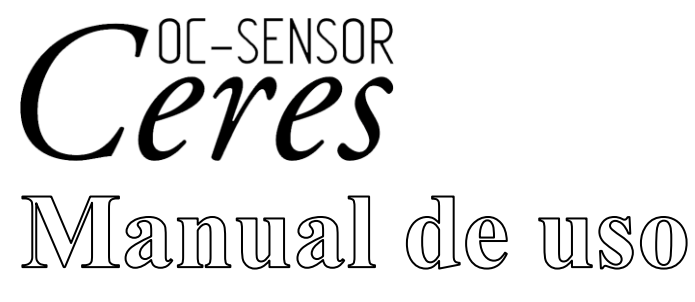

NN1-1741ES **REF** MV5K00

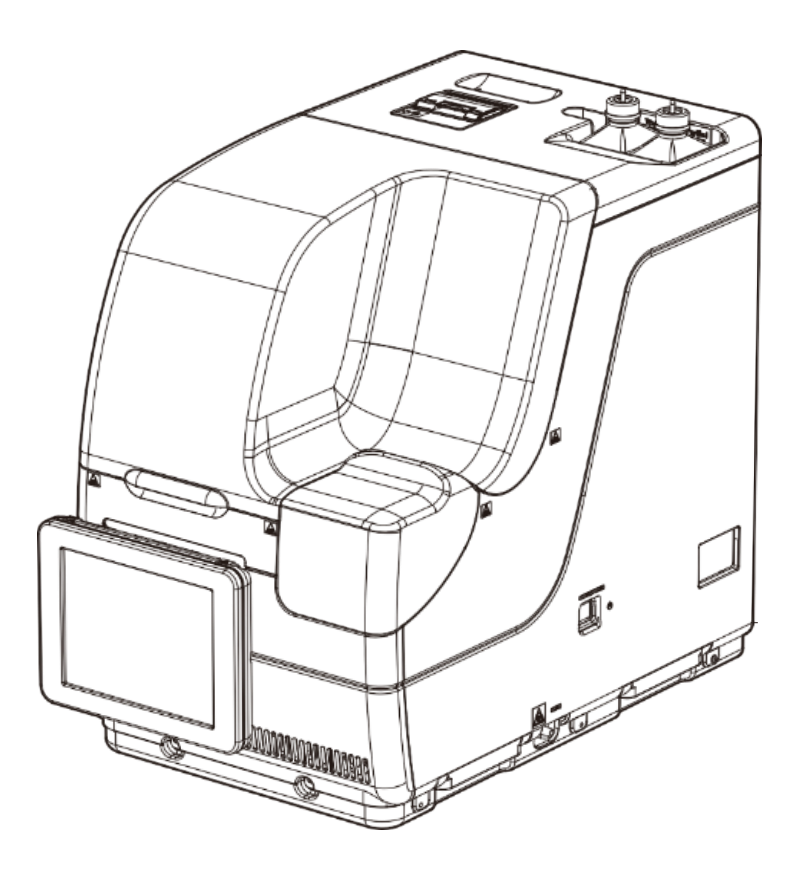

Asegúrese de leer atentamente este Manual de uso y todas las precauciones de seguridad a fin de usar este producto de manera segura.

Guarde este Manual de uso en un lugar seguro para que se pueda consultar cuando sea necesario.

Fabricante: EIKEN CHEMICAL CO., LTD.

4-19-9 Taito, Taito-ku, Tokyo, 110-8408 JAPÓN

Representante autorizado: Advena Ltd.

Tower Business Centre, 2nd Flr., Tower Street, Swatar, BKR 4013 Malta

# Importante

• El copyright de este Manual de uso pertenece a EIKEN CHEMICAL CO., LTD. y a Hitachi, Ltd. Están estrictamente prohibidos el uso, la reimpresión, la duplicación y la modificación de su contenido de manera total o parcial sin autorización previa.

• El contenido de este Manual de uso y las especificaciones del sistema pueden cambiar sin previo aviso para hacer mejoras.

• No somos responsables por ningún tipo de daños si el sistema no se usa según lo indicado en este Manual de uso.

• Reglamentación de dispositivos médicos de diagnóstico in vitro 2017/746

| • EN 61010-1      | : | Requisitos de seguridad para equipos eléctricos para medición,       |
|-------------------|---|----------------------------------------------------------------------|
|                   |   | control y uso en el laboratorio, Parte 1: Requisitos generales.      |
| • IEC 61010-2-101 | : | Requisitos de seguridad para equipos eléctricos para medición,       |
|                   |   | control y uso en el laboratorio, Parte 2-101: Requisitos específicos |
|                   |   | para equipos médicos de diagnóstico in vitro (IVD).                  |
| • EN 61326-1      | : | Equipo eléctrico para medición, control y uso en el laboratorio.     |
|                   |   | Requisitos de EMC. Requisitos generales.                             |
| • EN 61326-2-6    | : | Equipo eléctrico para medición, control y uso en el laboratorio.     |
|                   |   | Requisitos de EMC. Requisitos específicos. Equipo médico de          |
|                   |   | diagnóstico in vitro (IVD).                                          |

# Introducción

#### Antes de leer este Manual de uso

OC-SENSOR Ceres es un analizador automático, móvil y discreto para la detección de sangre oculta en heces (de aquí en adelante, el "sistema").

El sistema y el Manual de uso están destinados a médicos, técnicos de laboratorio clínico y quienes hayan recibido capacitación o formación especializada en procedimientos de análisis que usen sistemas de diagnóstico externos al cuerpo.

Lea este Manual de uso detenidamente antes de usar el sistema para asegurarse de usar el sistema correctamente.

Tenga en cuenta que si usa el sistema de alguna manera que no se describa en este Manual de uso, o en condiciones diferentes a las descritas en las especificaciones del sistema, tanto la seguridad como el rendimiento del sistema podrían verse afectados negativamente.

Asegúrese de usar el sistema tal como se indica en este Manual de uso.

Todos los accidentes graves que ocurran en conexión con el sistema se deben informar a las autoridades regulatorias de los países en los que vivan el fabricante, los usuarios o los pacientes.

#### Organización del Manual de uso

Introducción : Describe la organización del Manual de uso y las convenciones de notación utilizadas, así como las precauciones de seguridad para usar el sistema. Capítulo 1 Generalidades : Presenta las generalidades del sistema, incluidos los principios de medición y el flujo de análisis, así como los nombres y las funciones de cada parte. Capítulo 2 Funcionamiento Presenta las generalidades de la configuración inicial que se : básico debe hacer antes de comenzar a usar el sistema y el funcionamiento básico del sistema. Capítulo 3 Operaciones : Describe las funciones avanzadas del sistema, como la aplicadas búsqueda, la repetición de cálculos, la obtención de resultados, la eliminación y el control de la exactitud de los datos de análisis. Capítulo 4 Acciones previas : Describe las acciones previas, como la preparación. Capítulo 5 Mantenimiento Describe las inspecciones y los procedimientos de ٠ mantenimiento que los usuarios deben seguir para usar el sistema de manera segura, mantener el rendimiento e identificar errores de funcionamiento y de otra naturaleza lo antes posible. : Proporciona detalles sobre la configuración inicial para usar el Capítulo 6 Configuración sistema. Capítulo 7 Manejo de errores : Explica cómo leer la pantalla de errores. Apéndice : Explica el procesamiento de datos y las operaciones de análisis, brinda ejemplos de impresión y describe los errores.

Este Manual de uso consta de los siguientes capítulos:

Índice / Glosario

Introducción

#### Notaciones utilizadas en el Manual de uso

En este Manual de uso, se explican los aspectos que se deben respetar para usar el sistema de manera segura, evitar peligros para el usuario y otras personas, y evitar que se produzcan daños materiales.

#### "Advertencias", "Precauciones" y "Solicitudes"

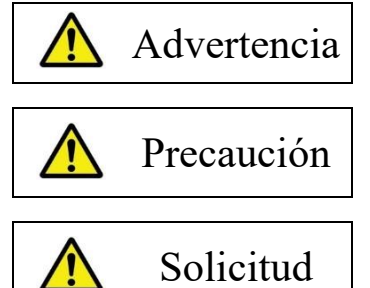

Indica la posibilidad de que el uso incorrecto del sistema ocasione la muerte o lesiones personales graves.

Indica la posibilidad de que el uso incorrecto del sistema ocasione lesiones personales o daños materiales.

Indica algo que el usuario debe hacer para usar el equipo de manera eficiente y evitar que se dañe o se degrade.

Lesiones graves: Lesi

Lesiones que generan daño permanente o que requieren hospitalización o tratamiento como paciente ambulatorio a largo plazo. Algunos ejemplos de este tipo de lesiones incluyen la pérdida de la vista, lesiones, quemaduras, descargas eléctricas, fracturas, envenenamiento e infección.

Lesiones leves: Son lesiones que no requieren hospitalización ni tratamiento como paciente ambulatorio a largo plazo.

#### Símbolos

Símbolos de precaución: Indican q

Indican que los usuarios deben actuar con precaución.

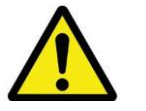

Atención

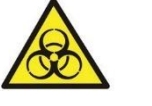

Peligro

biológico

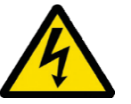

Descarga

eléctrica

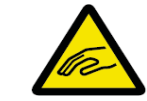

Cuidado con los dedos

Símbolos de prohibición:

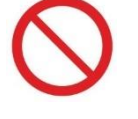

Prohibido

Indican acciones prohibidas.

Desmontaje prohibido

Símbolo de instrucciones: Indica que los usuarios deben seguir las instrucciones.

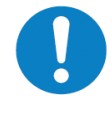

Requerido

#### Otras anotaciones

| Note :     | Describe notas complementarias relacionadas.                                                          |
|------------|----------------------------------------------------------------------------------------------------|
| { }:       | Indica algo que se puede accionar, como una pestaña o un botón en la pantalla.                        |
| []:        | Indica el nombre de una pantalla o identifica algún ajuste que es necesario seleccionar o introducir. |
| <b>E</b> : | Indica ubicaciones de referencia.                                                                     |

Asegúrese de leer esta sección antes de usar el sistema.

## Precauciones para la instalación

#### Cables y fuentes de alimentación

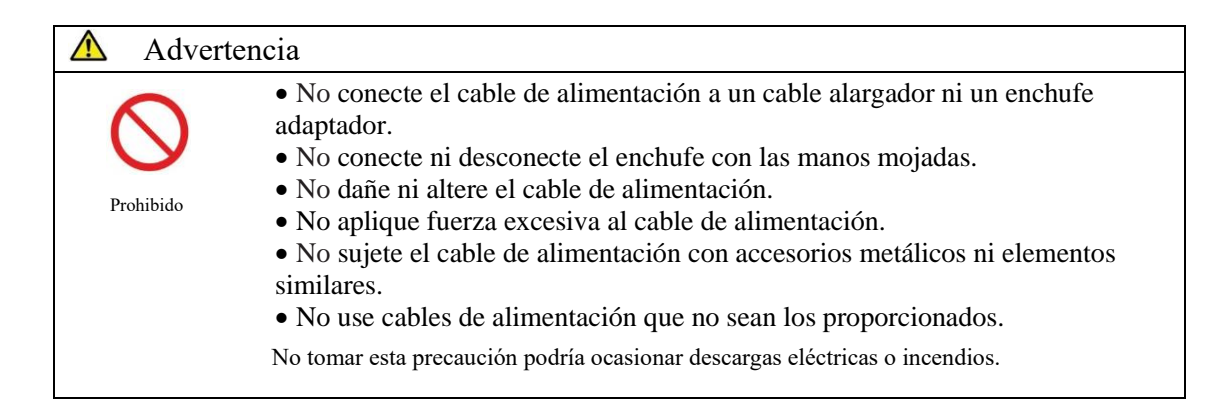

| Adver     | tencia                                                                                                    |
|-----------|----------------------------------------------------------------------------------------------------|
|           | <ul> <li>Asegúrese de que el sistema esté conectado a tierra.</li> <li>No tomar esta precaución podría ocasionar descargas eléctricas.</li> </ul>                                                                                                    |
| Requerido |                                                                                                    |
| Requerido | <ul> <li>Conecte a una fuente de alimentación adecuada.<br/>Voltaje de fuente de alimentación: 230 V CA</li> <li>Frecuencia: 50/60 Hz</li> <li>Consumo de energía: 630 VA o menor</li> <li>Toma: El enchufe usa una terminal con conexión a tierra para protección.</li> <li>Use una toma eléctrica fija (toma eléctrica para uso médico) que esté correctamente conectada a tierra.</li> </ul> |
|           | No tomar esta precaución podría ocasionar descargas eléctricas o incendios.                                                                                                    |

#### Condiciones de instalación

• Uso en interiores.

Precaución

| Precaucio | ones |
|-----------|------|
| de segur  | idad |

## barométrica, la temperatura atmosférica, la humedad, la mala ventilación, la Requerido exposición al sol, el polvo, materiales salinos o aire con azufre. • Instale el sistema en una ubicación plana y libre de vibraciones y golpes. • Instale el sistema en una ubicación en la que no se almacenen productos químicos y esté libre de emanaciones gaseosas. • La posición de instalación debe ser horizontal. ∕∧ Precaución • No mueva el sistema. Solo el personal de mantenimiento que haya sido debidamente certificado por EIKEN CHEMICAL CO., LTD. debe instalar o trasladar este sistema. • Use una plataforma que pueda resistir el peso del sistema. Asegúrese de que la Requerido plataforma sea estable. Si el sistema se cayera, podría ocasionar lesiones imprevistas. • Instale el sistema en una ubicación con suficiente espacio, de manera de no obstaculizar el uso ni el mantenimiento. La altura máxima cuando se abre el dispositivo de seguridad es de aproximadamente 90 cm. Por lo tanto, la altura desde el piso hasta el techo debe ser de 100 cm o superior. (Consulte el espacio de instalación en el siguiente diagrama). 10 cm o más 63 cm 36 cm 20 cm o más 20 cm o más · Calor disipado: 542 kcal/h o menos · Nivel de potencia acústica: 64 dB (Benchmark) \*Todas las unidades se operan y miden de acuerdo con la norma ISO 3746:2010 • No coloque el sistema cerca de orificios de escape de equipos de calefacción o refrigeración. No tomar esta precaución podría ocasionar resultados incorrectos en los análisis.

• Instale y guarde el sistema en ubicaciones que no estén expuestas al agua. • Evite los efectos dañinos que pueden producirse a causa de la presión

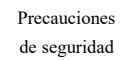

#### Condiciones del ambiente

| $\wedge$ | Precaución |                                                  |                                             |  |  |
|----------|------------|--------------------------------------------------|---------------------------------------------|--|--|
|          | • 1        | Respete las siguientes condiciones del ambiente: |                                             |  |  |
|          |            | Condiciones de uso                               | Temperatura: De 15 a 30°C                   |  |  |
|          |            |                                                  | (con oscilaciones de $\pm 2$ °C durante los |  |  |
| Red      | querido    |                                                  | análisis)                                   |  |  |
|          |            |                                                  | Altitud: De 20 a 80% (sin condensación)     |  |  |
|          |            |                                                  | Altura de 2000 m o menos                    |  |  |
|          |            |                                                  | * Grado de contaminación 2*                 |  |  |
|          |            |                                                  | Categoría II de sobrevoltaje*               |  |  |
|          |            | Condiciones de almacenamiento                    | Temperatura: De -10 a 50 °C                 |  |  |
|          |            |                                                  | Humedad: De 10 a 90 % (sin                  |  |  |
|          |            |                                                  | condensación)                               |  |  |
|          |            | Condiciones de transporte                        | Temperatura: De -10 a 50 °C                 |  |  |
|          |            |                                                  | Humedad: De 10 a 90 % (sin condensación)    |  |  |
|          |            |                                                  |                                             |  |  |

Note Los elementos marcados con "\*" son condiciones estándar según EN 61010-1

### Compatibilidad electromagnética

| A Preca         | aución                                                                                                    |
|-----------------|----------------------------------------------------------------------------------------------------|
| Requerido Preca | <ul> <li>Este equipo no está diseñado para usarse en entornos residenciales y puede no brindar protección adecuada a la recepción de radio en dichos entornos.</li> <li>Este equipo está diseñado para usarse en un ENTORNO DE CENTRO DE SALUD PROFESIONAL. Es probable que funcione incorrectamente si se usa en un ENTORNO DE SALUD DOMICILIARIA. Si se sospecha que el rendimiento se ve afectado por la interfaz electromagnética, se puede restablecer el funcionamiento correcto aumentando la distancia entre el equipo y la fuente de la interfaz.</li> <li>Se debe evaluar el entorno electromagnético antes de operar el dispositivo.</li> <li>No use este dispositivo cerca de fuentes de radiación electromagnética intensa (por ejemplo, fuentes de RF intencionales sin protección), ya que pueden interferir</li> </ul> |
|                 | con el funcionamiento correcto.                                                                                                    |

```
Seguridad
```

| A Precauci | ón                                                                                                    |
|------------|----------------------------------------------------------------------------------------------------|
|            | <ul> <li>Respete las siguientes indicaciones para evitar la fuga y la falsificación de los datos.</li> <li>Para evitar el acceso no autorizado, restrinja el uso del sistema solo a personal autorizado.</li> <li>Utiliza una configuración de red correctamente enrutada para que el</li> </ul>                                                                                                    |
| Requerido  | <ul> <li>Othice tha configuración de red correctamente enfutada para que en dispositivo no pueda conectarse a Internet.</li> <li>Cuando utilice el dispositivo para la comunicación LAN, conéctese solo a computadoras que hayan sido confirmadas como seguras.</li> <li>Lleve a cabo evaluaciones de seguridad informática regularmente a fin de garantizar un nivel apropiado de seguridad de los datos.</li> <li>No use información de identificación personal en los identificadores de las muestras y los pacientes. En cambio, use identificadores anonimizados para la administración.</li> <li>El software malicioso o los ataques de piratas informáticos pueden comprometer la funcionalidad de su equipo. Las medidas de seguridad de red para el sistema conectado al dispositivo deben implementarse en las instalaciones.</li> <li>Proteja todos los dispositivos y servicios utilizados en la instalación contra software dañino y acceso no autorizado.</li> <li>Implementar medidas para evitar ataques no autorizados desde redes externas, etc., en el sistema al que está conectado el dispositivo.</li> <li>Protege regularmente tus datos almacenándolos en soportes externos. Existe la posibilidad de que los datos se corrompan debido a ciberataques, catástrofes, etc.</li> <li>Revisa regularmente tus usuarios y contraseñas.</li> <li>Comprueba previamente que la memoria USB no contenga virus y asegúrate de que no se haya detectado ninguno.</li> <li>No tomar esta precaución podría ocasionar la infección con virus informáticos.</li> </ul> |

Precauciones para la instalación

Precauciones de seguridad

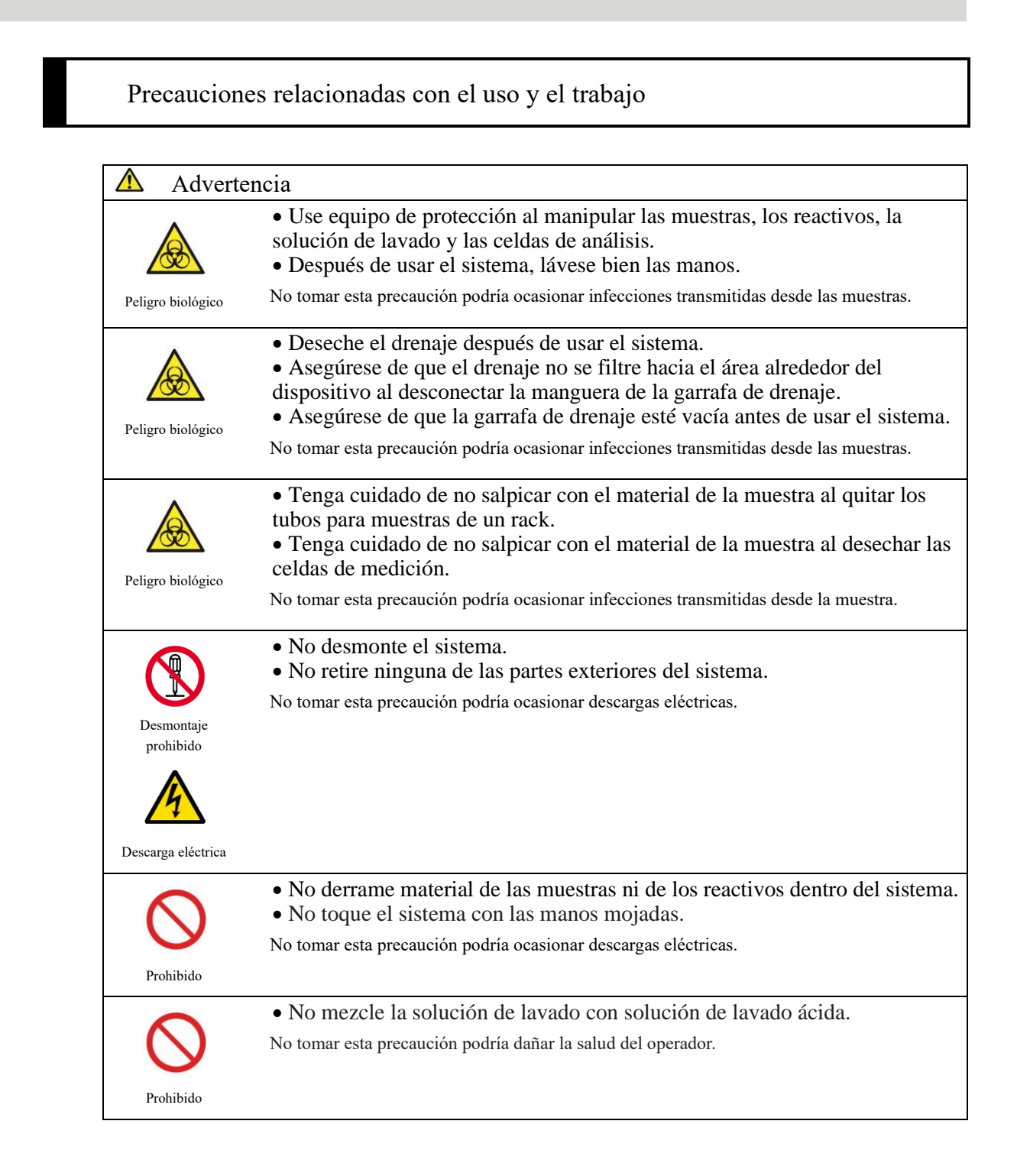

| A Precauc  | ión                                                                                                    |
|------------|----------------------------------------------------------------------------------------------------|
|            | <ul> <li>Conecte correctamente el tubo de solución de lavado / agua destilada, la garrafa de drenaje y cada una de las mangueras.</li> <li>Supervise periódicamente la función de control de precisión.</li> </ul> |
| Requerido  | No tomar esta precaución podría generar diagnósticos erróneos.                                                                                                    |
| A Precauci | ón                                                                                                    |
|            | • No conecte el sistema a ningún dispositivo que no sea una memoria USB.<br>Para obtener información detallada sobre los elementos recomendados, póngase en contacto                                               |
| Requerido  | <ul> <li>Gestione los medios externos correctamente. Compruebe si hay virus en su computadora antes de usarla.</li> </ul>                                                                                          |
|            | No tomar esta precaución podría ocasionar la infección con algún virus informático.                                                                                                    |
| A Precauci | ón                                                                                                    |
|            | • Use solo reactivos que no hayan caducado.                                                                                                    |
| U          | No tomar esta precaución podría generar diagnósticos erróneos.                                                                                                    |
| Requerido  |                                                                                                    |
| A Precauci | ón                                                                                                    |
|            | • Si el refrigerador de reactivos alcanzara una temperatura más elevada que                                                                                                    |
|            | lo normal, deseche los reactivos guardados en él.                                                                                                    |
| Requerido  | i to tomai esta precadoion podria general diagnosticos cironeos.                                                                                                    |
| A Precauci | ón                                                                                                    |
|            | No desconecte la fuente de alimentación durante la ejecución de los                                                                                                    |
|            | <ul><li>análisis.</li><li>Para apagar el interruptor de la fuente de alimentación principal espere</li></ul>                                                                                                    |
| Requerido  | hasta que el sistema se haya apagado por completo.                                                                                                    |
|            | No tomar esta precaución podría ocasionar la pérdida de datos o el daño de la unidad de disco                                                                                                    |
|            | duro.                                                                                                    |
| A Precauci | ón                                                                                                    |
|            | <ul><li>Use la copita de muestra designada.</li><li>No reutilice las celdas de medición.</li></ul>                                                                                                    |
|            | No tomar esta precaución podría generar diagnósticos erróneos.                                                                                                    |
| Requerido  |                                                                                                    |
| A Precauci | ión                                                                                                    |
|            | No toque el panel táctil con las manos mojadas.                                                                                                    |
|            | No tomar esta precaución podría ocasionar la avería del sistema.                                                                                                    |
| Requerido  |                                                                                                    |

#### Mantenimiento e inspecciones

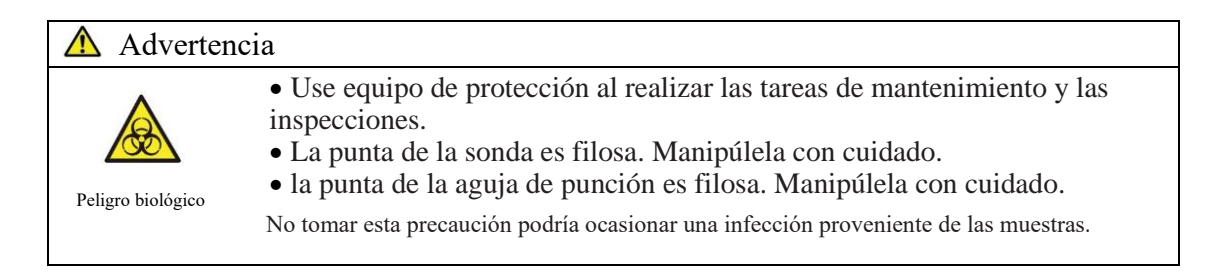

| Solicitud |                                                                               |
|-----------|-------------------------------------------------------------------------------|
|           | • Inspeccione el sistema cada vez antes de iniciar las operaciones.           |
|           | • Verifique que no haya fuga de agua.                                         |
|           | • No debe haber ningún otro dispositivo conectado que no sean los designados. |
|           | • Compruebe que se respeten las condiciones ambientales.                      |

# Solicitud Si hace un tiempo que no se utiliza el sistema, antes de usarlo compruebe que funcione correctamente.

#### \land Solicitud

• Si cree que el sistema tiene algún fallo, no lo toque, ni siquiera para colocar un aviso de avería. Póngase en contacto de inmediato con el fabricante o con un representante legal.

#### Desecho del drenaje y los residuos

# Advertencia

Advertentia
 Advertentia
 Advertentia
 Advertentia
 Advertentia
 Advertentia
 Advertentia
 Peligro biológico
 Deseche el drenaje y los residuos (recipientes de reactivos, recipientes de reacción, tubos para muestras, copitas de muestra y celdas de medición) correctamente según los procedimientos de gestión de seguridad de la instalación y las instrucciones de la persona a cargo de la gestión de los residuos médicos infecciosos.
 (Algunos ejemplos de residuos médicos infecciosos incluyen los recipientes de los reactivos, los recipientes de reacción, los tubos para muestras, las copitas de muestra y las celdas de medición).
 Consulte las instrucciones de uso del reactivo para obtener información sobre cómo desechar los recipientes del reactivo y el drenaje.
 Póngase en contacto con el fabricante o su representante legal cuando necesite desechar el sistema.
 Use herramientas de protección al desecharlo.
 No tomar esta precaución podría ocasionar contaminación ambiental.

# Etiquetas de precaución y su ubicación

Las siguientes etiquetas de precaución están colocadas en el sistema. Estudie la ubicación de las etiquetas y su significado antes de usar el sistema.

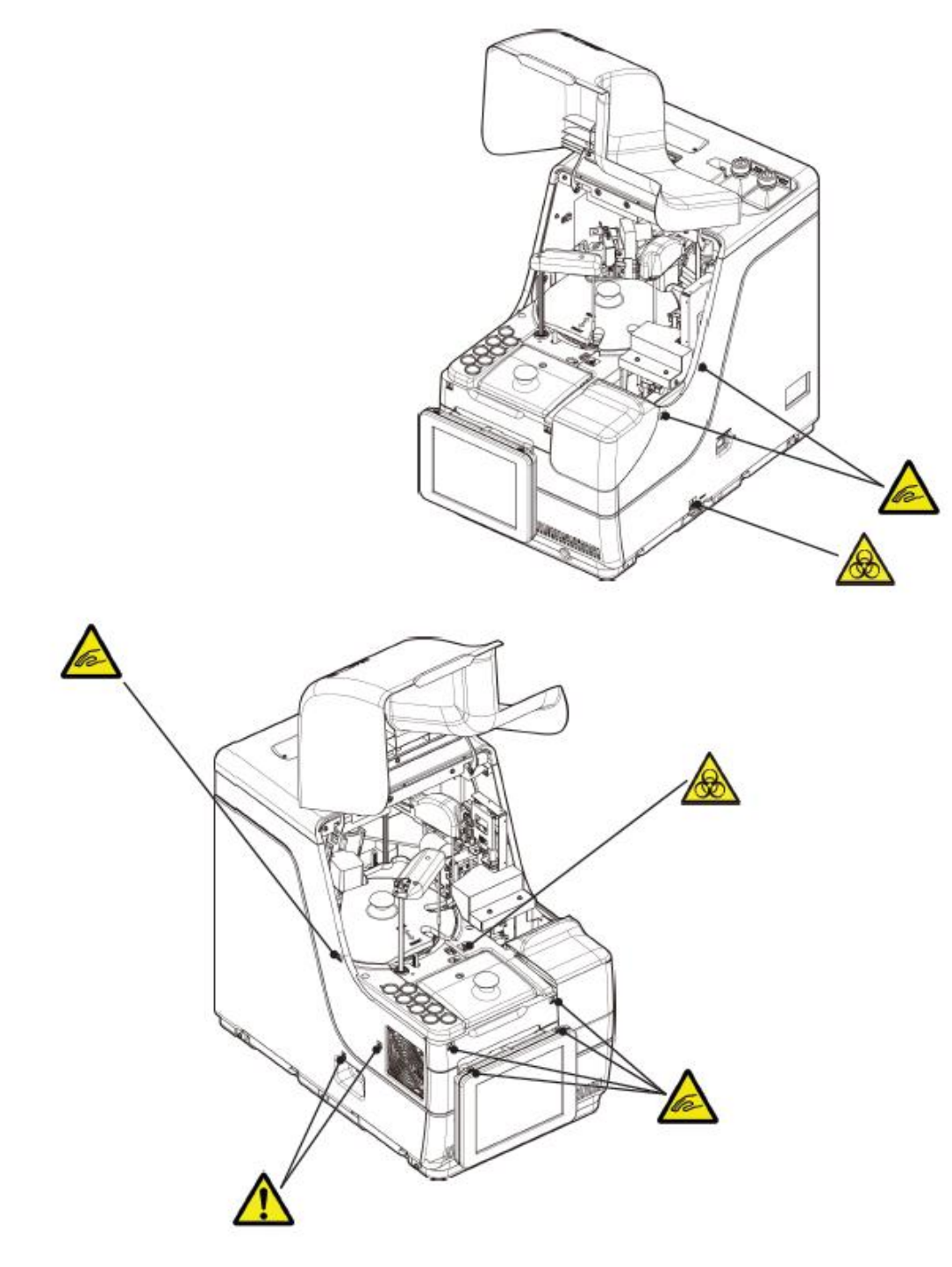

#### Placa de identificación

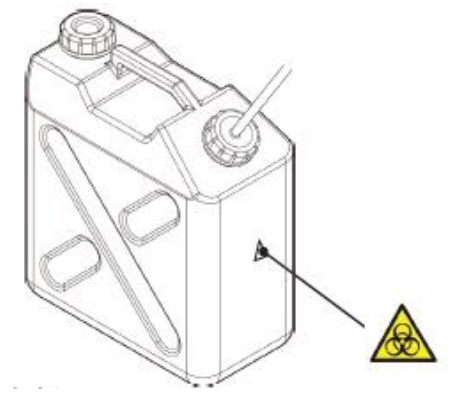

Precauciones de seguridad

Garrafa de drenaje

| Etiqueta de precaución | Significado                                                                                                    |
|------------------------|----------------------------------------------------------------------------------------------------|
|                        | Manténgase alejado del rango de acción durante el funcionamiento del sistema.<br>No tomar esta precaución podría ocasionar lesiones.                                                                          |
|                        | No manipule el drenaje con las manos sin cubrir.<br>No tomar esta precaución podría ocasionar infecciones y contaminación.                                                                                    |
|                        | (Ventilador)<br>No toque el ventilador mientras está en funcionamiento.<br>No tomar esta precaución podría ocasionar lesiones.                                                                                |
|                        | <ul><li>(Puerto de conexión)</li><li>Conecte solo el dispositivo permitido.</li><li>Si se conecta algún dispositivo que no sea el permitido, el sistema podría presentar errores de funcionamiento.</li></ul> |

Interruptor de alimentación principal e interruptor del sistema

Interruptor de alimentación principal en la posición OFF (apagado)

Interruptor de alimentación principal en la posición ON (encendido)

) In

Interruptor del sistema

## Placa de identificación

Etiqueta de identificación (MODELO)

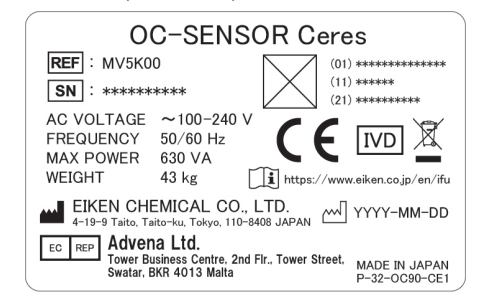

# Contenido

# Introducción

| Antes de leer este Manual de usoii                  |   |
|-----------------------------------------------------|---|
| Organización del Manual de uso ······ii             | l |
| Notaciones utilizadas en el Manual de uso ······iii | į |

# Precauciones de seguridad

| Precauciones para la instalacióniv                  |
|-----------------------------------------------------|
| Cables y fuentes de alimentación ······ iv          |
| Condiciones de instalación                          |
| Condiciones del ambientevi                          |
| Compatibilidad electromagnética vi                  |
| Seguridadvii                                        |
| Precauciones de usoix                               |
| Precauciones relacionadas con el uso y el trabajoix |
| Mantenimiento e inspeccionesxi                      |
| Desecho del drenaje y los residuos ······xi         |
| Etiquetas de precaución y su ubicación ····· xii    |
| Placa de identificación xiii                        |
| Contenido                                           |

# Capítulo 1 Generalidades

| 1.1 Funciones del sistema OC-SENSOR Ceres                          |
|--------------------------------------------------------------------|
| 1.2 Aplicación ······2                                             |
| 1.3 Principios de medición 2                                       |
| 1.4 Configuración del sistema ···································· |
| 1.5 Flujo de análisis                                              |
| 1.6 Especificaciones del sistema ······ 6                          |
| 1.7 Reactivos utilizados en el sistema ······ 8                    |
| 1.8 Dimensiones del sistema ······9                                |
| 1.9 Nombres y funciones de las partes ····· 10                     |
| 1.9.1 Partes externas                                              |
| 1.9.2 Partes internas ····· 12                                     |
| 1.9.3 Accesorios y otros · · · · · · · · · · · · · · · · · · ·     |

| Capítulo 2 Eurojonamiento básico                           | -                        |
|------------------------------------------------------------|--------------------------|
| 2.1 Euroionamiente bécico de la pantalla                   |                          |
| 2.1 1 Partalla [MENI] y sus funciones                      | Generalidades            |
| 2.1.1 rantana [WENO] y sus funciones                       |                          |
| 2.1.2 Configuration de la pantana y uso de los botones     |                          |
| 2.1.5 Fantalla [Analiz.] y sus funciones.                  | 2                        |
| 2.1.4 Pantana [Ajustar react.] y sus funciones             | Funcionamiento<br>básico |
|                                                            |                          |
| 2.3 Inicio de sesion ······ 28                             |                          |
| 2.4 Configuración inicial······ 31                         | 3                        |
| 2.4.1 Ajustes del sistema ······ 31                        | Operaciones              |
| 2.4.2 Ajustes de protocolo ······ 33                       | aplicadas                |
| 2.5 Uso diario                                             |                          |
| 2.5.1 Flujo de operaciones diarias                         | 1                        |
| 2.5.2 Preparación del reactivo                             | 4<br>Acciones            |
| 2.5.3 Preparación del agua destilada                       | previas                  |
| 2.5.4 Preparación de la solución de lavado 42              |                          |
| 2.5.5 Ajustes de la solución de lavado y el agua destilada |                          |
| 2.5.6 Colocación de hojas en la impresora 44               | 5                        |
| 2.5.7 Comprobación de la garrafa de drenaje ······ 46      | Mantenimiento            |
| 2.5.8 Crear CC······ 47                                    |                          |
| 2.5.9 Configuración de las muestras                        |                          |
| 2.5.10 Comenzar el análisis (análisis inicial)             | 6                        |
| 2.5.11 Iniciar el análisis (Volver a analizar)             | Configuración            |
| 2.5.12 Iniciar el análisis (Muestra OC)                    | Configuration            |
| 2.5.13 Configuración adicional de la muestra               |                          |
| 2 5 14 Verificar la información de análisis ······ 72      | -                        |
| 2.5.17 Finalizar el análisis                               |                          |
| 2.6 Revisión y limpieza luego del uso                      | errores                  |
| 2.6 1 Patirar las racks                                    |                          |
| 2.6.2 Sustituin coldes                                     |                          |
|                                                            |                          |
| 2.6.3 Limplar varias secciones                             |                          |
| 2.6.4 Abrir lista de control de piezas ······ 86           |                          |
| 2.6.5 Abrir el Registro de errores                         |                          |
| 2.7 Apagar el sistema ······ 89                            |                          |
| 2.8 Procesar la garrafa de drenaje····· 91                 |                          |

# Capítulo 3 Operaciones aplicadas

| 3.1 Procesar datos del análisis                                                     |
|-------------------------------------------------------------------------------------|
| 3.1.1 Abrir la pantalla [Procesar datos] ····· 94                                   |
| 3.1.2 Abrir la pantalla [Datos del análisis]····· 96                                |
| 3.1.3 Especificar una {Fecha} para los datos del análisis                           |
| 3.1.4 Seleccionar {Elegir-s} para Datos ·····102                                    |
| 3.1.5 Leer "Datos del análisis" que no se muestran en la lista (re leer)            |
| 3.1.6 Leer "Datos del análisis" en medio externo (Reemplazando el medio externo)105 |
| 3.1.7 Buscar los datos de análisis                                                  |
| 3.1.8 Enviar datos del análisis ······109                                           |
| 3.2 Editar ID de muestra ····· 112                                                  |
| 3.3 Duplicado                                                                       |
| 3.3.1 Mostrar la pantalla [Duplicar] (Muestra)                                      |
| 3.3.2 Mostrar pantalla [Duplicado (STD)]118                                         |
| 3.3.3 Guardar duplicado de datos (STD) en medio externo120                          |
| 3.3.4 Mostrar la pantalla [Duplicar] (QC) ······ 121                                |
| 3.3.5 Especificar {Elegir-s} para Datos del Duplicado123                            |
| 3.3.6 Especificar los datos de duplicado por medio de la función {Sel .elem.}       |
| 3.3.7 Buscar datos de duplicado                                                     |
| 3.3.8 Editar y recalcular curva de calibración 128                                  |
| 3.3.9 Mostrar e imprimir una cronología (muestra)······131                          |
| 3.3.10 Mostrar e imprimir una cronología (STD) ······ 132                           |
| 3.3.11 Cambiar el rango de la cronología (muestra) ······ 133                       |
| 3.3.12 Cambiar el rango de la cronología (STD) 135                                  |
| 3.4 Control de precisión 137                                                        |
| 3.4.1 Mostrar la Lista de Lote de control (Pantalla [Selecc. lote QC]               |
| 3.4.2 Seleccionar un Lote de control                                                |
| 3.4.3 Eliminar un Lote de control······141                                          |
| 3.4.4 Abrir la pantalla [Intradía/Inter día] ····· 142                              |
| 3.4.5 Editar (Recalcular) Datos intradía e inter día                                |
| 3.4.6 Eliminar datos intradía e inter día147                                        |
| 3.4.7 Seleccionar datos intradía e inter día con {Elegir-s}149                      |
| 3.4.8 Mostrar control $\overline{X}$ -R······151                                    |
| 3.4.9 Cambiar el rango de control $\overline{X}$ -R                                 |
| 3.5 INICIAR SESIÓN/CERRAR SESIÓN······157                                           |
| 3.5.1 INICIAR SESIÓN                                                                |
| 3.5.2 CERRAR SESIÓN                                                                 |
| 3.5.3 Cambiar una contraseña ······159                                              |

# Capítulo 4 Acciones previas

| 4.1 Inicialización ····· | · 162 |
|--------------------------|-------|
| 4.2 Cebado               | • 164 |
| 4.3 Lavado               | · 166 |

# Capítulo 5 Mantenimiento

| 5.1 Inspección y mantenimiento                                                      |
|-------------------------------------------------------------------------------------|
| 5.1.1 Abrir la pantalla [Mantenimiento] ······170                                   |
| 5.1.2 Limpiar el panel táctil (A diario)·····171                                    |
| 5.1.3 Limpiar el carril de ajuste del rack (A diario) 172                           |
| 5.1.4 Limpiar los compartimientos de solución de lavado y agua destilada (A diario) |
| 5.1.5 Limpiar la bandeja de tapa de reactivo (A diario)                             |
| 5.1.6 Limpiar las sondas (Semanalmente)······175                                    |
| 5.1.7 Limpiar los carriles (Semanalmente) ······ 176                                |
| 5.1.8 Limpiar tubos/garrafas (Mensualmente) ····· 177                               |
| 5.2 Lista de piezas para verificar y reemplazar                                     |
| 5.2.1 Abrir la pantalla [Lista de control de piezas] ······ 178                     |
| 5.2.2 Reemplazar piezas                                                             |
|                                                                                     |

# Capítulo 6 Configuración

| .1 Ajustes del sistema                                                                                   | 182 |
|----------------------------------------------------------------------------------------------------|-----|
| 6.1.1 Ajustes del código de barras de la muestra (común)                                                 | 182 |
| 6.1.2 Ajustes del código de barras de la muestra (ajustes detallados para cada tipo de código de barras) | 184 |
| 6.1.3 Ajustes del rack                                                                                   | 188 |
| 6.1.4 Configuración                                                                                      | 190 |
| 6.1.5 Envío de datos - [Destino] ······                                                                  | 192 |
| 6.1.6 Envío de datos - [Ajustes online] ·····                                                            | 195 |
| 6.1.7 Envío de datos - [Ajus. análisis] ······                                                           | 198 |
| 6.1.8 Ajustes de formato de envío (formato básico)······                                                 | 200 |
| 6.1.9 Ajustes de formato de envío (medios externos)                                                      | 203 |
| 6.1.10 Ajustes de la cuenta del usuario                                                                  | 206 |
| 6.1.11 Ajuste del idioma ······                                                                          | 209 |
| 6.1.12 Modo operador ······                                                                              | 211 |
| 6.1.13 Imprimir los ajustes del sistema                                                                  | 213 |
| 6.1.14 Copia de seguridad de los ajustes del sistema y los ajustes del protocolo                         | 214 |
| 6.1.15 Restaurar los ajustes del sistema y los ajustes del protocolo                                     | 215 |

1 Generalidades

2 Funcionamiento básico

> 3 Operaciones aplicadas

4 Acciones previas

5 Mantenimiento

6 Configuración

> 7 Manejo de errores

| 6.2 Ajustes del protocolo                        |
|--------------------------------------------------|
| 6.2.1 Ajustes del protocolo de muestras y QC 216 |
| 6.2.2 Ajustes del protocolo de CC ······ 223     |

# Capítulo 7 Manejo de errores

| 7.1 Cómo leer la pantalla [FUNCTION ERROR]······2 | 28 |
|---------------------------------------------------|----|
| 7.2 Botones de manejo de errores                  | 29 |
| 7.3 Anulación de errores ······2                  | 30 |

# Apéndice

| 1 | Procesos de cálculo                                                       |   |
|---|---------------------------------------------------------------------------|---|
|   | 1.1 Verificación de datos medidos de muestras STD y QC                    |   |
|   | 1.2 Cálculo del valor DA······236                                         | _ |
|   | 1.3 Cálculo de datos registrados (concentración) y evaluación cualitativa |   |
|   | 1.4 Comprobación de Prozona                                               | F |
|   | 1.5 Comprobación de blanco de reactivos                                   |   |
|   | 1.6 Calcular el blanco de celdas······240                                 |   |
|   |                                                                           |   |

# 2 Ejemplos de impresión

| 2.1 Impresión de muestras positivas                             | 242 |
|-----------------------------------------------------------------|-----|
| 2.2 Impresión del resultado final en la repetición del análisis | :43 |
| 2.3 Impresión cuando se mide la muestra STD y la QC······2      | :45 |
| 2.4 Impresión de mensajes de error                              | 247 |

### 3 Lista de errores

| 3.1 ERROR# 0-1001 a 0-3005 (principal) 248 |  |
|--------------------------------------------|--|
| 3.2 ERROR# 1-001 a 1-200(SS1)              |  |
| 3.3 ERROR# 2-001 a 2-200(SS2)              |  |

### 4 Guardar en un medio externo

| 4.1 Información de datos medidos de muestras                  |
|---------------------------------------------------------------|
| 4.2 Información duplicada de la muestra                       |
| 4.3 Información de datos medidos de QC                        |
| 4.4 Información duplicada de QC······277                      |
| 4.5 Información de datos medidos de STD279                    |
| 4.6 Información duplicada de STD ······ 280                   |
| 4.7 Información sobre los datos de cronología281              |
| 4.8 Lista de códigos de error para el envío a medios externos |

# 5 Configuración de la memoria USB de gestión

| 5.1 | Cómo configurar un | na memoria USB | de gestión | <br> | $\cdot 283$ |
|-----|--------------------|----------------|------------|------|-------------|
|     | eenne eenngmun m   |                | - Bronon   |      | -00         |

# Índice / Glosario

| ndice ····· | 285 |
|-------------|-----|
| Glosario    | 292 |

2 Funcionamiento básico

3 Operaciones aplicadas

4 Acciones previas

5 Mantenimiento

6 Configuración

> 7 Manejo de errores

# Capítulo 1 Generalidades

- 1.1 Funciones del sistema OC-SENSOR Ceres
- 1.2 Aplicación
- 1.3 Principios de medición
- 1.4 Configuración del sistema
- 1.5 Flujo de análisis
- 1.6 Especificaciones del sistema
- 1.7 Reactivos utilizados en el sistema
- 1.8 Dimensiones del sistema
- 1.9 Nombres y funciones de las partes

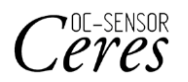

# Capítulo 1 Generalidades

En esta sección, se describe el sistema "Método discreto móvil, analizador de sangre oculta en heces totalmente automatizado OC-SENSOR Ceres" y su configuración en general.

## 1.1 Funciones del sistema OC-SENSOR Ceres

- El sistema OC-SENSOR Ceres (de aquí en adelante "el sistema") cuenta con una función de dilución automática de muestras, una amplia variedad de análisis, medidas de prevención de contaminación entre muestras, determinación de prozona, y más.
- El sistema enfría los reactivos de manera constante. Por lo tanto, es posible analizar muestras en cualquier momento.

### 1.2 Aplicación

El sistema mide el material diana de la muestra o la hemoglobina en heces mediante la detección de cambios en la luz transmitida por la reacción de aglutinación de látex.

## 1.3 Principios de medición

Turbidimetría de aglutinación de látex

Una reacción antígeno-anticuerpo es una reacción específica que ocurre entre un determinante antigénico y el grupo activo de un anticuerpo. El nivel de unión depende de las concentraciones del antígeno y del anticuerpo.

Una reacción de aglutinación de látex consiste en la aglutinación, o acumulación, de partículas de látex de poliestireno sensibilizado al antígeno o al anticuerpo que ocurre a causa de una reacción antígenoanticuerpo. Se proyecta luz que atraviese el líquido de reacción para medir cambios en la intensidad del haz luminoso transmitido. Este método, que es el que utiliza este sistema, se denomina "turbidimetría del látex".

1

Generalidades

# 1.4 Configuración del sistema

Antes de usar el sistema, verifique la configuración.

| Nombre              |                                                                                                    | Cantidad   | Comentarios                              |
|---------------------|----------------------------------------------------------------------------------------------------|------------|------------------------------------------|
| Cuerpo<br>principal | Método discreto móvil, analizador de<br>sangre oculta en heces totalmente<br>automatizado OC-SENSOR Ceres | 1 unidad   |                                          |
| Accesorios          | ① Paquete de software                                                                                     |            |                                          |
|                     | • Programa de software                                                                                    | 1 unidad   | Instalado en la unidad de disco<br>duro  |
|                     | 2 Racks                                                                                                   |            |                                          |
|                     | • Rack para las muestras                                                                                  | 1 caja     | 2 unidades/caja                          |
|                     | • Rack STD y rack QC                                                                                      | 1 caja     | 1 unidad/caja                            |
|                     | ③ Garrafas y tubos                                                                                        |            |                                          |
|                     | • Tubo de agua destilada (agua destilada)                                                                 | 1          | Tubo de 500 mL                           |
|                     | • Tubo de solución de lavado (solución de lavado)                                                         | 1          | Tubo de 500 mL                           |
|                     | • Garrafa de drenaje                                                                                      | 1          | Garrafa de 5 L                           |
|                     | • Vaso de precipitado                                                                                     | 1          |                                          |
|                     | • Tubo de reemplazo para agua destilada                                                                   | 1          | Tubo de 500 mL                           |
|                     | ④ Otros                                                                                                   |            |                                          |
|                     | · Cable de alimentación                                                                                   | 1          |                                          |
|                     | • Etiquetas de códigos de barras para racks                                                               | 3 unidades | "01-10", "11-20", "91-100"               |
|                     | • Etiquetas para tubos y garrafas                                                                         | 1 unidad   | Ya colocadas en los tubos y las garrafas |
|                     | • Copita de muestra                                                                                       | 1 bolsa    |                                          |
|                     | • Rollo de papel térmico                                                                                  | 1 rollo    |                                          |
|                     | • Banda para unión                                                                                        | 5 unidades |                                          |
| Documentos          | • Manual de uso                                                                                           | 1          |                                          |

#### 1.4 Configuración del sistema

#### 1 Generalidades

### Accesorios (se venden por separado)

| Nombre  | Código de producto | Cantidad | Comentarios      |
|---------|--------------------|----------|------------------|
| DISP-11 | M-5K12             | 1 caja   | 55 x 20 unidades |

#### Opción

| Nombre                                   | Cantidad      | Comentarios                                    |
|------------------------------------------|---------------|------------------------------------------------|
| Lector de códigos de barras manual       | 1 unidad/caja | Se usa para leer los códigos de barras de QC y |
|                                          |               | del calibrador.                                |
| Kit de reemplazo de lector de códigos 2D | 1 unidad/caja |                                                |
| Kit de detección de 340 nm               | 1 unidad/caja | Se usa al revelar un nuevo elemento            |
| Kit de detección de 600 nm               | 1 unidad/caja | Se usa al revelar un nuevo elemento            |
| Kit de detección de 800 nm               | 1 unidad/caja | Se usa al revelar un nuevo elemento            |
| Kit de mantenimiento remoto              | 1 unidad/caja |                                                |

# 1.5 Flujo de análisis

El flujo de análisis de este sistema es el siguiente:

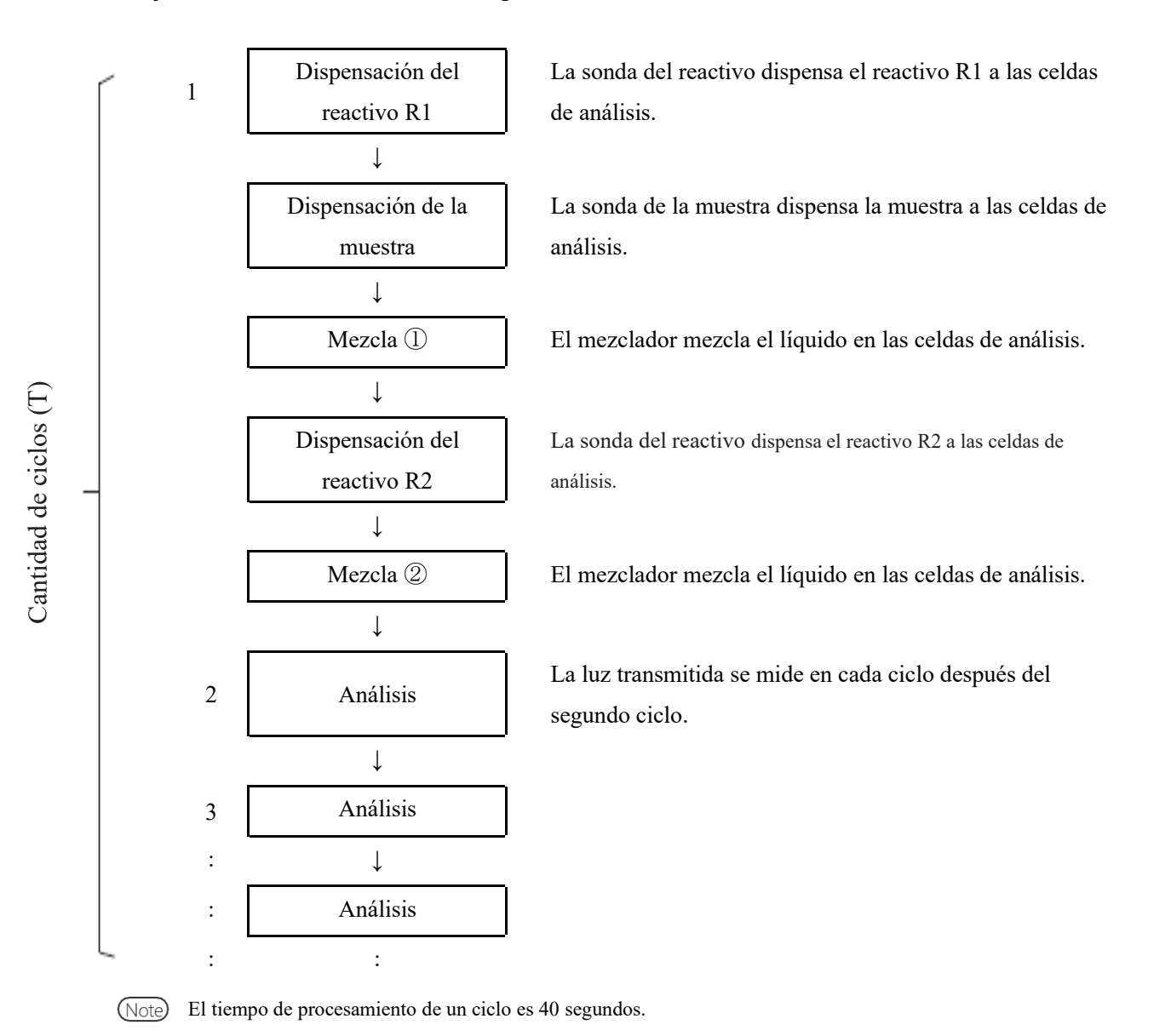

# 1.6 Especificaciones del sistema

# Especificaciones básicas

| Nombre                                             | Especificación                                                                                                    |
|----------------------------------------------------|----------------------------------------------------------------------------------------------------|
| Principios de medición                             | Método de turbidimetría del látex                                                                                                    |
| Método                                             | Método discreto, método de acceso aleatorio (máx. 3 elementos)                                                                                               |
| Modo análisis                                      | 1 paso a la vez                                                                                                    |
| Muestras                                           | Heces, saliva                                                                                                    |
| Capacidad de procesamiento                         | Máx. 90 análisis/h (40 segundos por ciclo)                                                                                                    |
| Configuración de muestras                          | 20 muestras: 2 racks especiales para 10 muestras                                                                                                    |
| Recipiente para muestras                           | Tubo para muestras (diseño exclusivo de EIKEN CHEMICAL)<br>Copitas de muestra (especificación de Eiken)                                                      |
| Curvas de calibración                              | Generación automática de curvas de calibración                                                                                                    |
| Volver a analizar                                  | Función automática para repetir análisis                                                                                                    |
|                                                    | Función de dilución de repetición de análisis (x10, x20, x100, x200, x400)                                                                                   |
| Celdas de medición                                 | Soporte plástico de 11 celdas desechables (con carga de hasta cinco)                                                                                         |
| Dispensación de muestras                           | Toma de muestras, no desechable (con una función de lavado con sonda)                                                                                        |
| Rango de dispensación de<br>muestras               | <ul> <li>0, 3-21μL (0.1μL unidad)</li> <li>* Para configuraciones de protocolo, defina el volumen de dispensación especificado por el fabricante.</li> </ul> |
| Dispensación de reactivos                          | Toma de muestras, no desechable (con una función de lavado con sonda)                                                                                        |
| Rango de dispensación de reactivos                 | <ul> <li>0, 30-210μL (1μL unidad)</li> <li>* Para configuraciones de protocolo, defina el volumen de dispensación especificado por el fabricante.</li> </ul> |
| Mezclando                                          | Mezclador (con función de lavado)                                                                                                    |
| Códigos de barras                                  | Códigos de barras de racks, códigos de barras de muestras, códigos de barras de reactivos                                                                    |
| Verificación de prozona                            | Método de PRC, método de RBC, método de OR                                                                                                    |
| Verificación de blanco de reactivo                 | Detección usando verificación de valor A1 y valor DA1                                                                                                    |
| Cantidad de elementos de análisis                  | Máx. 3 elementos<br>Hemoglobina, calprotectina                                                                                                    |
| Sistema de refrigeración                           | Sección de configuración de la muestra (control de 24 horas) Sistema de refrigeración Peltier                                                                |
| Sistema de aislamiento<br>térmico                  | Calentador de goma de silicona de mesa de reacción                                                                                                    |
| Fuente de luz                                      | LED (longitudes de onda: 660 nm, 340 nm,* 600 nm,* 800 nm*)<br>*: Longitudes de onda opcionales.                                                             |
| Detector                                           | Fotodiodo                                                                                                    |
| Control de funcionamiento / procesamiento de datos | Configuración de varios CPU con red interna                                                                                                    |
| Conexiones externas                                | RS-232C, Ethernet                                                                                                    |

1 Generalidades

| Nombre                                   | Especificación                                                                                         |               |
|------------------------------------------|----------------------------------------------------------------------------------------------------|---------------|
| Seguridad                                | Lista blanca                                                                                           | 1             |
| Precisión de dispensación de<br>muestras | CV 0.5% o menor a 10 μL                                                                                | Generalidades |
| Precisión de dispensación de reactivos   | CV 0.5% o menor a 30 µL                                                                                |               |
| Entradas                                 | LCD color (8.4 pulgadas) panel táctil, lector de códigos de barras                                     |               |
| Salidas                                  | Impresora térmica (papel térmico de 58 mm de ancho)<br>Disco duro integrado<br>Conexión de USB externo |               |
| Dimensiones                              | Aprox. 360 mm x 625 mm x 545 mm (ancho x profundidad x altura)                                         |               |
| Peso                                     | Aprox. 43 kg                                                                                           |               |
| Potencia                                 | ~100-240 V 50/60 Hz 630 VA                                                                             |               |

Note La tolerancia respecto de las dimensiones es +/- 10%, y la tolerancia respecto del peso es +/- 10%.

| Tipo                                   | Cantidad de dígitos Dígito de verificación            |                                                                                                    | Comentarios |  |
|----------------------------------------|-------------------------------------------------------|----------------------------------------------------------------------------------------------------|-------------|--|
| NW-7                                   | 5-17<br>(incluidos los caracteres inicial y<br>final) | Módulo 10 / ponderación 3<br>Módulo 16<br>Módulo 11<br>Módulo 10 / ponderación 2<br>DR, 7 dígitos con verificación<br>Módulo 11 con ponderación<br>Loons |             |  |
| ITF                                    | 6-15                                                  | Módulo 10 / ponderación 3                                                                                                    |             |  |
| IND 2 de 5                             | 6-15                                                  | No                                                                                                    |             |  |
| COOP 2 de 5                            | 6-15                                                  | No                                                                                                    |             |  |
| CÓDIGO39                               | 5-15<br>(incluidos los caracteres inicial y<br>final) | Módulo 43                                                                                                    |             |  |
| JAN                                    | 5-15                                                  | Módulo 10 / ponderación 3                                                                                                    |             |  |
| CÓDIGO128                              | 5-15                                                  | No                                                                                                    |             |  |
| QR                                     | 6- 50                                                 | No                                                                                                    |             |  |
| Matriz de datos                        | 6- 50                                                 | No                                                                                                    |             |  |
| PDF417                                 | 6- 50                                                 | No                                                                                                    | (opcional)  |  |
| Barra de datos GS1<br>Omni-direccional | 6- 35                                                 | No                                                                                                    |             |  |

#### Vida útil

Ocho años (certificación propia [basado en datos del fabricante]) desde que se comienza a usar (instalación)

\* Suponiendo que se realicen tareas de inspección y mantenimiento periódicas, reemplazo de partes y reparaciones o reacondicionamientos (según sea necesario después de la inspección) según se describe en este Manual de uso.

# 1.7 Reactivos utilizados en el sistema

Consulte los documentos adjuntos para obtener información sobre los reactivos que se usan en el sistema.

| Nombre del producto                      | Código de<br>producto | Paquete                                                                        |
|------------------------------------------|-----------------------|--------------------------------------------------------------------------------|
| OC-SENSOR FIT (para OC-SENSOR Ceres)     | V-PH01                | $\begin{array}{c} 6 \text{ mL} \times 2 \\ 20 \text{ mL} \times 2 \end{array}$ |
| Calibrador OC-FIT (para OC-SENSOR Ceres) | V-PH02                | $1 \text{ mL} \times 6$ (concentración en 6 niveles)                           |
| Solución de control OC-FIT Control LV1   | V-PH53                | $5 \text{ mL} \times 2$                                                        |
| Solución de control OC-FIT Control LV2   | V-PH54                | $5 \text{ mL} \times 2$                                                        |
| Solución de control OC-FIT Control LV3   | V-PH59                | $5 \text{ mL} \times 2$                                                        |

#### Reactivos para análisis de hemoglobina

#### Común

| Nombre del producto                               | Código de<br>producto | Paquete                  |
|---------------------------------------------------|-----------------------|--------------------------|
| Diluyente de muestras OC-SENSOR Sample<br>Diluent | V-PH08                | $20 \text{ mL} \times 2$ |

#### Reactivos para análisis de calprotectina

| Nombre del producto                               | Código de<br>producto | Paquete                                                                       |
|---------------------------------------------------|-----------------------|-------------------------------------------------------------------------------|
| Reactivo OC-FCa Reagent (para OC-SENSOR<br>Ceres) | V-PH09                | $\begin{array}{c} 8 \text{ mL} \times 2 \\ 15 \text{mL} \times 2 \end{array}$ |
| Calibrador OC-FCa Calibrator                      | V-PH12                | $1 \text{ mL} \times 6 \text{ (concentración en 6 niveles)}$                  |
| OC-FCa Control LV1                                | V-PH13                | $5 \text{ mL} \times 2$                                                       |
| OC-FCa Control LV2                                | V-PH14                | $5 \text{ mL} \times 2$                                                       |
| OC-FCa Control LV3                                | V-PH15                | $5 \text{ mL} \times 2$                                                       |

#### 1 Generalidades

# 1.8 Dimensiones del sistema

1 Generalida des

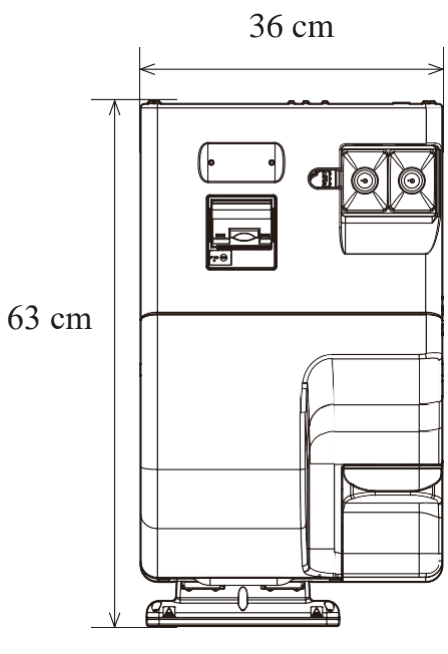

Vista superior

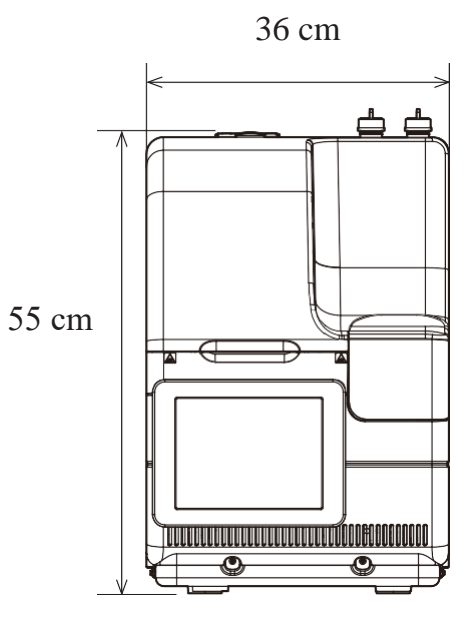

Vista frontal

#### 1.9 Nombres y funciones de las partes

#### 1 Generalidades

# 1.9 Nombres y funciones de las partes

#### 1.9.1 Partes externas

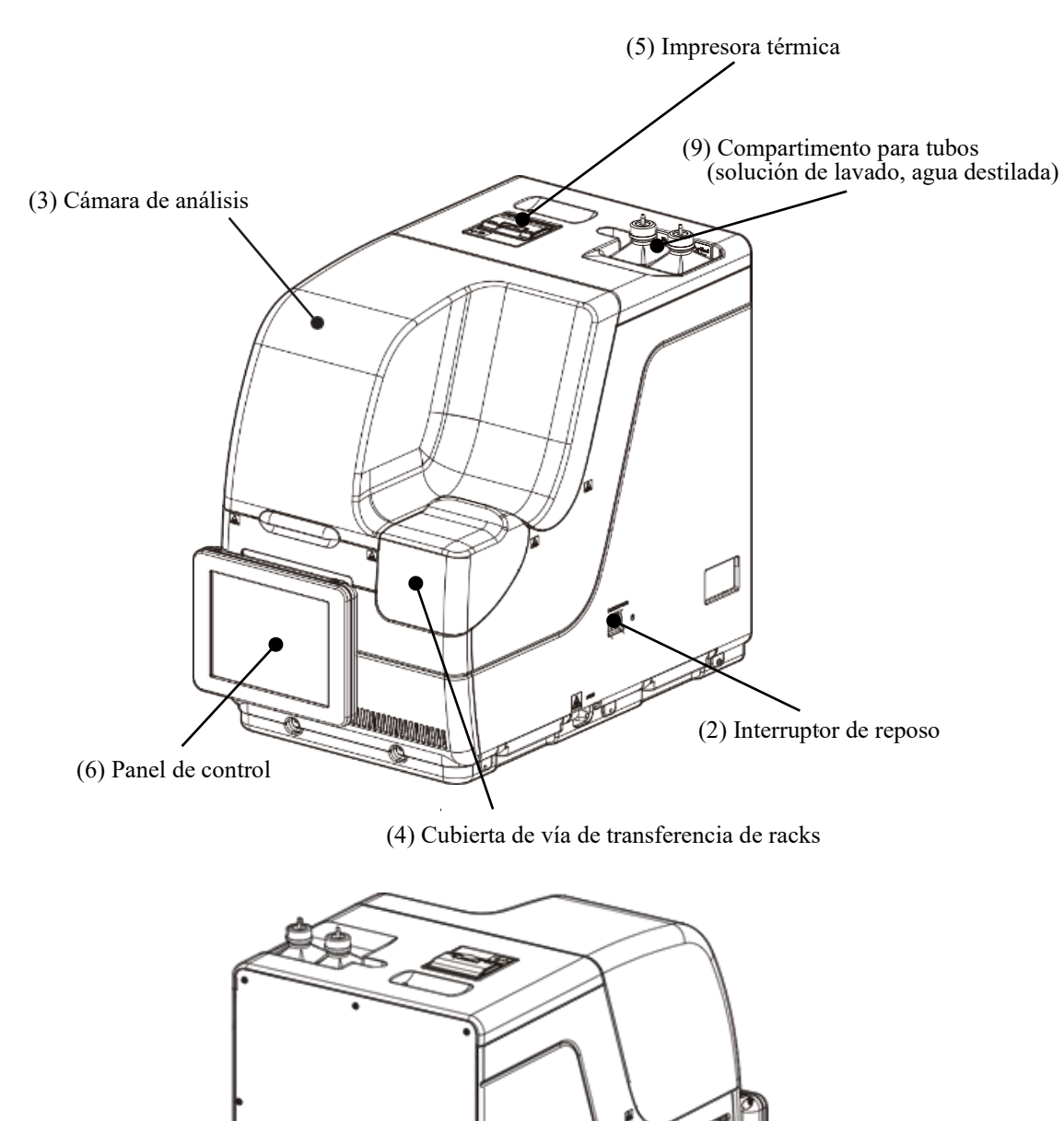

(8) Cable de alimentación

(7) Puerto de medio externo

#### 1.9 Nombres y funciones de las partes

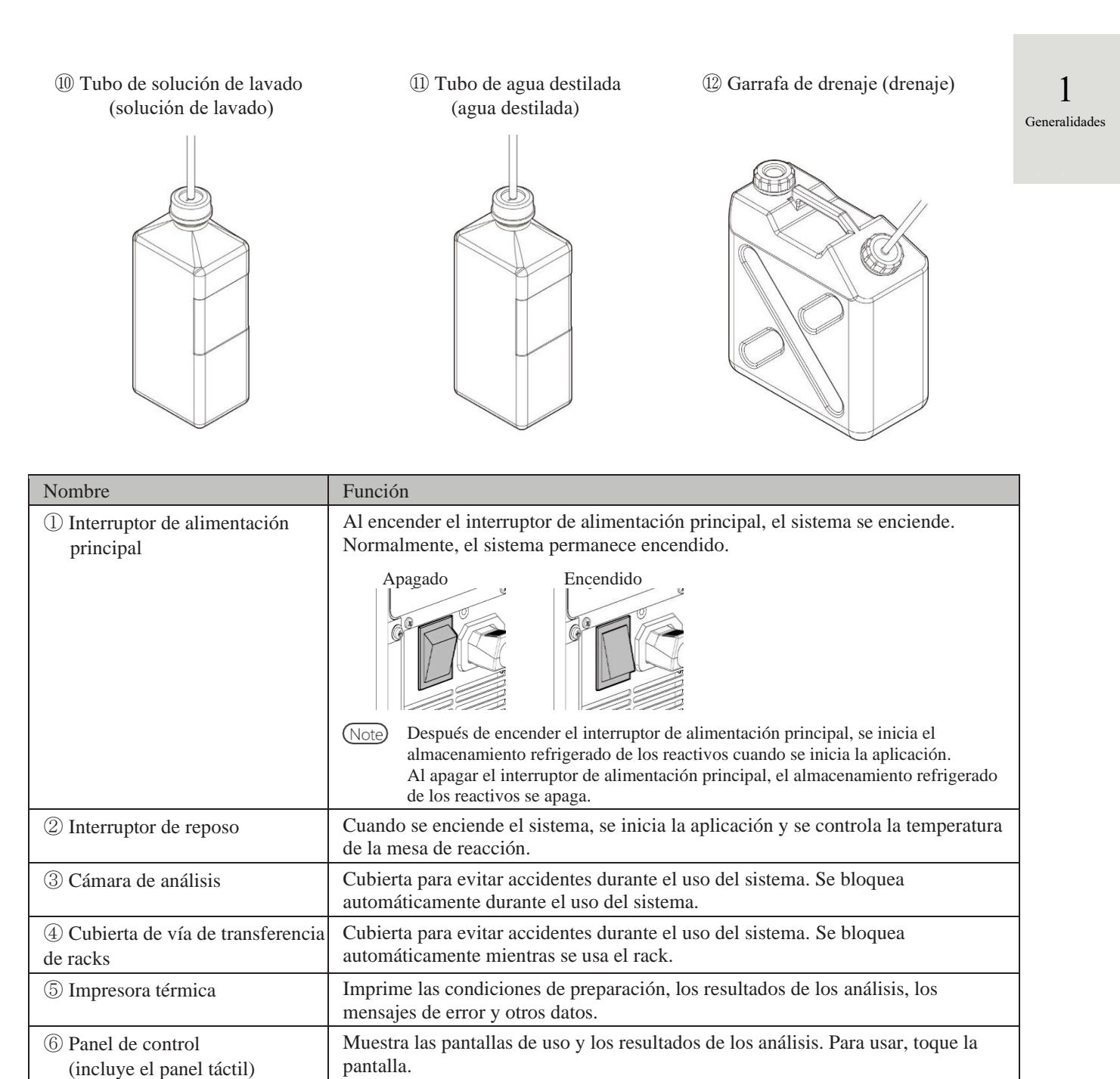

⑦ Puerto de medio externo⑧ Cable de alimentación

③ Compartimiento para tubos

① Tubo de solución de lavado (solución de lavado)

11 Tubo de agua destilada

NN1-1741ES Rev.5

Se conecta el medio externo para guardar los datos de los análisis.

Sección para colocar el tubo de la solución de lavado y el tubo del agua destilada.

Cable de alimentación del sistema.

Llénelo con solución de lavado.

Llénelo con agua destilada.

#### 1.9 Nombres y funciones de las partes

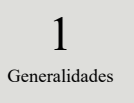

#### 1.9.2 Partes internas

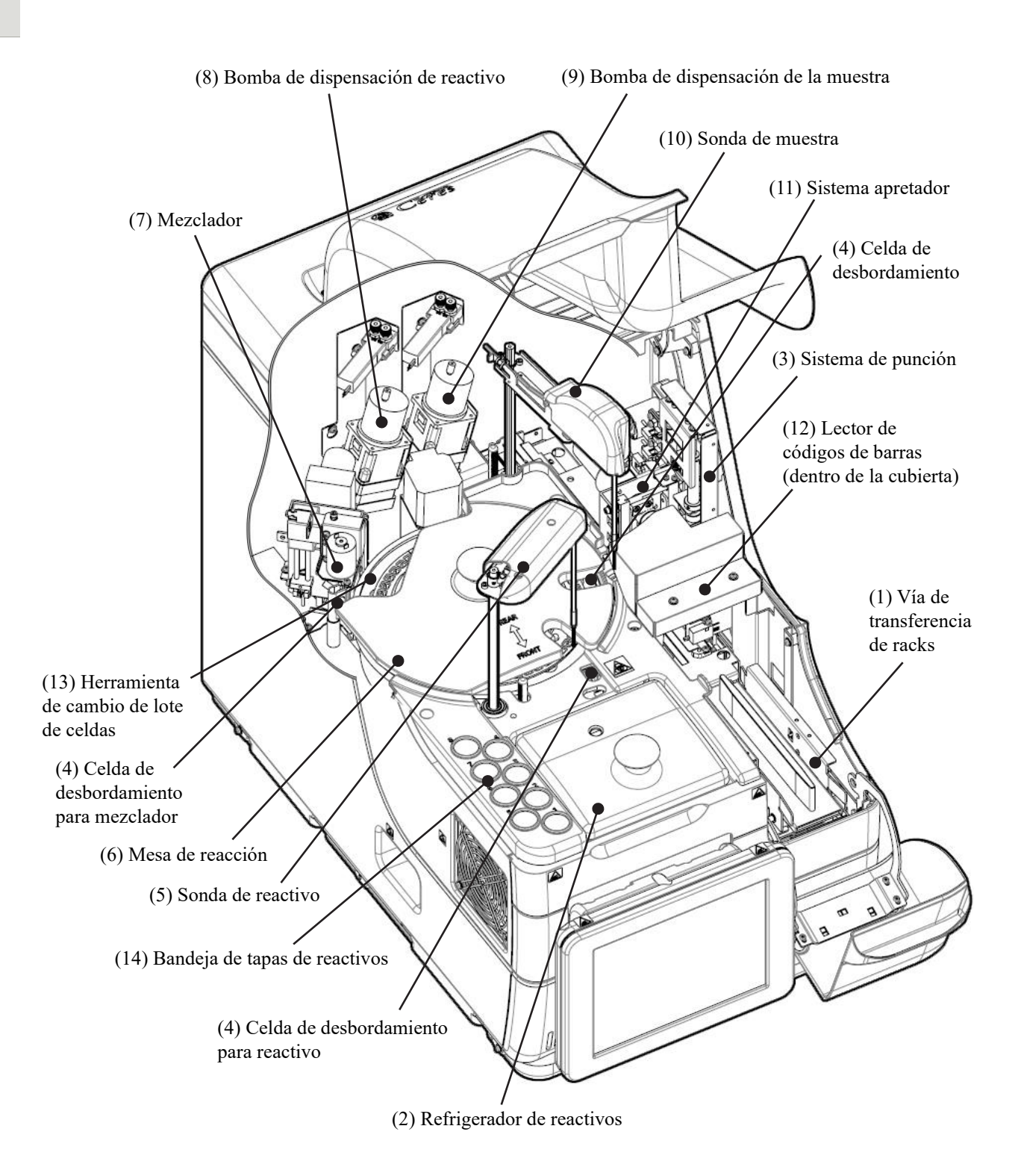

| Nombre                                                      | Función                                                                                                    |
|-------------------------------------------------------------|----------------------------------------------------------------------------------------------------|
| ① Vía de transferencia de racks                             | Ubicación de colocación de racks. Se pueden colocar hasta dos racks.                                                                                                    |
| 2 Refrigerador de reactivos                                 | Ubicación del reactivo (recipiente especial de 20 mL). La temperatura se mantiene siempre entre 9 y 15 °C.                                                                                                    |
| ③ Sistema de punción                                        | Perfora los sellos de aluminio dobles del tubo de la muestra.                                                                                                    |
| ④ Celda de desbordamiento<br>(OF)                           | Para la sonda de la muestraLava las paredes internas y externas de la sonda para muestras con<br>agua destilada y solución de lavado. El líquido residual se envía a<br>la garrafa de drenaje.Para la sonda de los reactivosLava las paredes internas y externas de la sonda para reactivos con<br>agua destilada. El líquido residual se envía a la garrafa de drenaje.Para el mezcladorLava las aguja del mezclador con agua destilada y solución de<br> |
| <sup>(5)</sup> Sonda de reactivo                            | Dispensa el reactivo.                                                                                                    |
| 6 Mesa de reacción                                          | Ubicación de la reacción antígeno-anticuerpo y fotometría.                                                                                                    |
| ⑦ Mezclador                                                 | Mezcla la muestra y el reactivo.                                                                                                    |
| ⑧ Bomba de dispensación de reactivo                         | Absorbe y enjuaga las muestras.                                                                                                    |
| <ul><li>⑨ Bomba de dispensación de<br/>la muestra</li></ul> | Absorbe y enjuaga las muestras.                                                                                                    |
| 10 Sonda de muestra                                         | Dispensa las muestras.                                                                                                    |
| (1) Sistema apretador                                       | Eleva el nivel de la muestra en el tubos para muestras.                                                                                                    |
| Dector de códigos de barras                                 | Lee los códigos de barras de los tubos de reactivo y los racks.                                                                                                    |
| (3) Herramienta de cambio de<br>lote de celdas              | Se usa para cambiar las celdas de análisis de un lote.                                                                                                    |
| (4) Bandeja de tapas de reactivos                           | Se usa para guardar la tapa del reactivo.                                                                                                    |

1 Generalidades

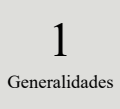

### 1.9.3 Accesorios y otros

1 Rack para muestras (celeste)

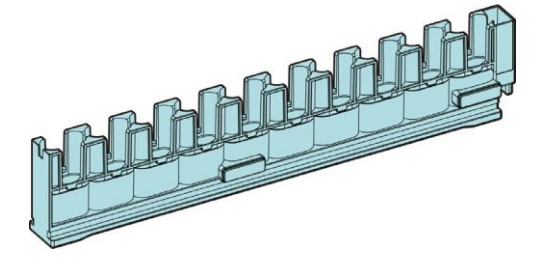

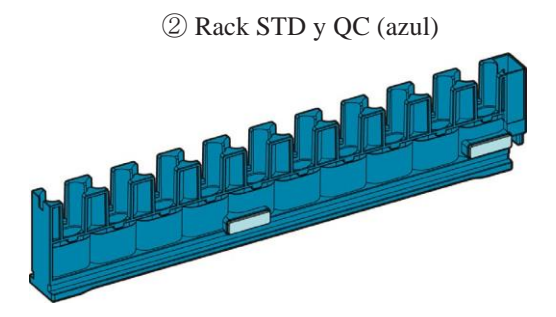

| Nombre               | Función                                           |
|----------------------|---------------------------------------------------|
| ① Rack para muestras | Recibe tubos para muestras y copitas de muestras. |
| ② Rack STD y QC      |                                                   |
# Capítulo 2 Funcionamiento básico

- 2.1 Funcionamiento básico de la pantalla
- 2.2 Inicio del sistema
- 2.3 Inicio de sesión
- 2.4 Configuración inicial
- 2.5 Uso diario
- 2.6 Revisión y limpieza luego del uso
- 2.7 Apagar el sistema
- 2.8 Procesar la garrafa de drenaje

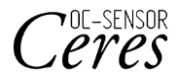

# Capítulo 2 Funcionamiento básico

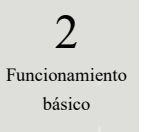

# 2.1 Funcionamiento básico de la pantalla

En esta sección, se describen las funciones incluidas en la pantalla [MENÚ], así como los botones de la pantalla y sus funciones básicas.

# 2.1.1 Pantalla [MENÚ] y sus funciones

En la pantalla [MENÚ], se pueden llevar a cabo las funciones desde la (a) hasta la (h).

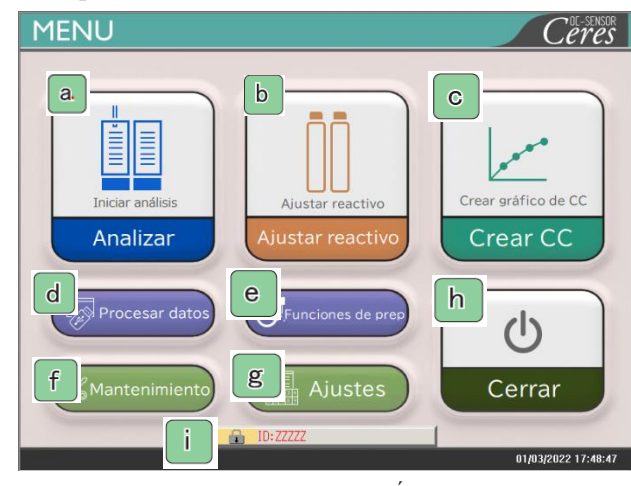

Pantalla [MENÚ]

| a | Analizar             | Inicia el análisis. Define las condiciones para iniciar el análisis.                                                                 |
|---|----------------------|----------------------------------------------------------------------------------------------------|
| b | Ajustar reactivo     | Ajusta el reactivo. El código de barras se lee automáticamente.<br>Al tocar {Cerrar}, finaliza el ajuste del reactivo.               |
| С | Crear CC             | Crea la curva de calibración. También hay opciones para editar y comprobar la curva de calibración.                                  |
| d | Procesar datos       | Ejecuta "Procesar datos" o "Proceso QC".<br>Para abrir la pantalla [Procesar datos], se necesita una contraseña (si se definió una). |
| е | Funciones de<br>prep | Ejecuta funciones de preparación (Inicializar, Cebado, limpieza).                                                                    |
| f | Mantenimiento        | Realiza inspecciones, verificación de reemplazo de partes y tareas de mantenimiento.                                                 |
| g | Ajustes              | Ejecuta "Ajustes del sistema" y "Ajustes del protocolo" para el sistema.                                                             |
| h | Cerrar               | Apaga el sistema. Después de tocar este botón, el sistema se apaga automáticamente.                                                  |
| i | ID                   | Se usa para iniciar sesión.<br>Después de iniciar sesión, se muestra el ID del operador que inició sesión.                           |

2

Funcionamiento

básico

# 2.1.2 Configuración de la pantalla y uso de los botones

En esta sección, se describen los [botones] y las [pestañas] de la pantalla y cómo introducir ajustes.

Configuración de la pantalla

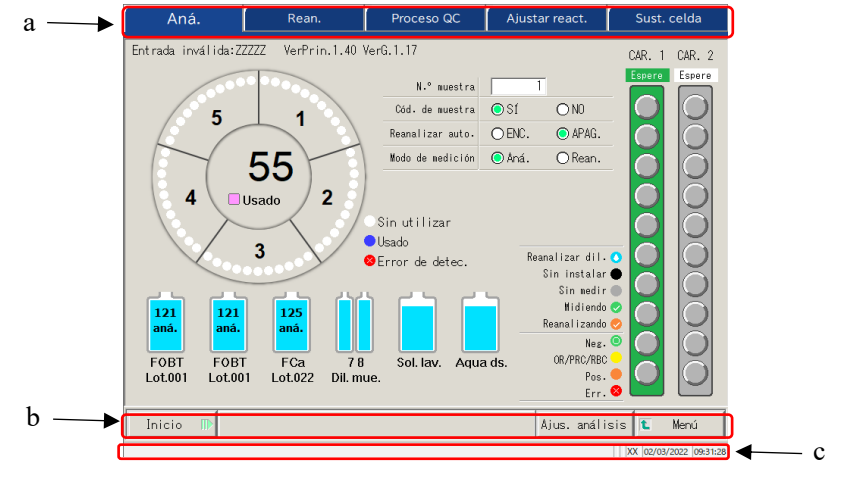

Pantalla [Aná.]

| а | Pestañas        | Las pestañas se usan para seleccionar funciones. Las pestañas se encuentran en la parte superior de la pantalla.                                                                                                    |
|---|-----------------|----------------------------------------------------------------------------------------------------|
| b | Botones         | Los botones se usan para ejecutar procesos.<br>En la parte inferior de la pantalla, se muestran los botones correspondientes a la<br>pantalla seleccionada. ([Ejecutar / Cancelar], [Registrar / Cancelar], [Cerrar], etc.)<br>@ Página 18 "• Botones {Continuar}" |
| с | Barra de estado | Muestra el mensaje, la fecha y la hora.                                                                                                    |

Note) La pantalla es solo un ejemplo.

## Botones {Continuar}

En la pantalla Cambio del rango de los datos de cronología hay un botón {Continuar} para cerrar / iniciar, y en la pantalla Ajustes del análisis hay un botón {Continuar} para cerrar / registrar. En esta sección, la pantalla [Cambio del rango de los datos de cronología] y la pantalla [Ajus. análisis] se usan como ejemplos.

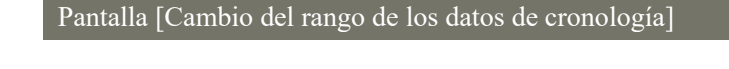

### Al tocar {Continuar}, se abre un cuadro de diálogo

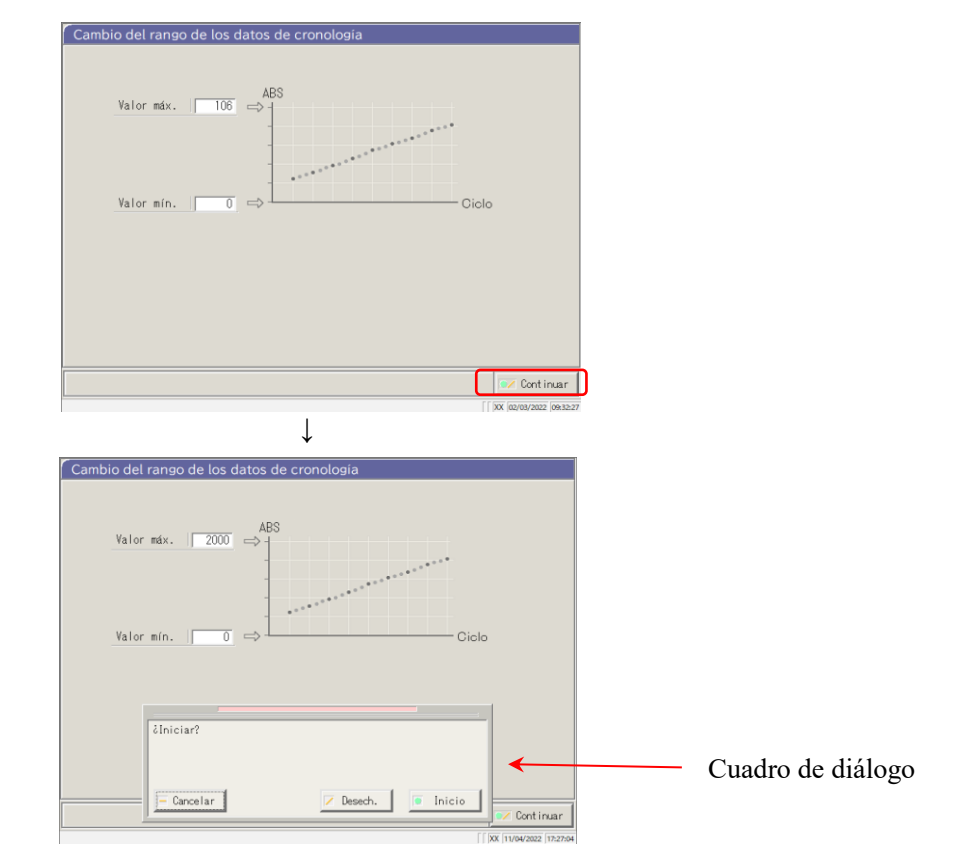

{Cancelar}: Cierra el cuadro de diálogo.

{Desech.}: Aborta el proceso y regresa a la pantalla anterior (en este caso, la pantalla [Cambio del rango de los datos de cronología]).

{Inicio}: Ejecuta el proceso (en este caso, se cambia el rango de los datos de la cronología).

2 Funcionamiento básico

2 Funcionamiento básico

### Pantalla [Ajus. análisis]

Ajus. análisis 3 1 2 FOBT [ FOBT] □[ FCa] Cont inuar ↓ 1 3 2 **FOBT** 🔲 [ FOBT] 🗆 [ FCa] ¿Registrar? Cuadro de diálogo - Cancelar Desech 🖲 Registrar Cont inuar 11/03/2022 14:54:48

Al tocar el botón {Cancelar}, se abre un cuadro de diálogo

{Cancelar}: Cierra el cuadro de diálogo.

{Desech.}: Aborta el registro de los ajustes y regresa a la pantalla anterior. (En este caso, la pantalla [Aná.] o la pantalla [Ajustes de envío]).

{Registrar}: Registra los ajustes (en este caso, se registran los elementos de análisis).

#### 2.1 Funcionamiento básico de la pantalla

#### Introducir un ajuste

2

Funcionamiento básico En esta sección, se describe cómo introducir, insertar y eliminar números. ([MENÚ] - [Ajustes] - [Ajustes del protocolo] - [Protocolo CC])

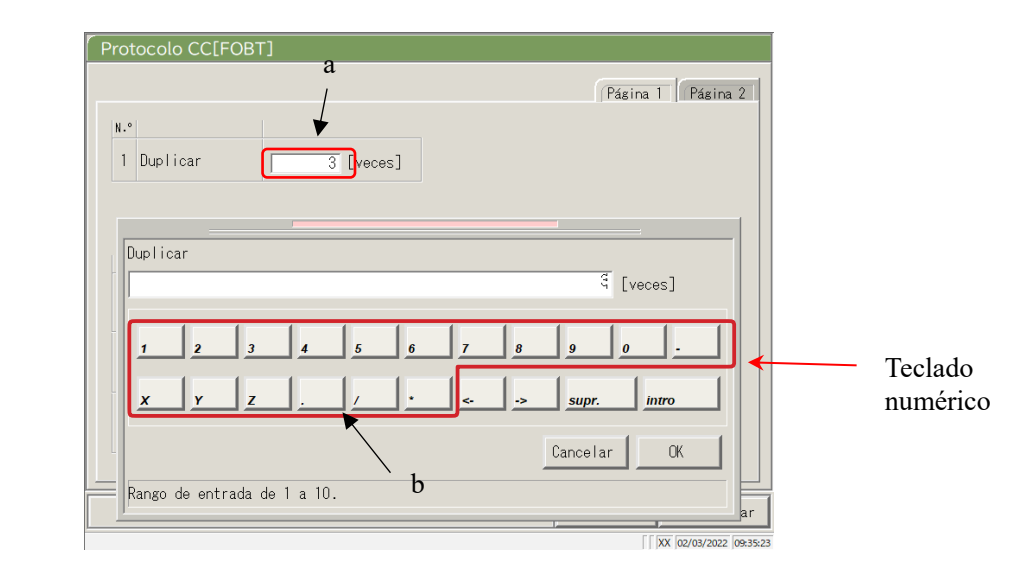

Pantalla [Protocolo CC]

#### Introducir un valor numérico

- ① Toque el campo de introducción (a). Se abre el teclado numérico.
- 2 Toque los botones de los números (b) para introducir un valor numérico.
- ③ Toque {OK} o {intro}. El teclado numérico se cierra y el número se introduce en el campo de entrada.
- ④ Para cancelar la entrada, toque {Cancelar}. El teclado numérico se cierra.

#### Insertar un carácter

- ① Toque el campo de introducción (a). Se abre el teclado numérico.
- ② Use  $\{\leftarrow\}$  y  $\{\rightarrow\}$  para mover el cursor hasta la posición deseada para introducir un carácter.

Eliminar un carácter

- ① Toque el campo de introducción (a). Se abre el teclado numérico.
- ② Use  $\{\leftarrow\}$  y  $\{\rightarrow\}$  para mover el cursor hasta la posición deseada para introducir un carácter.
- ③ Toque la tecla {supr.}.

(Note) Cuando se introduce un asterisco (\*), el valor del elemento correspondiente se puede omitir. En algunos ajustes, no es posible introducir"\*". En la barra de estado que se encuentra en la parte inferior del teclado numérico, verifique el rango disponible.

Note Introducir caracteres con el teclado es igual que introducir números con el teclado numérico (siguiente página).

Para pasar de mayúsculas a minúsculas, toque [A/a]. Para introducir símbolos, toque [Símbolo].

2 Funcionamiento básico

Botones de opción y casillas de verificación

Los botones de opción y las casillas de verificación se usan para seleccionar una o varias condiciones al definir los elementos de las condiciones.

| Cód. de muestra                                 | r Sí                                                                                           | C NO N.º de c                                                  | decodificaciones 1(  |
|-------------------------------------------------|------------------------------------------------------------------------------------------------|----------------------------------------------------------------|----------------------|
| Verificar duplicac                              | dos CSÍ                                                                                        | _ © N0                                                         | c                    |
| Tipo de lector de                               | 🖷 1D                                                                                           | C 2D                                                           |                      |
| 0/ I: I I                                       |                                                                                                |                                                                |                      |
| CóDIGO39                                        | se debe utilizar (se<br>□ IND2de5                                                              | pueden seleccionar hasta ·                                     | 4 tipos simultáneame |
| Código de barras que                            | se debe utilizar (se                                                                           | pueden seleccionar hasta ·<br>□ OR<br>□ Matriz de datos        | 4 tipos simultáneame |
| Código de barras que<br>CódIGO39<br>ITF<br>NW-7 | <ul> <li>se debe utilizar (se</li> <li>IND2de5</li> <li>CODIG0128</li> <li>Coop2de5</li> </ul> | pueden seleccionar hasta a<br>CR<br>Matriz de datos<br>CPDF417 | 4 tipos simultáneame |

**←**\_\_\_d

Pantalla [Ajustes del código de barras de la muestra]

| c | Botón de opción         | • | Se usa para seleccionar un elemento.            |
|---|-------------------------|---|-------------------------------------------------|
| d | Casilla de verificación |   | Se usa para seleccionar uno o varios elementos. |

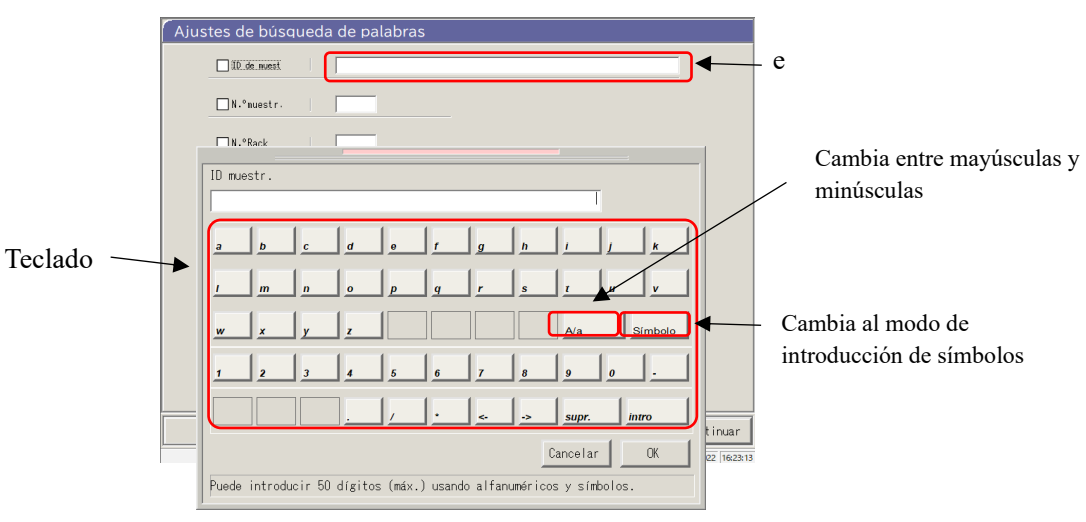

Pantalla [Ajustes de búsqueda de palabras]

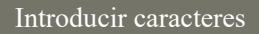

- ① Toque el campo de entrada (e). Se abre el teclado.
- 2) Toque las teclas del teclado para introducir el texto.
- ③ Toque {OK} o {intro}. El teclado se cierra y el valor introducido aparece en el campo de entrada.
- ④ Para cancelar la entrada, toque {Cancelar}. El teclado se cierra.

2 Funcionamiento básico Seleccionar en ventanas desplegables

Se usa una ventana desplegable para seleccionar un elemento de la lista proporcionada.

| Protocolo d<br>Ajustes de la<br>análisis de nu<br>Estado mecesar<br>análisis STD | de muestr 53 : [FOBT]<br>* : [None]<br>s condicionet * : [None]<br>iestra/dC<br>* : [None]<br>* : [None]<br>* : [None]<br>* : [None]<br>* : [None]<br>CC<br>rio para el | FOGT] V<br>C exc<br>stes cc<br>anál le<br>strax( | usivo del<br>munes del estado de<br>la para crear<br>6/00 |     |
|----------------------------------------------------------------------------------|----------------------------------------------------------------------------------------------------|--------------------------------------------------|-----------------------------------------------------------|-----|
|                                                                                  | Volver                                                                                                    | Restaur.                                         | Imprimir 🚺                                                | Mer |

Pantalla [Ajustes del protocolo]

#### Introducir caracteres

- ① Toque 💽. Se abre la ventana desplegable como se muestra arriba.
- ② Si el elemento deseado no aparece en la lista de selección, use y apara desplazarse hasta encontrarlo.
- ③ Toque el elemento deseado en la lista de selección.
- ④ Para cancelar la entrada, toque fuera de la ventana desplegable. La lista de selección se cierra.

# 2.1.3 Pantalla [Analiz.] y sus funciones

Al tocar {Inicio} en la pantalla [Aná.], la pantalla [Rean.], la pantalla [Proceso QC] o la pantalla [Crear CC], se abre la pantalla [Analiz.].

En la pantalla [Analiz.], se pueden ejecutar las siguientes funciones.

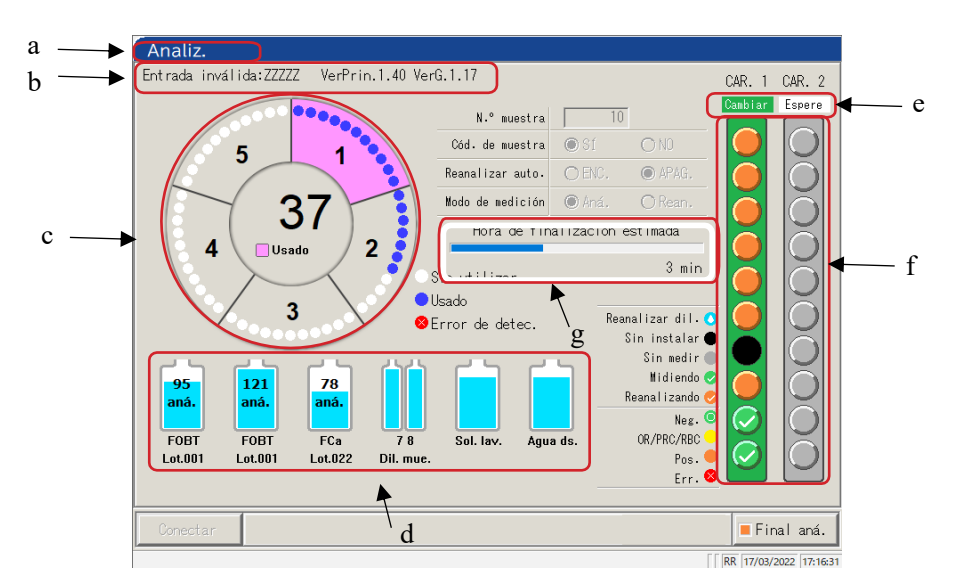

| Pantalla [ | Analiz.] |
|------------|----------|
|------------|----------|

| а | Título                   | Muestra el modo de análisis.                                                                                            |                       |  |
|---|--------------------------|----------------------------------------------------------------------------------------------------|-----------------------|--|
|   |                          | Análisis inicial, repetición del análisis:                                                                              | Analiz.               |  |
|   |                          | Volver a analizar, repetición automática del análisis:                                                                  | Reanalizando          |  |
|   |                          | Análisis de QC:                                                                                                    | Procesando QC         |  |
|   |                          | Creación de CC:                                                                                                    | Creando CC            |  |
| b | ID del operador, versión | Se muestra el ID del operador que ha iniciado sesión. Tamb                                                              | oién se muestra la    |  |
|   | de software              | versión de software del sistema.                                                                                        |                       |  |
| c | Información de la celda  | Se muestra el estado de uso de la celda.                                                                                |                       |  |
| d | Información del reactivo | Se muestra el reactivo usado en la medición.                                                                            |                       |  |
| e | Información del rack     | Se muestra el estado de la vía de colocación de la muestra.                                                             |                       |  |
|   |                          | Si el rack está cerrado, la leyenda cambia de "Cambiar" a "En uso".                                                     |                       |  |
|   |                          | Para la vía en uso, no es posible sustituir el rack y colocar uno nuevo.                                                |                       |  |
| f | Información de la        | Se muestran el estado del proceso y el resultado de la medi                                                             | ción de cada muestra. |  |
|   | muestra                  | Note Si el rack se sustituye durante el análisis, el proceso de QC o la creación de la CC, no se mostrará el resultado. |                       |  |
| g | Hora de finalización     | Después de dispensar la última muestra, se mostrará el t                                                                | iempo restante hasta  |  |
|   | estimada (min)           | que el sistema se detenga.                                                                                              |                       |  |
|   |                          | Note Mientras continúe la dispensación de muestras, el tiempo                                                           | o mostrado no cambia. |  |

<sup>2</sup> Funcionamiento básico

{Final aná}

Finaliza el análisis.

## 2.1.4 Pantalla [Ajustar react.] y sus funciones

Después de iniciar sesión, se abre la pantalla [Ajustar react.].

El reactivo R1, el reactivo R2 y el diluyente de muestras se colocan en el refrigerador de reactivos.

Note El reactivo se puede ajustar en la pestaña {Ajustar react.} de la pantalla [Crear CC].

Note Asegúrese de quitar la tapa del reactivo antes de ejecutar el análisis.

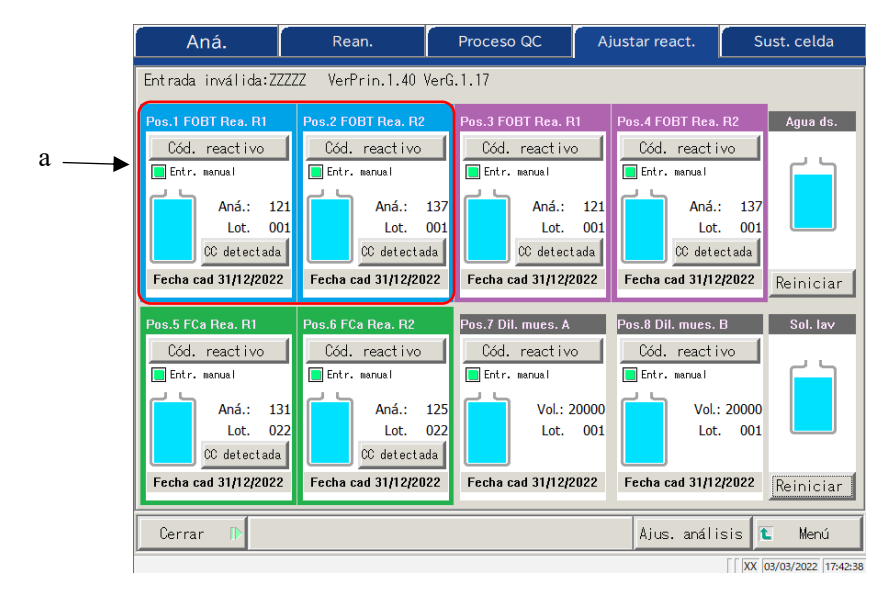

Pantalla [Ajustar react.]

| ı | Información del read           | ctivo                                                                                                    |
|---|--------------------------------|----------------------------------------------------------------------------------------------------|
|   | Condición de<br>emparejamiento | El reactivo R1 emparejado y el reactivo R2 emparejado se muestran en diferentes colores.<br>Hay tres colores: azul , violeta y verde .                                                                                                    |
|   | Cód.reactivo                   | <ul> <li>El código de barras de los reactivos se puede editar manualmente.</li> <li>Si se edita, se selecciona automáticamente la casilla de verificación "Entr. manual" (■). Si se anula la selección de la casilla de verificación, el código de barras volverá al valor original.</li> <li>Página 39 "<introducir barras="" con="" código="" de="" del="" el="" numérico="" reactivo="" teclado="">"</introducir></li> <li>Note</li> <li>La entrada manual y la edición están disponibles solo si el usuario inició sesión con un ID de administrador o si el control de operador es "APAGADO".</li> </ul> |
|   | {CC detectada}<br>{Sin CC}     | Cuando hay una CC correspondiente al lote del reactivo, se muestra "CC detectada".<br>Si no hay una CC, se muestra "Sin CC".<br>Al tocar este botón, se muestra la CC.<br>(Note) Si no hay una CC, no se puede iniciar el análisis. En ese caso, cree una CC.                                                                                                    |
|   | Fecha cad.                     | Se muestra una fecha de caducidad.<br>Cuando se produce algún error de condición de la muestra, se muestra aquí<br>(caducada, volumen insuficiente, etc.).                                                                                                    |
|   | Aná./Vol.                      | Se indica el volumen de la muestra con un gráfico y un valor numérico.<br>(El número mostrado de análisis corresponde a la cantidad de uso).                                                                                                    |
|   | Lot.                           | Indica el lote de la muestra.                                                                                                    |

2 Funcionamiento básico 2 Funcionamiento básico

| Aná.                                                                                                    | Rean.                                                                                                    | Proceso QC                                                                                                    | Ajustar react.                                                                            | Sust. celda                                                                                                 | <b>←</b> d |  |
|----------------------------------------------------------------------------------------------------|----------------------------------------------------------------------------------------------------|----------------------------------------------------------------------------------------------------|-------------------------------------------------------------------------------------------|----------------------------------------------------------------------------------------------------|------------|--|
| Entrada inválida:ZZZZZ VerPrin.1.40 VerG.1.17                                                                       |                                                                                                    |                                                                                                    |                                                                                           |                                                                                                    |            |  |
| Pos.1 FOBI Rea. R1<br>Cód. reactivo<br>Entr. manual<br>Aná.: 121<br>Lot. 001<br>© detectada<br>Fecha cad 31/12/2022 | Pos.2 FOBT Rea. R2<br>Cód. reactivo<br>Entr. menual<br>Aná.: 137<br>Lot. 001<br>© detectada<br>Fecha cad 31/12/2022 | Pos.3 FOBT Rea. R1<br>Cód. react ivo<br>Entr. manual<br>Aná.: 1<br>Lot. (C<br>C detectad<br>Fecha cad 31/12/202 | Pos.4 FOBT Rea.<br>Cód. react i<br>Entr. manual<br>21<br>01<br>a<br>22<br>Fecha cad 31/12 | Agua ds.           vo           : 137           . 001           octada           2/2022           Reiniciar | <b>∢</b> b |  |
| Pos.5 FCa Rea. R1                                                                                                   | Pos.6 FCa Rea. R2                                                                                                   | Pos.7 Dil. mues. A                                                                                              | Pos.8 Dil. mues.                                                                          | B Sol. lav                                                                                                  |            |  |
| Entr. manual<br>Aná.: 186<br>Lot. 022<br>CC detectada<br>Fecha cad 31/12/2022                                       | Entr. menuel<br>Aná.: 125<br>Lot. 022<br>CC detectada<br>Fecha cad 31/12/2022                                       | Entr. manual<br>Vol: 200<br>Lot. ()<br>Fecha cad 31/12/202                                                      | Entr. menuel<br>000 Vol.:<br>101 Lot<br>2 Fecha cad 31/12                                 | 2/2022 Reiniciar                                                                                            |            |  |
| Cerrar 🕞                                                                                                    | P                                                                                                    | •                                                                                                    | Ajus. análi                                                                               | sis <b>t</b> Menú                                                                                           | <b>↓</b> c |  |
| Pantalla [Ajustar react.]                                                                                           |                                                                                                    |                                                                                                    |                                                                                           |                                                                                                    |            |  |

| b | Información de la soluc             | ión de lavado y el agua destilada                                                                                                    |  |  |
|---|-------------------------------------|----------------------------------------------------------------------------------------------------|--|--|
|   | Volumen restante                    | Volumen restante Los volúmenes restantes de los tubos de solución de lavado y de agua destilada se representan gráficamente. Cuando el sensor detecta que |  |  |
|   | no hay volumen, se muestra "Vacío". |                                                                                                    |  |  |
|   | {Reiniciar}                         | Se usa después de reemplazar los tubos de solución de lavado o de agua destilada.                                                                         |  |  |
|   |                                     | Toque {Reiniciar} y {Cerrar} para restablecer la representación del volumen                                                                               |  |  |
|   |                                     | que hay en los tubos.                                                                                                    |  |  |
| c | Botones                             |                                                                                                    |  |  |
|   | {Cerrar}                            | Toque este botón después de colocar el reactivo.                                                                                                    |  |  |
|   |                                     | El sistema lee el código de barras y actualiza los estados del refrigerador de                                                                            |  |  |
|   |                                     | reactivos y los tubos de solución de lavado y de agua destilada.                                                                                          |  |  |
|   | {Ajus. análisis}                    | Define los elementos del análisis.                                                                                                    |  |  |
|   |                                     | Página 198 "6.1.7 Envío de datos – [Ajus. análisis]"                                                                                                    |  |  |
|   | {Menú}                              | Regresa a la pantalla [MENÚ].                                                                                                    |  |  |
| d | Pestañas                            | Pasa a otras pantallas.                                                                                                    |  |  |

Note Si no se toca {Cerrar} después de colocar un reactivo o editar un código de barras, no se puede cambiar de pantalla mediante las pestañas ni los botones.

#### Inicio del sistema 2.2

Para iniciar el sistema, encienda el interruptor.

OE-SENSOR

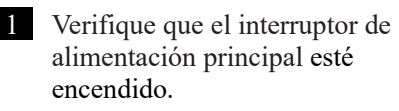

Si el sistema no está encendido, encienda el interruptor de alimentación principal.

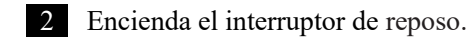

\* Se abre la pantalla de inicio.

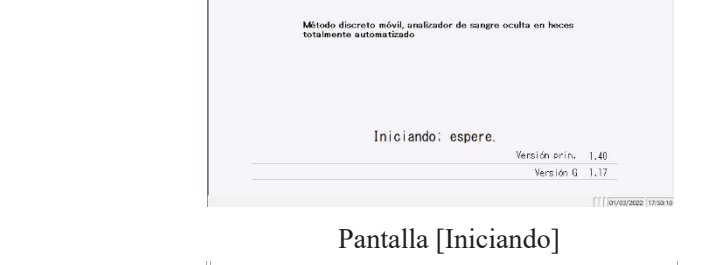

# CERRAR ión de lavad Sustituir del agua destilada a la solución de lavado spués de la sustitución, pulse el botón [CERRAR]. <cancelación del error> PULSE EL SIGUIENTE BOTÓN PARA CANCELAR EL ERROR [CERRAR]: Corrar la pantalla de error

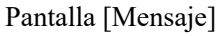

| IN. SES     |                              |            |                                       |                        |
|-------------|------------------------------|------------|---------------------------------------|------------------------|
|             | 10 ntroducir ID del operador | CONTRASENA | · · · · · · · · · · · · · · · · · · · |                        |
| Lista usua. |                              |            | Camb. contraseña                      | ●/INI./CER. SES.       |
|             |                              |            |                                       | XX 02/03/2022 09:53:18 |

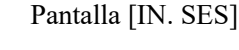

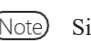

(Note) Si "Modo operador" está configurado como "APAGADO", se abre la pantalla [Ajustar react.].

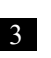

3 Si "Cambiar sol de lavado por PW" se configuró como "Si" la última vez que se apagó el sistema, se abre la pantalla de mensajes. Coloque el tubo de solución de lavado.

> ① Retire el tubo de solución de lavado lleno con agua destilada. 2 Vierta la solución de lavado en el tubo de solución de lavado. ③ Toque el botón {CERRAR}.

\* Se abre la pantalla [IN. SES].

#### Inicio de sesión 2.3

Para usar todas las funciones del sistema, es necesario iniciar sesión.

Después de haber introducido la información del ID en la pantalla [IN. SES], el operador puede iniciar sesión en el sistema. Se muestra el ID del operador que inició sesión.

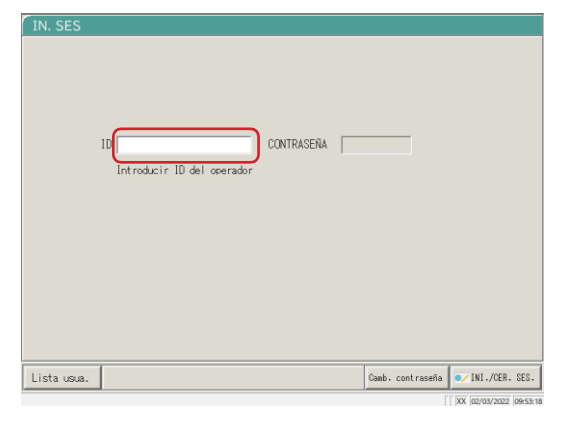

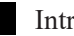

I Introduzca un ID de operador.

①Toque el campo ID del operador.

Número de registro disponible: Cantidad de ID de operador adicionales que se pueden registrar.

{Lista usua.}: Se muestra la lista de ID de operador registrados.

Pantalla [IN. SES]

(Note) También se puede seleccionar uno de los elementos de la {Lista de

usuarios} para introducir un ID de operador. × Página 30 "
Lista de usuarios"

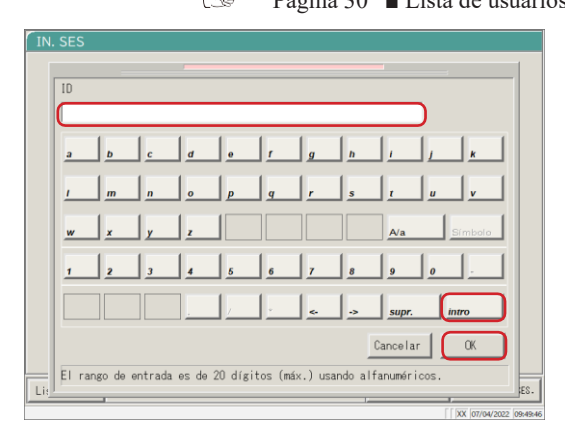

CONTRASEÑA Cancelar **DK** El rango de entrada es de 10 dígitos (máx.) usando alfanumérico

2 Introduzca un ID de operador y toque {OK} o {intro}. \* Se cierra el cuadro de diálogo del teclado.

2 Introduzca una contraseña.

- ① Toque el campo para introducir la contraseña.
- 2 Introduzca la contraseña y toque  $\{OK\}$  o  $\{intro\}$ .
  - \* Se cierra el cuadro de diálogo del teclado.

2 Funcionamiento básico

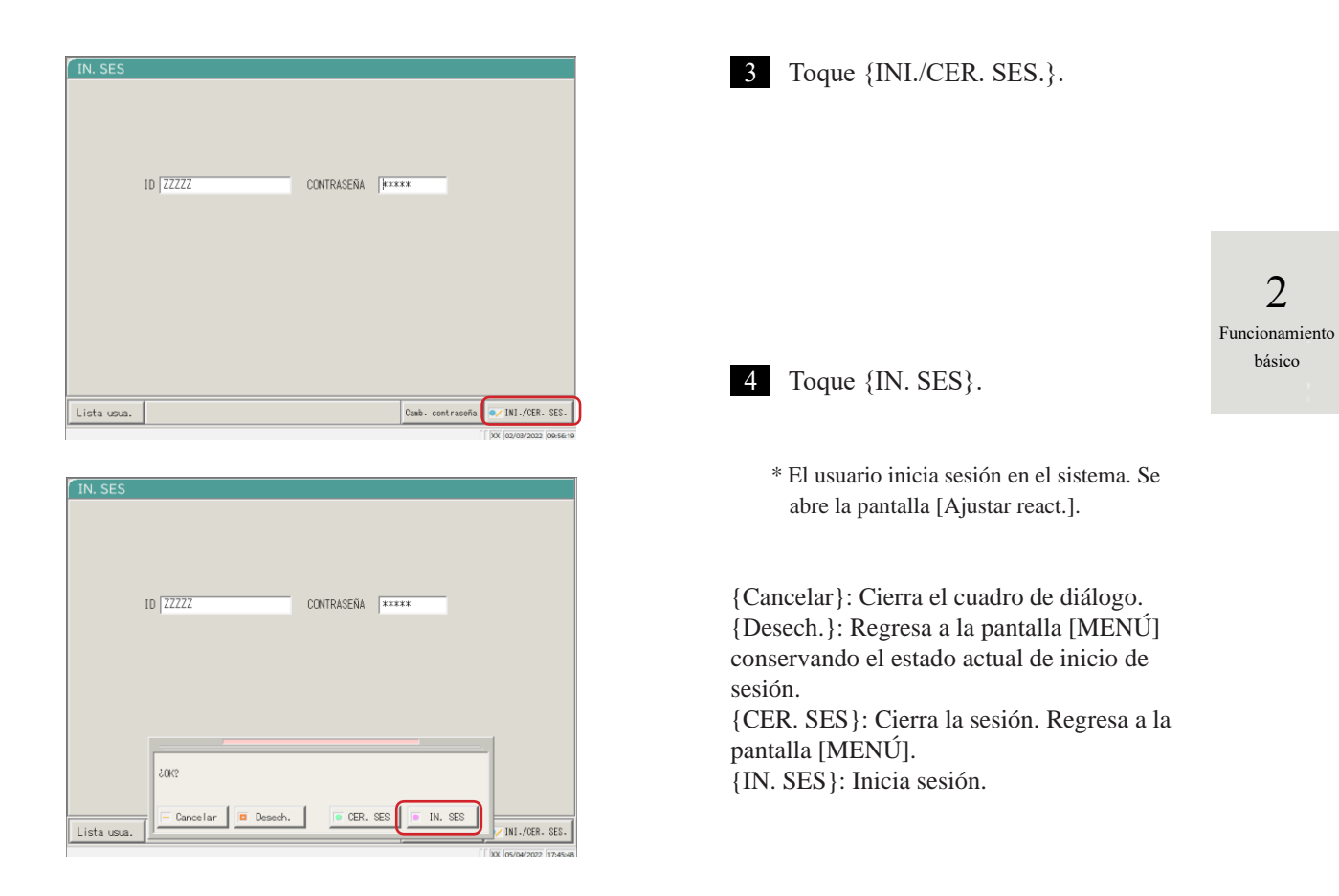

■ Lista de usuarios

En la pantalla [IN SES] y en "Ajustes de la cuenta del usuario" de la configuración del sistema, se puede seleccionar un ID de operador de la Lista de usuarios en lugar de introducirlo manualmente.

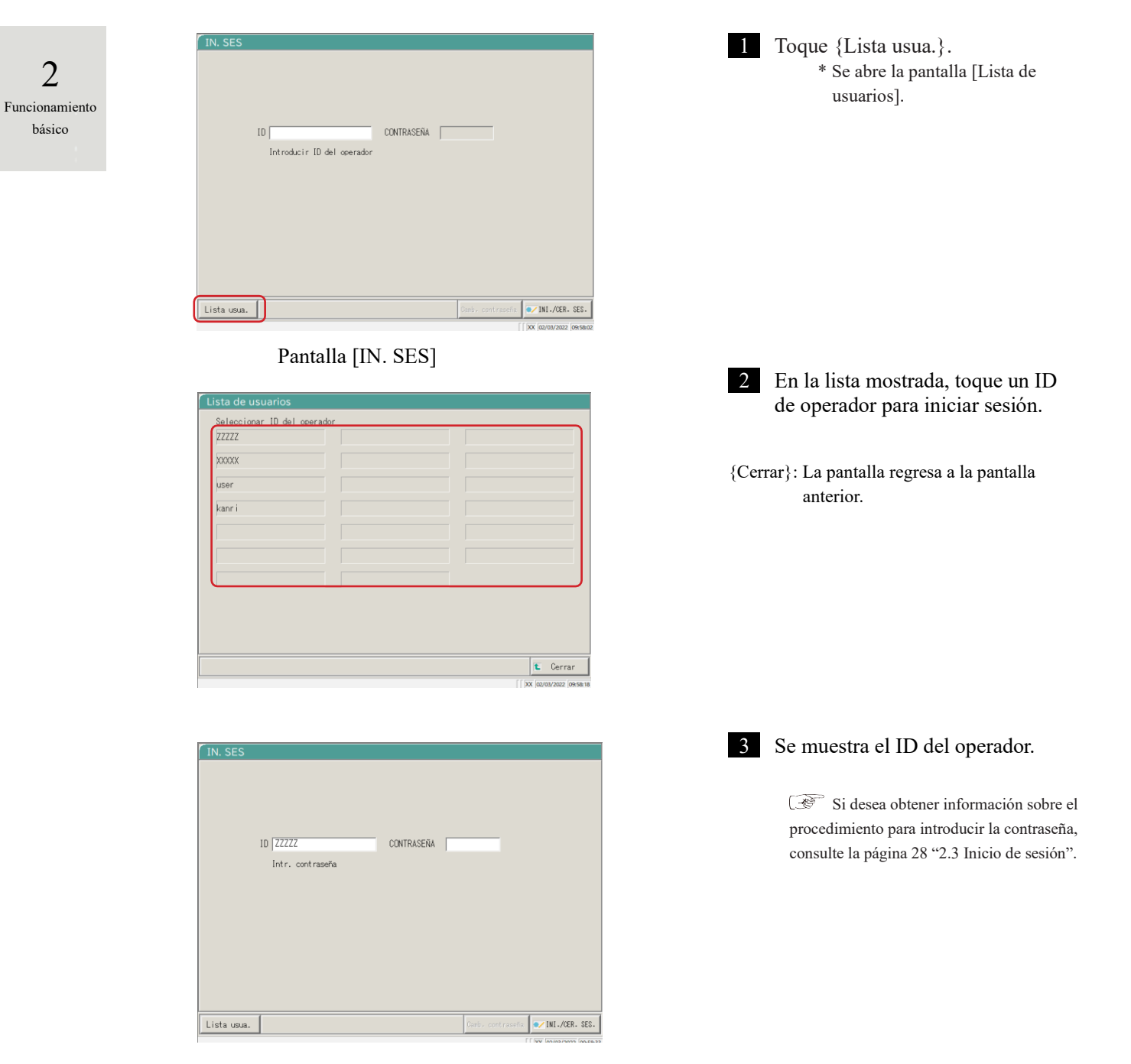

# 2.4 Configuración inicial

Antes de usar el sistema por primera vez, es necesario completar la configuración inicial.

La configuración inicial se divide en dos partes:. "Ajustes sistema" y "Ajustes del protocolo". En ambos casos, al tocar {Ajustes} en la pantalla [MENÚ] se muestra la pantalla correspondiente para realizar los ajustes. En esta sección, se describen las generalidades de los ajustes del sistema y los ajustes del protocolo.

Para obtener información detallada sobre los procedimientos operativos, consulte "Capítulo 6 Configuración" en la página 182.

Note Si el usuario inició sesión con un ID de administrador, o si se seleccionó "APAGADO" en "Modo operador", no es posible cambiar los ajustes.

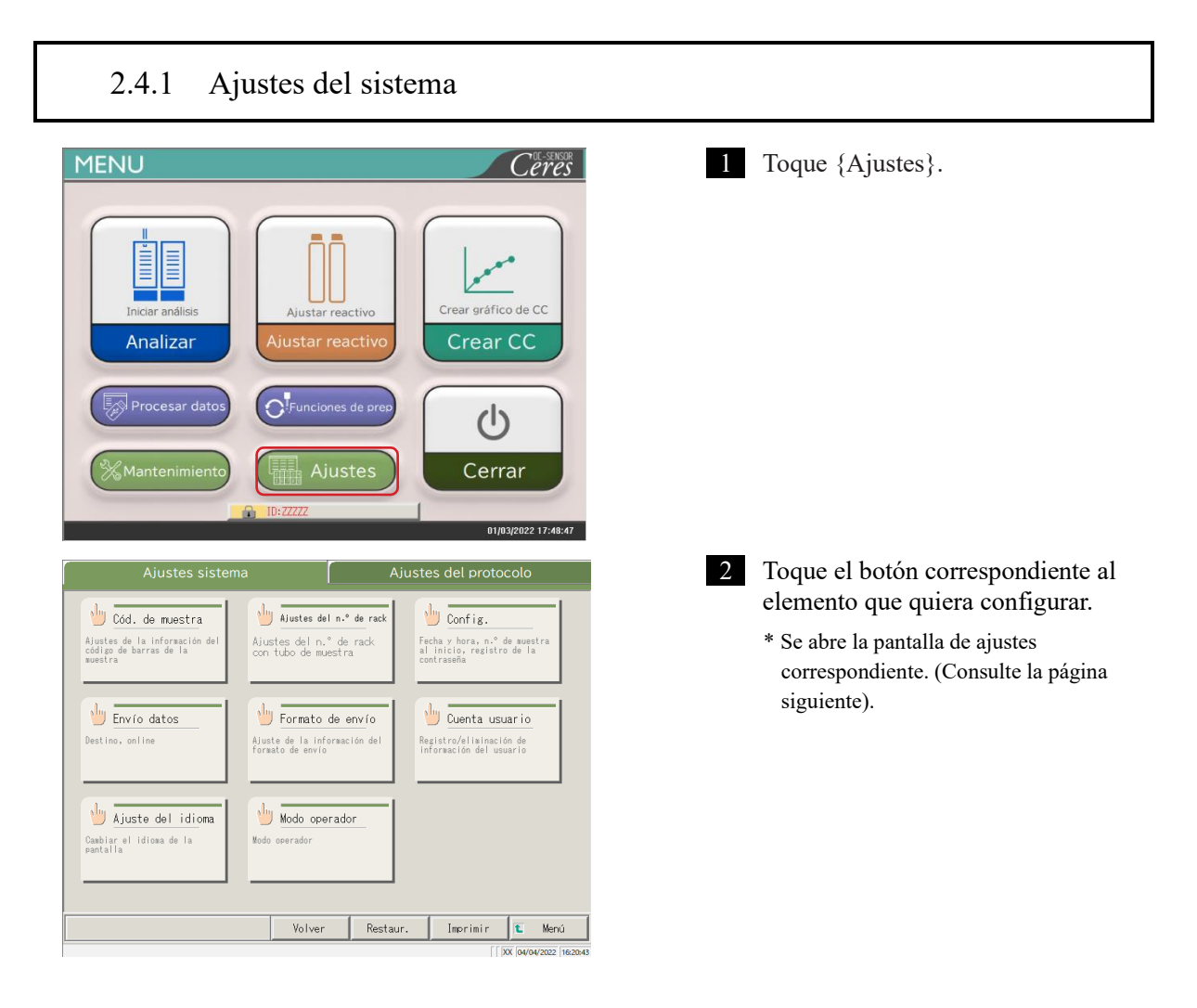

2

Funcionamiento básico

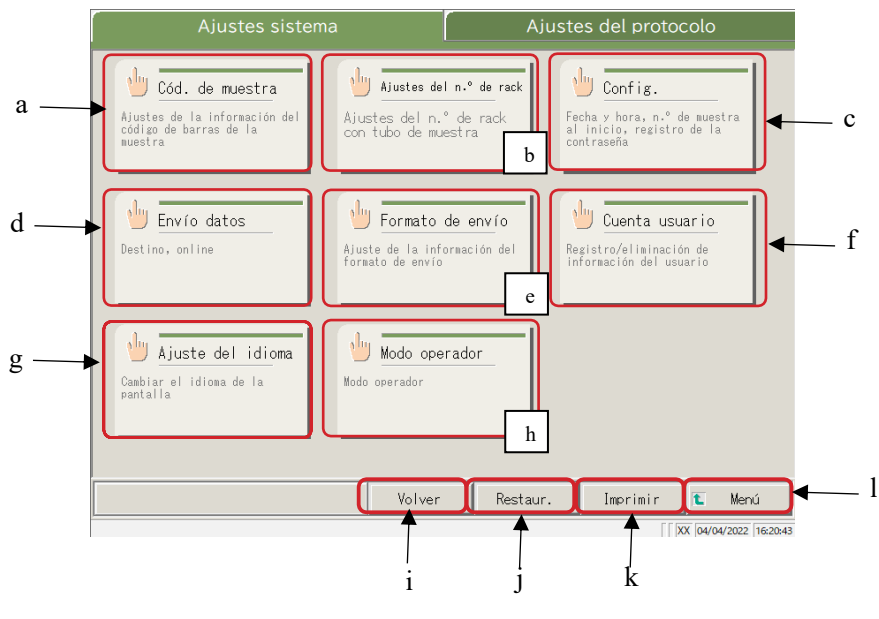

Pantalla [Ajustes sistema]

| a | Cód. de muestra         | Defina las condiciones para leer los códigos de barras de las muestras.                        |
|---|-------------------------|------------------------------------------------------------------------------------------------|
| b | Ajustes del n.º de rack | Registre los racks para tubos para muestras nuevos y antiguos.                                 |
| с | Config.                 | Defina la fecha y la hora.                                                                     |
|   |                         | Registre una contraseña.                                                                       |
|   |                         | Seleccione el método de suministro de agua destilada y el método de drenaje del agua residual. |
| d | Envío datos             | Seleccione un destino para el envío de los datos.                                              |
|   |                         | Seleccione los formatos para la impresión, los medios externos y el envío online.              |
|   |                         | Defina el control de las comunicaciones online.                                                |
|   |                         | Defina los elementos de análisis.                                                              |
| e | Formato de envío        | Seleccione el formato de envío.                                                                |
|   |                         | Seleccione los elementos para la impresión y el envío online.                                  |
|   |                         | Defina los elementos de envío y el orden de envío para los medios externos.                    |
| f | Cuenta usuario          | Registre, cambie y elimine los ID de los operadores que pueden iniciar sesión en el sistema.   |
| g | Ajuste del idioma       | Cambie el idioma de visualización del sistema.                                                 |
| h | Modo operador           | Cambie el modo operador del sistema.                                                           |
| i | Volver                  | Guarde los ajustes del sistema y los ajustes del protocolo en medios externos.                 |
| j | Restaur.                | Restaure los ajustes del sistema y los ajustes del protocolo guardados en medios externos.     |
| k | Imprimir                | Imprima los ajustes del sistema.                                                               |
| 1 | Menú                    | Regrese a la pantalla [MENÚ].                                                                  |

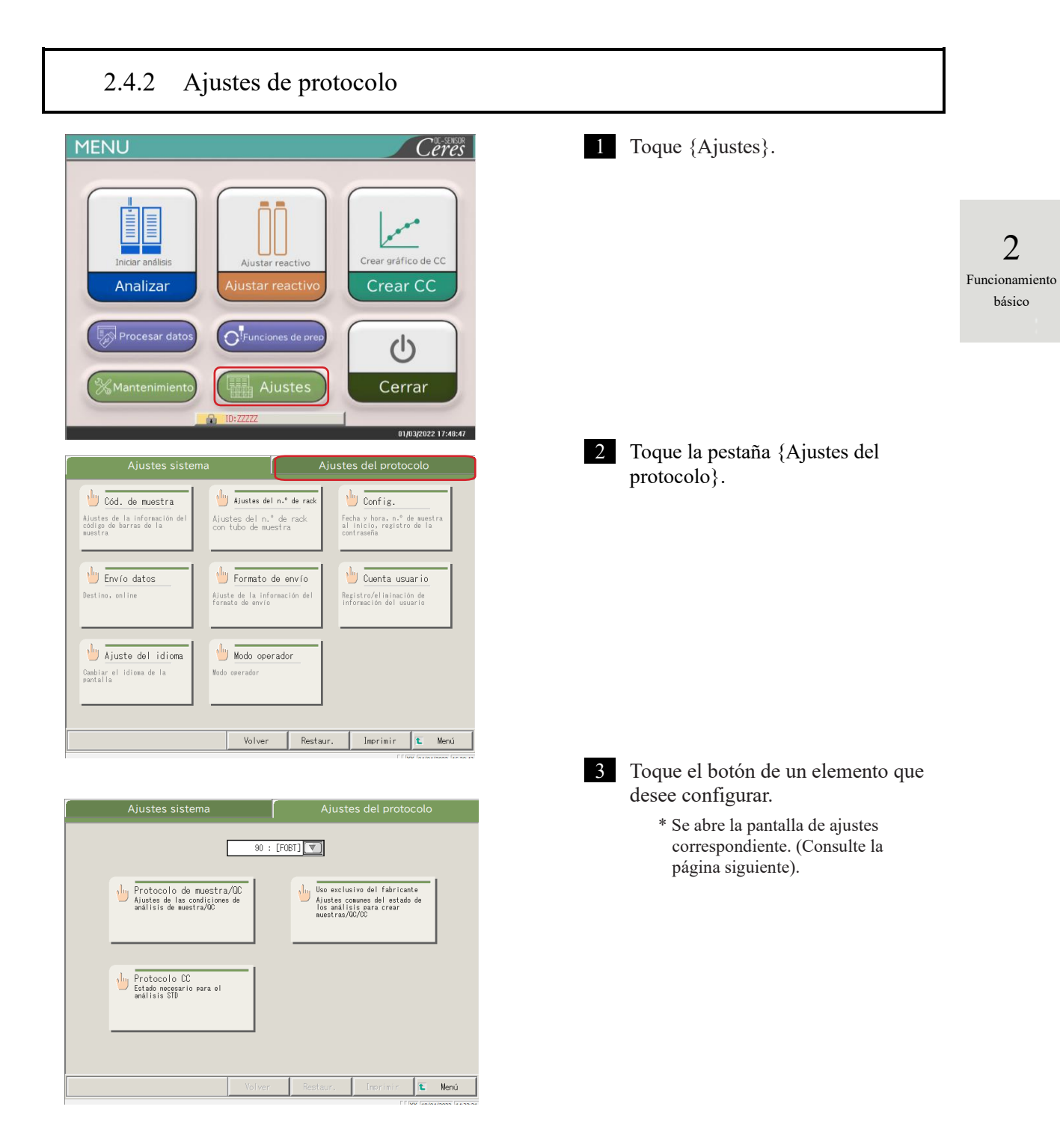

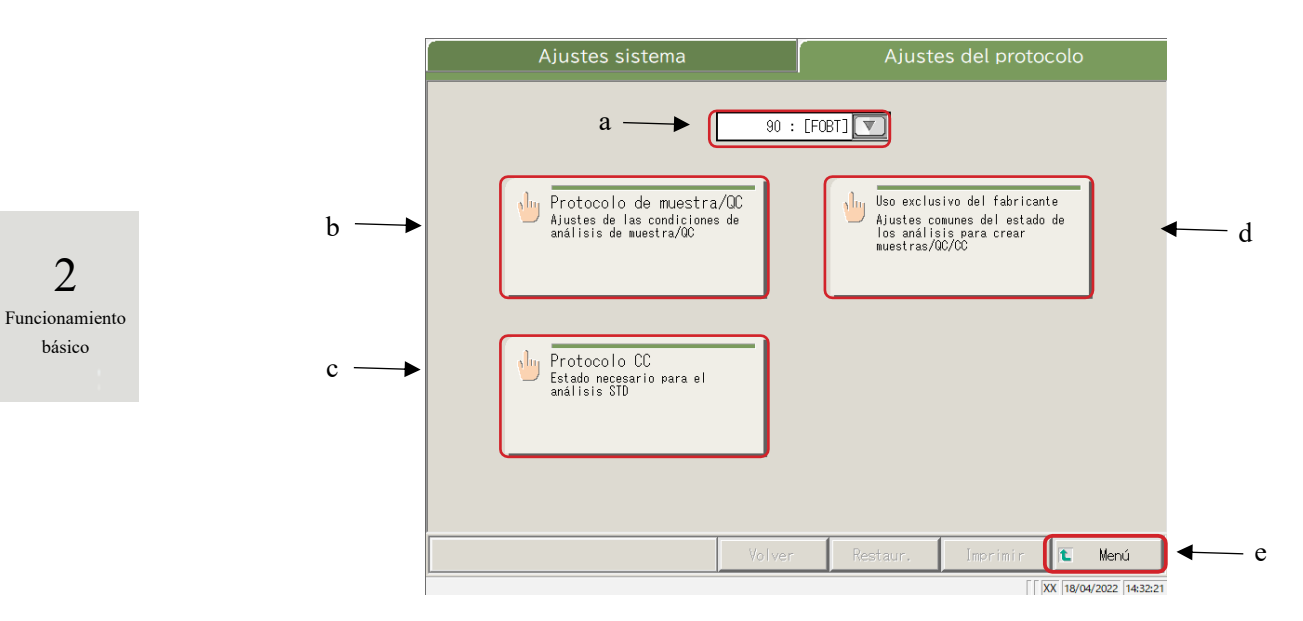

Pantalla Ajustes del protocolo

| а | Elemento de análisis         | Seleccione el elemento de análisis que desee configurar.                                                                 |
|---|------------------------------|----------------------------------------------------------------------------------------------------|
| b | Protocolo de muestra/QC      | Defina las condiciones de análisis para medir muestras y muestras de QC.                                                 |
| с | Protocolo CC                 | Defina las condiciones utilizadas al crear una CC.                                                                       |
| d | Uso exclusivo del fabricante | Defina las condiciones comunes necesarias para medir<br>muestras, muestras de QC y muestras STD (para<br>mantenimiento). |
| e | Menú                         | Regrese a la pantalla [MENÚ].                                                                                            |

# 2.5 Uso diario

En esta sección, se describen el flujo de funcionamiento diario y los procedimientos de uso.

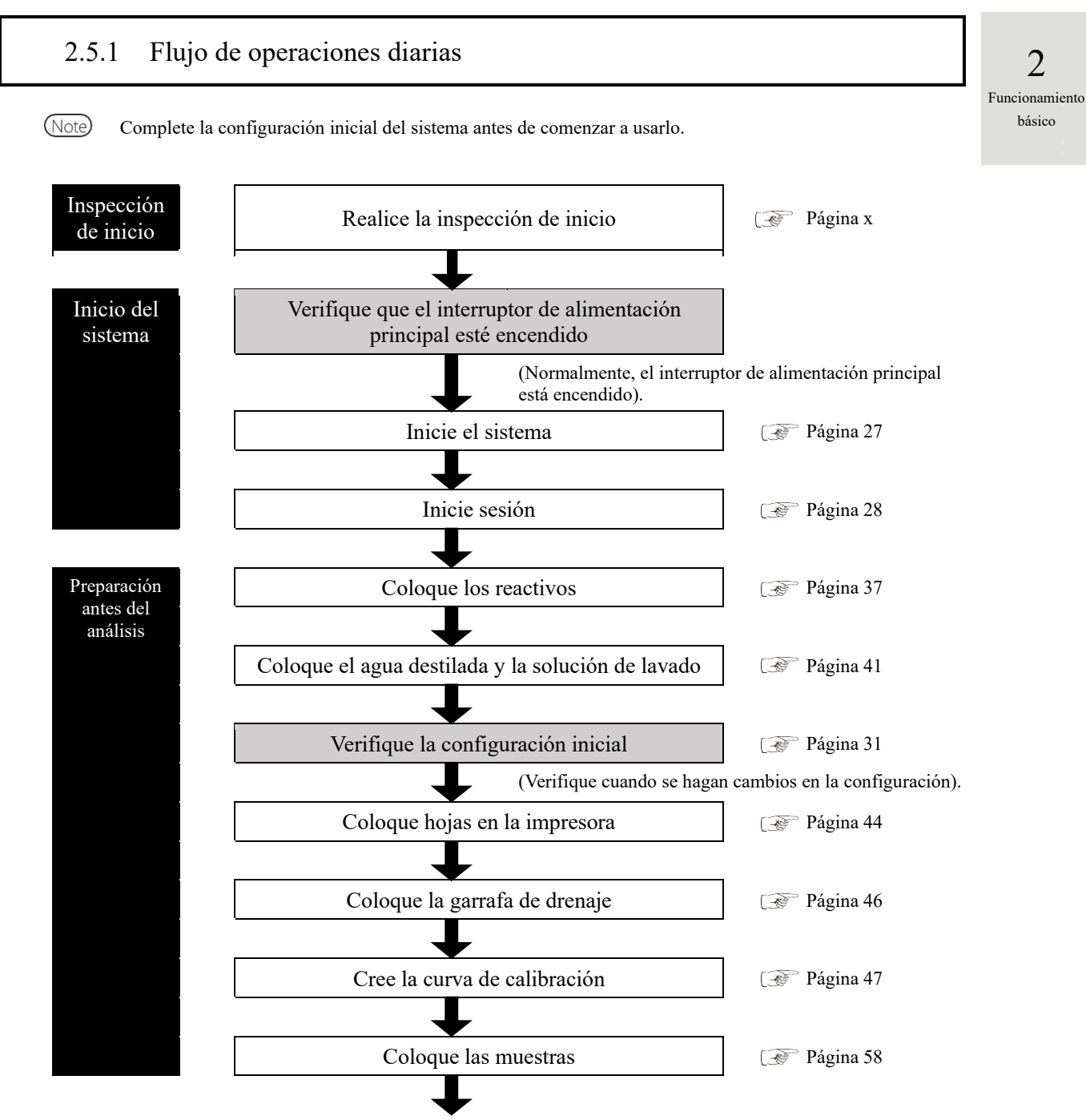

Pase a la siguiente página.

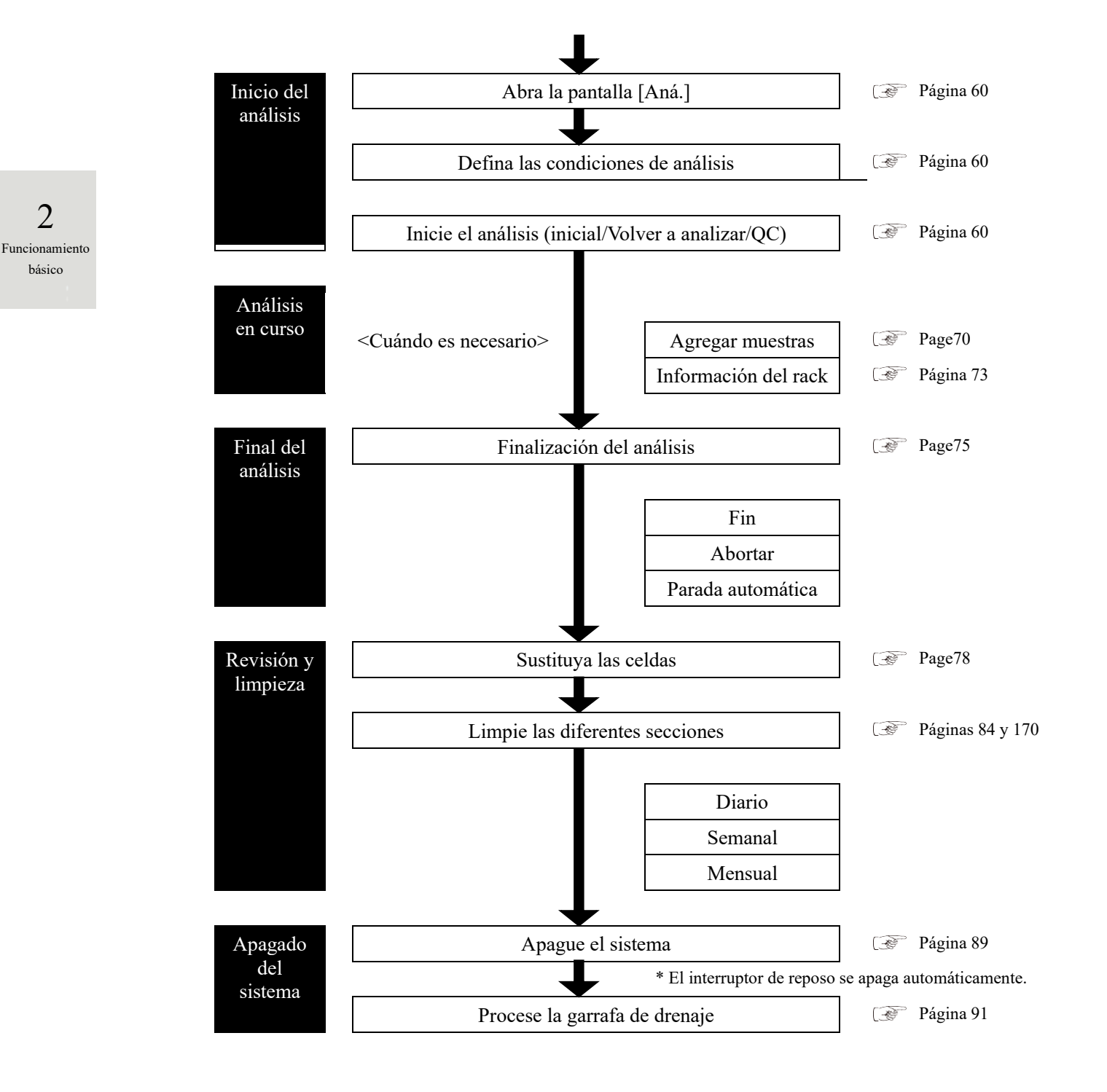

2

Funcionamiento

básico

# 2.5.2 Preparación del reactivo

El reactivo R1, el reactivo R2 y el diluyente se colocan en el refrigerador de reactivos.

Se puede colocar un máximo de tres juegos de reactivos para un elemento.

## Advertencia

Peligro biológico

Use equipo de protección (guantes, gafas, etc.) al manipular los reactivos.
 No tomar esta precaución podría ocasionar alguna infección proveniente de los reactivos.

Note Los reactivos también se pueden configurar en la pestaña {Ajustar react.} de la pantalla [Aná.] o la pantalla [Crear CC].

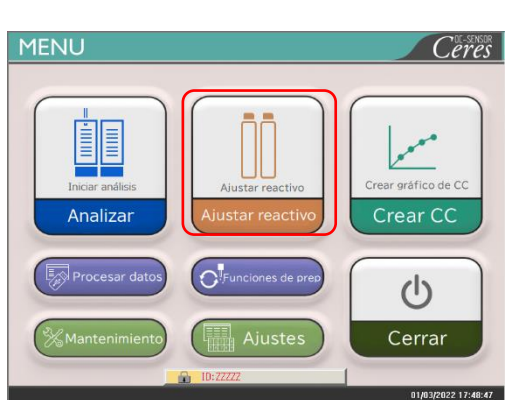

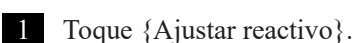

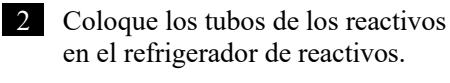

 $(\ensuremath{\underline{1}})$  Abra el dispositivo de seguridad.

② Abra la cubierta del refrigerador de reactivos.

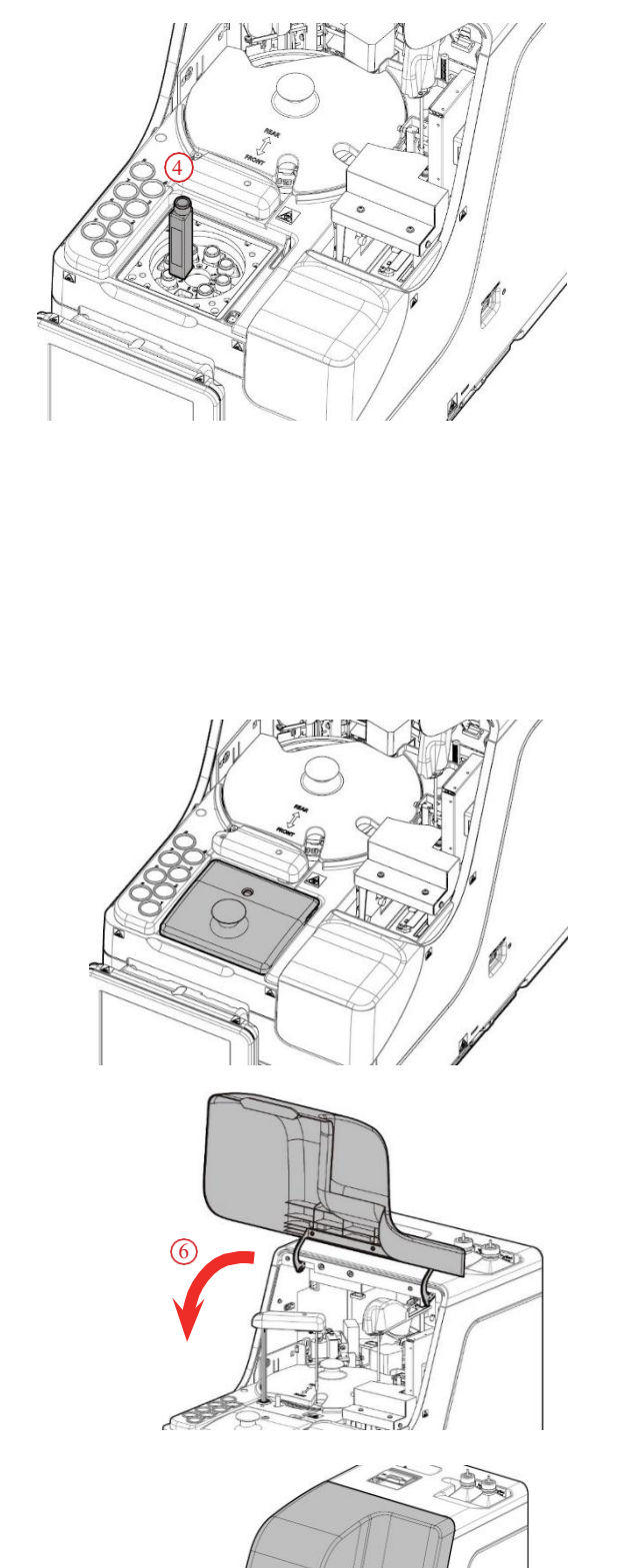

- ③ Quite la cubierta del tubo de reactivo que desea colocar.
- ④ Quite los tubos de reactivo que se encuentran en el refrigerador de reactivos. Coloque los nuevos tubos de reactivo en las posiciones adecuadas.

Coloque los reactivos R1 o R2 en las posiciones 1 a 6.

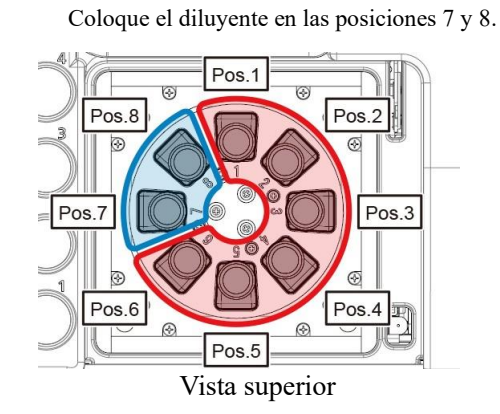

⑤ Coloque los reactivos y cierre la cubierta del refrigerador de reactivos.

<sup>(6)</sup> Cierre el dispositivo de seguridad.

(Condición que muestra el dispositivo de seguridad cerrado).

Preparación antes del análisis

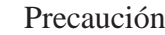

•

Requerido

Â

Después de colocar los tubos de reactivo, cierre la cubierta del refrigerador de reactivos y el dispositivo de seguridad.

No tomar esta precaución podría ocasionar que la sonda del reactivo entre en contacto con la cubierta.

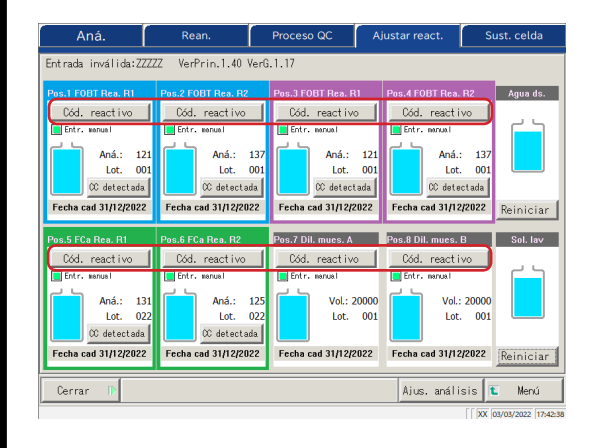

<Introducir el código de barras del reactivo con el teclado numérico> ① Toque {Cód. reactivo}.

- \* Se abre el teclado numérico.
- ② Verifique el código de barras de 24 dígitos que se encuentra en el tubo del reactivo. Introduzca los primeros 23 dígitos (excluya el último dígito, que es el dígito de verificación) con el teclado numérico.
- ③ Toque {OK} o {intro}.
  - \* El teclado numérico se cierra.
  - \* Se marca la casilla de verificación [Entr. manual].

(Note) {Cód. reactivo} se activa solo si el usuario ha iniciado sesión con un ID de administrador o si Modo operador está configurado como "APAGADO".

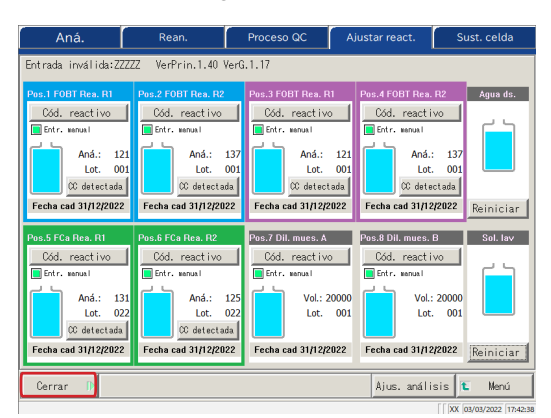

3 Toque {Cerrar}.

\* El código de barras del reactivo se lee automáticamente.

- \* La información del reactivo se actualiza.
- \* Si el código de barras del reactivo no puede leerse una vez, o si la botella de reactivo no estaba colocada, el código de barras del reactivo se lee varias veces.
  Esto puede dar lugar a un tiempo más largo de lo habitual para completar la lectura del código de barras del reactivo.

4 Verifique la información del reactivo (código de barras, condición de emparejamiento, etc.)

{CC detectada}: Muestra la CC.

{Ajus. análisis}: Define un elemento de análisis.

Página 198

{Menú}: Regresa a la pantalla [MENÚ]

Si no hay una CC para los reactivos R1 y R2, se muestra "Sin CC". En ese caso, cree una CC.

El emparejamiento indica la condición en la que los reactivos R1 y R2 del mismo lote y en el mismo análisis están configurados como un par.

Note Después de leer los códigos de barras de los reactivos, el sistema realiza el emparejamiento automáticamente.

No abra la cubierta del refrigerador de reactivos durante la lectura de los códigos de barras de los reactivos. Si se abre la cubierta, se producirá un error al leer los códigos de barras y aparecerá un error (ERR#2-103).

(Note) Los reactivos caducados no se analizan.

Preparación antes del análisis

(Note)

(Note)

(Note)

Funcionamiento básico

2

| Solicitud                                                                      |  |  |
|--------------------------------------------------------------------------------|--|--|
| Configuración de los códigos de barras de los reactivos                        |  |  |
| • Los códigos de barras de los tubos de reactivo son códigos ITF de 23 dígitos |  |  |
| (sin incluir el dígito de verificación).                                       |  |  |
| • Al introducir un código de barras, use la siguiente configuración.           |  |  |
| KKKAABBCRAAMMDDXXXNNNNNM (código de barras)                                    |  |  |
| KKK: Código de 3 dígitos del fabricante (026)                                  |  |  |
| AA: Código de 2 dígitos del elemento (de 01 a 99)                              |  |  |
| 90:FOBT 53:FCa                                                                 |  |  |
| BB: código de 2 dígitos del producto (de 01 a 99)                              |  |  |
| C: Capacidad del tubo, 1 dígito (1: 20 mL)                                     |  |  |
| R: Tipo de reactivo, 1 dígito (1: R1 2: R2 3: diluyente)                       |  |  |
| AAMMDD: Fecha de caducidad de 6 dígitos (AAMMDD)                               |  |  |
| XXX: Número de lote de 3 dígitos (de 000 a 999)                                |  |  |
| NNNNN: Número de tubo de 5 dígitos (de 00001 a 99999)                          |  |  |
| M: Dígito de verificación                                                      |  |  |
|                                                                                |  |  |

El proceso para cambiar un tubo de reactivo y un tubo de diluyente es el siguiente.

· Reactivo

Antes de dispensar cada muestra por primera vez, compare el número de análisis del reactivo y el número de replicaciones de la muestra. Si el número de análisis del reactivo en uso es insuficiente, se determina una situación de escasez y se cambia el tubo automáticamente. las condiciones detalladas para el cambio de tubo varían con cada número de lote de reactivo.

| Medición                    | Con el mismo número de lote | Con distintos números de lote |
|-----------------------------|-----------------------------|-------------------------------|
| Muestra (volver a analizar) | Se cambi                    | a de tubo.                    |
| QC                          | Se cambia de tubo.          | No se cambia de tubo.         |
| CC                          | No se cambia de tubo.       |                               |

Note

No se hará el cambio a un lote para el que no se haya creado una CC. Coloque el reactivo del lote para el que se haya creado la CC.

Note Si el número de análisis del reactivo es"0" debido a algún problema como un error de detección del nivel de líquido del reactivo, se detiene la carga de nuevas muestras. Los resultados de la medición de las muestras para las que se haya completado la dispensación se envían.

## • Diluyente

Los tubos se cambian automáticamente. Sin embargo, si la cantidad de líquido en un tubo llega a cero durante la creación del sistema del diluyente, las condiciones para el tubo cambian en función de los números de lote del reactivo.

| Con el mismo número de lote | Con distintos números de lote |  |
|-----------------------------|-------------------------------|--|
| Se cambia de tubo.          | No se cambia de tubo.         |  |

# 2.5.3 Preparación del agua destilada

Llene el tubo de agua destilada con agua destilada.

|      | Solicitud                                                                                                    |                     |
|------|----------------------------------------------------------------------------------------------------|---------------------|
|      | · Use siempre el tubo de agua destilada proporcionado.                                                                       | 2                   |
|      | Desmonte siempre el tubo del sistema y vuelva a llenarlo.                                                                    | L<br>Funcionamiento |
|      | · Verifique siempre que el tubo tenga cantidad suficiente.                                                                   | básico              |
| Note | Tamaño del tubo del agua destilada: 500 mL.<br>Afloje la tapa del tubo de agua<br>destilada (blanca). Retire la<br>manguera. |                     |
|      | 2 Desmonte el tubo de agua destilada                                                                                         |                     |

Preparación antes del análisis

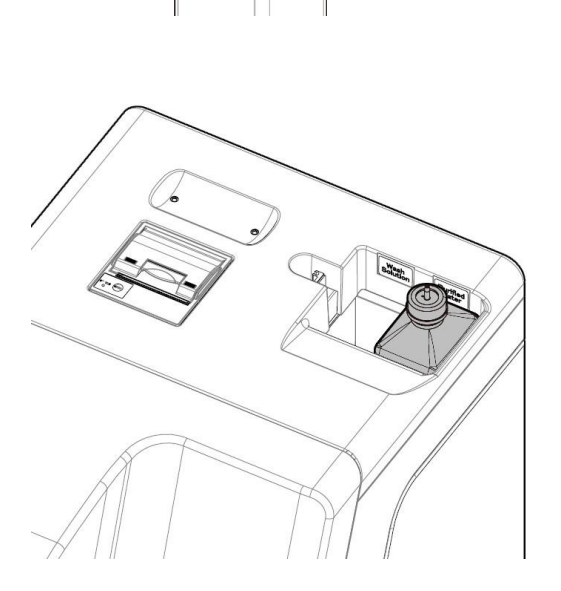

Desmonte el tubo de agua destilada del sistema. Drene el agua destilada restante del tubo.

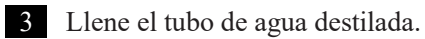

- 4 Coloque el tubo de agua destilada del lado derecho ("Agua destilada") del sistema de instalación de agua destilada.
- 5 Inserte la manguera en la apertura del tubo de agua destilada. Cierre la tapa del tubo.

#### 2.5.4 Preparación de la solución de lavado

Vierta la solución de lavado diluida al 3% en el tubo de la solución de lavado.

#### Solicitud Æ

- Antes de usar el sistema, verifique siempre que la solución de lavado sea • suficiente.
  - Use siempre el tubo de solución de lavado conectado (accesorio). •
  - Retire siempre el tubo del sistema antes de volver a llenarlo con solución de lavado.

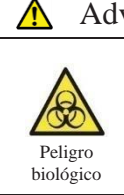

| Advertencia |                                                                                     |  |
|-------------|-------------------------------------------------------------------------------------|--|
|             | Use equipo de protección (guantes, gafas, etc.) al manipular la solución de lavado. |  |
| 110         |                                                                                     |  |

La solución de lavado sin una indicación de "(solución sin diluir)" es la solución de lavado diluida al 3%.

(Note)

Tubo de solución de lavado: 500 mL.

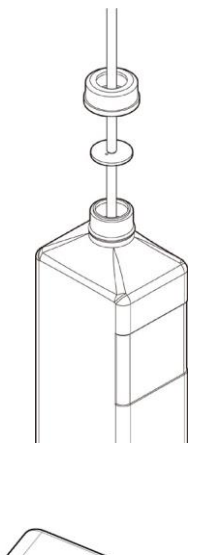

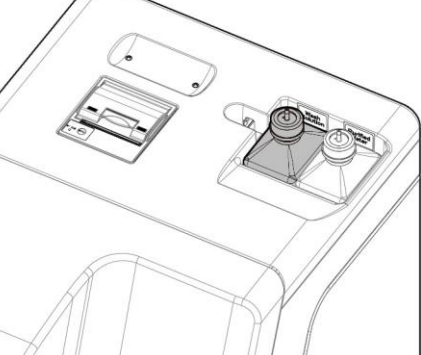

- 1 Afloje la tapa del tubo de solución de lavado (amarilla) y extraiga la manguera.
- 2 Desmonte el tubo de solución de lavado del sistema. Drene la solución de lavado restante del tubo.
- 3 Diluya la solución de lavado a una concentración del 3%. ① Vierta 15 mL de solución de lavado (sin diluir) en el tubo de solución de lavado. 2 Vierta agua destilada en el tubo para llevar el volumen total de solución de lavado a 500 mL.
- 4 Coloque el tubo de solución de lavado en el lado izquierdo (solución de lavado) del área de la solución de lavado y el agua destilada.
- Inserte la manguera en la apertura del 5 tubo de solución de lavado. Cierre la tapa del tubo.

2

Funcionamiento

básico

Preparación antes del análisis

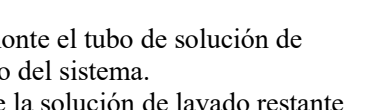

(Note)

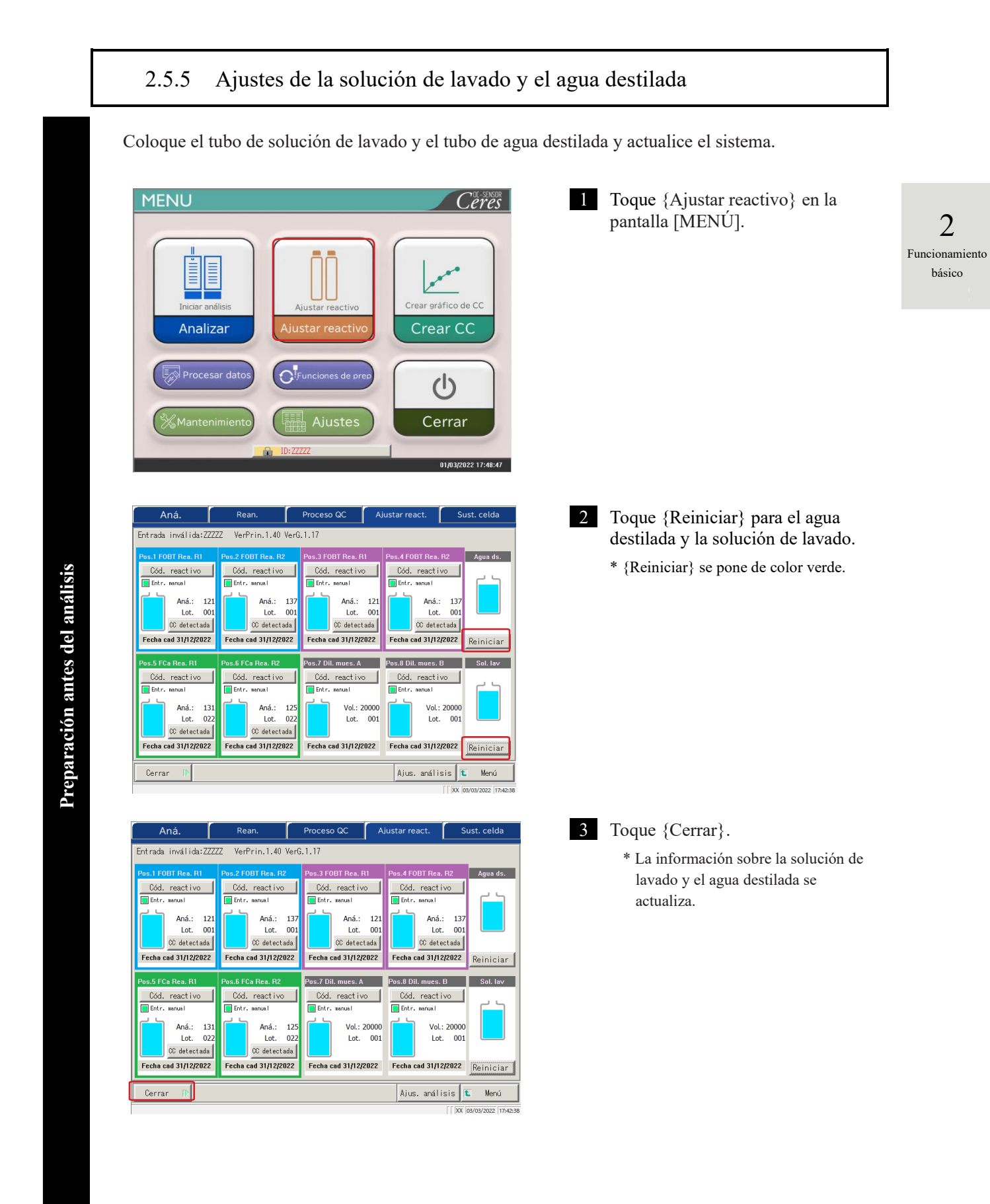

# 2.5.6 Colocación de hojas en la impresora

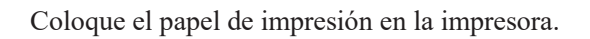

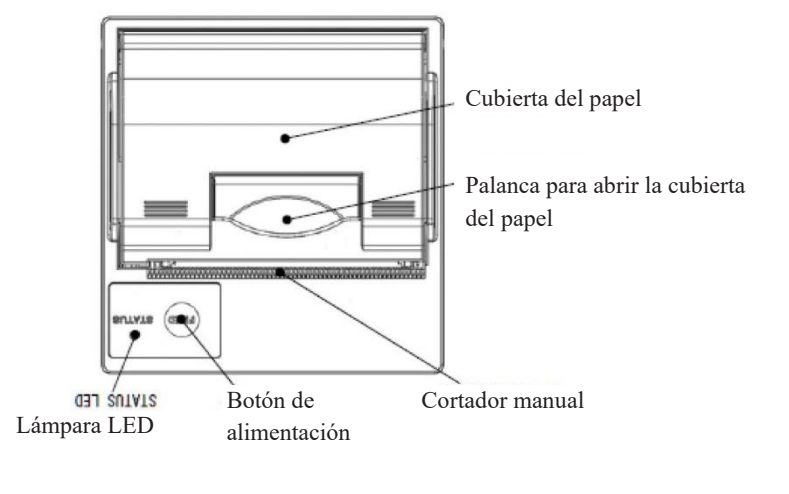

## <u> Precaución</u>

Requerido

· Preste mucha atención a la cuchilla del cortador manual.

No tomar esta precaución podría ocasionar lesiones.

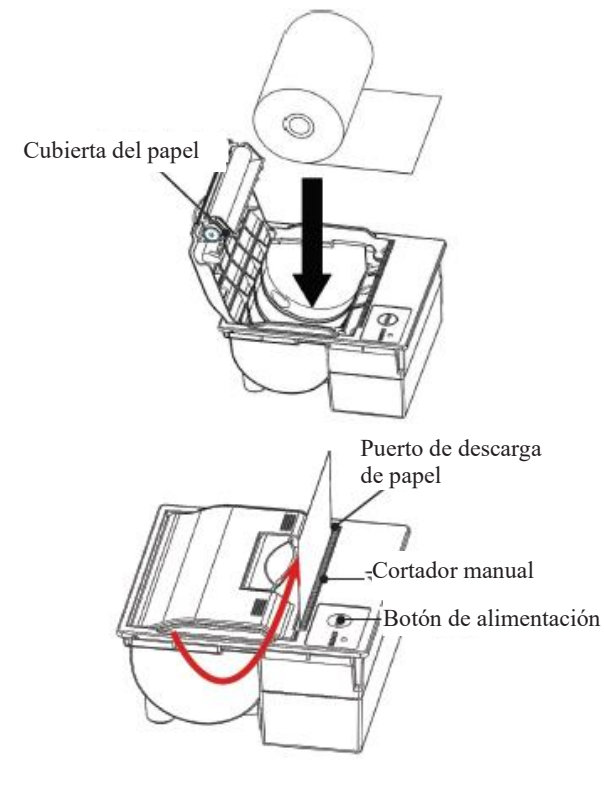

- ① Levante la palanca de apertura de la cubierta del papel y abra la cubierta.
- ② Coloque el rollo de papel como se muestra en el dibujo.
  (Si el rollo se pone con la orientación incorrecta, no es posible la impresión).
- ③ Extraiga el extremo del rollo por el puerto de descarga de papel.
- ④ Baje la cubierta del papel.
- (5) Empuje ambos extremos de la cubierta del papel para cerrarla. Verifique que la cubierta esté bloqueada.
- (6) Presione el botón de alimentación.
- ⑦ Corte la hoja con el cortador manual.

2

Funcionamiento básico

2

Funcionamiento básico

## Impresora LED

La luz LED de la impresora indica el estado de la impresora, incluidos los errores.

# <Condiciones normales>

| LED               | Estado de la impresora         |
|-------------------|--------------------------------|
| Verde             | En espera, lista para imprimir |
| Verde parpadeante | Inicializando                  |

# <Errores recuperables>

| LED              | Estado de la impresora                 |
|------------------|----------------------------------------|
| Rojo             | Sin papel                              |
| Rojo parpadeante | Temperatura anormal (70 °C o superior) |

# <Errores no recuperables>

| LED                      | Estado de la impresora |
|--------------------------|------------------------|
| Rojo y verde parpadeante | Voltaje demasiado alto |
| Rojo y verde parpadeante | Voltaje demasiado bajo |

#### 2.5.7 Comprobación de la garrafa de drenaje

(Nuestro personal de servicio es quien conecta la garrafa con el sistema).

Verifique que la manguera conectada a la garrafa de drenaje esté conectada también al sistema.

#### Advertencia ∕∕∖

Use equipo de protección (guantes, gafas, etc.) al trabajar con la garrafa de • drenaje. Peligro biológico

No tomar esta precaución puede derivar en una infección.

#### ∕∖ Precaución

Requerido

- Antes de usar el sistema, vacíe la garrafa de drenaje. •
  - No tomar esta precaución podría ocasionar el desbordamiento del líquido residual.
  - · Instale la garrafa de drenaje en una posición que esté por debajo del sistema. Si la garrafa de drenaje se instala a una altura mayor que la del sistema, el líquido residual podría no drenar correctamente.

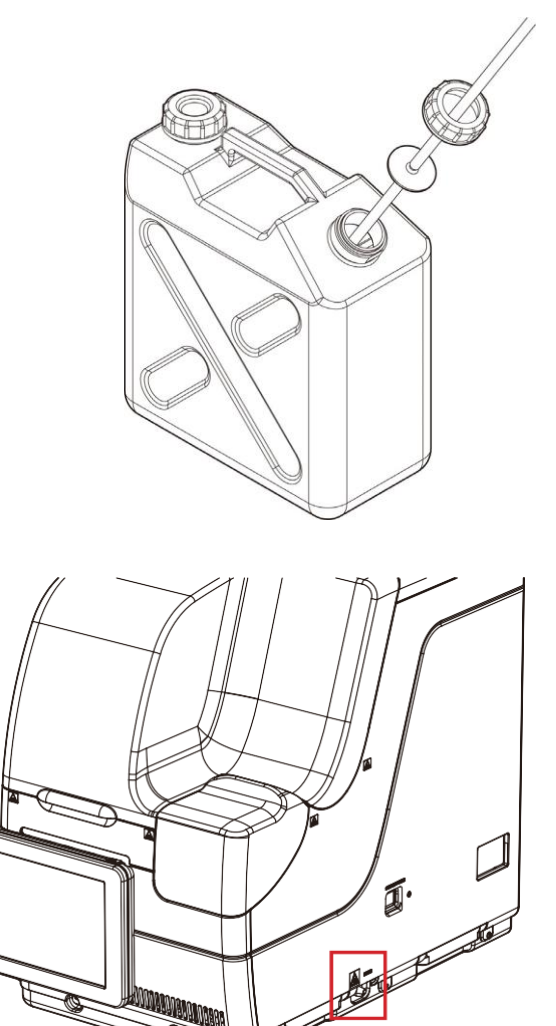

- - 1 Conecte la manguera a la garrafa de drenaje.

2 Verifique que la manguera esté conectada a la conexión de drenaje o del lado correcto del sistema.

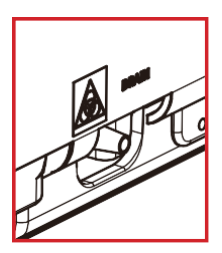

## 2.5.8 Crear CC

Cuando estén recién instalados el Reactivo R1, el Reactivo R2 y los lotes de muestra, cree una curva de calibración que corresponda al lote.

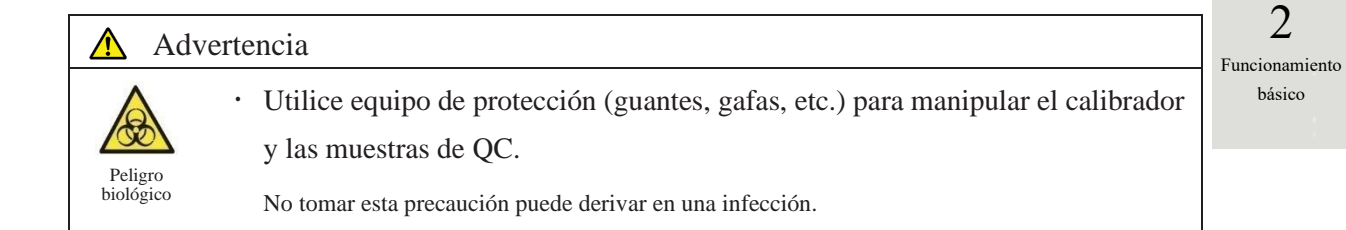

## Configurar las muestras STD y QC en el rack

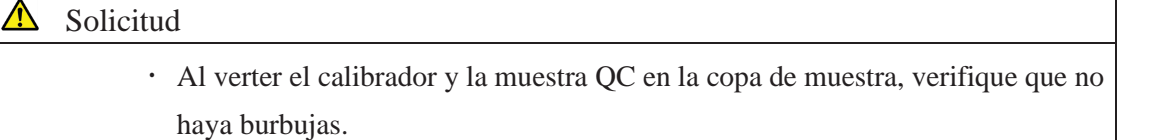

(Note) Al medir la muestra STD y la QC, use el "STD/QC rack". Configure solo las muestras STD y QC en el rack.

Cuando esté midiendo solo QC use el "Proceso QC".

Página 65 "2.5.12 Iniciar el análisis (Muestra QC)"

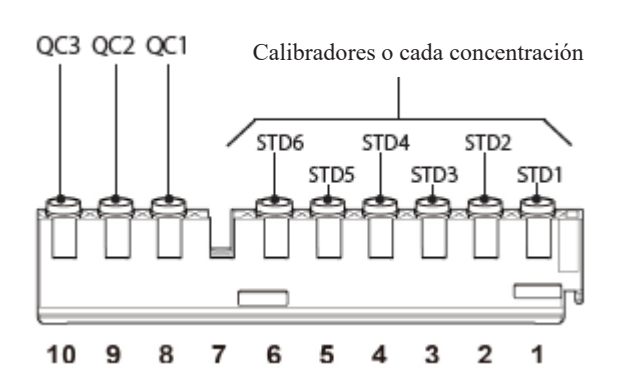

Configure solo el calibrador y la muestra QC en el rack para STD/QC.

(Note) Los números de la figura son las posiciones del rack. La posición que se encuentra a la derecha es el número 1.

1

2

básico

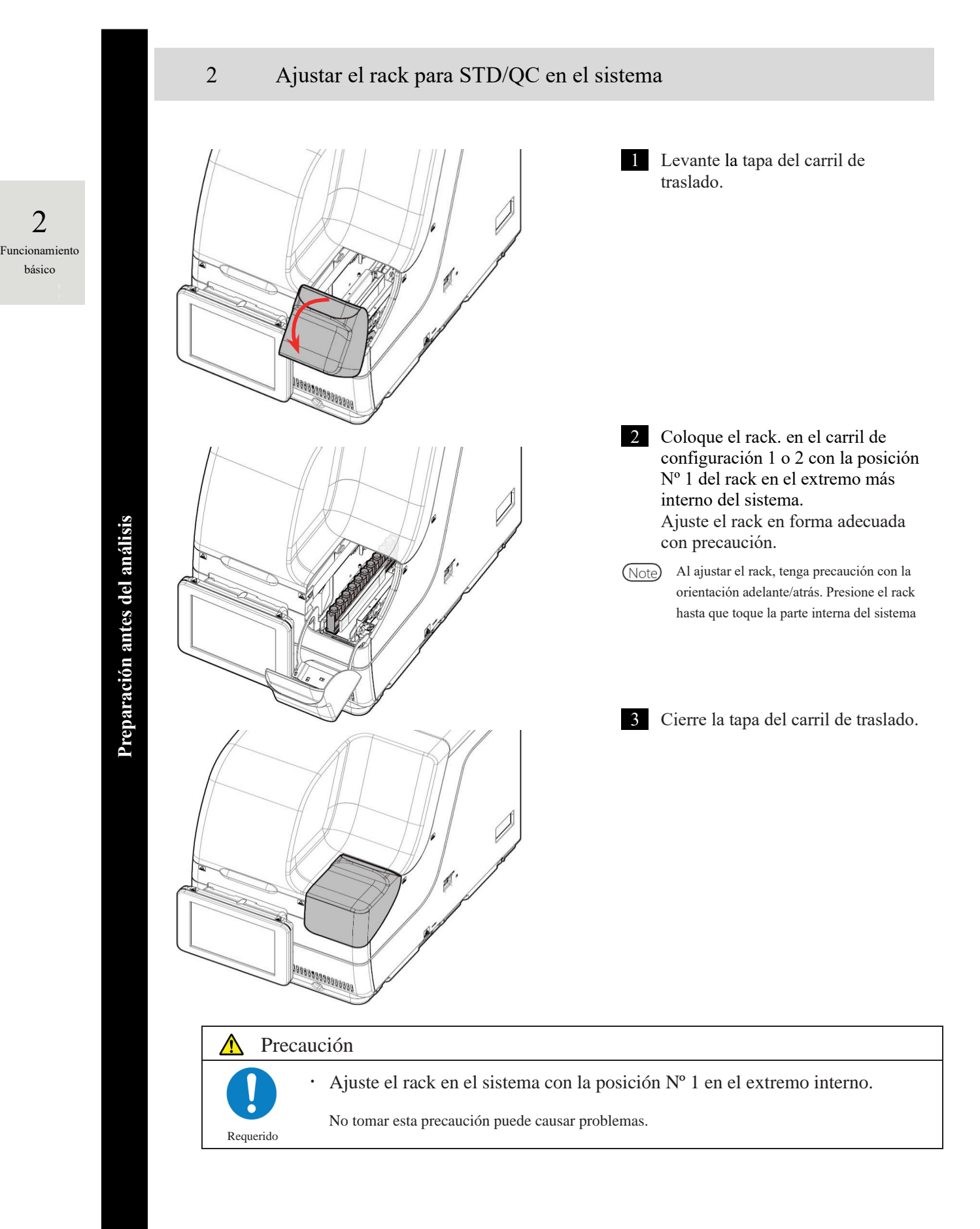

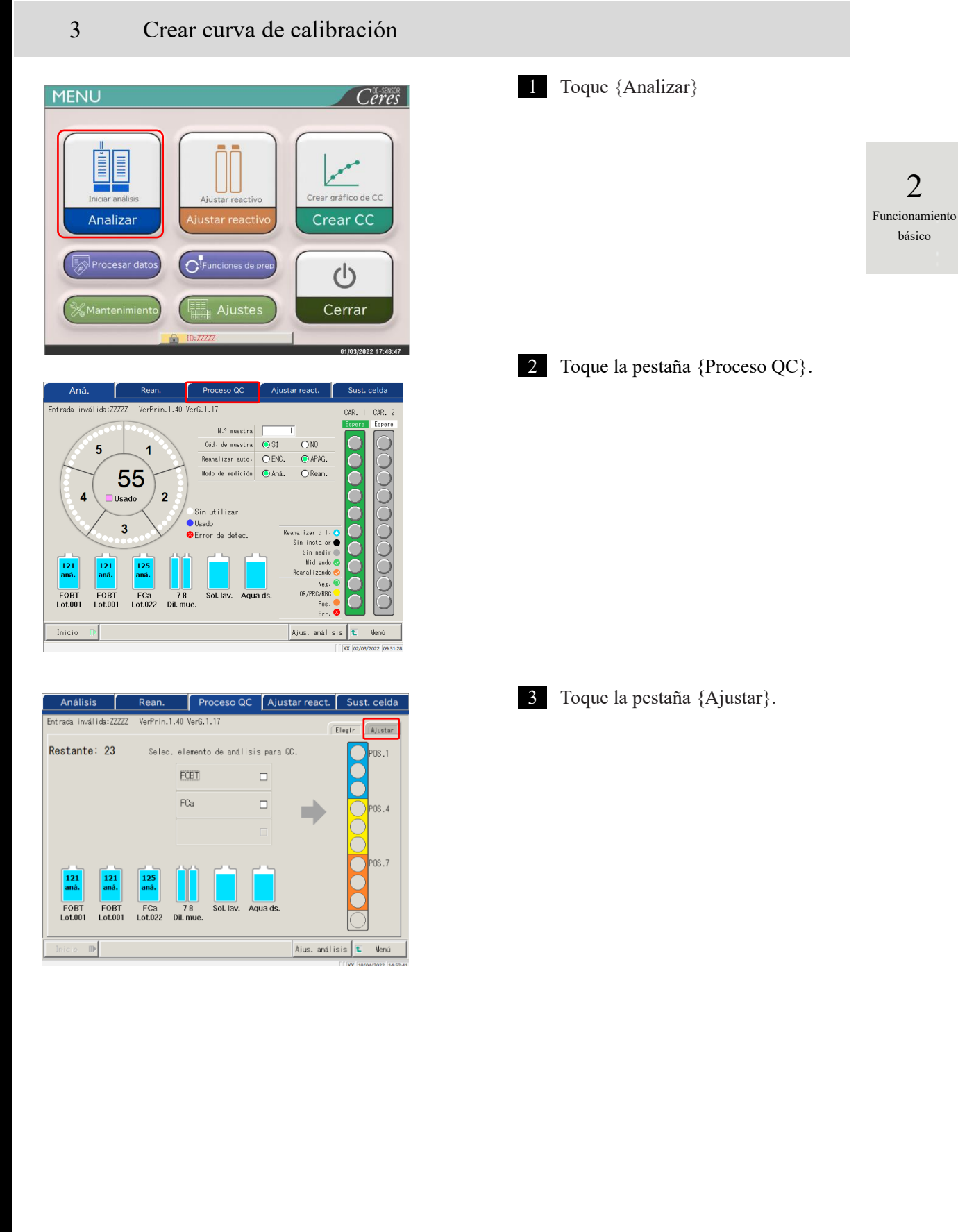

| El invalid: 22222 Verfrin. 1.40 VerG. 1.17<br>Elegit: Flag: Alustar:<br>PCB: CFCa<br>(2) (4) Min. [ng/AL] Lote de OC Fecha cad ID OC<br>N.º de sec. OC<br>OCI Ddd. barras OC<br>OCI Ddd. barras OC<br>Cod. barras OC<br>Si8.0 001 x<br>Coeficiente SD 3 SD<br>Fire: 0<br>Alus. analisis Merd<br>Coeficiente SD 3 SD<br>(new later and complexity)<br>(arcelar OC)<br>(arcelar OC | <ol> <li>Seleccione un botón de radio (•)<br/>para que el elemento de análisis<br/>cree la curva de calibración.</li> <li>Toque {Cód. barras QC}.</li> <li>Lea el código de barras de QC<br/>correspondiente al elemento<br/>seleccionado o QC1 – 3 usando el<br/>lector de código de barras<br/>disponible.<br/>Al introducir un código de barras<br/>por medio del teclado numérico,<br/>introduzca el código de barras de<br/>QC de 27 dígitos sin incluir el<br/>último dígito (dígito de<br/>verificación).</li> <li>Los valores mínimos y máximos, el<br/>lote de control y la fecha de<br/>caducidad se introducen<br/>automáticamente a partir del código<br/>de barras.</li> <li>Introduzca las configuraciones<br/>restantes.<br/>(Consulte la tabla de la página 68)</li> <li>No pueden usarse QC que hayan<br/>caducado.</li> </ol> |
|----------------------------------------------------------------------------------------------------|----------------------------------------------------------------------------------------------------|
| ▲ Solicitud                                                                                                    |                                                                                                    |
| Acerca de la configuración del                                                                                                    | código de barras de QC                                                                                                    |
| <ul> <li>El código de barras de QC es u verificación).</li> </ul>                                                                                                    | n ITF de 27 dígitos (sin incluir el dígito de                                                                                                    |
| • Al introducir un código de barr                                                                                                    | as, use la siguiente configuración.                                                                                                    |
| KKKAABBCAAMM                                                                                                    | DDXXXYYYYYZZZZZM (código de barras)                                                                                                    |
| KKK: Código de 3 dígitos del fabri                                                                                                    | cante (026)                                                                                                    |
| AA: Código de 2 dígitos del elemen                                                                                                    | nto (de 01 a 99)                                                                                                    |
| 90:FOBT 53:FCa                                                                                                    |                                                                                                    |
| BB: código de 2 dígitos del product                                                                                                    | to (de 01 a 99)                                                                                                    |
| C: Tipo de concentración                                                                                                    | 6 divitos (AAMMDD)                                                                                                    |
| AAMIMDD: Fecha de caducidad de                                                                                                    | o digitos (AAMMDD)                                                                                                    |

XXX: Número de lote de tres dígitos (000 a 999)

YYYYY: Rango mínimo de valor de referencia (00001 - 99 999)

ZZZZZ: Rango máximo de valor de referencia (00001 - 99 999)

M: Dígito de verificación
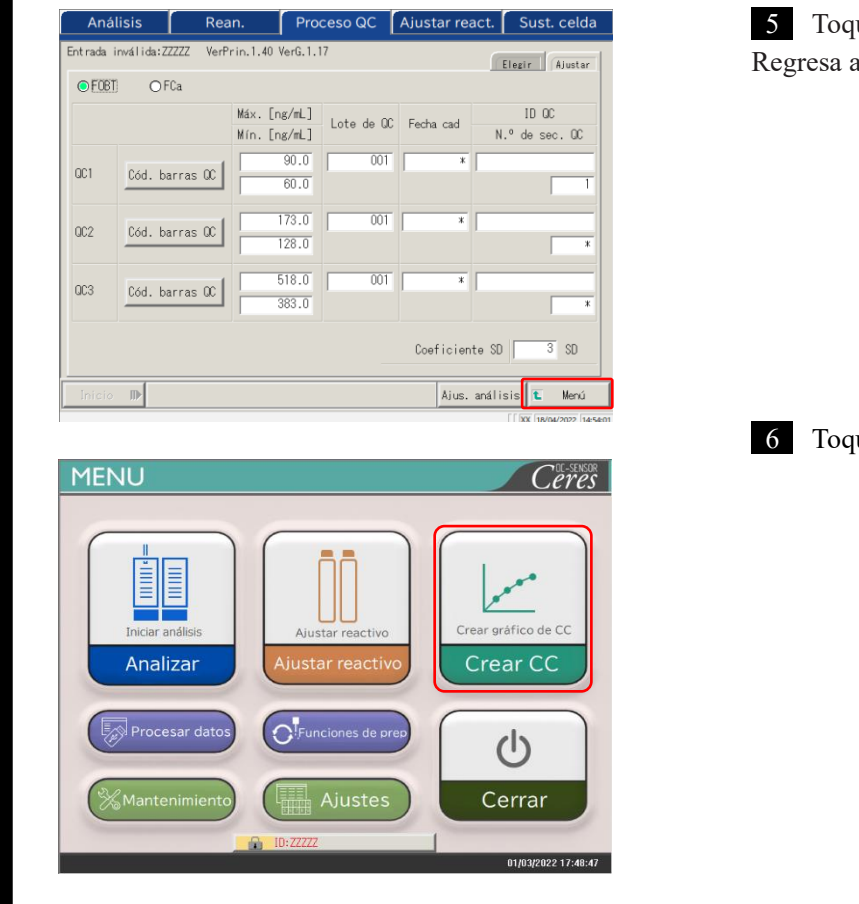

|           | Crear CC          |              | Ajustar react.   |        | Su        | stituir ce  | lda          |
|-----------|-------------------|--------------|------------------|--------|-----------|-------------|--------------|
| ntrada ir | nválida:ZZZZZ Ver | Prin.1.40 Ve | erG.1.17         |        | Elegir    | Ajus. 1     | Ajus. 2      |
| Restan    | ntes: 23 E        | specifique   | el lote para cre | ar una | CC.       |             |              |
| $\square$ | Elem. análisis    | Lot.         | Anál.restantes   |        |           |             |              |
| ۲         | FOBT              | 001          | 121              | CC de  | tectada   |             |              |
| 0         | FOBT              | 001          | 121              | CC de  | tectada   |             |              |
| 0         | FCa               | 022          | 125              | CC de  | tectada   |             |              |
| _         |                   |              |                  |        |           |             |              |
|           |                   |              | Lot.             | Fecha  | cad       |             |              |
| Sol Jay   |                   |              | 101              | 31/12/ | 2022      | Código cal. |              |
| 001.14    | v. Fiquitus.      |              |                  |        |           | Lista CC    |              |
| Inicio    | ₽                 |              |                  |        | Ajus. and | álisis 🚺    | Menú         |
|           |                   |              |                  |        |           | [ XX 29/0   | 3/2022 14:29 |

5 Toque {Menú}. Regresa a la pantalla [MENÚ].

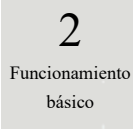

6 Toque {Crear CC}.

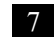

Toque un botón de radio • para seleccionar un elemento/lote a fin de crear la CC.

| Entrada inválida 777777 VerPrin 1 40 VerG 1 17                                                                                                    | el código de barras del calibrador.                                                                                                    |
|----------------------------------------------------------------------------------------------------|----------------------------------------------------------------------------------------------------|
| Entrada invalida:ZZZZ Verfrin.1.40 VerG.1.17<br>Restantes: 23 Especifique el lote para crear una CC.<br>Elem. análisis Lot. Anál.restantes<br>FOBT 001 121 CC detectada<br>FOBT 001 121 CC detectada<br>FCa 022 125 CC detectada<br>Lot. Fecha cad<br>101 31/12/2022 Código cal.<br>Lista CC<br>Lista CC<br>Inicio D<br>Ajus. análisis L Menú                                   | <ul> <li>{CC detectada}: Muestra la CC registra al momento.</li> <li>① Lea el código de barras del calibrado con el lector de código de barras disponible. Al introducir un código barras por medio del teclado numérico, introduzca un código de barras de QC de 17 dígitos sin inche el último dígito (dígito de verificación).</li> <li>② Toque {OK} o {Intro}.</li> </ul> |
| x y z r ← supr. mro<br>Cancelar OK<br>Introduzca 17 dígitos. 2                                                                                                    | <ul> <li>* El teclado numerico se cierra.</li> <li>* Se muestran el lote y la fecha de caducidad.</li> <li>(Note) No puede usarse un calibrador que</li> </ul>                                                                                                    |
|                                                                                                    | <ul> <li>{Lista CC}: Muestra una lista de CC.</li> <li>Página 57</li> <li>{Ajus. análisis}: Ajusta el elemento de análisis</li> <li>Página 198</li> <li>{Menú}: Regresa a la pantalla [MENÚ].</li> </ul>                                                                                                    |
| ▲ Solicitud                                                                                                    |                                                                                                    |
| Configuración del calibrador de                                                                                                    | e código de barras                                                                                                    |
|                                                                                                    |                                                                                                    |
| • El código de barras de 17 de verificación).                                                                                                    | dígitos del tubo es un ITF (sin incluir el dígito                                                                                                    |
| <ul> <li>El código de barras de 17 d<br/>de verificación).</li> <li>Al generar un código de ba</li> </ul>                                                                                                    | dígitos del tubo es un ITF (sin incluir el dígito<br>arras, siga la configuración a continuación.                                                                                                    |
| <ul> <li>El código de barras de 17 d<br/>de verificación).</li> <li>Al generar un código de ba<br/><u>KKKAABBAA</u></li> </ul>                                                                                                    | dígitos del tubo es un ITF (sin incluir el dígito<br>arras, siga la configuración a continuación.<br>AMMDDXXXNM (código de barras)                                                                                                    |
| <ul> <li>El código de barras de 17 d<br/>de verificación).</li> <li>Al generar un código de ba<br/><u>KKKAABBAA</u><br/>KKK: Código de 3 dígitos del fabrio</li> </ul>                                                                                                    | dígitos del tubo es un ITF (sin incluir el dígito<br>arras, siga la configuración a continuación.<br><u>AMMDDXXXNM (código de barras)</u><br>cante (026)                                                                                                    |
| <ul> <li>El código de barras de 17 d<br/>de verificación).</li> <li>Al generar un código de ba<br/><u>KKKAABBAA</u></li> <li>KKK: Código de 3 dígitos del fabrio<br/>AA: Código de 2 dígitos del element</li> </ul>                                                                                                    | dígitos del tubo es un ITF (sin incluir el dígito<br>arras, siga la configuración a continuación.<br><u>AMMDDXXXNM (código de barras)</u><br>cante (026)<br>ato (de 01 a 99)                                                                                                    |
| <ul> <li>El código de barras de 17 d<br/>de verificación).</li> <li>Al generar un código de ba<br/><u>KKKAABBAA</u></li> <li>KKK: Código de 3 dígitos del fabrio<br/>AA: Código de 2 dígitos del elemen<br/>90:FOBT 53:FCa</li> </ul>                                                                                                    | dígitos del tubo es un ITF (sin incluir el dígito<br>arras, siga la configuración a continuación.<br><u>AMMDDXXXNM (código de barras)</u><br>cante (026)<br>ato (de 01 a 99)                                                                                                    |
| <ul> <li>El código de barras de 17 d<br/>de verificación).</li> <li>Al generar un código de ba<br/><u>KKKAABBAA</u></li> <li>KKK: Código de 3 dígitos del fabrio<br/>AA: Código de 2 dígitos del elemen<br/>90:FOBT 53:FCa</li> <li>BB: código de 2 dígitos del product</li> </ul>                                                                                              | dígitos del tubo es un ITF (sin incluir el dígito<br>arras, siga la configuración a continuación.<br><u>AMMDDXXXNM (código de barras)</u><br>cante (026)<br>nto (de 01 a 99)<br>o (de 01 a 99)                                                                                                    |
| <ul> <li>El código de barras de 17 d<br/>de verificación).</li> <li>Al generar un código de ba<br/><u>KKKAABBAA</u></li> <li>KKK: Código de 3 dígitos del fabrio<br/>AA: Código de 2 dígitos del elemen<br/>90:FOBT 53:FCa</li> <li>BB: código de 2 dígitos del product<br/>AAMMDD: Fecha de caducidad de</li> </ul>                                                            | dígitos del tubo es un ITF (sin incluir el dígito<br>arras, siga la configuración a continuación.<br><u>AMMDDXXXNM (código de barras)</u><br>cante (026)<br>ato (de 01 a 99)<br>o (de 01 a 99)<br>6 dígitos (AAMMDD)                                                                                                    |
| <ul> <li>El código de barras de 17 d<br/>de verificación).</li> <li>Al generar un código de ba<br/><u>KKKAABBAA</u></li> <li>KKK: Código de 3 dígitos del fabrio<br/>AA: Código de 2 dígitos del elemen<br/>90:FOBT 53:FCa</li> <li>BB: código de 2 dígitos del product<br/>AAMMDD: Fecha de caducidad de<br/>XXX: Número de lote de 3 dígitos (</li> </ul>                     | dígitos del tubo es un ITF (sin incluir el dígito<br>arras, siga la configuración a continuación.<br><u>AMMDDXXXNM (código de barras)</u><br>cante (026)<br>to (de 01 a 99)<br>o (de 01 a 99)<br>6 dígitos (AAMMDD)<br>(de 000 a 999)                                                                                                    |
| <ul> <li>El código de barras de 17 d<br/>de verificación).</li> <li>Al generar un código de ba<br/><u>KKKAABBAA</u></li> <li>KKK: Código de 3 dígitos del fabrio<br/>AA: Código de 2 dígitos del elemen<br/>90:FOBT 53:FCa</li> <li>BB: código de 2 dígitos del product<br/>AAMMDD: Fecha de caducidad de<br/>XXX: Número de lote de 3 dígitos (<br/>N: Repuesto (O)</li> </ul> | dígitos del tubo es un ITF (sin incluir el dígito<br>arras, siga la configuración a continuación.<br><u>AMMDDXXXNM (código de barras)</u><br>cante (026)<br>nto (de 01 a 99)<br>o (de 01 a 99)<br>6 dígitos (AAMMDD)<br>(de 000 a 999)                                                                                                    |

|           | Crear CC        |                 | Ajustar react.   | Sustituir celda        |
|-----------|-----------------|-----------------|------------------|------------------------|
| Entrada i | nválida:ZZZZZ \ | /erPrin.1.40 Ve | rG.1.17          | Elesir Ajus. 1 Ajus. 2 |
| Resta     | ntes: 23        | Especifique     | el lote para cre | ar una CC.             |
|           | Elem. análisis  | Lot.            | Anál.restantes   |                        |
| ۲         | FOBT            | 001             | 121              | CC detectada           |
| 0         | FOBT            | 001             | 121              | CC detectada           |
| 0         | FCa             | 022             | 125              | CC detectada           |
|           |                 |                 |                  |                        |
|           |                 |                 | Lot.             | Fecha cad              |
| Sol la    | w Aquade        |                 | 101              | 31/12/2022 Código cal. |
| J01. 16   | iv. riqua us.   |                 |                  | Lista CC               |
| Inicio    | ₽               |                 |                  | Ajus. análisis 🚺 Menú  |

9 Toque la pestaña {Ajus. 1} para ajustar el número de replicados para STD.

(Note) Cuando el número de celdas restantes sea menor a la cantidad de análisis de medición de STD, aparecerá un mensaje acerca de la insuficiencia de celdas. Verifique el número de celdas restantes antes de realizar los análisis de medición de STD.

2 Funcionamiento básico

Realice las configuraciones que no estén relacionadas con la duplicación de STD en las pestañas {Ajus. 1} and {Ajus. 2} según sea necesario.

Pestaña {Ajus. 1}

Para ver detalles sobre la configuración consulte la página 223 "6.2.2 Ajustes del protocolo de CC" - pestaña {Página 1}.

Pestaña {Ajus. 2}

Para ver detalles sobre la configuración, consulte la página 223 "6.2.2 Ajustes del protocolo" - pestaña {Página 2}.

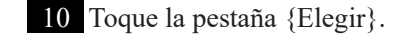

Note

Aiustar react trada Elegir Ajus, 1 Ajus, 2 N.º 1 Duplicar 3 [veces] CC1 CC2 Conc. STD [ng/mL] N.º N.º CC1 CC2 Conc. STD 125,0 5 STD-3 2 STD-6 6 STD-2 62,5 STD-5 7 STD-1 🔳 4 STD-4 Inicio Ajus. aná

|         | Crear CC                |                 | Ajustar rea | ct.      | Sustituir celda        |
|---------|-------------------------|-----------------|-------------|----------|------------------------|
| Entrada | inválida:ZZZZZ          | VerPrin.1.40 Ve | rG.1.17     |          | Elegir Ajus. 1 Ajus. 2 |
| N.º     |                         |                 |             |          |                        |
| 8       | Interpret.<br>del oper. | <b>e</b> \$1    | C NO        |          |                        |
| N.º     |                         |                 |             |          |                        |
| 9       | Şeec. STE               | )-6 mín. DA ∫   | 2000        | 12 STD-1 | l mín. DA -50          |
| 10      | STE                     | D−6 máx. DA [   | 4000        | 13 STD-1 | I máx. DA 50           |
| 11      | STE                     | 0-6-3 backfit±  | 5 %         | 14 STD-3 | 2 backfit± 10 %        |
|         |                         |                 |             |          |                        |
| Inicio  | ₽                       |                 |             |          | Ajus. análisis 🚺 Menú  |

Sustituir celda Elegir Ajus. 1 Ajus. 2 1 Duplica CC1 CC2 Conc. STD [ng/mL] N. CC1 CC2 Conc. STD STD-6 5 STD-3 125.0 500.0 6 STD-2 62,5 3 STD-5 250.0 0.0 7 STD-1 4 STD-4 Ajus. análisis 🚺 Menú Inicio

2

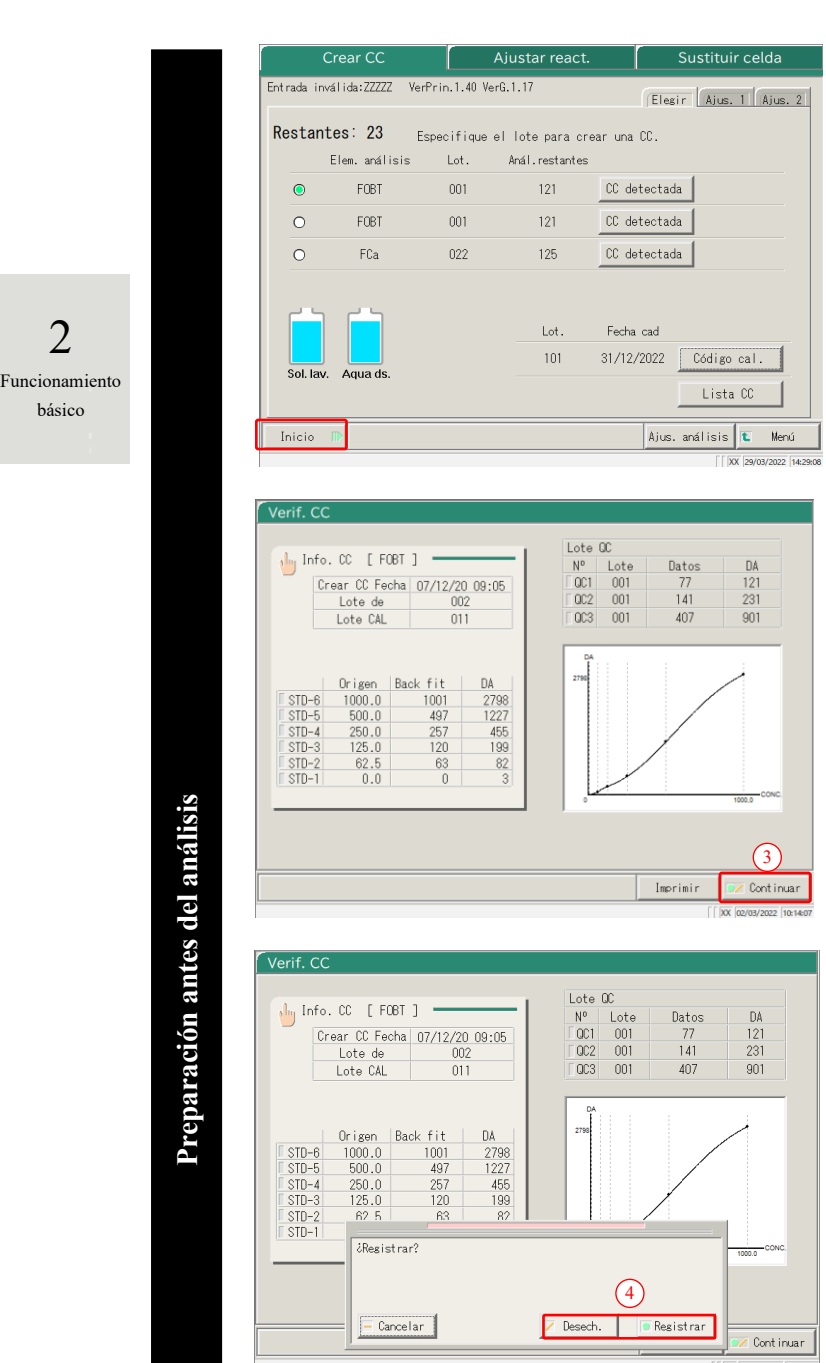

11 Toque {Inicio}.

\* Inicie la medición de STD/QC. La pantalla cambia a la pantalla [Crear CC].

#### 12 Registre o cancele la CC.

- ① Cuando finaliza el análisis, se abre la pantalla [Verif. CC].
- ② Verificar la CC.
  - Para ver detalles acerca de la pantalla [Verif. CC], consulte la página 56 "
    Verificar CC."

<Cuando se registra la CC >

- ③ Toque {Continuar}.
- ④ Toque {Registrar}. La CC analizada se registra en el sistema.

<Cuando no se registra la CC >

- ③ Toque {Continuar}.
- ④ Toque {Desech.}. Volver a crear la CC. Page 47 "2.5.8 Crear CC"
  - \* Finaliza la creación de la CC y vuelve a la pantalla [Crear CC].

En los ajustes del protocolo de CC, si "Interpretación del operador" luego del análisis STD/QC está colocada en "No," la CC analizada se registra automáticamente en el sistema y la pantalla [Verif. CC] no se abre.

Página 223 "6.2.2 Ajustes del protocolo de CC"

# (Note)

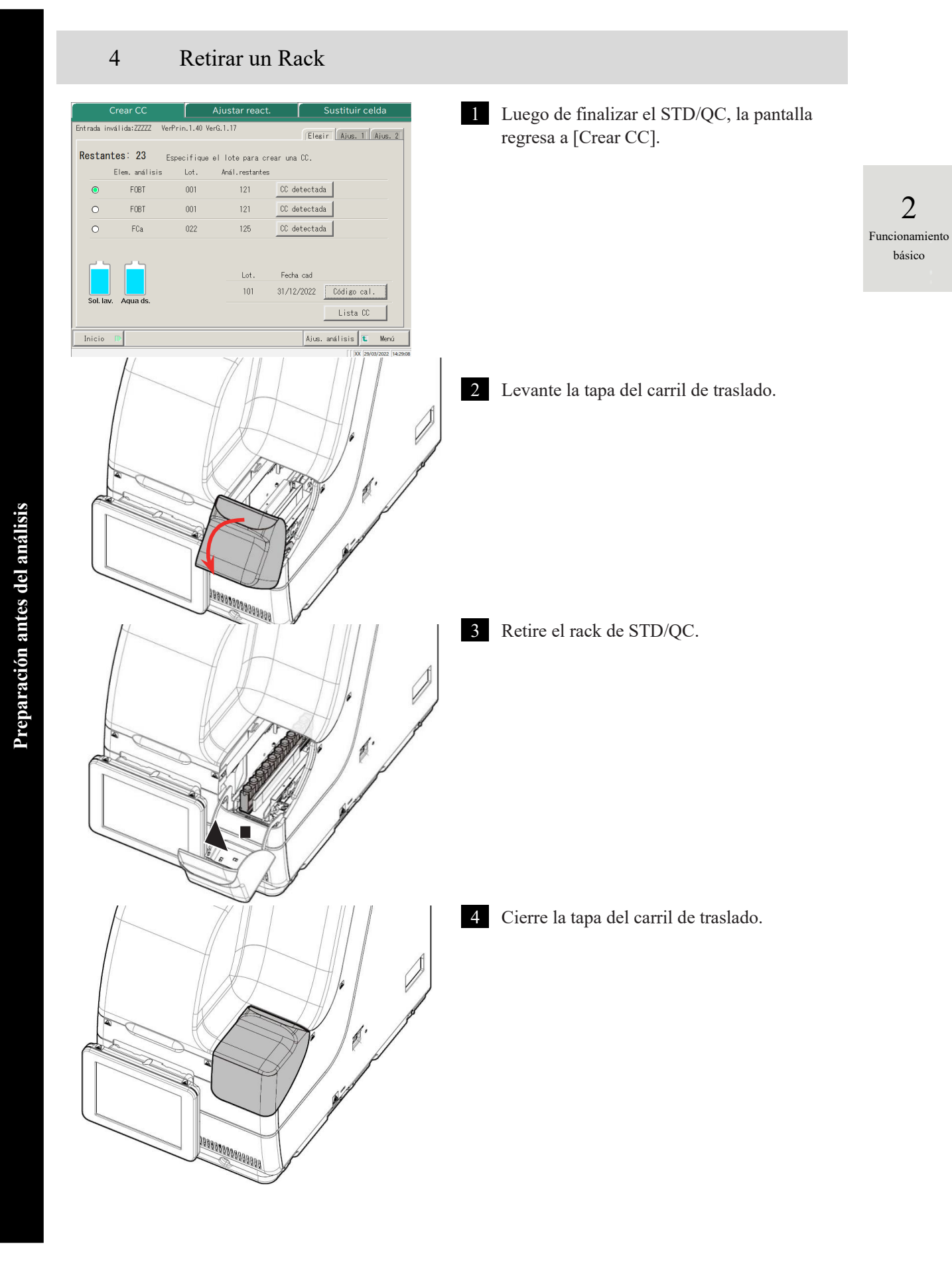

### Control CC

Si se creó la CC, al tocar {CC detectada} en la pantalla [Crear CC] o en la pantalla [Ajustar reac.] se muestra la información de la CC (fecha y hora del análisis, lote del reactivo, etc.) y el gráfico de la CC.

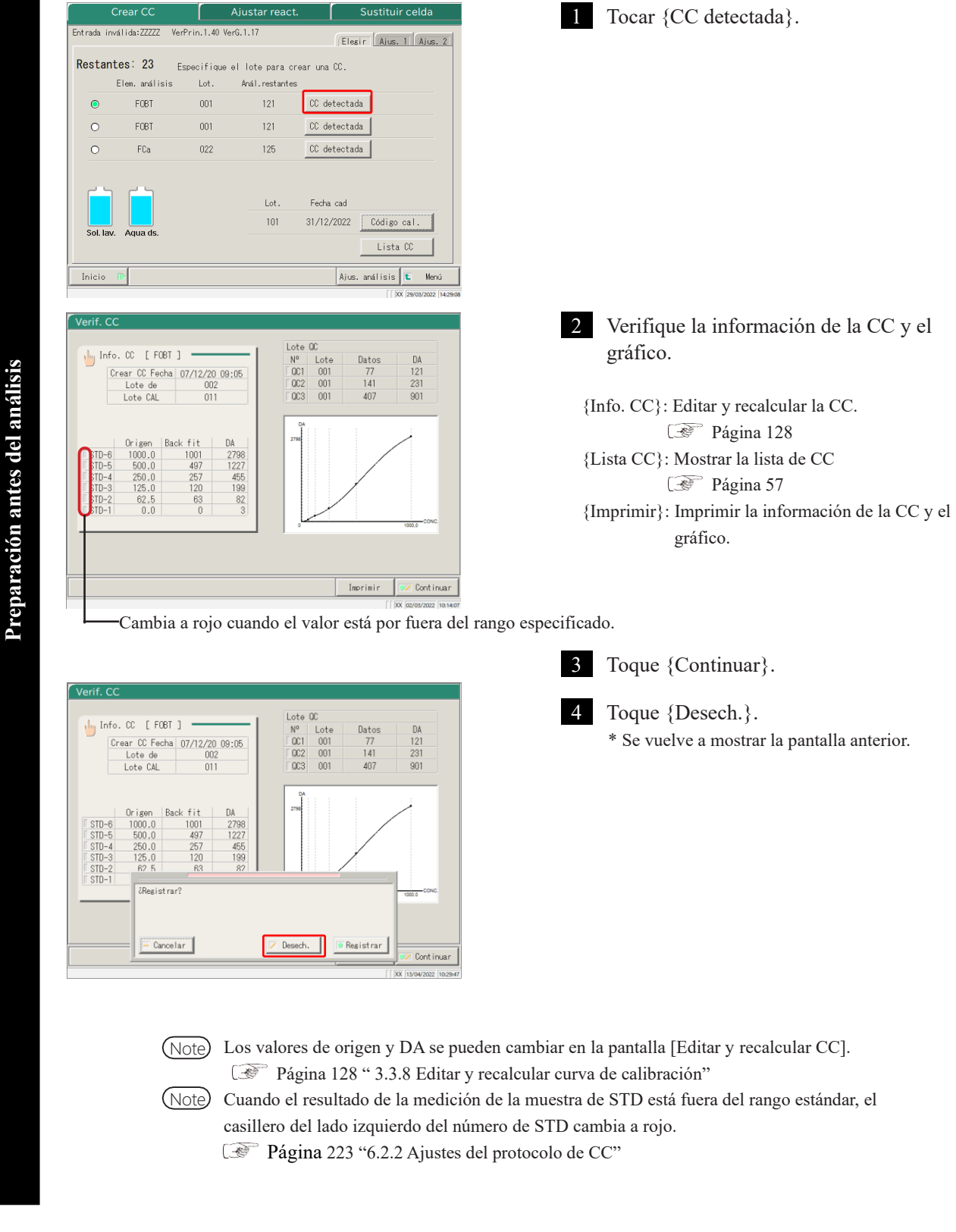

56

#### Lista de CC

Cuando se toca {Lista CC} en la pantalla {Crear CC}, se abre la pantalla [Lista CC]. Se puede consultar información detallada de CC desde la lista

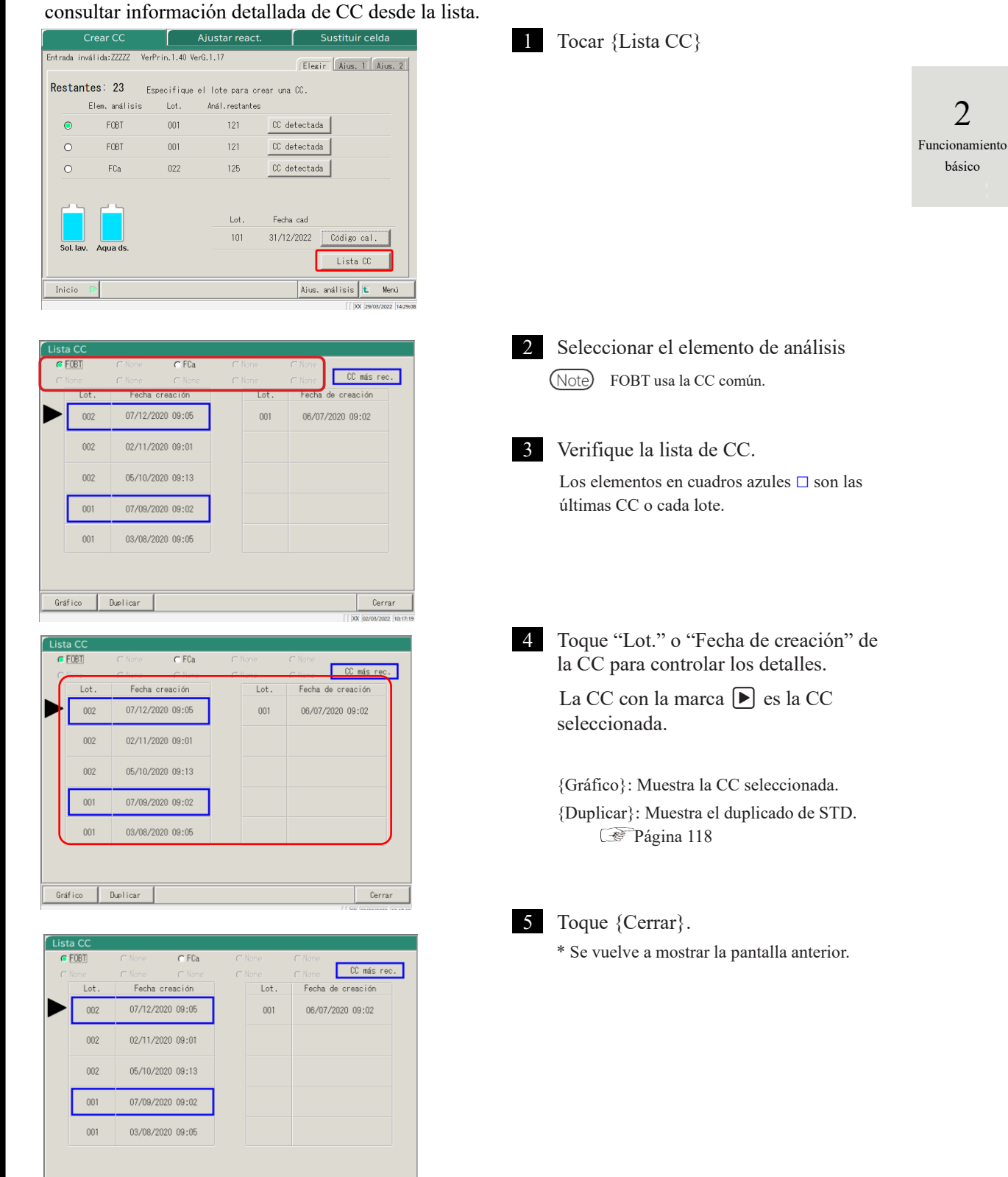

Cerrar

Gráfico Duplicar

Preparación antes del análisis

#### 2.5.9 Configuración de las muestras

Coloque el rack con las muestras en el carril de configuración.

Cuando los racks se colocan tanto en el Carril 1 como en el 2, el procesamiento comienza desde el carril 1.

Advertencia

Peligro biológico

1

• Utilice equipo de protección (guantes, gafas, etc.) para manipular las muestras.

No tomar esta precaución puede derivar en una infección.

#### Colocar las muestras (tubos de muestra, copas de muestra) en el rack

Note) Colocar los tubos de muestra en forma vertical.

Si el tubo de muestra se coloca inclinado, la perforación puede no llevarse a cabo de manera adecuada.

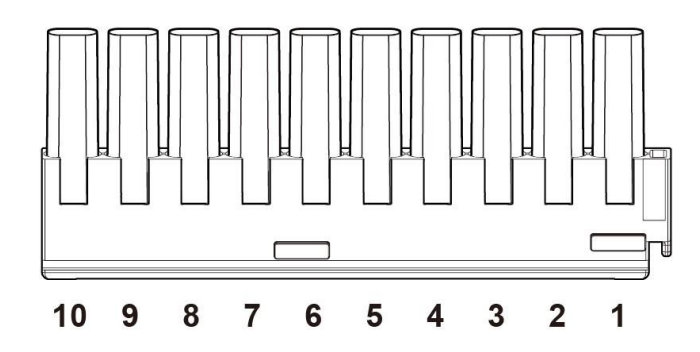

Pueden colocarse hasta diez tubos de muestra o copas de muestra en un rack.

- Note Coloque los tubos de muestra en el rack de manera que los códigos de barra queden frente al usuario.
- Note Los números de la figura son las posiciones del rack. El Nº 1 está a la derecha.

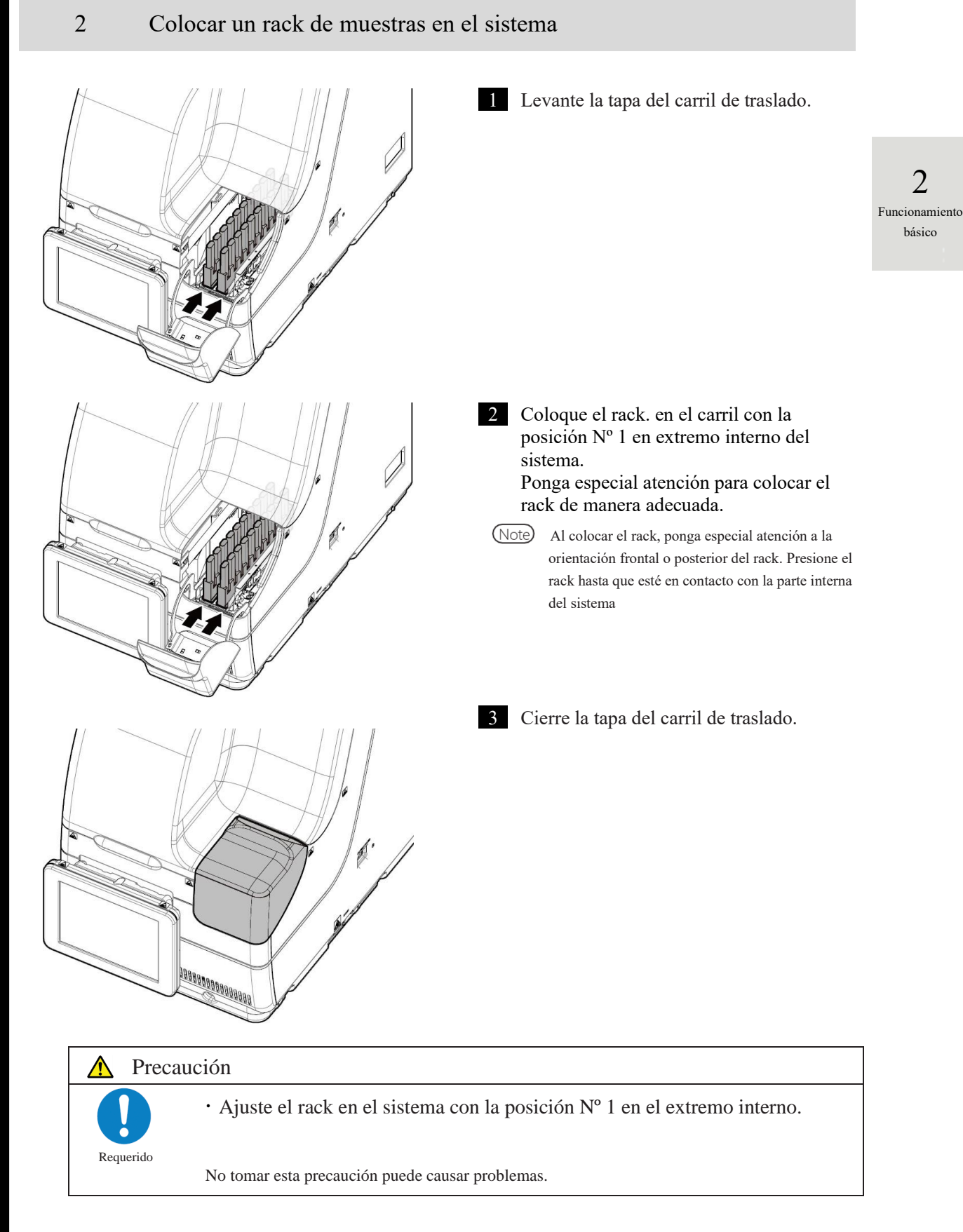

2

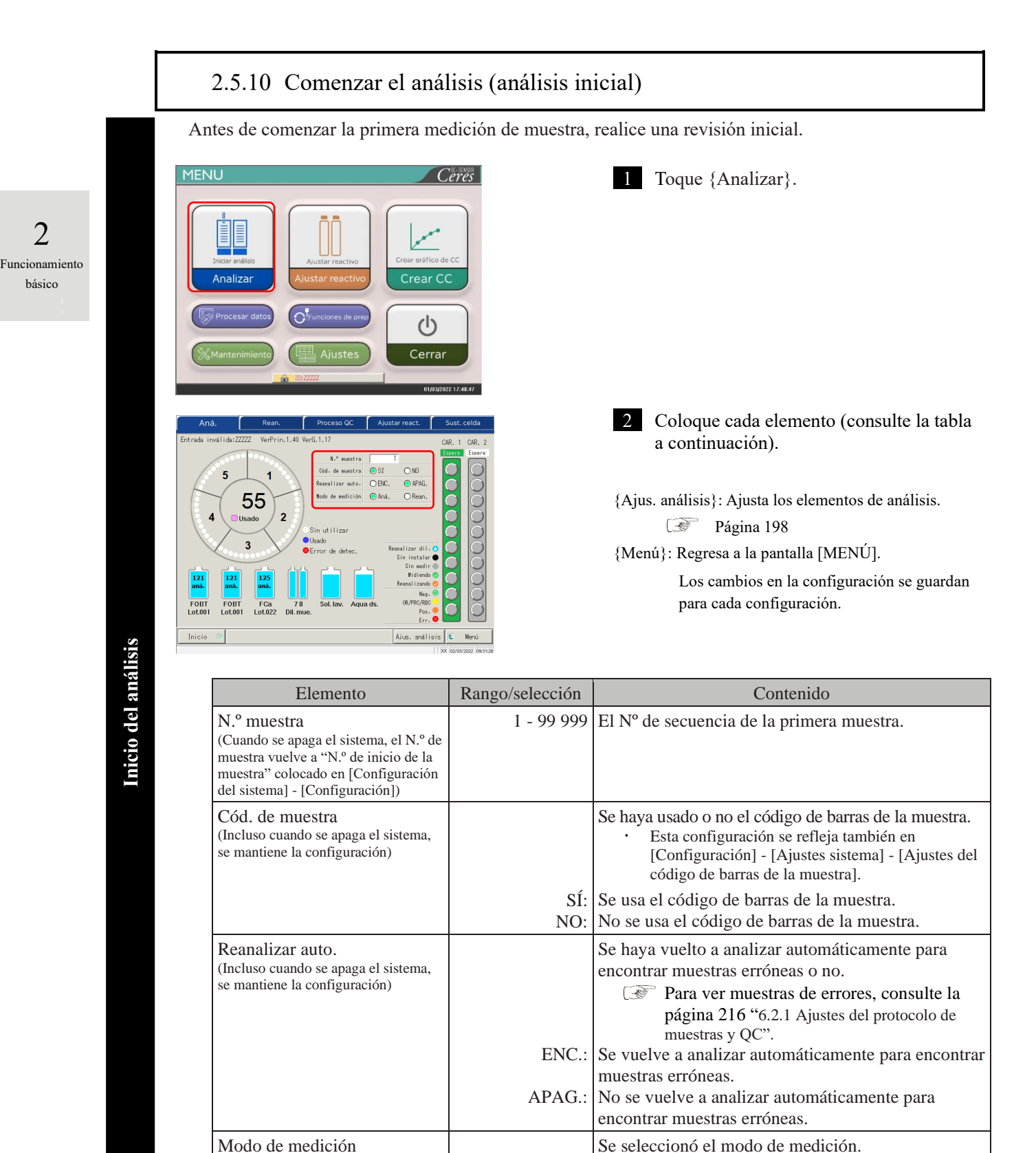

Aná.:

Rean .:

por primera vez.

se vuelve a analizar.

NN1-1741ES Rev.6

Se selecciona Análisis cuando el análisis se realiza

Se selecciona Volver a analizar cuando la muestra

(Esta configuración se mantiene hasta

que se apague el sistema)

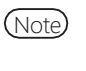

Volver a analizar significa analizar una muestra que ya había sido analizada. La perforación del tubo de muestra no vuelve a realizarse. Todas las demás operaciones serán iguales a las del "primer análisis".

(Note)

Para volver a analizar automáticamente, el número de secuencia de la muestra se asigna tanto para analizar por primera vez como para volver a analizar.

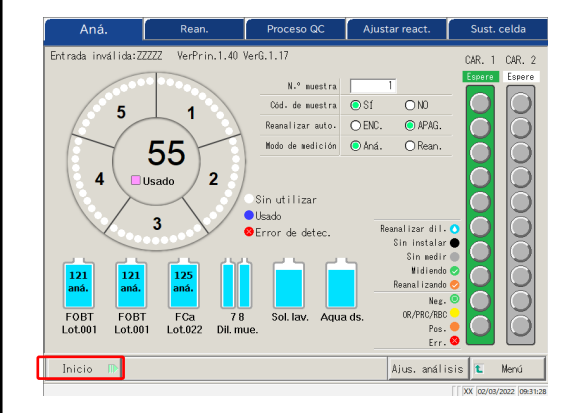

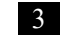

Toque el botón {Inicio}. Cuando se completa el cebado, comienza la dispensación de la muestra.

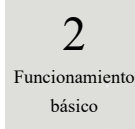

# 2.5.11 Iniciar el análisis (Volver a analizar)

Cuando se vuelve a analizar una muestra, la muestra se analiza nuevamente, Configure el factor de

2 Funcionamiento básico

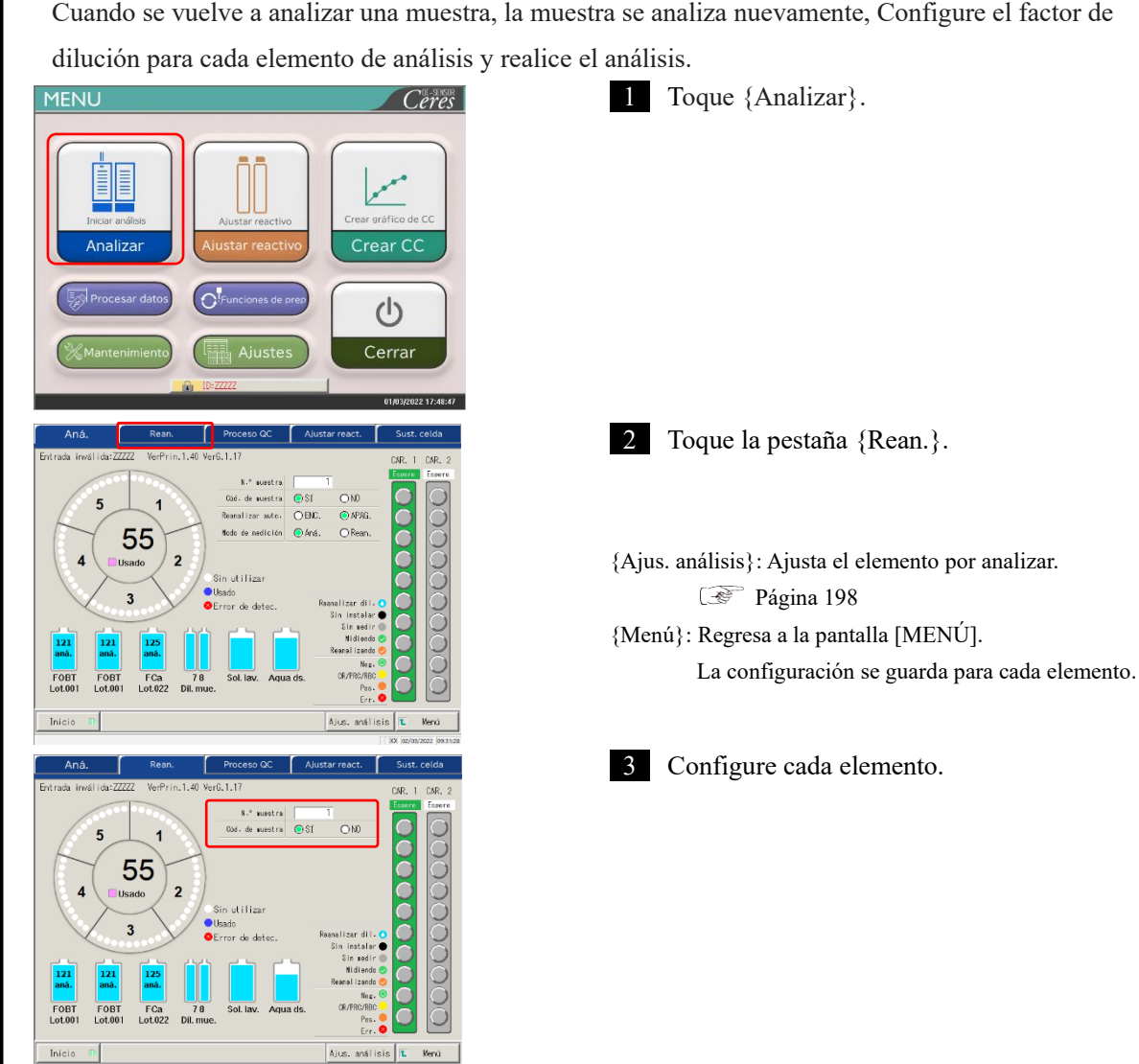

| Elemento                                                                                                    | Rango/selección | Contenido                                                                                                    |
|----------------------------------------------------------------------------------------------------|-----------------|----------------------------------------------------------------------------------------------------|
| N.º muestra<br>(Cuando se apaga el sistema, el N.º de<br>muestra vuelve a "N.º de inicio de la<br>muestra" colocado en [Configuración del<br>sistema] - [Configuración].) | 1 - 99 999      | El Nº de secuencia de la muestra principal.                                                                                                    |
| Cód. de muestra<br>(La configuración se mantiene incluso<br>luego de apagar el sistema).                                                                                  | SÍ:<br>NO:      | Se haya usado o no el código de barras de la<br>muestra.<br>• Esta configuración se refleja en<br>[Configuración] - [Configuración del sistema]<br>• [Configuración de código de barras de la<br>Muestra].<br>Use el código de barras de la muestra.<br>No use el código de barras de la muestra. |

Inicio del análisis

2

Funcionamiento

básico

Para volver a la pantalla [MENÚ], toque {Menú}. La pantalla regresa a la pantalla (Note) [MENÚ], mientras que la configuración no se cambia.

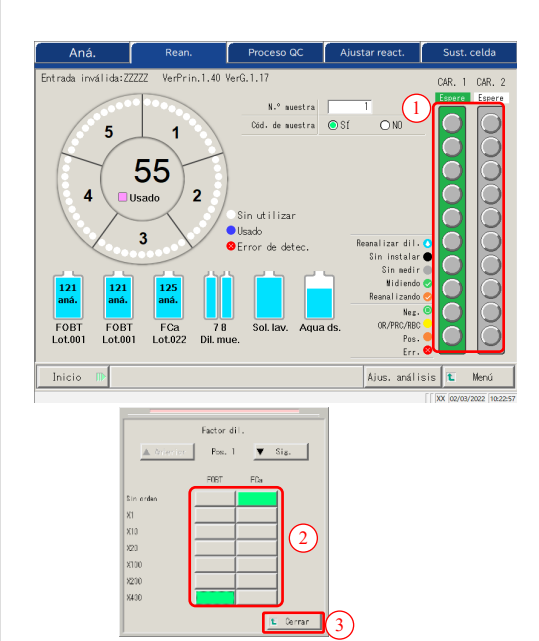

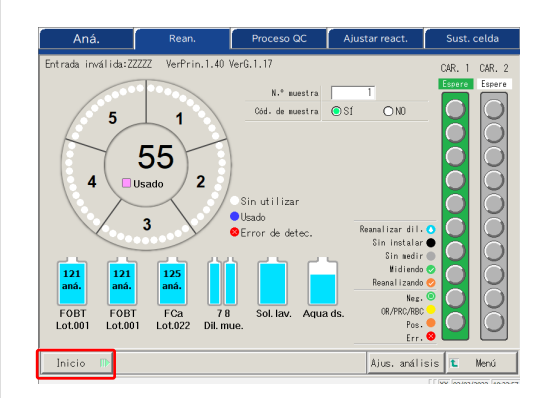

4 Configure el factor de dilución de la muestra.

- ① Toque una posición de muestra en el gráfico del rack. Se abre un diálogo.
- ② Configure el factor de dilución. En el dibujo de la izquierda, se ajusta el siguiente factor de dilución. FOBT: diluido por un factor de 400

{▲Anterior}: Selecciona la muestra anterior (sube)  $\{\mathbf{\nabla}$  Sig.}: Selecciona la muestra siguiente (baja)

③ Toque {Cerrar} para cerrar el diálogo. "Reanalizar dil. 🔾 "aparece para muestras que tienen ajustado el factor de dilución.

#### 5 Toque {Inicio}.

Cuando se completa el cebado previo al análisis, comienza la dispensación de la muestra.

Inicio del análisis

#### Flujo de operación al volver a analizar dilución

En la pantalla [Rean.], se ajusta el "Factor de dilución". Luego de iniciado el análisis, la muestra se diluye en la celda y se inicia el análisis.

El consumo de la celda es mayor en comparación con las pruebas normales.

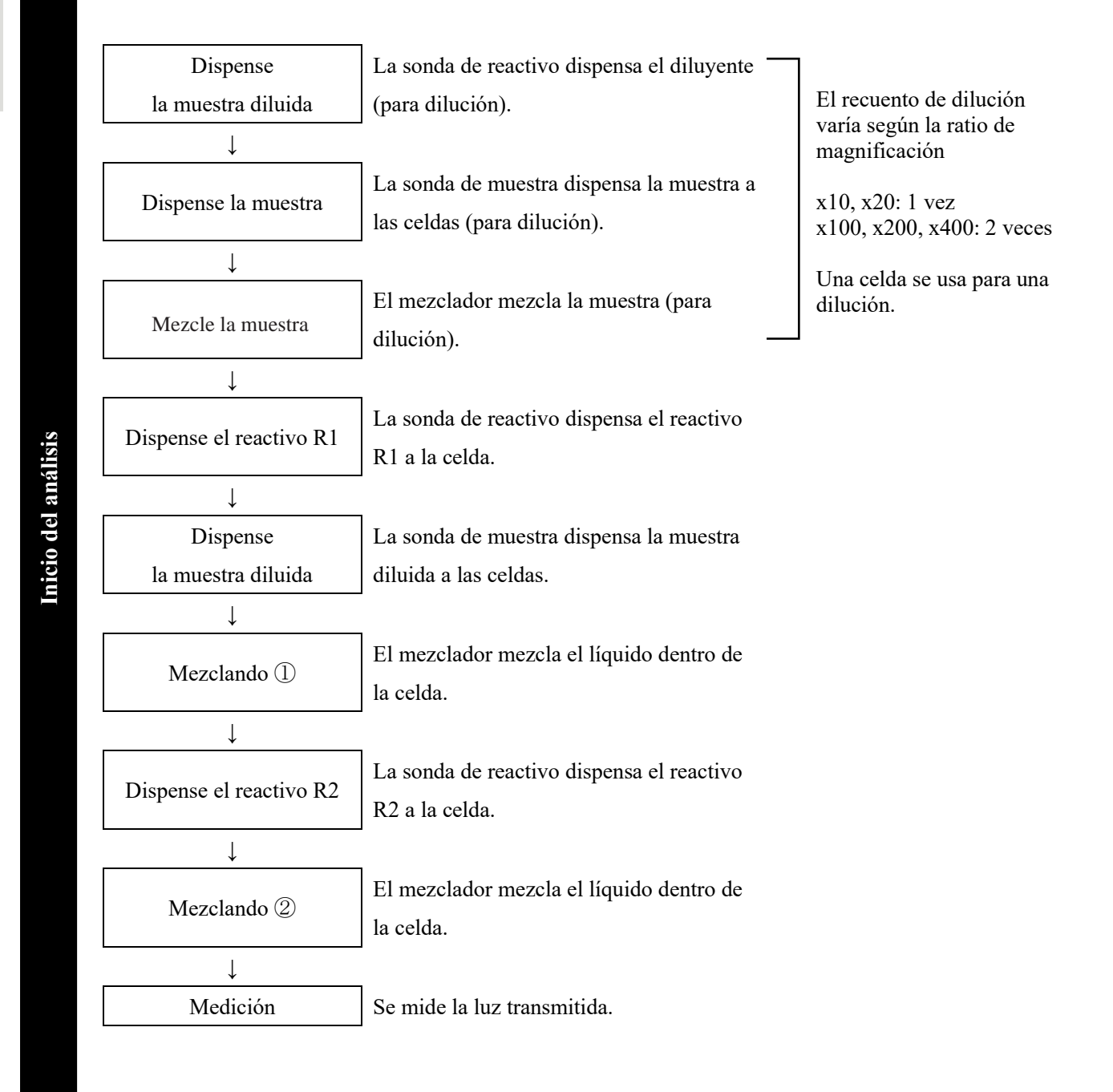

2 Funcionamiento básico

#### 2.5.12 Iniciar el análisis (Muestra QC)

Al analizar solo la muestra de QC, se usa el proceso de QC.

El [Proceso QC] se configura en dos páginas. Intercambie páginas tocando las pestañas {Elegir} y {Ajustar}

> Note Si se analiza STD y QC al mismo tiempo, realizar "Crear CC". Page 47 "2.5.8 Crear CC"

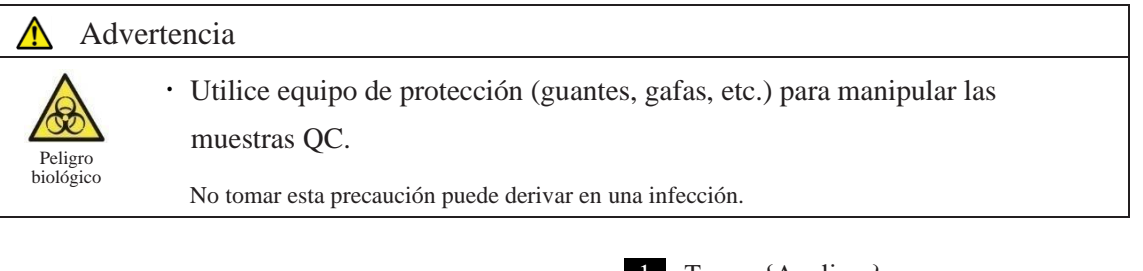

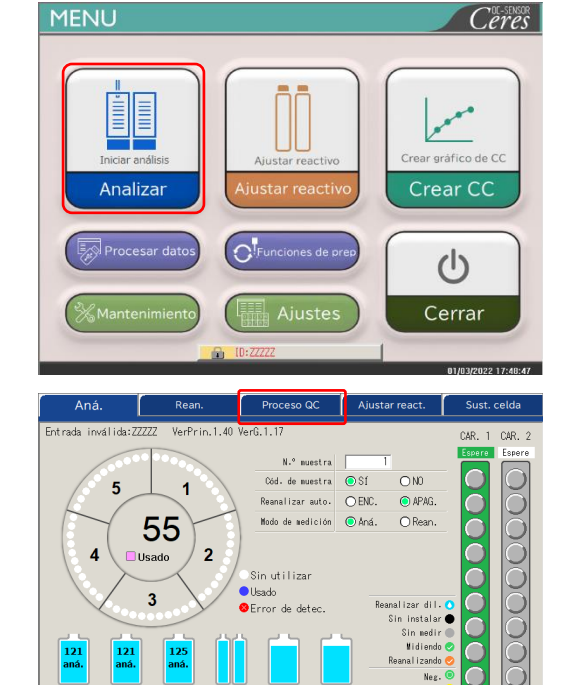

Ajus. análisis 🛍

Menú

1 Toque {Analizar}.

2 Toque la pestaña {Proceso QC}.

Inicio

Proceso QC Ajustar react. Sust. celda Análisis VerPrin, 1, 40 VerG, 1, 1 Elegir Ajust Restante: 23 Selec elemento de análisis pa a QC POS.1 FOBT FCa 105 4 FOBT Ajus. análisis 🚺 Menú

Configure la muestra de QC.
 Selecciones el elemento de análisis a medir

 (■).
 Las posiciones de la muestra de QC en el

Las posiciones de la muestra de QC en el rack se muestran con diferentes colores.

{Ajus. análisis}: Ajusta el elemento por analizar.
 Página 198
 {Menú}: Regresa a la pantalla [MENÚ].
 Los cambios en la configuración se guardan.

Note Los elementos para los que se configuran las muestras R1 y R2 se muestran en la pantalla. Si no hay elemento por analizar, configure el reactivo del elemento correspondiente.

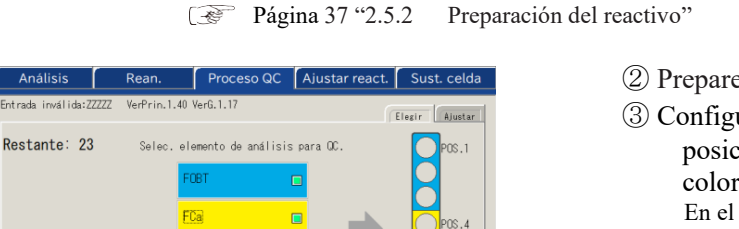

Ajus. análisis 🚺

Menx

② Prepare los rack de STD y QC.

③ Configure las muestras de QC en las posiciones que corresponden con los colores.

En el caso de la figura de la izquierda, configure la muestra de QC según se indica a continuación.

- FOBT para la Pos. 1 3
- FCa para la Pos. 4 6

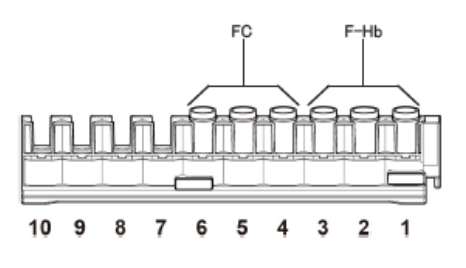

4 Toque la pestaña {Ajustar}.

Inicio del análisis

FOB

2

Funcionamiento

básico

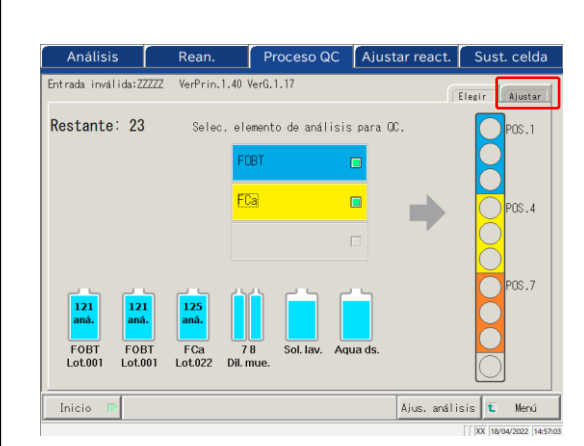

2

Funcionamiento

básico

Proceso QC Ajustar react. Sust. celda Análisis Rean VerPrin.1.40 VerG.1.1 ada inválida Elegir Ajustar OFCa FOBT Máx. [ng/mL] ID OC Lote de QC Mín. [ng/mL] N.º de sec. QC 2 90.0 QC1 ód. barras QC 60.0 173.0 QC2 Xód. barras QQ 128.0 518.0 003 Cód. barras QC 383.0 Coeficie Ajus. análisis 🚺 Mer d. bar 6 6 4 Cancelar

- 5 Configure cada elemento.
- ① Seleccione el elemento de análisis.
- 2 Toque {Cód. barras QC}. Introduzca el código de barras de QC que corresponde al elemento de análisis seleccionado o QC1-3.
- Para la introducción del código de barras de QC, consulte la página 50.
- ③ Introduzca las configuraciones restantes (consulte la siguiente tabla).

(Note)

Tenga precaución con los racks de STD y QC y en la manipulación de QC1 - 3. En el siguiente ejemplo, configure según se indica a continuación.

| Pos.1: [FOBT]-QC1 |
|-------------------|
| Pos.2: [FOBT]-QC2 |
| Pos.3: [FOBT]-QC3 |
| Pos.4: [FCa]-QC1  |
| Pos.5: [FCa]-QC2  |
| Pos.6: [FCa]-QC3  |
|                   |

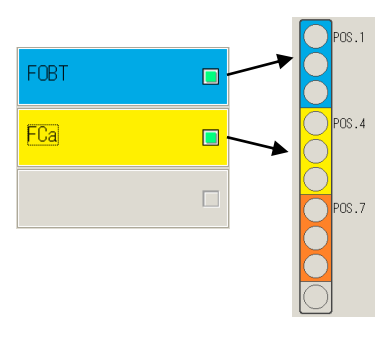

(Note)

Configure el duplicado de QC en la pantalla [Ajustes del protocolo]. Página 216 "6.2.1 Ajustes del protocolo de muestras y QC"

(Note)

Cuando el número de celdas restantes sea menor a la cantidad de análisis de Proceso de QC, se mostrará un mensaje que indique la insuficiencia de celdas. Antes de realizar el Proceso de QC, verifique el número de celdas restantes.

#### Pestaña {Ajustar}

|                     | Elemento             | Rango/selección | Contenido                                                                                                    |
|---------------------|----------------------|-----------------|----------------------------------------------------------------------------------------------------|
|                     | Elemento de análisis |                 | Selecciona el elemento de análisis a ajustar.                                                                                                    |
|                     | Cód. barras QC       | 27 dígitos      | Introduzca el código de barras de QC aquí.<br>El valor mínimo/máximo, el lote de control y la<br>fecha de caducidad se ajustan automáticamente y<br>también introducirse y editarse en forma manual.                                                                                                    |
|                     | ID QC                | 0 – 9, X, Y, Z  | Al igual que el ID de QC1-3 analizado, se envía a<br>medio externo, impresora y sistema de orden<br>superior.<br>Puede omitirse.                                                                                                    |
| Inicio del analisis | N.º de sec. QC       | 1– 99 999,*     | Num. secuencia QC<br>Cuando se ingresa un valor numérico como QC1 y<br>se introduce "*" como QC2-3, se asigna en forma<br>automática un número de serie desde el valor QC1<br>cada vez que se mide el QC.<br>Ej.) Si QC1 = 3, QC2 = *, y QC3 = *,<br>el QC analizado $\rightarrow$ Num. secuencia QC<br>QC1 $\rightarrow$ 3<br>QC2 $\rightarrow$ 4<br>QC3 $\rightarrow$ 5<br>QC1 $\rightarrow$ 6<br>QC2 $\rightarrow$ 7<br>QC3 $\rightarrow$ 8<br>Cuando se ingresan valores numéricos para cada<br>QC1-3, la secuencia de números se asigna de<br>manera fija cada vez que se mide el QC.<br>Ej) Si QC1 = 3, QC2 = 10, QC3 = 15,<br>el QC analizado $\rightarrow$ Num. secuencia QC<br>QC1 $\rightarrow$ 3<br>QC2 $\rightarrow$ 10<br>QC3 $\rightarrow$ 15<br>QC1 $\rightarrow$ 3<br>QC2 $\rightarrow$ 10<br>QC3 $\rightarrow$ 15 |
|                     | Coeficiente SD 🗆 SD  | 1-9             | Ajusta el Coeficiente DS usado para el cálculo de<br>los planos de control X-R para el control de<br>precisión del proceso.                                                                                                    |

(Note)

No se analizarán QC que hayan caducado.

Cuando el lote de control es \*, la fecha de caducidad, valores de límite de control máximo/mínimo se esconden y no se analiza el QC correspondiente.

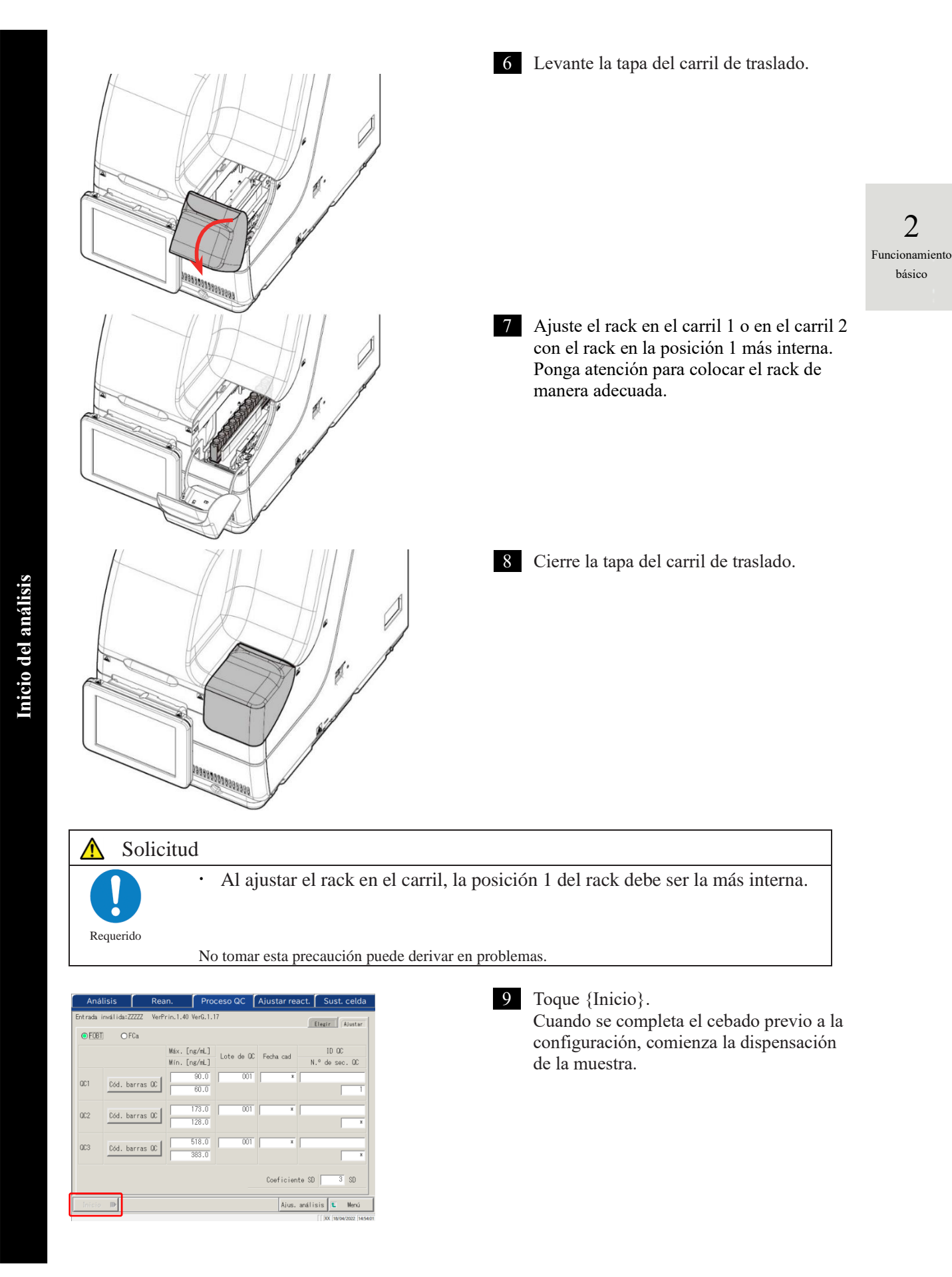

# 2.5.13 Configuración adicional de la muestra

Al ejecutar el análisis inicial, se explica el procedimiento de realizar una configuración del rack.

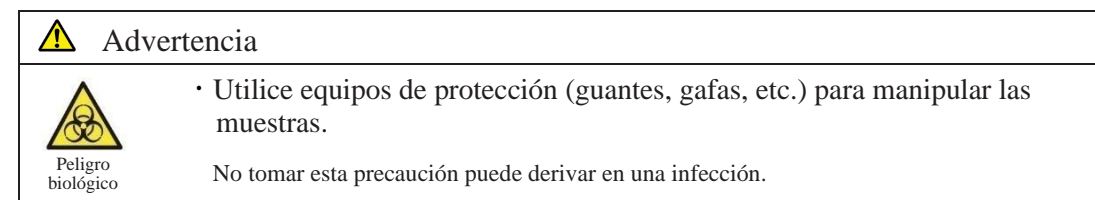

El estado del carril consta de tres tipos: "En uso", "Cambiar", y "Espere". (Consulte la página 74). En el caso de los carriles que no muestran "En uso" durante el análisis, es posible hacer nuevas configuraciones o sustituir el rack.

Sin embargo, luego de un "En uso", el rack se descarga al carril de configuración de rack, si se realiza un nuevo rack o se lo reemplaza mientras no hay un rack "En uso", el análisis del rack ajustado no se inicia hasta el inicio de un nuevo análisis.

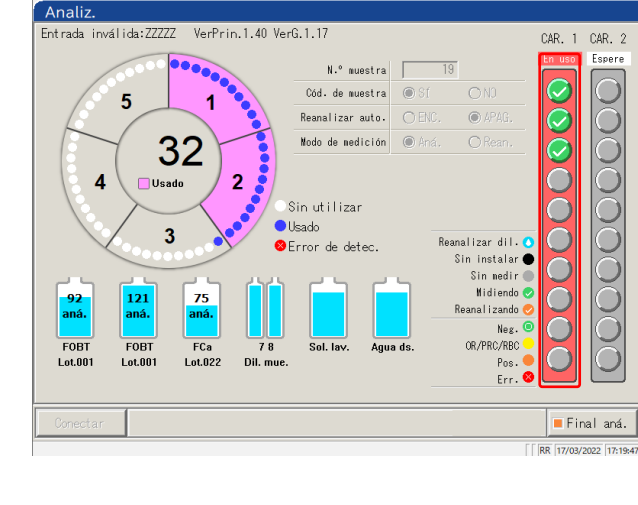

1 Verifique que no haya un rack que se muestre "En uso" en rojo en el carril de información.

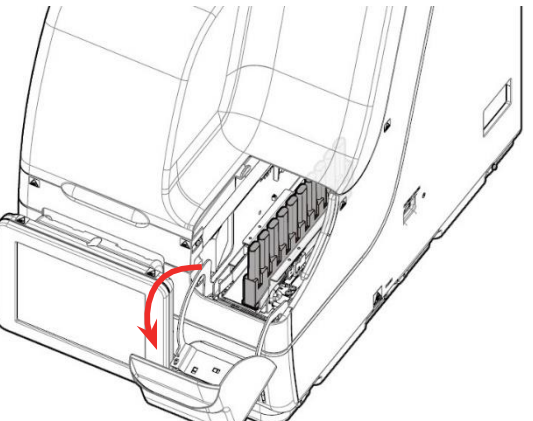

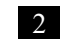

2 Levante la tapa del carril de traslado.

- Note En los siguientes casos, la tapa del carril de traslado se encuentra bloqueada, por lo tanto, no puede reemplazar un rack o insertar uno nuevo.
  - Inicializando
  - Cebado antes del análisis
  - Descarga del rack desde el carril de traslado hasta el carril de configuración de racks
  - Medición al Volver a analizar
  - · Vuelta a analizar automática
  - Proceso de QC
  - Creación de CC
  - \* Para Volver a analizar, Analizar QC y Crear CC, la tapa del carril de transferencia no se encuentra bloqueada y el rack puede retirarse desde el carril cuando todos los procesos de dispensación se hayan terminado y el rack esté descargado.

2

Funcionamiento

básico

NN1-1741ES Rev.1

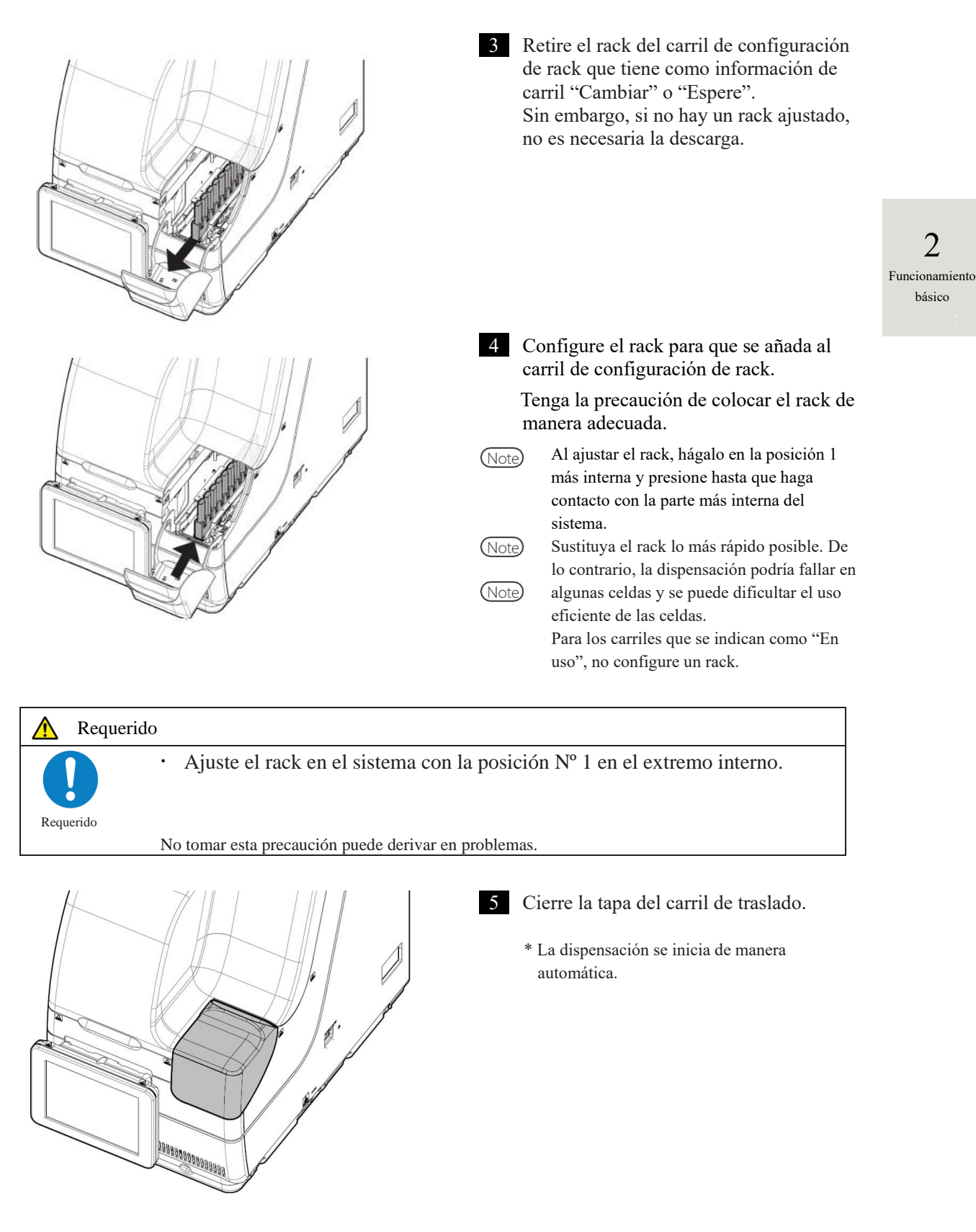

2

Funcionamiento

básico

#### 2.5.14 Verificar la información de análisis

#### Verificar el volumen el reactivo

En las pantallas de [Aná.], [Rean.], [Proceso QC], y [Analiz.], se muestran los volúmenes restantes de solución de lavado, agua destilada y reactivo.

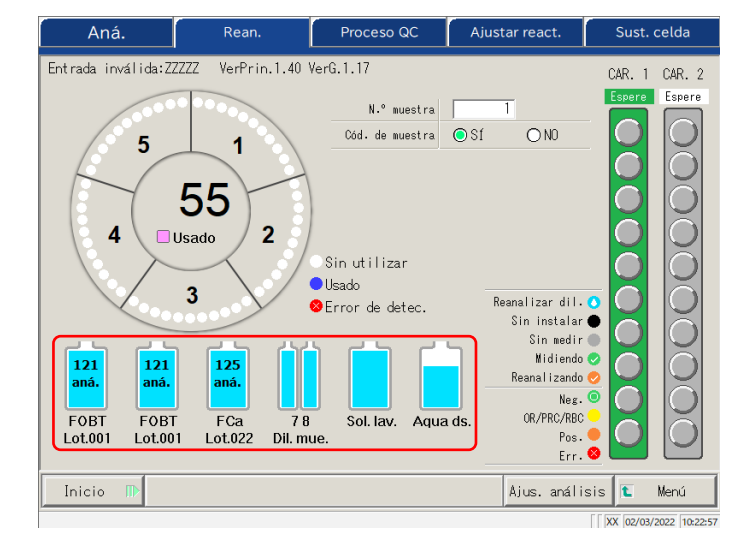

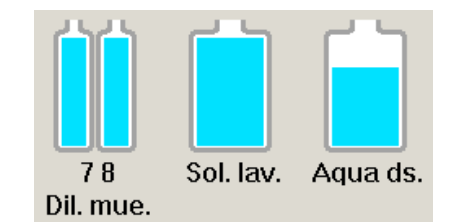

121

aná.

FOBT

Lot.001

125

aná.

FCa

Lot.022

121

aná.

FOBT

Lot.001

Para el diluyente, la solución de lavado y el agua destilada, los volúmenes restantes se muestran usando la imagen de una botella.

Para los reactivos R1 y R2, el volumen restante se muestra con imágenes de botellas. Además, se muestran elemento de análisis, el número de lote y recuento de análisis disponible.

\* En la pantalla [Ajustar react.], solo se muestran los reactivos que tienen una pareja establecida.

Lot.XXX: Números de lote de reactivos R1 y R2 (3 dígitos)

XX aná.: Recuento de análisis procesable

Si ocurre un error, la información del error se muestra debajo de la botella.

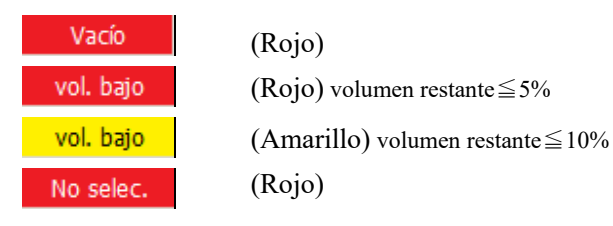

Análisis en curso

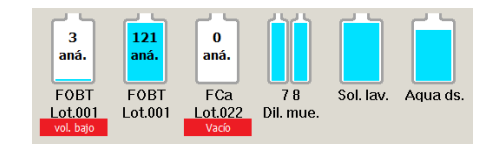

#### Verificar la información del rack

La información del rack se muestra en las pantallas [Aná.], [Rean.] y [Analiz.]. Las condiciones del rack de muestra y las muestras del sistema pueden verificarse.

| Analiz.                                 |                       |                               |                       |
|-----------------------------------------|-----------------------|-------------------------------|-----------------------|
| Entrada inválida:ZZZZZ VerPrin.1.40 Ver | G.1.17                |                               | CAR. 1 CAR. 2         |
|                                         | N.º muestra           | 10                            | Cambiar Espere        |
| 5 1                                     | Cód. de muestra       | ● Sf O ND                     |                       |
|                                         | Reanalizar auto.      | O ENC. O APAG.                |                       |
| 37                                      | Modo de medición      | ● Aná. O Rean.                | I I                   |
|                                         | Hora de fina          | lización estimada             |                       |
| 4 Usado 2                               |                       | 3 min                         |                       |
|                                         | sin utilizar<br>Isado |                               |                       |
| 3                                       | Error de detec.       | Reanalizar dil. 🔇             |                       |
|                                         |                       | Sin instalar 🔵<br>Sin medir 🌑 |                       |
| 95 121 78                               |                       | 🗌 Midiendo 🥑                  | i i i i               |
| aná. aná. aná.                          |                       | Reanalizando 🤣                | XX                    |
| FOBT FOBT FCa 78                        | Sol. lav. Agua        | ds. OR/PRC/RBC                |                       |
| Lot.001 Lot.001 Lot.022 Dil. mue.       |                       | Pos.                          | $\bigcirc$            |
|                                         |                       | Err. 🛛                        |                       |
| Conectar                                |                       |                               | Final aná.            |
|                                         |                       | []                            | RR 17/03/2022 17:16:3 |

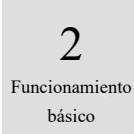

#### <Información de muestra>

La condición de solicitud y el resultado de análisis de cada muestra.

| $\bigcirc$   | Reanalizar dil. | La función de volver a analizar diluyente está                   |
|--------------|-----------------|------------------------------------------------------------------|
| (Celeste)    |                 | establecida. Aparece solo en la pantalla [Rean.]                 |
|              | Sin instalar    | Muestra no establecida.                                          |
| (Negro)      | <u> </u>        | N7 (1)                                                           |
| (Gris)       | Sin medir       | No medida                                                        |
|              | Midiendo        | Midiendo actualmente Aparece solo en la pantalla                 |
| $\checkmark$ |                 | [Analiz.]                                                        |
| (Verde)      |                 |                                                                  |
|              | Reanalizando    | Volviendo a analizar actualmente Se muestra solo en              |
| $\checkmark$ |                 | la pantalla [Analiz.]                                            |
| (Naranja)    |                 |                                                                  |
| $\bigcirc$   | Neg.            | Resultado de medición: Negativo                                  |
| (Verde)      |                 |                                                                  |
| $\bigcirc$   | OR/PRC/RBC      | Resultado de medición, OR/PRC/RBC.                               |
| (Amarillo)   |                 |                                                                  |
|              | Pos.            | Resultado de medición: Positivo                                  |
| (Naranja)    |                 |                                                                  |
| $\bigotimes$ | Err.            | Ocurrió un error durante la medición y no se envió el resultado. |
| (Rojo)       |                 |                                                                  |

#### <Información de rack>

Se muestran el estado de solicitud y análisis de resultados de los carriles 1 y 2 y el estado del rack.

|         | Espere  |                                                                           |
|---------|---------|---------------------------------------------------------------------------|
| Espere  | (Gris)  | El rack no está ajustado o está dispensado el estado antes de la muestra. |
| Espere  | (Verde) | Está disponible el sustituto del rack                                     |
| En uso  | En uso  |                                                                           |
|         | (Rojo)  | Dispensando la muestra                                                    |
|         |         |                                                                           |
| Cambiar | Cambiar |                                                                           |
|         | (Verde) | Dispensa de la muestra en el rack terminada. Está disponible              |
|         |         | el sustituto del rack.                                                    |

# Análisis en curso

2

Funcionamiento

básico

### 2.5.15 Finalizar el análisis

Una vez finalizado el análisis de todas las muestras, el análisis finaliza de manera automática. Esta sección describe otras maneras de finalizar el análisis.

#### Finalización normal del análisis

El análisis finaliza luego de que termina el análisis de todas las muestras dispensadas. Las muestras que no fueron dispensadas cuando se seleccionó la finalización normal permanecen como "No medidas".

Cuando seleccione "Abortar" en el análisis, consulte "a Abortar análisis."

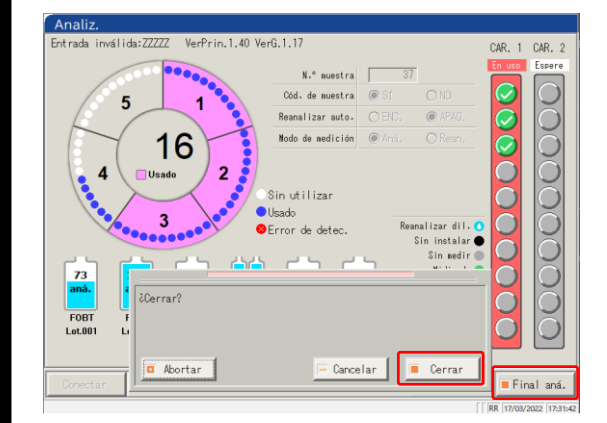

1 T

2

Toque {Final aná}.

Toque {Cerrar}. \* Los resultados de las muestras medidas se imprimen.

{Abortar}: Finaliza el análisis en curso en medio del proceso. {Cancelar}: Cierra el cuadro de diálogo. {Cerrar}: Finaliza el análisis.

Aborta el análisis

El análisis en curso se aborta.

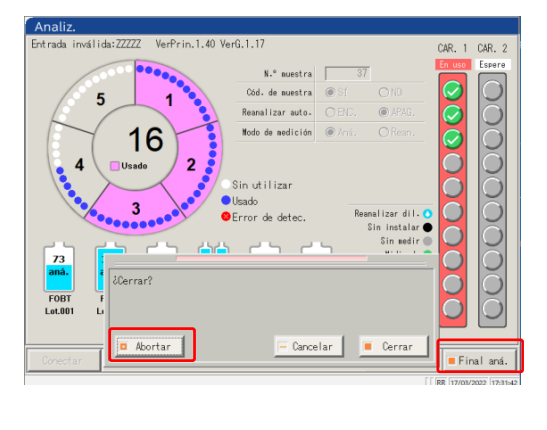

- 1
- Toque {Final aná}.
- Toque {Abortar}. \* Los resultados de las muestras se descartan.
- {Abortar}: Finaliza el análisis en medio del proceso. {Cancelar}: Cierra el cuadro de diálogo. {Cerrar}: Finaliza el análisis.

#### Abortar el análisis

Si ocurre un error durante el análisis, se abre una ventana emergente para abortar. Se terminan de analizar todas las muestras dispensadas y finaliza el análisis.

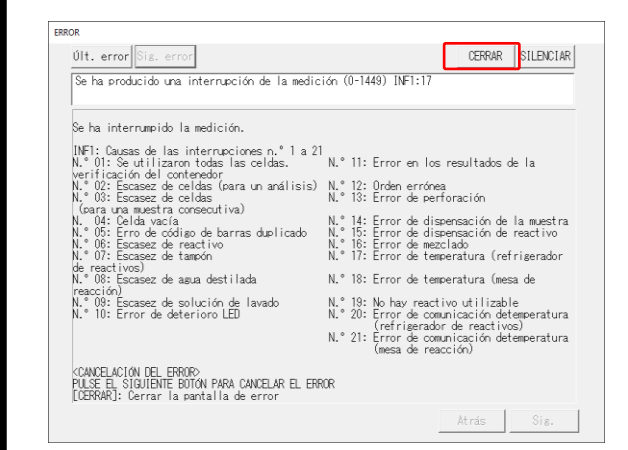

1 Cierre la pantalla con {CERRAR}.

#### Continuar con el análisis

Solo cuando el análisis haya finalizado o se haya finalizado abortando la medición de la muestra, al presionar [Inicio] en la pantalla [Aná.] continúa el análisis en curso desde la posición siguiente al envío de resultado de medición. Cuando se presiona el botón Iniciar, se abre el siguiente cuadro de diálogo. Se puede seleccionar nuevo análisis o continuar con el análisis en curso.

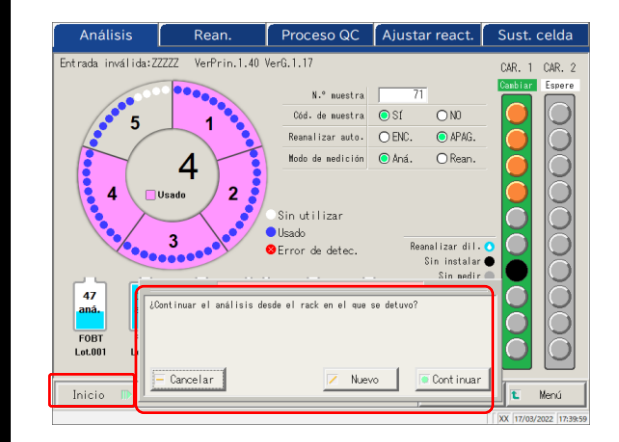

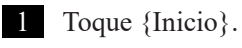

{Cancelar}: Cierra el cuadro de diálogo.

- {Nuevo}: Comienza a analizar desde el carril 1 en la posición 1.
  - \* Las muestras perforadas se perforarán nuevamente.
- {Continuar}: Continúa analizando desde la posición siguiente a aquella de la que se han enviado los resultados.
  - \* Las muestras perforadas no se perforarán nuevamente.

(Note)

- Cuando se retira un rack descargado, la información de ese rack se borra. En ese caso, no es posible continuar con el análisis en curso
- Cuando se cambia el modo del análisis antes de continuar, no es posible continuar con el análisis en curso.
- Cuando la función volver a analizar está establecida en "SÍ", no es posible continuar con el análisis en curso.

Final del análisis

#### Revisión y limpieza luego del uso 2.6

#### 2.6.1 Retirar los racks

Los racks se retiran luego de finalizado el análisis. 2 Funcionamiento Advertencia 1 básico · Utilice equipo de protección (guantes, gafas, etc.) para manipular las muestras. Peligro biológico No tomar esta precaución puede derivar en una infección. 1 Levante la tapa del carril de traslado. Revisión y limpieza 199999999999999999999 Retire los racks cuyo análisis haya 2 finalizado. h 3 Cierre la tapa del carril de traslado. 

#### 2.6.2 Sustituir celdas

Las celdas utilizadas se sustituyen.

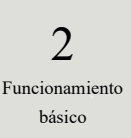

Advertencia ∕∕∖ • Utilice equipo de protección (guantes, gafas, etc.) para manipular las celdas usadas. Peligro biológico No tomar esta precaución puede derivar en una infección. 1 Toque {Analizar}. MENU Ceres gráfico de Crear CC Analizar ഗ Cerrar 01/03/2022 17:48:47 2 Toque la pestaña {Sust. celda}. Se abre la pantalla [Sust. celda]. .40 VerG.1.1 N.º m () SI O N0 5 estra O ENC. 🖲 APAG. 23 âná ○ Rean 4 Usado 2 in utilizar 3 deter r Ö FOBT Lot.00 FOBT Ajus. análi {Blanco de celd.}: Muestra el valor blanco de celdas de la celda que está ajustada en el momento. Página 83 5 {Menú}: Regresa a la pantalla [MENÚ]. Cambiar todas c. 23 Al sustituir cada celda por ceparado, toque la imagen de la Usada 2 3 Usada data

Blanco de celd- 🚺 Menú

Revisión y limpieza

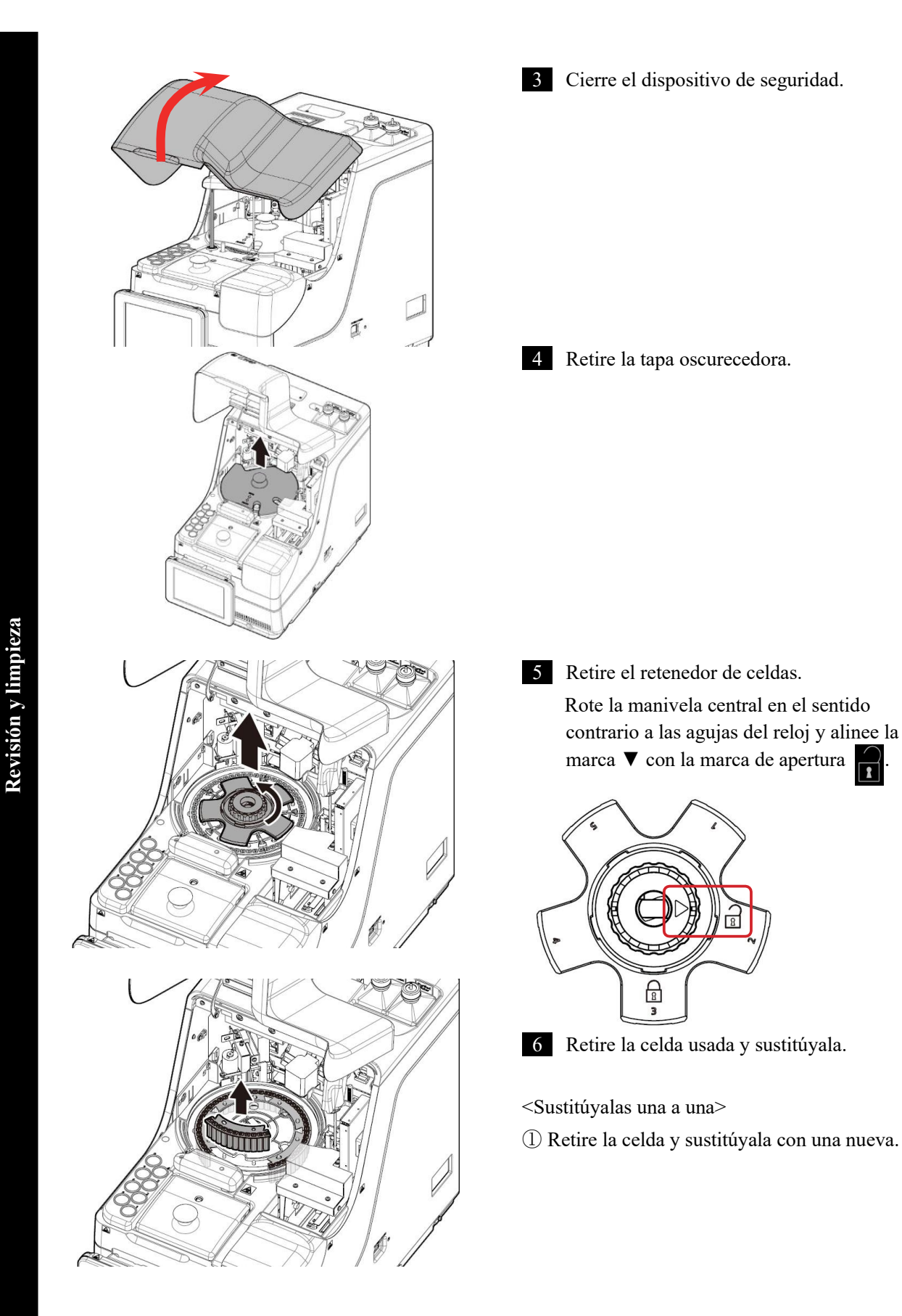

2 Funcionamiento básico

#### 2.6 Revisión y limpieza luego del uso

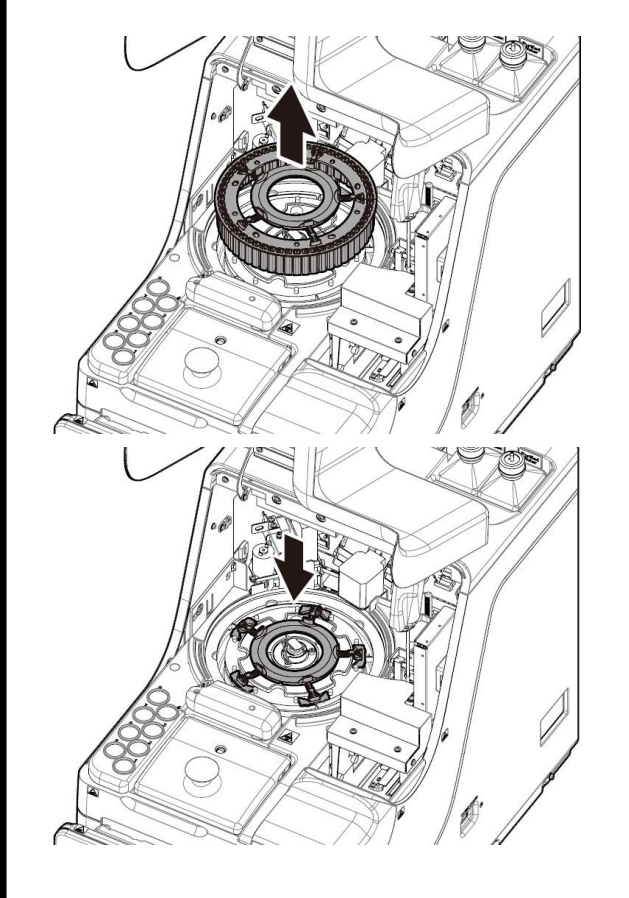

- <Reemplazar cinco celdas en grupo>
- ① Levante la herramienta de sustitución de celdas en grupo. Las cinco celdas pueden retirarse con una herramienta.
- 2 Retire las celdas con la herramienta de sustitución de celdas en grupo.
- ③ Acople la herramienta de sustitución de celdas en grupo al sistema.
- ④ Acople cinco celdas nuevas al sistema.

#### Solicitud

• Al ajustar una celda de análisis, verifique que las piernas de la celda no estén en el aire. Luego de ajustar la celda de análisis, rote la mesa de reacción en forma manual. Verifique que la celda y la cámara de reacción no estén en contacto. Si están en contacto, puede escucharse un sonido anormal.

Requerido

Luego de ajustar las celdas de ensayo, si hay un sonido anormal, pare de inmediato la operación y verifique el estado de la celda de análisis. La celda de análisis puede no estar colocada en forma correcta.

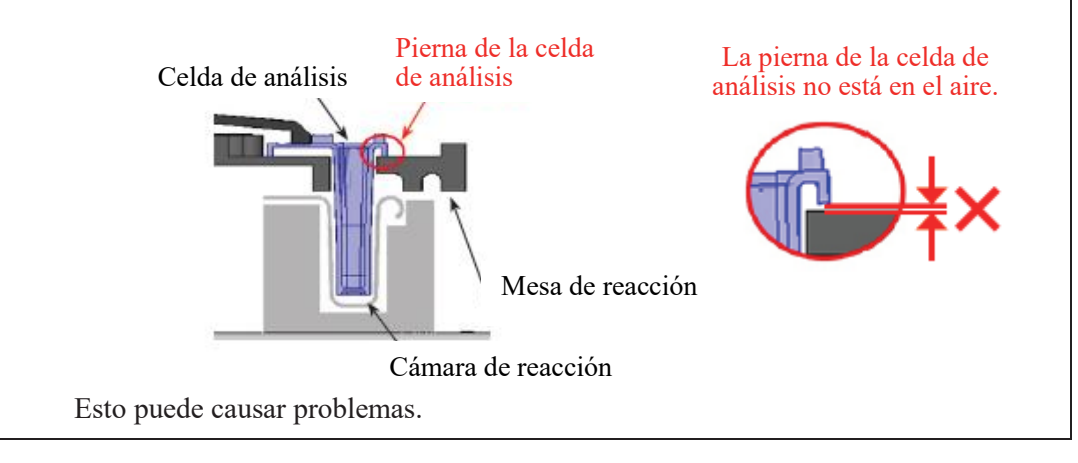

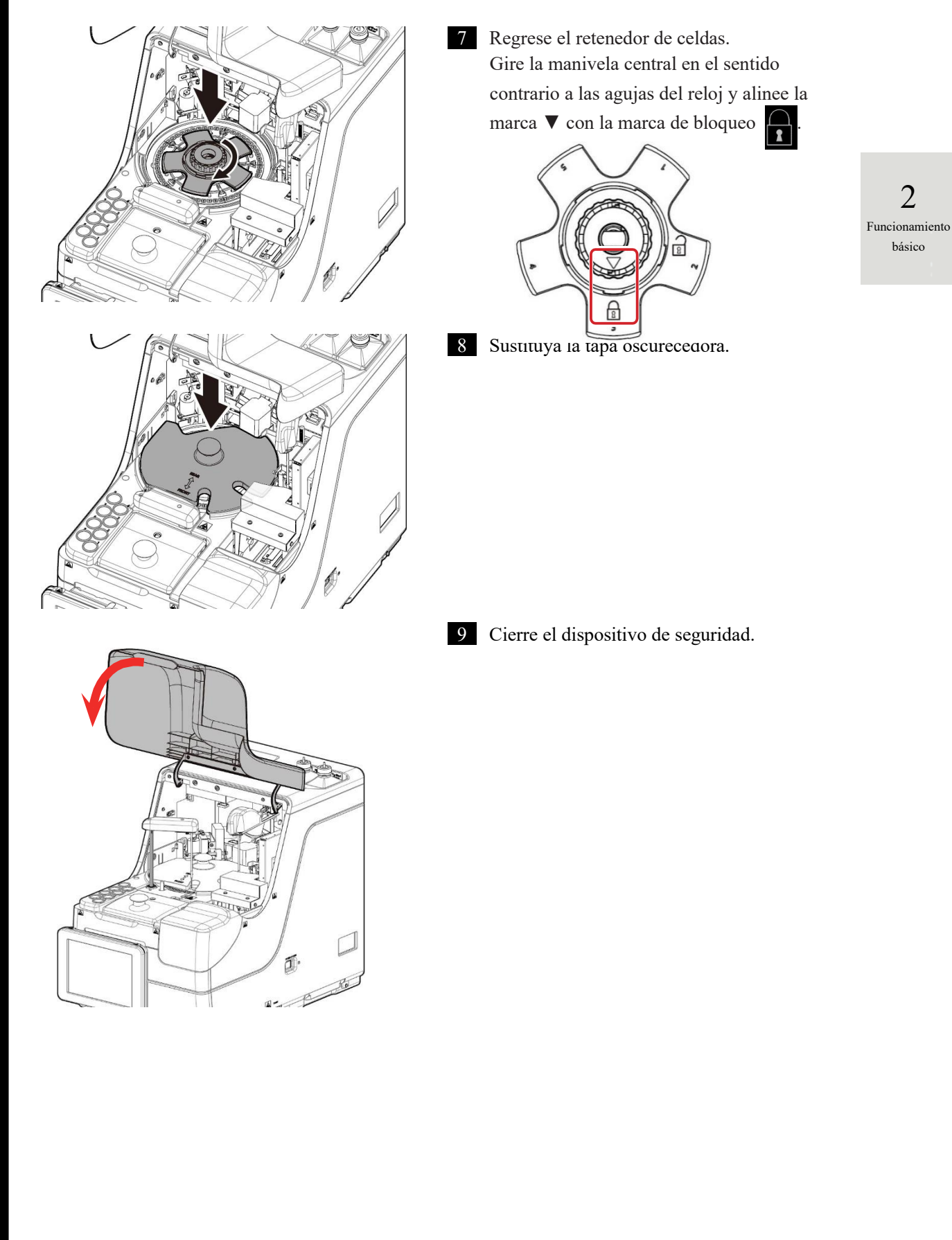

#### 2.6 Revisión y limpieza luego del uso

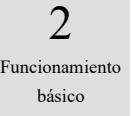

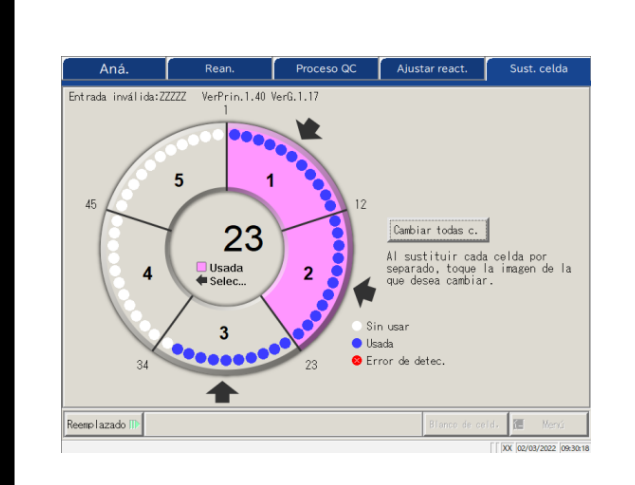

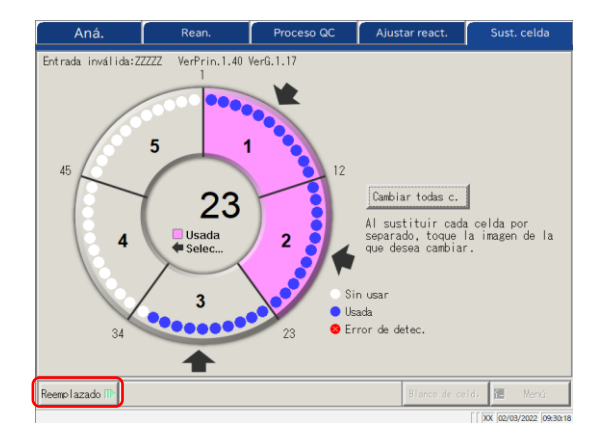

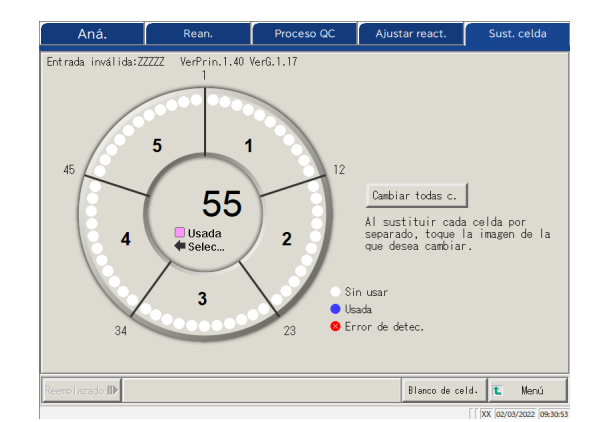

10 Toque las celdas sustituidas. Si las celdas se han sustituido, toque el botón {Cambiar todas c.}. Se muestran las flechas  $\Rightarrow$ .

- \* Volver a tocar la celda seleccionada cancela la acción.
- \* Tocar {Cancelar todas c.} cancela la selección de todas las celdas.
- \* Los botones en la parte inferior de la pantalla no se pueden operar mientras haya celdas seleccionadas. (Los botones se vuelven inactivos)

#### 11 Toque {Reemplazado}.

\* Comienza el análisis de blanco de celdas.

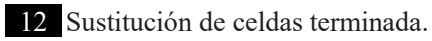

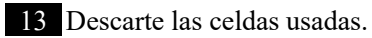

Revisión y limpieza

Verificar el valor blanco de celdas

Analizar las celdas sin dispensar de denomina análisis de blanco de celdas.

Este valor se usa para el cálculo de los datos medidos. Además, se usa también para juzgar si las celdas pueden usarse sin problemas. Esta sección describe la manera de verificar el valor de blanco de celdas.

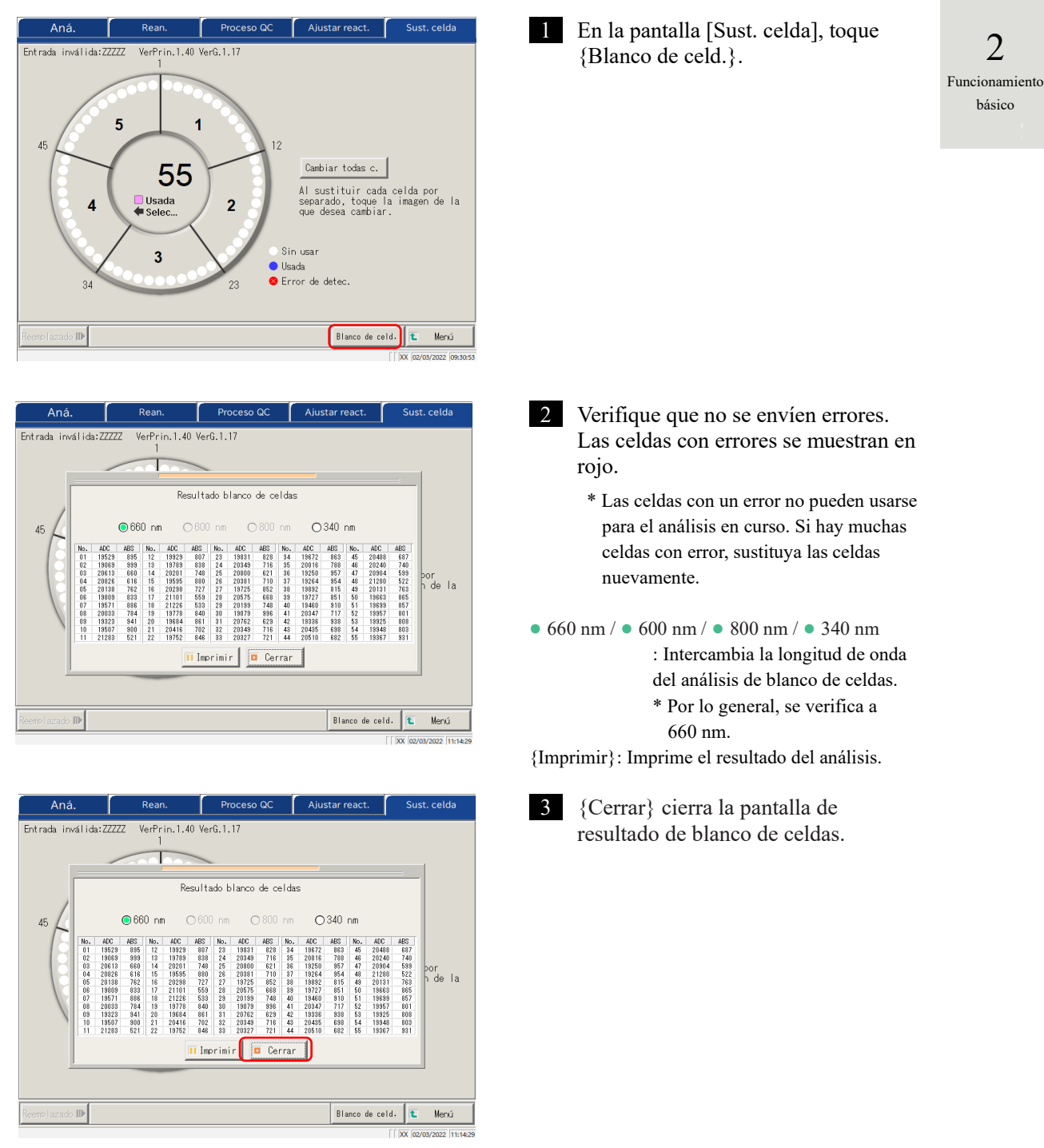

#### 2.6.3 Limpiar varias secciones

En la pantalla [MENÚ], al tocar {Mantenimiento} se abre la pantalla [Mantenimiento].

Se muestran los elementos "Revisión y limpieza". Siga las instrucciones de la pantalla para limpiar cada sección.

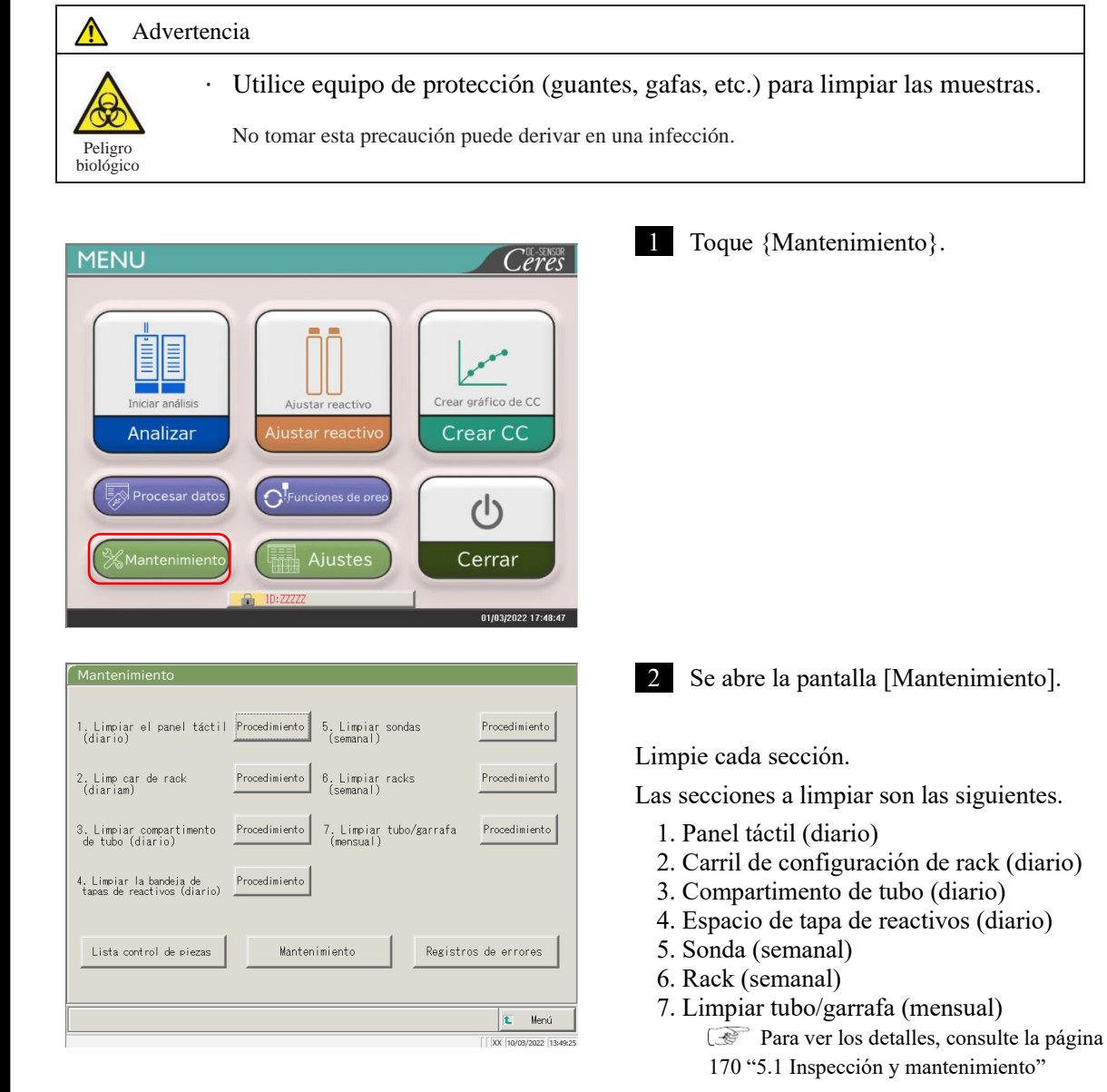

(Note)

Cuando hay una parte cuya fecha de caducidad pasado, aparece un mensaje que lo explica, junto con instrucciones de verificar la pantalla Lista de control de piezas.

84

2 Funcionamiento básico

| . Limpiar el panel táct<br>(diario)                    | il Procedimiento 5. Limpiar sondas<br>(semanal)  | Procedimiento     |
|--------------------------------------------------------|--------------------------------------------------|-------------------|
| 2. Limp car de rack<br>(diariam)                       | Procedimiento 6. Limpiar racks<br>(semanal)      | Procedimiento     |
| 3. Limpiar compartimento<br>de tubo (diario)           | Procedimiento 7. Limpiar tubo/garra<br>(mensual) | afa Procedimiento |
| l. Limpiar la bandeja de<br>tapas de reactivos (diario | Procedimiento                                    |                   |
| Lista control de piezas                                | Mantenimiento                                    | istros de errores |

3 Si se desconoce el procedimiento de limpieza, toque cada {Procedimiento}. Se muestra el proceso de limpieza. Luego de completada la limpieza, toque {Cerrar} para cerrar la pantalla de procedimiento de limpieza.

{Lista control de piezas}: Se muestra la lista de piezas requerida para revisión y sustitución.

Página 86 "2.6.4 Abrir lista de control de piezas"

{Mantenimiento}: Ajuste el sistema o verifique el rendimiento (para empleados)

{Registros de errores}: Mostrar el registro de errores. Se puede verificar un máximo de 1000 registros de

error.

Página 88 "2.6.5 Abrir el Registro de errores"

{Menú}: Regrese a la pantalla [MENÚ].

# 2.6.4 Abrir lista de control de piezas

En la pantalla [Lista de control de piezas] se muestran los nombres de las piezas, la última fecha de sustitución y el número de meses de uso (recuento de uso máximo).

| MENU                                                                                                    | 1 Toque {Mantenimiento}.                                                                                                    |
|----------------------------------------------------------------------------------------------------|----------------------------------------------------------------------------------------------------|
| <image/>                                                                                                    |                                                                                                    |
| Mantenimiento         1. Limpiar el panel táctil       Procedimiento       5. Limpiar sondas<br>(semanal)       Procedimiento         2. Limp car de rack<br>(diariam)       Procedimiento       6. Limpiar racks       Procedimiento         3. Limpiar compartimento<br>de tubo (diario)       Procedimiento       7. Limpiar tubo/garrafa       Procedimiento         4. Limpiar la bandeja de<br>taxas de reactivos (diario)       Procedimiento       Registros de errores         Lista control de piezas       Mantenimiento       Registros de errores         Itaxas de reactivos (diario)       Mantenimiento       Registros de errores | 2 Toque {Lista control de piezas}.                                                                                                    |
| Lista de control de piezas         Piezes       Se cambió el Nonero de nes Ané.         MAAAA       08/02/18       371(2)       3338(100)         BESSBE       08/01/07       182(12)       8837(100)         El púmero es el valor máx.       Imprimir Merú Cerrar         Imprimir Merú Cerrar       Imprimir Merú Cerrar                                                                                                    | <ul> <li>Verifique si hay piezas que requieren sustitución. Contenido mostrado en forma de tabla en la página siguiente.</li> <li>Si hay alguna parte en la que el número de mes o análisis haya excedido el valor máximo la línea cambia a amarillo.</li> </ul> |
| N.°        | Elemento      | Contenido                             | Comentarios                        |                |
|------------|---------------|---------------------------------------|------------------------------------|----------------|
| $\bigcirc$ | Piezas        | Nombre de la pieza                    | Máximo de 15 dígitos o caracteres  |                |
|            |               |                                       | alfanuméricos de mitad de tamaño o |                |
|            |               |                                       | 7 dígitos de caracteres de tamaño  |                |
|            |               |                                       | completo                           |                |
| 2          | Se cambió el  | Fecha en la que se sustituyó la pieza |                                    | 2              |
|            |               | (AA/MM/DD)                            |                                    | Funcionamiento |
| 3          | Número de mes | Número de meses desde la              |                                    | basico         |
|            |               | última sustitución hasta la           |                                    |                |
|            |               | fecha actual                          |                                    |                |
|            | ( )           | Número máximo de meses                |                                    |                |
| 4          | Aná.          | Cantidad de análisis desde la         |                                    |                |
|            |               | última sustitución hasta la           |                                    |                |
|            |               | fecha actual                          |                                    |                |
|            | ( )           | Número máximo de usos                 |                                    |                |

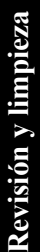

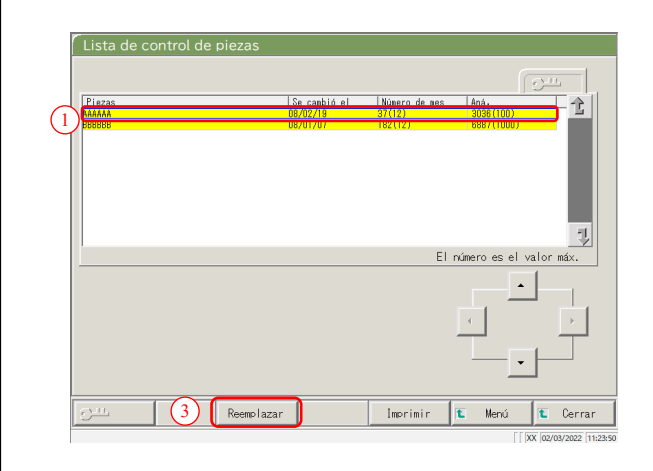

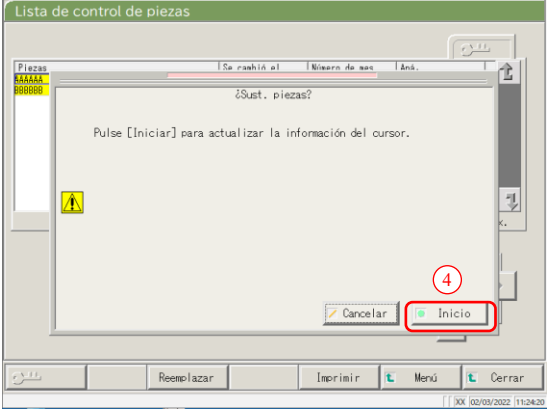

(Note)

- 4 Sustituir las piezas.
- ① Seleccionar la parte (línea amarilla) a sustituir.
- ② Sustituir la parte.
- ③ Toque {Reemplazar}.

\* Se abre un cuadro de diálogo donde se pregunta "¿Sust. piezas?"

{Reemplazar}: Toque este botón luego de sustituir la parte.

{Imprimir}: Imprima una lista de piezas para revisión y sustitución.

{Menú}: Regrese a la pantalla [MENÚ]. {Cerrar}: Regresa a la pantalla [Mantenimiento].

④ Toque {Inicio}.

- \* La última fecha de sustitución se
- actualiza a la fecha de hoy.
- \* El número de meses y el recuento de uso se reinician a "0".
- \* Cierra el cuadro de diálogo.

{Cancelar}: Cierre el cuadro de diálogo.

{Inicio}: Actualice la información de sustitución de las piezas.

La sustitución de piezas también está disponible para las líneas que no están coloreadas en amarillo.

## 2.6.5 Abrir el Registro de errores

En la pantalla [Regis. err.], se muestran la fecha y hora de los errores, los códigos de los errores y los nombres de los errores (contenido). Puede mostrarse un máximo de 20 errores en una pantalla. Puede mostrarse un máximo de 1000 errores en toda la lista. Si hay más de 20 errores, use la barra de desplazamiento para moverse por la lista.

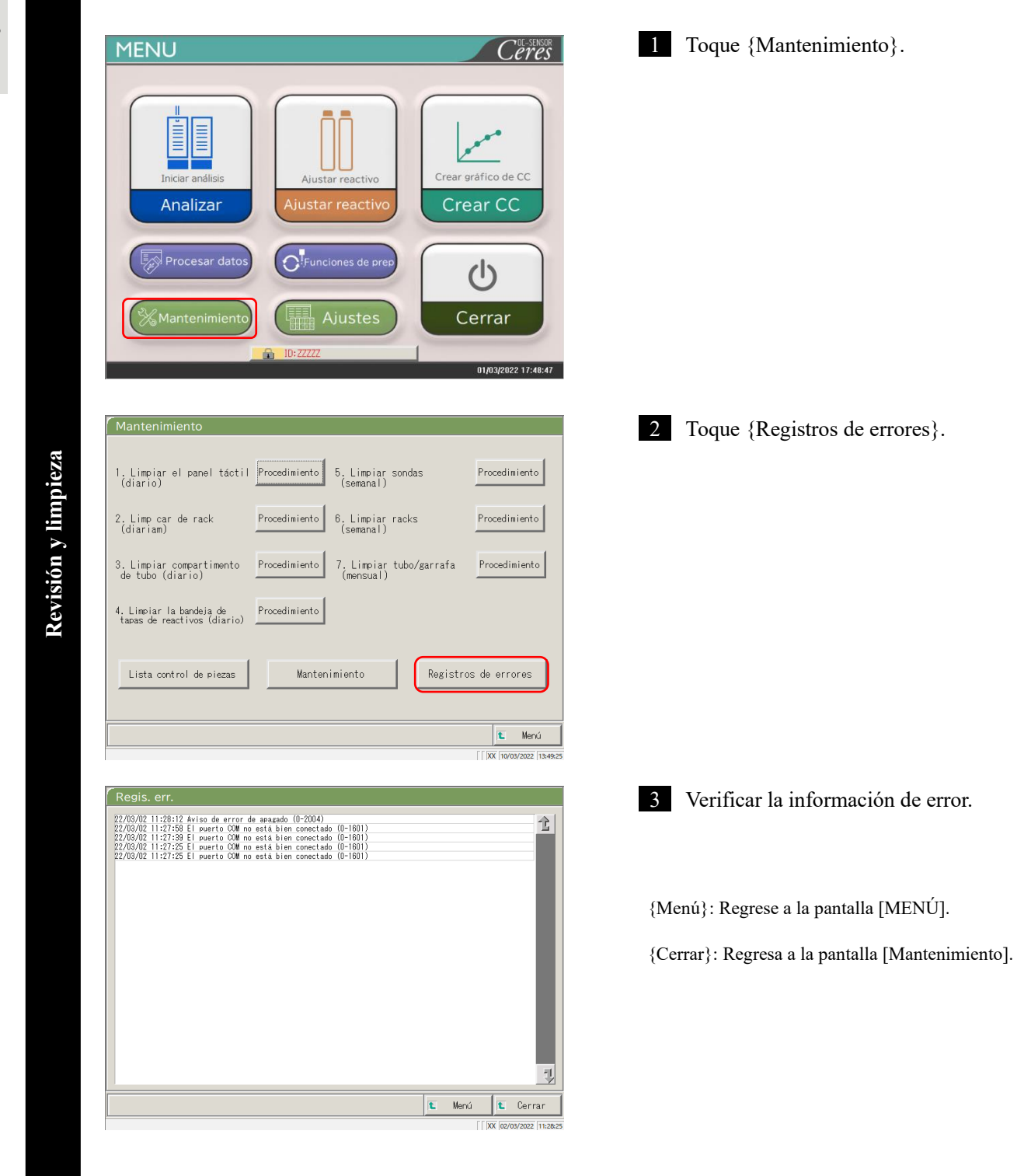

## 2.7 Apagar el sistema

Para apagar el sistema. de manera adecuada, use el "Cerrar modo". El interruptor de espera se apaga en forma automática (el interruptor principal de energía no se apaga).

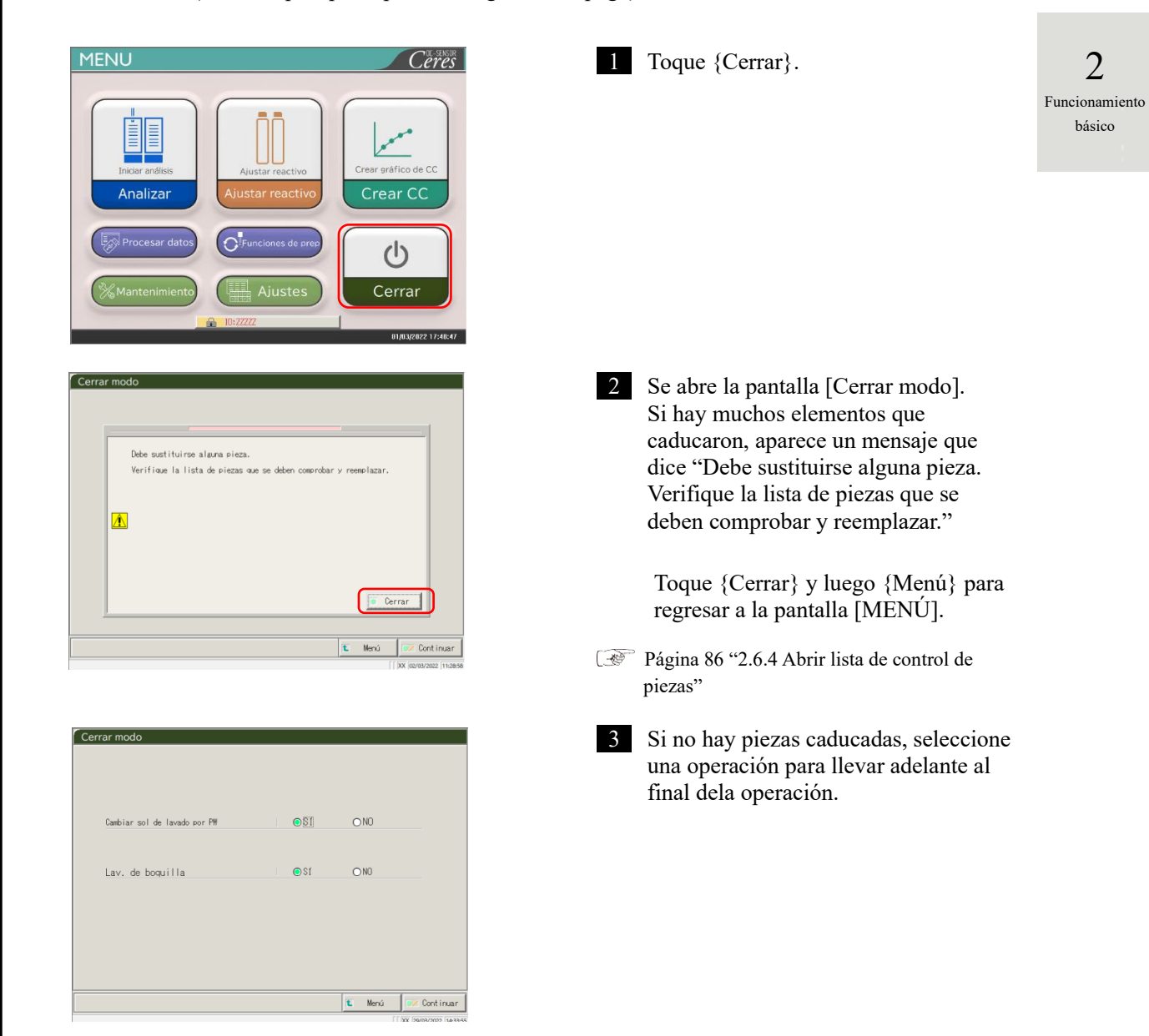

| Elemento                  | Rango/selección | Contenido                             |
|---------------------------|-----------------|---------------------------------------|
| Cambiar sol de lavado por | SÍ:             | Remplace el agua destilada.           |
| PW                        | NO:             | No remplace el agua destilada.        |
| Lav. de boquilla          | SÍ:             | Lavar con remojo para almacenamiento. |
|                           | NO:             | No lavar para almacenamiento.         |

Apagado del sistema

#### 2.7 Apagar el sistema

| 2             |  |
|---------------|--|
| uncionamiento |  |
| básico        |  |

F

|    | Cambiar sol de lavado por PW                                                                                                    |                                                                        | O NO                                                    |                 |
|----|----------------------------------------------------------------------------------------------------|------------------------------------------------------------------------|---------------------------------------------------------|-----------------|
|    |                                                                                                    | 001                                                                    | Chio                                                    |                 |
|    | Lav. de boquilla                                                                                                    | €Sſ                                                                    | ⊖ N0                                                    |                 |
|    |                                                                                                    |                                                                        |                                                         |                 |
|    |                                                                                                    |                                                                        |                                                         |                 |
|    |                                                                                                    |                                                                        | 🛍 Menú 🛛                                                | 🔽 Continu       |
|    |                                                                                                    |                                                                        |                                                         | 29/03/2022 14   |
|    |                                                                                                    |                                                                        |                                                         | 29/03/2022 14   |
|    | errar modo                                                                                                    |                                                                        | [[[00                                                   | 29/03/2022 14   |
| C  | errar modo                                                                                                    | _                                                                      | [[]00                                                   | 29/03/2022 14   |
| ſ  | errar modo                                                                                                    |                                                                        | [[]oo                                                   | [29/03/2022  14 |
|    | errar modo<br>Cambiar sol de lavado por PM                                                                                                    | ●\$1                                                                   | OND                                                     | [29/03/2022 ]14 |
| ſc | errar modo<br>Cambiar sol de lavado por PM                                                                                                    | €SI                                                                    | O N0                                                    | 29/03/2022 14   |
| C  | errar modo<br>Cambiar sol de lavado por PW<br>Lav. de boquilla                                                                                                    | © \$1                                                                  | 0 ND                                                    |                 |
| C  | errar modo<br>Cambiar sol de lavado por PM<br>Lav. de boquilla                                                                                                    | ©\$1                                                                   | 0 N0<br>0 N0                                            |                 |
| C  | errar modo<br>Cambiar sol de lavado por PW<br>Lav. de boquilla                                                                                                    | @SI<br>@SI                                                             |                                                         | [29/08/2022 ]14 |
| C  | errar modo<br>Cambiar sol de lavado por PW<br>Lav. de boquilla<br>Confirme que las garrafas<br>confirmen un volumen sufi<br>y que la garrafa de drenaj<br>y que la garrafa de drenaj<br>rabajo.                                                                           | e está vacía antes de                                                  | O ND<br>O ND<br>n de lavado<br>empezar el (3)           |                 |
|    | errar modo<br>Cambiar sol de lavado por P#<br>Lav. de boquilla<br>Cortine que las garrafas<br>ordine que la garrafas<br>rabajo.                                                                                                    | e sgua ds. y solució<br>ciente<br>i e está vacía antes de              | O NO<br>O NO<br>empezar el 3                            |                 |
| C  | errar modo<br>Cambiar sol de lavado por PW<br>Lav. de boquilla<br>Confirme que las garrafas<br>confirme que las garrafas<br>confirme que las garrafas<br>confirme que las garrafas<br>confirme que las garrafas<br>confirme que las garrafas<br>confirme que las garrafas | de asua ds. y solució<br>iente<br>e está vacía antes de<br>[y] Desech. | O ND<br>O ND<br>empezar el 3                            | Continua        |
|    | errar modo<br>Cambiar sol de lavado por PW<br>Lav. de boquilla<br>Corfine que las garrafas<br>continen un volumen sul (<br>rabajo,<br>indiana de dreas<br>trabajo,<br>                                                                                                    | ● SI<br>● SI<br>Jente<br>e está vacía antes de<br>☑ Desech.            | O NU<br>O NU<br>n de lavado<br>espezar el 3<br>i Inicio | 28/00/2022 14   |

4 Toque {Continuar}.

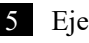

#### 5 Ejecuta el Modo de cierre.

- ① Verificar que el tubo de agua destilada y el de solución de lavado no estén vacías.
- 2 Verificar que la "garrafa de drenaje" no esté llena.
- ③ Toque {Inicio}.

{Cancelar}: Cierre el cuadro de diálogo.

{Desech.}: Aborta el modo de cierre y regresa a la pantalla [MENÚ].

{Inicio}: Ejecuta el Modo de cierre.

- 6 Reemplace el tubo de solución de lavado dentro del de agua destilada (cuando "Cambiar sol de lavado por PW"esté establecido en "SÍ").
  - ① Retire los tubos conectados al tubo de sol. de lavado.
  - 2) Conecte el tubo de 1) al contenedor lleno de agua destilada.

7 La sonda se almacena con la punta en remojo (cuando está seleccionado "SÍ" para "Lav. de boquilla")

- \* Se apaga el interruptor de espera.
- \* Se guarda la configuración ejecutada en el Modo de cierre.

8 El sistema se apaga.

## 2.8 Procesar la garrafa de drenaje

Desconecte la manguera adosada a la garrafa de drenaje y drene los residuos líquidos que haya adentro de la garrafa.

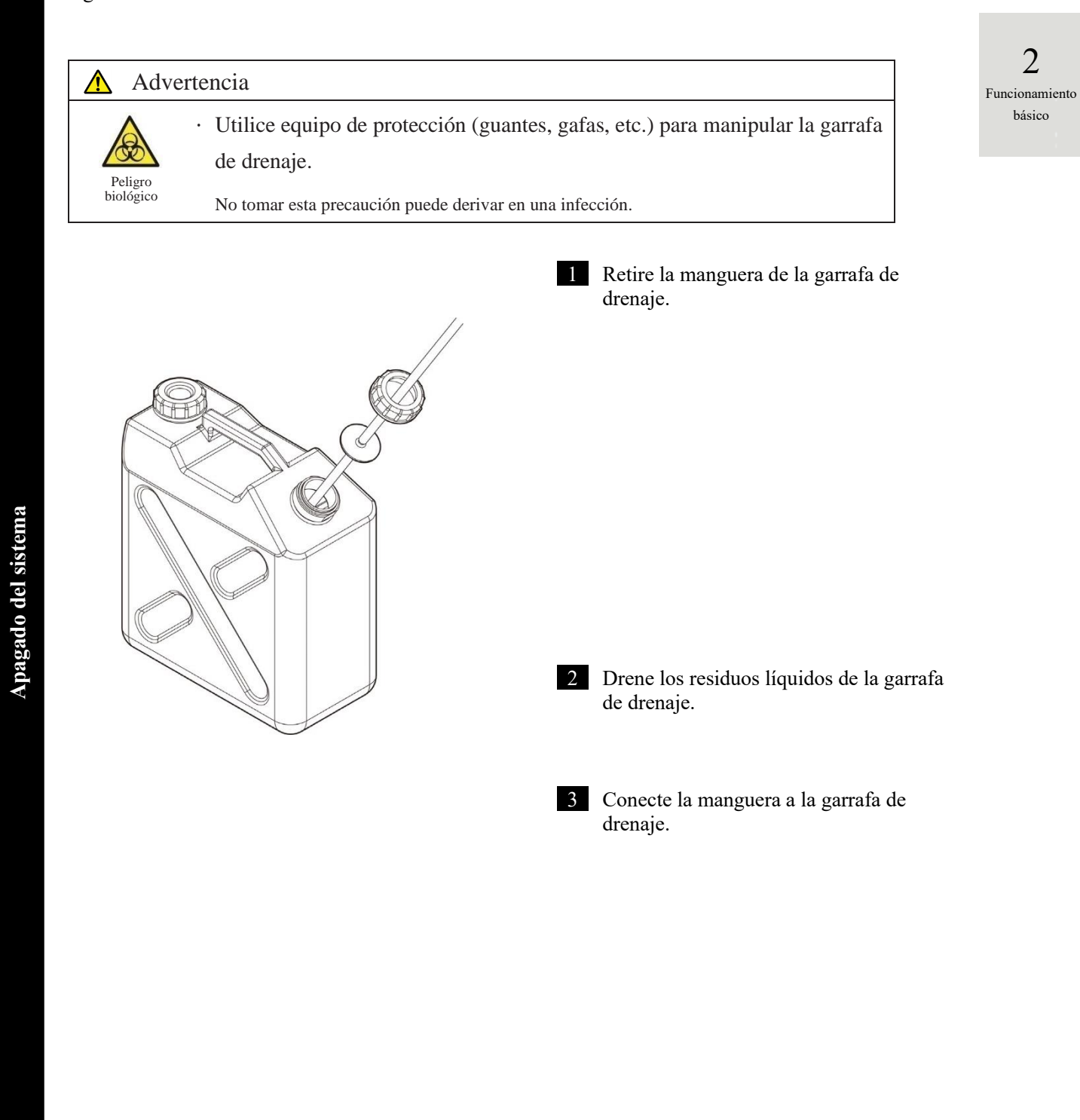

MEMO

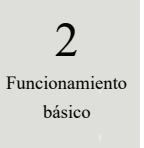

# Capítulo 3 Operaciones aplicadas

- 3.1 Procesar datos del análisis
- 3.2 Editar ID de muestra
- 3.3 Duplicado
- 3.4 Control de precisión
- 3.5 INICIAR SESIÓN/CERRAR SESIÓN

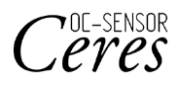

## Capítulo 3 Operaciones aplicadas

#### Procesar datos del análisis 3.1

En la pantalla [Procesar datos], se pueden seleccionar y editar datos de prueba.

(Note)

Los datos del análisis se guardan para cada elemento.

- Pueden guardarse en el disco las muestras de hasta 5000 análisis por cada elemento de análisis. Si la cantidad de análisis supera los 5000, la información antigua se sobrescribe.
- En el disco duro pueden guardarse hasta 1000 análisis de muestras de QC por cada control. Si la cantidad de análisis supera los 1.000, la información antigua se sobrescribe.

## 3.1.1 Abrir la pantalla [Procesar datos]

La pantalla [Procesar datos] puede abrirse tocando {Procesar datos} - {Procesar datos} en la pantalla [MENÚ].

Si se ha establecido una contraseña en Configuración, se requerirá la contraseña.

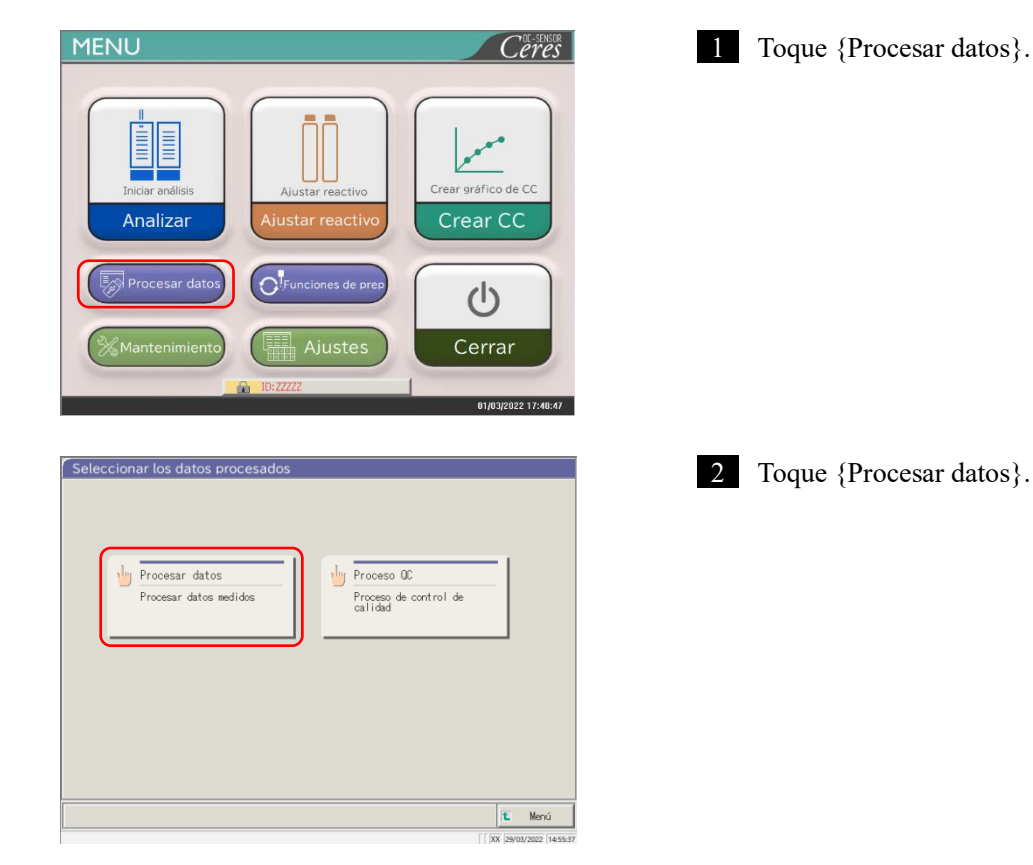

3 Operaciones aplicadas

| <ul> <li>2 Si se registró una contraseña en el sistema en [Configuración del sistema] - [Configuración] o si {Procesar datos} se usa por primera vez con la cuenta que inició sesión en ese momento, ingrese la contraseña.</li> <li>1) Toque el campo de entrada de la contraseña.</li> <li>2) Introduzca la contraseña desde el</li> </ul> |                                                                                                    |
|----------------------------------------------------------------------------------------------------|----------------------------------------------------------------------------------------------------|
| teclado.                                                                                                    |                                                                                                    |
| dialogo.                                                                                                    | 3                                                                                                    |
| (4) Toque {Continuar}.                                                                                                    | Operaciones                                                                                                    |
| (5) Toque {Inicio}.                                                                                                    | aplicadas                                                                                                    |
| {Cancelar}: Cierra el cuadro de diálogo.<br>{Desech.}: Regresa a la pantalla [Seleccionar los<br>datos procesados].                                                                                                    |                                                                                                    |
| 3 Se abre la pantalla [Procesar datos].                                                                                                    |                                                                                                    |
| <ul> <li>* Se selecciona la pestaña {Mues.}.</li> <li>* Se muestra la lista de fechas y horarios de análisis.</li> </ul>                                                                                                    |                                                                                                    |
|                                                                                                    | <ul> <li>2 Si se registró una contraseña en el sistema en [Configuración] o si {Procesar datos} se usa por primera vez con la cuenta que inició sesión en ese momento, ingrese la contraseña.</li> <li>(1) Toque el campo de entrada de la contraseña.</li> <li>(2) Introduzca la contraseña desde el teclado.</li> <li>(3) Toque {OK} o {intro}. Se cierra del dialogo.</li> <li>(4) Toque {Continuar}.</li> <li>(5) Toque {Inicio}.</li> <li>{Cancelar}: Cierra el cuadro de diálogo.</li> <li>{Desech.}: Regresa a la pantalla [Seleccionar los datos procesados].</li> </ul> 3 Se abre la pantalla [Procesar datos]. * Se selecciona la pestaña {Mues.}. <ul> <li>* Se muestra la lista de fechas y horarios de análisis.</li> </ul> |

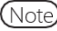

(Note) La fecha y hora son las del momento en que se inició el sistema.

Si no se procesaron datos, la fecha y el horario no se muestran.

### 3.1.2 Abrir la pantalla [Datos del análisis]

Los datos de análisis se seleccionan alternando entre las pestañas {Mues.} y {QC} de la pantalla [Procesar datos]. Cuando se toca {Datos del análisis} luego de especificar la fecha del análisis, se muestran los datos especificados. (La pantalla [Datos del análisis] es diferente cuando está seleccionada la pestaña {Mues.} y cuando está seleccionada la pestaña {QC}).

- Note La fecha y hora que se muestran son las del momento en que se encendió el interruptor de espera (la hora, cuando se inició el sistema).
- Note Los datos medidos hasta el momento en que se apagó el interruptor de espera se guardan en el disco duro. Al mostrar la pantalla [Procesar datos], consulte la página 94 "3.1.1 Abrir la pantalla [Procesar datos]".

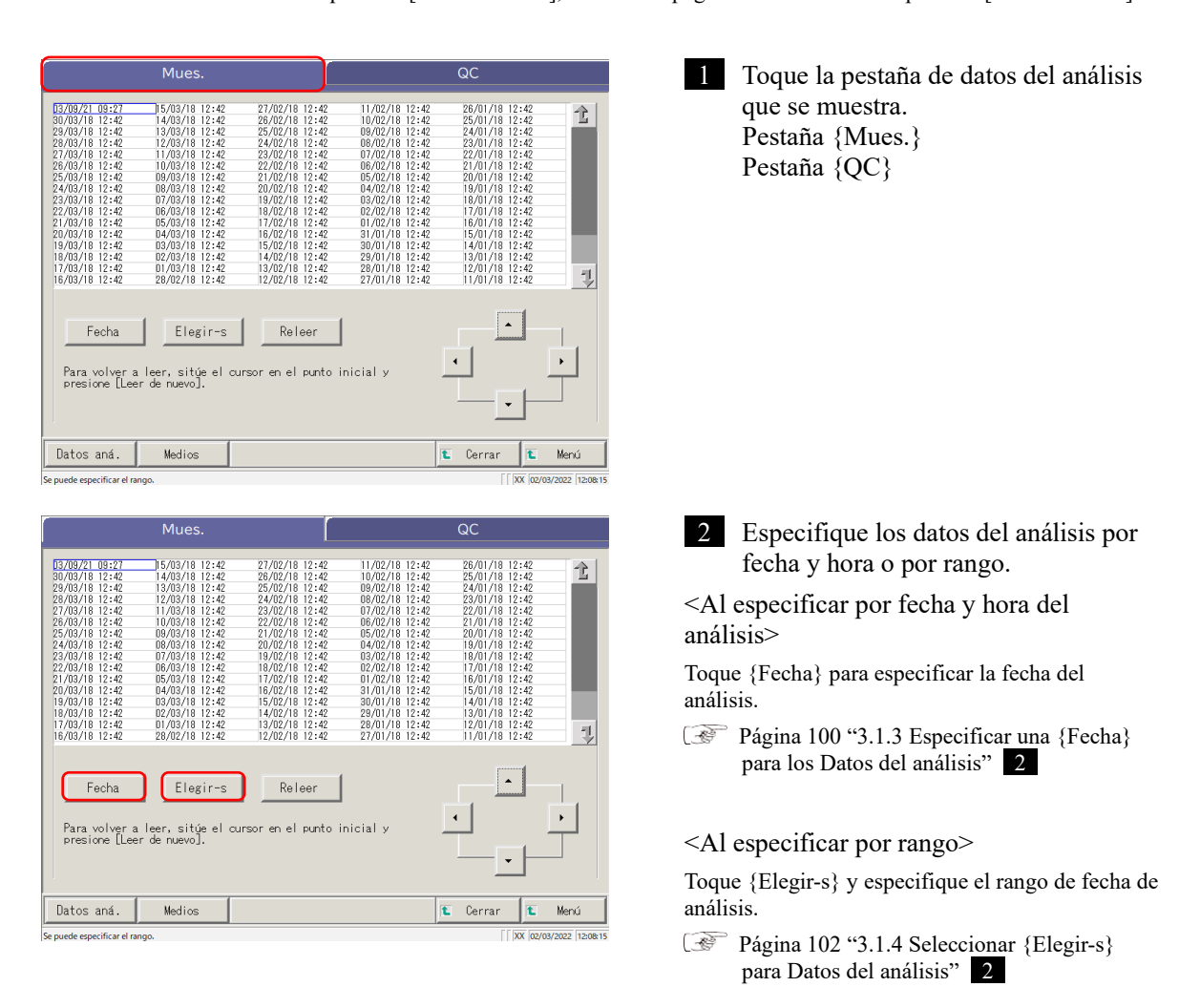

Note Cuando no están seleccionadas {Fecha} o {Elegir-s}, todos los datos del análisis se convierten en el objetivo del procesamiento de datos. (Máx. 5000 datos).

3 Operaciones aplicadas

| Mues.                                                                                                    | QC                                                                                                    | 3 Toque {Datos aná.}.                                                                                           |
|----------------------------------------------------------------------------------------------------|----------------------------------------------------------------------------------------------------|----------------------------------------------------------------------------------------------------|
| D37/09/21         D9:22         15/09/16         12:42         21/02/18         12:42         21/02/18         12:42         21/02/18         12:42         23/02/18         12:42         23/02/18         12:42         23/02/18         12:42         23/02/18         12:42         23/02/18         12:42         23/02/18         12:42         23/02/18         12:42         23/02/18         12:42         23/02/18         12:42         23/02/18         12:42         23/02/18         12:42         23/02/18         12:42         23/02/18         12:42         23/02/18         12:42         23/02/18         12:42         23/02/18         12:42         23/02/18         12:42         23/02/18         12:42         23/02/18         12:42         23/02/18         12:42         23/02/18         12:42         23/02/18         12:42         23/02/18         12:42         23/02/18         12:42         23/02/18         12:42         23/02/18         12:42         23/02/18         12:42         23/02/18         12:42         23/02/18         12:42         23/02/18         12:42         23/02/18         12:42         23/02/18         12:42         23/02/18         12:42         23/02/18         12:42         13/02/18         12:42         13/02/18         12:42         13/02/18 | 11/02/18         12:42         26/01/18         12:42           10/02/18         12:42         25/01/18         12:42           08/02/18         12:42         25/01/18         12:42           08/02/18         12:42         25/01/18         12:42           08/02/18         12:42         25/01/18         12:42           08/02/18         12:42         25/01/18         12:42           08/02/18         12:42         20/01/18         12:42           08/02/18         12:42         20/01/18         12:42           08/02/18         12:42         20/01/18         12:42           08/02/18         12:42         18/01/18         12:42           08/02/18         12:42         18/01/18         12:42           08/02/18         12:42         18/01/18         12:42           08/02/18         12:42         18/01/18         12:42           08/02/18         12:42         18/01/18         12:42           08/02/18         12:42         18/01/18         12:42           08/02/18         12:42         14/01/18         12:42           08/02/18         12:42         14/01/18         12:42           08/01/18         12:42 </th <th>{Cerrar}: Regresa a la pantalla [Seleccionar los<br/>datos procesados].<br/>{Menú}: Regresa a la pantalla [MENÚ].</th> | {Cerrar}: Regresa a la pantalla [Seleccionar los<br>datos procesados].<br>{Menú}: Regresa a la pantalla [MENÚ]. |
| Fecha Elegir-s Releer<br>Para volver a leer, sitúe el cursor en el punt<br>presione [Leer de nuevo].                                                                                                    | o inicial y                                                                                                    |                                                                                                    |
| Datos aná. Medios<br>ie puede especificar el rango.                                                                                                    | Cerrar C Menú                                                                                                    |                                                                                                    |
| Datos del análisis                                                                                                    | Duplicar                                                                                                    | 4 Se muestran los datos del análisis.                                                                           |
| TPTCPT         T255         T18-44         (1011         00450         F281           21/12/17         1255         0         None         None         None           21/12/17         1255         0         None         None         None           21/12/17         1255         0         None         None         None         None           21/12/17         1255         0         0         None         None                                                                                                    | Bit m/d,                                                                                                    |                                                                                                    |
| Elegir-s Sel .elem.                                                                                                    | Buscar                                                                                                    |                                                                                                    |
| Enviar Editar ID Buscar                                                                                                    | Cont inuar                                                                                                    |                                                                                                    |
| e puede especificar el rango.<br>Cuando está seleccionad                                                                                                    | 1a la pestaña {Mues.}                                                                                                    |                                                                                                    |
| Datos del análisis                                                                                                    | Duplicar                                                                                                    |                                                                                                    |
| Forth         Back         B. + 0.C         Lot =         SSD.         Elsen.         Data           D000/21         2228         B. 2 + 0.         3         11         D. 2 + 0.         Box         Box         <                                                                                                    | U         Coventario           India         India           India         India           Indin         India           Indi                                                                                                    |                                                                                                    |
| ID de 00 10022502                                                                                                    |                                                                                                    |                                                                                                    |
| Elegir-s Sel .elem.                                                                                                    | Buscar                                                                                                    |                                                                                                    |

🛍 Cerrar

XX 18/04/2022 15:05:30

Cuando está seleccionada la pestaña  $\{QC\}$ .

Enviar

specificar el I

Se puede

Buscar

3 Operaciones aplicadas

| <b>1</b>         | -                                                                                                    |                                                     |                                                   |
|------------------|----------------------------------------------------------------------------------------------------|-----------------------------------------------------|---------------------------------------------------|
| Mostrar elemento | Contenido                                                                                                    |                                                     | Comentarios                                       |
| Fecha            | Fecha y ho                                                                                                    | ra del análisis de la muestra                       |                                                   |
| Rack             | N° rack, N                                                                                                    | ° de posición de rack                               |                                                   |
| SEC.             | Número de                                                                                                    | e secuencia de muestra                              |                                                   |
| ID de la muestra | Código de                                                                                                    | barras de tubo de muestra                           |                                                   |
| Elemento         | Elemento o                                                                                                    | le análisis                                         |                                                   |
| Datos            | Resultado                                                                                                    | de análisis (concentración)                         |                                                   |
|                  | Codigo de barras de tubo de muestra         Elemento de análisis         Resultado de análisis (concentración)         Unidades de datos del análisis         FOBT: ng/mL         FCa: μg/g         -, +, 1+, 2+, 3+         Información de error (sin incluir los errores leídos)         UR       Inferior al rango |                                                     |                                                   |
| Unidades         | FOBT: ng/                                                                                                    | mL                                                  |                                                   |
|                  | FCa: µg/g                                                                                                    |                                                     |                                                   |
| Marca            | -, +, 1+, 2+                                                                                                    | -, 3+                                               |                                                   |
|                  | Informació<br>leídos)                                                                                                    | n de error (sin incluir los errores                 |                                                   |
| Comentario       | UR                                                                                                    | Inferior al rango                                   | Envía un blanco para los datos medidos y la marca |
|                  | OR                                                                                                    | Superado el rango                                   | Envía solo una marca                              |
|                  | PRC                                                                                                    | Prozona                                             | Envía solo una marca                              |
| LOTE             | Lote de la                                                                                                    | muestra usado para el análisis                      |                                                   |
|                  | Informació                                                                                                    | n de dilución                                       |                                                   |
|                  | Espacio                                                                                                    | Sin dilución (Analizar, volver<br>a analizar)       |                                                   |
|                  | А                                                                                                    | Sin dilución (volver a analizar)                    |                                                   |
|                  | A10                                                                                                    | Diluido por un factor de 10<br>(Volver a analizar)  |                                                   |
| Dil.             | A20                                                                                                    | Diluido por un factor de 20<br>(Volver a analizar)  |                                                   |
|                  | A100                                                                                                    | Diluido por un factor de 100<br>(Volver a analizar) |                                                   |

Diluido por un factor de 200

Diluido por un factor de 400

(Volver a analizar)

(Volver a analizar)

A200

A400

## Contenidos que se muestran en la pantalla [Datos del análisis]

| Mostrar elemento | Contenido              |                                                                                                    | Comentarios |
|------------------|------------------------|----------------------------------------------------------------------------------------------------|-------------|
| Fecha            | Fecha y hora           | a del análisis de la muestra                                                                                                    |             |
| RACK             | N° rack, N° o          | de posición de rack                                                                                                    |             |
| N. ° QC          | QC N ° 1- 3            |                                                                                                    |             |
| Lote de control  | Lote de cont           | rol (3 dígitos)                                                                                                    |             |
| SEC.             | Num. secuer            | ncia QC                                                                                                    |             |
| Elemento         | Elemento de            | análisis                                                                                                    |             |
| Datos            | Resultado de           | e análisis (concentración)                                                                                                    |             |
|                  | Unidades de            | datos del análisis                                                                                                    |             |
| Unidades         | FOBT: ng/m             | L                                                                                                    |             |
|                  | FCa: µg/g              | trol (3 dígitos)<br>ncia QC<br>e análisis<br>e análisis (concentración)<br>e datos del análisis<br>hL<br>de error (sin incluir los errores |             |
|                  | Información<br>leídos) | de error (sin incluir los errores                                                                                                    |             |
| Comentario       | UR                     | Inferior al rango                                                                                                    |             |
|                  | OR                     | Superado el rango                                                                                                    |             |
|                  | PRC                    | Prozona                                                                                                    |             |
| ID de QC         | ID. Muestra            | de QC en la posición del cursor                                                                                                    |             |

## Contenido de la pantalla [Datos del análisis] (QC)

3.1 Procesar datos del análisis

Т

## 3.1.3 Especificar una {Fecha} para los datos del análisis

La fecha de los datos del análisis a mostrar se especifica en la pantalla [Procesar datos].

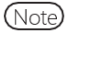

Si al ingresar la fecha de análisis, se omite parte del año, día o mes, se lleva a cabo una búsqueda. Se extraen los datos de análisis más recientes que coinciden con las condiciones ingresadas. Siguiente página (Ejemplo)

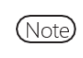

Si al ingresar la fecha de análisis, se omite parte del año, día o mes, se lleva a cabo una búsqueda. Se extraen los datos de análisis más recientes que coinciden con las condiciones ingresadas.

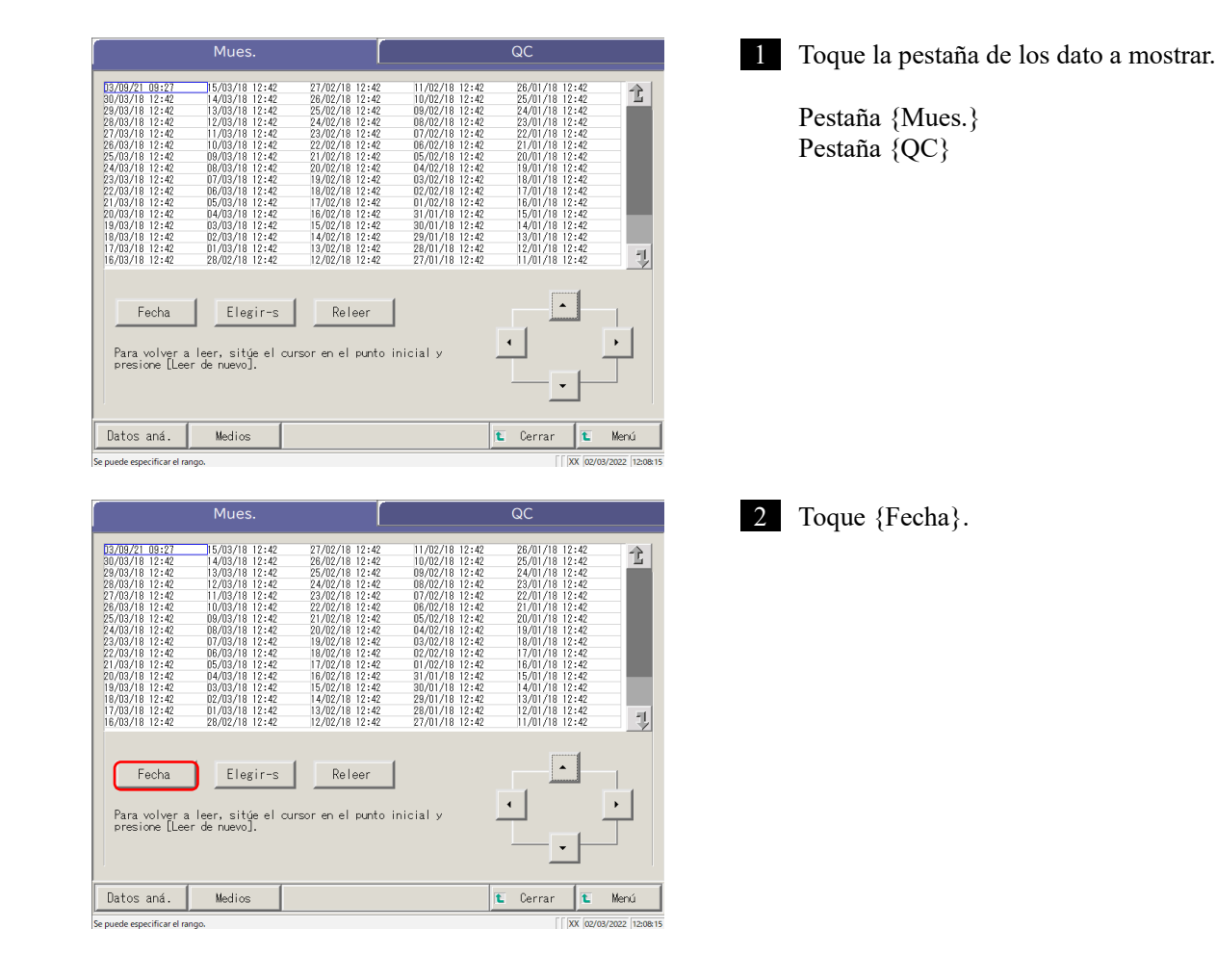

| Ajustes de búsqueda de palabras                                                                                                    | <ul> <li>3 Especifique la fecha.</li> <li>① Toque el campo de entrada e introduzca el año, el mes y el día.</li> <li>Si se omite parte del año, fecha o mes, se lleva a cabo una búsqueda. Se extraen los datos de análisis más recientes que coinciden con las condiciones ingresadas.</li> <li>(Ejemplo) Si se introduce el 5 de octubre y se omite</li> </ul>                                    |                               |
|----------------------------------------------------------------------------------------------------|----------------------------------------------------------------------------------------------------|-------------------------------|
| Continuar     Societa 20 20 AA 103 MM 118 00                                                                                                    | el año, solo se mostrarán datos del año actual. Por<br>ejemplo, si el año actual es 2020, los datos que se<br>mostrarán serán los siguientes.<br>2020/10/05 10:10 (se muestra)<br>2020/10/05 10:15 (se muestra)<br>2020/10/05 10:20 (se muestra)                                                                                                    | 3<br>Operaciones<br>aplicadas |
| ∂Iniciar? 3 Cancelar Cancelar Desech. Inicio Continuar X truouzoz trzaste                                                                                                    | <ul> <li>2019/10/05 14:25 (no se muestra)<br/>2019/10/05 14:30 (no se muestra)<br/>2019/10/05 14:35 (no se muestra)</li> <li>2) Toque {Continuar}.</li> <li>3) Toque {Inicio}.</li> <li>{Cancelar}: Cierra el cuadro de diálogo.<br/>{Desech.}: Regresa a la pantalla [Seleccionar los<br/>datos procesados].</li> <li>{Inicio}: Las fechas se buscan dentro del rango<br/>especificado.</li> </ul> |                               |
| Mues. QC                                                                                                    | 4 Se muestran los datos de la fecha de análisis especificada.                                                                                                    |                               |
| Fecha       Limpiar       Releer         Para volver a leer, sitúe el cursor en el punto inicial y <ul> <li> </li> <li> </li></ul> Datos aná.       Medios <ul> <li>Cerrar</li> <li>Menú</li> </ul> Selección en curso <ul> <li> </li> <li> </li></ul> |                                                                                                    |                               |

Note Para volver a especificar la fecha, toque {Limpiar}.

Se muestran todos los análisis, y el estado que se muestra retorna a la condición en la que no se especifica rango,

#### 3.1.4 Seleccionar {Elegir-s} para Datos

Los datos a mostrar se especifican dentro de un rango de fecha de análisis (punto de inicio y punto de finalización).

El rango se especifica marcando la fecha de análisis en la pantalla [Procesar datos] u operando con los botones del cursor.

Cuando se especifica el punto de inicio y se toca {Elegir-s}, se establece el punto de inicio los datos Cuando se especifica el punto de inicio y se toca {Elegir}, se establece el punto de inicio de los datos. Cuando se terminan los puntos de inicio y finalización, los datos del análisis que están en medio de esos puntos pasan a estar dentro del rango.

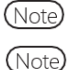

Al mostrar la pantalla [Procesar datos], consulte la página 94 "3.1.1 Abrir la pantalla [Procesar datos]". Cuando no se especifica rango, todos los datos (máx 5000) pasan a ser objetivo de procesamiento.

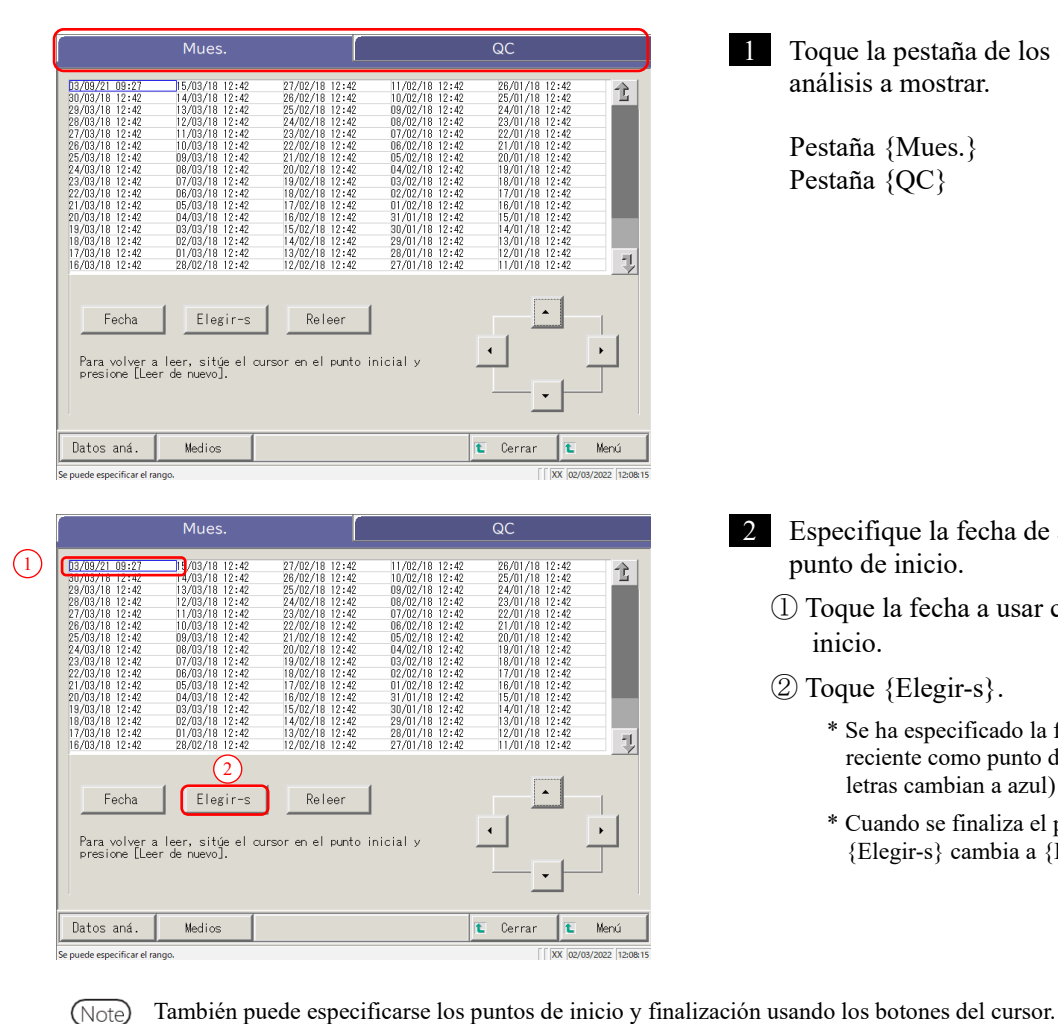

Toque la pestaña de los datos del 1 análisis a mostrar.

> Pestaña {Mues.} Pestaña {QC}

2 Especifique la fecha de análisis del punto de inicio.

- 1) Toque la fecha a usar como punto de inicio.
- 2 Toque {Elegir-s}.
  - \* Se ha especificado la fecha más reciente como punto de inicio. (Las letras cambian a azul)
  - \* Cuando se finaliza el punto de inicio, {Elegir-s} cambia a {Elegir}.

aplicadas

3

Operaciones

(Note)

|                                                                                                    | Mues.                                                                                                    |                                                                                                    |                                                                                                    | QC                                                                                                    |                  |
|----------------------------------------------------------------------------------------------------|----------------------------------------------------------------------------------------------------|----------------------------------------------------------------------------------------------------|----------------------------------------------------------------------------------------------------|----------------------------------------------------------------------------------------------------|------------------|
| 13/03/21 09:27<br>30/03/18 12:42<br>23/03/18 12:42<br>23/03/18 12:42<br>27/03/18 12:42<br>27/03/18 12:42<br>25/03/18 12:42<br>23/03/18 12:42<br>23/03/18 12:42<br>23/03/18 12:42<br>113/03/18 12:42<br>113/03/18 12:42<br>113/03/18 12:42 | 15/03/18 12:42<br>14/03/18 12:42<br>13/03/18 12:42<br>12/03/18 12:42<br>11/03/18 12:42<br>11/03/18 12:42<br>10/03/18 12:42<br>09/03/18 12:42<br>09/03/18 12:42 | 27/02/18 12:42<br>26/02/18 12:42<br>24/02/18 12:42<br>23/02/18 12:42<br>22/02/18 12:42<br>22/02/18 12:42<br>22/02/18 12:42<br>20/02/18 12:42<br>20/02/18 12:42<br>18/02/18 12:42<br>18/02/18 12:42<br>16/02/18 12:42<br>15/02/18 12:42<br>13/02/18 12:42 | $\begin{array}{c} 11/02/18 & 12:42\\ 10/02/18 & 12:42\\ 09/02/18 & 12:42\\ 09/02/18 & 12:42\\ 07/02/18 & 12:42\\ 07/02/18 & 12:42\\ 05/02/18 & 12:42\\ 05/02/18 & 12:42\\ 03/02/18 & 12:42\\ 03/02/18 & 12:42\\ 03/02/18 & 12:42\\ 03/02/18 & 12:42\\ 03/02/18 & 12:42\\ 03/01/18 & 12:42\\ 29/01/18 & 12:42\\ 29/01$ | 26/01/18 12:42<br>25/01/18 12:42<br>24/01/18 12:42<br>22/01/18 12:42<br>22/01/18 12:42<br>22/01/18 12:42<br>21/01/18 12:42<br>20/01/18 12:42<br>18/01/18 12:42<br>18/01/18 12:42<br>18/01/18 12:42<br>16/01/18 12:42<br>15/01/18 12:42<br>14/01/18 12:42<br>13/01/18 12:42 | Î                |
| 16/03/18 12:42                                                                                                    | 28/02/18 12:42                                                                                                    | 12/02/18 12:42                                                                                                    | 27/01/18 12:42                                                                                                    | 11/01/18 12:42                                                                                                    | 1                |
|                                                                                                    |                                                                                                    |                                                                                                    | 1                                                                                                    |                                                                                                    |                  |
| Fecha                                                                                                    | Elegir                                                                                                    | Kelleer                                                                                                    |                                                                                                    |                                                                                                    |                  |
| Para volver a                                                                                                    | leer, sitúe el                                                                                                    | cursor en el punt                                                                                                    | o inicial y                                                                                                    | •                                                                                                    | •                |
| presione [Lee                                                                                                    | r de nuevo].                                                                                                    |                                                                                                    |                                                                                                    |                                                                                                    |                  |
|                                                                                                    |                                                                                                    |                                                                                                    |                                                                                                    |                                                                                                    |                  |
|                                                                                                    |                                                                                                    |                                                                                                    |                                                                                                    |                                                                                                    |                  |
| Datos aná                                                                                                    | Medice                                                                                                    |                                                                                                    |                                                                                                    | t Cerrar                                                                                                    | Manuí            |
| oucco anar                                                                                                    |                                                                                                    |                                                                                                    |                                                                                                    |                                                                                                    | inde rea         |
| leccionando el rango; e                                                                                                    | especifique el punto final.                                                                                                    |                                                                                                    |                                                                                                    | XX [02]                                                                                                    | /03/2022  12:23: |
|                                                                                                    |                                                                                                    |                                                                                                    |                                                                                                    |                                                                                                    |                  |
|                                                                                                    |                                                                                                    |                                                                                                    |                                                                                                    |                                                                                                    |                  |
|                                                                                                    | Mues.                                                                                                    |                                                                                                    |                                                                                                    | QC                                                                                                    |                  |
| 02/02/21 02-27                                                                                                    |                                                                                                    |                                                                                                    |                                                                                                    |                                                                                                    |                  |
| 30/03/18 12:42                                                                                                    |                                                                                                    |                                                                                                    |                                                                                                    |                                                                                                    | 1                |
| 29/03/18 12:42<br>28/03/18 12:42                                                                                                    |                                                                                                    |                                                                                                    |                                                                                                    |                                                                                                    |                  |
| 27/03/18 12:42                                                                                                    |                                                                                                    |                                                                                                    |                                                                                                    |                                                                                                    |                  |
| 25/03/18 12:42                                                                                                    |                                                                                                    |                                                                                                    |                                                                                                    |                                                                                                    |                  |
| 23/03/18 12:42                                                                                                    |                                                                                                    |                                                                                                    |                                                                                                    |                                                                                                    |                  |
| 22/03/18 12:42                                                                                                    |                                                                                                    |                                                                                                    |                                                                                                    |                                                                                                    |                  |
| 20/03/18 12:42                                                                                                    |                                                                                                    |                                                                                                    |                                                                                                    |                                                                                                    |                  |
|                                                                                                    |                                                                                                    |                                                                                                    |                                                                                                    |                                                                                                    |                  |
|                                                                                                    |                                                                                                    |                                                                                                    |                                                                                                    |                                                                                                    |                  |
|                                                                                                    |                                                                                                    |                                                                                                    |                                                                                                    |                                                                                                    | 11               |
|                                                                                                    |                                                                                                    |                                                                                                    |                                                                                                    |                                                                                                    | 킛                |
|                                                                                                    |                                                                                                    |                                                                                                    |                                                                                                    |                                                                                                    | ų                |

3 Especifique la fecha y la hora de análisis del punto de finalización.

- ① Toque la fecha y la hora a usar como punto de finalización.
- 2 Toque {Elegir}.
  - \* La fecha de análisis del punto de finalización está terminada.
  - \* Cuando se finaliza el punto de finalización, {Elegir} cambia a {Limpiar}.

{Limpiar}: Limpia el rango de especificación.

4 Se muestran los datos del análisis dentro del rango especificado.

3 Operaciones aplicadas

Note

Datos aná.

Para volver a leer, sitúe el cursor en el punto inicial y presione [Leer de nuevo].

Medios

.

- · Cuando se especifican las mismas fechas como inicio y finalización, solo se especifica un dato.
  - Para especificar el rango, toque {Limpiar}.

t Cerrai

Se muestran todos los datos del análisis y no se especifica ningún rango.

Leer "Datos del análisis" que no se muestran en la lista (releer) 3.1.5

El número máximo de conjuntos de datos de muestra que se pueden mostrar y editar en la lista es 5000. Para editar datos de la muestra que no aparecen en la lista, es necesario leer los datos. Especifique la fecha a usar como punto de inicio. Seleccione una fecha anterior o posterior para leer los

datos por editar.

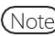

Note Al mostrar la pantalla [Procesar datos], consulte la página 94 "3.1.1 Abrir la pantalla [Procesar datos]".

3 Operaciones aplicadas

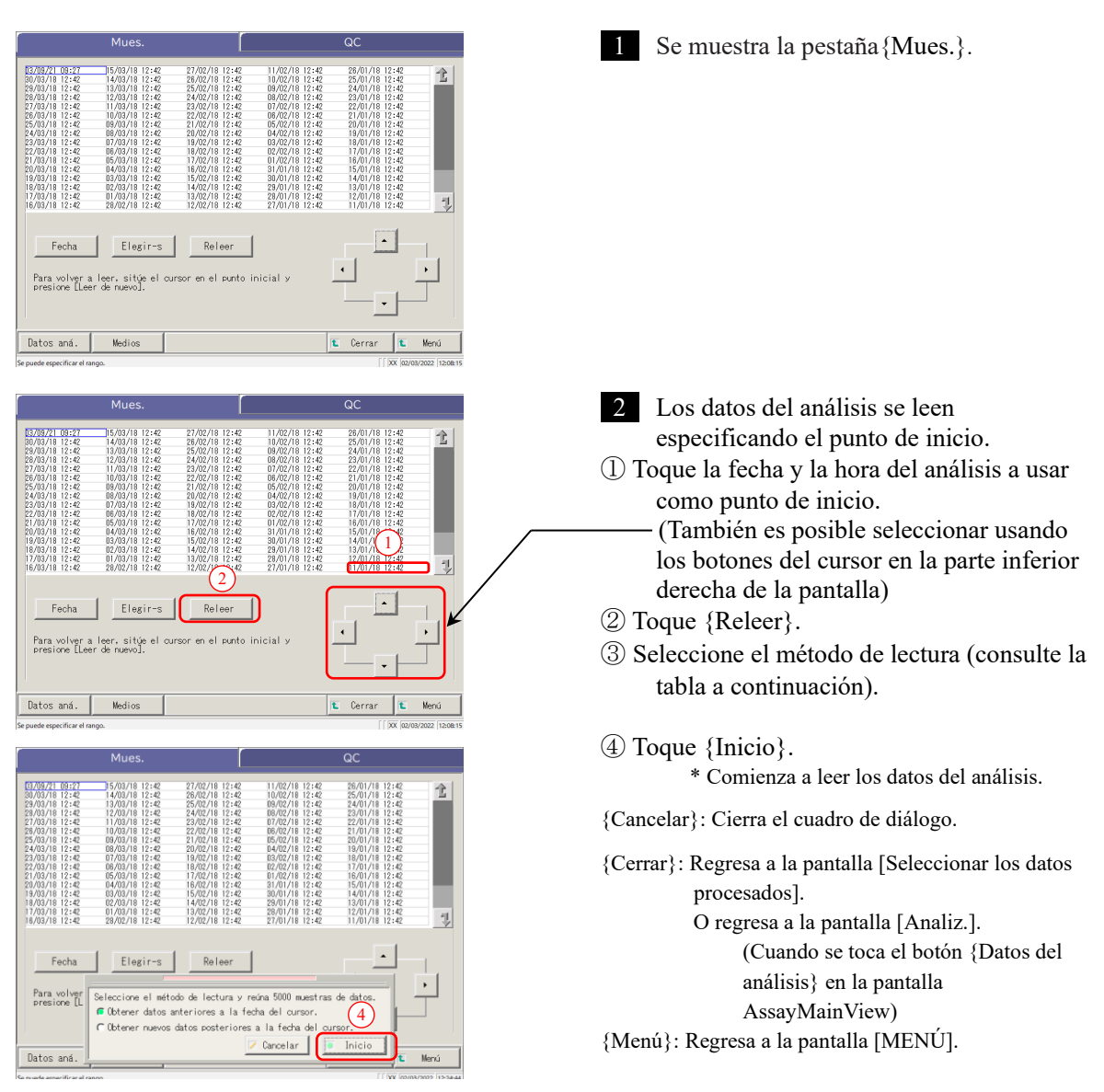

| Seleccionar                                                                 | Contenido                                                                                                    |
|-----------------------------------------------------------------------------|----------------------------------------------------------------------------------------------------|
| <ul> <li>Obtener datos anteriores a la fecha del<br/>cursor.</li> </ul>     | Se adquieren los datos anteriores a la fecha de la posición del cursor (la fecha y la hora de la posición del cursor no se incluyen). |
| <ul> <li>Obtener nuevos datos posteriores a la fecha del cursor.</li> </ul> | Lee los datos anteriores a la fecha y hora de la posición del cursor (la fecha y la hora de la posición del cursor no se incluyen).   |

#### Leer "Datos del análisis" en medio externo (Reemplazando el medio 3.1.6 externo)

Los datos del análisis en medio externo se pueden leer y mostrar en pantalla. Esto no es posible para los datos del análisis de la muestra de QC.

Al mostrar la pantalla [Procesar datos], consulte la página 94 "3.1.1 Abrir la pantalla [Procesar datos]" (Note)

|                                                                                                    | Mues.                                                                                                    |                                                                                                    |                                                                                                    | QC                                                                                                    |                          |
|----------------------------------------------------------------------------------------------------|----------------------------------------------------------------------------------------------------|----------------------------------------------------------------------------------------------------|----------------------------------------------------------------------------------------------------|----------------------------------------------------------------------------------------------------|--------------------------|
| $\begin{array}{c} 13709.7(2) & 09:27\\ 90/037(8) & 12:42\\ 29/03/(8) & 12:42\\ 29/03/(8) & 12:42\\ 27/03/(8) & 12:42\\ 25/03/(8) & 12:42\\ 25/03/(8) & 12:42\\ 23/03/(8) & 12:42\\ 23/03/(8) & 12:42\\ 23/03/(8) & 12:42\\ 21/03/(8) & 12:42\\ 21/03/(8) & 12:42\\ 19/03/(8) & 12:42\\ 19/03/(8) & 12:42\\ 19/03/(8) & 12:42\\ 17/03/(8) & 12:42\\ 17/03/(8) & 12:42\\ 17/03/(8) & 12:42\\ 17/03/(8) & 12:42\\ 17/03/(8) & 12:42\\ 14/03/(8) & 12:42\\ 17/03/(8) & 12:42\\ 14/03/(8) & 12:42\\ 17/03/(8) & 12:42\\ 14/03/(8) & 12:42\\ 17/03/(8) & 12:42\\ 14/03/(8) & 12:42\\ 14/03$                                                                                                    | 15/03/18 12:42<br>14/03/18 12:42<br>13/03/18 12:42<br>13/03/18 12:42<br>11/03/18 12:42<br>10/03/18 12:42<br>03/03/18 12:42<br>03/03/18 12:42<br>03/03/18 12:42<br>05/03/18 12:42<br>05/03/18 12:42<br>03/03/18 12:42<br>03/03/18 12:42<br>03/03/18 12:42<br>03/03/18 12:42<br>03/03/18 12:42 | 27/02/18/12:42<br>26/02/18/12:42<br>25/02/18/12:42<br>23/02/18/12:42<br>23/02/18/12:42<br>23/02/18/12:42<br>22/02/18/12:42<br>20/02/18/12:42<br>02/02/18/12:42<br>18/02/18/12:42<br>17/02/18/12:42<br>15/02/18/12:42<br>13/02/18/12:42                   | $\begin{array}{c ccccccccccccccccccccccccccccccccccc$                                                                                                    | $\begin{array}{c} 26/01/18 & 12:42\\ 25/01/18 & 12:42\\ 25/01/18 & 12:42\\ 23/01/18 & 12:42\\ 22/01/18 & 12:42\\ 22/01/18 & 12:42\\ 21/01/18 & 12:42\\ 10/01/18 & 12:42\\ 10/01/18 & 10/01\\ 10/01/18 & 10/01\\ 10/01$ | 1                        |
| Fecha<br>Para volver a<br>presione [Leen                                                                                                    | Elegir-s<br>leer, sitúe el cu<br>de nuevo].                                                                                                    | Releer                                                                                                    | nicial y                                                                                                    |                                                                                                    | •                        |
| Uatos aná.<br>Se puede especificar el ran                                                                                                    | Medios<br>190.                                                                                                    |                                                                                                    |                                                                                                    | L Cerrar L                                                                                                    | Menú<br>03/2022  12:08:1 |
|                                                                                                    | Mues.                                                                                                    | i and i and i and i and i and i and i and i and i and i and i and i and i and i and i and i and i and i and i a                                                                                                    |                                                                                                    | QC                                                                                                    |                          |
| 03/09/21 09:227<br>03/03/18 12:42<br>29/03/18 12:42<br>29/03/18 12:42<br>27/03/18 12:42<br>27/03/18 12:42<br>27/03/18 12:42<br>25/03/18 12:42<br>25/03/18 12:42<br>20/03/18 12:42<br>10/03/18 12:42<br>10/03/18 12:4 | 5/03/16 12:42<br>14/03/16 12:42<br>13/03/16 12:42<br>11/03/16 12:42<br>11/03/16 12:42<br>03/03/16 12:42<br>03/03/16 12:42<br>05/03/16 12:42<br>05/03/16 12:42<br>05/03/16 12:42<br>05/03/16 12:42<br>04/03/18 12:42<br>04/03/18 12:42<br>03/03/16 12:42<br>03/03/16 12:42<br>03/03/16 12:42  | 27/02/18 12:42<br>25/02/18 12:42<br>25/02/18 12:42<br>23/02/18 12:42<br>23/02/18 12:42<br>23/02/18 12:42<br>23/02/18 12:42<br>21/02/18 12:42<br>18/00/18 12:42<br>18/00/18 12:42<br>17/02/18 12:42<br>15/02/18 12:42<br>12/02/18 12:42<br>12/02/18 12:42 | 11/02/16 12:42<br>10/02/16 12:42<br>09/02/18 12:42<br>07/02/18 12:42<br>07/02/18 12:42<br>07/02/18 12:42<br>05/02/18 12:42<br>05/02/18 12:42<br>04/02/18 12:42<br>11/02/18 12:42<br>11/02/18 12:42<br>11/02/18 12:42<br>29/01/18 12:42<br>29/01/18 12:42 | $\begin{array}{c} 26/01/16 & 12:42\\ 25/01/16 & 12:42\\ 24/01/16 & 12:42\\ 22/01/16 & 12:42\\ 22/01/16 & 12:42\\ 21/01/18 & 12:42\\ 20/01/18 & 12:42\\ 10/01/18 & 12:42\\ 10/01$ | <b>企</b>                 |
| Fecha                                                                                                    | Elegir-s                                                                                                    | Releer                                                                                                    | nicial y                                                                                                    |                                                                                                    | •                        |
| Para volver a<br>presione [Lee                                                                                                    | ° de nuevo].                                                                                                    |                                                                                                    |                                                                                                    |                                                                                                    |                          |
| Para volver a<br>presione [Leen<br>Datos aná.                                                                                                    | de nuevo].<br>Medios                                                                                                    |                                                                                                    | 1                                                                                                    | E Cerrar E                                                                                                    | Menú                     |
| Para volver a<br>presione [Leen<br>Datos aná.                                                                                                    | de nuevo].<br>Medios                                                                                                    |                                                                                                    |                                                                                                    | E Cerrar E                                                                                                    | Menú<br>33/2022 (12:08:1 |
| Para volver a<br>presione [Leen<br>Datos aná.                                                                                                    | de nuevoj.<br>Medios                                                                                                    |                                                                                                    |                                                                                                    | E Cerrar E                                                                                                    | Menú<br>33/2022 (12:08:  |

1 Toque la pestaña {Mues.}.

3 Operaciones aplicadas

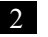

t

t Menú

## 2 Toque {Medios}. {Medios} cambia a {Cambio HD}.

- \* Los datos se leen desde el medio externo
- \* Los datos del análisis guardados en medio externo (máx. 5000).
- \* Los datos se muestran desde la última fecha anterior.

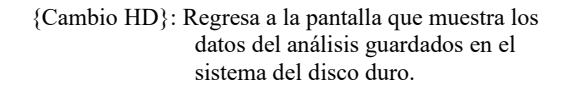

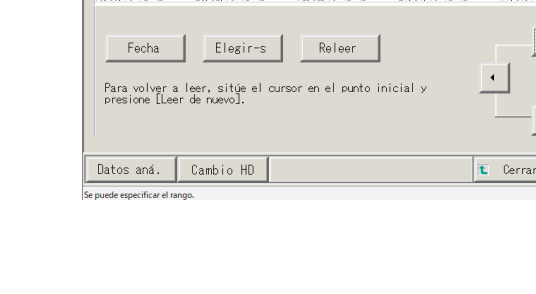

/09/21 09:2

#### Buscar los datos de análisis 3.1.7

Los datos del análisis se pueden buscar por ID de muestra, Nº de secuencia, Nº rack y fecha del análisis.

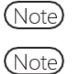

Los datos no se pueden buscar por Nº de posición del rack

Al mostrar la pantalla [Procesar datos], consulte la página 94 "3.1.1 Abrir la pantalla [Procesar datos]".

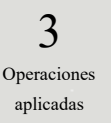

| Mues.                                                                                                    |                                                                                                    | QC                                                                                                    |            | 1 Toque la pestaña                                   |
|----------------------------------------------------------------------------------------------------|----------------------------------------------------------------------------------------------------|----------------------------------------------------------------------------------------------------|------------|------------------------------------------------------|
| 13/09/21 09:27 15/03/18 12:42<br>10/03/18 12:42 14/03/18 12:42<br>29/03/18 12:42 13/03/18 12:42                                                                                                    | 27/02/18 12:42 11/02/18 12:4<br>26/02/18 12:42 10/02/18 12:4<br>25/02/18 12:42 09/02/18 12:4             | 2 26/01/18 12:42<br>2 25/01/18 12:42<br>2 24/01/18 12:42                                                                                                    | 1          | para que aparezca                                    |
| $\begin{array}{c} \eta(0)/6 &    2:+22 \\ \eta(0)/6 &    2:+22 \\$ | 24/02/01/19/12/42 06/02/01/21/21<br>23/02/01/21/21/24/20 06/02/01/21/21/21/21/21/21/21/21/21/21/21/21/21 | 2 23/01/18 12:42<br>2 22/01/18 12:42<br>2 20/01/18 12:42<br>2 20/01/18 12:42<br>2 18/01/18 12:42<br>2 18/01/18 12:42<br>2 18/01/18 12:42<br>2 16/01/18 12:42<br>2 16/01/18 12:42<br>2 16/01/18 12:42<br>2 13/01/18 12:42<br>2 13/01/18 12:42<br>2 13/01/18 12:42<br>2 13/01/18 12:42<br>2 11/01/18 12:42 | Ţ.         | Pestaña {Mues.}<br>Pestaña {QC}                      |
| Fecha Elegir-s<br>Para volver a leer, sité el cur<br>presione [Leer de nuevo].                                                                                                    | Releer<br>sor en el punto inicial y                                                                      |                                                                                                    |            |                                                      |
| puede especificar el rango.                                                                                                    |                                                                                                    | [ XX 02/03/2022                                                                                                    | 2 12:08:15 |                                                      |
| Mues.<br>3/09/21 08:27<br>0/03/18 12:42                                                                                                    |                                                                                                    | QC                                                                                                    | 仓          | 2 Especifique los d<br>fecha de análisis             |
| 19/03/18 12:42<br>27/03/18 12:42<br>26/03/18 12:42<br>26/03/18 12:42                                                                                                    |                                                                                                    |                                                                                                    |            | <cuando especifiqu<br="" se="">análisis&gt;</cuando> |
|                                                                                                    |                                                                                                    |                                                                                                    | 1          | Toque {Fecha} para<br>análisis.                      |
| Fecha Limpiar<br>Para volver a leer, sitúe el cur                                                                                                    | Releer                                                                                                   |                                                                                                    |            | Página 100 "3<br>{Fecha} para los Da                 |
| presione [leer de nuevo]                                                                                                    |                                                                                                    |                                                                                                    |            |                                                      |
|                                                                                                    |                                                                                                    |                                                                                                    |            |                                                      |
| Datos aná. Medios                                                                                                    |                                                                                                    | Cerrar E Me                                                                                                    | nú         | <al especificar="" por="" rat<="" td=""></al>        |

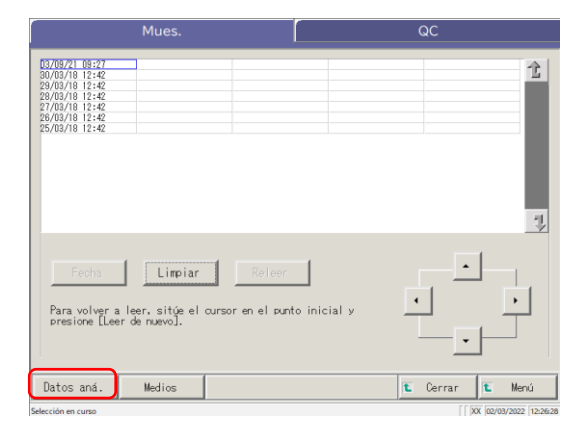

datos del análisis

os del análisis por por rango.

por fecha de

pecificar la fecha del

3 Especificar una s del análisis" 2

0>

especificar el rango de

Página 102 "3.1.4 Seleccionar {Elegirs} para Datos del análisis" 2

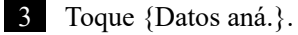

| 1 |                                                                                                    | Datos del a                                                                                                    | nálisis                                                                 |                                                                                                    | []                                                                                                    | D                                                                                                    | uplicar                                                                                                    |                                       |
|---|----------------------------------------------------------------------------------------------------|----------------------------------------------------------------------------------------------------|-------------------------------------------------------------------------|----------------------------------------------------------------------------------------------------|----------------------------------------------------------------------------------------------------|----------------------------------------------------------------------------------------------------|----------------------------------------------------------------------------------------------------|---------------------------------------|
|   | Fecha<br>55/82/18<br>25/82/18<br>25/82/18 | Resk         SSC.         I           2:6         2:4:4:4         0:701           2:6         2:4:4:4         0:702           2:4:4:5         2:4:4:4         0:702           2:4:4:4         2:4:4:4         0:702           2:4:4:5         2:4:4:4         0:702           2:4:4:5         2:4:4:4         0:702           2:4:4:5         2:4:4:4         0:702           2:6:5         2:7:4:4:4         0:703           2:6:5         2:7:4:4:4         0:706           2:0:5         2:7:4:4:4         0:706           2:0:5         2:6:4:4:5700         0:707           2:0:5         1:5:7:4:4         0:700 | D de la nue<br>000561<br>000561<br>000561<br>000561<br>000561<br>000561 | Ele Dat<br>FORT<br>FORT<br>FORT<br>FORT<br>FORT<br>None<br>FCa<br>FORT<br>None<br>FCa<br>FORT<br>None<br>FCa<br>FORT<br>None<br>FCa<br>FORT<br>None<br>FCa<br>FORT<br>None<br>FCa<br>FORT<br>None<br>FCa<br>FORT<br>None<br>FCa<br>FORT<br>None<br>FCa<br>FORT<br>None<br>FCa<br>FORT<br>None<br>FCa<br>FCB<br>FORT<br>None<br>FCa<br>FORT<br>None<br>FCa<br>FCB<br>FCB<br>FCB<br>FCB<br>FCB<br>FCB<br>FCB<br>FCB | os         U           68         mc/ml.           44         mc/ml.           223         uc/s           68         mc/ml.           44         mc/ml.           42         uc/s           68         mc/ml.           69         mc/ml.           61         mc/ml.           62         uc/s           63         mc/ml.           64         mc/ml.           65         mc/ml.           66         mc/ml.           67         mc/ml.           68         mc/ml.           69         mc/ml.           61         mc/ml.           62         uc/s           63         mc/ml.           64         mc/ml.           65         mc/ml.           66         mc/ml.           67         mc/ml.           68         mc/ml.           69         mc/ml. | H         Cosentar is           -         -           -         -           -         -           -         -           -         -           -         -           -         -           -         -           -         -           -         -           -         -           -         -           -         -           -         -           -         -           -         -           -         -           -         -           -         -           -         -           -         -           -         -           -         -           -         -           -         - | L.<br>19<br>20<br>10<br>20<br>20<br>10<br>20<br>20<br>10<br>10<br>20<br>10<br>10<br>20<br>10<br>10<br>10<br>20<br>10<br>10<br>20<br>10<br>10<br>20<br>10<br>10<br>20<br>10<br>10<br>10<br>10<br>20<br>10<br>10<br>10<br>10<br>10<br>10<br>10<br>10<br>10<br>10<br>10<br>10<br>10 |                                       |
|   | Enviar<br>Se puede especi                                                                                                    | Elegir-s                                                                                                    | Sel .e                                                                  | r                                                                                                    | B                                                                                                    | uscar                                                                                                    |                                                                                                    | Cont inuar<br>x [02/03/2022 ]12:27:13 |
|   |                                                                                                    | In "Rack                                                                                                    |                                                                         | - MM [                                                                                                    | _DD [                                                                                                    | HR I NN                                                                                                    |                                                                                                    |                                       |
|   |                                                                                                    |                                                                                                    |                                                                         |                                                                                                    |                                                                                                    |                                                                                                    | [<br>]<br>]<br>]<br>]<br>]<br>]<br>]<br>]<br>]                                                                                                    | Cont inuar                            |
|   | Ajustes                                                                                                    | ID muestr.                                                                                                    |                                                                         | oras                                                                                                    | 1                                                                                                    | g b                                                                                                    | <br>                                                                                                    |                                       |
|   |                                                                                                    |                                                                                                    |                                                                         | р<br>р<br>5<br>/                                                                                                    |                                                                                                    |                                                                                                    | A/a                                                                                                    | u v<br>Símbolo<br>o -                 |
|   |                                                                                                    | El rango de e                                                                                                    | ntrada es (                                                             | de 50 día                                                                                                    | gitos (ma                                                                                                    | ix.) usando a                                                                                                    | Cancelar                                                                                                    | OK<br>is y símbolos.                  |

4 Busque la muestra objetivo.
① Toque la pestaña correspondiente.
② Toque [Buscar].

5 Seleccione un tipo de palabra clave para buscar.

- □ ID muestr. (solo para la pestaña {Mues.})
- $\Box$  N.°muestr.
- $\square$  N.°Rack
- □ Fecha

6 Introduzca una palabra clave.

- ① Toque. el campo de entrada junto a la palabra clave.
- Introduzca un valor por medio del teclado.
- ③ Toque {OK} o {intro}.

{A/a}: Intercambia letras mayúsculas por minúsculas.{Símbolo}: Introduce símbolos.

(Note) Cuando se selecciona la fecha del análisis, debe introducirse el año, mes, día y hora o minuto.

| Ajustes de búso | queda de palab | ras   |        |                        |
|-----------------|----------------|-------|--------|------------------------|
| ID muestr.      |                |       |        | 200501                 |
| □N.°auestr.     |                |       |        |                        |
| □N. *Rack       |                |       |        |                        |
| Fecha           | 20 AA          | MM DD | HR MIN |                        |
|                 |                |       |        |                        |
|                 |                |       |        |                        |
|                 |                |       |        |                        |
|                 |                |       |        |                        |
|                 |                |       |        |                        |
|                 |                |       |        |                        |
|                 |                |       |        | 📝 Cont inuar           |
|                 |                |       |        | XX 24/03/2022 16:37:01 |

7 Se ha ingresado la condición de búsqueda en un campo de entrada.

3 Operaciones aplicadas

#### 3.1 Procesar datos del análisis

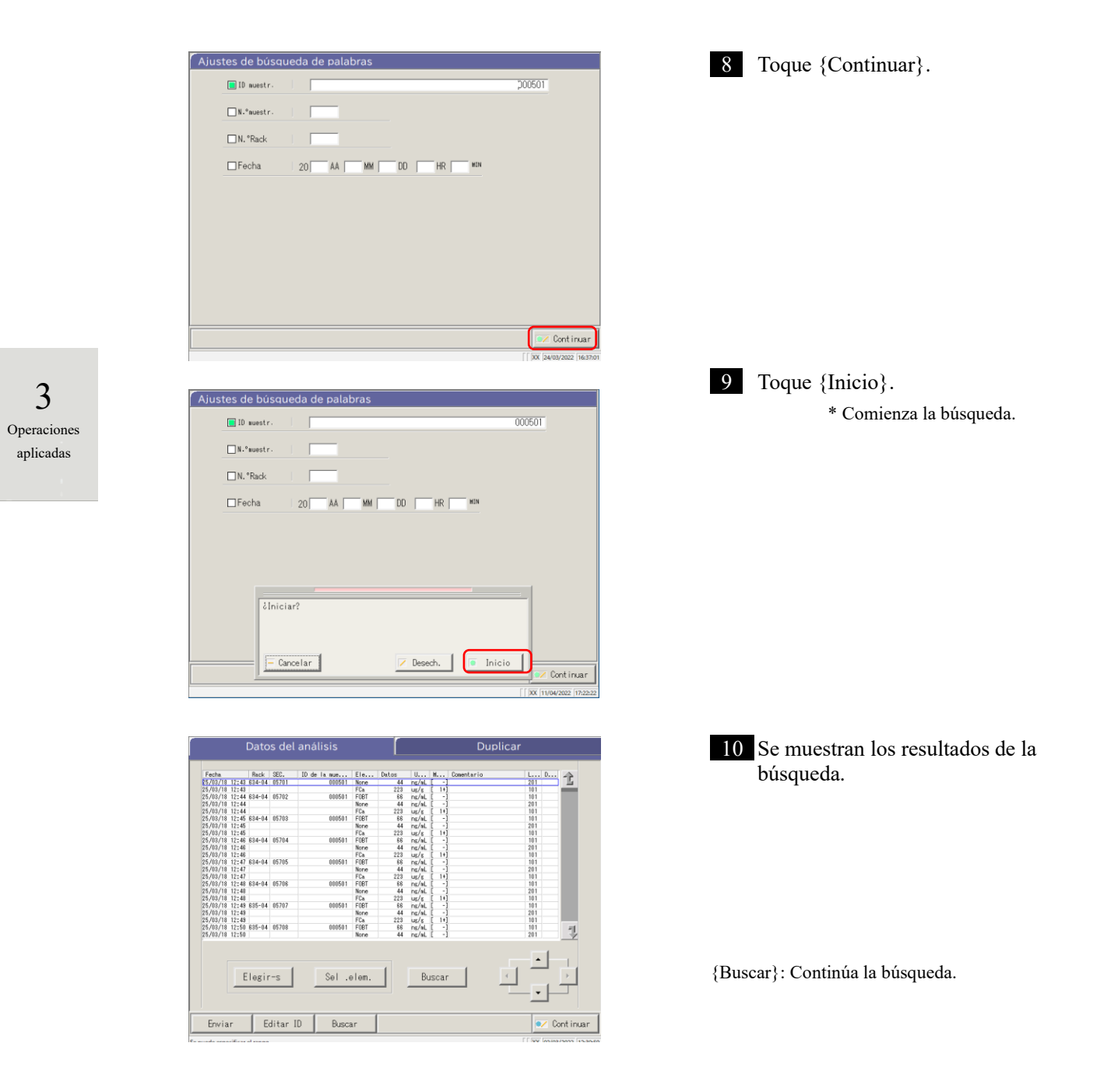

#### 3.1.8 Enviar datos del análisis

Los datos del análisis especificados se envían al destino seleccionado.

- Imprime los datos del análisis •
- Guarda los datos en medio externo.
- Envía los datos del análisis a la computadora host.

| [                                                                                                    | Mues.                                                                                                    |                                                                                                    |                                                                                                    | QC                                                                                                    |                  |
|----------------------------------------------------------------------------------------------------|----------------------------------------------------------------------------------------------------|----------------------------------------------------------------------------------------------------|----------------------------------------------------------------------------------------------------|----------------------------------------------------------------------------------------------------|------------------|
| 137/09/21         09:27           00/09/16         12:42           29/03/18         12:42           29/03/18         12:42           28/03/18         12:42           28/03/18         12:42           28/03/18         12:42           25/03/18         12:42           25/03/18         12:42           25/03/18         12:42           23/03/18         12:42           23/03/18         12:42           21/03/18         12:42           17/03/18         12:42           16/03/19         12:42 | 16/03/18 12:42<br>14/03/18 12:42<br>13/03/18 12:42<br>12/03/18 12:42<br>12/03/18 12:42<br>11/03/18 12:42<br>06/03/18 12:42<br>06/03/18 12:42<br>06/03/18 12:42<br>06/03/18 12:42<br>06/03/18 12:42<br>06/03/18 12:42<br>06/03/18 12:42<br>06/03/18 12:42 | $\begin{array}{c} 27/02/18 & 12:+42\\ 26/02/18 & 12:+42\\ 25/02/18 & 12:+42\\ 24/02/18 & 12:+42\\ 23/02/18 & 12:+42\\ 23/02/18 & 12:+42\\ 21/02/18 & 12:+42\\ 21/02/18 & 12:+42\\ 19/02/18 & 12:+42\\ 19/02/18 & 12:+42\\ 17/02/18 & 12:+42\\ 15/02/18 & 12:+42\\ 15/02/18 & 12:+42\\ 15/02/18 & 12:+42\\ 15/02/18 & 12:+42\\ 12/02/18 & 12:+42\\ 12/02/18 & 12/18\\ 12/02/18 & 12/18\\ 12/02/18 & 12/18\\ 12/02/18 & 12/18\\ 12/02/18 & 12/18\\ 12/02/18 & 12/18\\ 12/02/18 & 12/18\\ 12/18 & 12/18\\ 12/18 & 12/18\\ 12/18 & 12/18\\ 12/18 & 12/18\\ 12/18 & 12/18\\ 12/18 & 12/18\\ 12/18 & 12/18\\ 12/18 & 12/18\\ 12/18 & 12/18\\ 12/18 & 12/18\\ 12/18 & 12/18\\ 12/18 & 12/18\\ 12/18 & 12/18\\ 12/18 & 12/18\\ 12/18 & 12/18\\ 12/18 & 12/18\\ 1$ | $\begin{array}{c} 11/02/18 & 12:42\\ 10/02/18 & 12:42\\ 10/02/18 & 12:42\\ 09/02/18 & 12:42\\ 00/02/18 & 12:42\\ 07/02/18 & 12:42\\ 05/02/18 & 12:42\\ 05/02/18 & 12:42\\ 03/02/18 & 12:42\\ 03/02/18 & 12:42\\ 03/02/18 & 12:42\\ 03/02/18 & 12:42\\ 03/02/18 & 12:42\\ 03/01/18 & 12:42\\ 03/01$ | 26/01/18 12:42<br>25/01/18 12:42<br>24/01/18 12:42<br>22/01/18 12:42<br>22/01/18 12:42<br>22/01/18 12:42<br>21/01/18 12:42<br>20/01/18 12:42<br>18/01/18 12:42<br>18/01/18 12:42<br>16/01/18 12:42<br>15/01/18 12:42 | 1                |
| Fecha<br>Para volver :<br>presione [Leo                                                                                                    | Elegir-s<br>a leer, sitúe el o<br>er de nuevo].                                                                                                    | Releer                                                                                                    | )<br>pinicial y                                                                                                    | ·<br>·                                                                                                    | •                |
| Datos aná.                                                                                                    | Medios                                                                                                    |                                                                                                    |                                                                                                    | 🐮 Cerrar 🚺                                                                                                    | Menú             |
| Se puede especificar el ri                                                                                                    | ingo.                                                                                                    |                                                                                                    |                                                                                                    | XX 02/                                                                                                    | 03/2022 12:08:15 |
|                                                                                                    | Mues.                                                                                                    |                                                                                                    |                                                                                                    | QC                                                                                                    |                  |
| 03709721 09:27<br>3008748 12:42<br>22008748 12:42<br>22008748 12:42<br>22008748 12:42<br>227708748 12:42<br>25708748 12:42                                                                                                    | Mues.                                                                                                    |                                                                                                    |                                                                                                    | QC                                                                                                    | 合                |
| D2709271 09:27<br>30/03/18 12:42<br>22/03/18 112:42<br>22/03/18 112:42<br>22/03/18 12:42<br>25/03/18 12:42<br>25/03/18 12:42<br>25/03/18 12:42<br>Pachs<br>Pachs<br>Para volver <i>i</i><br>presione LLee                                                                                                    | Mues.                                                                                                    | Refeer                                                                                                    | )<br>inicial y                                                                                                    |                                                                                                    | 2                |

Limpiar Para vo er a leer, sitúe Datos aná. Medios 🐮 Cerra

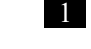

Toque la pestaña para que se envíen los datos del análisis(impresión).

Pestaña {Mues.}

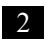

2 Especifique los datos del análisis por fecha o por rango.

<Cuando se especifique por fecha de análisis>

> Toque {Fecha} para especificar la fecha del análisis.

Página 100 "3.1.3 Especificar una {Fecha} para los Datos del análisis" 2

<Al especificar por rango>

Toque {Elegir-s} para especificar el rango de fecha de análisis.

Página 102 "3.1.4 Seleccionar {Elegirs} para Datos del análisis" 2

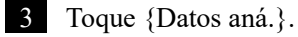

3

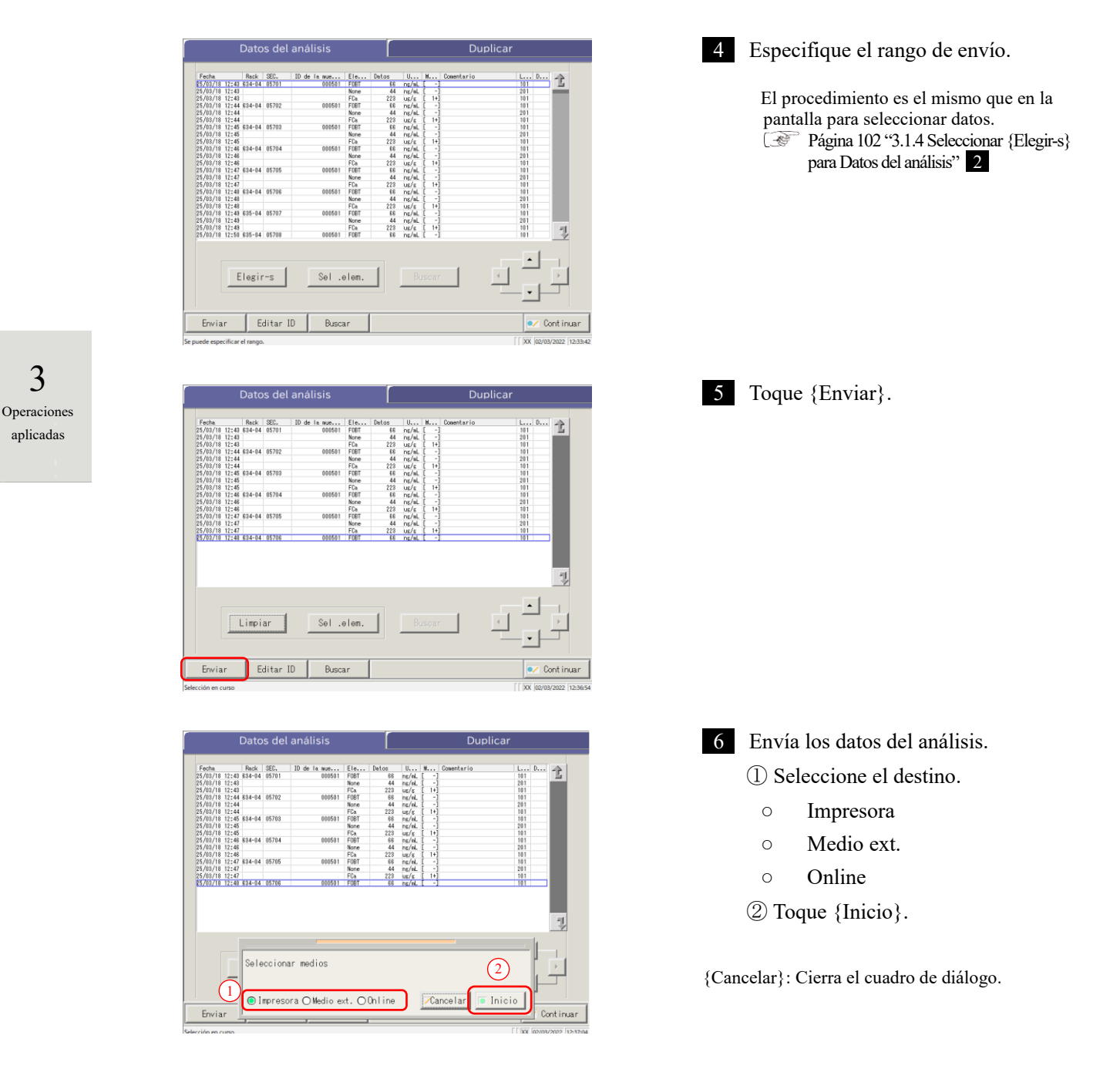

Note Si ocurre un error en los resultados de la comunicación, no está disponible la selección de "Online" en el diálogo [Seleccionar medios].

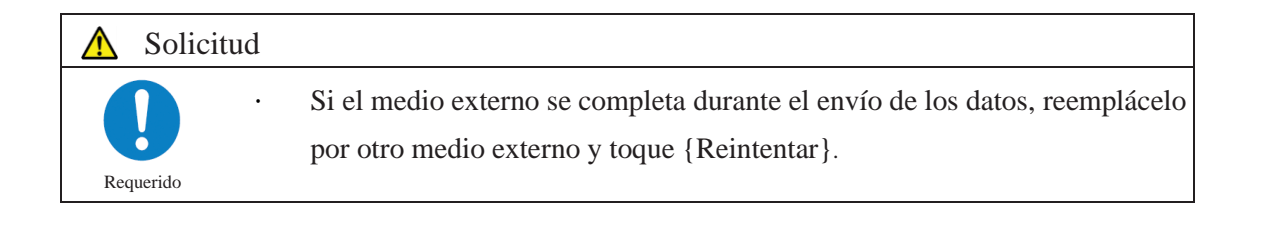

- \* Durante el envío, se abre el diálogo de [Enviando..].
- \* Cuando se completa en envío, se cierra el diálogo de [Enviando..].

| Datos del análisis |        |                  |              |      |        | Duplicar |       |            |                   |
|--------------------|--------|------------------|--------------|------|--------|----------|-------|------------|-------------------|
| Fecha              | Back   | SEC.             | ID de la nue | Ele  | Datios | Ilere    | Here  | Comentario | Lui Puri A        |
| 25/03/18 12:43     | 634-04 | 05701            | 000501       | FOBT | 88     | ng/aL    | [ -]  |            | 101               |
| 25/03/18 12:43     |        |                  |              | None | 44     | ns/aL    | [ -1  |            | 201               |
| 25/03/18 12:43     |        |                  |              | FCa  | 223    | UE/S     | [ 1+] |            | 101               |
| 25/03/18 12:44     | 634-04 | 05702            | 000501       | FOBT | 88     | ng/aL    | [ -]  |            | 101               |
| 5/03/18 12:44      |        |                  |              | None | 44     | ns/aL    | [ -]  |            | 201               |
| 5/03/18 12:44      |        |                  |              | FCa  | 223    | us/s     | [ 1+] |            | 101               |
| 25/03/18 12:48     | 634-04 | 05703            | 000501       | FOBT | 88     | ng/aL    | [ -]  |            | 101               |
| 25/03/18 12:45     |        |                  |              | None | 44     | ng/aL    | [ -]  |            | 201               |
| 25/03/18 12:45     |        |                  |              | FCa  | 223    | us/s     | [ 1+] |            | 101               |
| 25/03/18 12:46     | 634-04 | 05704            | 000501       | FOBT | 66     | ng/aL    | [ -]  |            | 101               |
| 25/03/18 12:46     |        |                  |              | None | 44     | ing/aL   | [ -]  |            | 201               |
| 25/03/18 12:46     |        |                  |              | FCa. | 223    | us/s     | [ 1+] |            | 101               |
| 25/03/18 12:47     | 634-04 | 05705            | 000501       | FOBT | 66     | ng/aL    | [ -]  |            | 101               |
| 5/03/18 12:41      |        |                  |              | None | 44     | ng/aL    | [-]   |            | 201               |
| 5/03/18 12:47      |        |                  |              | FCa. | 223    | us/s     | [ 1+] |            | 101               |
| 25/03/18 12:48     | 634-04 | 05706            | 000501       | FOBT | 66     | ng/aL    | [ -]  |            | 101               |
|                    |        |                  |              |      |        |          |       |            |                   |
|                    |        |                  |              |      |        |          |       |            | 1                 |
|                    | Env    | iando            | espere       |      |        |          |       |            |                   |
|                    | Env    | iando,           | . espere,    |      |        |          |       |            |                   |
| Enviar             | Env    | iando,<br>os res | espere,      | 8]   |        |          |       | Car        | celar<br>Cont inu |

3 Operaciones aplicadas

## 3.2 Editar una ID de muestra

La ID de muestra de los datos seleccionados en la pantalla [Datos del análisis] se puede editar.

Note En [Configuración del sistema] - pantalla [Configuración del código de barras de la muestra] - [Código de barras de la muestra], si la función [Verificar duplicados] está establecida en "SÍ," se llevará a cabo una verificación de redundancia en la ID de muestra.

Sin embargo, si la ID de muestra o los datos de la función Reiniciar se editan, no se lleva a cabo la verificación de redundancia.

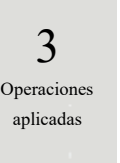

| B2/D2/L         B2/D2/L         B2/D2/L <t< th=""><th></th><th>Mues.</th><th></th><th></th><th>QC</th><th></th></t<> |                                                                                                    | Mues.                                                                                                    |                                                                                                    |                                                                                                    | QC                                                                                                    |                |
|----------------------------------------------------------------------------------------------------|----------------------------------------------------------------------------------------------------|----------------------------------------------------------------------------------------------------|----------------------------------------------------------------------------------------------------|----------------------------------------------------------------------------------------------------|----------------------------------------------------------------------------------------------------|----------------|
| Fecha Elegir-s Releer<br>Para volver a leer, sitée el cursor en el punto inicial y<br>presione [Leer de nusvo].                                                                                                    | $\begin{array}{c c c c c c c c c c c c c c c c c c c $                                                                                                    | 15/03/18 12:42<br>14/03/18 12:42<br>13/03/18 12:42<br>12/03/18 12:42<br>11/03/18 12:42<br>10/03/18 12:42<br>09/03/18 12:42<br>09/03/18 12:42<br>09/03/18 12:42<br>05/03/18 12:42<br>05/03/18 12:42<br>03/03/18 12:42<br>03/03/18 12:42<br>01/03/18 12:42 | 27/02/18 12:42<br>26/02/18 12:42<br>25/02/18 12:42<br>24/02/18 12:42<br>23/02/18 12:42<br>22/02/18 12:42<br>22/02/18 12:42<br>20/02/18 12:42<br>10/02/18 12:42<br>16/02/18 12:42<br>16/02/18 12:42<br>16/02/18 12:42<br>13/02/18 12:42<br>13/02/18 12:42<br>13/02/18 12:42 | $\begin{array}{c} 11/02/18 \ 12:42 \\ 10/02/18 \ 12:42 \\ 08/02/18 \ 12:42 \\ 08/02/18 \ 12:42 \\ 08/02/18 \ 12:42 \\ 06/02/18 \ 12:42 \\ 06/02/18 \ 12:42 \\ 06/02/18 \ 12:42 \\ 04/02/18 \ 12:42 \\ 04/02/18 \ 12:42 \\ 04/02/18 \ 12:42 \\ 01/02/18 \ 12:42 \\ 02/02/18 \ 12:42 \\ 02/02/18 \ 12:42 \\ 02/02/18 \ 12:42 \\ 02/02/18 \ 12:42 \\ 02/01/18 \ 12:42 \\ 03/01/18 \ 12:42 \\ 03/01/18 \ 12:42 \ 12:42 \\ 03/01/18 \ 12:42 \ 12:42 \\ 03/01/18 \ 12:42 \ 12:42 \ 1$ | $\begin{array}{c} 26/01/18 & 12:42 \\ 25/01/18 & 12:42 \\ 25/01/18 & 12:42 \\ 23/01/18 & 12:42 \\ 23/01/18 & 12:42 \\ 21/01/18 & 12:42 \\ 21/01/18 & 12:42 \\ 10/01/18 & 12:42 \\ 10/01/$ |                |
| Para volver a leer, sitée el cursor en el punto inicial y presione [Leer de nuevo].                                                                                                    |                                                                                                    |                                                                                                    |                                                                                                    |                                                                                                    |                                                                                                    |                |
| Datos aná Medios 🗈 Cerrar 💽 Mer                                                                                                    | Para volver a<br>presione [Lee                                                                                                    | l leer, sitúe el cur<br>er de nuevo].                                                                                                    | rsor en el punto in                                                                                                    | nicial y                                                                                                    |                                                                                                    | •              |
|                                                                                                    | Fecha<br>Para volver a<br>presione [Lee<br>Datos aná.                                                                                                    | Liegii s<br>Liegii s<br>Liegii s<br>necessaria<br>Medios                                                                                                    | rsor en el punto in                                                                                                    | nicial y                                                                                                    | Cerrar t                                                                                                    | Mer            |
|                                                                                                    | Para volver a<br>presione [Lee<br>Datos aná.                                                                                                    | Llegn s<br>Lleer, sitúe el cur<br>r de nuevo].<br>Medios                                                                                                    | rsor en el punto in                                                                                                    | nicial y                                                                                                    | Cerrar E                                                                                                    | Mer<br>13/2022 |
| Mues. QC                                                                                                    | Fecha<br>Para volver a<br>presione [Lee<br>Datos aná.                                                                                                    | Llegn 3<br>Lleer, sitúe el cur<br>r de nuevo].<br>Medios<br>ngo.<br>Mues.                                                                                                    | rsor en el punto in                                                                                                    | nicial y                                                                                                    | Cerrar E                                                                                                    | Men            |
| Mues. QC                                                                                                    | Para volver a<br>presione [Lee<br>Datos aná.<br>puede especificar el ra<br>00/03/21_08:227<br>00/03/19_12:42                                                                                                    | Liegii s<br>Leer, sitúe el cur<br>r de nuevo].<br>Medios<br>nge.<br>Mues.                                                                                                    | rsor en el punto in                                                                                                    | nicial y                                                                                                    | Cerrar E<br>[fox/ouro                                                                                                    | Mer<br>18/2022 |
| Mues. QC                                                                                                    | Fecha           Para, volver a           presione [Lee           Datos aná.           ;puede especificar el ra           00/08/21_08:27           00/08/10_12:42           20/08/10_12:42           20/08/10_12:42                                                                                                    | Liegii s<br>Liegii s<br>Medios<br>Mues.                                                                                                    | sor en el punto in                                                                                                    | nicial y                                                                                                    | Cerrar Transformer                                                                                                    | Mer            |
| Mues. QC                                                                                                    | Para volver a presione [Lee presione [Lee presione ]]                                                                                                    | Mues.                                                                                                    | sor en el punto in                                                                                                    | nicial y                                                                                                    | Cerrar E<br>[px ave                                                                                                    | Mer            |
| Mues.         QC           00/05/11 05:27         0           00/05/11 05:27         0           00/05/11 05:27         0           00/05/11 05:26         0           00/05/11 05:26         0           00/05/11 05:26         0           00/05/11 05:26         0           00/05/01 05:26         0           00/05/01 05:26         0           00/05/01 05:26         0           24/03/01 05:24         0           24/03/01 05:24         0           24/03/01 05:24         0           24/03/01 05:24         0           24/03/01 05:24         0           24/03/01 05:24         0           24/03/01 05:24         0                                                                                                    | Fecha           Para volver a presione [Lee           Datos aná.                                                                                                    | Mues.                                                                                                    | rsor en el punto in                                                                                                    | nicial y                                                                                                    | Cerrar E                                                                                                    | Mer<br>18/2022 |
| Mues.         QC           00/05/11 05:321                                                                                                    | Fecha           Para volver a presione [Lee           Datos aná.           gande específicar el re           20/02/10 [2:42]           20/02/10 [2:42]           20/02/10 [2:42]           20/02/10 [2:42]           20/02/10 [2:42]           20/02/10 [2:42]           20/02/10 [2:42]           20/02/10 [2:42]           20/02/10 [2:42]           20/02/10 [2:42]           20/02/10 [2:42]           20/02/10 [2:42]           20/02/10 [2:42]           20/02/10 [2:42]           20/02/10 [2:42]           20/02/10 [2:42]           20/02/10 [2:42]           20/02/10 [2:42]           20/02/10 [2:42]           20/02/10 [2:42]           20/02/10 [2:42]           20/02/10 [2:42]           20/02/10 [2:42]           20/02/10 [2:42]           20/02/10 [2:42]           20/02/10 [2:42]           20/02/10 [2:42]           20/02/10 [2:42]           20/02/10 [2:42]           20/02/10 [2:42]           20/02/10 [2:42]           20/02/10 [2:42]           20/02/10 [2:42]           20/02/10 [2:42]           20/02/10 [2:42] | Mues.                                                                                                    | sor en el punto in                                                                                                    | icial y .                                                                                                    | Cerrar E<br>() xx (ave<br>() xx (ave                                                                                                    | Mer            |

Limpiar

Medios

Datos aná.

| Mues.                                                                                                    | QC              |
|----------------------------------------------------------------------------------------------------|-----------------|
| 55705/21         105:27           607.05/18         12:42           607.05/18         12:42           25705/18         12:42           25705/18         12:42           25705/18         12:42           25705/18         12:42           25705/18         12:42           22705/18         12:42           22705/18         12:42           22705/18         12:42           22705/18         12:42           22705/18         12:42           20705/18         12:42           19/03/18         12:42           19/03/18         12:42 |                 |
| Para volver a leer, sitúe el cursor en el punt<br>presione LLeer de nuevo].                                                                                                    | to inicial y    |
| Datos aná. Medios                                                                                                    | 🛍 Cerrar 🛍 Menú |

🐮 Cei

1 Toque la pestaña {Mues.}.

2 Especifique los datos del análisis por fecha o por rango.

<Cuando se especifique por fecha de análisis>

Toque {Fecha} para especificar la fecha del análisis.

 Página 100 "3.1.3 Especificar una {Fecha} para los Datos del análisis"
 2

<Al especificar por rango>

Toque {Elegir-s} para especificar el rango de fecha de análisis.

Página 102 "3.1.4 Seleccionar {Elegir-s} para Datos del análisis"

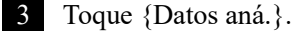

| Datos del análisis                                                                                                    | Duplicar                                               | 4 Seleccionar una ID de muestra.                                                                                                    |
|----------------------------------------------------------------------------------------------------|--------------------------------------------------------|----------------------------------------------------------------------------------------------------|
| Partic         Date         Date <thdate< th="">         Date         Date         <t< td=""><td><math display="block">\begin{array}{ c c c c c c c c c c c c c c c c c c c</math></td><td><ul> <li>① Toque la ID de muestra por editar.</li> <li>(También se puede seleccionar la ID de muestra moviendo el cursor con los botones).</li> <li>② Toque {Editar ID}.</li> </ul></td></t<></thdate<> | $\begin{array}{ c c c c c c c c c c c c c c c c c c c$ | <ul> <li>① Toque la ID de muestra por editar.</li> <li>(También se puede seleccionar la ID de muestra moviendo el cursor con los botones).</li> <li>② Toque {Editar ID}.</li> </ul> |
| Elegir-s Sel .elem.                                                                                                    | Buscer                                                 |                                                                                                    |

Note Cuando el cursor está en una ID de muestra con 16 dígitos o más en el código 2D, la función modificar ID deja de estar disponible. ([Editar ID] queda inactiva) 3 Operaciones aplicadas

|   | ID mues.          |         |   |          |            |          |           | 000501   | (1)                                           |
|---|-------------------|---------|---|----------|------------|----------|-----------|----------|-----------------------------------------------|
|   |                   |         |   |          |            | 2        |           |          |                                               |
|   | ID muestr.        |         |   |          |            |          |           | 000501   |                                               |
|   | ab                | c       | d |          | 1          | g        | <u>_h</u> |          | <u>,                                     </u> |
|   | <u> </u>          | <u></u> |   | р        | g g        | <u>,</u> | s         | <u>,</u> | u v                                           |
|   | <u>w</u> <u>x</u> | y       | 1 |          |            |          |           | A/a      | Símbolo                                       |
|   | 1 2               | 3       | 4 | 5        | 6          | 7        | 8         | 9        | <u> </u>                                      |
| _ |                   |         |   | <u>,</u> | <u> </u> . |          |           | supr.    | intro                                         |
|   |                   |         |   |          |            |          |           | Cancelar | OK 3                                          |

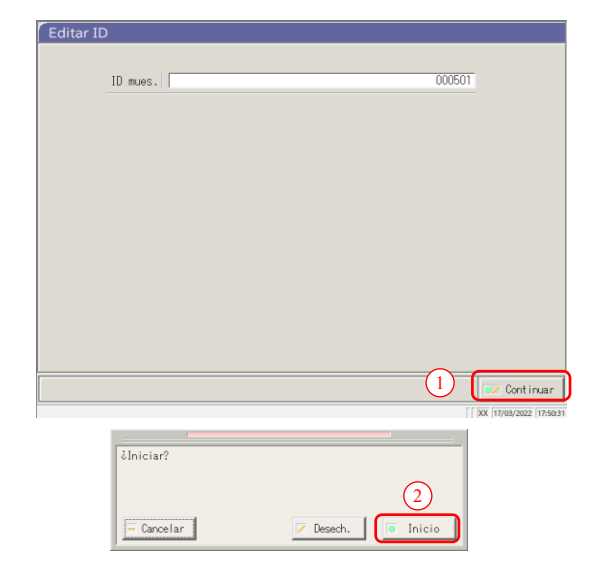

- 5 Introducir una ID de muestra.
  - ① Toque el campo de entrada de la ID de muestra. Se abre el diálogo de ID de muestra
  - ② Introduzca una ID de muestra por medio del teclado.
  - ③ Toque {OK} o {intro}.

{A/a}: Intercambia letras mayúsculas por minúsculas. {Símbolo}: Introduzca símbolos.

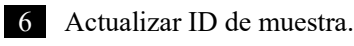

① Toque {Continuar}.

② Toque {Inicio} en el cuadro de diálogo.

\* Se registra la ID de muestra editada.

{Cancelar}: Cierra el cuadro de diálogo.

{Desech.}: Aborta la edición de la ID de muestra y regresa a la pantalla [Datos del análisis].

## 3.3 Duplicado

Se muestran los datos duplicados de los datos del análisis especificados en la pantalla [Datos del análisis].

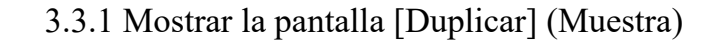

Se muestran los datos duplicados de la muestra.

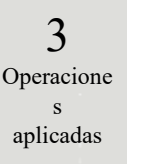

(Note) Si no se especifica el rango o no se selecciona el elemento, se muestran todos los datos.

|                                                                                                    |                                                                                                    |                                                                                                    |                                                                                                    | QC .                                                                                                    |          |
|----------------------------------------------------------------------------------------------------|----------------------------------------------------------------------------------------------------|----------------------------------------------------------------------------------------------------|----------------------------------------------------------------------------------------------------|----------------------------------------------------------------------------------------------------|----------|
| 13/09/21 09:27<br>30/03/18 12:42<br>29/03/18 12:42<br>28/03/18 12:42<br>28/03/18 12:42<br>28/03/18 12:42<br>28/03/18 12:42<br>28/03/18 12:42<br>24/03/18 12:42<br>27/03/18 12:42<br>27/03/18 12:42<br>27/03/18 12:42<br>27/03/18 12:42<br>27/03/18 12:42<br>27/03/18 12:42<br>27/03/18 12:42<br>13/03/18 12:42<br>13/03/18 12:42 | $\begin{array}{c} 15/03/18 & 12:42 \\ 14/03/18 & 12:42 \\ 13/03/18 & 12:42 \\ 12/03/18 & 12:42 \\ 12/03/18 & 12:42 \\ 10/03/18 & 12:42 \\ 06/03/18 & 12:42 \\ 06/03/18 & 12:42 \\ 06/03/18 & 12:42 \\ 05/03/18 & 12:42 \\ 05/03/18 & 12:42 \\ 05/03/18 & 12:42 \\ 03/03/18 & 12:42 \\ 03/03/$ | 27/02/18 12:42<br>25/02/18 12:42<br>25/02/18 12:42<br>24/02/18 12:42<br>23/02/18 12:42<br>22/02/18 12:42<br>22/02/18 12:42<br>20/02/18 12:42<br>20/02/18 12:42<br>10/02/18 12:42<br>15/02/18 12:42<br>15/02/18 12:42<br>13/02/18 12:42<br>13/02/18 12:42<br>13/02/18 12:42<br>13/02/18 12:42<br>13/02/18 12:42<br>13/02/18 12:42<br>13/02/18 12:42<br>13/02/18 12:42<br>12/02/18 12:42<br>12/02/18 12:42 | $\begin{array}{c} 11/02/18 & 12:42 \\ 11/02/18 & 12:42 \\ 08/02/18 & 12:42 \\ 08/02/18 & 12:42 \\ 08/02/18 & 12:42 \\ 08/02/18 & 12:42 \\ 06/02/18 & 12:42 \\ 06/02/18 & 12:42 \\ 04/02/18 & 12:42 \\ 00/02/18 & 12:42 \\ 01/02/18 & 12:42 \\ 01/02/18 & 12:42 \\ 01/02/18 & 12:42 \\ 01/02/18 & 12:42 \\ 01/02/18 & 12:42 \\ 01/02/18 & 12:42 \\ 01/01/18 & 12:42 \\ 01/18 & 12:42 \\ 01/18 & 12:42 \\ 02/01/18 & 12:42 \\ 01/11/18 & 12:42 \\ 01/11/18 & 1$                                                                                                    | $\begin{array}{c} 26/01/18 & 12:42\\ 25/01/18 & 12:42\\ 23/01/18 & 12:42\\ 23/01/18 & 12:42\\ 23/01/18 & 12:42\\ 21/01/18 & 12:42\\ 21/01/18 & 12:42\\ 20/01/18 & 12:42\\ 19/01/18 & 12:42\\ 19/01/18 & 12:42\\ 15/01/18 & 12:42\\ 15/01/18 & 12:42\\ 15/01/18 & 12:42\\ 15/01/18 & 12:42\\ 14/01/18 & 12:42\\ 13/01/18 & 12:42\\ 11/01/18 & 12:42\\ 11/01/18 & 11/18 \\ 11/01/18 & 11/18 & 11/18\\ 11/18 & 11/18 & 11/18\\ 11/18 & 11/18 & 11/18\\ 11/18 & 11/18 & 11/18 \\ 11/18 & 11/18 & 11/18 \\ 11/18 & 11/18 & 11/18 \\ 11/18 & 11/18 & 11/18 \\ 11/18 & 11/18 & 11/18 \\ 11/18 & 11/18 & 11/18 \\ 11/18 & 11/18 & 11/18 \\ 11/18 & 11/18 & $     | <b>全</b> |
| Fecha<br>Para volver a lu<br>presione [Leer o                                                                                                    | Elegir-s<br>eer, sitúe el cur<br>de nuevo].                                                                                                    | Releer                                                                                                    | nicial y                                                                                                    |                                                                                                    | •        |
| Datos aná.                                                                                                    | Medics                                                                                                    |                                                                                                    | t                                                                                                    | Cerrar 🗈                                                                                                    | Menú     |
| pacae capecinear en anga                                                                                                    | Mues.                                                                                                    |                                                                                                    |                                                                                                    | QC                                                                                                    |          |
|                                                                                                    |                                                                                                    |                                                                                                    |                                                                                                    |                                                                                                    |          |
| 02708/21 09:22<br>90/07/10 12:42<br>92/07/10 12:42<br>92/07/10 12:42<br>92/07/10 12:42<br>92/07/10 12:42<br>92/07/10 12:42<br>92/07/10 12:42<br>92/07/10 12:42<br>92/07/10 12:42<br>92/07/10 12:42<br>92/07/10 12:42<br>10/05/10 12:42<br>10/05/10 12:42                                                                         | $\begin{array}{c ccccccccccccccccccccccccccccccccccc$                                                                                                    | $\begin{array}{c ccccccccccccccccccccccccccccccccccc$                                                                                                    | $\begin{array}{c c c c c c c c c c c c c c c c c c c $                                                                                                    | $\begin{array}{c} 26/01/16 & 12:42\\ 25/01/16 & 12:42\\ 25/01/16 & 12:42\\ 23/01/16 & 12:42\\ 23/01/16 & 12:42\\ 22/01/16 & 12:42\\ 21/01/16 & 12:42\\ 21/01/16 & 12:42\\ 10/01/16 & 12:42\\ 10/01/16 & 12:42\\ 10/01/16 & 12:42\\ 10/01/16 & 12:42\\ 10/01/16 & 12:42\\ 10/01/16 & 12:42\\ 10/01/16 & 12:42\\ 10/01/16 & 12:42\\ 10/01/16 & 12:42\\ 11/01/16 & 12:42\\ 11/01$ | Î<br>Ţ   |
| 03/09/21 09:27<br>00/09/18 12:42<br>00/09/18 12:42<br>02/09/18 12:42<br>27/09/19 12:42<br>27/09/19 12:42<br>27/09/19 12:42<br>27/09/18 12:42<br>27/09/18 12:42<br>27/09/18 12:42<br>27/09/18 12:42<br>19/09/18 12:42<br>Fechs<br>Para volver a le<br>presione Leer a                                                             | 15/03/18 12:42<br>14/03/18 12:42<br>14/03/18 12:42<br>17/03/18 12:42<br>17/03/18 12:42<br>05/03/18 12:42<br>05/03/18 12:42<br>05/03/18 12:42<br>05/03/18 12:42<br>05/03/18 12:42<br>05/03/18 12:42<br>07/03/18 12:42<br>07/03/18 12:42<br>07/03/18 12:42<br>07/03/18 12:42<br>07/03/18 12:42<br>07/03/18 12:42<br>07/03/18 12:42<br>07/03/18 12:42<br>07/03/18 12:42<br>Elegin                                                                                                    | 27/02/10 12:42<br>260/2710 12:42<br>260/2710 12:42<br>240/2710 12:42<br>23/02/10 12:42<br>23/02/10 12:42<br>22/02/10 12:42<br>22/02/10 12:42<br>21/02/10 12:42<br>16/02/10 12:42<br>16/02/10 12:42<br>16/02/10 12:42<br>16/02/10 12:42<br>15/02/10 12:42<br>12/02/10 12:42<br>12/02/10 12:42 | 11/02/18 12:42<br>10/02/18 12:42<br>10/02/18 12:42 | 26/01/16 12:46<br>25/01/16 12:47<br>25/01/16 12:47<br>22/01/16 12:47<br>22/01/16 12:47<br>22/01/16 12:47<br>22/01/16 12:47<br>22/01/16 12:47<br>20/01/16 12:47<br>17/01/16 12:47<br>17/01/16 12:47<br>17/01/16 12:47<br>17/01/16 12:47<br>17/01/16 12:47<br>17/01/16 12:47                                                                                                    |          |

1 Toque la pestaña {Mues.}.

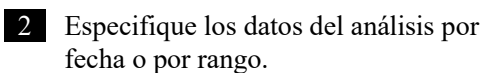

<Cuando se especifique por fecha de análisis> Toque {Fecha} para especificar la fecha del análisis. Página 100 "3.1.3 Esp<u>ecif</u>icar una {Fecha}

para los Datos del análisis" 2

<Al especificar por rango>

Toque {Elegir-s} para especificar el rango de fecha de análisis.

Página 102 "3.1.4 Seleccionar {Elegir-s} para Datos del análisis" 2

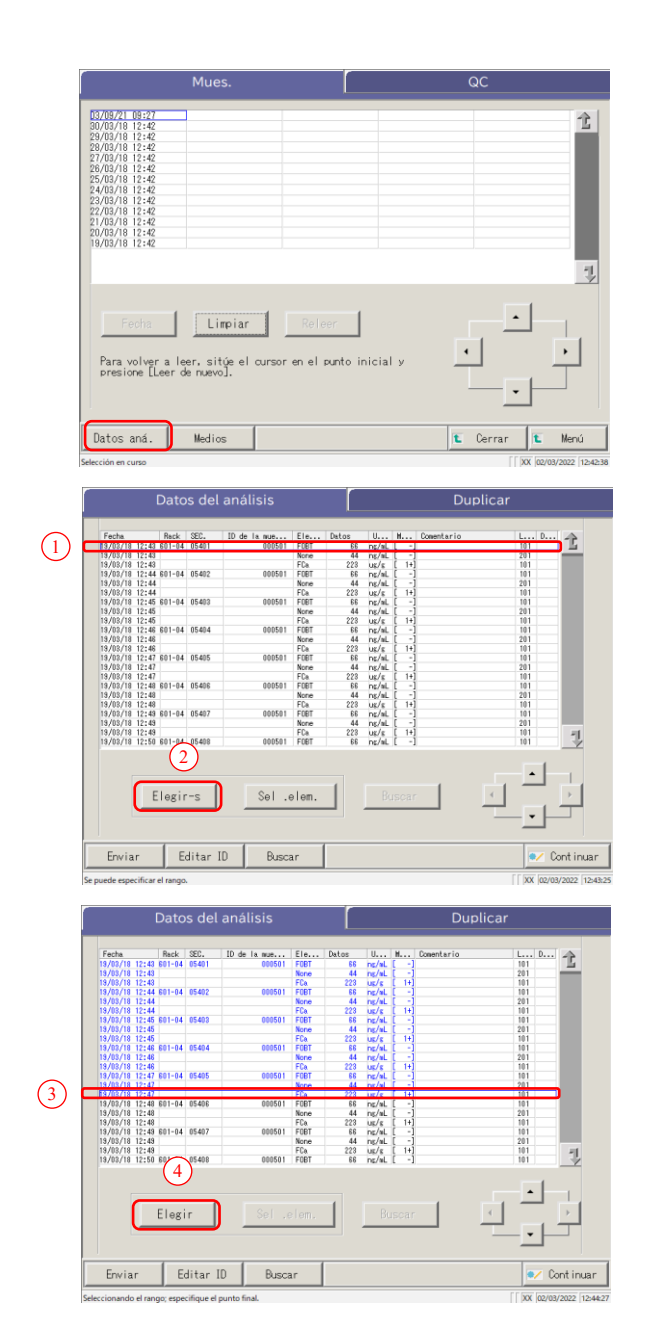

3 Toque {Datos aná.}.

4 Especifique los datos del análisis dentro del rango de fecha del análisis.

- Toque la fecha de análisis del punto de inicio (también pueden usarse los botones de la parte inferior derecha de la pantalla).
- 2 Toque {Elegir-s}.
  - \* La línea de la fecha especificada se vuelve azul (punto de inicio).
  - \* {Elegir-s} cambia a {Elegir}.
- ③ Toque la fecha de análisis del punto de finalización (también pueden usarse los botones de la parte inferior derecha de la pantalla).
  - \* Las líneas del rango especificado se vuelven azules (punto de finalización).
- ④ Toque {Elegir}.
  - \* Se muestran los datos dentro del rango especificado.
  - \* Cuando se termina el punto de finalización, {Elegir} cambia a {Limpiar}.
- {Elegir-s}: Finaliza los datos del punto de inicio para especificación de rango.
- {Elegir}: Finaliza los datos del punto de finalización para especificación de rango.
- {Limpiar}: Limpia el rango especificado.

3 Operaciones aplicadas 3

aplicadas

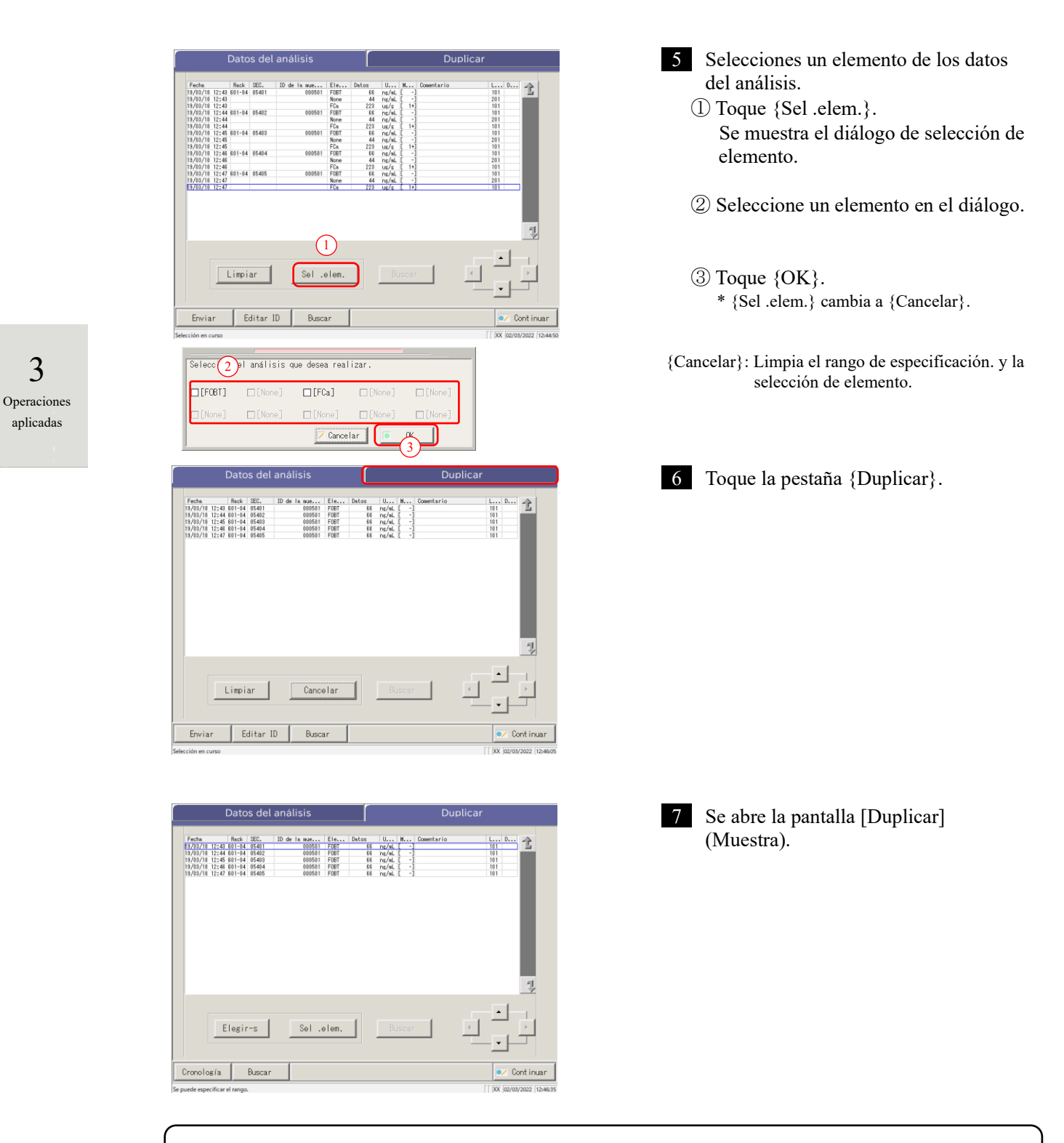

{Cronología}: Muestra la cronología.

Página 131 "3.3.9 Mostrar e imprimir una cronología (muestra)"

{Buscar}: Busca la muestra por ID de muestra, Nº de muestra, Nº de rack y fecha de análisis.

Página 126 "3.3.7 Buscar datos de duplicado"

| 3.3 | Duplicado |
|-----|-----------|
|     |           |

| Mostrar elemento | Contenido                              |                                                     | Comentarios                                                                                                    |
|------------------|----------------------------------------|-----------------------------------------------------|----------------------------------------------------------------------------------------------------|
| Fecha            | Fecha y hora                           | del análisis de la muestra                          |                                                                                                    |
| Rack             | N° rack, N° o                          | de posición de rack                                 |                                                                                                    |
| SEC.             | N.º de secue                           | ncia de muestra                                     |                                                                                                    |
| ID de la muestra | Código de ba                           | arras de tubo de muestra                            |                                                                                                    |
| Elemento         | Elemento de                            | análisis                                            |                                                                                                    |
| Datos            | Resultado de                           | e análisis (concentración)                          |                                                                                                    |
| Unidades         | Unidades de<br>FOBT: ng/m<br>FCa: µg/g | datos medidos<br>L                                  |                                                                                                    |
| Marca            | -, +, 1+, 2+,                          | 3+                                                  |                                                                                                    |
|                  | Información<br>leídos)                 | de error (sin incluir los errores                   |                                                                                                    |
| Comentario       | UR                                     | Inferior al rango                                   | Envía un blanco para los<br>datos medidos y la marca<br>(se muestra con la<br>función Volver a<br>analizar dilución) |
|                  | OR                                     | Superado el rango                                   | Envía solo una marca                                                                                                 |
|                  | PRC                                    | Prozona                                             | Envía solo una marca                                                                                                 |
| LOTE             | Lote de la m                           | uestra usado para el análisis.                      |                                                                                                    |
|                  | Información                            | de dilución                                         |                                                                                                    |
|                  | Espacio                                | Sin dilución (analizar, volver a analizar)          |                                                                                                    |
|                  | А                                      | Sin dilución (volver a analizar)                    |                                                                                                    |
|                  | A10                                    | Diluido por un factor de 10<br>(Volver a analizar)  |                                                                                                    |
| Dil.             | A20                                    | Diluido por un factor de 20<br>(Volver a analizar)  |                                                                                                    |
|                  | A100                                   | Diluido por un factor de 100<br>(Volver a analizar) |                                                                                                    |
|                  | A200                                   | Diluido por un factor de 200<br>(Volver a analizar) |                                                                                                    |
|                  | A400                                   | Diluido por un factor de 400<br>(Volver a analizar) |                                                                                                    |

Contenido de la pantalla [Duplicar]

3

Operaciones

aplicadas

## 3.3.2 Mostrar pantalla [Duplicado (STD)]

Se muestran los datos de Duplicado de STD.

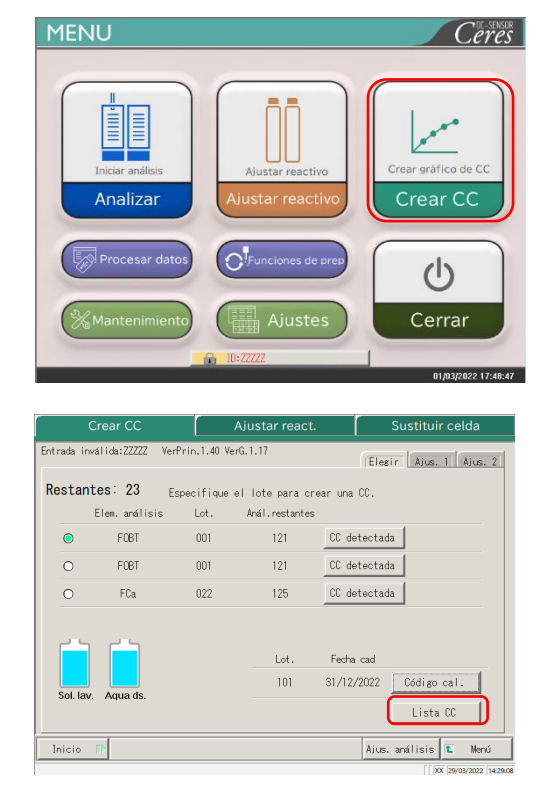

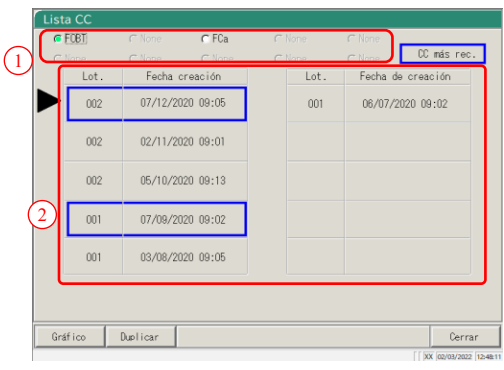

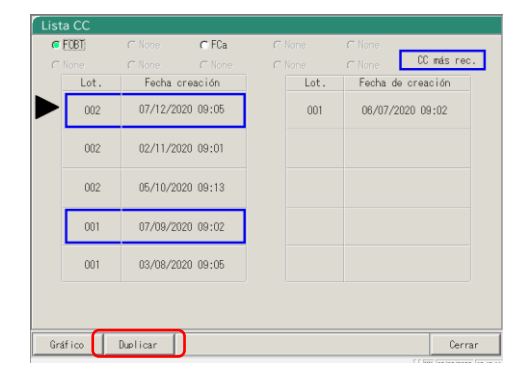

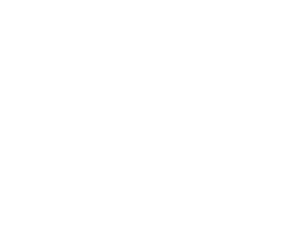

1 Toque {Crear CC}.

- 2 Toque {Lista CC}.
  - \* Se abre la pantalla [Lista CC].

#### 3 Seleccione CC.

- ① Seleccione un elemento.
- ② Toque el lote o fecha de creación de la CC para editar o recalcular.
- \* La CC seleccionada se indica con la marca
  .
- 4 Toque {Duplicar}.

4 Se muestran los datos de la CC.

| /12/20 09:04 011-01 STD-1 2 2<br>/12/20 09:04 011-01 STD-1 3 3<br>/12/20 09:04 011-01 STD-1 4 4<br>/12/20 09:04 011-02 STD-2 81 81<br>/12/20 09:04 011-02 STD-2 81 81<br>/12/20 09:04 011-02 STD-3 88<br>88<br>/12/20 09:04 011-03 STD-3 89<br>189<br>/12/20 09:04 011-03 STD-3 199<br>189<br>/12/20 09:04 011-03 STD-3 200 200<br>[F06T]<br>Lote de reactive:002<br>Lote CAL:011 | Fecha                                | Rack      |       | DA1 | DA2 | Comentario DA1 | Comentari | o DA2  | 4  |
|----------------------------------------------------------------------------------------------------|--------------------------------------|-----------|-------|-----|-----|----------------|-----------|--------|----|
| /12/20 09:04 011-01 STD-1 3 3<br>/12/20 09:04 011-01 STD-1 4 4<br>/12/20 09:04 011-02 STD-2 82 82<br>/12/20 09:04 011-02 STD-2 82 82<br>/12/20 09:04 011-02 STD-3 198 198<br>/12/20 09:04 011-03 STD-3 198 198<br>/12/20 09:04 011-03 STD-3 198 198<br>/12/20 09:04 011-03 STD-3 200 200                                                                                          | 17/12/20 09:04                       | 011-01    | STD-1 | 2   | 2   |                |           |        | 14 |
| //12/0 09:04 011-01 STD-1 4 4<br>//12/0 09:04 011-02 STD-2 81 81<br>//12/0 09:04 011-02 STD-2 81<br>//12/0 09:04 011-02 STD-3 88<br>//12/0 09:04 011-03 STD-3 109 109<br>//12/0 09:04 011-03 STD-3 109 109<br>//12/0 09:04 011-03 STD-3 200 200<br>[F06T]<br>Lote de reactive:002<br>Lote CAL:011                                                                                 | 7/12/20 09:04                        | 011-01    | STD-1 | 3   | 3   |                |           |        |    |
| //1/2/0 09:04 011-02 3TD-2 81 81<br>//1/2/0 09:04 011-02 3TD-2 82 82<br>//1/2/0 09:04 011-02 3TD-2 82 82<br>//1/2/0 09:04 011-03 3TD-3 198 198<br>//1/2/0 09:04 011-03 3TD-3 198 198<br>//1/2/0 09:04 011-03 3TD-3 200 200                                                                                                    | 7/12/20 09:04                        | 011-01    | STD-1 | 4   | 4   |                |           |        |    |
| //2/20 09:04 011-02 STD-2 82 82<br>//2/20 09:04 011-02 STD-2 83 83<br>//2/20 09:04 011-02 STD-3 198 198<br>//2/20 09:04 011-03 STD-3 198 198<br>//2/20 09:04 011-03 STD-3 200 200<br>//2/20 09:04 011-03 STD-3 200 200                                                                                                    | 7/12/20 09:04                        | 011-02    | STD-2 | 81  | 81  |                |           |        |    |
| //2/20 09:04 011-02 STD-22 83 83<br>//2/20 09:04 011-03 STD-3 198 198<br>//2/20 09:04 011-03 STD-3 199 199<br>//2/20 09:04 011-03 STD-3 200 200                                                                                                    | 7/12/20 09:04                        | 011-02    | STD-2 | 82  | 82  |                |           |        | 8  |
| //2/20 09:04 011-03 STD-3 198 198<br>//2/20 09:04 011-03 STD-3 198 198<br>//2/20 09:04 011-03 STD-3 200 200<br>//2/20 09:04 011-03 STD-3 200 200                                                                                                    | 7/12/20 09:04                        | 011-02    | STD-2 | 83  | 83  |                |           |        |    |
| [F081]<br>Lote GAL:011                                                                                                    | 7/12/20 09:04                        | 011-03    | STD-3 | 198 | 198 |                |           |        |    |
| [F081]<br>Lote de reactivo:002<br>Lote CAL:011                                                                                                    | //12/20 09:04                        | 011-03    | STD-3 | 199 | 199 |                |           |        | -  |
| [F081]<br>Lote de reactivo:002<br>Lote CAL:011                                                                                                    | //12/20 09:04                        | 011-03    | SID-3 | 200 | 200 |                |           |        | 1  |
|                                                                                                    | [FOBT]<br>Lote de rea                | ctivo:00  | 2     |     |     |                |           | •      |    |
|                                                                                                    | [FOBT]<br>Lote de rea<br>Lote CAL:01 | ctivo:000 | 2     |     |     |                |           | •<br>• |    |

## Contenido de la pantalla [Duplicado (STD)]

| Mostrar elemento | Contenido                                 | Comentarios                       |
|------------------|-------------------------------------------|-----------------------------------|
| Fecha            | La fecha y la hora en que se midió la STD |                                   |
| Rack             | N° rack, Posición de rack                 |                                   |
| (Blanco)         | Concentración de STD (STD-1 -<br>STD-6)   |                                   |
| DA1              | ABS (A#) Cambiar cantidad A3-A1           | Página 236 "1.2 Cálculo del valor |
| DA2              | ABS (A#) Cambiar cantidad A2-A0           | DA"                               |
| Comentario DA1   | DA1Comentario                             |                                   |
| Comentario DA2   | DA2Comentario                             |                                   |

{Guar. datos}: Guarda los datos duplicados en medio externo.

Página 120 "3.3.3 Guardar duplicado de datos (STD) en medio externo"

{Cronología}: Abre la pantalla [Datos de cronología].

Página 132 "3.3.10 Mostrar e imprimir cronología (STD)"

Página 135 "3.3.12 Cambiar el rango de la cronología (STD)"

{Cerrar}: Regresa a la pantalla [Seleccionar los datos].

3 Operaciones aplicadas

## 3.3.3 Guardar duplicado de datos (STD) en medio externo

Al abrir la pantalla [Duplicado (STD)], los datos de duplicado que se muestran en la pantalla pueden guardarse en medio externo.

La explicación comienza desde la condición en la que se muestra la pantalla [Duplicado (STD)].

Página 118 "3.3.2 Mostrar pantalla [Duplicado (STD)]"

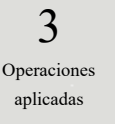

| 1              | Rack   |       | DA1 | DA2 | Comentario DA1 | Comentario DA2 |
|----------------|--------|-------|-----|-----|----------------|----------------|
| 07/12/20 09:04 | 011-01 | STD-1 | 2   | 2   |                |                |
| 07/12/20 09:04 | 011-01 | STD-1 | 3   | 3   |                |                |
| 07/12/20 09:04 | 011-01 | STD-1 | 4   | 4   |                |                |
| 07/12/20 09:04 | 011-02 | STD-2 | 81  | 81  |                |                |
| 0//12/20 09:04 | 011-02 | SID-2 | 82  | 82  |                |                |
| 07/12/20 09:04 | 011-02 | STD-2 | 83  | 83  |                |                |
| 07/12/20 09:04 | 011-03 | SID-3 | 198 | 198 |                |                |
| 07/12/20 09:04 | 011-03 | STD-3 | 199 | 199 |                |                |
| 07712720 03.04 | 011 05 | 010 0 | 200 | 200 |                |                |
| Lote CAL:01    | 1      | ~     |     |     |                | <u> </u>       |

1 En la pantalla [Duplicado (STD)], toque el botón {Guar. datos}.

\* Los datos duplicados de STD se guardan en el medio externo

Note

Si el medio externo no está conectado, se mostrará el mensaje "El medio externo no está conectado". Conecte el medio externo y toque {Reintentar}.

## 3.3.4 Mostrar la pantalla [Duplicar] (QC)

Se muestran los datos de Duplicado de QC.

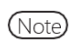

Si no se especifica un rango, se muestran todos los datos en la pantalla.

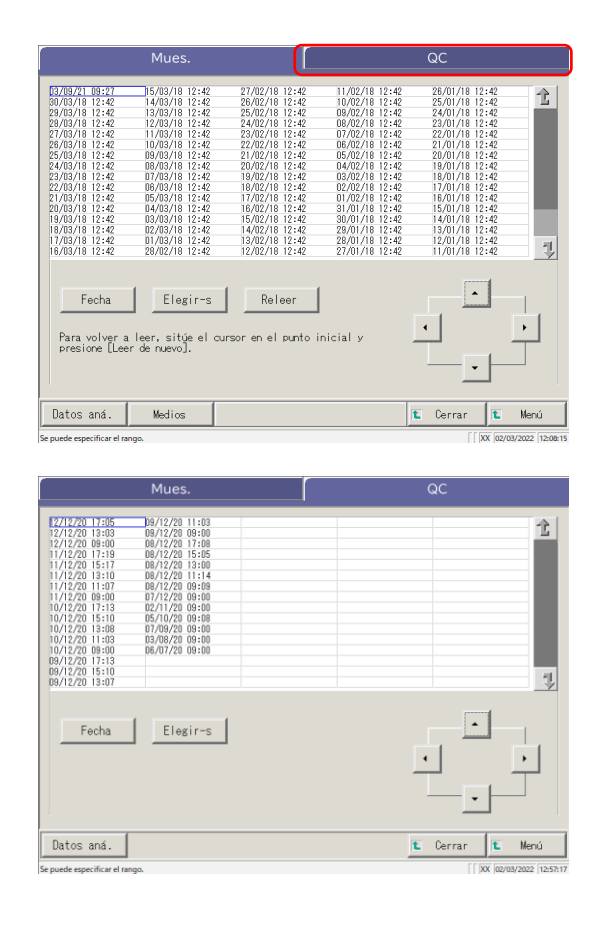

|                                                                                                    | Mues.                                                                                                    |   | QC       |      |
|----------------------------------------------------------------------------------------------------|----------------------------------------------------------------------------------------------------|---|----------|------|
| 22/12/20 17:05<br>12/12/20 13:00<br>12/12/20 09:00<br>11/12/20 17:19<br>11/12/20 13:10<br>11/12/20 13:10<br>11/12/20 13:10<br>11/12/20 09:00<br>10/12/20 13:00<br>10/12/20 13:00<br>10/12/20 13:00<br>10/12/20 13:00<br>10/12/20 13:00<br>10/12/20 13:01 | D9/12/20 11:03<br>09/12/20 09:00<br>09/12/20 17:06<br>09/12/20 15:05<br>09/12/20 15:05<br>09/12/20 13:00<br>09/12/20 10:06<br>09/12/20 00:06<br>00/12/20 00:06<br>02/11/20 08:00<br>02/11/20 08:00<br>02/02/20 08:00<br>05/00/20 08:00<br>06/07/20 09:00 |   |          | 仓    |
| Fecha                                                                                                    | Elegir-s                                                                                                    | ļ |          | •    |
| Datos aná.                                                                                                    |                                                                                                    | I | Cerrar E | Menú |

1 Toque la pestaña {QC}.

3 Operaciones aplicadas

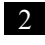

2 Especifique los datos del análisis por fecha o por rango.

<Cuando se especifique por fecha de análisis>

Toque {Fecha} para especificar la fecha del análisis.

Página 100 "3.1.3 Especificar una {Fecha} para los Datos del análisis" 2

<Al especificar por rango>

Toque {Elegir-s} para especificar el rango de fecha de análisis.

Página 102 "Seleccionar {Elegir-s} para Datos del análisis" 2

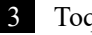

3 Toque {Datos aná.}.

3 Operaciones aplicadas

| Datos del análisis                                                                                                    | Duplicar                                                                                                    | 4 Toque la pestaña {Duplicar}.                                                                                                    |
|----------------------------------------------------------------------------------------------------|----------------------------------------------------------------------------------------------------|----------------------------------------------------------------------------------------------------|
| Image:         Rest:         H.*         G.         Let a         SC.         Elem.         Deta           7/2         012         01         0         000         010         120         120         120         120         120         120         120         120         120         120         120         120         120         120         120         120         120         120         120         120         120         120         120         120         120         120         120         120         120         120         120         120         120         120         120         120         120         120         120         120         120         120         120         120         120         120         120         120         120         120         120         120         120         120         120         120         120         120         120         120         120         120         120         120         120         120         120         120         120         120         120         120         120         120         120         120         120         120         120         120         120                               | U         Construints         Construints                                                                                                    |                                                                                                    |
| 00 00 000 000 000 000 000 000 000 000                                                                                                    |                                                                                                    |                                                                                                    |
| inviar Buscar                                                                                                    | Cerrar                                                                                                    |                                                                                                    |
|                                                                                                    |                                                                                                    |                                                                                                    |
|                                                                                                    |                                                                                                    |                                                                                                    |
| Datos del análisis                                                                                                    | Duplicar                                                                                                    | 5 Se muestra la pantalla [Duplicar] (QC)                                                                                                    |
| Datos del análisis                                                                                                    | Duplicar                                                                                                    | 5 Se muestra la pantalla [Duplicar] (QC)<br>* Se muestran las ID de QC.                                                                                               |
| Back         N* or late or late           1000000000000000000000000000000000000                                                                                                    | Duplicar           1         0xxxxxxxxxxxxxxxxxxxxxxxxxxxxxxxxxxxx                                                                                                    | <ul> <li>Se muestra la pantalla [Duplicar] (QC)</li> <li>* Se muestran las ID de QC.</li> <li>{Cerrar}: Regresa a la pantalla inicial de proceso de datos.</li> </ul> |
| Datos del análisis           set         Net         N.*         Lote         SE         Elson         Net           17220         1823         11         0         000         1787         1727         1727         1727         1727         1727         1727         1727         1727         1727         1727         1727         1727         1727         1727         1727         1727         1727         1727         1727         1727         1727         1727         1727         1727         1727         1727         1727         1727         1727         1727         1727         1727         1727         1727         1727         1727         1727         1727         1727         1727         1727         1727         1727         1727         1727         1727         1727         1727         1727         1727         1727         1727         1727         1727         1727         1727         1727         1727         1727         1727         1727         1727         1727         1727         1727         1727         1727         1727         1727         1727         1727         1727         1727         1727         1727         1727 | Duplicar           1         Image: Arrow of the first of the first of the fi | 5 Se muestra la pantalla [Duplicar] (QC)<br>* Se muestran las ID de QC.<br>{Cerrar}: Regresa a la pantalla inicial de proceso de<br>datos.                            |

## Contenido de la pantalla [Duplicar] (QC)

| Mostrar elemento | Contenido                                              | Comentarios |
|------------------|--------------------------------------------------------|-------------|
| Fecha            | La fecha y la hora en que se midió la QC               |             |
| Rack             | N° rack, Nº de posición de rack                        |             |
| N ° de QC        | N.º de muestra de QC                                   |             |
| Lote de control  | Número de lote de la muestra de QC                     |             |
| SEC.             | Número de secuencia de QC                              |             |
| Elemento         | Elemento de análisis                                   |             |
| Datos            | Datos medidos de la muestra de QC                      |             |
| Unidades         | Unidades de datos medidos<br>FOBT: ng/mL<br>FCa: μg/g  |             |
| Comentario       | Error de lectura del código de barras                  |             |
| ID de QC         | ID de QC de la muestra de QC en la posición del cursor |             |

Note Cuando la ID de QC tiene 16 dígitos o más de código 2D, solo se muestran 15 dígitos desde el principio.

{Cronología}: Muestra la cronología.

Página 131 "3.3.9 Mostrar e imprimir una cronología (muestra)"

{Buscar}: Busca la muestra por ID de muestra, Nº de muestra, Nº de rack y fecha de análisis.

Página 126 "3.3.7 Buscar datos de duplicado"
#### 3.3.5 Especificar {Elegir-s} para Datos del Duplicado

Los datos del duplicado pueden especificarse dentro de un rango de análisis (desde el punto de inicio hasta el punto de finalización) tocando la fecha de análisis u operando con los botones del cursor en la pantalla [Duplicar].

Al especificar el punto de inicio y tocar {Elegir-s} se ajusta el punto de inicio de los datos de duplicado. Cuando se especifica el punto de finalización y se toca {Elegir}, se ajusta el punto de finalización de los datos de duplicado.

Una vez que terminan tanto el punto de inicio como el de finalización, se especifican los datos de duplicado entre esos puntos.

3 Operaciones aplicadas

La explicación comienza desde la condición en la que se muestra la pantalla [Duplicar].

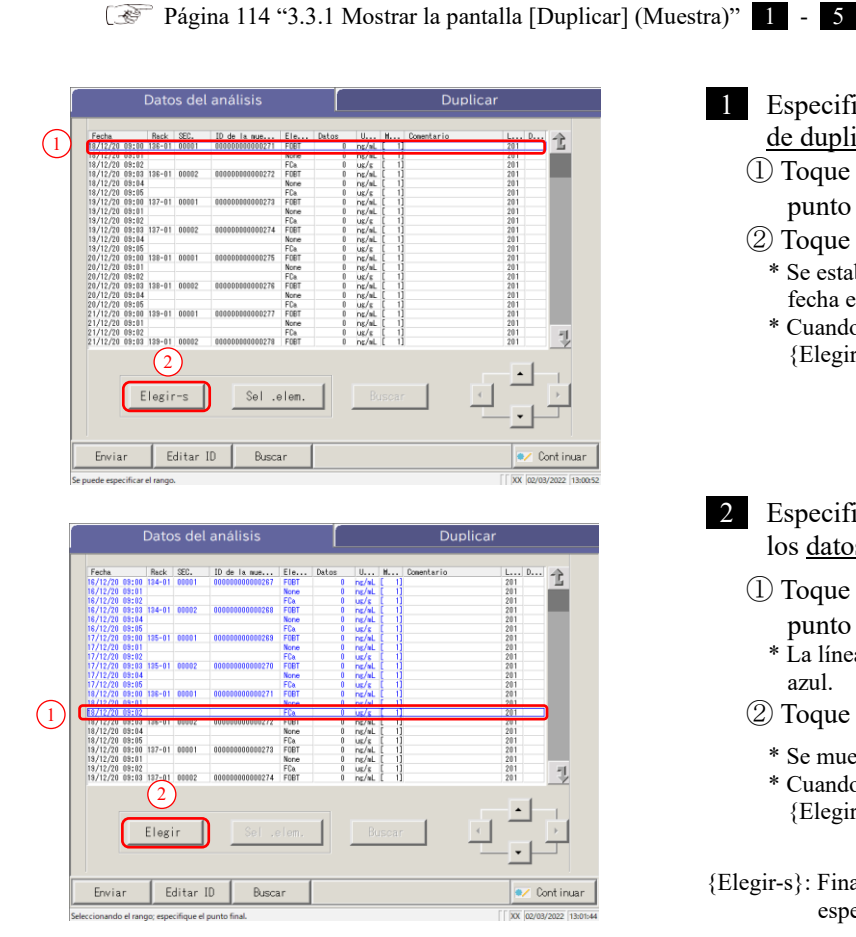

- 1 Especifique el punto de inicio de los datos de duplicado.
  - ① Toque la fecha y la hora a usar como punto inicio.
  - 2 Toque {Elegir-s}.
  - \* Se establece el punto de inicio. (La línea de la fecha especificada pasa a ser azul)
  - \* Cuando se establece el punto de inicio, {Elegir-s} cambia a {Elegir}.

Especifique el punto de finalización de 2 los datos de duplicado.

- ① Toque la fecha y la hora a usar como punto de finalización.
  - \* La línea de los datos especificados pasa a ser azul.
- 2 Toque {Elegir}.
  - \* Se muestran los datos del rango especificado.
  - \* Cuando se especifica el punto de finalización, {Elegir} cambia a {Limpiar}.
- {Elegir-s}: Finaliza el punto de inicio para especificación de rango.
- {Elegir}: Finaliza el punto de finalización para especificación de rango.
- {Limpiar}: Limpia el rango especificado.

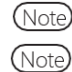

Cuando se especifican las mismas fechas como inicio y finalización, solo se especifica un dato.

Para rehacer la especificación del rango de datos de replicación, toque {Limpiar}. Se muestran todos los datos del Duplicado, y no se especifica rango.

| Datos del análisis     |         |       |                                         |       |        | Duplicar |       |              |     |   |
|------------------------|---------|-------|-----------------------------------------|-------|--------|----------|-------|--------------|-----|---|
| Easte                  | Reals   | 950   | 10 de la este                           | 51e   | Dates  |          |       | Companies in | 1 0 |   |
| 10/12/20 00:00         | 12.4-01 | 00001 | 000000000000000000000000000000000000000 | EID   | Dattos | 0        | F 13  | contencer to | 201 | 1 |
| 10/12/20 08:00         | 104-01  | 00001 | 000000000000000000000000000000000000000 | None  | 0      | ing/int  | 1 13  |              | 201 | - |
| 16/12/20 03:01         |         |       |                                         | EC.   | 0      | ing/ac   | 1 1   |              | 201 |   |
| 16/12/20 00:02         | 124-01  | 00002 | 000000000000269                         | FORT  | 0      | ne/al    | 1 1   |              | 201 |   |
| 16/12/20 08:04         | 104 01  | 00001 | 000000000000000000000000000000000000000 | None  | 0      | ng/al    | r ii  |              | 201 |   |
| 18/12/20 08:05         |         |       |                                         | FCa   | 0      | in la    | 1 11  |              | 201 |   |
| 17/12/20 08:00         | 125-01  | 00001 | 000000000000269                         | FORT  | ů      | nr/al    | i ii  |              | 201 |   |
| 17/12/20 08:01         |         |       |                                         | None  | Ű.     | ng/al    | î 11  |              | 201 |   |
| 17/12/20 08:02         |         |       |                                         | FCa   | 0      | ug/g     | î 11  |              | 201 |   |
| 17/12/20 09:03         | 135-01  | 00002 | 000000000000270                         | FOBT  | 0      | ng/aL    | î 11  |              | 201 |   |
| 17/12/20 09:04         |         |       |                                         | None  | 0      | ns/aL    | [ 1]  |              | 201 |   |
| 17/12/20 09:05         |         |       |                                         | FCa   | 0      | UE/S     | Ē 1   |              | 201 |   |
| 18/12/20 09:00         | 136-01  | 00001 | 000000000000271                         | FOBT  | 0      | ng/aL    | [ 1]  |              | 201 |   |
| 18/12/20 09:01         |         |       |                                         | None  | 0      | ng/aL    | [ 1]  |              | 201 |   |
| 80710700 00+07         |         |       |                                         | 100   |        |          |       |              |     |   |
| 10712720 00:02         |         |       |                                         | FLa   |        | US/S     |       |              | 201 | l |
| <u>89712720 09</u> .03 |         |       |                                         | FLA   | 0      | UE/ 8    |       |              | 201 |   |
|                        | Limpi   | ar    | Sel .                                   | elem. |        | Bu       | iscar |              |     |   |

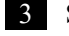

3 Se especifican los datos de duplicado.

\* Se muestran los datos de duplicado especificados.

# 3.3.6 Especificar los datos de duplicado por medio de la función {Sel .elem.}

Para una mayor limitación de los elementos de análisis a procesar en la pantalla [Duplicar], seleccione un elemento.

La explicación comienza desde la condición en la que se muestra la pantalla [Duplicar].

Página 114 "3.3.1 Mostrar la pantalla [Duplicar] (Muestra)" 1 - 5

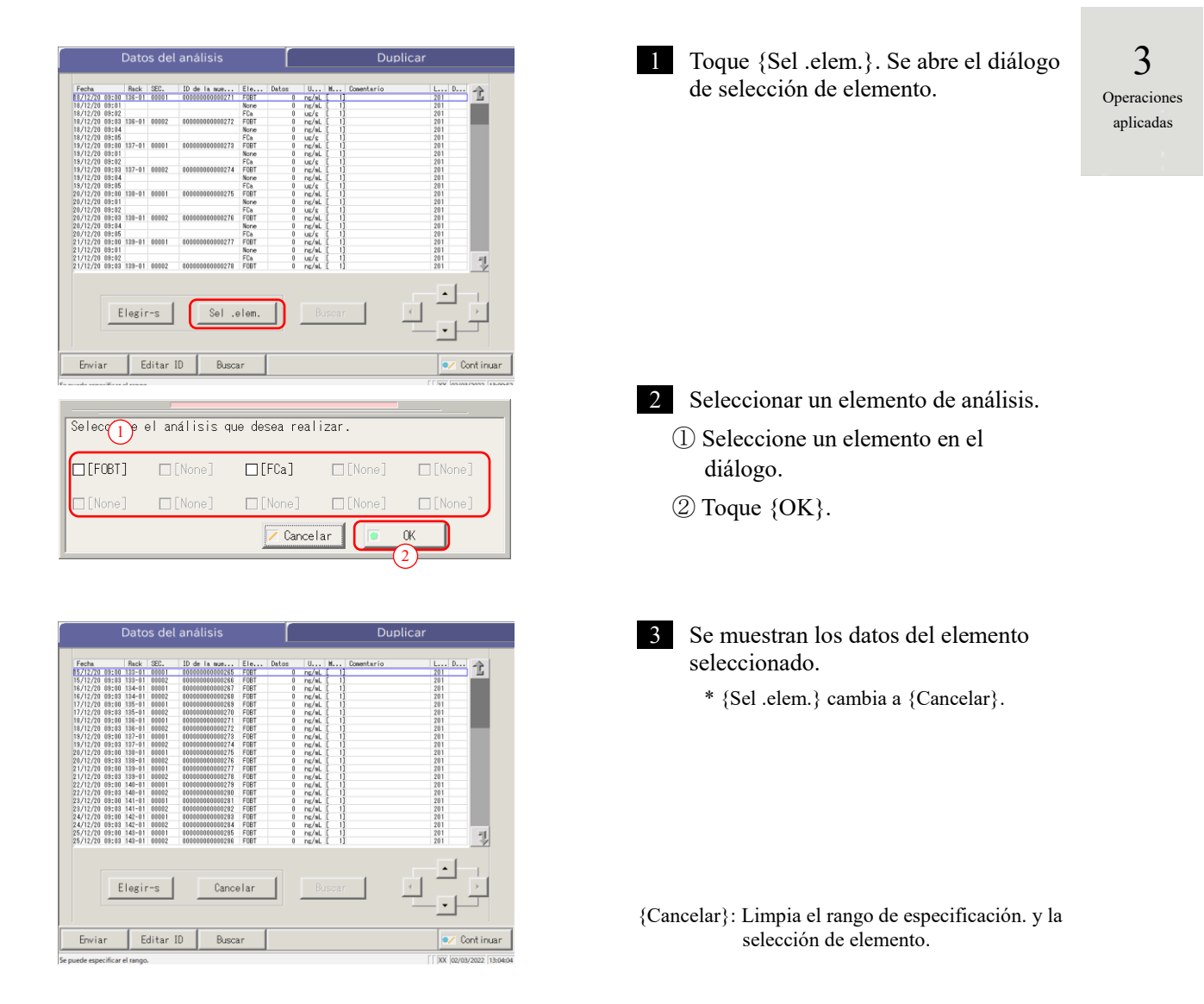

# 3.3.7 Buscar datos de duplicado

Los datos de duplicado se pueden buscar por ID de muestra, Nº de muestra, Nº rack y fecha de análisis. La explicación comienza desde la condición en la que se muestra la pantalla [Duplicar].

- Página 114 "3.3.1 Mostrar la pantalla [Duplicar] (Muestra)" 1 5
- Note
- Cuando no se especifica un rango, las muestras con errores no se convierten en objetivo de la búsqueda de muestras con errores.

Los datos de duplicado no se pueden buscar por Nº de posición del rack.

(Note) Los datos de duplicado también pueden especificarse con la función {Elegir-s} en la pantalla [Duplicar]. El procedimiento es el mismo que en "3.3.5 Especificar {Elegir-s} para Datos del Duplicado" en la página 123.

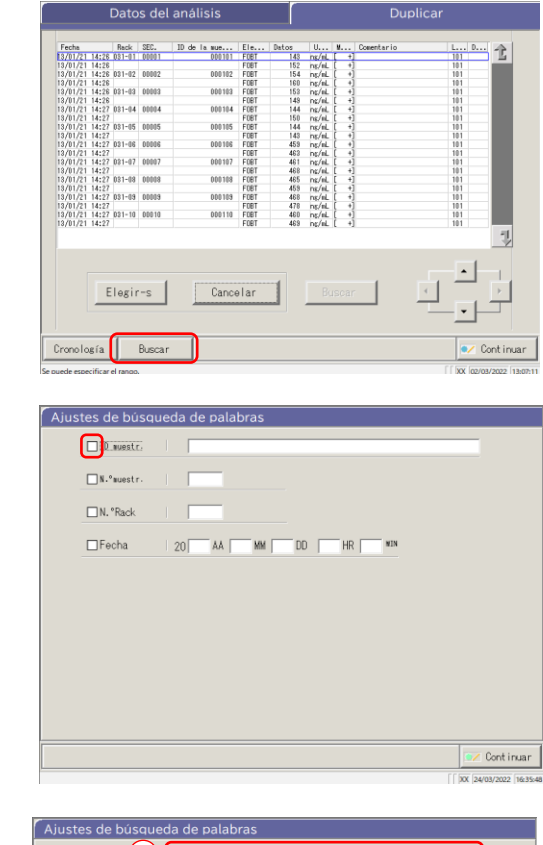

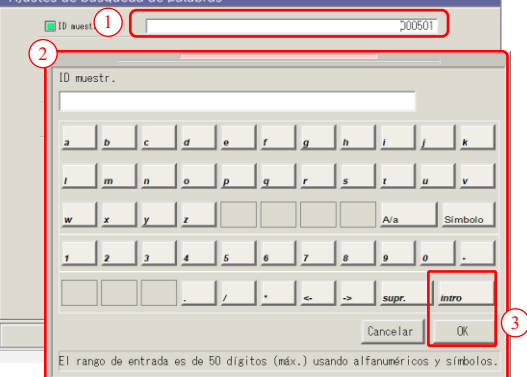

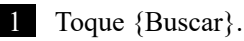

- 2 Seleccione un de palabra clave a buscar.
  - □ ID muestr. (solo para la pestaña {Mues.})
  - $\Box$  N.°muestr.
  - □ N.ºRack
  - □ Fecha

3 Introduzca un valor.

- ① Toque dentro del "campo de entrada" junto a la palabra clave.
- ② Introduzca un valor por medio del teclado.
- ③ Toque {OK} o {intro}.

{A/a}: Intercambia letras mayúsculas por minúsculas.

{Símbolo}: Se usa para ingresar símbolos.

3 Operaciones aplicadas Note Si se selecciona la fecha del análisis, debe introducirse el año, mes, día y hora o minuto.

Note El rango de búsqueda es el rango especificado en la pantalla [Datos del análisis].

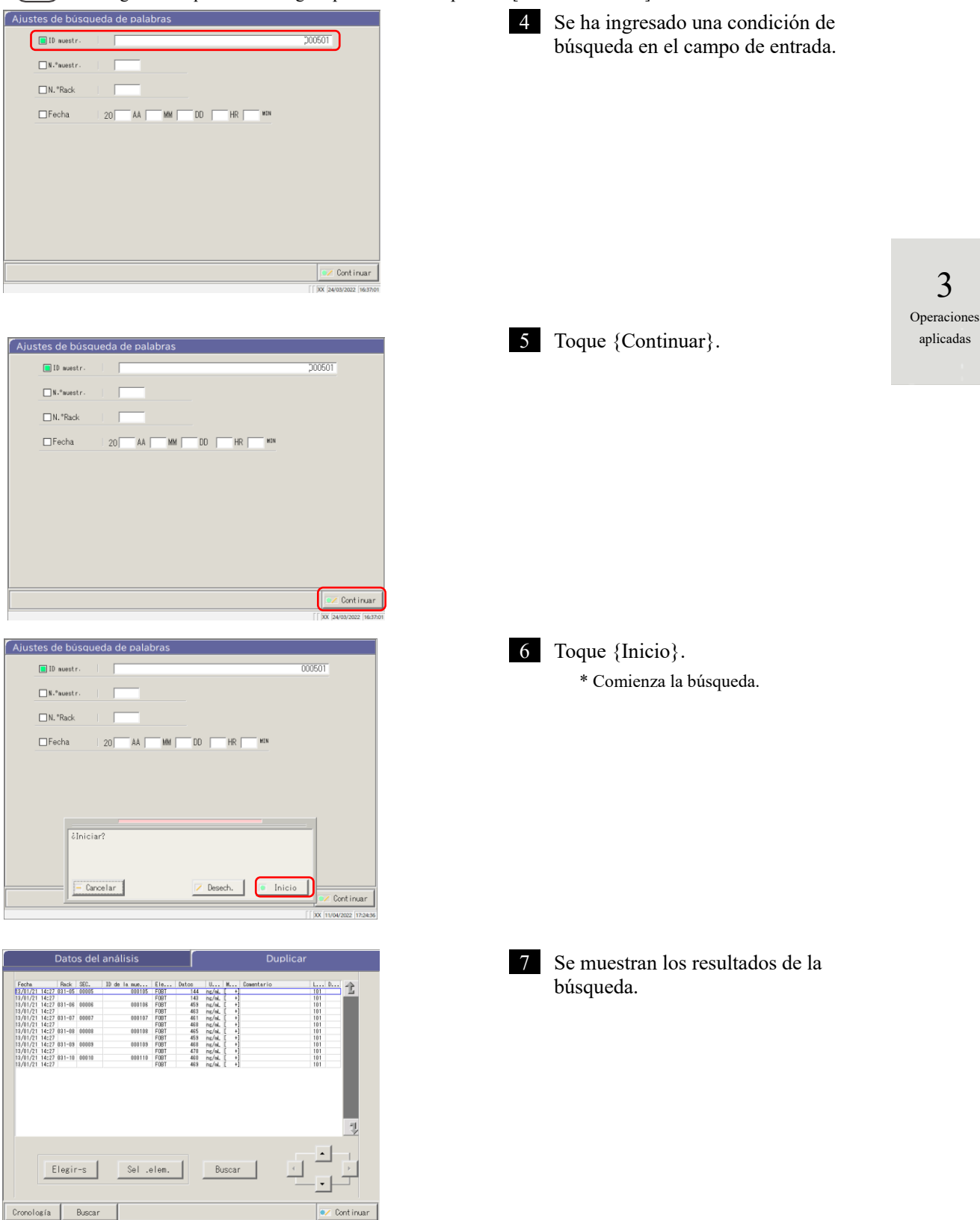

# 3.3.8 Editar y recalcular curva de calibración

Es posible recalcular el valor de origen de la CC y el valor de DA editando y guardando la CC recalculada en el disco duro.

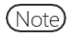

Info. CC [ FOBT ]

1000.0 500.0

250.0 125.0

62.5

STD-4 STD-3

STD-2 STD-1

Crear CC Fecha 07/12/20 09:05 Lote de 002 Lote CAL 011

Mientras se encuentra en sesión con una ID de administrador o cuando el modo operador está establecido en

"APAGADO", es posible editar y recalcular.

La explicación comienza con la condición la que se muestra la pantalla [Lista CC].

Imprimir

📝 Continuar

Página 57 "■Lista de CC"

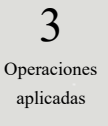

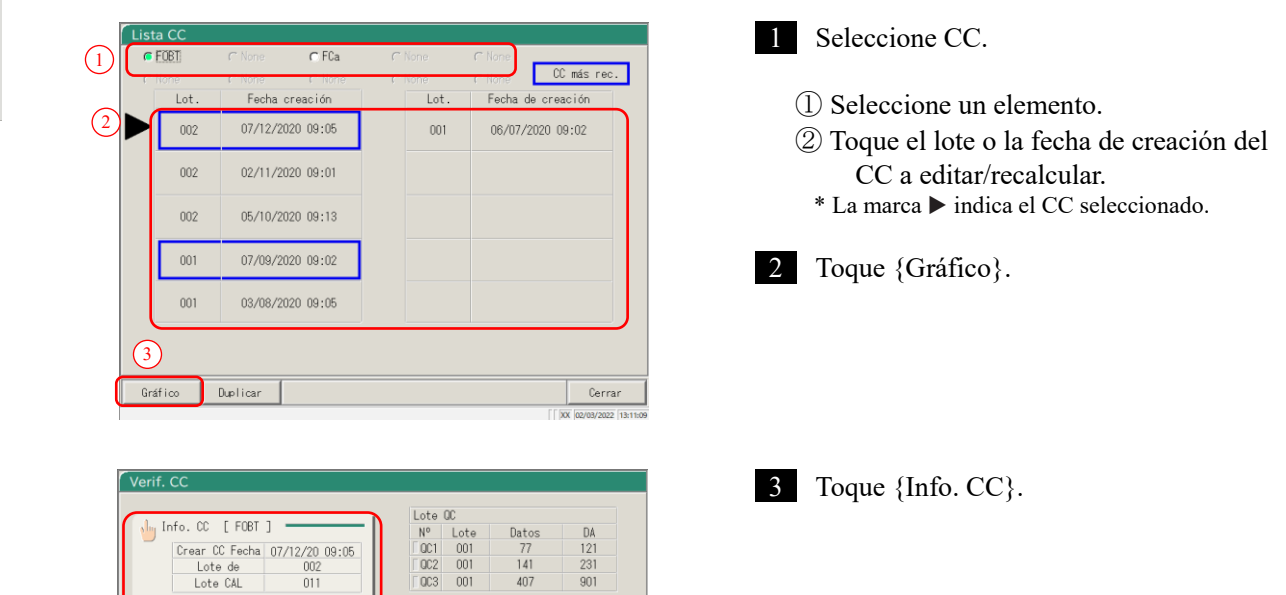

| Editar y recalcular CC           Crear 00 Fecha         07/12/20 09:05           Driser         Back fit           DA         Driser           Tore/#1         DA           STD-6         1000.0           1001.0         2/165           STD-6         1000.0           1001.0         2/165           STD-6         500.0           497.0         122/7           STD-4         250.0           267.0         455           STD-1         0.0 | <ul> <li>4 Edite CC.</li> <li>① Toque el campo de entrada del elemento a editar.<br/>Aparecerá el teclado.</li> </ul> |
|----------------------------------------------------------------------------------------------------|----------------------------------------------------------------------------------------------------|
| Note Los valores DA1 de STD-1 - STD-5                                                                                                    | deben introducirse en los campos DA.                                                                                  |
| Los valores DA de STD-6 son el valo<br>DA2 para el nivel inferior.                                                                                                    | or ingresado de DA1 para el nivel superior y el valor ingresado de                                                    |
|                                                                                                    | 16 1/ 11 / 1 DD C                                                                                                    |

(Note)

Se refiere a DA2 para STD-6 para la verificación del método PRC.

Página 238 "1.4 Comprobación de Prozona"

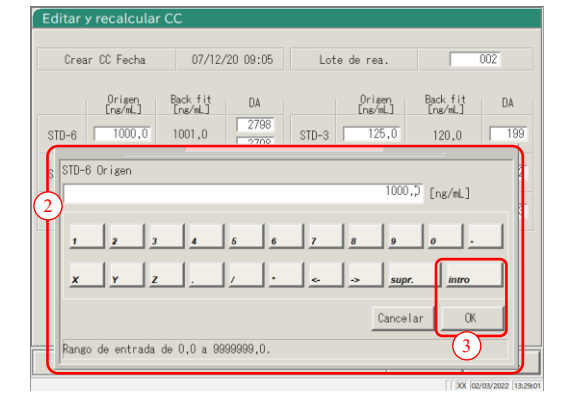

| DA         Origen<br>(nu/m)         Back Fit<br>(nu/m)         DA           2798         STD-3         125.0         120.0         199           12277         STD-2         62.5         63.0         82           455         STD-1         0.0         0.0         3 | r UC Fecha        | 07/12,                               | /20 09:05                                                                                                    | Lote                                                                                                    | de reactivo                                                                                                    |                                                                                                    | 002                                                                                                    |
|----------------------------------------------------------------------------------------------------|-------------------|--------------------------------------|----------------------------------------------------------------------------------------------------|----------------------------------------------------------------------------------------------------|----------------------------------------------------------------------------------------------------|----------------------------------------------------------------------------------------------------|----------------------------------------------------------------------------------------------------|
| 2786         STD-3         125.0         120.0         198           1227         STD-2         62.5         63.0         62           455         STD-1         0.0         0.0         3                                                                              | Origen<br>[ng/mL] | Back fit<br>[ng/mL]                  | DA                                                                                                    |                                                                                                    | Origen<br>[ng/mL]                                                                                                    | Back fit<br>[ng/mL]                                                                                                    | DA                                                                                                    |
| 1227         STD-2         62,5         63,0         82           455         STD-1         0,0         0,0         3                                                                                                    | 1000,0            | 1001,0                               | 2798                                                                                                    | STD-3                                                                                                    | 125,0                                                                                                    | 120,0                                                                                                    | 199                                                                                                    |
| 455 STD-1 0.0 0.0 3                                                                                                    | 500,0             | 497,0                                | 1227                                                                                                    | STD-2                                                                                                    | 62,5                                                                                                    | 63,0                                                                                                    | 82                                                                                                    |
|                                                                                                    | 250,0             | 257,0                                | 455                                                                                                    | STD-1                                                                                                    | 0,0                                                                                                    | 0,0                                                                                                    | 3                                                                                                    |
|                                                                                                    | 250,0             | 257,0                                | 455                                                                                                    | STD-1                                                                                                    | 0,0                                                                                                    | 0,0                                                                                                    |                                                                                                    |
|                                                                                                    |                   |                                      |                                                                                                    |                                                                                                    |                                                                                                    |                                                                                                    |                                                                                                    |
|                                                                                                    |                   | Origen<br>(ne/mL)<br>1000,0<br>500,0 | Origen         Back fit           0rigen         Back fit           1000.0         1001.0           500.0         497.0           250.0         257.0 | Origan<br>(ma/mL)         Back fit<br>(ma/mL)         DA           0000.0         1001.0         2798           500.0         497.0         1227           250.0         257.0         455 | Origen<br>(ne/el)         Back fit<br>(ne/el)         DA<br>2788<br>2788           1000.0         1001.0         2788<br>2788           500.0         447.0         1227           250.0         257.0         455 | Origen<br>Ins/kL         Back fit<br>Ins/kL         DA         Origen<br>Ins/kL           1000.0         1001.0         2788<br>2788         STD-3         125.0           500.0         497.0         1227         STD-2         62.5           250.0         257.0         465         STD-1         0.0 | Origen<br>(ne/el)         Back fit<br>(ne/el)         DA<br>(ne/el)         Origen<br>(ne/el)         Back fit<br>(ne/el)           1000.0         1001.0         2788<br>2788         STD-3         125.0         120.0           500.0         447.0         1227         STD-2         62.5         63.0           250.0         257.0         455         STD-1         0.0         0.0 |

- 2 Ingrese un número.
- ③ Toque {OK} o {intro}.

3 Operaciones aplicadas

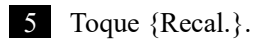

- \* Aparecerá el CC recalculado.

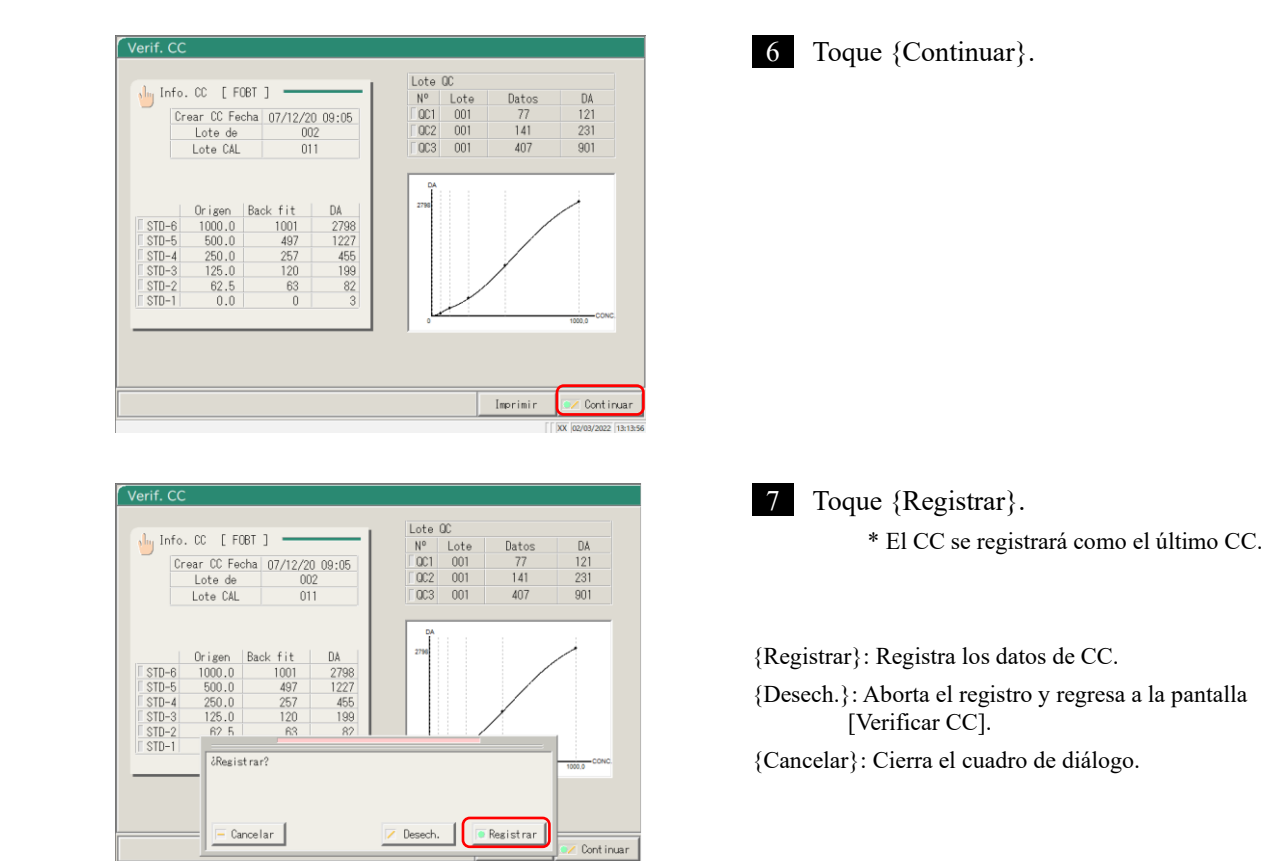

### 3.3.9 Mostrar e imprimir una cronología (muestra)

Se puede mostrar la cronología de los datos de replicación (muestra). En la pantalla, se muestran la cronología (gráfico), la cantidad de ciclos (Ciclo) y la absorbancia (ABS).

La explicación comienza desde la condición en la que se muestra la pantalla [Duplicar].

Página 114 「3.3.1 Mostrar la pantalla [Duplicar] (Muestra)" 1 - 3

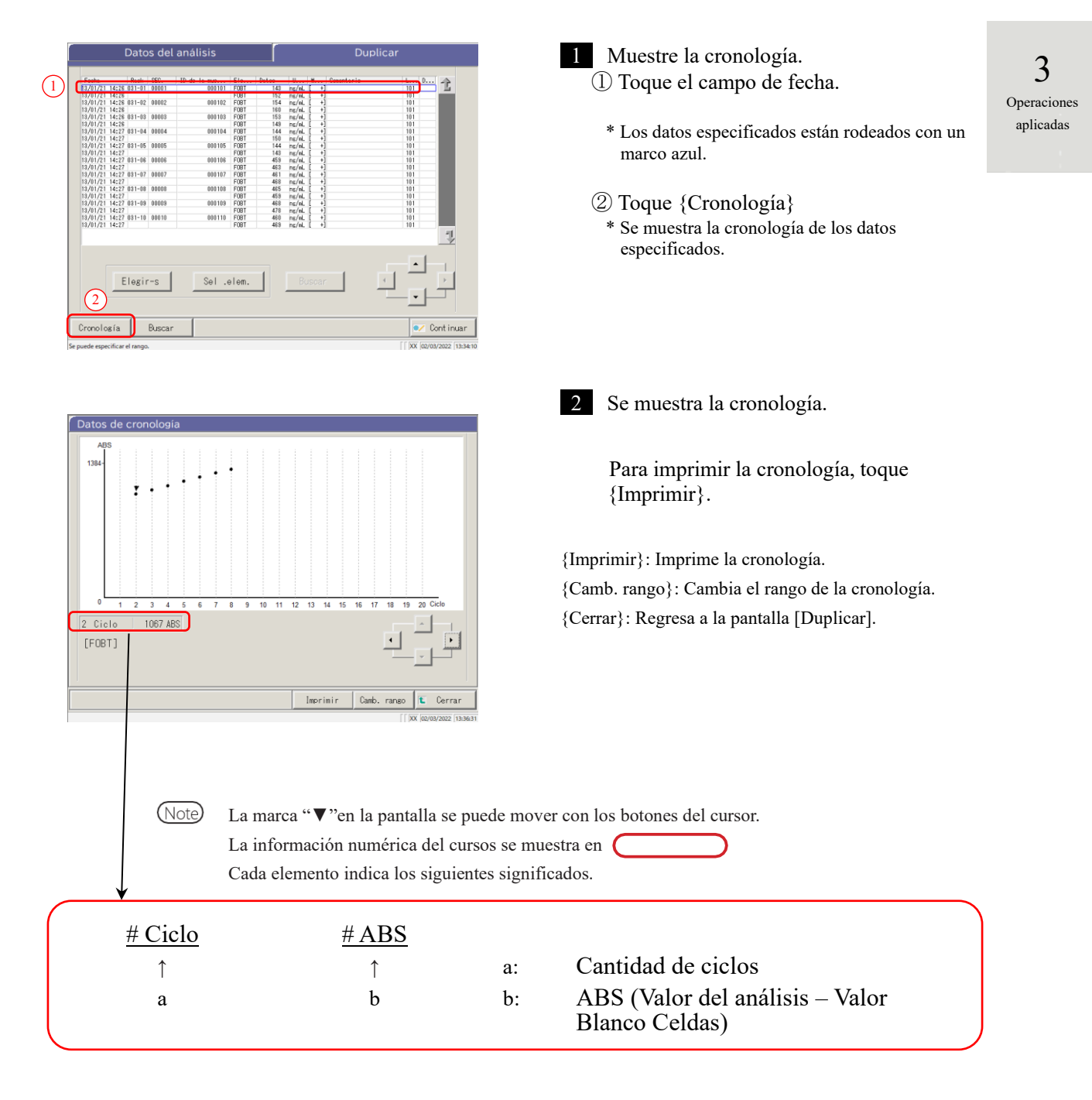

# 3.3.10 Mostrar e imprimir una cronología (STD)

Se puede mostrar la cronología de los datos replicados.

En la pantalla, se muestran la cronología (gráfico), la cantidad de ciclos (Ciclos) y la absorbancia (ABS).

La explicación comienza desde la condición en la que se muestra la pantalla [Duplicado (STD)].

Página 118 " 3.3.2 Mostrar pantalla [Duplicado (STD)]"

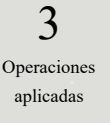

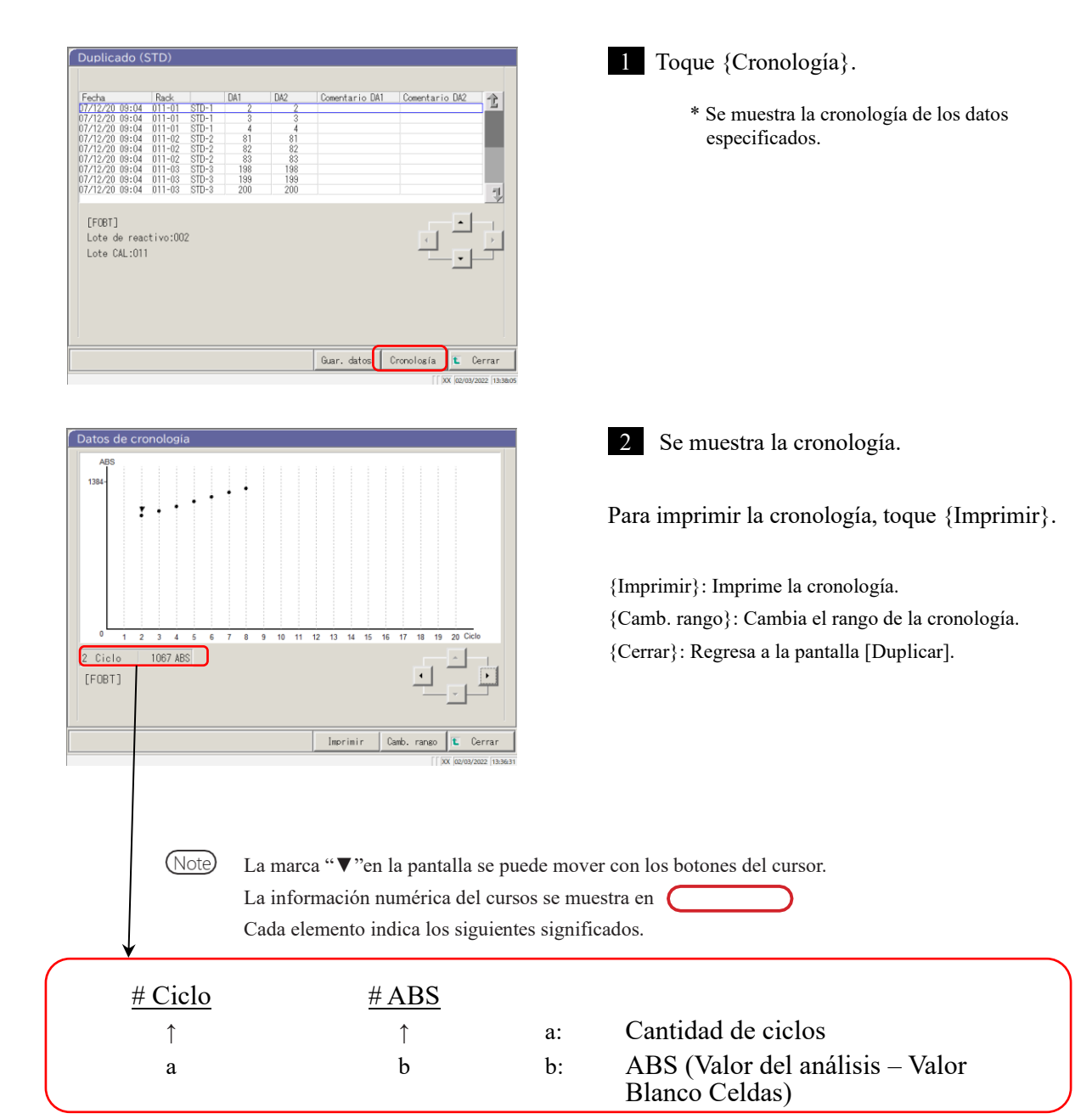

### 3.3.11 Cambiar el rango de la cronología (muestra)

En la pantalla [Cambio del rango de los datos de cronología] el rango puede cambiarse ingresando "Valor máx." y "Valor mín.".

La explicación comienza desde la condición en la que se muestra la pantalla [Duplicar].

Página 114 "3.3.1 Mostrar la pantalla [Duplicar] (Muestra)" 1 - 3

El tiempo de análisis para el cual se cambió el rango no se guardaron en el disco duro. (Note)

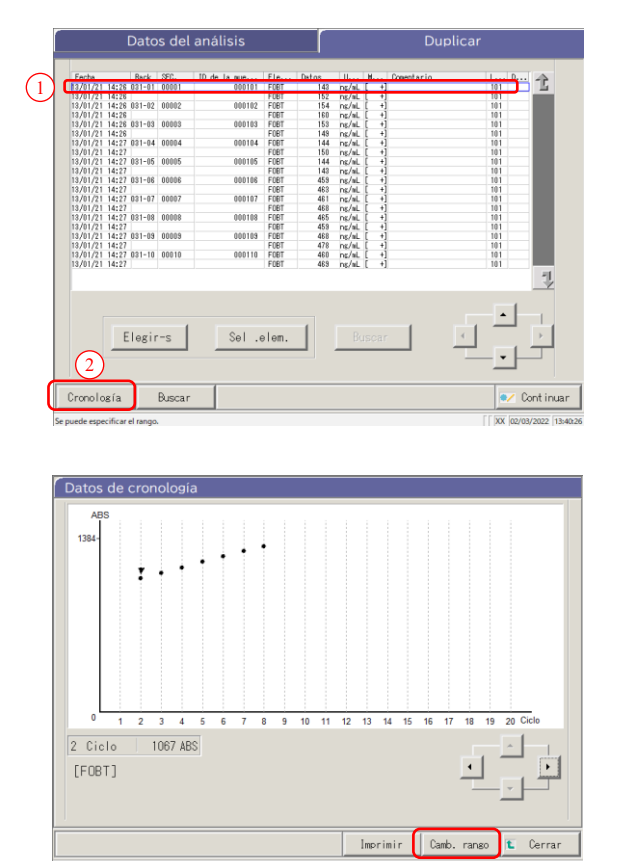

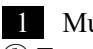

Muestre la cronología. ① Toque un campo de fecha. \* Los datos especificados están rodeados con un marco azul.

2 Toque {Cronología}. \* Se muestra la cronología de los datos especificados.

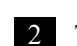

2 Toque {Camb. rango}.

{Imprimir}: Imprime la cronología. {Camb. rango}: Cambia el rango de la cronología. {Cerrar}: Regresa a la pantalla [Duplicar].

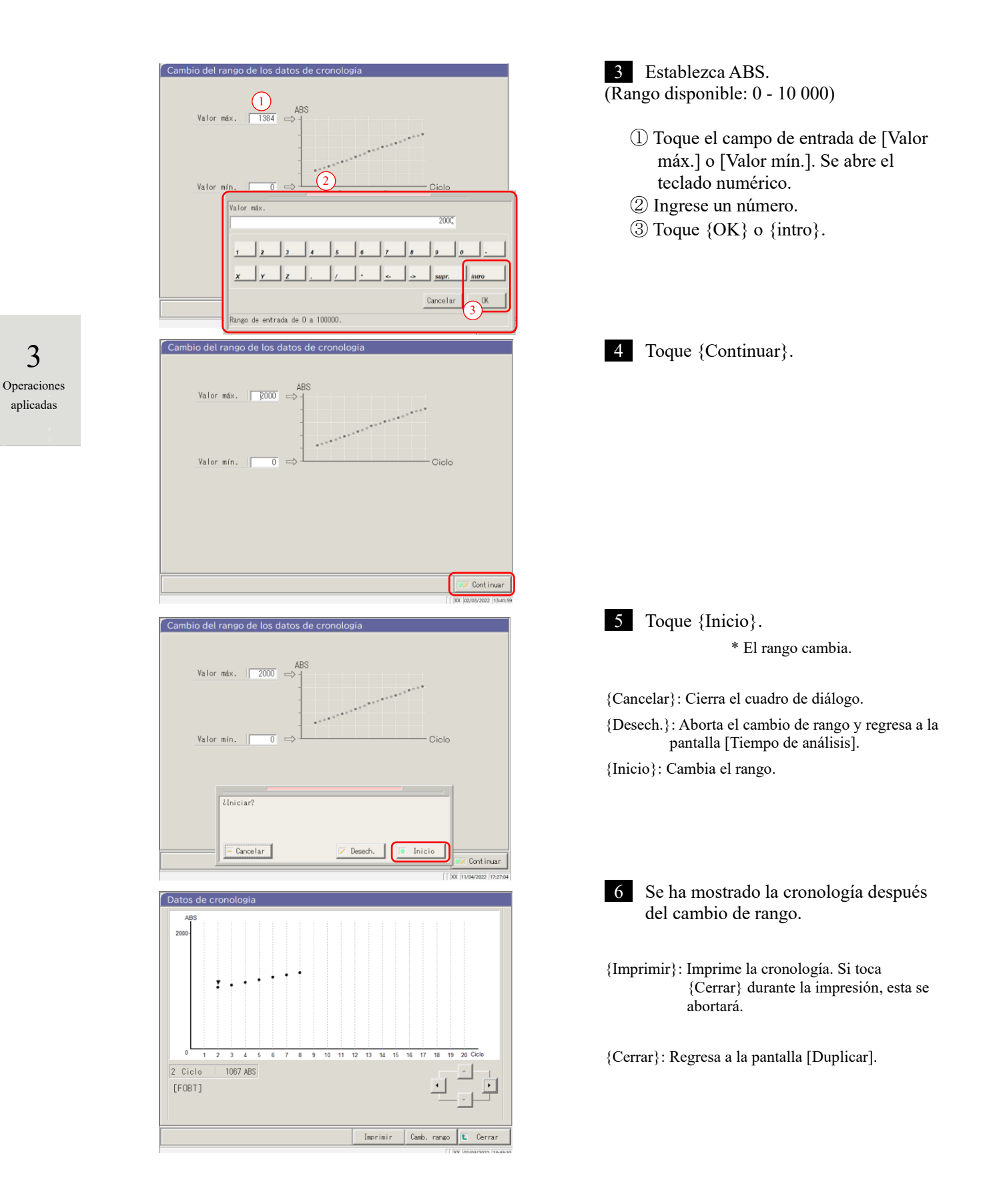

### 3.3.12 Cambiar el rango de la cronología (STD)

En la pantalla [Cambio del rango de los datos de cronología] el rango se cambia ingresando "Valor máx." y "Valor mín.".

La explicación comienza desde la condición en la que se muestra la pantalla [Duplicado (STD)].

Página 118 "3.3.2 Mostrar pantalla [Duplicado (STD)]"

Note El tiempo de análisis para el cual se cambió el rango no se guardarán en el disco duro.

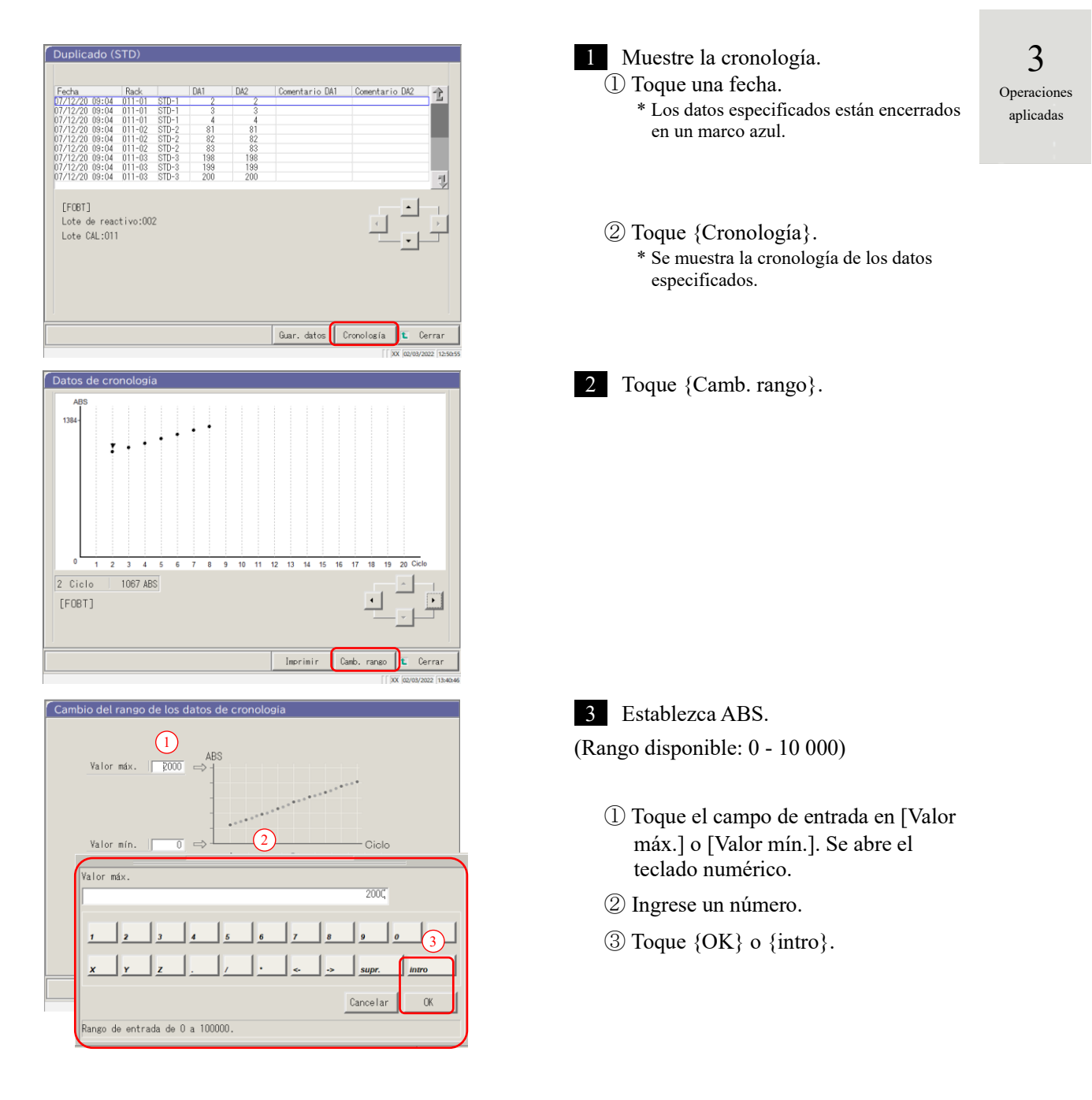

### 3.3 Duplicado

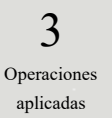

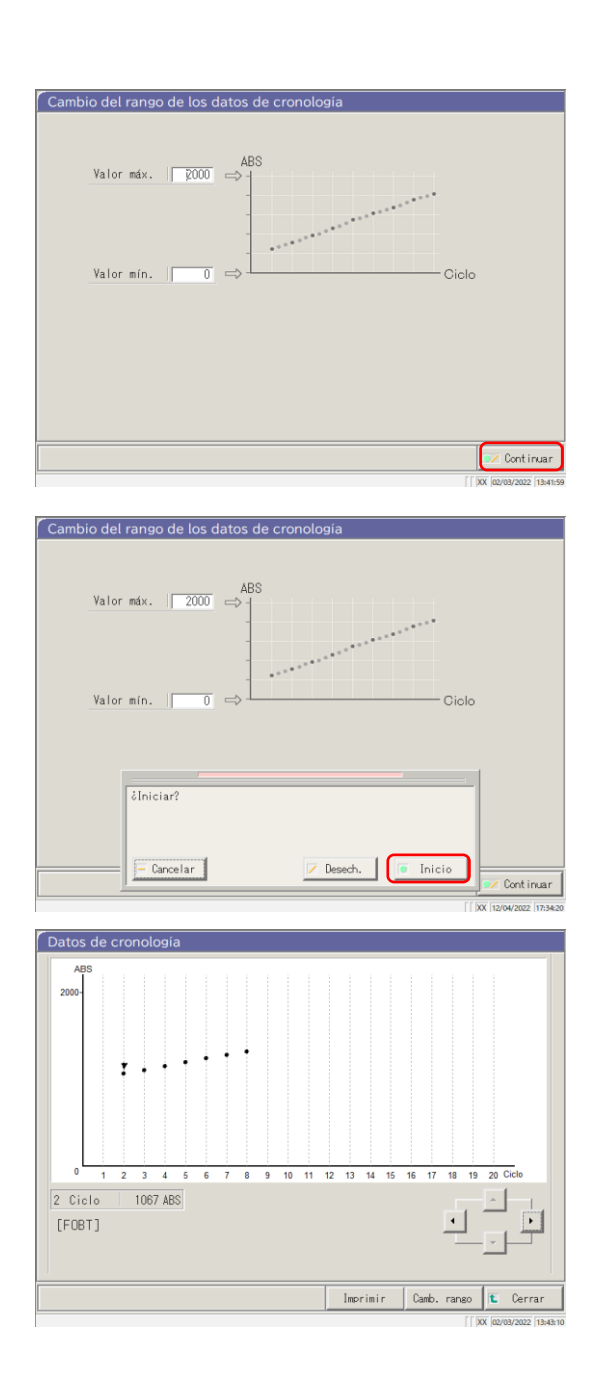

4 Toque {Continuar}.
5 Toque {Inicio}.
5 Toque {Inicio}.
{Cancelar}: Cierra el cuadro de diálogo.
{Desech.}: Aborta el cambio de rango y regresa a la pantalla [Tiempo de análisis].
{Inicio}: Cambia el rango.
6 Se ha mostrado la cronología después del cambio de rango.

{Imprimir}: Imprime la cronología. Mientras imprime, si toca {Cerrar} abortará la impresión.{Cerrar}: Regresa a la pantalla [Duplicado (STD)].

Operaciones

aplicadas

# 3.4 Control de precisión

En la pantalla de control de precisión, se muestran Selecc. lote QC, Intradía/Inter día y control X-R. Además, se pueden editar los rangos Intradía/Inter día y control  $\overline{X}$ -R.

3.4.1 Mostrar la Lista de Lote de control (Pantalla [Selecc. lote QC]

Al tocar {Procesar datos} - {Proceso QC} en la pantalla [MENÚ] o al tocar la pestaña {Proceso QC} en la pantalla [Analiz.] se mostrará Seleccionar Lote de control (Pantalla [Selecc. lote QC]). (Necesario para seleccionar un elemento de análisis y para operar el botón {Inicio})

En esta pantalla, la pestaña {Intradía/Interdía} y la pestaña {Control X-R} se proporcionan junto con la pestaña {Selecc. lote QC}.

(Note) Cuando no hay datos del análisis, el cambio de la pestaña {Selecc. lote QC} a otra pestaña no estará disponible.

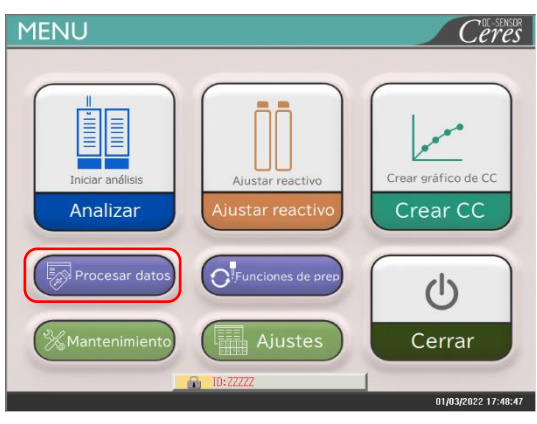

1 Toque {Procesar datos}.

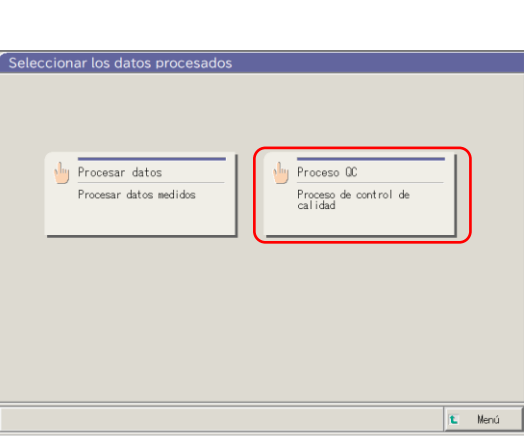

2 Toque {Proceso QC}.

Op

|                               | Seleccionar los datos procesados                                                                                                    | 3 Seld<br>① Se<br>② To |
|-------------------------------|----------------------------------------------------------------------------------------------------|------------------------|
|                               | Procesar datos medidos<br>Procesa de control de<br>calidad<br>Seleccione el análisis que desea realizar.<br>Análisis seleccionado:[FCa]                                                                                                    | {Cancelar)             |
|                               | [Idne] C [None] C [None] C [None]     [None] C [None] C [None]     [None] C [None] C [None]     [Vone] C [None]     [Vone] C [None]     [Vone] C [None]     [Vone] C [None]     [Vone] C [None]     [Vone] C [None]     [Vone] C [None]     [Vone] C [None] |                        |
| 3<br>Dperaciones<br>aplicadas | Selecc. lote QC         Intradia/Interdia         Control X-R           00         © 001         © 002         © 003           Lote de 001         © 001         1         1                                                                                | 4 Sea                  |
|                               | [FOBT]<br>¿Datos de cuantos meses? 12 Mes                                                                                                    |                        |
|                               | Supr. V. Continuar                                                                                                    |                        |

eccionar un elemento de análisis. eleccione un botón de radio (•). oque {OK}.

:}: Cierra el cuadro de diálogo.

abre la pantalla [Selecc. lote QC].

- Pestaña {Selecc. lote QC}
- Pestaña {Intradía/Interdía}
- Pestaña {Control X-R}
  - \* Los lotes de QC utilizados actualmente se muestran de forma secuencial.

(El orden de muestra es de izquierda a derecha y de arriba hacia abajo).

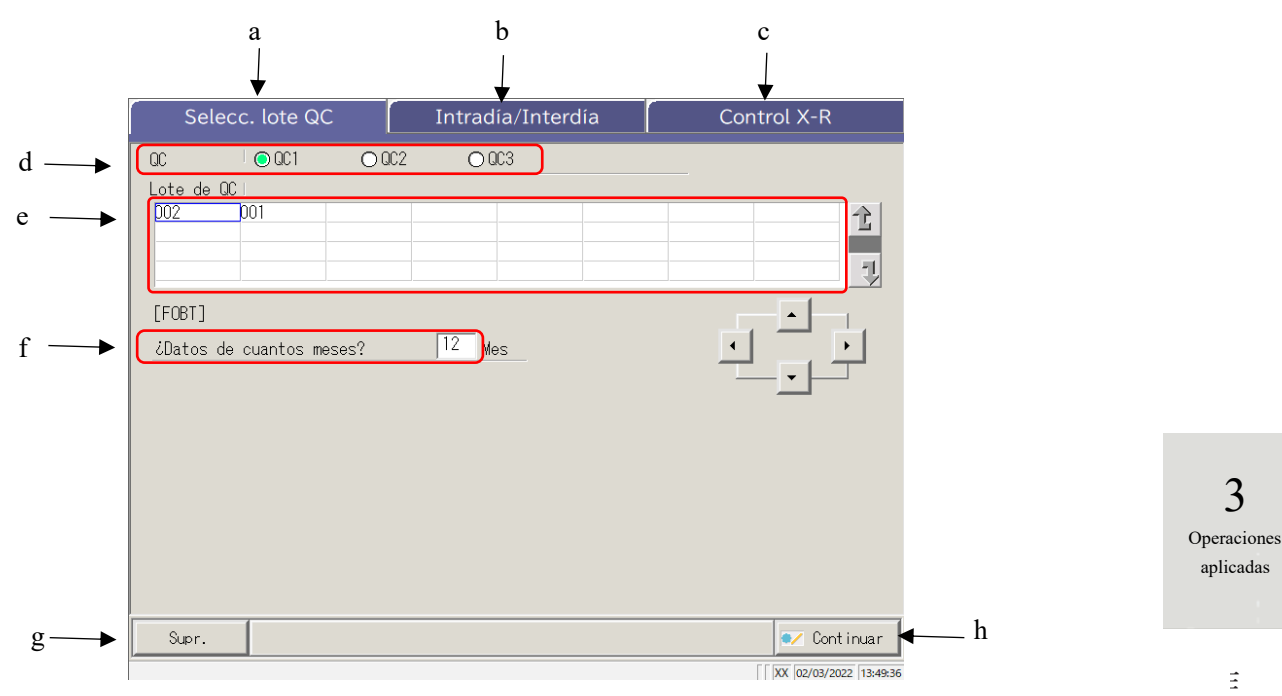

[Pantalla]: Pantalla Seleccionar Lote QC

| a | Selecc. lote QC   | Muestra los lotes QC guardados en QC1 - QC3.                                                                              |
|---|-------------------|----------------------------------------------------------------------------------------------------|
| b | Intradía/Interdía | Muestra el QC# especificado y los datos intradía/inter día del lote.                                                      |
|   |                   |                                                                                                    |
| с | Control X-R       | Muestra el control $\bar{X}$ -R de los datos intradía/inter día.                                                          |
| d | QC                | Selecciona un QC# para el Lote de control mostrado.                                                                       |
| e | Lote de QC        | Muestra el Lote de control del QC# seleccionado.<br>Selecciona el Lote de control que se usará,                           |
| f | Mes               | Especifica el Lote de control que se usará en unidades de meses.<br>Ingrese la cantidad de meses para procesar los datos. |
| g | Supr.             | Elimina el Lote de control seleccionado.                                                                                  |
| h | Continuar         | Registra los datos cambiados.                                                                                             |

#### 3.4.2 Seleccionar un Lote de control

Cuando se abre la pantalla [Selecc. lote QC], se muestra una lista de lotes QC. El Nº QC y el Lote de control seleccionados en esta lista son los datos objetivo que se procesarán en la pestaña {Intradía/Interdía} y la pestaña {Control X-R}.

- Página 142 "3.4.4 Abrir la pantalla [Intradía/Interdía]"
- Página 151 "3.4.8 Mostrar control X-R"

La explicación comienza desde la condición en la que se muestra la pantalla [Selecc. lote QC].

Página 137 "3.4.1 Mostrar la Lista de Lote de control (Pantalla [Selecc. lote QC])"

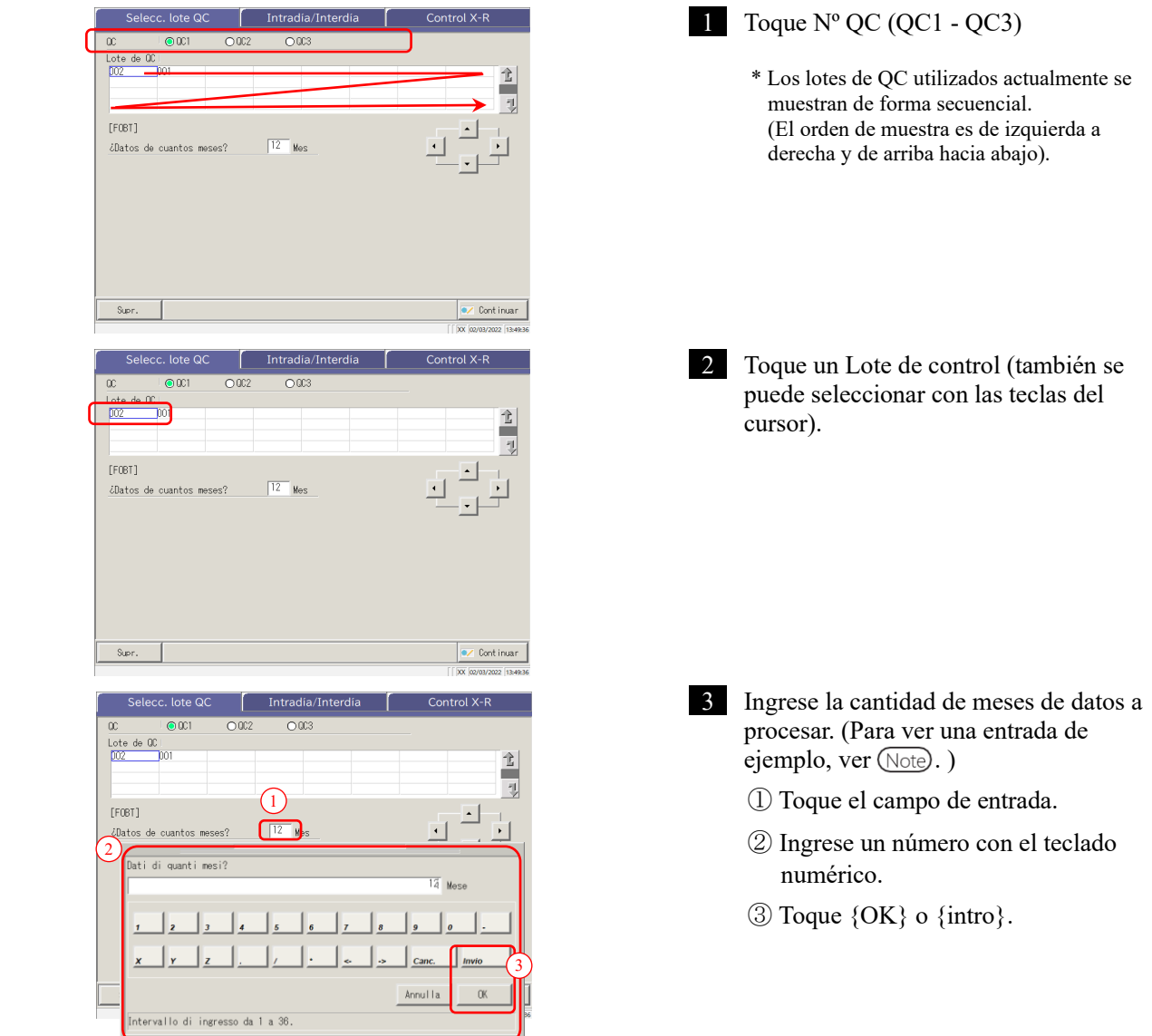

En la lista de Lote de control, se muestran los datos del último mes de la cantidad de meses especificada (1 a 36 meses en Note unidades de meses).

(Ejemplo 1) Cuando se ingresa "un mes" en la fecha actual de 15 de junio, se muestran los datos del 1 al 15 de junio. (Ejemplo 2) Cuando se ingresa "tres meses" en la fecha actual de 15 de junio, se muestran los datos del 1 de abril al 15 de junio.

3

Operaciones

aplicadas

Operaciones

aplicadas

#### 3.4.3 Eliminar un Lote de control

El Nº QC - Lote de control seleccionado en "3.4.2 Seleccionar un Lote de control" puede eliminarse. Luego de que se selecciona el Lote de control, toque {Continuar} y toque {Inicio} en el cuadro de diálogo. Cuando los datos del Nº QC - Lote de control seleccionado se eliminan, se actualiza el disco duro.

\* Si no se toca {Inicio}, el disco duro no se actualiza.

La explicación comienza desde la condición en la que la operación 2 en "3.4.2 Seleccionar el Lote de control" está terminada.

Página 140 "3.4.2 Seleccionar un Lote de control"

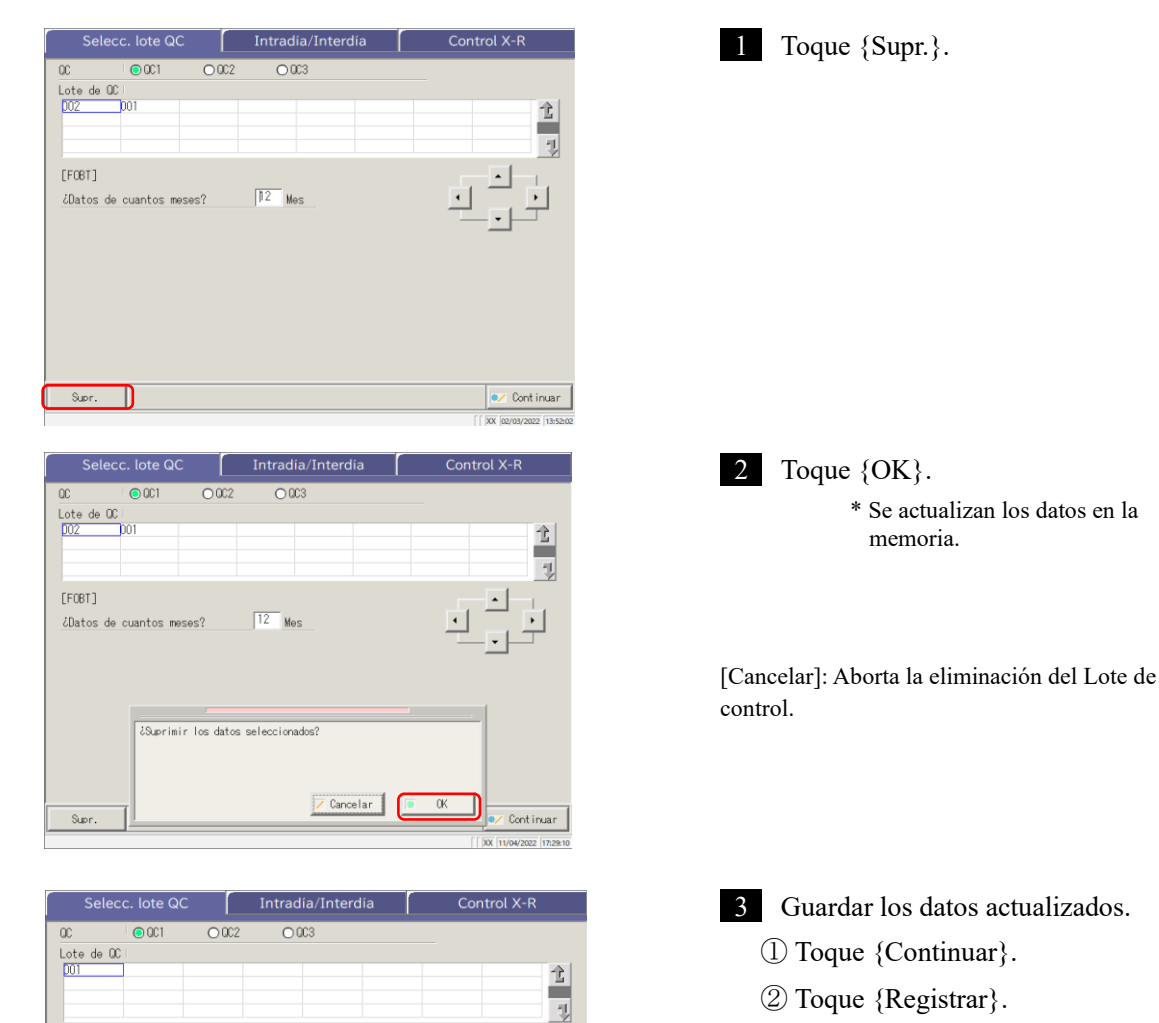

Desech. 🛛 💿 Registrar

Cont inuar

- 2 Toque {Registrar}.
  - \* Los datos actualizados se guardan en el disco duro.

{Cancelar}: Cierra el cuadro de diálogo.

{Desech.}: Regresa a la pantalla [Seleccionar los datos procesados].

[FOBT]

Supr

¿Datos de cuantos meses?

Registrar

— Cancelar

# 3.4.4 Abrir la pantalla [Intradía/Interdía]

Cuando se toca la pestaña {Intradía/Interdía} en la pantalla [Selecc. lote QC], se abre la pestaña [Intradía/Interdía]. En esta pantalla, se muestran los datos intradía/interdía del Nº QC - Lote de control especificado en la pantalla [Selecc. lote QC].

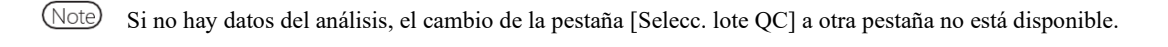

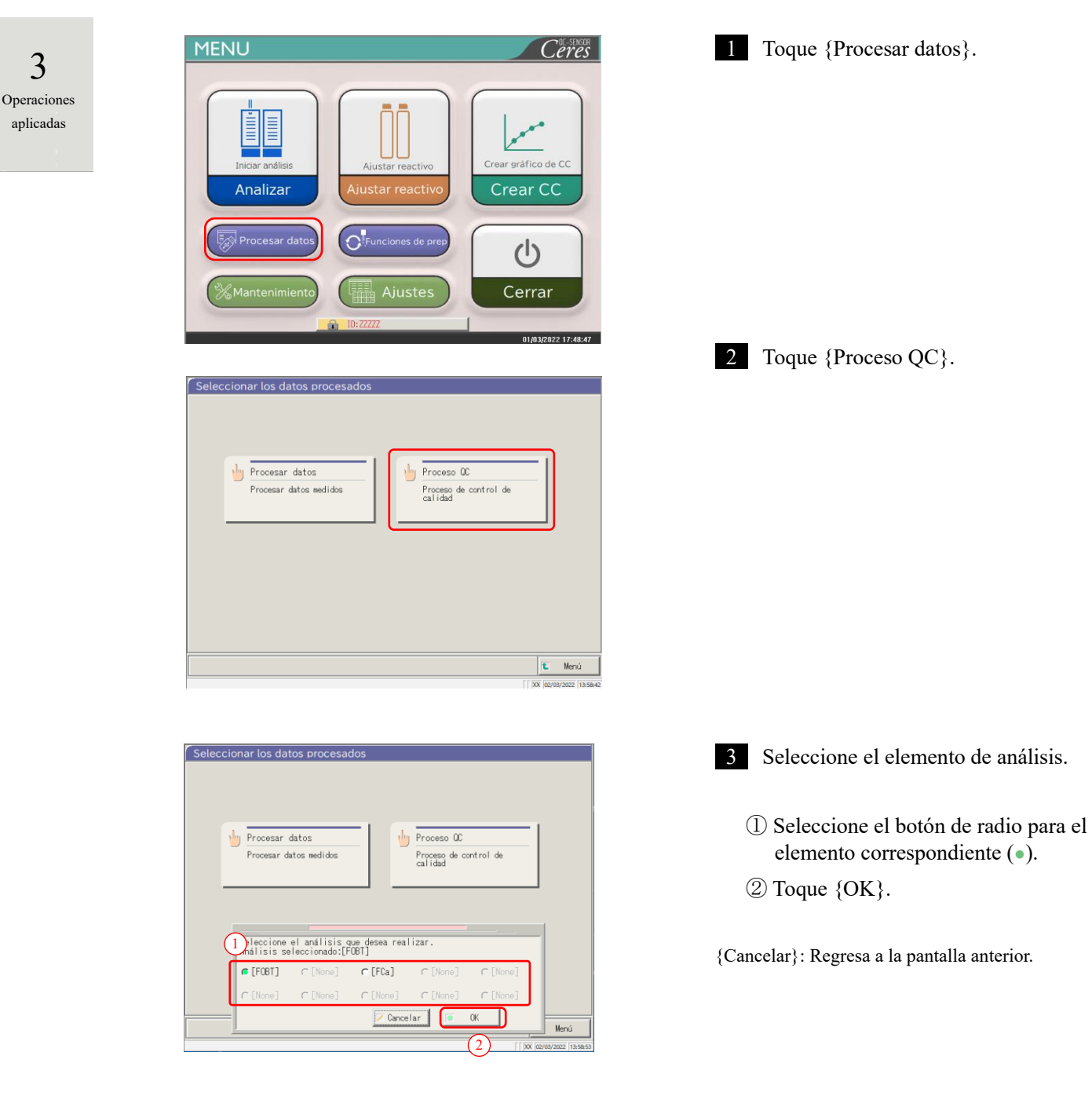

Operaciones

aplicadas

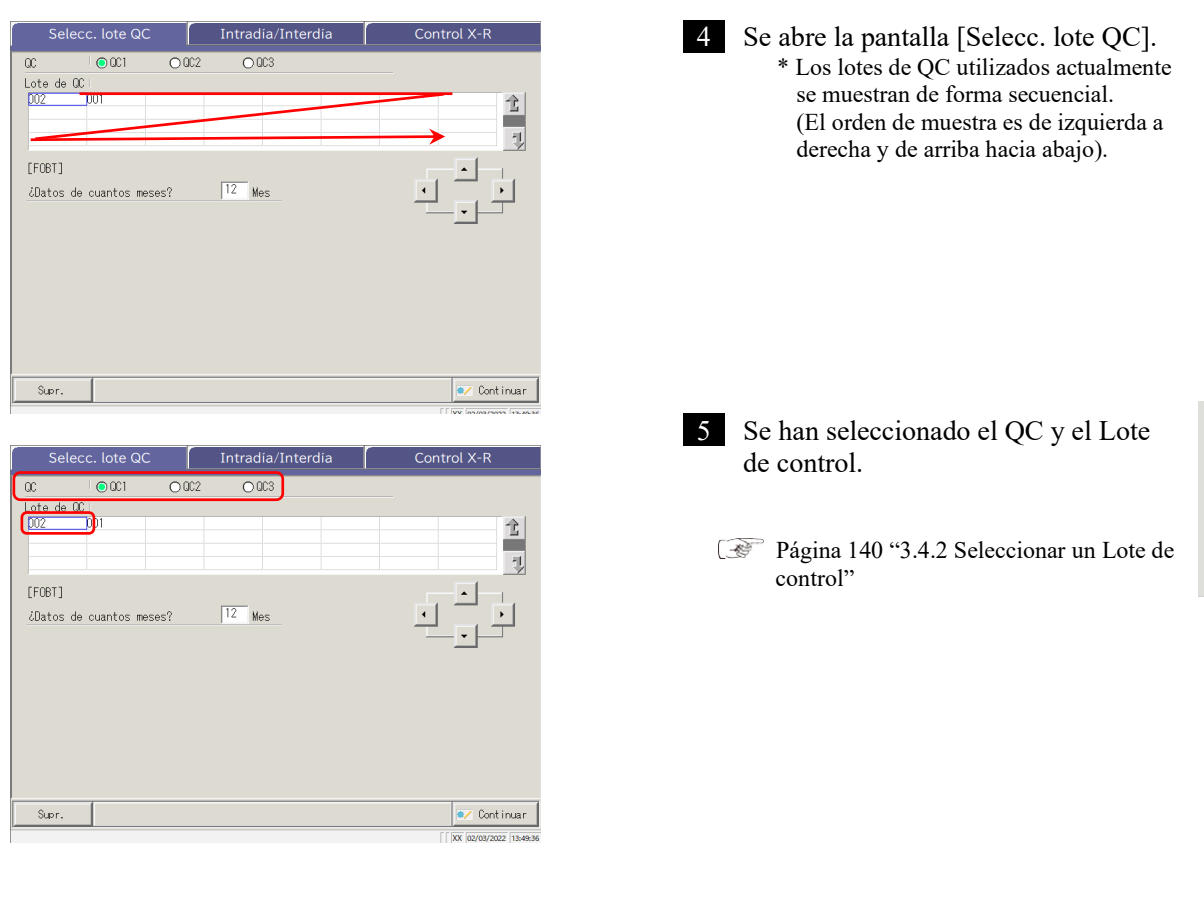

| Selecc. lote QC                      | Intradia/Interdia | Control X-R  |
|--------------------------------------|-------------------|--------------|
| 0C 0C1 0C2<br>Lote de 0C1<br>002 001 | 0.003             | 2<br>1       |
| [FC81]<br>¿Datos de cuantos meses?   | 12 Mes            |              |
| Supr.                                |                   | 💌 Cont inuar |

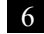

### 6 Toque la pestaña {Intradía/Interdía}.

\* Se abre la pantalla [Intradía/Interdía]. (Consulte la página siguiente).

Operaciones

aplicadas

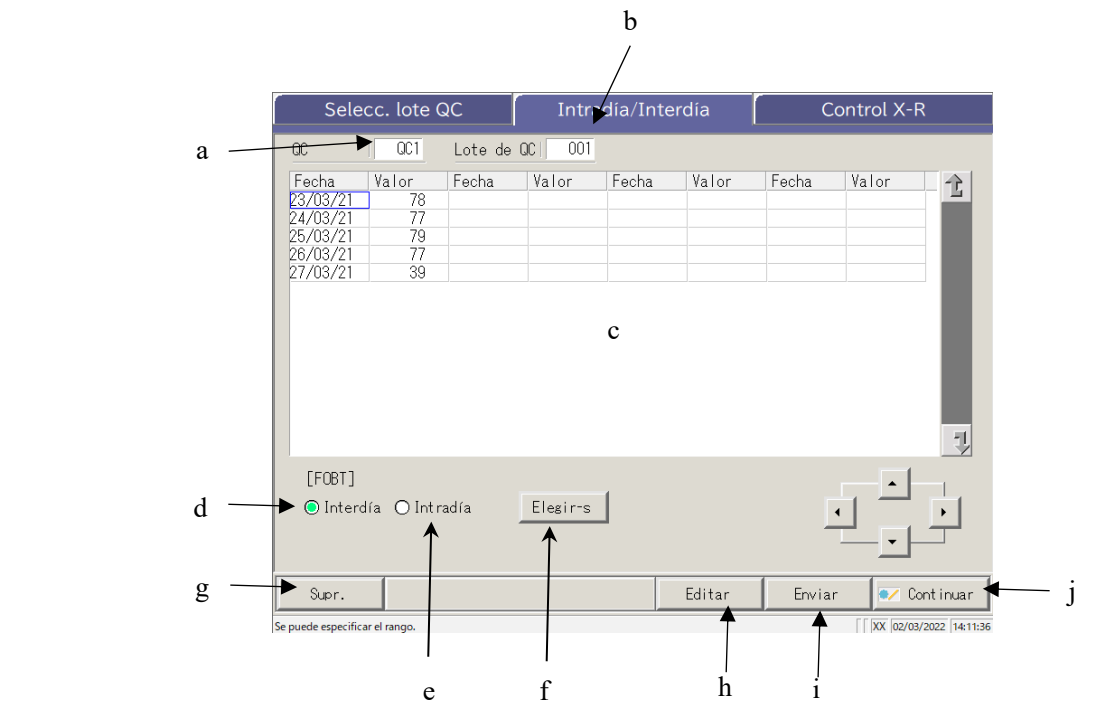

[Pantalla]: Datos intradía/interdía

| а | QC             | Muestra el QC (QC1 - QC3) especificado en la pantalla [Selecc. lote QC].                  |
|---|----------------|-------------------------------------------------------------------------------------------|
| b | Lote de QC     | Muestra el Lote de control especificado en la pantalla [Selecc. lote QC].                 |
| с | Datos de QC    | Cuando se seleccionan los datos intradía                                                  |
|   |                | Muestra la fecha del análisis y el valor promedio del QC y Lote de control especificados. |
|   | (Fecha, Valor) | Cuando se seleccionan los datos inter día                                                 |
|   |                | Muestra el tiempo del análisis y el valor promedio del QC y Lote de                       |
|   |                | control especificados.                                                                    |
| d | Interdía       | Muestra los datos inter día (Fecha del análisis, Valor).                                  |
| е | Intradía       | Muestra los datos intradía (Fecha del análisis, Valor).                                   |
| f | {Elegir-s}     | Especifica el rango de datos intradía o inter día.                                        |
|   |                | El rango de datos también se puede especificar con los botones del cursor.                |
| g | {Supr.}        | Elimina los datos intradía o inter día especificados.                                     |
| h | {Editar}       | Edita los datos intradía o inter día.                                                     |
| i | {Enviar}       | Envía los datos intradía o inter día (impresora, medios externos).                        |
| j | {Continuar}    | Registra los datos intradía o inter día editados en el disco duro.                        |
|   |                | Muestra la pantalla [¿Registrar?]. Toque {Registrar}.                                     |

#### 3.4.5 Editar (Recalcular) Datos intradía e interdía

Cuando se toca la pestaña {Intradía/Interdía} en la pantalla [Selecc. lote QC], se abre la pestaña [Intradía/Interdía]. En esta pantalla, se muestran los datos intradía o inter día del Nº QC - Lote de control. Los botones de radio se utilizan para cambiar entre los datos intradía e inter día.

> Datos intradía: Edita los datos intradía. Datos interdía: Edita los datos de replicación.

La explicación comienza desde la condición en la que se cambia de la pantalla [Selecc. lote QC] a la pantalla [Intradía/Interdía].

\* El Lote de control ya se ha seleccionado en la pantalla [Selecc. lote QC]. Página 142 "3.4.4 Abrir la pantalla [Intradía/Interdía]"

3 Operaciones aplicadas

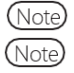

Cuando no hay datos del análisis, el cambio de la pestaña {Selecc. lote QC] a otra pestaña no estará disponible.

(Note)

La cantidad máxima de análisis disponibles en un día con un QC# y Lote de control es diez.

Los resultados de los análisis número 11 y posteriores no se guardan incluso si se realizan. Cuando el usuario inicia sesión con una ID de administrador o cuando se selecciona "APAGADO" en "Modo operador", es posible editar.

| Selecc. lote QC            |            |         | Intradia/Interdia |       |        | Control X-R |       |            |
|----------------------------|------------|---------|-------------------|-------|--------|-------------|-------|------------|
| 0C                         | OC1        | Lote de | QC   001          |       |        |             |       |            |
| Fecha                      | Valor      | Fecha   | Valor             | Fecha | Valor  | Fecha       | Valor | 1          |
| 23/03/21                   | 78         |         |                   |       |        |             |       |            |
| 24/03/21                   | 77         |         |                   |       |        |             |       |            |
| 25/03/21                   | 79         |         |                   |       |        |             |       |            |
| 26/03/21                   | 77         |         |                   |       |        |             |       |            |
| 27/03/21                   | 39         |         |                   |       |        |             |       |            |
|                            |            |         |                   |       |        |             |       | I          |
| [FOBT]                     |            |         |                   |       |        |             |       | 7          |
| [FOBT]<br>Intero           | lía O Inti | adía    | Elesires          | J     |        | l           |       | •          |
| [FOBT]<br>Interce<br>Supr. | lía O Inti | adía    | Elegir*s          | 1     | Editar | Envia       |       | Cont inuar |

| Selecc. lote QC                                                   |                                     |         | Intra    | adia/Inte | erdia  | [ c   | ontrol X-F | ٢              |
|-------------------------------------------------------------------|-------------------------------------|---------|----------|-----------|--------|-------|------------|----------------|
| 00                                                                | OC1                                 | Lote de | 0C   001 |           |        |       |            |                |
| Fecha<br>23/03/21<br>24/03/21<br>25/03/21<br>26/03/21<br>27/03/21 | Valor<br>78<br>77<br>79<br>77<br>39 | Fecha   | Valor    | Fecha     | Valor  | Fecha | Valor      | 1              |
| [FOBT]<br>Interc                                                  | lía ⊖Inti                           | radía   | Elegir-s |           |        |       |            | •              |
| Supr.                                                             |                                     |         |          |           | Editar | Envia | r 💽 🛛      | ontinuar       |
| Se puede especific                                                | ar el rango.                        |         |          |           |        |       | XX 02/03   | /2022 14:11:36 |

- Seleccione los datos a editar.
  - Datos intradía 0
  - 0 Datos interdía

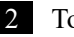

2 Toque {Editar}.

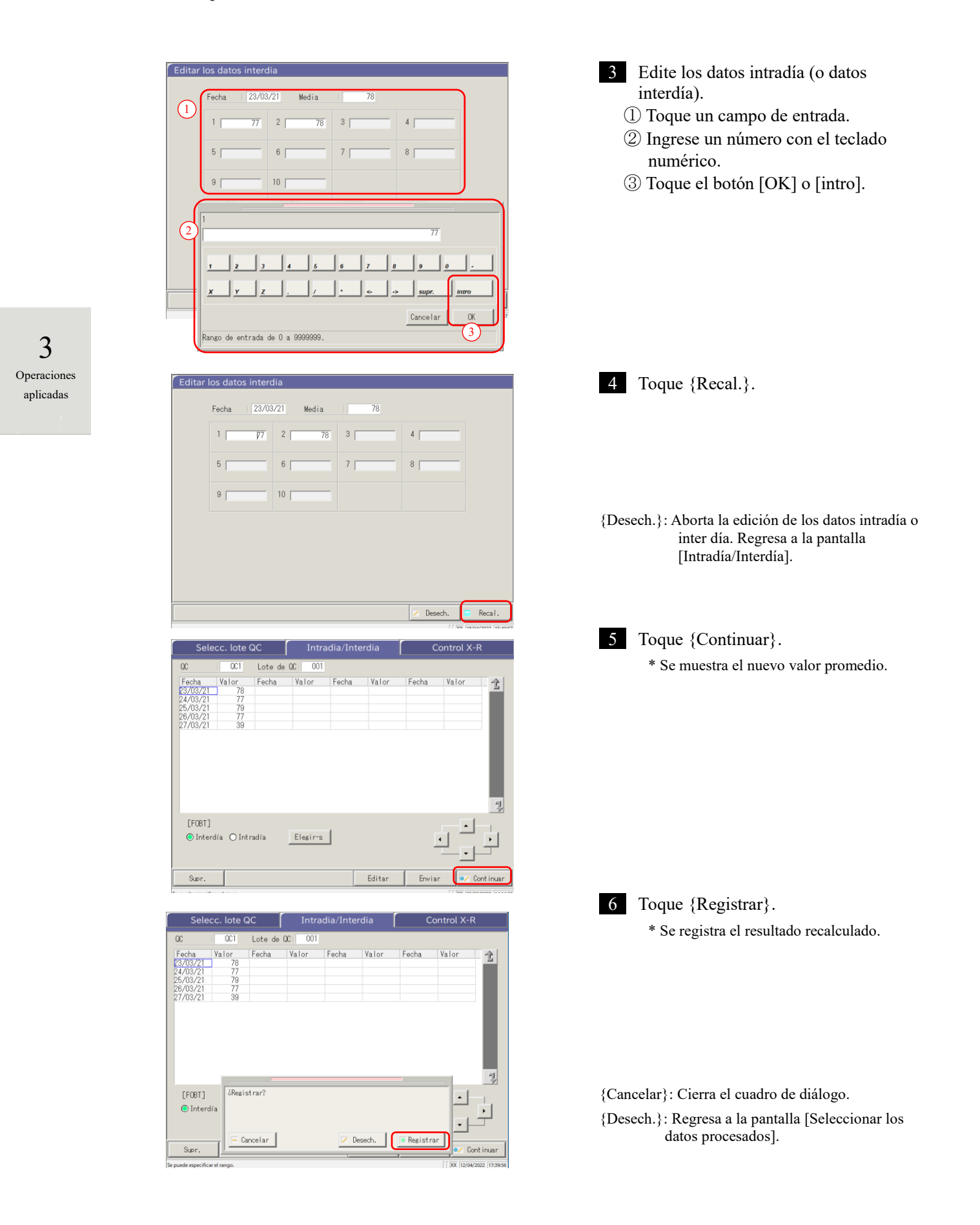

Operaciones aplicadas

#### Eliminar datos intradía e inter día 3.4.6

Los datos intradía o interdía pueden eliminarse especificando un rango de datos en la pantalla [Intradía/Interdía]. Luego de eliminarlos, los datos especificados no aparecerán en la pantalla. Sin embargo, los datos en el disco duro no se actualizarán hasta que se toque {Registrar}.

La explicación comienza desde la condición en la que se cambia de la pantalla [Selecc. lote QC] a la pantalla [Intradía/Interdía].

\* El Lote de control se ha seleccionado en la pantalla [Selecc. lote QC].

Página 142 "3.4.4 Abrir la pantalla [Intradía/Interdía]"

(Note)

Cuando no hay datos del análisis, el cambio de la pestaña [Selecc. lote QC] a otra pestaña no estará disponible.

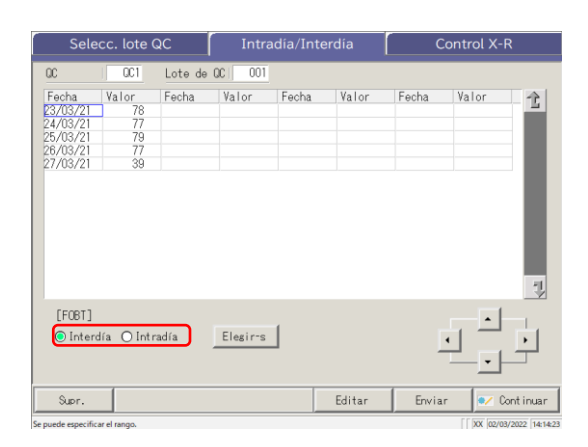

| 1 | Seleccione | los datos | a editar. |
|---|------------|-----------|-----------|
|   |            |           |           |

- Datos intradía 0
- Datos interdía 0

| Sele                          | cc. lote (        | ລດ      | Intradía/Interdía |       |       | Control X-R |       |   |
|-------------------------------|-------------------|---------|-------------------|-------|-------|-------------|-------|---|
| 00                            | OC1               | Lote de | QC   001          |       |       |             |       |   |
| Fecha<br>23/03/21<br>24/03/21 | Valor<br>78<br>77 | Fecha   | Valor             | Fecha | Valor | Fecha       | Valor | 1 |
|                               |                   |         |                   |       |       |             |       | 7 |
| [F0BT]<br>intere              |                   |         | Limpiar           | J     |       |             |       | Ţ |

2 Se especifica el rango de datos a eliminar. \* Solo se muestran los datos seleccionados.

Página 149 "3.4.7 Seleccionar datos intradía e interdía con {Elegir-s}"

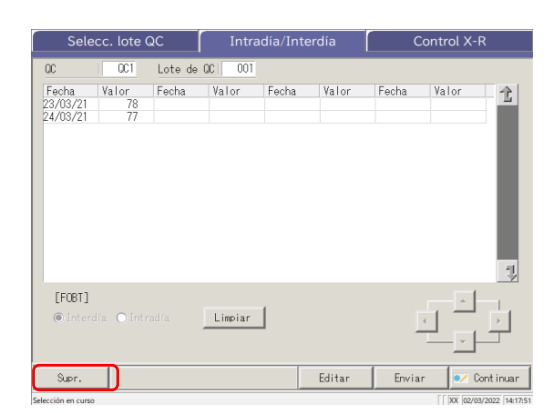

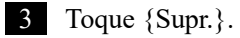

3 Operaciones aplicadas (Note) Cuando se toca el botón {Supr.}, se eliminan los datos de la memoria. Sin embargo, los datos en el disco duro no se eliminarán hasta que se toque {Registrar}.

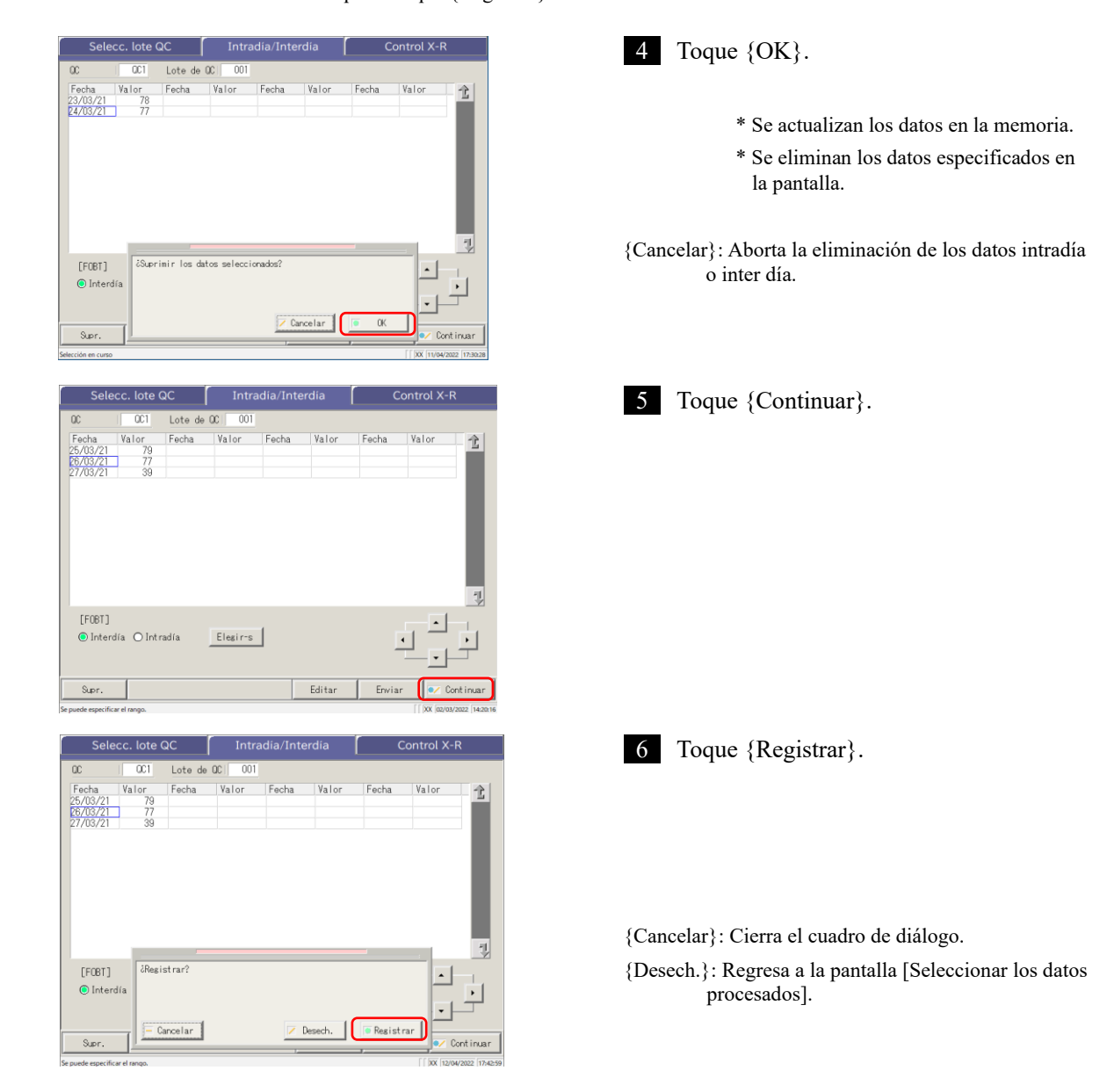

3.4.7 Seleccionar datos intradía e inter día con {Elegir-s}

En la pantalla [Intradía/Interdía], se pueden especificar los datos dentro del periodo de un análisis (desde el punto de inicio hasta el punto final).

Se utiliza cuando se elimina un lote de datos intradía o inter día o cuando se muestra el control X-R.

La explicación comienza desde la condición en la que se cambia de la pantalla [Selecc. lote QC] a la pantalla [Intradía/Interdía].

\* El Lote de control ya se ha seleccionado en la pantalla [Selecc. lote QC].

Página 142 "3.4.4 Abrir la pantalla [Intradía/Interdía]"

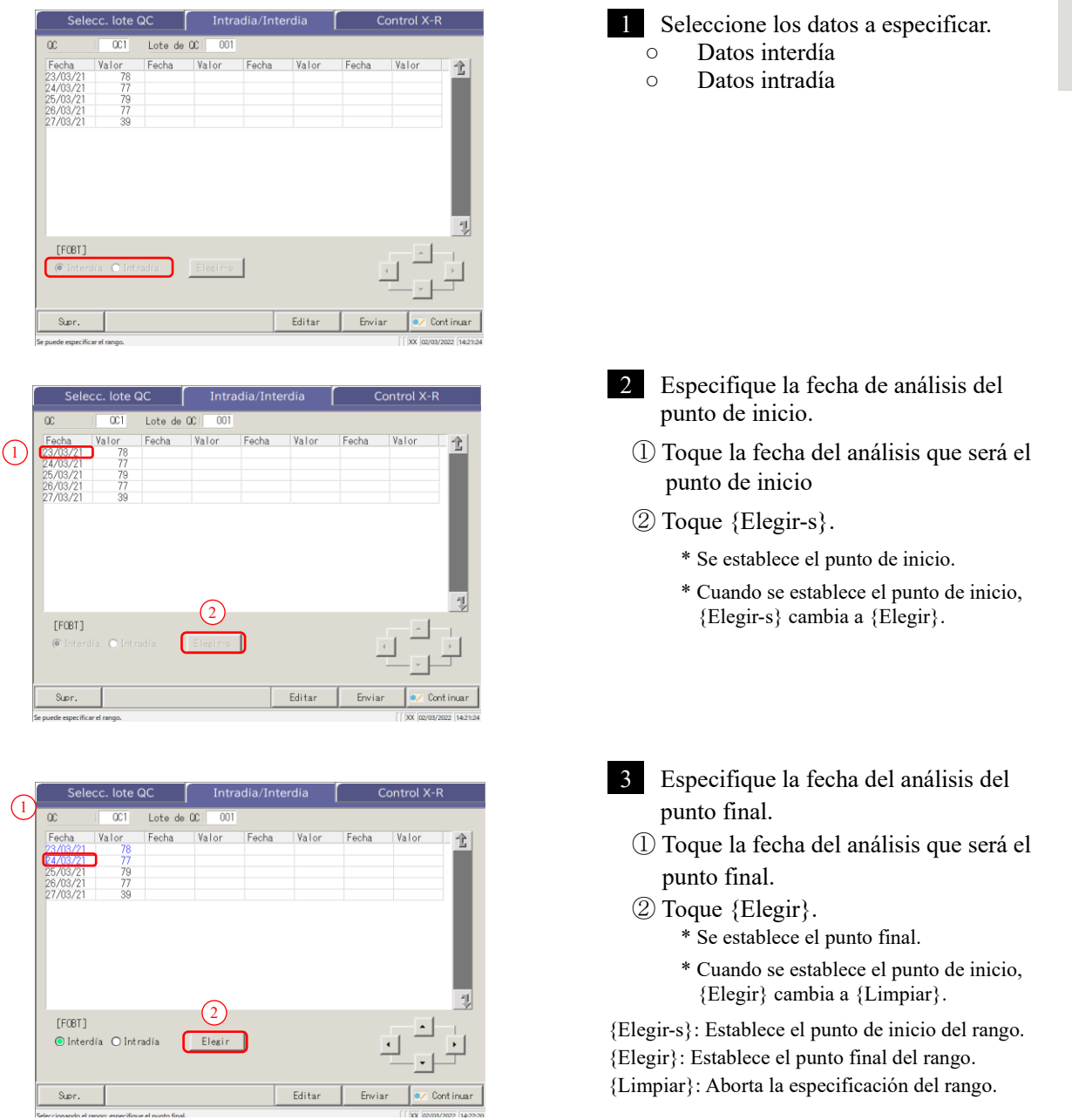

- Note
- Cuando las fechas especificadas como punto de inicio y punto final son las mismas, solo se especifica un grupo de datos del análisis.

Para rehacer la especificación de rango, toque {Limpiar}.

- Note Se muestran todos los datos del análisis y no se especifica ningún rango.
- Note Si se abre la pantalla [Control X-R] en vez de la pantalla [Intradía/Interdía] desde la pantalla [Selecc. lote QC], se especifican todos los datos.

### 3.4.8 Mostrar control $\bar{X}$ -R

Se puede mostrar el control  $\mathbf{X}$ -R de los datos intradía e inter día.

En la pantalla [Selecc. lote QC], cuando se seleccionan los datos intradía, se abre <u>el control  $\overline{X}$ -R de los</u> <u>datos intradía</u>. Cuando se seleccionan los datos inter día, se muestra <u>el control  $\overline{X}$ -R de los datos interdía</u>.

(Note) Cuando no hay datos del análisis, el cambio de la pestaña [Selecc. lote QC] a otra pestaña no estará disponible.

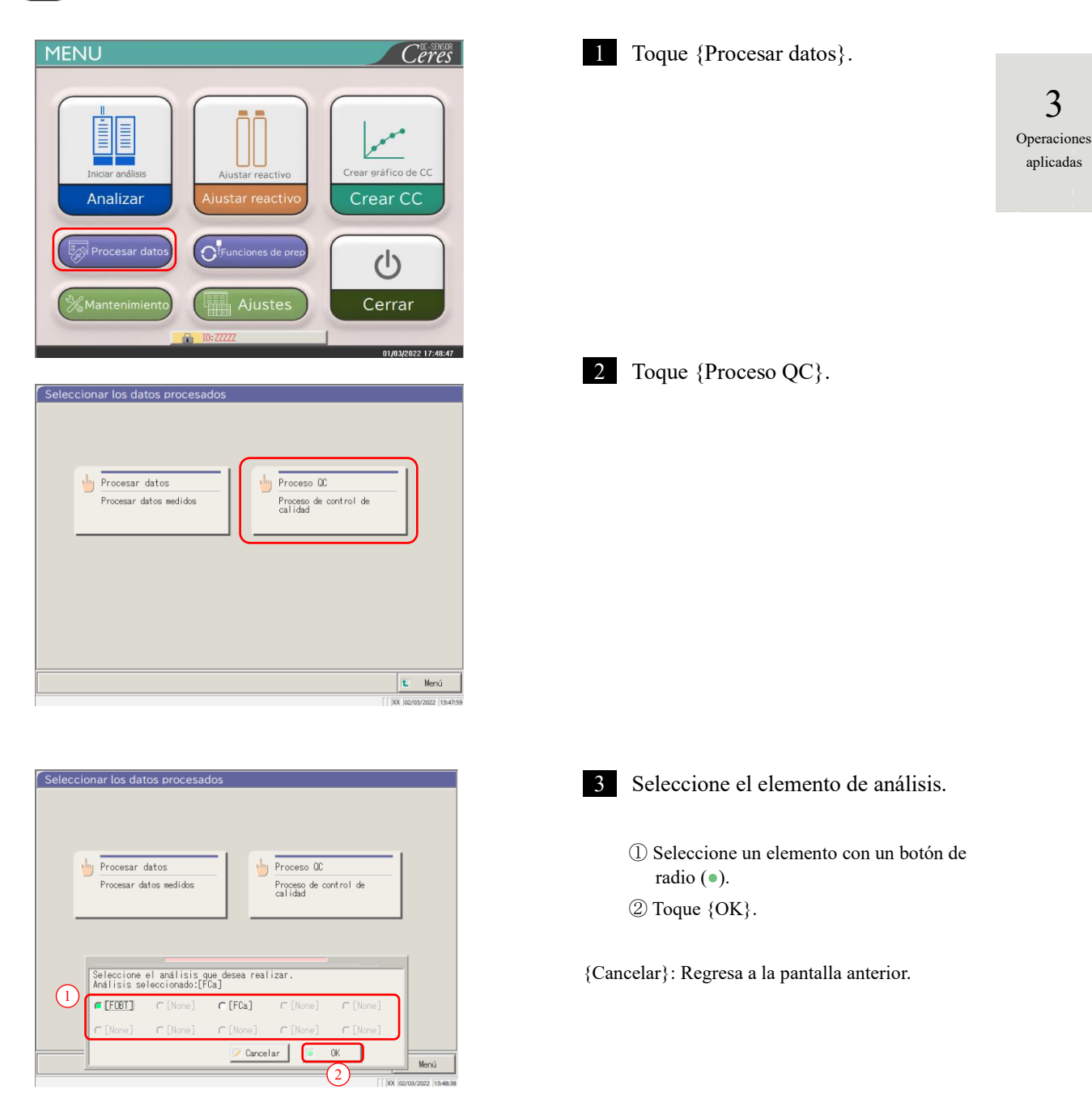

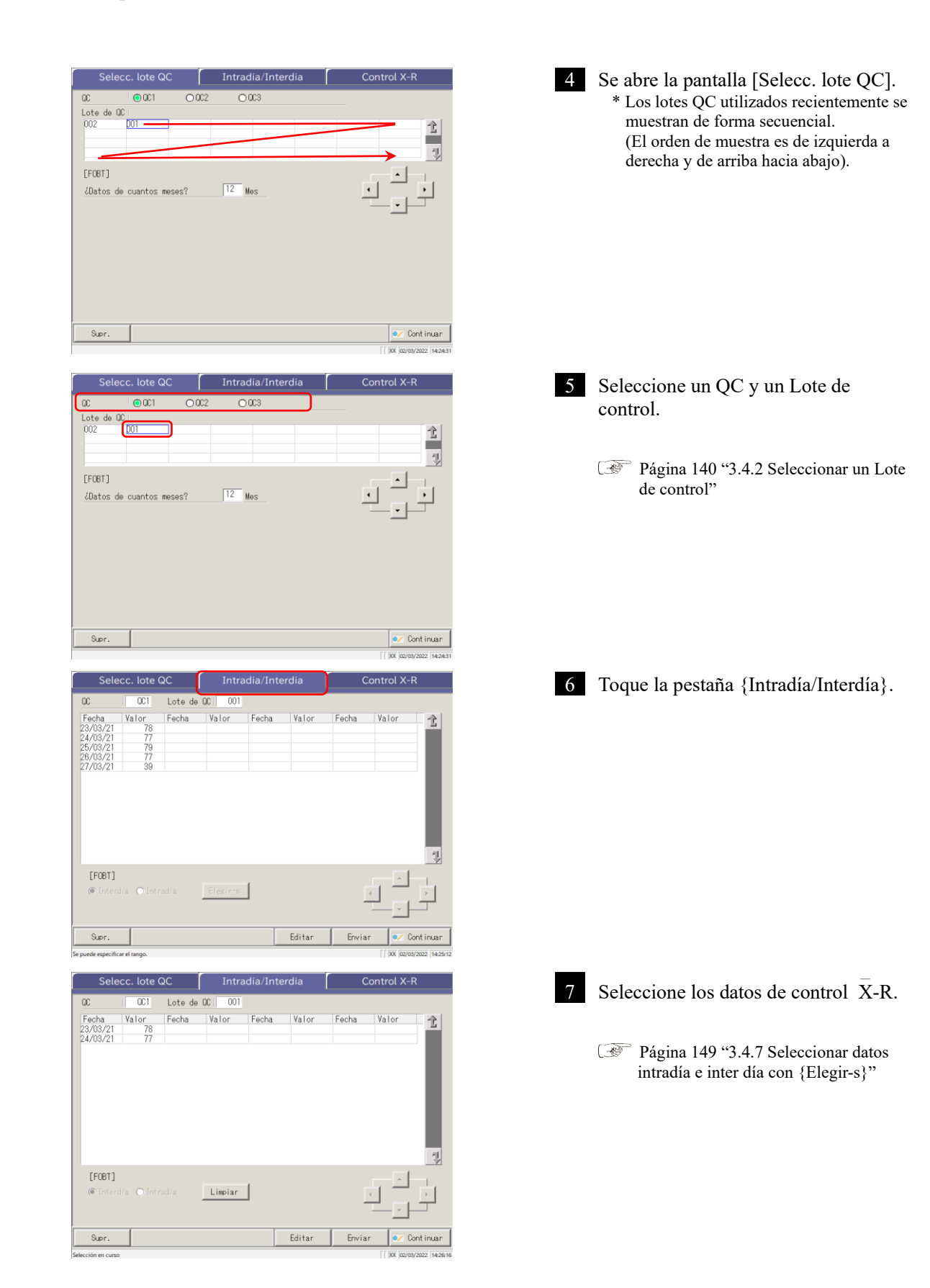

### 3.4 Control de precisión

| Selecc. lote QC                                                                                                    | Intradia/Interdia                                    | Control X-R             | 8 Toque la pestaña {Control X-R}.          |                              |
|----------------------------------------------------------------------------------------------------|------------------------------------------------------|-------------------------|--------------------------------------------|------------------------------|
| QC QC1 Lote de                                                                                                    | 0C 001                                               |                         |                                            |                              |
| Fecha         Yalor         Fecha           22/03/21         78           24/03/21         77                                                     | Valor Fecha Valor                                    | Fecha Valor             |                                            |                              |
| [FOBT]<br>© Interdía O Intradía                                                                                                    | Limpiar                                              |                         |                                            |                              |
| Supr.                                                                                                    | Editar                                               | Enviar 💽 Continuar      |                                            |                              |
| Selecc. lote QC         0           00         001         Lote de 001         001           Valor máx.         90.00         90.00         90.00 | Intradia/Interdia<br>23/03/21 78 ng/m<br>+350 2121.8 | Control X-R             | 9 Se muestra el control $\overline{X}$ -R. | 3<br>Operacione<br>anlicadas |
| *350                                                                                                    |                                                      |                         |                                            | -1                           |
| Meda                                                                                                    |                                                      |                         |                                            |                              |
| R<br>53                                                                                                    |                                                      |                         |                                            |                              |
|                                                                                                    |                                                      | Camb. rango 💌 Continuar |                                            |                              |

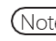

Note El valor máximo se determina por número replicado y valor medido.

|             |                         |                    | Selecc. lote                                                      | ote QC Intradía/Interdía                                                                        |                                                                   | terdía           | Control X-R           |           |        |             |        |          |          |  |
|-------------|-------------------------|--------------------|-------------------------------------------------------------------|-------------------------------------------------------------------------------------------------|-------------------------------------------------------------------|------------------|-----------------------|-----------|--------|-------------|--------|----------|----------|--|
|             |                         |                    | QC1 Lote                                                          | de QC 001                                                                                       | 23/03/21                                                          | 78 ng/mL         | R                     | ЪЛ        |        | 1           | - e    |          |          |  |
|             |                         | c → Valo           | ormáx. ∣<br>ormín. ∣                                              | 90.0<br>60.0                                                                                    | +3SD  <br>-3SD                                                    | 121.8 Me<br>17.4 | edia 69               | .6        |        |             | •      |          |          |  |
|             |                         | *                  | 3SD                                                               |                                                                                                 |                                                                   |                  |                       |           |        |             |        |          |          |  |
|             |                         | a —                |                                                                   | 101                                                                                             |                                                                   |                  |                       |           | UCL    |             |        |          |          |  |
|             |                         | 14                 | edia                                                              | <b>A</b>                                                                                        |                                                                   |                  |                       |           | LCL    |             |        |          |          |  |
|             |                         |                    |                                                                   | d                                                                                               |                                                                   |                  | ~                     |           |        |             |        |          |          |  |
|             |                         | b >                | R                                                                 |                                                                                                 |                                                                   |                  | •                     |           | -      |             |        |          |          |  |
|             |                         |                    | 53                                                                |                                                                                                 |                                                                   |                  |                       |           | UCL    |             |        |          |          |  |
|             |                         |                    |                                                                   |                                                                                                 |                                                                   | /                | /                     |           | Fachs  |             |        |          |          |  |
| 3           |                         |                    |                                                                   |                                                                                                 |                                                                   |                  |                       |           |        |             |        |          |          |  |
| Operaciones |                         |                    |                                                                   |                                                                                                 |                                                                   |                  |                       |           |        |             |        |          |          |  |
| apricadas   | [Pantalla]: control X-R |                    |                                                                   |                                                                                                 |                                                                   |                  |                       |           |        |             |        |          |          |  |
|             |                         |                    |                                                                   |                                                                                                 |                                                                   |                  |                       |           |        |             |        |          |          |  |
|             | a                       | Gráfico X          | •                                                                 | Muestra l                                                                                       | os datos d                                                        | le la fech       | na del aná            | ilisis o  | fech   | a y         | hora   | del an   | álisis.  |  |
|             |                         | (gráfico superior) | or) • Muestra la media de todos los valores $y \pm N^{\circ}$ DS. |                                                                                                 |                                                                   |                  |                       |           |        |             |        |          |          |  |
|             |                         |                    | Los valores máximos y mínimos establecidos en la pestaña [Aná.] - |                                                                                                 |                                                                   |                  |                       |           |        |             |        |          |          |  |
|             |                         |                    |                                                                   | [Proceso QC] - {Ajustar} se muestran en azul.                                                   |                                                                   |                  |                       |           |        |             |        |          |          |  |
|             |                         |                    | •                                                                 | Los datos                                                                                       | Los datos menores al valor mínimo +1 y mayores al valor máximo +1 |                  |                       |           |        |             |        |          |          |  |
|             |                         |                    |                                                                   | se muestra                                                                                      | an en rojo                                                        | ).               |                       |           |        |             |        |          |          |  |
|             | b                       | Gráfico R          | •                                                                 | Muestra e                                                                                       | el <u>rango d</u>                                                 | <u>e datos</u> d | le cada fe            | cha del   | l aná  | ilisi       | s o la | fecha    | y hora   |  |
|             |                         | (gráfico inferior) |                                                                   | del análisis.                                                                                   |                                                                   |                  |                       |           |        |             |        |          |          |  |
|             |                         |                    | • Muestra el control de límite superior R.                        |                                                                                                 |                                                                   |                  |                       |           |        |             |        |          |          |  |
|             | c                       | Valor Max.         | •                                                                 | Muestra e                                                                                       | el valor m                                                        | áximo es         | stablecido            | o en la j | pesta  | aña         | [Aná   | .] - [Pı | oceso    |  |
|             |                         |                    |                                                                   | QC] - {Aj                                                                                       | justar}.                                                          |                  |                       |           |        |             |        |          |          |  |
|             |                         | Valor Min.         | •                                                                 | Muestra el valor mínimo establecido en la pestaña [Aná.] - [Proceso                             |                                                                   |                  |                       |           |        |             |        |          |          |  |
|             |                         |                    |                                                                   | QC] - {Aj                                                                                       | justar}.                                                          |                  |                       |           |        |             |        |          |          |  |
|             |                         | + #SD              | •                                                                 | • Muestra los valores + Nº DS y el coeficiente I                                                |                                                                   |                  |                       |           |        |             | = 1 -  | - 9)     |          |  |
|             |                         |                    |                                                                   | establecid                                                                                      | los en la p                                                       | bestaña [.       | Aná.] - [F            | Proceso   | QC     | <b>[] -</b> | {Ajus  | star}.   |          |  |
|             |                         | - #SD              | •                                                                 | Muestra los valores- Nº DS y el coeficiente DS<br>en pestaña [Aná.] - [Proceso QC] - {Ajustar}. |                                                                   |                  |                       |           |        | (# =        | = 1 -  | 9) esta  | blecidos |  |
|             |                         |                    |                                                                   |                                                                                                 |                                                                   |                  |                       |           |        |             |        |          |          |  |
|             |                         | Media              | •                                                                 | El valor n                                                                                      | El valor medio calculado                                          |                  |                       |           |        |             |        |          |          |  |
|             | d                       | ▼ (En el gráfico)  | •                                                                 | Indica que el CC ha cambiado.                                                                   |                                                                   |                  |                       |           |        |             |        |          |          |  |
|             |                         |                    | ٠                                                                 | Muestra e                                                                                       | el lote del                                                       | reactivo         | R1/R2 ju              | into a l  | a ma   | arca        | ▼.     |          |          |  |
|             | e                       | < ►                | •                                                                 | Mueve el                                                                                        | cursor (lí                                                        | nea verti        | ical) que             | se mue    | stra e | en e        | el grá | fico.    |          |  |
|             | f                       | {Camb. rango}      | •                                                                 | Cambia e<br>y valor R                                                                           | l rango er<br>Max).                                               | n control        | $\overline{X}$ -R (co | ncentra   | acion  | nes         | máxii  | mas y    | mínimas  |  |

# 3.4.9 Cambiar el rango de control $\bar{X}$ -R

El rango de control X-R (gráfico) puede cambiarse.

La explicación comienza desde la pantalla [Control X-R].

Página 151 "3.4.8 Mostrar control X-R"

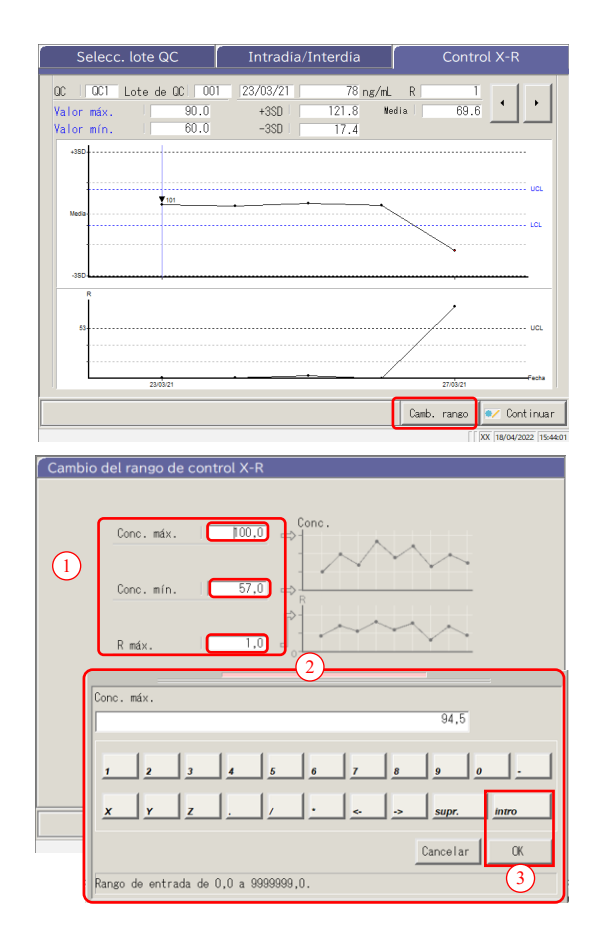

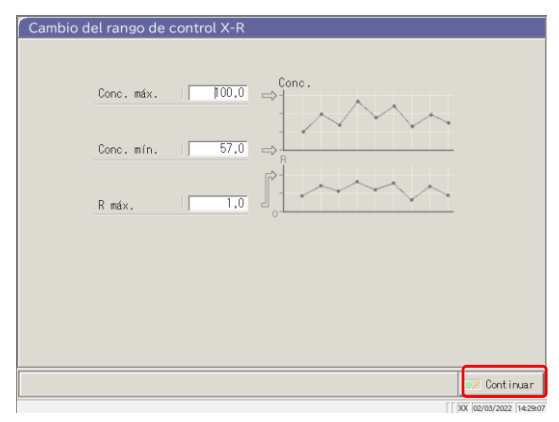

1 Toque {Camb. rango}.

3 Operaciones aplicadas

2 Cambie el rango.

- ① Toque el campo de entrada de un ajuste.
- ② Ingrese un número con el teclado numérico.
  - · Valor máximo de concentración
  - · Valor mínimo de concentración
  - · Límite de R Max
- ③ Toque {OK} o {intro}.

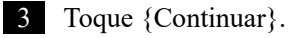

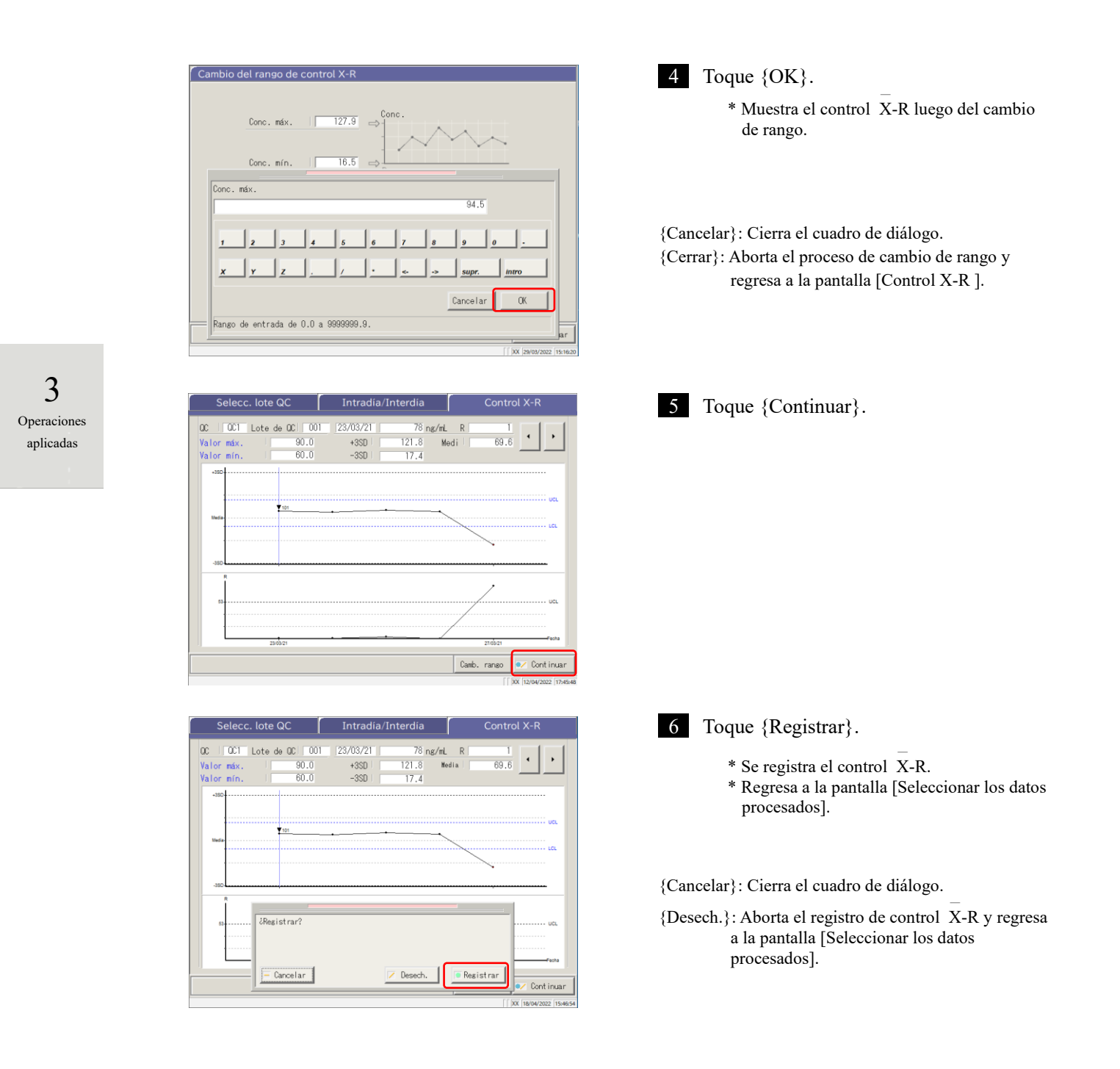

# 3.5 INICIAR SESIÓN/CERRAR SESIÓN

Para usar todas las funciones en la panta [MENÚ], es necesario iniciar sesión. Ingrese el ID de operador en la pantalla [INICIAR SESIÓN] e inicie sesión. Luego se muestra el ID de operador.

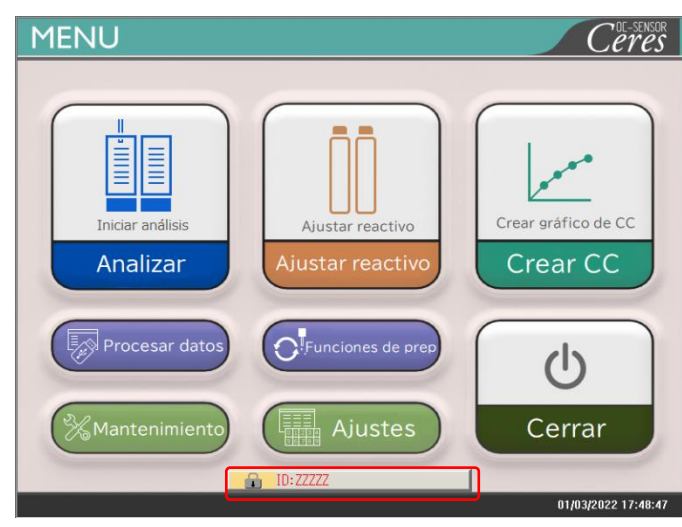

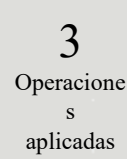

# 3.5.1 INICIAR SESIÓN

Cuando inicia el sistema ,se abre la pantalla [INICIAR SESIÓN].

Para ver el procedimiento de inicio de sesión, consulte la página 28 "2.3 Inicio de sesión".

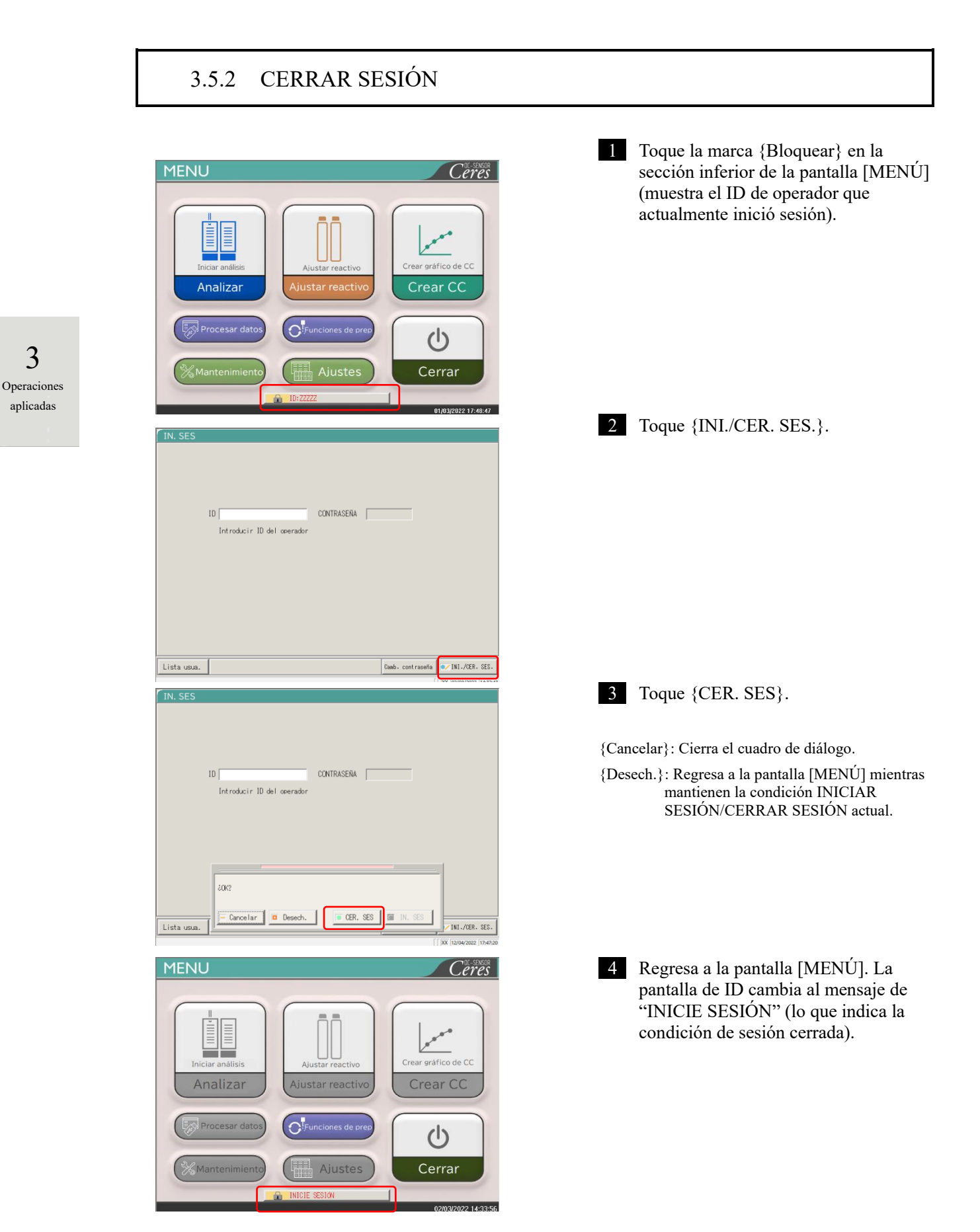

aplicadas
#### 3.5.3 Cambiar una contraseña

Se puede cambiar la contraseña del operador que inició sesión actualmente.

La explicación comienza desde la condición de sesión iniciada.

Para ver el procedimiento para iniciar sesión, consulte la página 28 "2.3 Inicio de sesión".

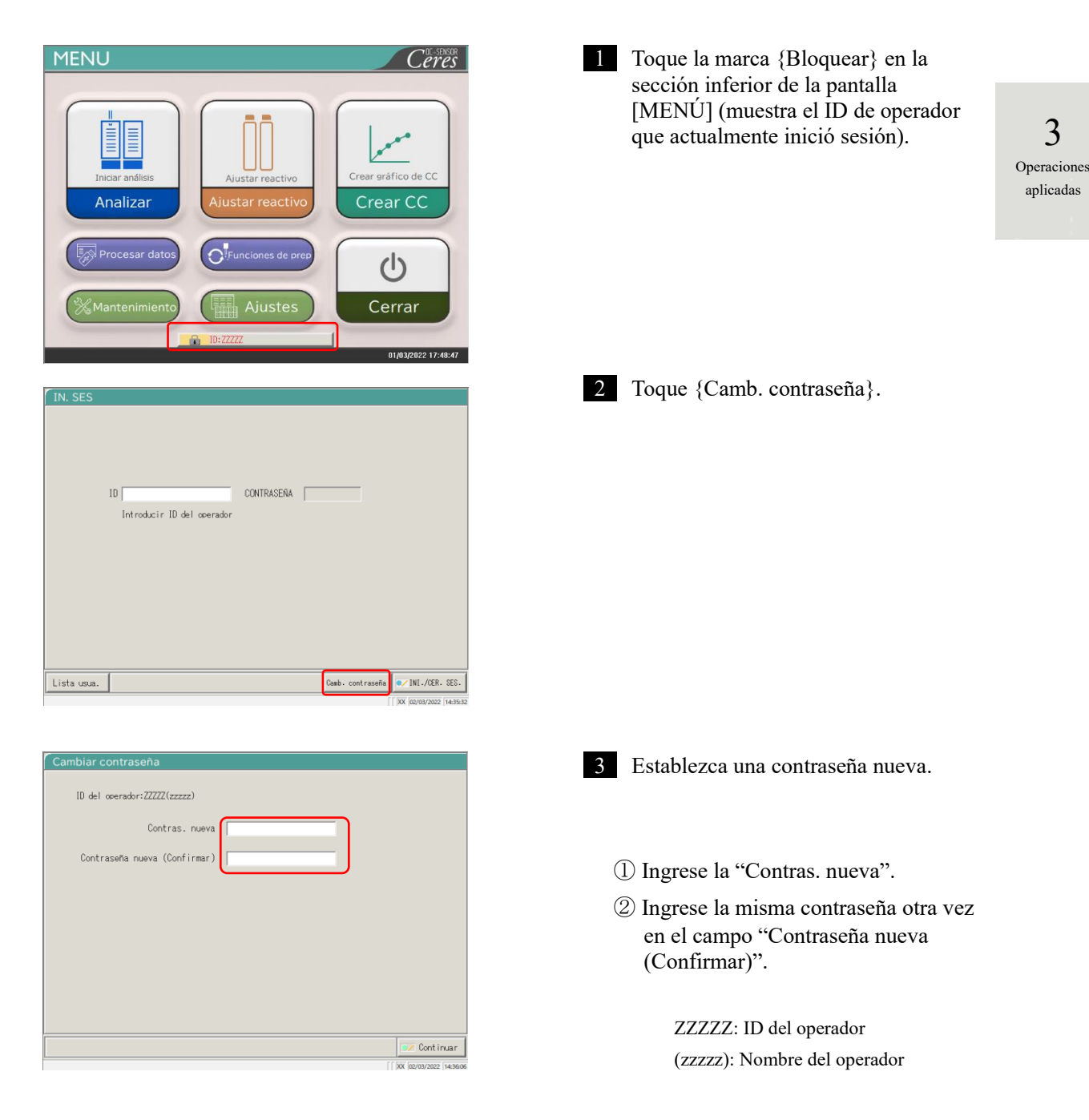

#### 3.5 INICIAR SESIÓN/CERRAR SESIÓN

|   | Cambiar contraseña             | 4 Toque {Continuar}.                               |
|---|--------------------------------|----------------------------------------------------|
|   | ID del operador:ZZZZZ(zzzzz)   |                                                    |
|   | Contras. nueva *****           |                                                    |
|   | Contraseña nueva (Confirmar) 🗰 |                                                    |
|   |                                |                                                    |
|   |                                |                                                    |
|   |                                |                                                    |
|   |                                |                                                    |
|   |                                |                                                    |
|   | Cont inuar                     |                                                    |
|   | [ ]0X [02/03/2022 14:36:51     |                                                    |
|   | Cambiar contr.                 | 5 Toque (Registrar)                                |
| 5 | ID del ocerador:ZZZZ(zzzzz)    | La contraseña se modifica.                         |
|   | Contras, nueva                 | * La pantalla regresa a la pantalla [INICIAR       |
|   | Contraseña nueva (Confirmar)   | SESIÓN].                                           |
|   |                                |                                                    |
|   |                                |                                                    |
|   |                                | {Cancelar}: Cierra el diálogo.                     |
|   | ¿Registrar?                    | {Desech.}: Regresa a la pantalla [INICIAR SESIÓN]. |
|   |                                | La contrasena no se modifica.                      |
|   | Cancelar Desech.               |                                                    |
|   | [ [XX  11/03/2022  13:47:52    |                                                    |

NN1-1741ES Rev.1

3 Operacione: aplicadas

## Capítulo 4 Acciones previas

- 4.1 Inicialización
- 4.2 Cebado
- 4.3 Lavado

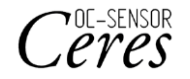

## Capítulo 4 Acciones previas

#### Inicialización 4.1

Esta función inicializa (mueve a la posición de espera) cada mecanismo del sistema. Se inicializarán los siguientes mecanismos.

| • Sonda de muestra             | • Sonda de reactivo          | • Mezclador                         |
|--------------------------------|------------------------------|-------------------------------------|
| • Mesa de reacción             | • Sistema perforador         | • Sistema compresor                 |
| Posición de ajuste del<br>rack | Refrigerador de<br>reactivos | • Sistema de transferencia del rack |

Al tocar {Acciones previas} en la pantalla [MENÚ] se abre la pantalla [Inicializar].

🛍 Menú

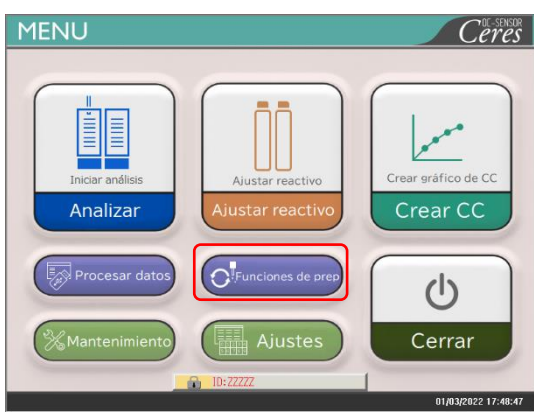

Lavado Para inicializar, pulse el botón [Iniciar].

1 Toque {Funciones de prep}.

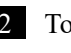

2 Toque {Inicio}.

{Menú}: Regresa a la pantalla [MENÚ].

#### 4 Acciones previas

Inicio

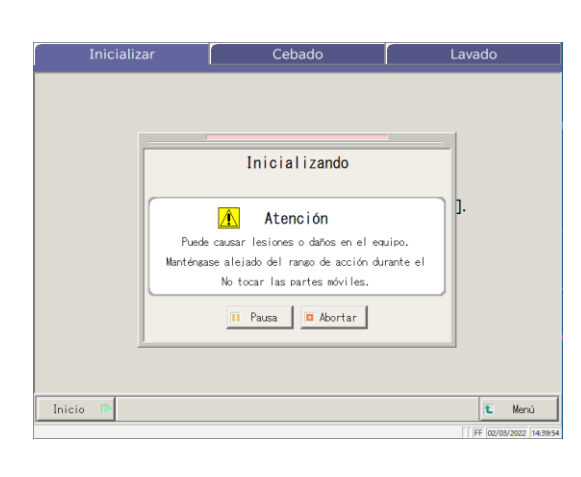

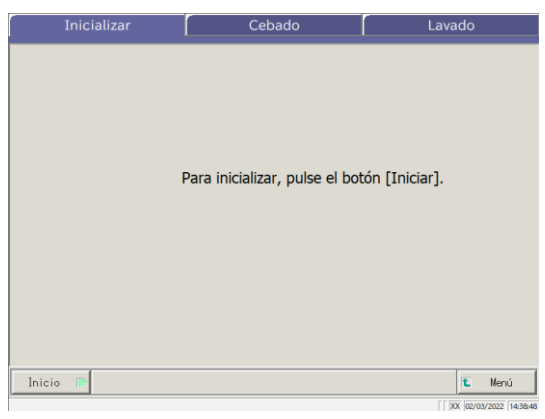

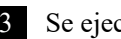

3 Se ejecuta la inicialización.

{Pausa}: Pausa la inicialización. {Inicio}: Inicia la inicialización. Cuando se toca {Pausa}, el botón cambia a {Inicio}. {Abortar}: Aborta la inicialización.

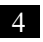

4 La inicialización ha finalizado.

4 Acciones previas

### 4.2 Cebado

Esta función introduce la solución de lavado y agua destilada en los tubos.

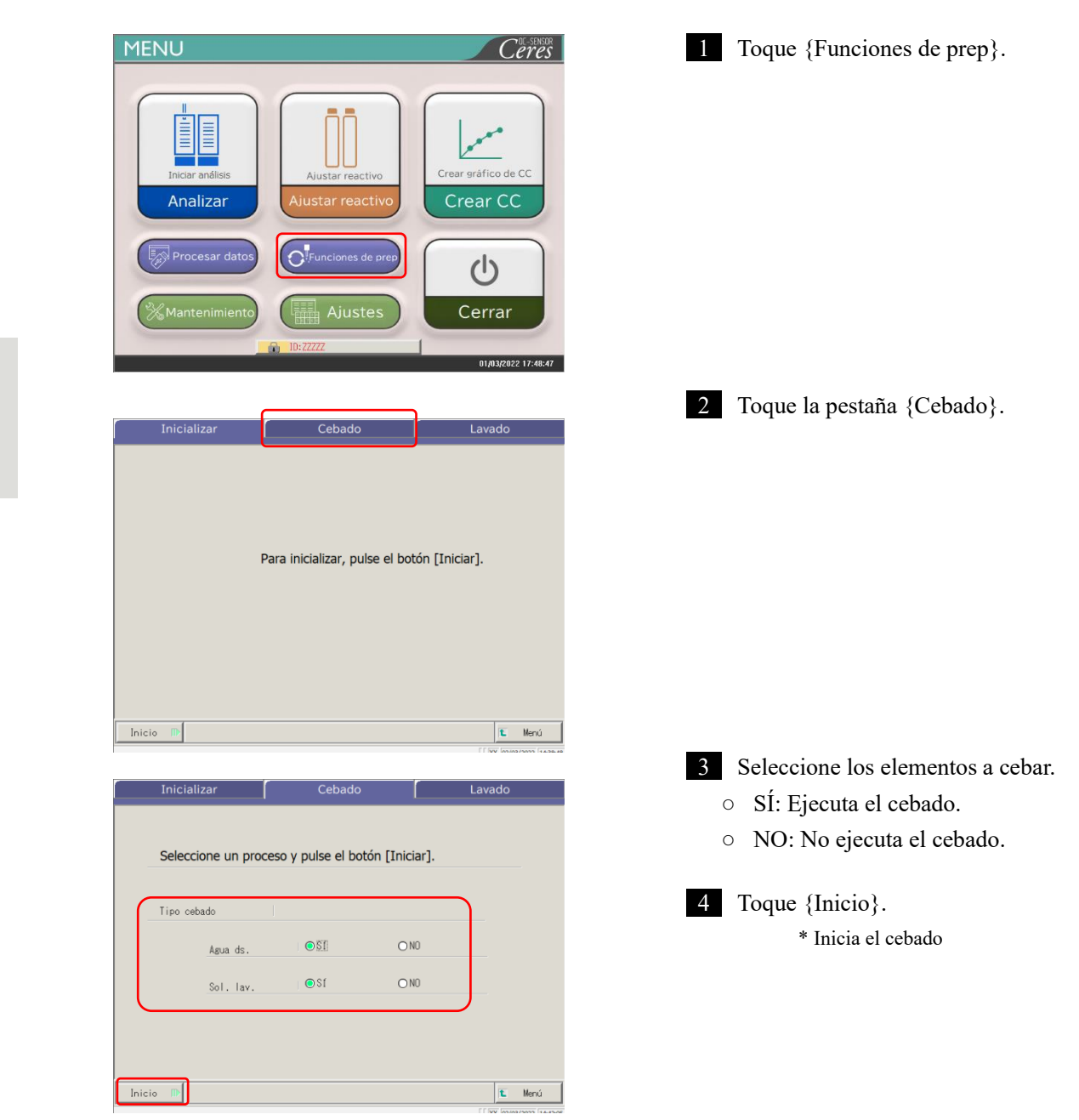

4

| Inicializa | ar        | Cebado                                                           | Lavado                         |
|------------|-----------|------------------------------------------------------------------|--------------------------------|
| Seleccio   |           | raca v nulca al hatán [Tnic                                      | eiorl                          |
| Tipo ceb:  |           | <b>Cebando</b><br>(Agua ds./sol. de lavado)                      |                                |
|            | Puede     | causar lesiones o daños en el e                                  | quipo.                         |
|            | Manténga: | se alejado del rango de acción d<br>No tocar las partes móviles. | lurante el                     |
|            |           | 🔲 Pausa 🔲 Abortar                                                |                                |
|            |           |                                                                  |                                |
| Inicio 🕟   |           |                                                                  | Menú     FF (02/03/2022 14:42: |

5 El cebado se está ejecutando.

\* Cuando se completa el cebado, se cierra el cuadro de diálogo.

{Pausa}: Pausa el proceso.

- {Inicio}: El proceso se reinicia. Tocar {Pausa} cambia el botón a {Inicio}.
- {Abortar}: Aborta el proceso en curso.

4 Acciones previas

#### 4.3 Lavado

Cuando se toca la pestaña {Lavado} en la pantalla [MENÚ] – [Funciones de prep], se abre la pantalla [Lavado]. Seleccione las piezas a lavar y el proceso de almacenamiento (lavado en remojo) y toque {Inicio}.

Comienza el lavado de cada parte.

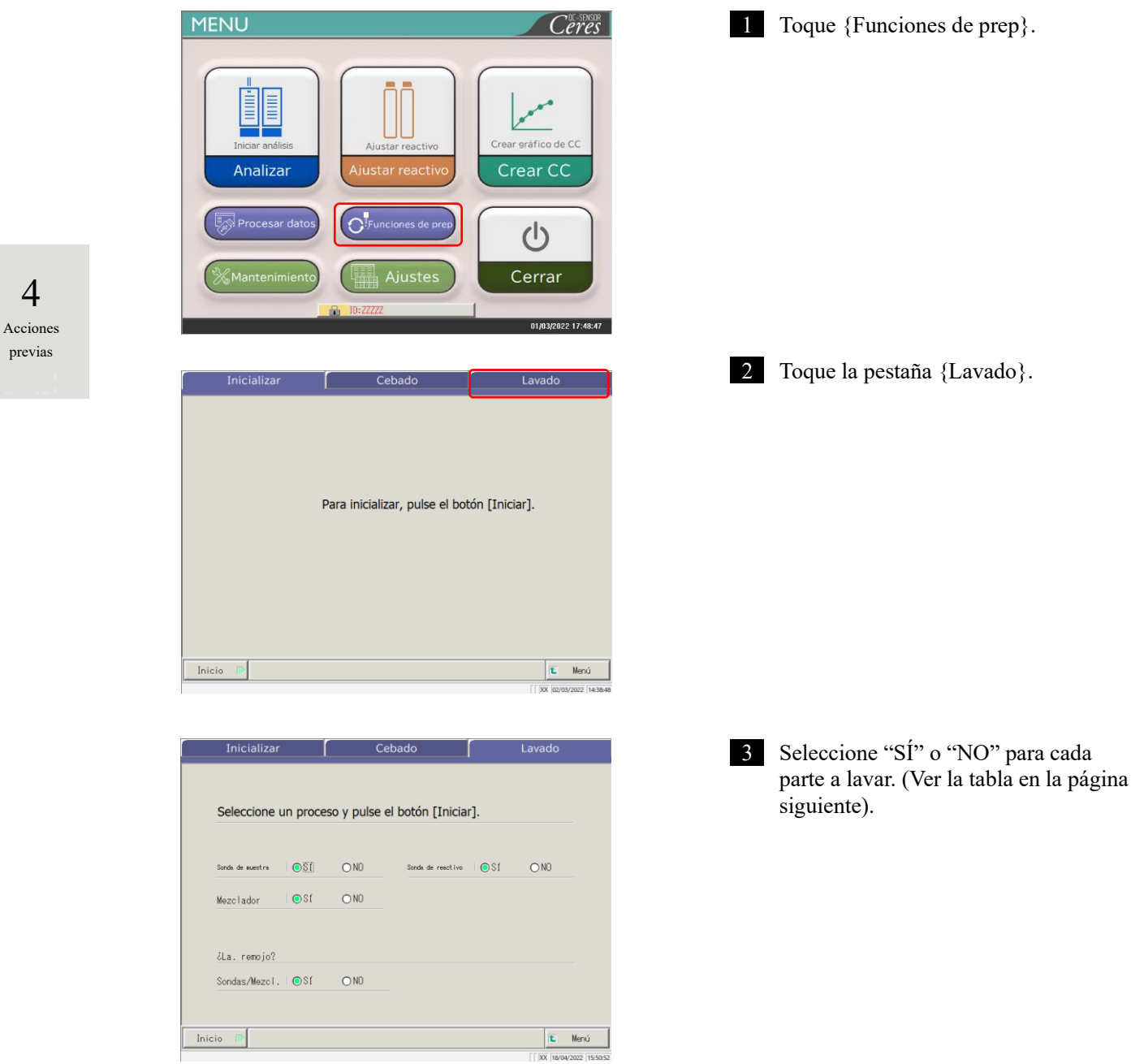

| Parte a lavar.    | Rango/Selección | Contenido                                   |
|-------------------|-----------------|---------------------------------------------|
| • Lavado en curso |                 |                                             |
| Sonda de muestra  | SÍ:             | Lava la sonda de dispensado de muestra.     |
|                   | NO:             | No lava la sonda de dispensado de muestra.  |
| Sonda de reactivo | SÍ:             | Lava la sonda de dispensado de reactivo.    |
|                   | NO:             | No lava la sonda de dispensado de reactivo. |
| Mezclador         | SÍ:             | Lava el mezclador.                          |
|                   | NO:             | No lava el mezclador.                       |
| Almacenamiento    |                 |                                             |
| Sondas/Mezcl.     | SÍ:             | Remoja la sonda y el mezclador para su      |
|                   | NO:             | almacenamiento.                             |
|                   |                 | No remoja la sonda y el mezclador para su   |
|                   |                 | almacenamiento.                             |

| Seleccione       | un proce | so y pulse | el botón [Iniciar].       |      |
|------------------|----------|------------|---------------------------|------|
| Sonda de muestra | OSI      | O NO       | Sonda de reactivo 🛛 🔘 🛇 🗍 | O NO |
| Mezclador        | €Sſ      | O NO       |                           |      |
| ¿La. remojo?     |          |            |                           |      |
|                  | Sf       | O NO       |                           |      |

Lavado Cebado Seleccion v pulso al botán [Tpiciar] Lavando O NO 🚹 Precaución Podría causar lesiones o daños en el equipo Manténgase alejado del rango de acción durante el Mezclador No tocar las partes móviles. ¿La. remo II Pausa 🗖 Abortar Sondas/Me: Inicio 🕕 🐮 Menú FF 18

4 Toque {Inicio}.

4 Acciones previas

{Menú}: Regresa a la pantalla [MENÚ].

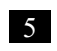

5 Se ejecuta el lavado.

{Pausa}: Pausa el lavado. {Inicio}: Inicia el lavado. Tocar {Pausa} cambia el botón a {Inicio}. {Abortar}: Aborta el lavado.

| Seleccione       | un proce | so v pulse | el botón [Iniciar]     |      |
|------------------|----------|------------|------------------------|------|
|                  | an proce | se , paise | er seten [r.neldr].    |      |
| Sonda de muestra | ⊙SI      | O NO       | Sonda de reactivo 💿 Sí | ⊖ N0 |
| Mezclador        | ∎Sſ      | O NO       |                        |      |
| iLa. remojo3     | 2        |            |                        |      |
| Sondas/Mezcl     | . Osí    | O NO       |                        |      |

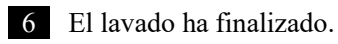

# Capítulo 5 Mantenimiento

- 5.1 Inspección y mantenimiento
- 5.2 Lista de piezas para verificar y reemplazar

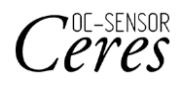

## Capítulo 5 Mantenimiento

#### 5.1 Inspección y mantenimiento

En la pantalla [Mantenimiento], se muestran los elementos de inspección y mantenimiento a conducir periódicamente (a diario, semanal y mensualmente). Además, si toca {Procedimiento} habilitará las inspecciones y las órdenes de mantenimiento.

5.1.1 Abrir la pantalla [Mantenimiento]

En la pantalla [MENÚ], al tocar {Mantenimiento} se abre la pantalla [Mantenimiento].

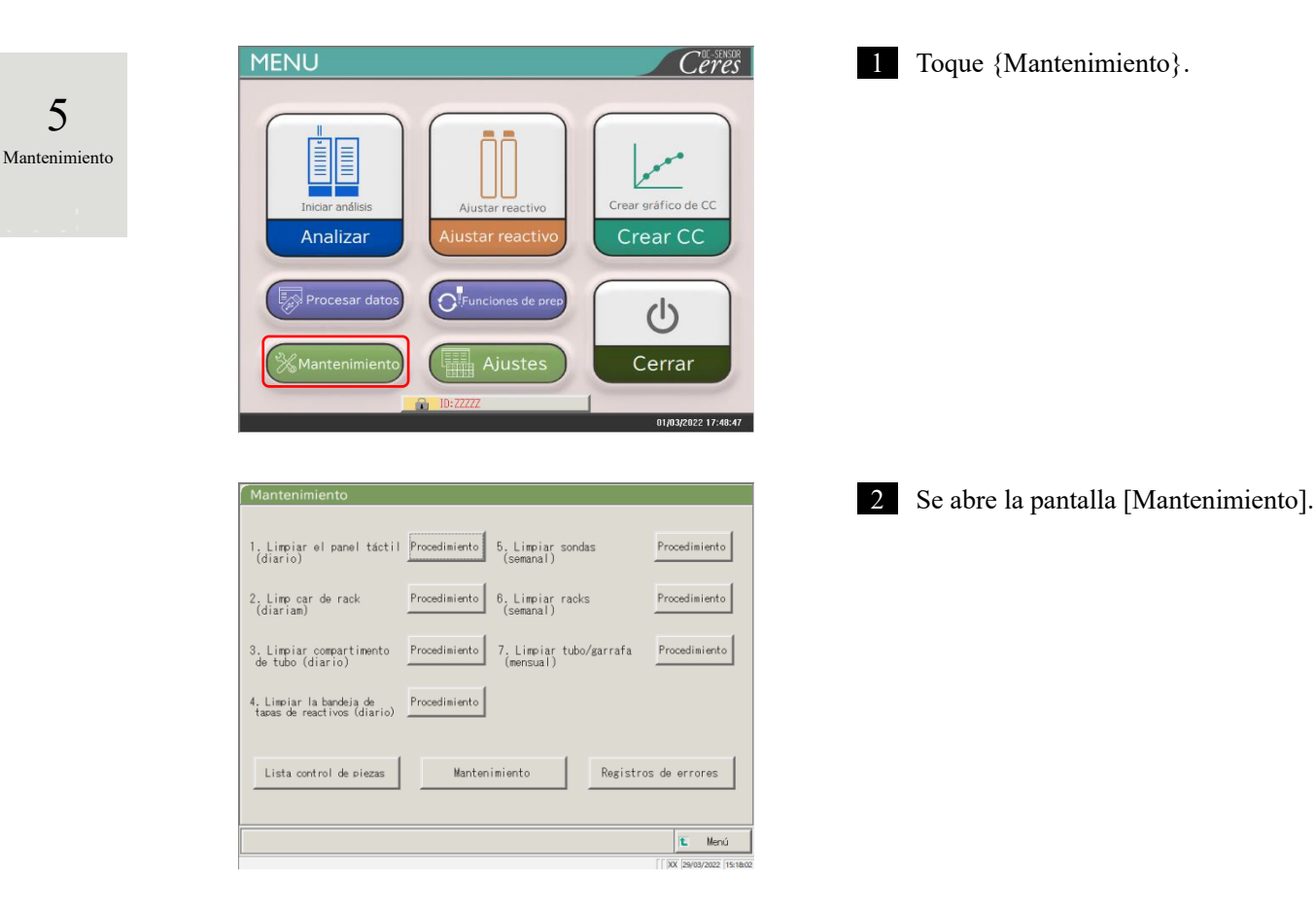

5

#### Limpiar el panel táctil (A diario) 5.1.2

En la pantalla [Mantenimiento], al tocar {Procedimiento} en el costado izquierdo de [1. Limpiar el panel táctil] se muestra el procedimiento de limpieza.

| Martenimento                                                              |                                                                                                  |
|---------------------------------------------------------------------------|--------------------------------------------------------------------------------------------------|
| 1. Limpiar el panel táctil Procedimiento 5. Limp<br>(diario)              | viar sondas Procedimiento<br>val)                                                                |
| 2. Limp car de rack Procedimiento 6. Limp<br>(diariam) (seman             | piar racks Procedimiento                                                                         |
| 3. Limpiar compartimento Procedimiento 7. Limp<br>de tubo (diario) (menso | piar tubo/garrafa Procedimiento                                                                  |
| 4. Limpiar la bandeja de<br>tapas de reactivos (diario)                   |                                                                                                  |
| Lista control de piezas Mantenimiento                                     | Registros de errores                                                                             |
|                                                                           | 😢 Menú                                                                                           |
|                                                                           | [   XX   29/03/2022   15:18:02                                                                   |
|                                                                           |                                                                                                  |
| PROCESO DE MANTENIMIENTO                                                  |                                                                                                  |
|                                                                           | CERDAR                                                                                           |
| LIMPIAR PANTALLA TÁCTIL                                                   | CERRAR                                                                                           |
| LIMPLAR PANTALLA TACTIL                                                   | CERRAR<br>apiar el panel táctil<br>pie con algodón seco y absorbente<br>n un paño suave.         |
| LIMPIAR PANTALLA TACTIL                                                   | CERRAR<br>spiar el panel táctil<br>pie con algodón seco y absorbente<br>on un paño suave.<br>1/1 |

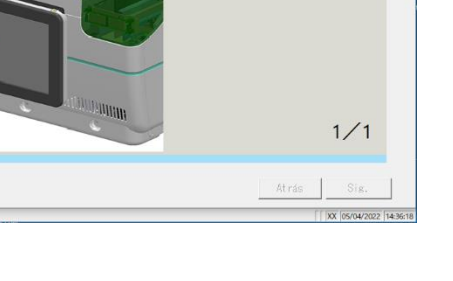

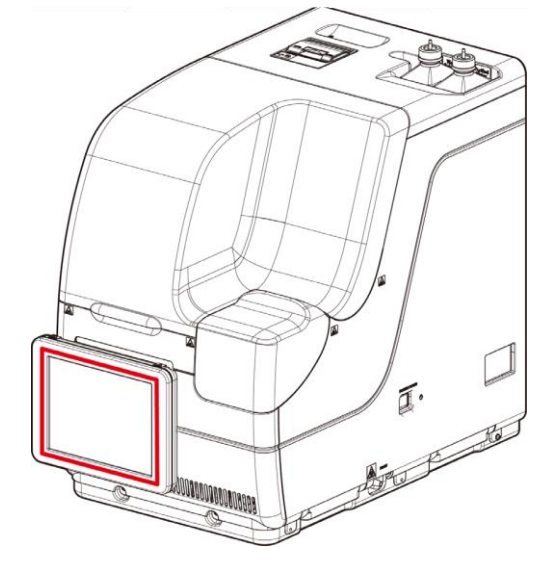

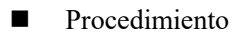

Limpie la pantalla táctil con algodón o una toalla suave.

{CERRAR}: Regresa a la pantalla [Mantenimiento].

### 5.1.3 Limpiar el carril de ajuste del rack (A diario)

En la pantalla [Mantenimiento], al tocar {Procedimiento} en el costado izquierdo de [2. Limp car de rack] se muestra el procedimiento de limpieza.

| Mantenimiento                                                                                             |                                                                      |
|----------------------------------------------------------------------------------------------------|----------------------------------------------------------------------|
| 1. Limpiar el panel táctil Procedimiento 5. Limpiar sondas Procedimiento (diario)                         |                                                                      |
| 2, Linp car de rack Procedimiento 8, Linp iar racks Procedimiento                                         |                                                                      |
| 3. Limpiar compartimento Procedimiento 7. Limpiar tubo/garrafa Procedimiento (mensual)                    |                                                                      |
| 4. Limeiar la bandeia de procedimiento                                                                    |                                                                      |
| Lista control de piezas Mantenimiento Registros de errores                                                |                                                                      |
| € Menú<br>∏ joz (iven/2022 (is-eezs                                                                       |                                                                      |
| IOCESO DE MANTENIMENTO                                                                                    | Procedimiento                                                        |
| LIMPIAR CARRIL DE AAKSTE DE RACK                                                                          | ① Moje un paño suave con etanol.                                     |
| Lippindo el carril de sjuste de rack<br>impin la posición de sjuste con un<br>paño humedecido con etanol. | A Precaución: Apriete bien el paño.                                  |
| Aprieto bien el paño.                                                                                     | ② Limpie el carril de montura del rack con<br>el paño descrito en ①. |
|                                                                                                    |                                                                      |
|                                                                                                    | {CERRAR}: Regresa a la pantalla<br>[Mantenimiento].                  |
|                                                                                                    |                                                                      |
|                                                                                                    |                                                                      |

172

### 5.1.4 Limpiar los compartimientos de solución de lavado y agua destilada (A diario)

En la pantalla [Mantenimiento], al tocar {Procedimiento} en el costado izquierdo de [3. Limpiar compartimiento de tubo] se muestra el procedimiento de limpieza.

| Mantenimiento                                           |               |                         |              |                        |
|---------------------------------------------------------|---------------|-------------------------|--------------|------------------------|
| 1. Limpiar el panel táctil<br>(diario)                  | Procedimiento | 5. Limpiar<br>(semanal) | sondas       | Procedimiento          |
| 2. Limp car de rack<br>(diariam)                        | Procedimiento | 6. Limpiar<br>(semanal) | racks        | Procedimiento          |
| 3. Limpiar compartimento<br>de tubo (diario)            | Procedimiento | 7. Limpiar<br>(mensual) | tubo/garrafa | Procedimiento          |
| 4. Limpiar la bandeja de<br>tapas de reactivos (diario) | Procedimiento |                         |              |                        |
| Lista control de piezas                                 | Manten        | imiento                 | Registro     | s de errores           |
|                                                         |               |                         |              | 🛍 Menú                 |
|                                                         |               |                         |              | XX 10/03/2022 13:49:29 |

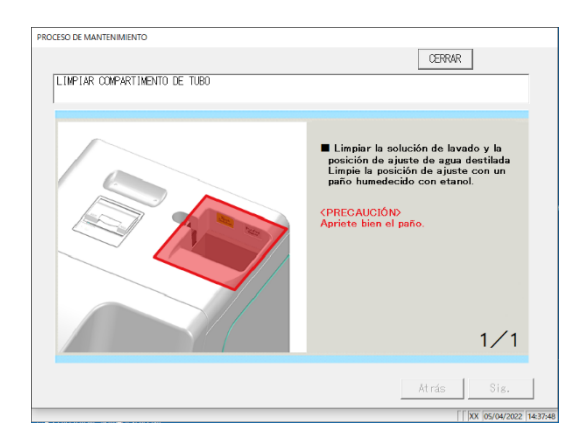

- Procedimiento
- ① Moje un paño suave con etanol.
- A Precaución: Apriete bien el paño.
- ② Limpie el compartimiento con el paño descrito en ①.

{CERRAR}: Regresa a la pantalla [Mantenimiento].

#### 5.1.5 Limpiar la bandeja de tapa de reactivo (A diario)

En la pantalla [Mantenimiento], al tocar {Procedimiento} en el costado derecho de [4. Limpiar la bandeja de tapas de reactivos] se muestra el procedimiento de limpieza.

| Mantenimiento                                           |               |                              |           |                         |
|---------------------------------------------------------|---------------|------------------------------|-----------|-------------------------|
| 1. Limpiar el panel táctil<br>(diario)                  | Procedimiento | 5. Limpiar sond<br>(semanal) | das       | Procedimiento           |
| 2. Limp car de rack<br>(diariam)                        | Procedimiento | 6. Limpiar rack<br>(semanal) | s         | Procedimiento           |
| 3. Limpiar compartimento<br>de tubo (diario)            | Procedimiento | 7. Limpiar tubo<br>(mensual) | o/garrafa | Procedimiento           |
| 4. Limpiar la bandeja de<br>tapas de reactivos (diario) | Procedimiento |                              |           |                         |
| Lista control de piezas                                 | Manten        | imiento                      | Registro  | s de errores            |
|                                                         |               |                              |           | 🐮 Menú                  |
|                                                         |               |                              |           | [XX 10/03/2022 13:49:25 |

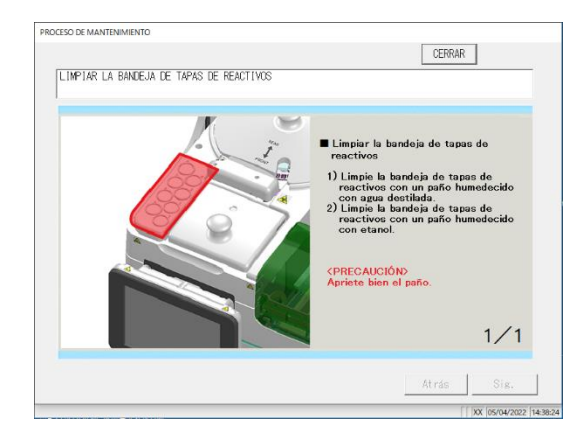

- Procedimiento
- ① Limpie la bandeja de tapas de reactivos con un paño humedecido con agua destilada.
- ② Limpie la bandeja de tapas de reactivos con un paño humedecido con etanol.

A Precaución: Apriete bien el paño.

{CERRAR}: Regresa a la pantalla [Mantenimiento].

#### 5.1.6 Limpiar las sondas (Semanalmente)

En la pantalla [Mantenimiento], al tocar {Procedimiento} en el costado izquierdo de [5. Limpiar sondas] se muestra el procedimiento de limpieza.

| Mantenimiento                                                    |                                                                                                    |                                                                                                    |                                                                                                    |
|------------------------------------------------------------------|----------------------------------------------------------------------------------------------------|----------------------------------------------------------------------------------------------------|----------------------------------------------------------------------------------------------------|
| 1. Limpiar el panel táctil Procedim<br>(diario)                  | iento 5. Limpiar son<br>(semanal)                                                                                                    | das                                                                                                    | Procedimiento                                                                                                    |
| 2. Limp car de rack Procedim<br>(diariam)                        | iento 6. Limpiar rac<br>(semanal)                                                                                                    | ks                                                                                                    | Procedimiento                                                                                                    |
| 3. Limpiar compartimento Procedim                                | iento 7. Limpiar tub<br>(mensual)                                                                                                    | o/garrafa                                                                                                    | Procedimiento                                                                                                    |
| 4. Limpiar la bandeja de Procedim<br>tapas de reactivos (diario) | iento                                                                                                    |                                                                                                    |                                                                                                    |
| Lista control de piezas                                          | Mantenimiento                                                                                                    | Registros                                                                                                    | : de errores                                                                                                    |
|                                                                  |                                                                                                    |                                                                                                    |                                                                                                    |
|                                                                  |                                                                                                    |                                                                                                    | 10/03/2022 13:49:25                                                                                                |
| DCESO DE MANTENIMIENTO                                           |                                                                                                    | CERRA                                                                                                    | R                                                                                                    |
| L'IMPTAR SONDA                                                   |                                                                                                    |                                                                                                    |                                                                                                    |
|                                                                  | 1) Sostenge of<br>de la sortat<br>una posición<br>Nota: Nota virtualitat<br>non posición<br>Nota: Nota virtualitat<br>non posición<br>Nota: Nota virtualitat<br>non posición<br>Nota: Nota virtualitat<br>non posición<br>Nota: Nota virtualitat<br>non posición<br>Nota: Nota virtualitat<br>non posición<br>Nota: Nota virtualitat<br>non posición<br>Nota: Nota virtualitat<br>non posición<br>Nota: Nota virtualitat<br>non posición<br>Nota: Nota virtualitat<br>non posición<br>Nota: Nota virtualitat<br>non posición<br>Nota: Nota virtualitat<br>non posición<br>Nota: Nota virtualitat<br>non posición<br>Nota: Nota virtualitat<br>non posición<br>Nota virtualitat<br>non posición<br>Nota: Nota virtualitat<br>non posición<br>Nota: Nota virtualitat<br>non posición<br>Nota: Nota virtualitat<br>non posición<br>Nota: Nota virtualitat<br>non posición<br>Nota: Nota virtualitat<br>non posición<br>Nota: Nota virtualitat<br>non posición<br>Nota: Nota virtualitat<br>non posición<br>Nota: Nota virtualitat<br>non posición<br>Nota: Nota virtualitat<br>non posición<br>Nota virtualitat<br>non posición<br>Nota: Nota virtualitat<br>non posición<br>Nota: Nota virtualitat<br>non posición<br>Nota virtualitat<br>non posición<br>Nota: Nota virtualitat<br>non posición<br>Nota: Nota virtualitat<br>non posición<br>Nota: Nota virtualitat<br>non posición<br>Nota: Nota virtualitat<br>non posicion<br>Nota: Nota virtualitat<br>non posicion<br>Nota: Nota virtualitat<br>non posicion<br>Nota: Nota virtualitat<br>non posicion<br>Nota: Nota virtualitat<br>non posicion<br>Nota: Nota virtualitat<br>non posicion<br>Nota: Nota virtualitat<br>non posicion<br>Nota: Nota virtualitat<br>non posicion<br>Nota Nota virtualitat<br>non posicion<br>Nota Nota virtualitat<br>non posicion<br>Nota Nota virtualitat<br>non posicion<br>Nota Nota virtualitat<br>non posicion<br>Nota Nota virtualitat<br>Nota Nota Nota Nota Nota virtualitat<br>Nota Nota Nota Nota Nota Nota Nota Nota                                                                                                    | al círculo rojo e<br>de muestra y gí<br>en an la que sea<br>jete la sonda y<br>rodría doblar<br>nta de la sonda<br>erae, así que te<br>tocar otras pa<br>nicas al moverl                                                                                                    | n cada tapa<br>le la sondu<br>relas hesta<br>fácil<br>lovántola. La<br>so<br>puede<br>inga cuidado<br>retes<br>a.  |
|                                                                  |                                                                                                    | Atrás                                                                                                    | Sig.                                                                                                    |
| ROCESO DE MANTENIMIENTO                                          |                                                                                                    |                                                                                                    | 1053-00 2002/1095-46                                                                                               |
| LIMPTAR SONDA                                                    |                                                                                                    | CERRA                                                                                                    | R                                                                                                    |
|                                                                  | <ul> <li>2) Lineje uno sorda desponsoria desponsoria desponsor</li></ul> | s 20 mm de la j<br>nomadora con un<br>o con agua dest<br>s 20 mm de la j<br>nomadora con un<br>con etamol.<br>Te bien el paño<br>mito de la sondi<br>la así que teng<br>ortarse la mano<br>ritarse la mano<br>ritarse la mano<br>ritarse la mano<br>ritarse la mano<br>ritarse la mano | sunta de la<br>resta<br>sunta de la<br>sentá<br>al recerto<br>la centé<br>la cente<br>la posición<br>sente.<br>2/2 |
|                                                                  |                                                                                                    | Atrás                                                                                                    | 018.                                                                                                    |
|                                                                  |                                                                                                    | 20 m                                                                                                    | m                                                                                                    |
| 5                                                                | A Marine                                                                                                    | 3/00                                                                                                    |                                                                                                    |
|                                                                  |                                                                                                    | //.                                                                                                    | Par                                                                                                    |

- Procedimiento

   Sostenga el círculo rojo en las tapas de las sondas de muestras y de reactivos, levántelas lentamente y gírelas hasta una posición en la que sea fácil limpiarlas.
   Nota: No sujete la sonda para levantarla. La sonda puede doblarse.
   Nota: La punta de la sonda puede romperse así que tenga cuidado de no tocar otras piezas
- mecánicas al moverla.
  ② Limpie unos 20 mm de la punta de la sonda dispensadora con un paño humedecido con
  - agua destilada. Limpie unos 20 mm de la punta d
- ③ Limpie unos 20 mm de la punta de la sonda dispensadora con un paño humedecido con etanol.
- 5 Mantenimiento

- \Lambda Nota: Apriete bien el paño.
- Nota: La punta de la sonda está afilada, así que tenga cuidado de no perforarse la mano al limpiarla.
- ④ Una vez terminada la limpieza, cierre el dispositivo de seguridad e inicialice las acciones previas. La posición se inicializará automáticamente.

Página 162 "4.1 Inicialización"

{CERRAR}: Regresa a la pantalla [Mantenimiento]. {Sig.}: Cambia la pantalla a la página siguiente. {Atrás}: Cambia la pantalla a la página anterior.

(

#### 5.1.7 Limpiar los carriles (Semanalmente)

En la pantalla [Mantenimiento], al tocar {Procedimiento} en el costado izquierdo de [6. Limpiar racks] se muestra el procedimiento de limpieza.

| Mantenimiento                                           |               |                            |             |                        |
|---------------------------------------------------------|---------------|----------------------------|-------------|------------------------|
| 1. Limpiar el panel táctil<br>(diario)                  | Procedimiento | 5. Limpiar s<br>(semanal)  | ondas       | Procedimiento          |
| 2. Limp car de rack<br>(diariam)                        | Procedimiento | 6. Limpiar r:<br>(semanal) | acks        | Procedimiento          |
| 3. Limpiar compartimento<br>de tubo (diario)            | Procedimiento | 7. Limpiar t<br>(mensual)  | ubo/garrafa | Procedimiento          |
| 4. Limpiar la bandeja de<br>tapas de reactivos (diario) | Procedimiento |                            |             |                        |
|                                                         |               |                            |             |                        |
| Lista control de piezas                                 | Manten        | imiento                    | Registro    | s de errores           |
|                                                         |               |                            |             |                        |
|                                                         |               |                            |             | 🛍 Menú                 |
|                                                         |               |                            |             | XX 10/03/2022 13:49:29 |

| LIMPIAR RACKS |                                                                                                    |
|---------------|----------------------------------------------------------------------------------------------------|
|               | LIMPIAR RACKS Varified uses no hay objector distribution on the hostical donde see instalant of the donde see instalant of the donde see instalant of the donde see instalant of the donde set of the donde set of the donde s |
|               | Atrás Sig.                                                                                                    |

Procedimiento

Verifique que no hay objetos extraños en la sección donde se instalan el tubo de muestreo y la copita de muestra. Si encuentra objetos extraños, retírelos invirtiendo y sacudiendo el rack.

Precaución: No lave el rack ya que tiene pegado un código de barras del rack.

{CERRAR}: Regresa a la pantalla [Mantenimiento].

#### 5.1.8 Limpiar tubos/garrafas (Mensualmente)

En la pantalla [Mantenimiento], al tocar {Procedimiento} en el costado izquierdo de [7. Limpiar tubo/garrafa] se muestra el procedimiento de limpieza. Limpie la garrafa una vez al mes.

| Mantenimiento                                           |               |                            |             |                       |
|---------------------------------------------------------|---------------|----------------------------|-------------|-----------------------|
| 1. Limpiar el panel táctil<br>(diario)                  | Procedimiento | 5. Limpiar sc<br>(semanal) | ondas       | Procedimiento         |
| 2. Limp car de rack<br>(diariam)                        | Procedimiento | 6. Limpiar ra<br>(semanal) | icks        | Procedimiento         |
| 3. Limpiar compartimento<br>de tubo (diario)            | Procedimiento | 7. Limpiar tu<br>(mensual) | ubo/garrafa | Procedimiento         |
| 4. Limpiar la bandeja de<br>tapas de reactivos (diario) | Procedimiento |                            |             |                       |
|                                                         | Nenter        |                            | Desistan    |                       |
| Lista control de piezas                                 | Manten        | Imiento                    | Kegistro    | s de errores          |
|                                                         |               |                            |             | 🛍 Menú                |
| 1<br>                                                   |               |                            |             | XX 10/03/2022 13:49:2 |

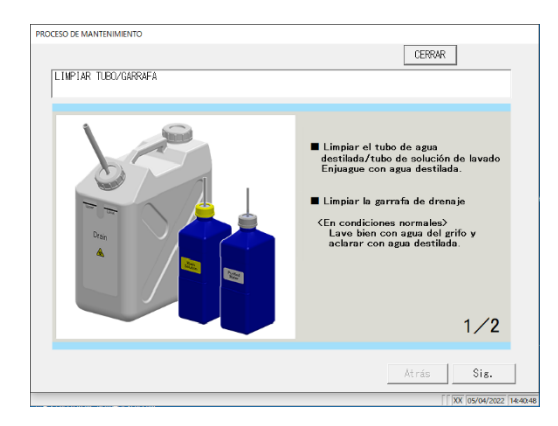

Procedimiento

Tubo de agua destilada/Tubo de solución de lavado

- Enjuague con agua destilada. Garrafa de drenaje
  - <En condiciones normales> Lave bien con agua del grifo y enjuague con agua destilada.
  - <En caso de contaminación grave>
  - 1 Lave bien con agua del grifo.
  - ② Vierta 2 L de agua del grifo y 20 mL de solución de lavado en la garrafa. Agua del grifo: 2 L Solución de lavado: 20 mL
  - ③ Cierre la garrafa con la tapa y sacúdala. (En caso de contaminación grave, déjela durante una hora aproximadamente).
  - ④ Lave bien el interior de la garrafa con agua del grifo y enjuague con agua destilada.

{CERRAR}: Regresa la pantalla a la pantalla [Mantenimiento].

Precaución: Un enjuagado con agua destilada insuficiente puede afectar los datos del análisis.

### 5.2 Lista de piezas para verificar y reemplazar

En la pantalla [Lista de control de piezas] se muestran los nombres de las piezas, la fecha de su último reemplazo, la cantidad de meses utilizada y la cantidad de usos.

#### 5.2.1 Abrir la pantalla [Lista de control de piezas]

En la pantalla [Mantenimiento], tocar [Lista control de piezas] abre la pantalla [Lista de control de piezas]. Las piezas que han expirado (se ha excedido la cantidad de meses o de usos) se indicará en amarillo.

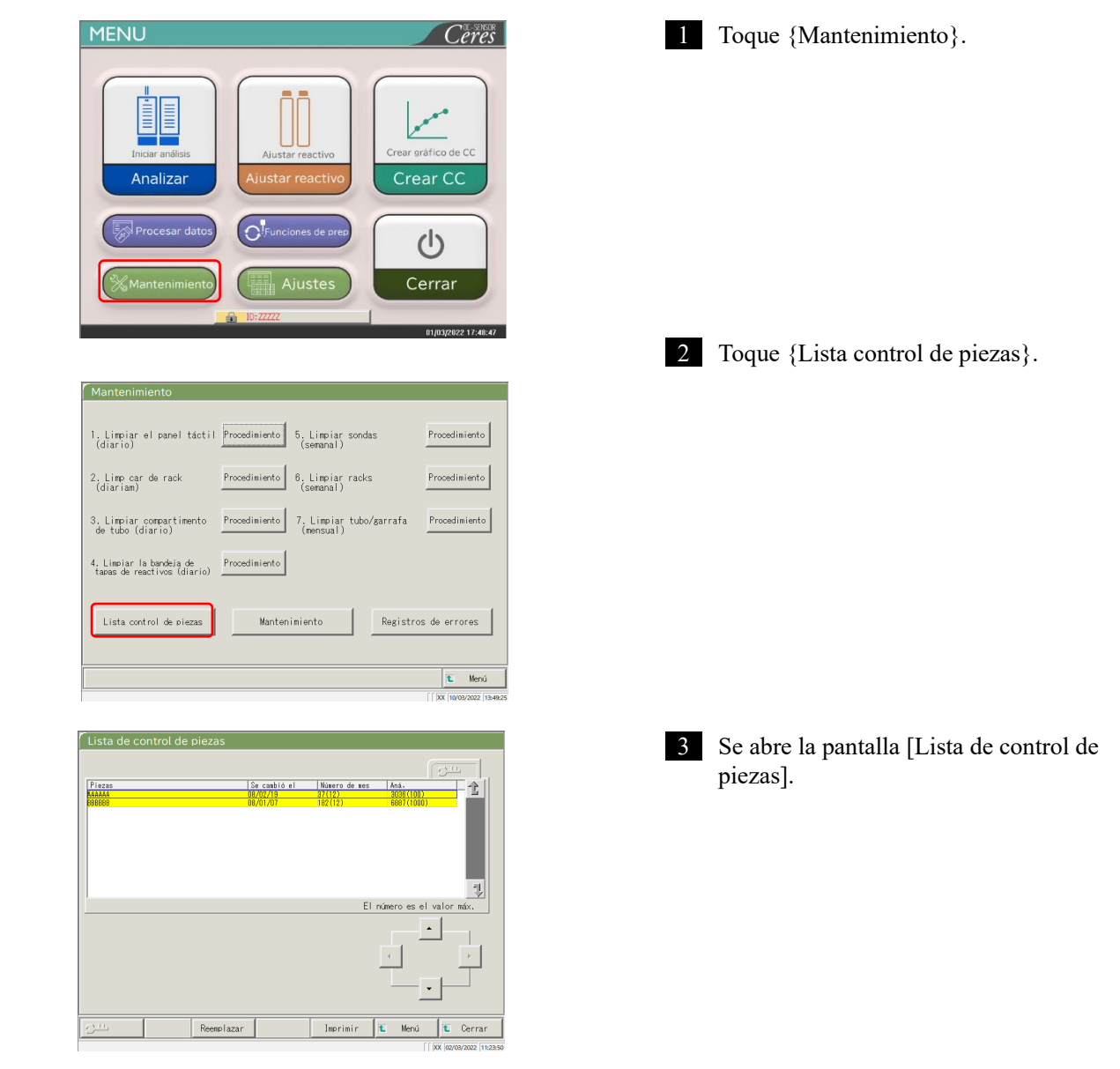

5

#### 5.2.2 Reemplazar piezas

Las piezas expiradas pueden reemplazarse.

Esta explicación comienza desde la condición en la que se muestra la pantalla [Lista de control de piezas].

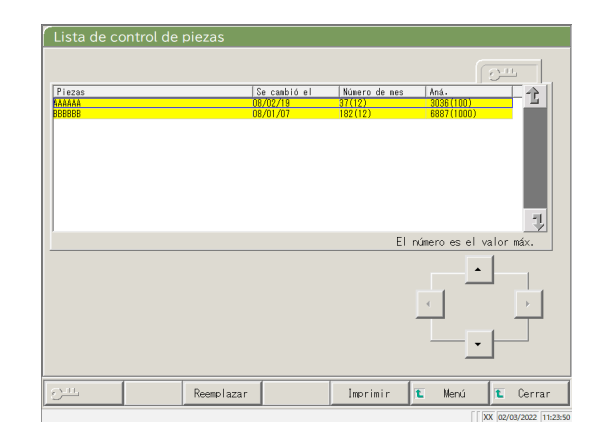

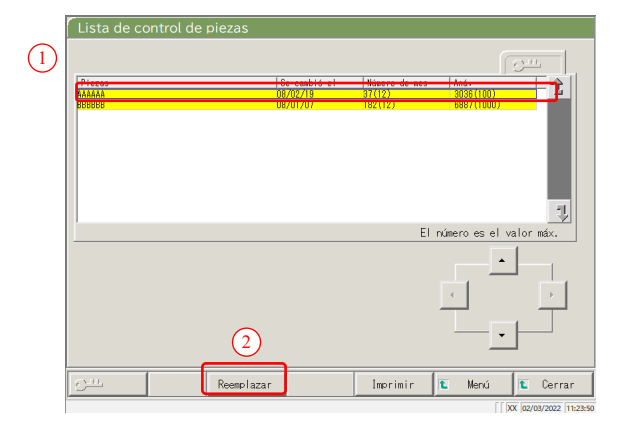

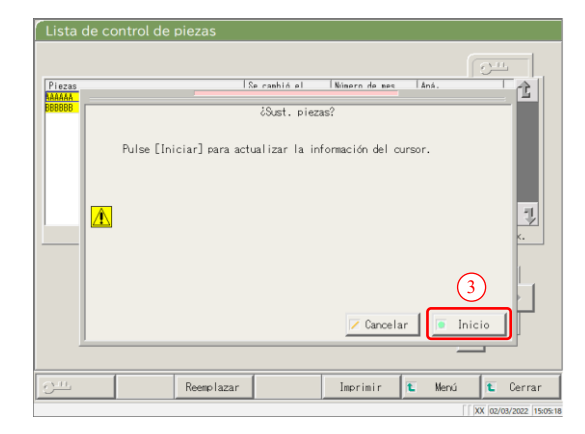

1 Remplace las piezas marcadas en amarillo.

- 2 Reinicie el número de la cantidad de meses y usos para el reemplazo de las piezas.
  - ① Toque la línea de la parte reemplazada.
  - ② Toque {Reemplazar}.

5

- $\textcircled{\sc 3}$  Toque {Inicio}.
  - \* La cantidad de meses y usos se vuelve "0".
  - \* Se cierra el cuadro de diálogo.
- {Cancelar}: Aborta el reinicio de la cantidad de meses y usos.

MEMO

\_

5 Mantenimiento

NN1-1741ES Rev.1

# Capítulo 6 Configuración

- 6.1 Ajustes del sistema
- 6.2 Ajustes del protocolo

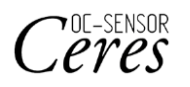

## Capítulo 6 Configuración

### 6.1 Ajustes del sistema

Cuando se utiliza el sistema por primera vez, se deben configurar los ajustes del sistema. Luego de configurar los ajustes del sistema, no es necesario ningún cambio para los análisis diarios, a menos que se necesite otro ajuste.

Si desea ver un ejemplo de los elementos de ajuste que hay en "Ajustes del sistema", consulte la página 31 "2.4.1 Ajustes del sistema".

6.1.1 Ajustes del código de barras de la muestra (común)

En esta sección, se describen los ajustes comunes que se utilizan para leer los códigos de barras.

Note Si el usuario inicia sesión con un ID de administrador, o si se selecciona "APAGADO" en "Modo operador", es posible editar los ajustes.

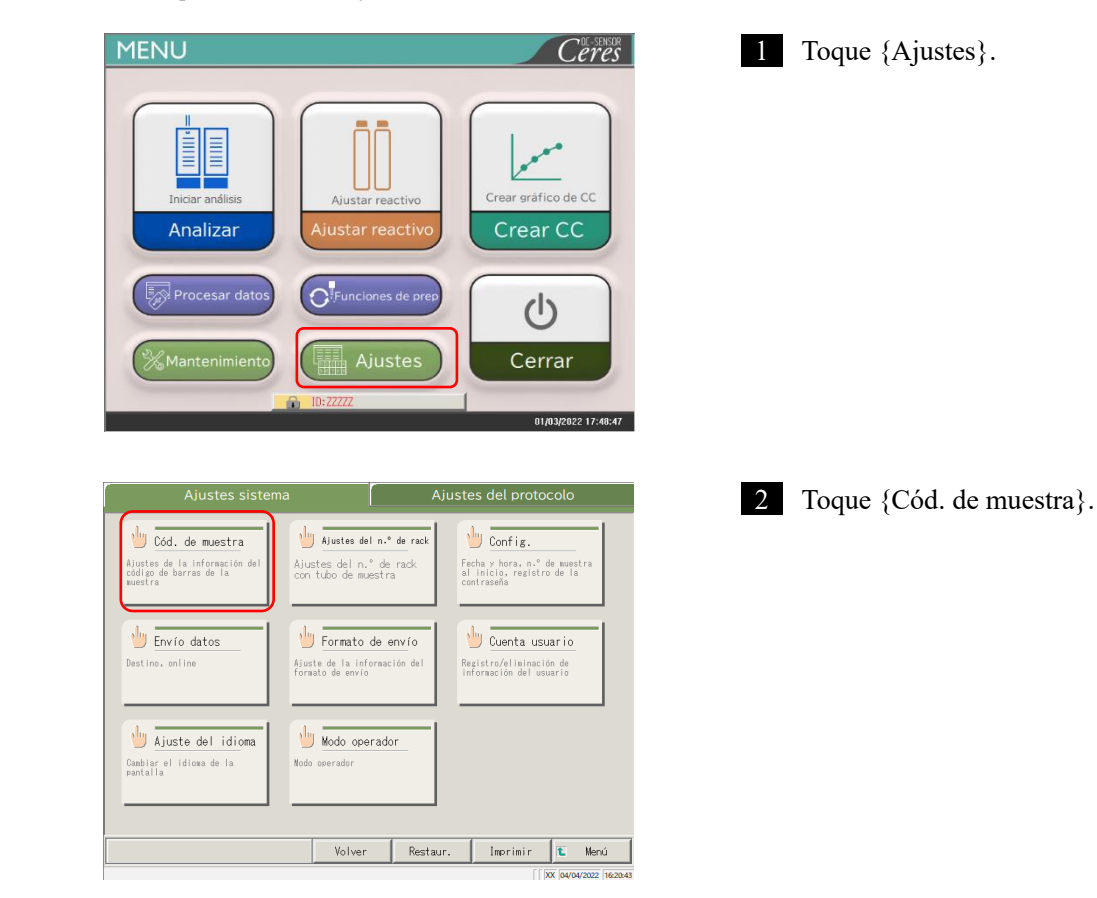

|                   | 10039 ITF NN-7      | JAN IND2del    | 5 CóDIGD128 Coop2de5 2D |
|-------------------|---------------------|----------------|-------------------------|
| Cód. de muestra   | 🖉 Sí                | C NO           | N.º de decodif. 10      |
| Verificar duplica | idos 🕻 Sí           | r NO           |                         |
| T. lect. cód. bar | ra 📁 1D             | <b>C</b> 2D    |                         |
| Código de barra a | usar (hasta 4 tipos | en simultáneo) |                         |
| CÓD I G039        |                     |                |                         |
|                   |                     |                |                         |
| ITF               |                     |                |                         |
| ■ ITF<br>■ N₩-7   |                     |                |                         |

3 Configure los elementos de la pestaña {Común}.

| Elemento de configuración | Selección/ajuste   | Contenido                                                                                                    |
|---------------------------|--------------------|----------------------------------------------------------------------------------------------------|
| Cód. de muestra           | SÍ:<br>NO:         | Los códigos de barras están pegados a las muestras.<br>Los códigos de barras no están pegados a las<br>muestras.                                                                                                    |
| Verificar duplicados      | SÍ:<br>NO:         | Desde el inicio del sistema hasta el apagado:<br><u>Verifica</u> códigos de barras duplicados.<br><u>No verifica</u> códigos de barras duplicados<br>Sin embargo, incluso si esto se configura en "Sí", si el<br>modo de análisis es volver a analizar o dilución y volver a<br>analizar, la verificación de duplicados no se realiza. |
| T. lect. cód. barra       | 1D:<br>2D:         | Utiliza solamente códigos 1D.<br>Utiliza códigos 1D y 2D.                                                                                                    |
| N.º de decodif.           | Número introducido | Establece 10 veces como objetivo bruto.                                                                                                    |
| Código de barra a<br>usar |                    | Seleccione los código de barras a usar (■).<br>Se pueden seleccionar hasta cuatro tipos de código de<br>barras.                                                                                                    |

Note N.º de decodif.

El lector de código de barras escanea un máximo de 500 veces cuando lee un código de barras. En este proceso, el número en el cual el código de barras se ha leído correctamente se llama tiempos de decodificación.

El "N.º de decodif." es el número de lectura que es suficiente para una lectura apropiada. Cuando el número más grande se establece a [N.º de decodif.], se puede prevenir una lectura errónea del código de barras. Sin embargo, al mismo tiempo, la tasa de incidencia de un "error de lectura del código de barras" aumenta.

| ód. de muestra                | <b>a</b> S1         | C NO               | N.º de decodif. 10 |
|-------------------------------|---------------------|--------------------|--------------------|
| 'erificar duplica             | ados C Sí           | r NO               |                    |
| . lect. cód. bar              | ra 🗖 1D             | C 20               |                    |
| ódigo de barra a<br>ECÓDIGO39 | usar (hasta 4 tipos | en simultán<br>□08 | eo)                |
| 🔳 I TF                        |                     |                    |                    |
| N₩-7                          |                     |                    |                    |
| 🔲 JAN                         |                     |                    |                    |

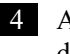

4 A continuación, se establecen los ajustes detallados para cada código de barras.

Página 184 "6.1.2 Ajustes del código de barras de la muestra (ajustes detallados para cada tipo de código de barras)"

Configuración

6

### 6.1.2 Ajustes del código de barras de la muestra (ajustes detallados para cada tipo de código de barras)

En [Ajustes del código de barras de la muestra] hay elementos para establecer según los tipos de código de barras además de los ajustes comunes. Los códigos de barras disponibles son CODE39, ITF, JAN, NW-7, IND2di5, CODE128 y Coop2di5. Los ajustes de código de barras se pueden ver si selecciona las pestañas con los nombres de código de barras correspondientes.

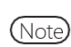

Cuando el usuario inicia sesión con una ID de administrador o cuando se selecciona "APAGADO" en "Modo operador", se puede editar la configuración.

La explicación comienza desde la condición en la que se muestra la pantalla [Ajustes del código de barras de la muestra].

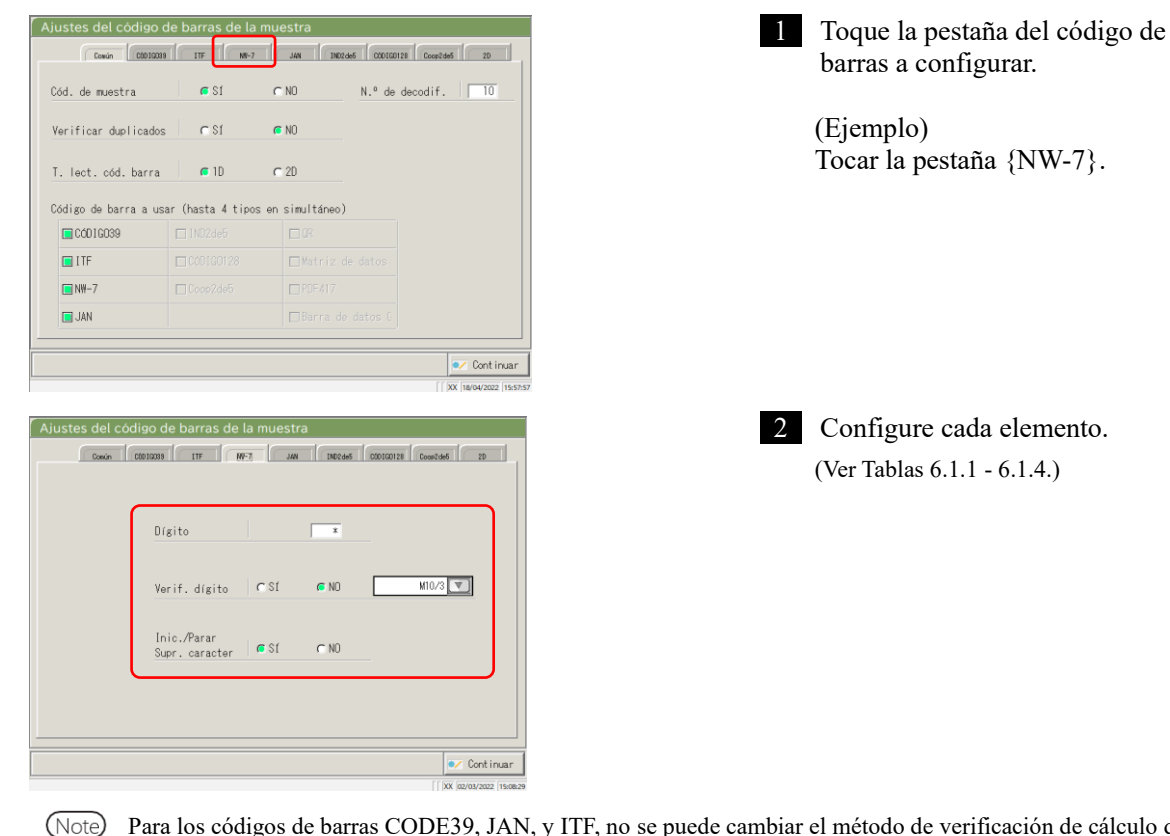

Página 182 "6.1.1 Ajustes del código de barras de la muestra (común)"

Ote Para los códigos de barras CODE39, JAN, y ITF, no se puede cambiar el método de verificación de cálculo de dígitos.

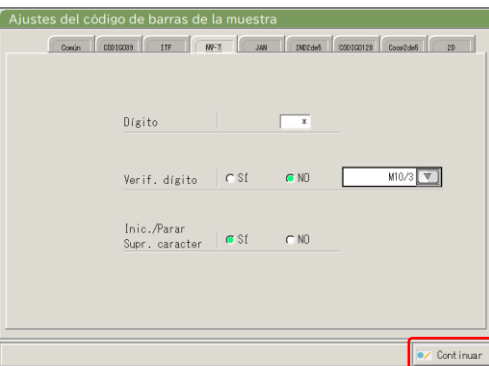

3 Toque {Continuar}.

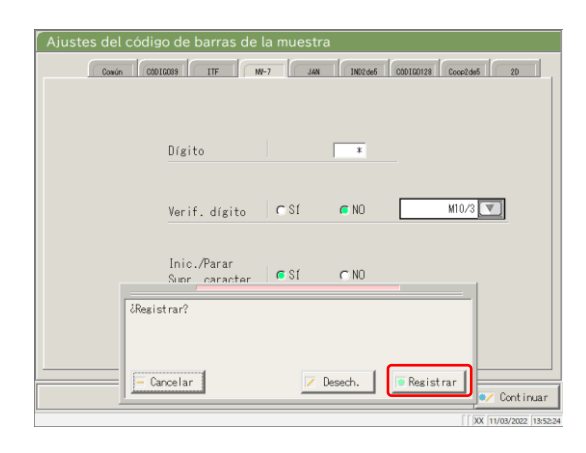

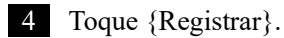

{Cancelar}: Cierra el cuadro de diálogo. {Desech.}: Aborta el registro de los ajustes del código de barras de la muestra y regresa a la pantalla [Ajustes sistema]. {Registrar}: Registra los contenidos establecidos.

#### 6.1 Ajustes del sistema

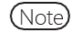

Cuando se selecciona "SÍ" para el análisis de verificación de dígitos, el último carácter del código de barras (un carácter antes del carácter de Iniciar/Parar) se prueba como dígito de verificación.

| Elemento establecido         | Selección/ajuste | Contenido                                                                                 |
|------------------------------|------------------|-------------------------------------------------------------------------------------------|
| Dígitos del código de barras |                  | Establece el número de dígitos del código de barras.                                      |
| Dígito                       |                  | Cuando se introduce "*", no se verifica la cantidad de dígitos del código de barras.      |
|                              |                  | (Se utiliza cuando existen varias cantidades de dígitos para el código de barras).        |
|                              |                  | El rango de entrada cambia según los ajustes "SÍ" o "NO" de "Inic./Parar Supr. caracter". |
|                              |                  | Consulte los detalles en la tabla 6.1.2.                                                  |
| Inic./Parar                  |                  | Establece si se elimina el carácter de Iniciar/Parar.                                     |
| Supr. caracter               | SÍ:              | (Valido cuando se selecciona NW-7).<br>Elimina el carácter de Iniciar/Parar.              |
|                              | NO:              | No elimina el carácter de Iniciar/Parar.                                                  |
| Verif. dígito                |                  | Establece si se realiza o no el análisis de verificación de dígitos.                      |
|                              | SÍ:              | Realiza el análisis de verificación de dígitos.                                           |
|                              | NO:              | No realiza el análisis de verificación de dígitos.                                        |
| Método de cálculo de la      | Consulte la      | Establece el método de cálculo de la verificación de                                      |
| verificación de dígitos      | Tabla 6.1.3      | dígitos.                                                                                  |
|                              |                  | (Valido cuando se selecciona NW-/).                                                       |

Tabla 6.1.1 Ajustes del código de barras de la muestra

Note Para ver el rango de entrada y el método de cálculo de la verificación de dígitos, consulte la Tabla 6.1.3.

| Tipo de código de                      | Inic./Parar    | Rango de entrada |      |  |
|----------------------------------------|----------------|------------------|------|--|
| barras                                 | Supr. caracter | Max.             | Min. |  |
| NW 7                                   | SÍ             | 17               | 5    |  |
| IN WV - /                              | NO             | 15               | 5    |  |
| ITF                                    |                |                  |      |  |
| IND2di5                                | Inválido       | 15               | 6    |  |
| Coop2di5                               |                |                  |      |  |
| CÓDIGO39                               |                |                  |      |  |
| JAN                                    | Inválido       | 15               | 5    |  |
| CÓDIGO128                              |                |                  |      |  |
| QR                                     |                |                  |      |  |
| Matriz de datos                        |                |                  |      |  |
| PDF417                                 | Inválido       | 50               | 6    |  |
| Barra de datos GS1<br>Omni-direccional |                |                  |      |  |

#### Tabla 6.1.2 Rango de entrada de dígitos del código de barras

Tabla 6.1.3 Nº de entrada y método de cálculo

| Nº de<br>entrada | Método de cálculo              |
|------------------|--------------------------------|
| 1                | Módulo 10 / ponderación 3      |
| 2                | Módulo 16                      |
| 3                | Módulo 11                      |
| 4                | Módulo 10 / ponderación 2      |
| 5                | Módulo 10 / ponderación 3      |
| 6                | DR, 7 dígitos con verificación |
| 7                | Módulo de ponderación          |
| 8                | Loons                          |

#### Tabla 6.1.4 Tipo de código de barras y método de cálculo

| Tipo de código de<br>barras | Método de cálculo                |
|-----------------------------|----------------------------------|
| CÓDIGO39                    | Módulo 43 (fijo)                 |
| JAN                         | Módulo 10 / ponderación 3 (fijo) |
| ITF                         | Módulo 10 / ponderación 3 (fijo) |
| NW-7                        | Módulo 10 / ponderación 3        |
|                             | Módulo 16                        |
|                             | Módulo 11                        |
|                             | Módulo 10 / ponderación 2        |
|                             | DR, 7 dígitos con verificación   |
|                             | Módulo de ponderación            |
|                             | Loons                            |
| IND2di5                     | Sin dígito de verificación       |
| CÓDIGO128                   | Sin dígito de verificación       |
| Coop2di5                    | Sin dígito de verificación       |
| QR                          | Sin dígito de verificación       |
| Matriz de datos             | Sin dígito de verificación       |
| PDF417                      | Sin dígito de verificación       |
| Barra de datos GS1          | Sin dígito de verificación       |
| Omni-direccional            |                                  |

#### 6.1.3 Ajustes del rack

Aquí se establece el rango de números del rack de muestras utilizado para el tubo de muestras S. Durante el análisis, los racks con números dentro de este rango se procesan como "racks de muestras".

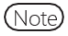

Cuando el usuario inicia sesión con una ID de administrador o cuando se selecciona "APAGADO" en "Modo operador", se puede editar la configuración.

La explicación comienza desde la condición en la que se muestra la pantalla [Ajustes sistema].

Página 182 "6.1.1 Ajustes del código de barras de la muestra (común)"

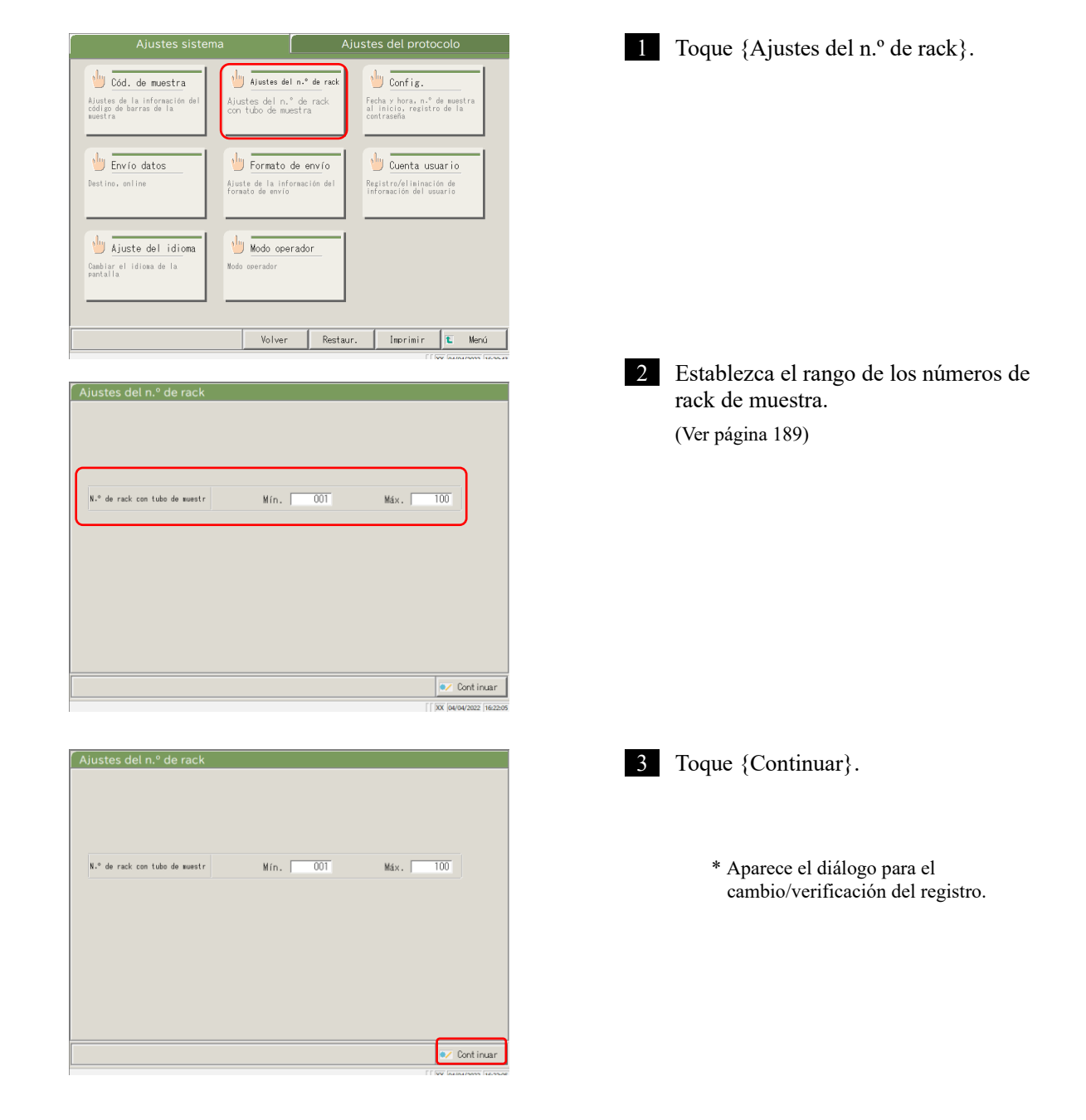

6

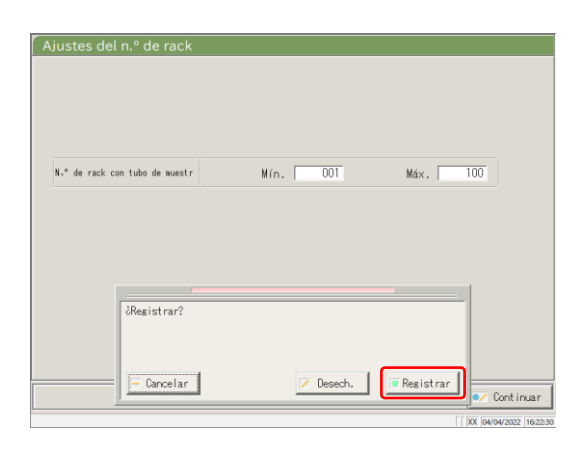

4 Toque {Registrar}.

{Cancelar}: Cierra el cuadro de diálogo. {Desech.}: Aborta los ajustes de rango de racks y regresa a la pantalla [Ajustes sistema]. {Registrar}: Registra los contenidos establecidos.

#### Tabla 6.1.5 Ajustes del rack

| Ajuste                         | Valor   | Significado                                              |
|--------------------------------|---------|----------------------------------------------------------|
| N.º de rack con tubo de muestr | 1 - 999 | Establece el rango de Nº rack para el tubo de muestra S. |
| Min.:                          |         | Cuando se introduce "*", se desactiva la especificación  |
| Max.:                          |         | de rango.                                                |

(Note) Para desactivar los ajustes del rango del n.º de rack, introduzca "\*".

Luego de ingresar "\*" para los valores mínimos o máximos, toque el otro valor (Valor mínimo o máximo). "\*" se establece automáticamente, y se desactivan los ajustes del rango del n.º del rack.

(Si solo uno del mínimo o máximo es "\*", no es posible registrar).

#### 6.1.4 Configuración

En Configuración, se establecen los siguientes elementos.

- Fecha y hora
- Contraseña

.

Note Cuando el usuario inicia sesión con una ID de administrador o cuando se selecciona "APAGADO" en "Modo operador", se puede editar la configuración.

La explicación comienza desde la condición en la que se muestra la pantalla [Ajustes sistema].

Página 182 "6.1.1 Ajustes del código de barras de la muestra (común)"

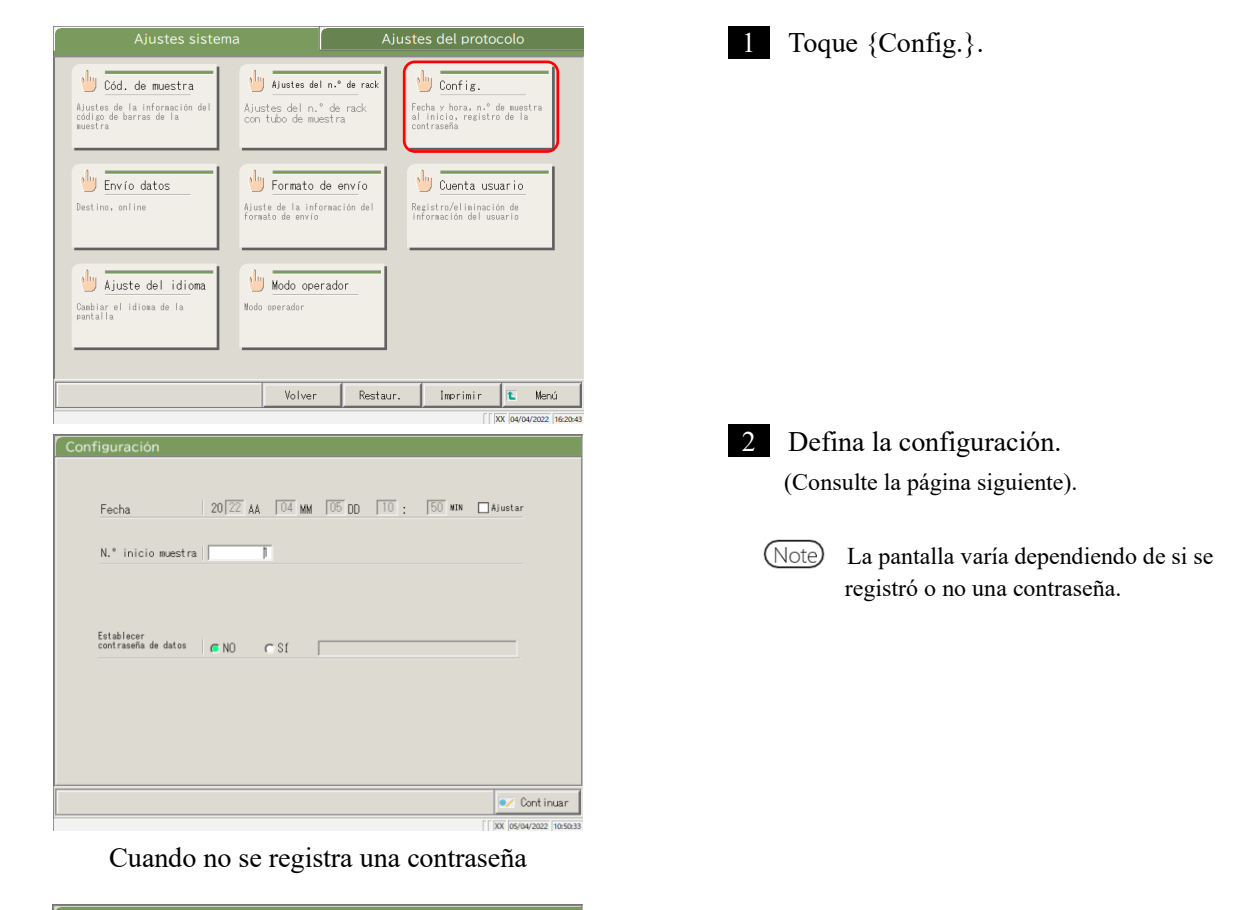

| Fecha       20[22] AA       04 MM       05 DD       TO       :       51 MN       Alustar         N.* inicio muestra | Configuración                                  |
|----------------------------------------------------------------------------------------------------|------------------------------------------------|
| Fecha     20[22] AA     0.4 MM     05 DD     TO     :     51 MN     Alustar       N.* inicio muestra                |                                                |
| N.º inicio muestra                                                                                                  | Fecha 20 22 AA 04 MM 05 DD 10 : 51 MM Ajustar  |
| Contraseña anterior, [Intro], nueva contraseña<br>Contr. anterior Contr. nueva                                      | N.* inicio muestra                             |
| Contraseña anterior, [Intro], nueva contraseña<br>Contr. anterior Contr. nueva                                      |                                                |
| Contraseña anterior, [Intro], nueva contraseña<br>Contr. anterior<br>Contr. nueva                                   |                                                |
| Contr. nueva                                                                                                    | Contraseña anterior, [Intro], nueva contraseña |
| Contr. nueva                                                                                                    | Contr. anterior                                |
|                                                                                                    | Contr. nueva                                   |
| €⁄ Cont inuar                                                                                                    |                                                |
| Cont inuar                                                                                                    |                                                |
|                                                                                                    | Cont inual                                     |

Cuando se registra una contraseña

NN1-1741ES Rev.1

6

| Configuración                                                     | 3 Toque {Continuar}.                                                        |
|-------------------------------------------------------------------|-----------------------------------------------------------------------------|
| Fecha 20 22 AA 04 MM 05 DD 10 : 51 MM AJustar                     |                                                                             |
| N.º inicio muestra                                                |                                                                             |
|                                                                   |                                                                             |
| Contraseña anterior, [Intro], nueva contraseña<br>Contr. anterior |                                                                             |
| Contr. nueva   #####                                              |                                                                             |
| e∠ Continuar                                                      |                                                                             |
| [] DX (00/04/2022 (16:55:4                                        |                                                                             |
| Configuración                                                     | 4 Toque {Registrar}.                                                        |
| Fecha 2022 AA 04 MM 05 00 10 : 51 MM Austar                       |                                                                             |
| N.* inicio muestra                                                |                                                                             |
|                                                                   | {Cancelar}: Cierra el cuadro de diálogo.                                    |
|                                                                   | {Desech.}: Aborta los ajustes y regresa a la pantalla<br>[Ajustes sistema]. |
| Contraseña anterior, [Intro], nueva contraseña<br>Contr.          | {Registrar}: Registra los contenidos establecidos.                          |
| Contr. Registrar?                                                 |                                                                             |
| Cancelar Desech.                                                  |                                                                             |

| Ajuste                    | Valor          | Significado                                              |
|---------------------------|----------------|----------------------------------------------------------|
| Fecha                     | □Ajustar       | Para establecer la fecha y hora, seleccione la casilla ( |
| 20(XX)AA - (XX)MM -       | Año: 0 - 99    |                                                          |
| (XX)DD ( ):( )MIN         |                |                                                          |
|                           | Mes: 1 - 12    |                                                          |
|                           | Día: 1 - 31    |                                                          |
|                           | Hora: 0 - 23   |                                                          |
|                           | Minuto: 0 - 59 |                                                          |
| N.º inicio muestra        | 1 - 99 999     | Establece un valor inicial por el Nº secuencia de        |
|                           |                | muestra.                                                 |
| Registro de la contraseña |                | Selecciona si se registra una contraseña o no.           |
|                           | SÍ:            | Registra una contraseña.                                 |
|                           | NO:            | No registra una contraseña.                              |
| Contraseña:               | 5 – 30 car.    | Ingrese la contraseña aquí.                              |
|                           | (0 - 9, -, X,  |                                                          |
|                           | Y, Z, . , /)   |                                                          |
| Contr. anterior           | 5 - 30 car.    | (Cuando se establece una contraseña)                     |
|                           | (0 - 9, -, X,  | Cambia la contraseña.                                    |
| Contr. nueva              | Y, Z,. , /)    |                                                          |

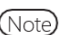

Note Para eliminar una contraseña, toque {Continuar} para registrar sin ingresar nada en el campo "contraseña nueva".

•

#### 6.1.5 Envío de datos - [Destino]

Los siguientes destinos pueden establecerse para el envío de datos:

- Envío de datos del análisis a una impresora (imprimir)
- · Envío de datos del análisis a un medio externo
- · Envío de la cronología a un medio externo
- Envío de datos del análisis a una computadora

(Note) Cuando el usuario inicia sesión con una ID de administrador o cuando se selecciona "APAGADO" en "Modo operador", se puede editar la configuración.

La explicación comienza desde la condición en la que se muestra la pantalla [Ajustes sistema].

Página 182 "6.1.1 Ajustes del código de barras de la muestra (común)"

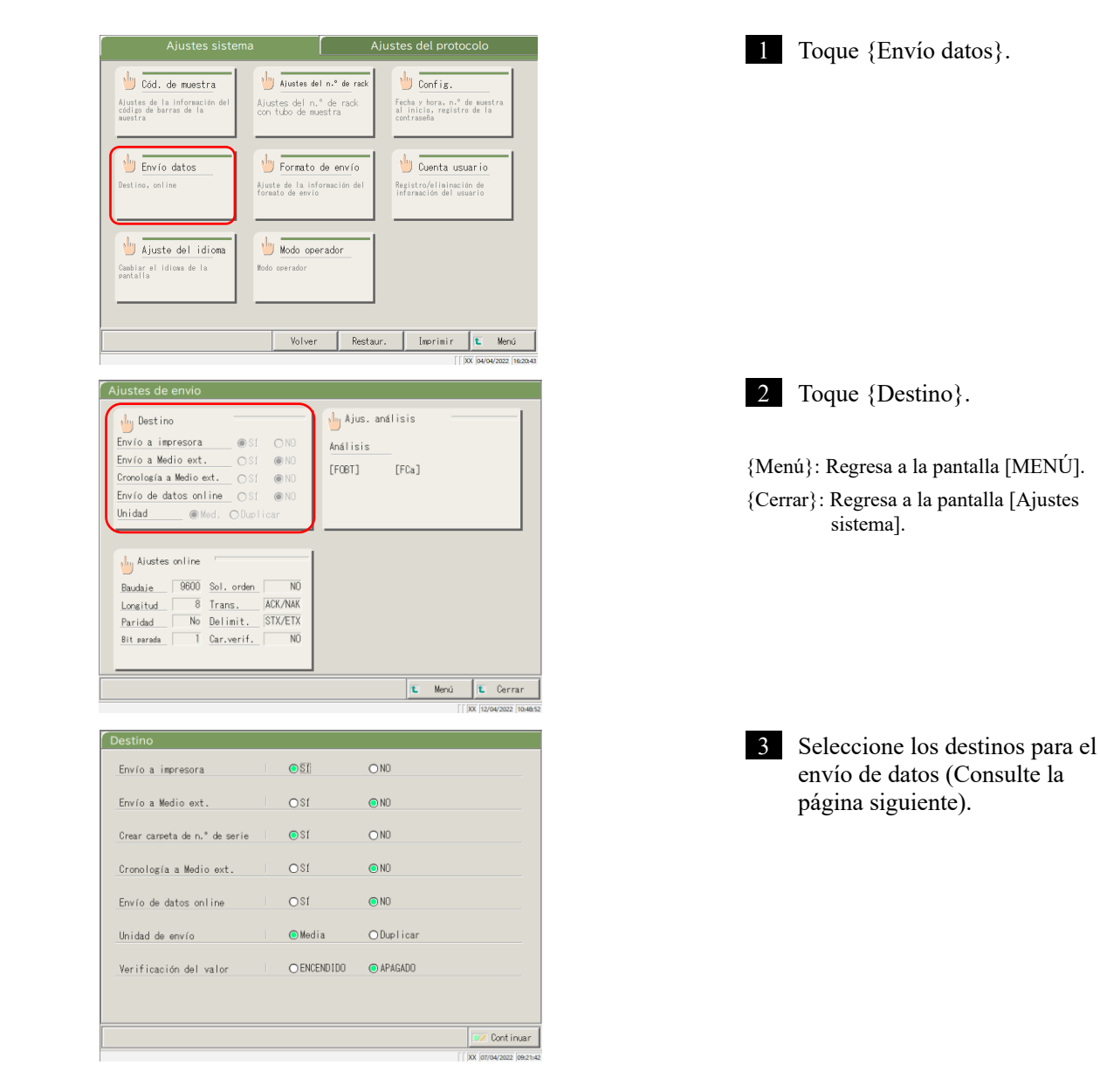

6

| Ajuste                        | Valor     | Significado                                                                                                    |
|-------------------------------|-----------|----------------------------------------------------------------------------------------------------|
| Envío a impresora             |           | Selecciona si se imprimen los datos del análisis o no.                                                                                                    |
|                               | SÍ        | Durante un análisis, los datos del análisis se imprimen en tiempo real.                                                                                                    |
|                               |           | Si se desea el "Modo de ahorro de impresión", donde<br>solo se imprimen los resultados y errores del proceso<br>de QC y STD, contacte a su vendedor.                                        |
|                               | NO        | No imprime datos del análisis.                                                                                                    |
| Envío a Medio ext.            | SÍ        | Selecciona si los datos del análisis se envían<br>automáticamente o no al medio externo luego de<br>finalizar el análisis.<br>Envío al medio externo.                                       |
| Crear carpeta de n.º de serie | SÍ        | Selecciona si se crea un archivo del Nº de serie o no<br>cuando se envían los datos del análisis.<br>Crea un archivo de Nº de serie. (P. ej. 00226)                                         |
| Cropología a Madio avt        | NO        | No crea un archivo de N de serie.                                                                                                    |
|                               | SÍ<br>NO  | externo o no.<br>Envío al medio externo.<br>Sin envío al medio externo.                                                                                                    |
| Envío de datos online         |           | Selecciona si se envían los datos del análisis a una<br>computadora o no.<br>Se pueden encontrar ajustes detallados para el envío a<br>una computadora en la pantalla [Ajustes online].     |
|                               | SÍ        | Envío online.                                                                                                    |
|                               | NO        | Sin envío online.                                                                                                    |
| Unidad de envío               | Media     | Selecciona el formato de envío para el envío de datos<br>del análisis de muestra o QC online.<br>Envía un valor promedio de los resultados del análisis<br>de envío.                        |
|                               | Duplicar  | Envía todos los datos medidos.                                                                                                    |
| Verificación del valor        |           | Selecciona la verificación del valor límite de control QC.                                                                                                    |
|                               | ENCENDIDO | Si los datos son normales como resultado de la<br>verificación, el resultado del análisis es un envío<br>como está. En caso contrario, se envía el error del<br>valor límite de control QC. |
|                               | APAGADO   | Envía los resultados medidos como están.                                                                                                    |

| Envío a impresora                     | ● \$1        | ⊖ N0      |  |
|---------------------------------------|--------------|-----------|--|
| Envío a Medio ext.                    | 0\$1         | ● NO      |  |
| Creación de carpetas con n.º de serie | <b>●</b> \$1 | O NO      |  |
| Cronología a Medio ext.               | 0\$1         | ● NO      |  |
| Envío de datos online                 | 0\$1         | ● NO      |  |
| Unidad de envío                       | . Media      | ⊙Duplicar |  |
| Verificación del valor                | ○ ENCENDIDO  | APAGADO   |  |
|                                       |              |           |  |

| Verificaci, <sup>2Resistrar?</sup>    |   |        |           |  |
|---------------------------------------|---|--------|-----------|--|
| Unidad de envío                       | J | ⊙Media | ODuplicar |  |
| Envío de datos online                 |   | OSI    | ● NO      |  |
| Cronología a Medio ext.               |   | OSI    | © NO      |  |
| Cresción de carpetas con n.º de serie |   | 081    | O NO      |  |
| Envío a Medio ext.                    |   | OSÍ    | ● NO      |  |
| Envío a impresora                     |   | © SI   | ON0       |  |

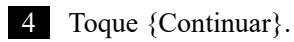

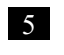

5 Toque {Registrar}.

{Cancelar}: Cierra el cuadro de diálogo. {Desech.}: Aborta la selección del envío de datos y regresa a la pantalla [Envío de datos]. {Registrar}: Registra los contenidos establecidos.
#### 6.1.6 Envío de datos - [Ajustes online]

Se establecen las condiciones de control para las comunicaciones de la red.

Para más detalles, consulte "Especificaciones de Interfaz de OC-SENSOR Ceres".

Note Cuando el usuario inicia sesión con una ID de administrador o cuando se selecciona "APAGADO" en "Modo operador", se puede editar la configuración.

La explicación comienza desde la condición en la que se muestra la pantalla [Ajustes sistema].

Página 182 "6.1.1 Ajustes del código de barras de la muestra (común)"

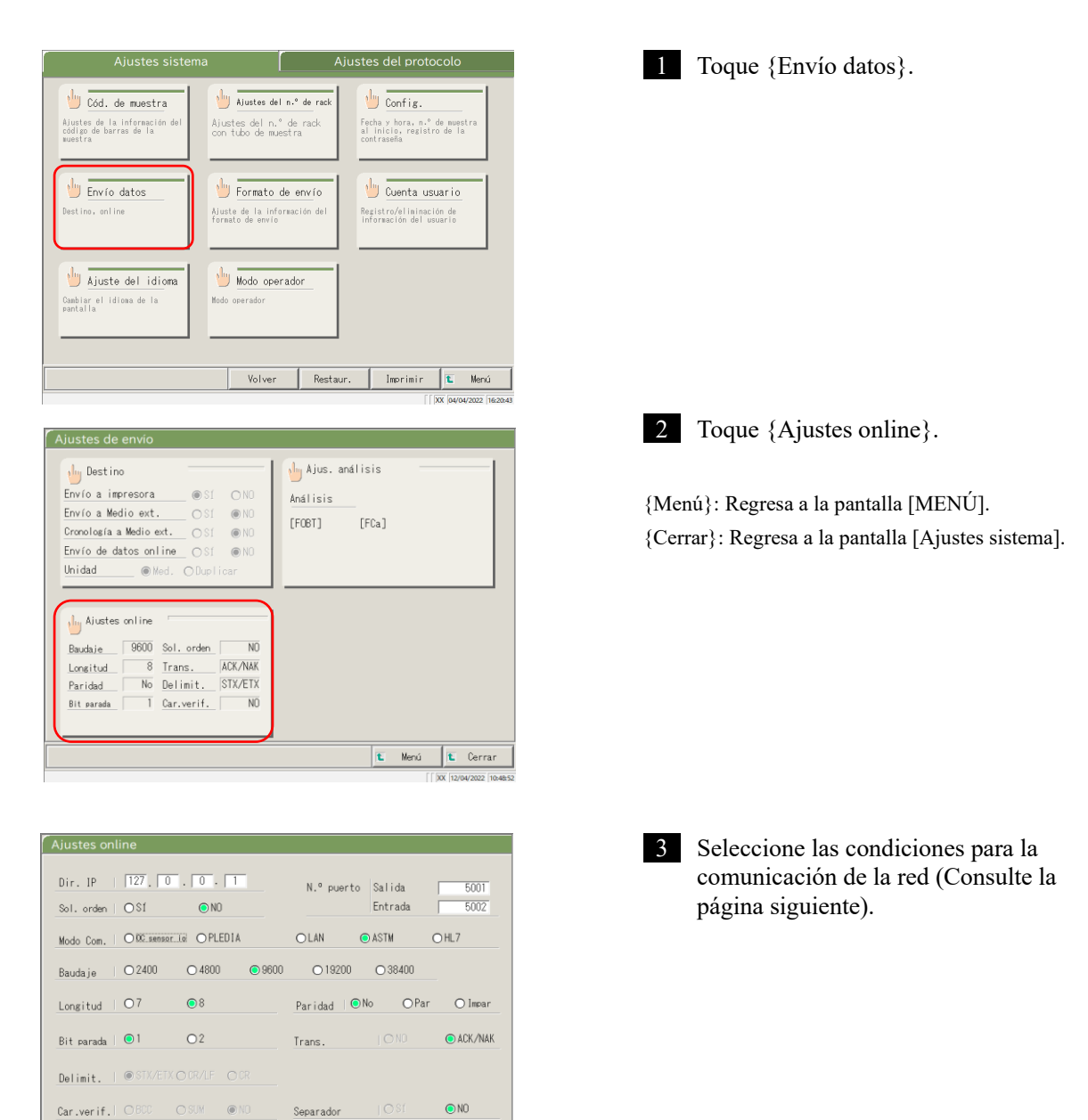

💌 Continuar

6

| Ajuste                       | Valor        | Significado                                                                        |
|------------------------------|--------------|------------------------------------------------------------------------------------|
| Dir. IP                      | 0 - 254      | Establece el IP y número de puerto para la conexión de la red.                     |
| 0.0.0.0                      |              | * Válido solo cuando el modo de comunicación es LAN o HL7.                         |
| N.º puerto<br>Salida/Entrada | 1 - 65535    |                                                                                    |
| Sol. orden                   |              | Selecciona si se envían órdenes requeridas o no al sistema del<br>nivel superior   |
|                              | SÍ           | Envía una orden requerida.                                                         |
|                              | NO           | No envía una orden requerida.                                                      |
| Modo Com.                    |              | Selecciona un modo de comunicación.                                                |
|                              | OC sensor IO | Modo compatible con OC sensor IO.                                                  |
|                              | PLEDIA       | Modo - compatible con OC sensor PLEDIA.                                            |
|                              | LAN<br>ASTM  | Modo estandar.<br>Modo de comunicación A STM                                       |
|                              | HL7          | Modo de comunicación HL7.                                                          |
| Baudaje                      |              | Selecciona la velocidad de comunicación.                                           |
|                              | 2400         | 2400 bps                                                                           |
|                              | 4800         | 4800 bps                                                                           |
|                              | 9600         | 9600 bps                                                                           |
|                              | 19 200       | 19 200 bps                                                                         |
|                              | 38 400       | 38 400 bps                                                                         |
| Longitud                     |              | Selecciona la longitud de la palabra                                               |
|                              | 7            | 7 bits                                                                             |
|                              | 8            | 8 bits                                                                             |
|                              |              | Seleccione 8-bit cuando envíe caracteres de 2 bytes.                               |
|                              |              |                                                                                    |
| Paridad                      | NT.          | Selecciona la verificación de paridad.                                             |
|                              | NO<br>Par    | No utiliza la venificación de partidad.<br>Verifica con paridad de números pares   |
|                              | Impar        | Verifica con paridad de números impares.                                           |
| Bit parada                   | <b>k</b>     | Seleccionar como stop bit.                                                         |
| -                            | 1            | 1 bit                                                                              |
|                              | 2            | 2 bits                                                                             |
| Trans.                       |              | Selecciona el control de transmisión.                                              |
|                              | NO           | No utiliza el control de transmisión.                                              |
|                              | ACK/NAK      | Utiliza el control ACK/NAK.                                                        |
| Delimit.                     | STY/ETY      | Selecciona el delimitador.<br>Comienzo del texto $(0x02)$ / Fin del texto $(0x02)$ |
|                              | CR/LF        | Retorno del carro $(0x02)$ / Línea de alimentación $(0x0A)$                        |
|                              | CR           | Retorno del carro (0x0D)                                                           |
| Car. verif.                  |              | Selecciona el método de detección de errores.                                      |
|                              | BCC          | Código de verificación de bloques                                                  |
|                              |              | Suma<br>No utiliza un carácter de verificación                                     |
| Separador                    | 110          | Selecciona si se utilizan comas (.) o no para separar los elementos                |
| ~ - puruor                   |              | de datos.                                                                          |
|                              | SÍ           | Separado por comas.                                                                |
|                              | NO           | No separado por comas.                                                             |

- En el caso de la comunicación LAN o HL7, la configuración de delimitador, carácter de verificación y separación Note de elementos es "NO".
- Para la comunicación ASTM, la configuración de delimitador, carácter de verificación y separación de elementos Note es fija. No se puede modificar en la pantalla de ajustes.

| Dir. 1P   127. 0 . 0 . 1<br>Sol. orden   OS1 OND | N.º puerto | Salida<br>Entrada | 5001<br>5002 |
|--------------------------------------------------|------------|-------------------|--------------|
| Modo Com. OR sensor to OPLEDIA                   | OLAN       | 🔿 ASTM            | OHL7         |
| Baudaje 02400 04800 0960                         | 0 0 19200  | ○ 38400           |              |
| Longitud   O7 💿 8                                | Paridad 🦲  | No OPa            | r Olmpar     |
| Bit parada   1 O2                                | Trans.     |                   | ● ACK/NAK    |
| Delimit.   @STX/ETX OCR/LF OCR                   |            |                   |              |
| Car.verif.   OBCC OSUM @NO                       | Separador  |                   | ● NO         |
|                                                  |            |                   | 💌 Continu    |

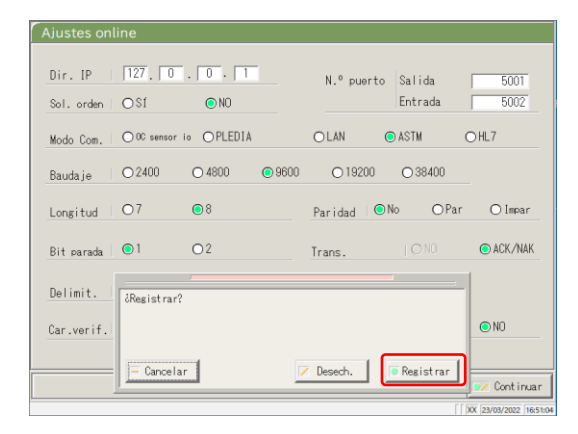

4 Toque {Continuar}.

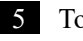

5 Toque {Registrar}.

{Cancelar}: Cierra el cuadro de diálogo.

{Desech.}: Aborta los ajustes online y regresa a la pantalla [Envío datos].

{Registrar}: Registra los contenidos establecidos.

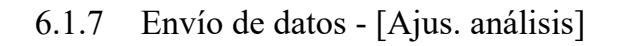

Aquí se establecen los elementos del análisis que manejará el sistema.

- (Note) Cuando el usuario inicia sesión con una ID de administrador o cuando se selecciona "APAGADO" en "Modo operador", se puede editar la configuración.
- También se puede acceder a los ajustes desde la pantalla [Aná.], la pantalla [Rean.], la pantalla [Proceso QC] y la (Note) pantalla [Ajustar react.].

La explicación comienza desde la condición en la que se muestra la pantalla [Ajustes sistema].

Página 182 "6.1.1 Ajustes del código de barras de la muestra (común)"

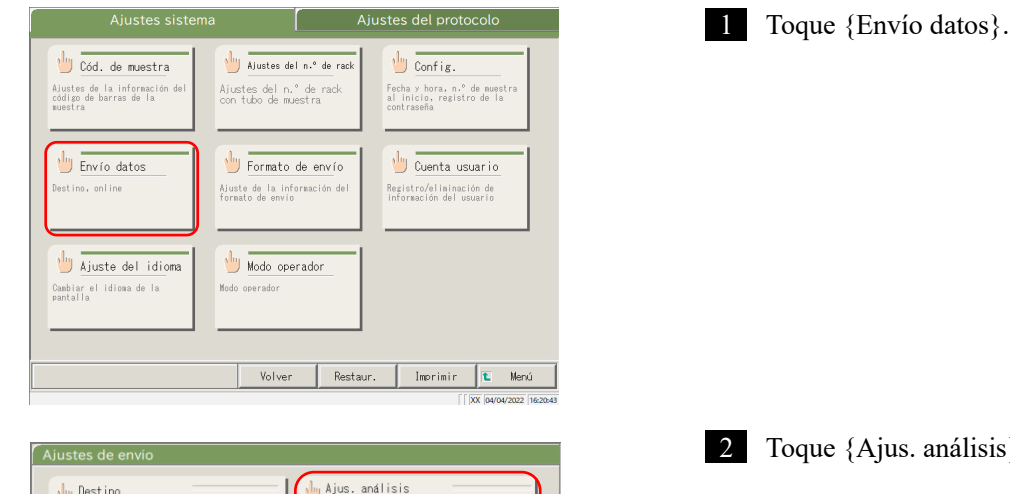

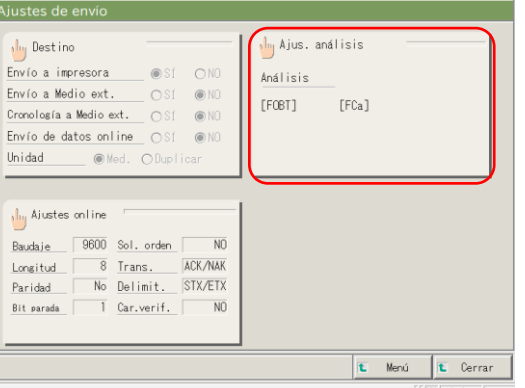

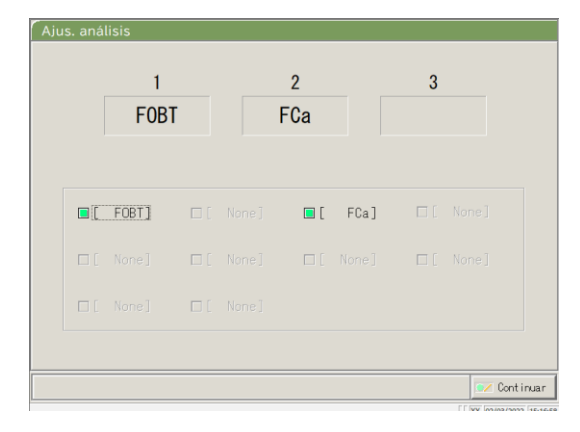

2 Toque {Ajus. análisis}.

{Menú}: Regresa a la pantalla [MENÚ]. {Cerrar}: Regresa a la pantalla [Ajustes sistema].

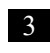

3 Seleccione los elementos del análisis (Consulte la página siguiente).

6

| Ajuste               | Valor  | Significado                         |
|----------------------|--------|-------------------------------------|
| Elemento de análisis |        | Selecciona el elemento de análisis. |
|                      | [FOBT] | Hemoglobina fecal                   |
|                      | [FCa]  | Calprotectina                       |
|                      |        |                                     |

| 1<br>FOBT |    | 2<br>FCa |      | 3 |          |
|-----------|----|----------|------|---|----------|
| FOBT]     |    | ■ [      | FCa] |   |          |
|           |    |          |      |   |          |
|           | □[ |          |      |   |          |
|           |    |          |      |   |          |
|           |    |          |      |   | 💌 Contin |

4 Toque {Continuar}.

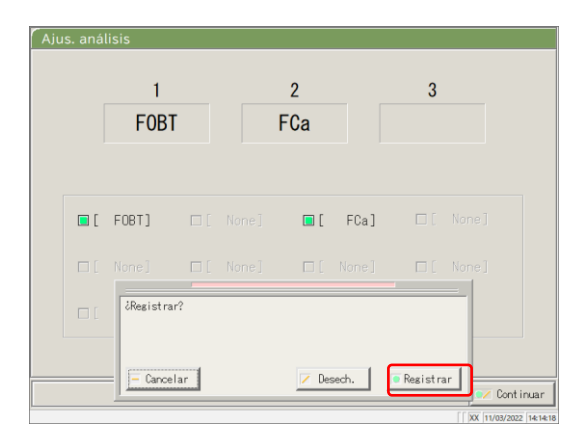

5 Toque {Registrar}.

{Cancelar}: Cierra el cuadro de diálogo.

{Desech.}: Aborta los ajustes del análisis y regresa a la pantalla anterior.

{Registrar}: Registra los contenidos establecidos.

6.1.8 Ajustes de formato de envío (formato básico)

El formato de envío de los datos como el rack, el Nº muestra, el ID. Muestra, etc. pueden establecerse para cada destino de envío (impresora, medio externo y red).

Para el envío de datos a impresora, los ajustes del rack y el número e ID de la muestra no se pueden modificar.

Note Cuando el usuario inicia sesión con una ID de administrador o cuando se selecciona "APAGADO" en "Modo operador", se puede editar la configuración.

La explicación comienza desde la condición en la que se muestra la pantalla [Ajustes sistema].

Página 182 "6.1.1 Ajustes del código de barras de la muestra (común)"

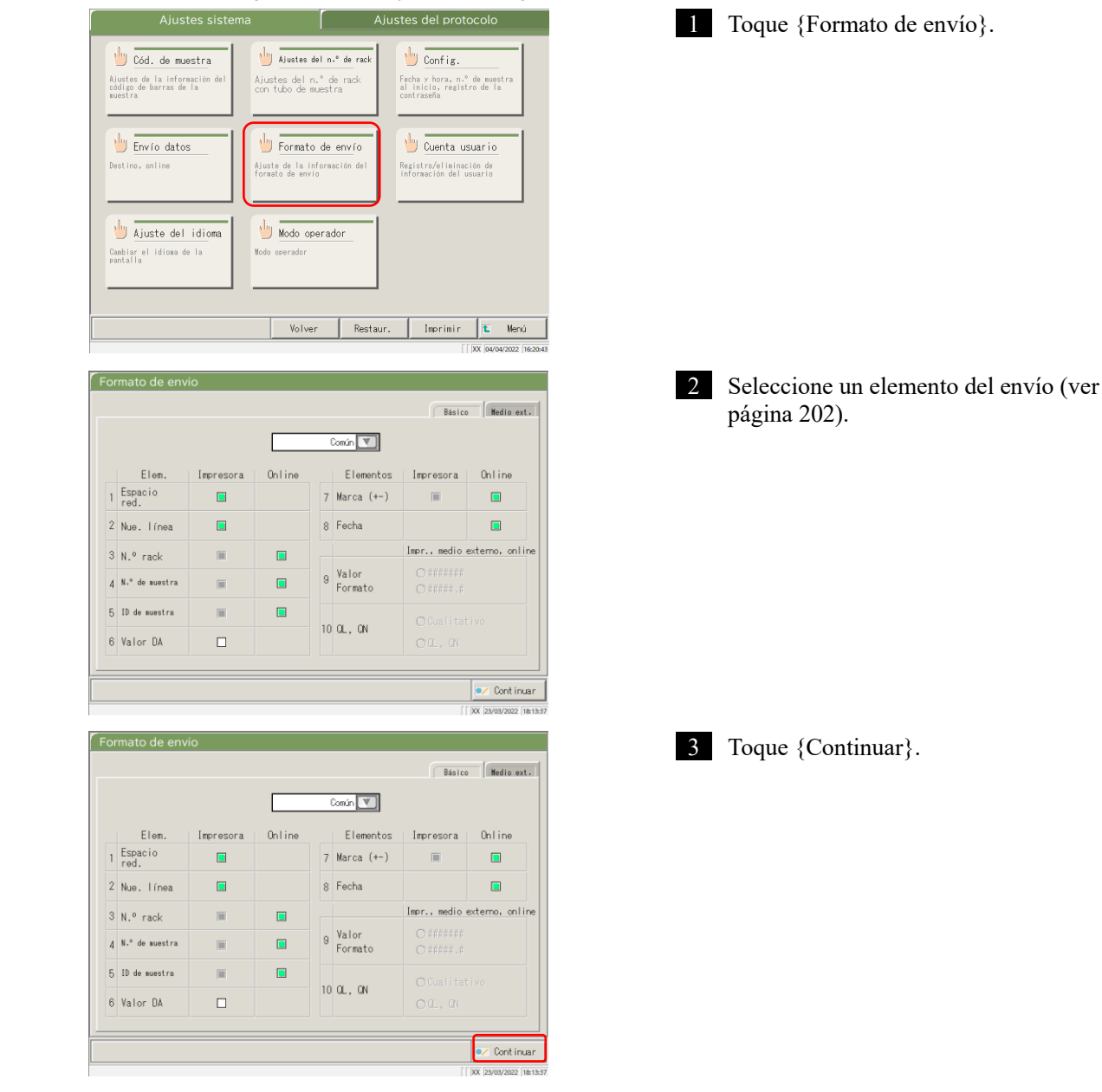

6

|                         |                        |           |        |   |           | Básico         | Medio ext     |
|-------------------------|------------------------|-----------|--------|---|-----------|----------------|---------------|
|                         |                        |           |        |   | Común 💌   |                |               |
|                         | Elem.                  | Impresora | Online |   | Elementos | Impresora      | Online        |
| 1                       | 1 Espacio T Marca (+-) |           |        |   |           |                |               |
| 2                       | Nue. línea             |           |        | 8 | Fecha     |                |               |
| 3                       | N.º rack               |           |        |   |           | Impr., medio e | externo, onli |
| 4 N.º de nuestra        |                        |           |        |   |           |                |               |
| 5 1D de nues Resistrar? |                        |           |        |   |           |                |               |
| 6 Valor DA              |                        |           |        |   |           |                |               |
| Cancelar Desech.        |                        |           |        |   |           |                |               |

Note Se envía un elemento con una marca de verificación.

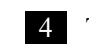

4 Toque {Registrar}.

{Cancelar}: Cierra el cuadro de diálogo. {Desech.}: Aborta el formato de envío y regresa a la [Algestern]: Registra los contenidos establecidos.

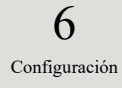

| Elemento de envío                                   | Significado                                                             |
|-----------------------------------------------------|-------------------------------------------------------------------------|
| Elem.                                               | Selecciona elementos del análisis para enviar                           |
|                                                     |                                                                         |
| Común                                               | Ajustes comunes (elementos 1 - 8)                                       |
| 90: [FOBT]                                          | Ajustes FOBT (elementos 9 - 10)                                         |
| 53: [FCa]                                           | Ajustes FCa (elementos 9 - 10)                                          |
| 1. Espacio red.                                     |                                                                         |
| Impresora                                           | El interlineado se vuelve más estrecho al imprimir.                     |
| 2. Nue. línea                                       |                                                                         |
| Impresora                                           | Se envía una línea de alimentación en las siguientes posiciones durante |
|                                                     | la impresión.                                                           |
|                                                     | Entre juegos de datos del análisis                                      |
|                                                     | • Entre elementos cuando se analizan varios elementos                   |
|                                                     | (Aplica tanto para la impresión en tiempo real y de datos procesados).  |
| 3. N.º de rack                                      |                                                                         |
| Impresora                                           | Se envian el N° rack y el N° de posición del rack                       |
| Omme                                                | Se envian ei N rack y ei N de posición del rack                         |
| 4. N.º de muestra                                   |                                                                         |
| Impresora                                           | Envía números de muestra.                                               |
| Online                                              | Envía números de muestra.                                               |
| 5. ID de muestra                                    |                                                                         |
| Impresora                                           | Envía ID. Muestra.                                                      |
| Online                                              | Envía ID. Muestra.                                                      |
| 6. Valor DA                                         |                                                                         |
| Impresora                                           | Imprime valores DA.                                                     |
|                                                     | Envía valores DA.                                                       |
| 7. Marca (+,-)                                      |                                                                         |
| Impresora                                           | Envía los resultados juzgados.                                          |
| Online                                              | Envía los resultados juzgados.                                          |
| 8. Fecha                                            |                                                                         |
| Online                                              | Envía las fechas de los análisis.                                       |
| 9. Valor Formato                                    | Selecciona el formato de envío para los datos medidos.                  |
| ####### (entero)                                    | Envía números enteros.                                                  |
| #####.# (1 <sup>er</sup> dígito del número decimal) | Envía números enteros con un dígito decimal (todos los valores de       |
|                                                     | datos medidos se redondean hacia arriba).                               |
| 10. QL, QN                                          |                                                                         |
| Cualitativo                                         | Envía el valor cualitativo de los resultados medidos.                   |
| QL, QN                                              | Envía los valores cualitativo y cuantitativo de los resultados medidos. |

(Note) Cuando el modo de comunicación se establece como ASTM en la pantalla [Ajustes online] solo se aplican las

configuraciones [Valor Formato] y [QL, QN] y las demás configuraciones no se aplican.

#### 6.1.9 Ajustes de formato de envío (medios externos)

Se puede seleccionar el envío de datos a un medio externo y se puede cambiar el orden de envío.

Cuando el usuario inicia sesión con una ID de administrador o cuando se selecciona "APAGADO" en "Modo (Note) operador", se puede editar la configuración.

La explicación comienza desde la condición en la que se muestra la pantalla [Ajustes sistema].

Página 182 "6.1.1 Ajustes del código de barras de la muestra (común)"

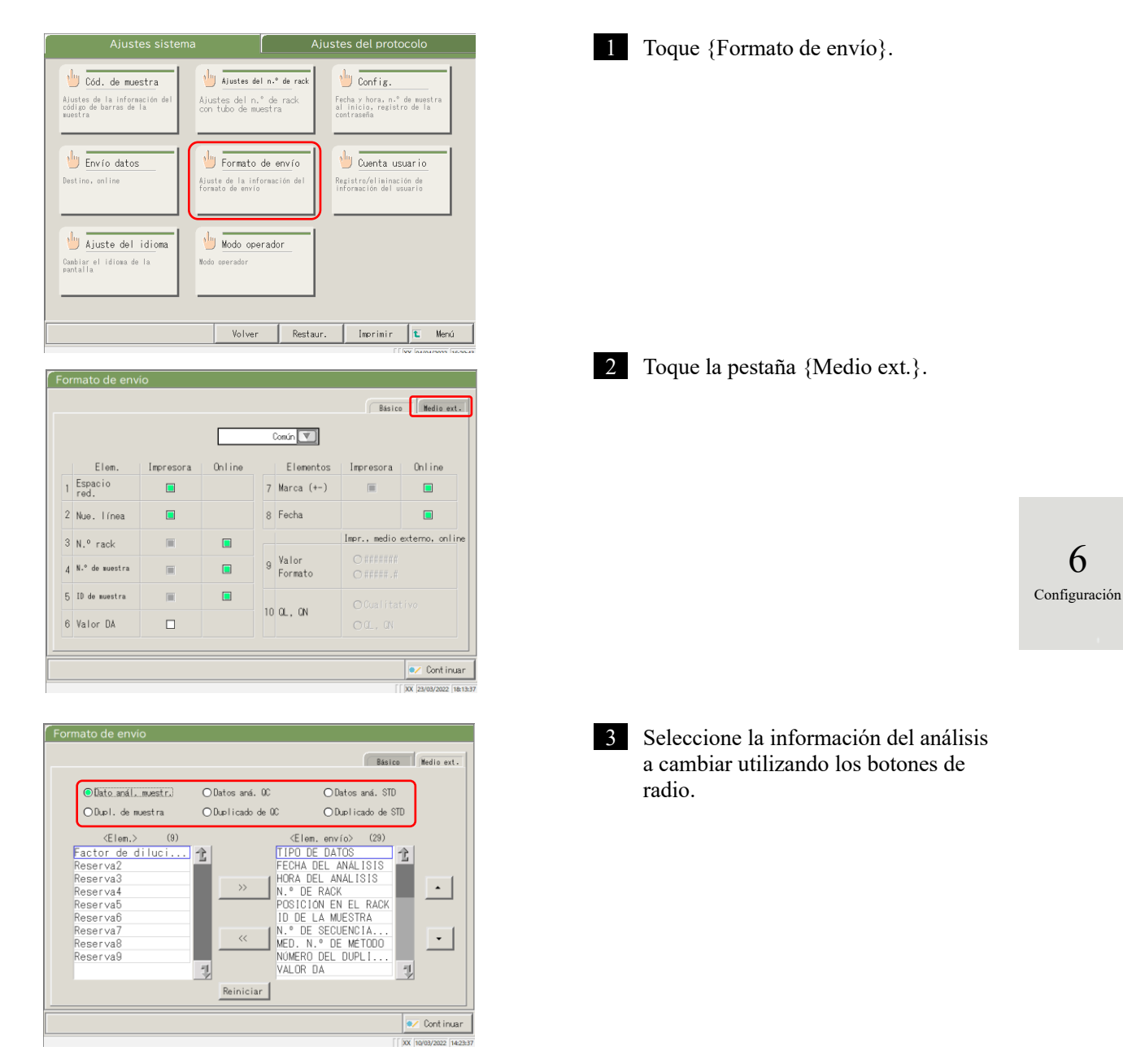

6

| Formato de envío                                                                                                    |                                                             | Básico Medio ext.                                                                                                    |
|----------------------------------------------------------------------------------------------------|-------------------------------------------------------------|----------------------------------------------------------------------------------------------------|
| ●Dato_análmuestr.)<br>○Dupl. de muestra<br><elem.> (9)</elem.>                                                               | O Datos aná. 00<br>O Duplicado de 00                        | O Datos aná. STD<br>O Duplicado de STD<br>Elem, en troc (29)                                                                     |
| Factor de diluci<br>Reserva2<br>Reserva3<br>Reserva4<br>Reserva5<br>Reserva6<br>Reserva7<br>Reserva8<br>Reserva8<br>Reserva9 | HIPI     FEC     FEC     N.º     POS     ID     MED     NOM | 1 DE DAIUS<br>4 DEL ANALISIS<br>6 DE RACK<br>1CION EN EL RACK<br>0E LA MUESTRA<br>DE SECUENCIA<br>N.º DE METODO<br>ERO DEL DUPLI |
|                                                                                                    | Reiniciar                                                   |                                                                                                    |
|                                                                                                    |                                                             | Cont inuar                                                                                                    |

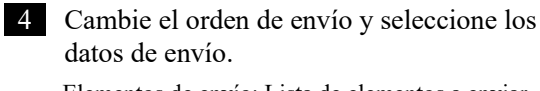

Elementos de envío: Lista de elementos a enviar Enviar orden: Los datos se envían en el orden mostrado.

- Cuando se selecciona un elemento en la lista de <Elem.> del costado izquierdo y se hace clic en el botón {>>}, el elemento correspondiente se agrega a la lista <Elem. envío>.
- ② Para eliminar un elemento de <Elem. envío>, seleccione el elemento de la lista y toque el botón {<<}.</p>
- Use los botones {▲} y {♥} para cambiar el orden de un elemento seleccionado.

{Reiniciar}: Regresa a la condición inicial.

- { 🔁 }: Desplaza la lista hacia arriba.
- { ] }: Desplaza la lista hacia abajo.

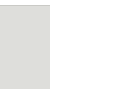

6 Configuración (Note) Algunos elementos son necesarios para el envío. Dichos elementos no pueden eliminarse de la lista <Elem. envío>. Para los elementos necesarios para el envío, ver (3) 271 "4 Guardar en un medio externo".

| •Olatos anál. muestra           Olatos aná. 00           Olatos aná. STD             Olaci. de muestra           Olacilicado de 00           Olacilicado de STD             Clem.>         (9)           Cator de diluci           Clem. envío>         (29)             Festerva2           Reserva3           N.º DE RACK           Posilicado de STD             Reserva3           N.º DE RACK           N.º DE RACK           Posilicado de STD             Reserva3           N.º DE RACK           N.º DE RACK           Posilicado de STD             N.º DE RACK           N.º DE RACK           N.º DE RACK           •             Reserva5           N.º DE RECUENCIA           N.º DE RECUENCIA           •             Reserva8           Robellicado           Robellicado           Robellicado           Posilicado           Posilicado             Reserva8           Robellicado           Robellicado           Posilicado           Posilicado             Reserva9         < | rmato de envío                                                                                                    |                                                                                                    | Básico Medio ext.                                                                                                    |
|----------------------------------------------------------------------------------------------------|----------------------------------------------------------------------------------------------------|----------------------------------------------------------------------------------------------------|----------------------------------------------------------------------------------------------------|
| (Elem.> (9)       (2)         Factor de diluci       TIPO DE DATOS         Reserva3       FECHA DEL ANALISIS         Reserva4       N.* DE RACK         Reserva5       POSICION EN EL RACKINS         Reserva6       N.* DE RACK         Reserva7       N.* DE RECUENCIA         Reserva8       (2)         Reserva9       (2)         Reserva9       (2)         Res                                        | ⊙Dato_análmuestr.)<br>○Dupl. de muestra                                                                                                    | ⊙Datos aná. 0C<br>⊙Duplicado de 0C                                                                                         | ⊙Datos aná. STD<br>⊙Duplicado de STD                                                                                                    |
|                                                                                                    | KElen.>     (9)       Factor de diluci     Reserva2       Reserva2     Reserva3       Reserva5     Reserva6       Reserva7     Reserva7       Reserva8     Reserva9 | CE<br>TIPE<br>FECH<br>POSI<br>CALLEN<br>N.C.<br>MED.<br>NOR<br>NOR<br>NOR<br>NOR<br>NOR<br>NOR<br>NOR<br>NOR<br>NOR<br>NOR | Elem. envío> (29)<br>D DE DATOS<br>4 DEL ANALISIS<br>A DEL ANALISIS<br>DE RACK<br>ICIÓN EN EL RACK<br>DE LA MUESTRA<br>DE SECUENCIA<br>N.º DE METODO<br>ERO DEL DUPLI<br>R DA |

| Formato de envío                                                                                                    |                                    |                                                                                                    |
|----------------------------------------------------------------------------------------------------|------------------------------------|----------------------------------------------------------------------------------------------------|
|                                                                                                    |                                    | Básico Medio ext.                                                                                                    |
| ⊙Dato anál. muestr.<br>○Dupl. de muestra                                                                                                    | ⊙Datos aná. 0C<br>⊙Duplicado de 0C | ⊙Datos aná. STD<br>⊙Duplicado de STD                                                                                           |
| CElen.> (0)<br>Factor de diluci.<br>Reserva2<br>Reserva3<br>Reserva5<br>Reserva6<br>Reserva7<br>Reserva7 | C Dese                             | Clem, envío) (29)<br>D DE DATOS<br>HA<br>DE RACK<br>DE RACK<br>DE LA MJESTRA<br>PE OPCUPANCI A<br>CONCUMENCI A<br>CONCUMENCI A |
|                                                                                                    |                                    | [ XX 29/03/2022 16:24:3                                                                                                    |

5 Toque {Continuar}.

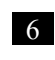

6 Toque {Registrar}.

{Cancelar}: Cierra el cuadro de diálogo. {Desech.}: Aborta el formato de envío y regresa a la pantalla [Ajustes sistema].

{Registrar}: Registra los contenidos establecidos.

#### 6.1.10 Ajustes de la cuenta del usuario

#### Los ID de operador se pueden registrar, eliminar y modificar.

(Note) Si el ID del operador actual es "User," no es posible registrar y cambiar el ID del operador del administrador. Solo es posible establecer un ID de administrador cuando el usuario inicia sesión con un ID de administrador o cuando el Modo operador se establece como "APAGADO".

La explicación comienza desde la condición en la que se muestra la pantalla [Ajustes sistema].

Página 182 "6.1.1 Ajustes del código de barras de la muestra (común)"

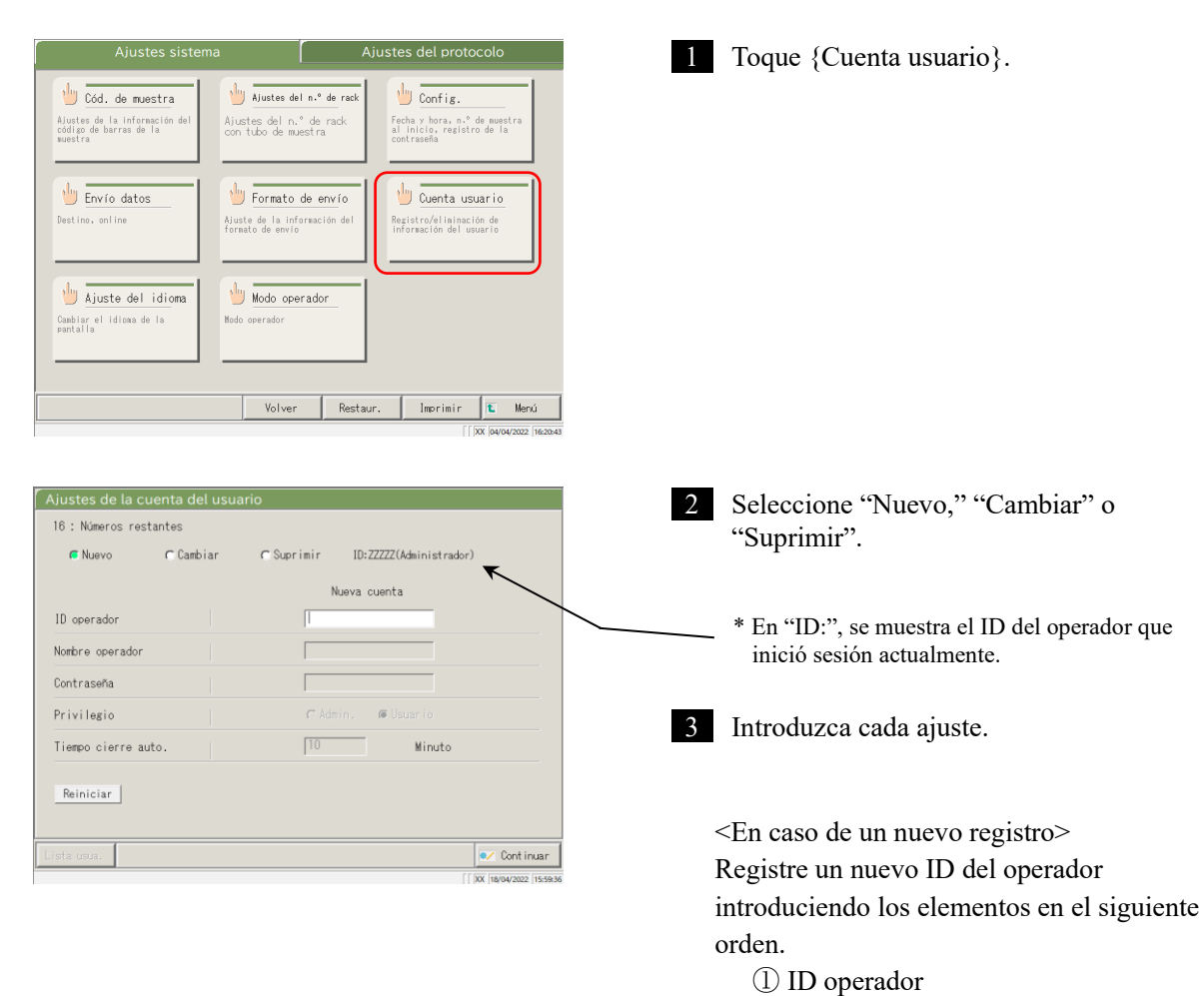

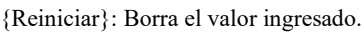

2 Nombre operador3 Contraseña4 Privilegio

5 Tiempo cierre auto.

El privilegio regresa a "Usuario".

6

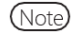

Se pueden registrar hasta 20 ID de operador.

(Note) El primer ID del operador registrado se convierte automáticamente en administrador.

|   | Ajustes de la cuenta del usuario                                                                                                    |
|---|----------------------------------------------------------------------------------------------------|
|   | 16 : Números restantes                                                                                                    |
|   | C Nuevo Cambiar C Suprimir ID:ZZZZ(Administrador)                                                                                                    |
|   | ID operador Nombre operador Contraseña Contraseña Contr |
|   | Privilegio (* Admin. @ Usuario (* Admin. @ Usuario<br>Tiempo cierre auto. 10 Kinuta 10 6 Minuto                                                                                                    |
|   | Reiniciar                                                                                                    |
|   | Lista usua. 💌 Continuar                                                                                                    |
| ľ | [ XX 18/04/2022 16:00:                                                                                                    |

<Para cambiar un ID>

Ingrese los elementos en el siguiente orden para cambiar el ID del operador.

- ① Ingrese el ID del operador actual.
  - \* También es posible seleccionar de la {Lista de usuarios}.
    - \* El nombre del operador actual, el nuevo ID del operador y nombre del operador se completan automáticamente.
- ② Ingrese la contraseña actual.
- ③ Ingrese el nuevo ID del operador y el nombre. El ID del operador y nombre actuales pueden dejarse como están.
- ④ Ingrese una contraseña nueva. Para utilizar una contraseña nueva, ingrese una contraseña diferente a la contraseña actual.

{Reiniciar}: Borra el valor ingresado. El privilegio regresa a "Usuario".

- <sup>(5)</sup> Establezca el nuevo privilegio.
- 6 Establezca el tiempo de cierre de sesión automático.

Configuración

6

<Para eliminar un ID>

Ingrese los elementos en el siguiente orden para eliminar el ID del operador.

- ① ID operador
  - \* También es posible seleccionar de la {Lista de usuarios}.
  - \* El nombre del operador se completará automáticamente.
- 2 Contraseña

{Reiniciar}: Borra el valor ingresado.

| C Nuevo         | 🧲 Cambiar | 🖉 Suprimir | ID:ZZZZZ(Administrador) |
|-----------------|-----------|------------|-------------------------|
|                 |           | Cue        | nta 1nada               |
| iD operador     |           |            |                         |
| Nombre operado  | r         |            |                         |
| Contraseña      |           |            |                         |
| Privilegio      |           | 🗸 Adr      | iin. 🔎 Usuario          |
| liempo cierre : | auto.     | 10         | Minuto                  |

#### 6.1 Ajustes del sistema

| Ajuste              |                          | Significado                                       |
|---------------------|--------------------------|---------------------------------------------------|
| ID operador         | 1 - 20 dígitos           | Ingrese un ID del operador.                       |
|                     | caracteres alfanuméricos | <al cambiar="" eliminar=""></al>                  |
|                     |                          | Es posible seleccionar de la {Lista de usuarios}. |
| Nombre operador     | 1 - 20 dígitos           | Muestra el nombre o el ID del operador ingresado. |
|                     | caracteres alfanuméricos |                                                   |
|                     |                          | <al cambiar=""></al>                              |
|                     |                          | Ingrese el nuevo nombre del operador.             |
|                     |                          |                                                   |
| Contraseña          | 5 - 10 dígitos           | Ingrese una contraseña.                           |
|                     | caracteres alfanuméricos |                                                   |
|                     |                          |                                                   |
| Privilegio          |                          | Muestra el privilegio.                            |
|                     | Admin.                   | <al cambiar=""></al>                              |
|                     | Usuario                  | El privilegio puede modificarse.                  |
| Tiempo cierre auto. | 0 – 99 min.              | Mientras es muestra la pantalla [MENÚ], si no se  |
|                     |                          | conduce una operación durante este período de     |
|                     |                          | tiempo, sucede un cierre de sesión automático.    |

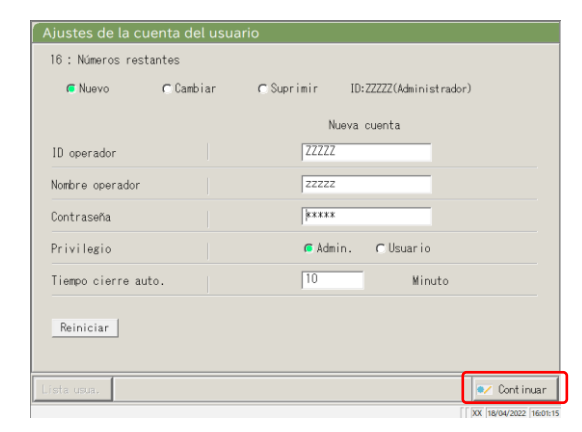

| b : Numeros re | stantes   |            |            |               |     |
|----------------|-----------|------------|------------|---------------|-----|
| Nuevo          | ⊂ Cambiar | ⊂ Suprimir | ID: ZZZZ   | Z(Administrad | or) |
|                |           |            | Nueva cuen | ta            |     |
| D operador     |           | XXXO       | Х          |               |     |
| lombre operado | ·         | 2000       | x          |               |     |
| Contraseña     |           | ***        | *          |               |     |
| rivilegio      |           | 🖪 Ac       | min. C     | Usuario       |     |
| iempo cier     |           |            |            |               | 3   |
| ة<br>Reiniciar | egistrar? |            |            |               |     |
|                | Cancelar  |            | esech.     | Registrar     |     |

4 Toque {Continuar}.

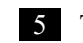

#### 5 Toque {Registrar}.

{Cancelar}: Cierra el cuadro de diálogo.

{Desech.}: Aborta los ajustes de la cuenta del usuario y regresa a la pantalla [Ajustes sistema].

{Registrar}: Registra los contenidos establecidos.

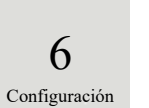

#### 6.1.11 Ajuste del idioma

Se puede seleccionar el idioma de la aplicación.

La explicación comienza desde la condición en la que se muestra la pantalla [Ajustes sistema].

Página 182 "6.1.1 Ajustes del código de barras de la muestra (común)"

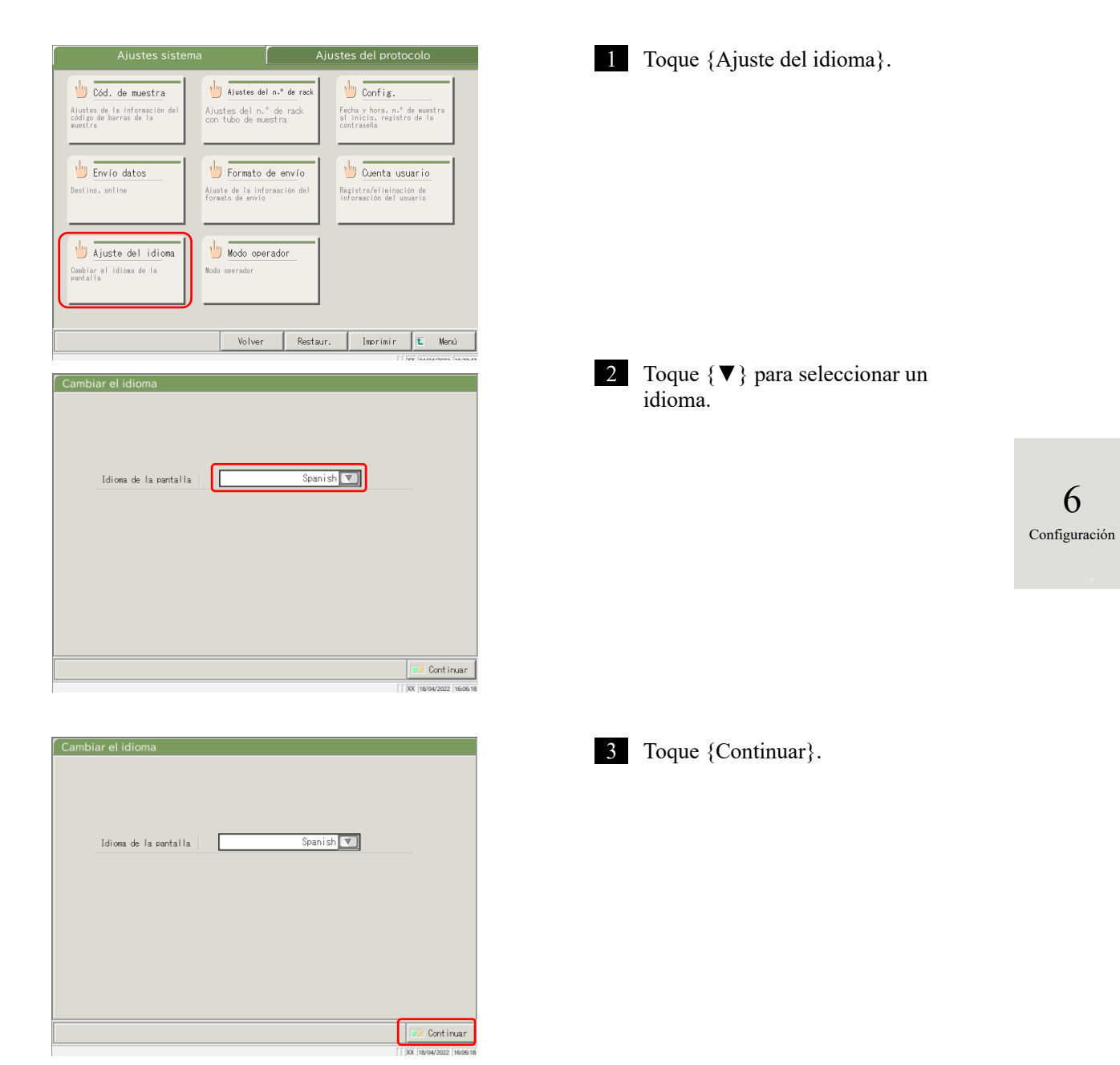

<sup>(</sup>Note) Cuando el usuario inicia sesión con una ID de administrador o cuando se selecciona "APAGADO" en "Modo operador", se puede editar la configuración.

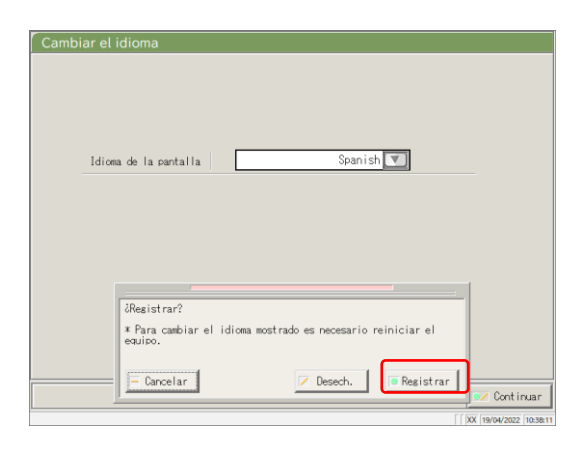

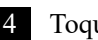

#### 4 Toque {Registrar}.

{Cancelar}: Cierra el cuadro de diálogo. {Desech.}: Aborta el cambio de idioma y regresa a la pantalla [Ajustes sistema]. {Registrar}: Habilita el idioma seleccionado.

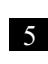

5 Luego de cambiar el idioma, reiniciar el sistema.

① Apague el sistema.

Página 89 "2.7 Apagar el sistema"

2 Presione el botón de espera para iniciar el sistema.

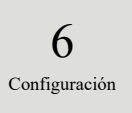

#### 6.1.12 Modo operador

Se puede cambiar el Modo operador.

- La explicación comienza desde la condición en la que se muestra la pantalla [Ajustes sistema].
  - Página 182 "6.1.1 Ajustes del código de barras de la muestra (común)"

| Ajustes sistema                                                                       |                                                                          | Ajustes                        | del protoco                                                | olo             |
|---------------------------------------------------------------------------------------|--------------------------------------------------------------------------|--------------------------------|------------------------------------------------------------|-----------------|
| Cód. de muestra<br>Ajustes de la información del<br>código de barras de la<br>muestra | Ajustes del n.º de<br>Ajustes del n.º de rad<br>con tubo de muestra      | rack<br>k Fech<br>al i<br>cont | Config.<br>a y hora, n.º de<br>nicio, registro o<br>raseña | muestra<br>e la |
| bestino, enline                                                                       | built Formato de enví<br>Giuste de la información de<br>formato de envío | o<br>del Regi                  | Cuenta usua<br>stro/eliminación<br>rmación del usuar       | de<br>io        |
| Ajuste del idioma<br>Combiar el idioma de la<br>pantalla                              | Wodo operador                                                            |                                |                                                            |                 |
|                                                                                       | Volver F                                                                 | kestaur.                       | Imprimir                                                   | 🕻 Menú          |

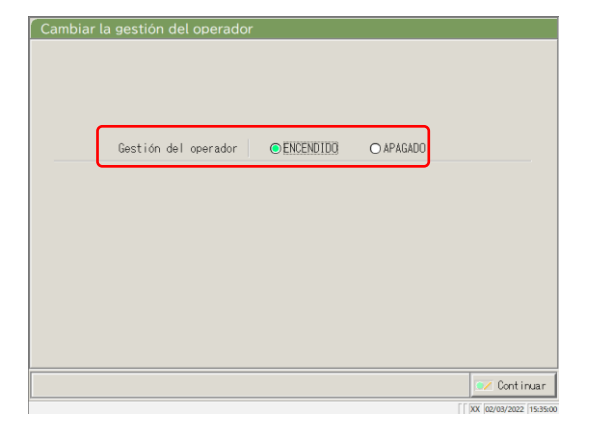

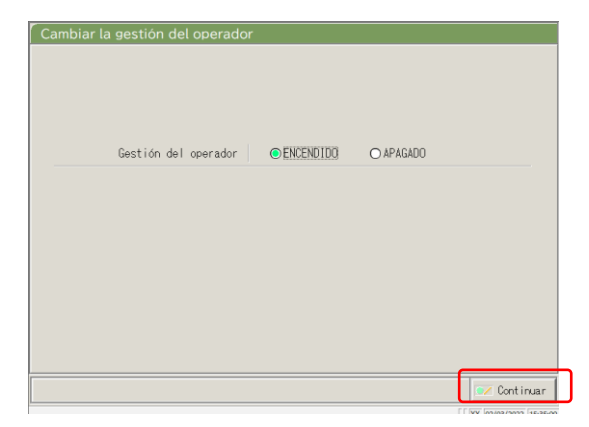

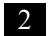

2 Cambie el Modo operador.

1 Toque {Modo operador}.

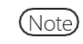

Cambiar de "ENCENDIDO" a "APAGADO" está disponible solo cuando se inicia sesión con un ID de administrador.

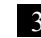

3 Toque {Continuar}.

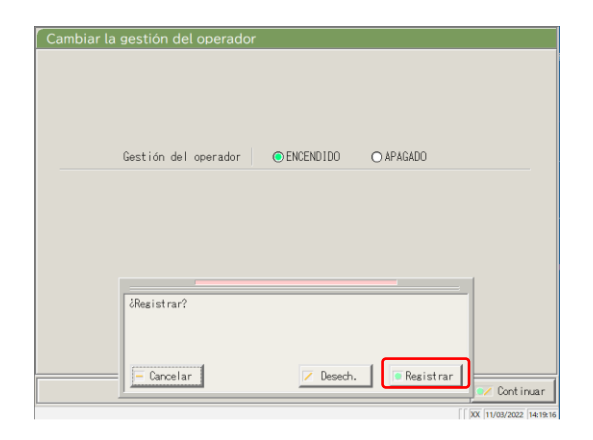

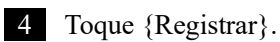

{Cancelar}: Cierra el cuadro de diálogo. {Desech.}: Aborta el cambio Modo operador y regresa a la pantalla [Ajustes sistema]. {Registrar}: Registra los contenidos establecidos.

<Cuando se cambió de "ENCENDIDO" a "APAGADO"> Regresa a la pantalla [MENÚ]. Continúe usando el sistema como está.

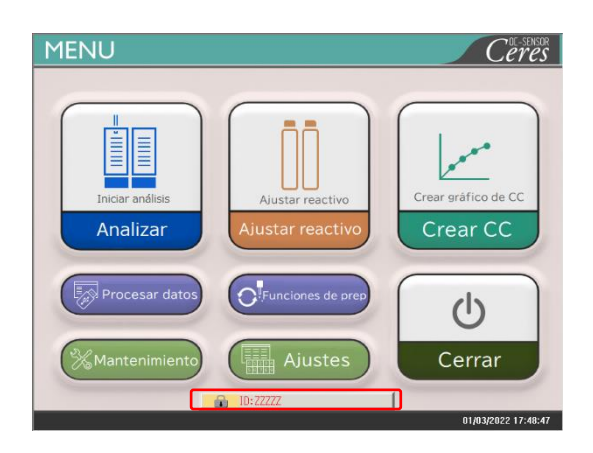

<Cuando se cambia de "ENCENDIDO" a "APAGADO">

Regresa a la pantalla [MENÚ] y cierra la sesión.

Toque el botón INICIE SESIÓN para iniciar sesión.

Página 28 "2.3 Inicio de sesión"

### 6.1.13 Imprimir los ajustes del sistema

La información registrada en Ajustes del sistema se puede imprimir.

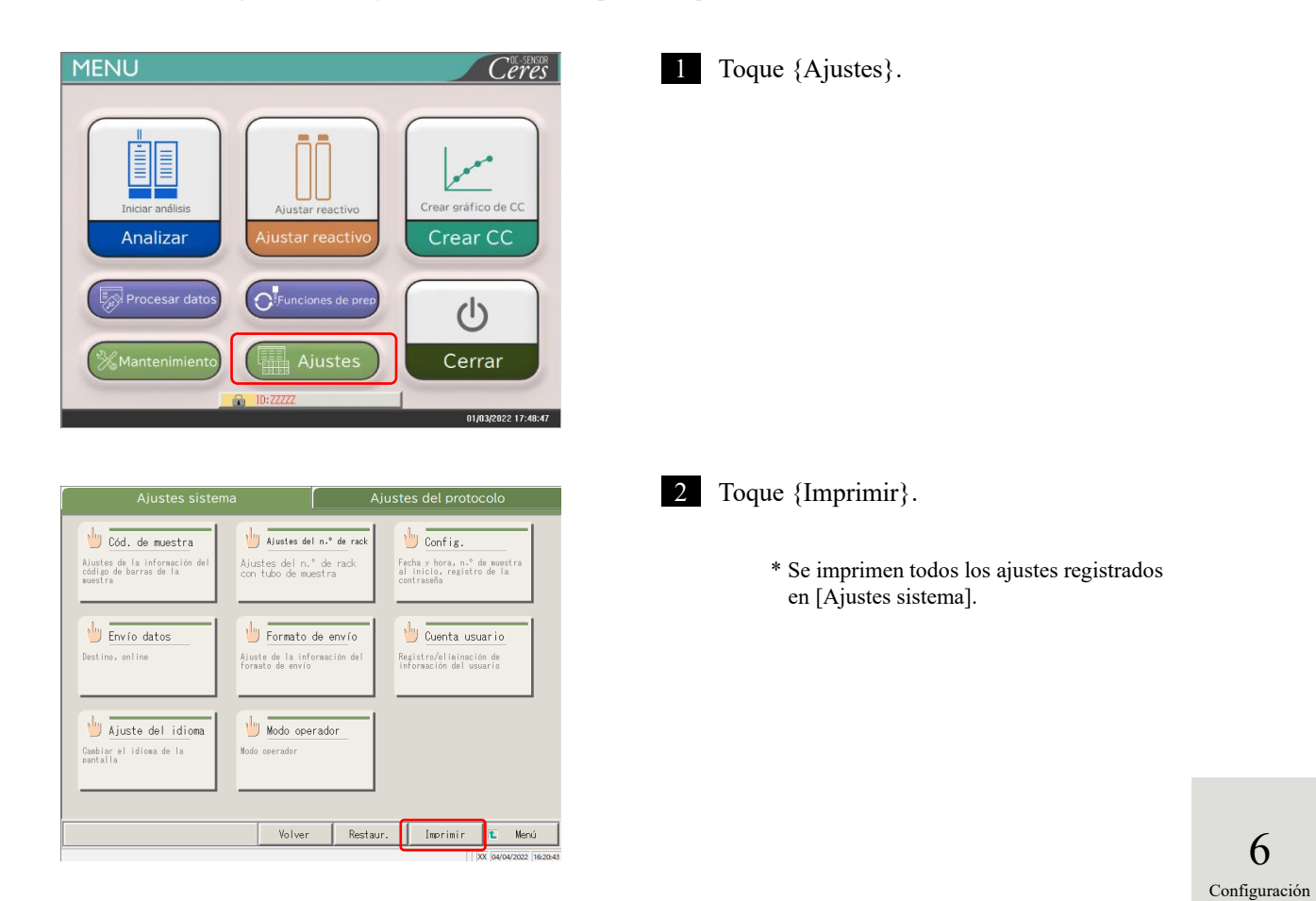

6.1.14 Copia de seguridad de los ajustes del sistema y los ajustes del protocolo

Se puede hacer una copia de seguridad de los ajustes del sistema y del protocolo.

(Note) Cuando el usuario inicia sesión con una ID de administrador o cuando se selecciona "APAGADO" en "Modo operador", es posible hacer una copia de seguridad.

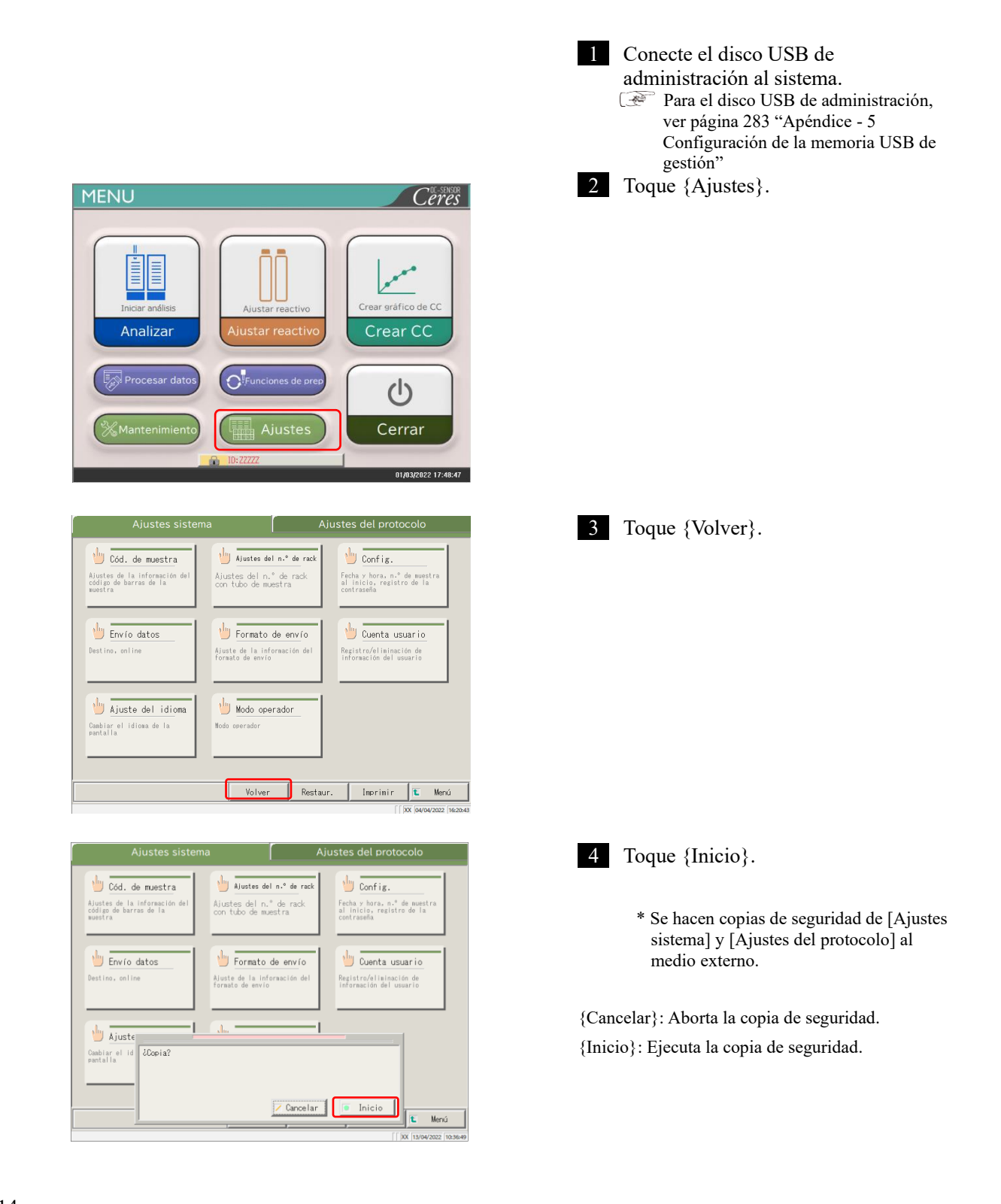

6

#### 6.1.15 Restaurar los ajustes del sistema y los ajustes del protocolo

Los ajustes del sistema y los ajustes del protocolo se pueden restaurar desde el medio externo.

(Note) Cuando el usuario inicia sesión con una ID de administrador o cuando se selecciona "APAGADO" en "Modo operador", es posible restaurar.

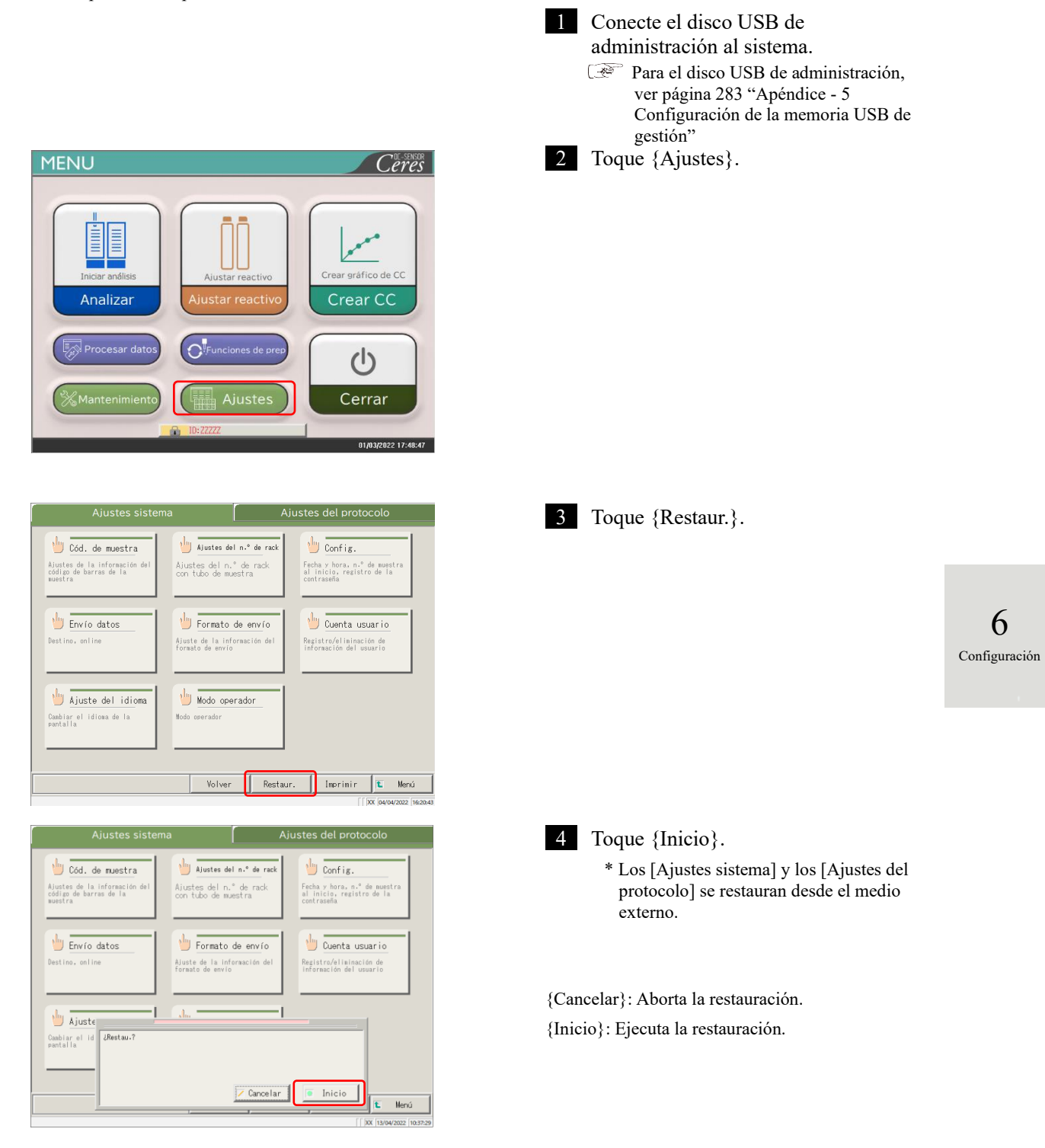

## 6.2 Ajustes del protocolo

Los ajustes del protocolo se pueden dividir, a grandes rasgos, en los tres tipos siguientes:

- · Condiciones para las muestras y las muestras de QC (ajustes del protocolo de muestras y QC)
- Ajustes del protocolo de CC
- Condiciones comunes para muestras de análisis, muestras STD y muestras de QC (ajustes del fabricante)

Los ajustes del protocolo no necesitan cambiarse para los flujos de análisis normales a menos que se cambien los contenidos del flujo. Además, los ajustes del fabricante se establecen antes del envío desde la fábrica y no está disponible para los usuarios.

#### 6.2.1 Ajustes del protocolo de muestras y QC

Se pueden establecer las condiciones para probar las muestras (incluidas las muestras interrumpidas) y las muestras de QC. La pantalla de ajustes consta de dos páginas; las pestañas se utilizan para cambiar de página.

Note Cuando el usuario inicia sesión con una ID de administrador o cuando se selecciona "APAGADO" en "Modo

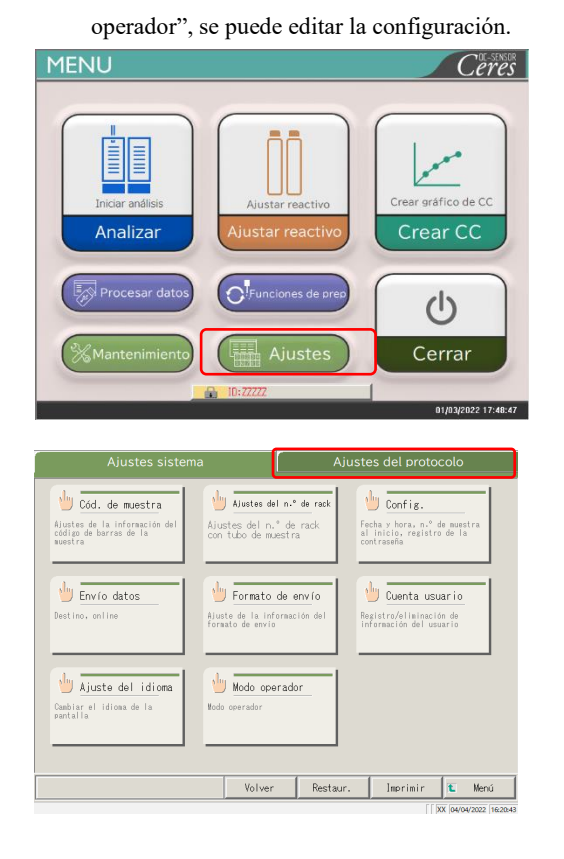

1 Toque {Ajustes}.

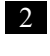

Toque la pestaña {Ajustes del protocolo}.

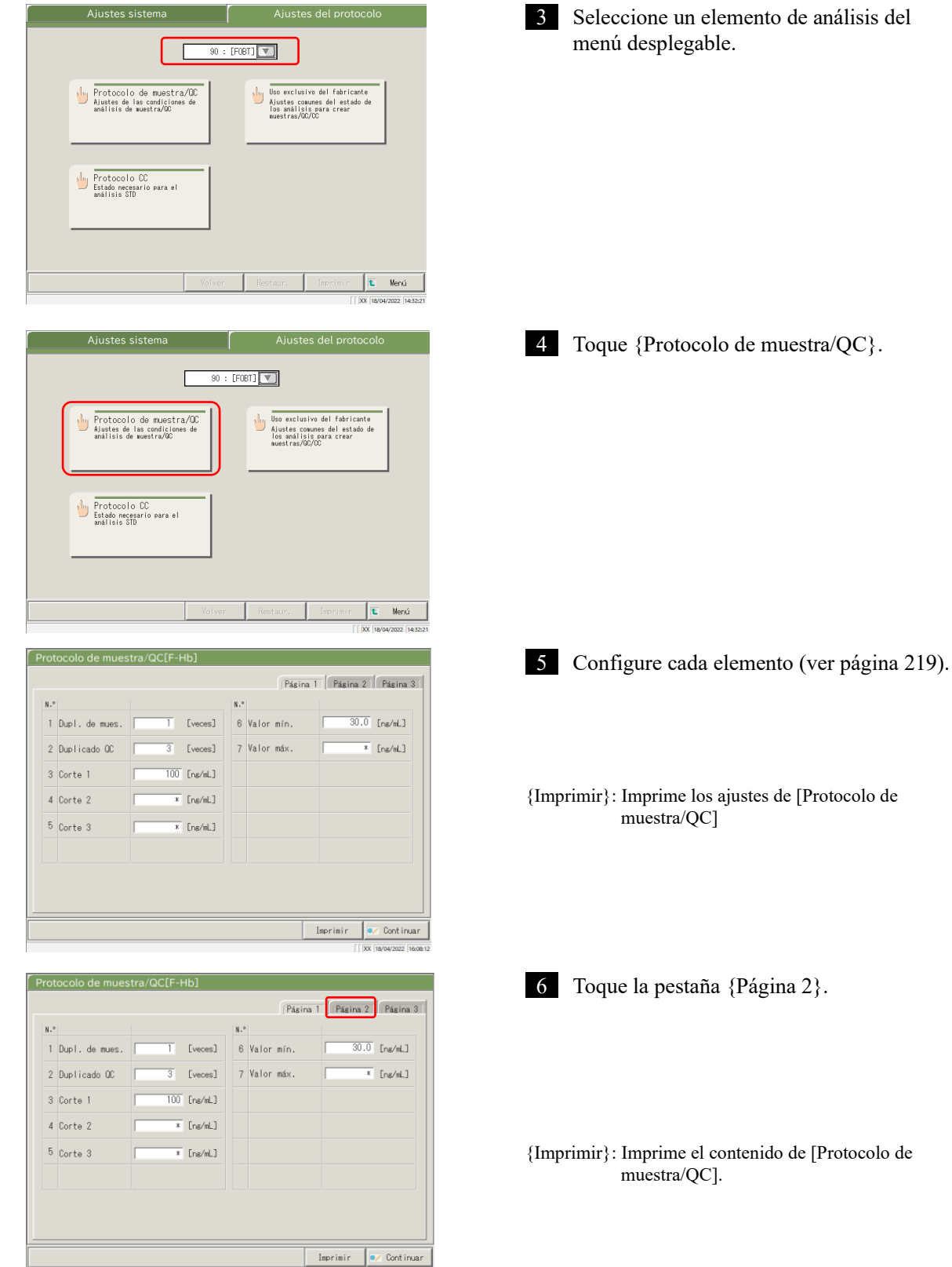

217

Protocolo de muestra/QC[FOBT]

| N.º                                                                                                    |                                                                                                    |        |                                                                                                    | Ν.                                                                                                    | 1        |                                                                                                    |                                                                                                    |                                                                                                    |
|----------------------------------------------------------------------------------------------------|----------------------------------------------------------------------------------------------------|--------|----------------------------------------------------------------------------------------------------|----------------------------------------------------------------------------------------------------|----------|----------------------------------------------------------------------------------------------------|----------------------------------------------------------------------------------------------------|----------------------------------------------------------------------------------------------------|
| 8 Control R                                                                                                    | BC                                                                                                    |        |                                                                                                    | 12                                                                                                    | Factor   | A                                                                                                    | 1,0                                                                                                    | 00                                                                                                    |
| 9 Coeficien                                                                                                    | te RBC                                                                                                    |        | 1,10                                                                                                    | 13                                                                                                    | Factor   | В                                                                                                    | 0,                                                                                                    | 00                                                                                                    |
| 10 Control P                                                                                                    | RC                                                                                                    |        |                                                                                                    |                                                                                                    |          |                                                                                                    |                                                                                                    |                                                                                                    |
| 11 Coeficien                                                                                                    | te PRC                                                                                                    |        | 1,30                                                                                                    |                                                                                                    |          |                                                                                                    |                                                                                                    |                                                                                                    |
|                                                                                                    |                                                                                                    |        |                                                                                                    |                                                                                                    |          |                                                                                                    |                                                                                                    |                                                                                                    |
|                                                                                                    |                                                                                                    |        |                                                                                                    |                                                                                                    |          |                                                                                                    |                                                                                                    |                                                                                                    |
|                                                                                                    |                                                                                                    |        |                                                                                                    |                                                                                                    |          |                                                                                                    |                                                                                                    |                                                                                                    |
|                                                                                                    |                                                                                                    |        |                                                                                                    |                                                                                                    |          |                                                                                                    |                                                                                                    |                                                                                                    |
|                                                                                                    |                                                                                                    |        |                                                                                                    |                                                                                                    |          |                                                                                                    |                                                                                                    |                                                                                                    |
|                                                                                                    |                                                                                                    |        |                                                                                                    |                                                                                                    |          |                                                                                                    | Imprimir                                                                                                    | 👽 Continu                                                                                                    |
|                                                                                                    |                                                                                                    |        |                                                                                                    |                                                                                                    |          |                                                                                                    |                                                                                                    | XX 02/03/2022 1                                                                                                    |
|                                                                                                    |                                                                                                    |        |                                                                                                    |                                                                                                    |          |                                                                                                    |                                                                                                    |                                                                                                    |
| otocolo de                                                                                                    | muest                                                                                                    | tra/QC | [FOBT]                                                                                                    |                                                                                                    |          |                                                                                                    |                                                                                                    |                                                                                                    |
|                                                                                                    |                                                                                                    |        |                                                                                                    |                                                                                                    |          | Pásina 1                                                                                                    | Pásina                                                                                                    | 2 Pásina                                                                                                    |
| 8 Control P                                                                                                    | 80                                                                                                    |        |                                                                                                    | N.                                                                                                    | Eactor   | ۵                                                                                                    | 1.0                                                                                                    | 00                                                                                                    |
| 0 Confini                                                                                                    | to 000                                                                                                    |        | 1 10                                                                                                    |                                                                                                    | Eacto    | P                                                                                                    |                                                                                                    | 00                                                                                                    |
| a coeficien                                                                                                    | NO NOU                                                                                                    | -      | 1,10                                                                                                    |                                                                                                    | ractor   | D                                                                                                    | 1 0,1                                                                                                    | 00                                                                                                    |
| 10 Control P                                                                                                    | кC                                                                                                    |        |                                                                                                    |                                                                                                    |          |                                                                                                    |                                                                                                    |                                                                                                    |
| 11 Coeficien                                                                                                    | te PRC                                                                                                    |        | 1,30                                                                                                    |                                                                                                    |          |                                                                                                    |                                                                                                    |                                                                                                    |
|                                                                                                    |                                                                                                    |        |                                                                                                    |                                                                                                    |          |                                                                                                    |                                                                                                    |                                                                                                    |
|                                                                                                    |                                                                                                    |        |                                                                                                    |                                                                                                    |          |                                                                                                    |                                                                                                    |                                                                                                    |
|                                                                                                    |                                                                                                    |        |                                                                                                    |                                                                                                    |          |                                                                                                    |                                                                                                    |                                                                                                    |
|                                                                                                    |                                                                                                    |        |                                                                                                    |                                                                                                    |          |                                                                                                    |                                                                                                    |                                                                                                    |
|                                                                                                    |                                                                                                    |        |                                                                                                    |                                                                                                    |          |                                                                                                    |                                                                                                    |                                                                                                    |
|                                                                                                    |                                                                                                    |        |                                                                                                    |                                                                                                    |          |                                                                                                    |                                                                                                    | Continu                                                                                                    |
|                                                                                                    |                                                                                                    |        |                                                                                                    |                                                                                                    |          |                                                                                                    | Imprimir                                                                                                    | Cont inu<br>XX (02/03/2022 (1                                                                                                    |
|                                                                                                    |                                                                                                    |        |                                                                                                    |                                                                                                    |          |                                                                                                    | Imprimir                                                                                                    | XX (02/03/2022 (1                                                                                                    |
| otocolo de                                                                                                    | muest                                                                                                    | :ra/QC | [FOBT]                                                                                                    |                                                                                                    |          |                                                                                                    | Imprimir                                                                                                    | Cont inu<br>XX (02/03/2022 (1                                                                                                    |
| otocolo de                                                                                                    | muest                                                                                                    | :ra/QC | [FOBT]                                                                                                    |                                                                                                    |          | Pázina 1                                                                                                    | Imprimir                                                                                                    | Cont inu<br>xx  ooyo3/2022  1<br>2    Página                                                                                                    |
| otocolo de                                                                                                    | muest<br>Mín.                                                                                                    | :ra/QC | [FOBT]                                                                                                    | N.                                                                                                    |          | Pázina 1                                                                                                    | Inprini r                                                                                                    | Cont inu<br>xx  02/03/2022  1<br>2    Página                                                                                                    |
| otocolo de<br>Le                                                                                                    | muest<br>Mín.<br>Máx.                                                                                                    | .ra/QC | [FOBT]<br>1000 [ne/n<br>* [ne/n                                                                                                    | HL] 17                                                                                                    | - Factor | Pásina 1<br>r dil. RBC                                                                                                    | Imprimi r<br>ff<br>Página                                                                                                    | Cont inu     Cont inu     Cont inu     Cont inu     Cont inu     Cont inu     Cont inu     Cont inu     Cont inu                                                                                                    |
| otocolo de<br>Le<br>4 Nivel 1                                                                                                    | Mín.<br>Máx.<br>Factor es                                                                                                    | ra/QC  | [FOBT]<br>1000 [ng/n<br>* [ng/n<br>20 ] [be                                                                                                    | nL] 17<br>nL] 17<br>nL] 18                                                                                                    | Factor   | Pásina 1<br>r dil. RBC<br>r dil. PRC                                                                                                    | Imprimir<br>I Página<br>1 20 2                                                                                                    | <ul> <li>Cont inu</li> <li>OX (02/03/2022 (1</li> <li>Pásina</li> <li>[Doble]</li> <li>[Doble]</li> </ul>                                                                                                    |
| 0tocolo de<br>1.ª<br>4                                                                                                    | Mín.<br>Máx.<br>Factor es<br>Mín.<br>Máx.                                                                                        | ra/QC  | [FOBT]<br>1000 [ne/n<br>* [ne/n<br>20 V [tee<br>* [ne/n<br>* [ne/n                                                                                                    | N.<br>N.<br>J.<br>J.<br>J.<br>J.<br>N.<br>J.<br>J.<br>J.<br>J.<br>J.<br>J.<br>J.<br>J.<br>J.<br>J.<br>J.<br>J.<br>J.                                                                                                    | Factor   | Pásina 1<br>r dil. RBC<br>r dil. PRC                                                                                                    | Imprimir<br>ff<br>Pázina<br>1 20 2                                                                                                   | Continu<br>XX (XX/XX/2022   1<br>2   Pásina<br>2   Doble]<br>1   Doble]                                                                                                    |
| 1.*<br>4 Nivel 1<br>5 Nivel 2                                                                                                    | Mín.<br>Máx.<br>Factor es<br>Mín.<br>Máx.<br>Factor es                                                                           | ra/QC  | [FOBT]<br>1000 [ne/s<br>* [ne/s<br>20 V [text<br>* [ne/s<br>1 V] [text                                                                                                    | N                                                                                                    | Factor   | Pásina 1<br>r dil. RBC<br>r dil. PRC                                                                                                    | Imprimir<br>ff<br>Pázina<br>1 20 V                                                                                                   | Continu<br>XX (xxxxx/2222 (1<br>2) (Página<br>(boble)<br>(boble)                                                                                                    |
| 1.*<br>4 Nivel 1<br>5 Nivel 2                                                                                                    | Mín.<br>Máx.<br>Factor es<br>Mín.<br>Máx.<br>Factor es<br>Mín.                                                                   |        | [FOBT]<br>1000 [ne/n<br>* [ne/n<br>20 V] [tee<br>* [ne/n<br>1 V] [tee<br>* [ne/n<br>* [ne/n                                                                                                    | N. 177<br>HL] 177<br>HL] 18<br>HL] 18<br>HL] 18<br>HL] 19<br>HL] 19                                                                                                    | ☐ Factor | Pásina 1<br>r dil. RBC<br>r dil. PRC                                                                                                    | Imprimir<br>Pásina<br>1 20 2                                                                                                    | Cont inu<br>XX (Gaves/2022 (<br>Pásina<br>Doble)<br>Doble)                                                                                                    |
| 1.*<br>4 Nivel 1<br>5 Nivel 2<br>6 Nivel 3                                                                                                    | Mín.<br>Máx.<br>Factor es<br>Mín.<br>Máx.<br>Factor es                                                                           | ra/QC  | [FOBT]<br>1000 [ng/s<br>x [ng/s<br>20 V [tes<br>x [ng/s<br>1 V [tes<br>x [ng/s<br>1 V [tes<br>1 V [tes<br>1 V [tes<br>1 V [tes<br>1 V [tes]                                                                                                    | N. N. N. N. N. N. N. N. N. N. N. N. N. N                                                                                                    | Factor   | Pásina 1<br>r dil. RBC<br>r dil. PRC                                                                                                    | Imprimir<br>Pásina<br>1 20 2                                                                                                    | Cont inu Courservate ( Página Coble) Coble Coble Coble                                                                                                    |
| 1.*<br>4 Nivel 1<br>5 Nivel 2<br>6 Nivel 3                                                                                                    | Mín.<br>Máx.<br>Factor es<br>Mín.<br>Máx.<br>Factor es                                                                           | ra/QC  | [FOBT]<br>1000 [ne/h<br>* [ne/h<br>20 V Dek<br>* [ne/h<br>1 V Dek<br>1 V Dek<br>1 V Dek                                                                                                    | N. N. 17<br>H.] 17<br>H.] 18<br>H.] 18                                                                                                    | - Factor | Página 1<br>r dil. RBC<br>r dil. PRC                                                                                                    | Imprimi r<br>(f<br>Pásina<br>20 V                                                                                                    | Cont inu<br>XX (QUYUX/2022 (<br>Página<br>Doble)<br>(Doble)                                                                                                    |
| otocolo de<br>4                                                                                                    | Mín.<br>Máx.<br>Factor es<br>Mín.<br>Máx.<br>Factor es                                                                           |        | [FOBT]<br>1000 [ne/n<br>* [ne/n<br>20 V [be<br>* [ne/n<br>* [ne/n<br>1 V [be<br>1 V [be                                                                                                    | N. N. N. N. N. N. N. N. N. N. N. N. N. N                                                                                                    | Factor   | Pásina 1<br>r dil. RBC                                                                                                    | Imprimir<br>(f<br>Página<br>20 V                                                                                                    | Continu Courservace ( Página Doble) Doble                                                                                                    |
| otocolo de<br>4 = Nivel 1<br>5 = Nivel 2<br>6 = Nivel 3                                                                                                    | Mín.<br>Máx.<br>Factor es<br>Mín.<br>Máx.<br>Factor es                                                                           |        | [FOBT]<br>1000 [ne/n<br>* [ne/n<br>20 V [be<br>* [ne/n<br>* [ne/n<br>1 V [be<br>* [ne/n<br>1 V [be                                                                                                    | M. 1.<br>H. 1<br>H. 1                                                                                                    | - Factor | Pázina 1<br>Pázina 1<br>r dil. RBC                                                                                                    | Imprimi r<br>(f<br>Página<br>20 V                                                                                                    | Continu Courses Continu Courses Courses Cours |
| 010C0l0 de<br>1.*<br>4 @Nive1 1<br>5 @Nive1 2<br>6 @Nive1 3                                                                                                    | Mín.<br>Máx.<br>Factor es<br>Mín.<br>Máx.<br>Factor es                                                                           |        | [FOBT]<br>1000 [ns/4<br>× [ns/4<br>× [ns/4<br>× [ns/4<br>× [ns/4<br>1 ] Det<br>× [ns/4<br>1 ] Det                                                                                                    | N. 1<br>HL] 7<br>HL] 7<br>HL] 8<br>HL] 9<br>HL] 9<br>H | ☐ Facto  | Pásina 1<br>r dil. RBC                                                                                                    | Imprimir                                                                                                    | Continu  Debie  Debie  Debie  Continu  Continu  |
| 1.*           4           1           5           Nivel 2           6                                                                                                    | Mún.<br>Máx.<br>Factor es<br>Mín.<br>Máx.<br>Factor es                                                                           |        | [FOBT]<br>1000 [ne/4<br>× [ne/1<br>20 V [bet<br>× [ne/1<br>1 V [bet<br>× [ne/1<br>1 V [bet<br>1 V [bet                                                                                                    | N.<br>17<br>17<br>16<br>18<br>18<br>18<br>19<br>19<br>19<br>19<br>19<br>19<br>19<br>19<br>19<br>19<br>19<br>19<br>19                                                                                                    | - Factor | Pázina 1<br>Pázina 1<br>r dil. RBC                                                                                                    | Imprimir<br>1<br>20<br>Imprimir<br>1<br>7                                                                                            | Cont inu  Debie Dobie Dobie Dobie                                                                                                    |
| 1.*           4           1           5           Nivel           6           Nivel                                                                                                    | muest<br>Mín.<br>Máx.<br>Factor es<br>Mín.<br>Máx.<br>Factor es                                                                  | rra/QQ | [FOBT]<br>1000 [ne/n<br>* [ne/n<br>20 ℃ [ne/n<br>* [ne/n<br>* [ne/n<br>* [ne/n<br>1 ℃ [test<br>* [ne/n<br>* [ne/n<br>* [ne/n]<br>* [ne/n]                                              | N. N.<br>HL] 17<br>HL] 12<br>HL] 12                                                                                                    | ☐ Factor | Párina 1<br>Párina 1<br>dil. RBC                                                                                                    | Imprimi r                                                                                                    | Continu Courses Continu Cobie Continu Cobie Continu XX (acouvers)                                                                                                    |
| otocolo de<br>1.*<br>4 Nivel 1<br>5 Nivel 2<br>6 Nivel 3<br>otocolo de                                                                                                    | muest<br>Mín.<br>Factor es<br>Mín.<br>Máx.<br>Factor es<br>mún.<br>Máx.<br>Factor es                                             |        | [FOBT]<br>1000 [ne/h<br>* [ne/h<br>20 V Det<br>* [ne/h<br>1 V Det<br>* [ne/h<br>1 V Det<br>* [ne/h<br>1 V Det<br>* [ne/h                                                                                                    | N.<br>H.]<br>T.<br>H.]<br>H.]<br>H.]<br>H.]<br>H.]<br>H.]<br>H.]<br>H.                                                                                                    | ☐ Facto  | Pásina 1 Pásina 1 Pásina 1                                                                                                    | Imprimir<br>1 Pásina<br>20 V<br>Imprimir<br>Pásina                                                                                   | Continu Courservar 1  Debie Dobie Dobie Dobie                                                                                                    |
| otocolo de<br>1.*<br>4 Nivel 1<br>5 Nivel 2<br>6 Nivel 3<br>otocolo de                                                                                                    | muest<br>Mín.<br>Máx.<br>Factor es<br>Mín.<br>Máx.<br>Factor es<br>Mín.<br>Máx.                                                  |        | [FOBT]<br>1000 [ne/h<br>* [ne/h<br>20 \ Dea<br>* [ne/h<br>* [ne/h<br>1 \ Dea<br>* [ne/h<br>1 \ Dea<br>* [ne/h<br>1 \ Dea<br>* [ne/h<br>* [ne/h   | N.<br>H.J<br>17<br>H.J<br>18<br>H.J<br>10<br>10<br>10<br>10<br>10<br>10<br>10<br>10<br>10<br>10                                                                                                    | ☐ Facto  | Página 1 Página 1 Página 1                                                                                                    | Imprimir<br>1 Pásina<br>20 V<br>Imprimir<br>Pásina<br>1 V                                                                            | Continu Courserver in Courserver in Courser |
|                                                                                                    | muest<br>Mín.<br>Máx.<br>Factor es<br>Mín.<br>Máx.<br>Factor es<br>Mín.<br>Máx.                                                  |        | [FOBT]<br>1000 [ns/n<br>* [ns/n<br>20 V [ns/n<br>* [ns/n<br>* [ns/n<br>1 V [tes<br>* [ns/n<br>1 V [tes<br>* [ns/n<br>* [ns/n] * [ns/n] * [ns/n] * [ns                                                                                                    | N. N. 17<br>N. 12<br>N. 17<br>N. 18<br>N. 18<br>N. 18<br>N. 18<br>N. 19<br>N. 19                                                                                                    | ☐ Facto  | Página 1 Página 1 Pág | Imprimir<br>1<br>20<br>1<br>1<br>20<br>1<br>1<br>7<br>1<br>7<br>7<br>7<br>7<br>7<br>7<br>7<br>7<br>7<br>7<br>7<br>7<br>7             | Continu Courserver in Courserver in Courser |
|                                                                                                    | Mín.<br>Máx.<br>Factor es<br>Mín.<br>Máx.<br>Factor es<br>Mín.<br>Máx.<br>Factor es<br>Mín.<br>Máx.<br>Factor es                 |        | (FOBT)                                                                                                    | N. N. N. N. N. N. N. N. N. N. N. N. N. N                                                                                                    | □ Factor | Página 1<br>Página 1<br>Página 1<br>dil. RBC                                                                                                    | Imprimir<br>1<br>20<br>1<br>1<br>20<br>1<br>1<br>7<br>1<br>20<br>20<br>1<br>20<br>20<br>20<br>20<br>20<br>20<br>20<br>20<br>20<br>20 | Continu Courserver  Continu Courserver  Continu Courserver Continu Courserver Continu Courserver Continu Courserver Continu Courserver Continu Courserver Continu Courserver Continu Courserver Continu Courserver Continu Courserver Courserver  |
| I.*     I.*       4     Nivel 1       5     Nivel 2       6     Nivel 3       Otocolo de       Nivel 1       I.*                                                                                                    | Mín.<br>Máx.<br>Factor es<br>Mín.<br>Máx.<br>Factor es<br>Mín.<br>Máx.<br>Factor es<br>Mín.<br>Máx.                              |        | (FOBT)                                                                                                    | N. N. N. N. N. N. N. N. N. N. N. N. N. N                                                                                                    | □ Factor | Página 1<br>r dil. RBC<br>dil. RBC                                                                                                    | Imprimir<br>1<br>20<br>Imprimir<br>1<br>20<br>1<br>20<br>1<br>20<br>20<br>20<br>20<br>20<br>20<br>20<br>20<br>20<br>20               | Continu Courserver in Courserver in Courser |
| I.*       4     Nivel 1       5     Nivel 2       6     Nivel 3       Otocolo de       Nivel 3       Nivel 3       Nivel 3       Nivel 3       Nivel 3       Nivel 3       Nivel 3       Nivel 1       Nivel 1       Nivel 1       Nivel 1 | Mín.<br>Máx.<br>Factor es<br>Mín.<br>Máx.<br>Factor es<br>Mín.<br>Máx.<br>Factor es<br>Mín.<br>Máx.<br>Factor es                 |        | [FOBT]<br>1000 [ne/h<br>* [ne/h<br>20 V Bes<br>* [ne/h<br>1 V Bes<br>* [ne/h<br>1 V Bes<br>(FOBT]<br>1000 [ne/h<br>* [ne/h<br>1 V Bes<br>1 V Bes | N. N. I. I. I. I. I. I. I. I. I. I. I. I. I.                                                                                                    | Factor   | Pásina 1 Pásina 1 Pás | Imprimir<br>1<br>20<br>Imprimir<br>1<br>20<br>1<br>20<br>20<br>20<br>20<br>20<br>20<br>20<br>20<br>20<br>20                          | Continu Courservation Doble Doble D |
|                                                                                                    | Mín.<br>Máx.<br>Factor es<br>Mín.<br>Máx.<br>Factor es<br>Mín.<br>Máx.<br>Factor es<br>Mín.<br>Máx.<br>Factor es<br>Mín.<br>Máx. |        | [FOBT]<br>1000 [ne/h<br>× [ne/h<br>20 v [ne/h<br>× [ne/h<br>1 v [ne/h<br>1 v [ne/h                                                                                                    | N. N. 177<br>H.] 17<br>H.] 18<br>H.] 18<br>H.] 18<br>H.] 18<br>H.] 17<br>H.] 17<br>H.] 17<br>H.] 17<br>H.] 17<br>H.] 17<br>H.] 17<br>H.] 17<br>H.] 17<br>H.] 18<br>H.] 18<br>H.] 18<br>H.] 18<br>H.] 18<br>H.] 18<br>H.] 18<br>H.] 19<br>H.] 19<br>H.]                                                                                                    | Factor   | Pásina 1 Pásina 1 Pás | Imprimir<br>1<br>20<br>1<br>1<br>20<br>1<br>1<br>20<br>20<br>20<br>20<br>20<br>20<br>20<br>20<br>20<br>20                            | Continu Courserver  Continu Courserver  Continu Courserver  Continu Courserver  Continu Courserver  Continu Courserver Continu Courserver Courserver Courserver Courser |
|                                                                                                    | Min.<br>Máx.<br>Factor es<br>Mín.<br>Máx.<br>Factor es<br>Mín.<br>Máx.<br>Factor es<br>Mín.<br>Máx.<br>Factor es<br>Mín.<br>Máx. |        | [FOBT]<br>1000 [ne/h<br>× [ne/h<br>20 v] [ne/h<br>× [ne/h<br>1 v] [ne/h<br>1 v] [ne/h<br>1 v] [ne/h<br>1 v] [ne/h<br>1 v] [ne/h<br>1 v] [ne/h                                                                                                    | N.<br>N.<br>17<br>12<br>12<br>14<br>14<br>14<br>14<br>14<br>14<br>14<br>14<br>14<br>14                                                                                                    | Factor   | Pásina 1<br>dil. RBC<br>dil. PRC<br>Pásina 1<br>dil. PRC<br>dil. PRC                                                                                                    | Imprimir<br>1 Página<br>20 T<br>Imprimir<br>1 T<br>20 T<br>1 T<br>20 T                                                               | Continu Coursered Deble Deble |

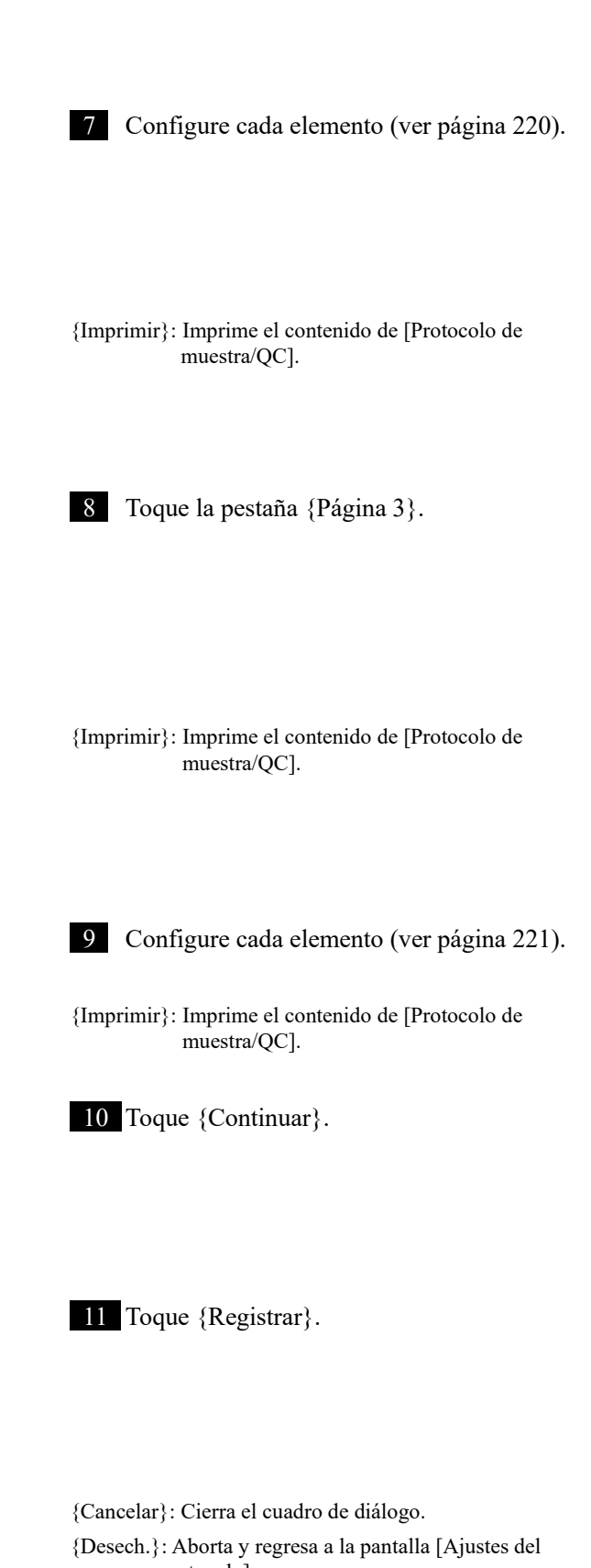

protocolo].

{Registrar}: Registra los contenidos establecidos.

6

|   | Ajuste         | Valor                           | Significado  |                                                                                                    |
|---|----------------|---------------------------------|--------------|----------------------------------------------------------------------------------------------------|
| 1 | Dupl. de mues. | 1 – 10 veces                    | Establece el | número de análisis de muestra.                                                                                                    |
| 2 | Duplicado QC   | 1 - 10 veces                    | Establece el | número de análisis de muestra QC.                                                                                                    |
| 3 | Corte 1        | 0 0 000 000                     | Establece el | criterio para el corte 1                                                                                                    |
|   |                | 0 - 9 999 999<br>(entero)       | 1+           | Los datos medidos son mayores que<br>"Corte 1" o iguales a "Corte 2" o<br>menores a este.                                                |
|   |                |                                 | -            | Datos medidos $\leq$ Corte 1                                                                                                    |
| 4 | Corte 2        |                                 | Establece el | criterio para el Corte 2.                                                                                                    |
|   |                | *,<br>0 - 9 999 999<br>(entero) | 2+           | Corte 2 < Datos medidos ≦ Corte 3<br>Cuando se establece "*", se emite la<br>revisión del Corte 2.<br>Corte 1 < Corte 2                  |
| 5 | Corte 3        | *,                              | Establece el | criterio para el Corte 3.                                                                                                    |
|   |                | (entero)                        | 3+           | Los datos medidos superan el valor<br>establecido.<br>Cuando se establece "*", se emite la<br>revisión del Corte 3.<br>Corte 2 < Corte 3 |
| 6 | Valor min.     | 0.0 -<br>9 999 999.9            | UR           | Se muestra cuando los datos medidos son<br>"Valor Min. o menor" en el reanálisis del<br>diluyente.                                       |
| 7 | Valor max.     | 0.0 -<br>9 999 999.9            | OR           | Se muestra cuando los datos medidos son<br>"Valor Max." o mayor.                                                                         |

# Pestaña {Página 1}

|    | Ajuste          | Valor                 | Significado                                                                                                    |
|----|-----------------|-----------------------|----------------------------------------------------------------------------------------------------|
| 8  | Control RBC     |                       | Establece si se realiza el control RBC o no. Si se realiza el control, establézcalo haciendo clic en el cuadro.                                                                        |
| 9  | Coeficiente RBC | 1.00 - 2.00           | En el punto de detección del método RBC, cuando la<br>muestra ABS se vuelve mayor que el ABS STD-6 x<br>"coeficiente RBC", la muestra se considera "muestra de<br>prozona".            |
| 10 | Control PRC     |                       | Establece si se realiza el control PRC o no. Si se realiza el control, establézcalo haciendo clic en el cuadro.                                                                        |
| 11 | Coeficiente PRC | 0.01 - 2.00           | En el punto de detección 2 (T2), cuando el valor de la<br>muestra DA2 se vuelve mayor que el valor DA2 STD-6 x<br>"coeficiente PRC", esa muestra se considera "muestra de<br>prozona". |
| 12 | Factor A        | 0.001 -<br>9 999.999  | Datos medidos = A x Valor de concentración + B                                                                                                    |
| 13 | Factor B        | -999.999 -<br>999.999 |                                                                                                    |

### Pestaña {Página 2}

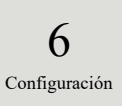

# Pestaña {Página 3}

|    | Ajuste  |             | Valor     | Significado                                                                                       |
|----|---------|-------------|-----------|---------------------------------------------------------------------------------------------------|
| 14 | Nivel 1 | Verificar   |           | Establece si el reanálisis automático se realiza para las muestras dentro del rango Nivel 1 o no. |
|    |         | Min.        | *, 0 -    | Establece el valor mínimo.                                                                        |
|    |         |             | 9 999 999 |                                                                                                   |
|    |         | Max.        | *, 0 -    | Establece el valor máximo.                                                                        |
|    |         |             | 9 999 999 | Valor Min. < Valor Max.                                                                           |
|    |         | Factor esc. | 1         | Establece el factor de dilución para el reanálisis automático.                                    |
|    |         |             | 10        |                                                                                                   |
|    |         |             | 20        |                                                                                                   |
|    |         |             | 100       |                                                                                                   |
|    |         |             | 200       |                                                                                                   |
|    |         |             | 400       |                                                                                                   |
| 15 | Nivel 2 | Verificar   |           | Establece si el reanálisis automático se realiza para las                                         |
|    |         | Min         | * 0       | muestras dentro del rango INIVel 2 o no.                                                          |
|    |         | Min.        | *, 0 -    | Establece el valor minimo.                                                                        |
|    |         | Mari        | 9 999 999 | Estable a slavelar márina                                                                         |
|    |         | Max.        | *, 0 -    | Establece el valor maximo.                                                                        |
|    |         | Easter asa  | 1 999 999 | Valor Ivini. < Valor Iviax.                                                                       |
|    |         | Factor esc. | 10        | Establece el factor de unución para el realiansis automático.                                     |
|    |         |             | 20        |                                                                                                   |
|    |         |             | 100       |                                                                                                   |
|    |         |             | 200       |                                                                                                   |
|    |         |             | 400       |                                                                                                   |
| 16 | Nivel 3 | Verificar   |           | Establece si el reanálisis automático se realiza para las                                         |
|    |         |             |           | muestras dentro del rango Nivel 3 o no.                                                           |
|    |         | Min.        | *, 0 -    | Establece el valor mínimo.                                                                        |
|    |         |             | 9 999 999 |                                                                                                   |
|    |         | Max.        | *, 0 -    | Establece el valor máximo.                                                                        |
|    |         |             | 9 999 999 | Valor Min. < Valor Max.                                                                           |
|    |         | Factor esc. | 1         | Establece el factor de dilución para el reanálisis automático.                                    |
|    |         |             | 10        |                                                                                                   |
|    |         |             | 20        |                                                                                                   |
|    |         |             | 100       |                                                                                                   |
|    |         |             | 200       |                                                                                                   |
|    |         |             | 400       |                                                                                                   |

|    | ( )                |             | /                                  |                                                                                                    |
|----|--------------------|-------------|------------------------------------|----------------------------------------------------------------------------------------------------|
|    | Ajuste             |             | Valor                              | Significado                                                                                                    |
| 17 | Factor dil.<br>RBC | Verificar   |                                    | Establece si se realiza o no un reanálisis automático<br>para las muestras de prozona en el método RBC.<br>☞ Página 238 "■ Método RBC" |
|    |                    | Factor esc. | 1<br>10<br>20<br>100<br>200        | Establece el factor de dilución para el<br>reanálisis automático.<br>Terres Página 238 " Método RBC"                                   |
|    |                    |             | 400                                |                                                                                                    |
| 18 | Factor dil.<br>PRC | Verificar   |                                    | Establece si se realiza o no un reanálisis automático<br>para las muestras de prozona en el método PRC.<br>☞ Página 239 "■ Método PRC" |
|    |                    | Factor esc. | 1<br>10<br>20<br>100<br>200<br>400 | Establece el factor de dilución para el<br>reanálisis automático.<br>Página 239 "■ Método PRC"                                         |

#### Pestaña {Página 3}(Continuación)

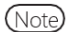

Para realizar el reanálisis automático de OR, establecer los valores mínimos y máximos del Nivel 1 de la siguiente manera.

P. ej. En el caso de FOBT, como el valor máximo del análisis es 1000 ng/mL, establecer 1000.

Valor Min. del Nivel 1 = 1000

Valor Max. = \*

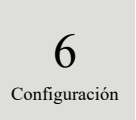

6.2.2 Ajustes del protocolo de CC

Se pueden establecer las condiciones para las mediciones de muestras STD.

La pantalla de ajustes consta de dos páginas; las pestañas se utilizan para cambiar de página.

Cuando el usuario inicia sesión con una ID de administrador o cuando se selecciona "APAGADO" en "Modo operador", se puede editar la configuración.

La explicación comienza desde la condición en la que se muestra la pantalla [Ajustes del protocolo].

Página 216 "6.2.1 Ajustes del protocolo de muestras y QC"

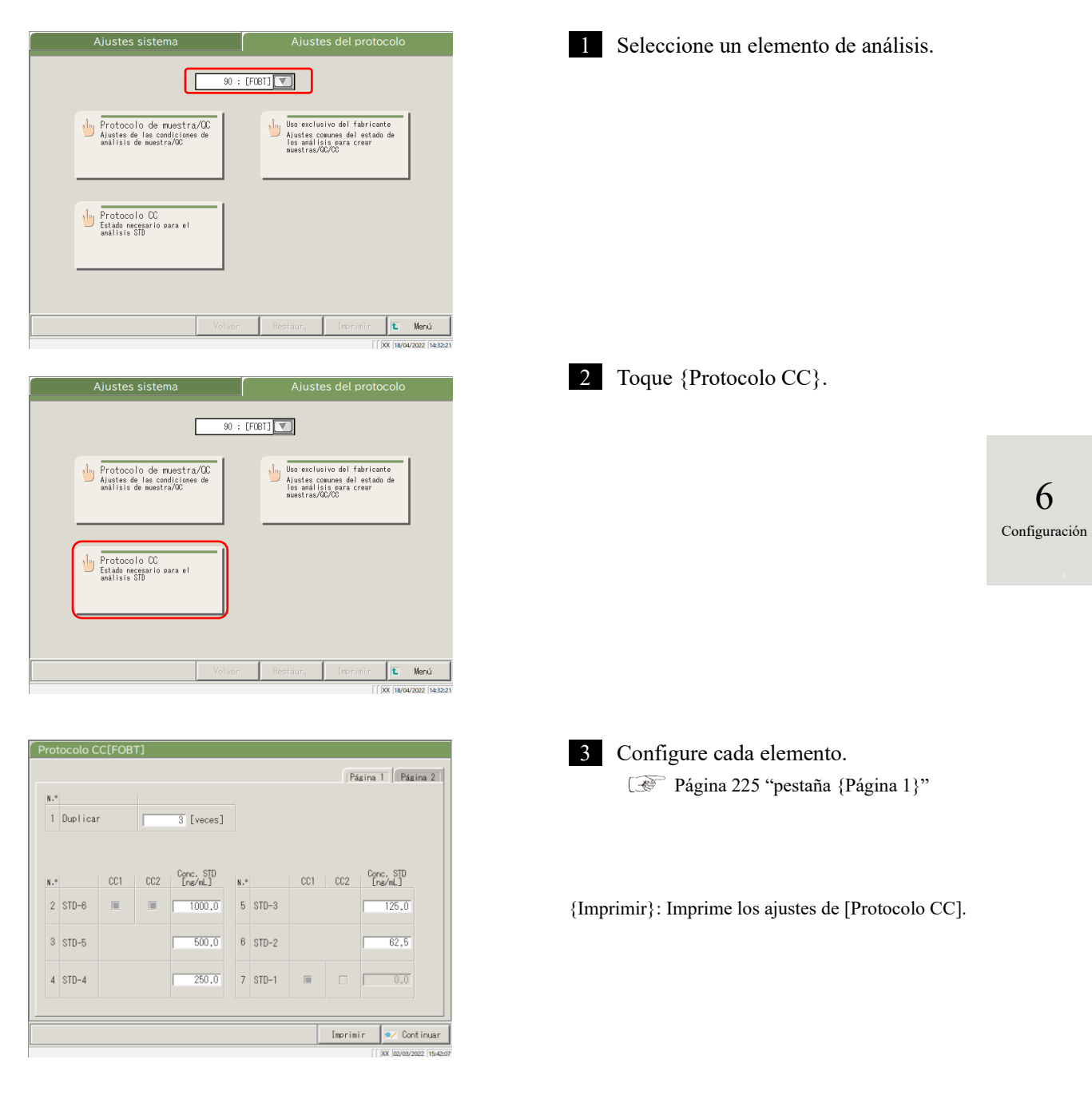

Note

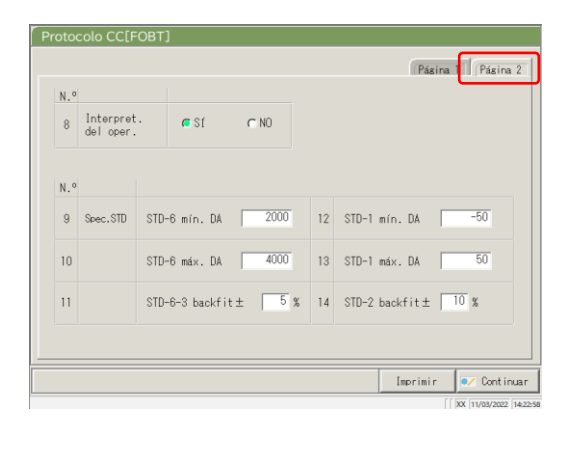

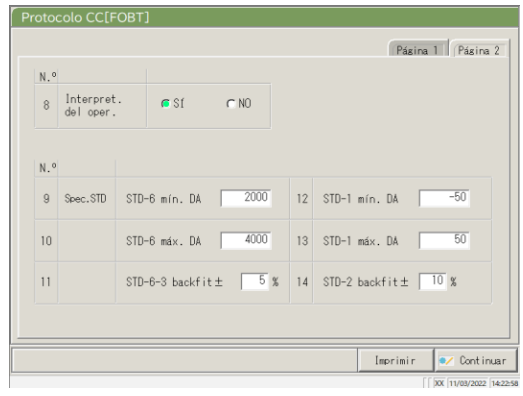

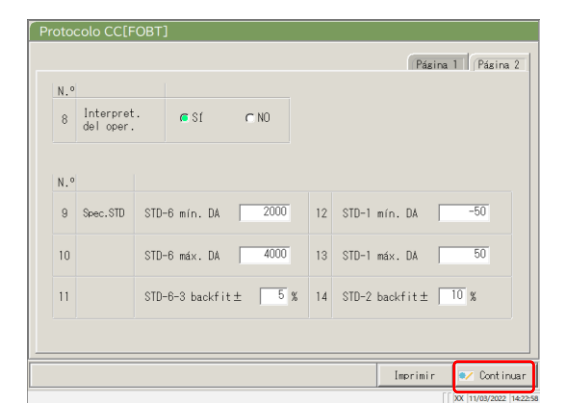

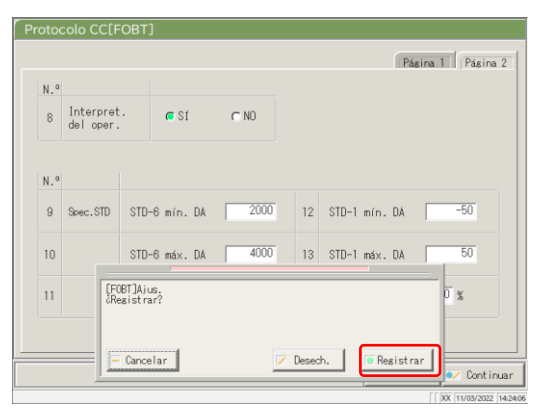

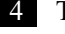

4 Toque la pestaña {Página 2}.

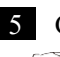

5 Configure cada elemento. Página 225 "pestaña {Página 2}"

{Imprimir}: Imprime los ajustes de [Protocolo CC].

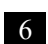

6 Toque {Continuar}.

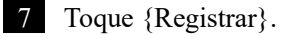

{Cancelar}: Cierra el cuadro de diálogo.

{Desech.}: Aborta y regresa a la pantalla [Ajustes del protocolo].

{Registrar}: Registra los contenidos establecidos.

6

|   | Ajuste   | Valor         | Significado                                             |
|---|----------|---------------|---------------------------------------------------------|
| 1 | Duplicar | 1 – 10        | Establece el número de las muestras de los análisis del |
|   |          |               | STD.                                                    |
| 2 | STD-6    | 0 - 99 999.9  | Establece el valor de concentración que se describe en  |
| 3 | STD-5    |               | el manual de uso del calibrador.                        |
| 4 | STD-4    |               |                                                         |
| 5 | STD-3    |               |                                                         |
| 6 | STD-2    |               |                                                         |
| 7 | STD-1    | (Sin entrada) |                                                         |

#### Pestaña {Página 1}

#### Pestaña {Página 2}

|     | Ajuste               | Valor   | Significado                                                                                                    |
|-----|----------------------|---------|----------------------------------------------------------------------------------------------------|
| 8   | Interpret. del oper. | SÍ      | Establece si el operario juzga o no después de la creación del CC.<br>El sistema entra en modo de espera luego de la |
|     |                      |         | creación del CC para esperar el criterio del<br>operario.                                                            |
|     |                      | NO      | El operario no juzga.                                                                                                |
|     |                      |         | La medición continúa cuando los datos registrados                                                                    |
|     |                      |         | son normales. Espere el criterio del operario                                                                        |
|     |                      |         | cuando los datos registrados son anormales. El                                                                       |
|     |                      |         | sistema entra en modo de espera.                                                                                     |
| Spe | ec.                  |         | Establece el valor estándar para cada punto del                                                                      |
|     |                      |         | STD.                                                                                                    |
|     |                      |         | El criterio del STD se basa en los valores                                                                           |
|     |                      |         | especificados.                                                                                                    |
| 9   | STD-6 mín. DA        | -9999 - | Comprueba el valor de DA1.                                                                                           |
|     |                      | 99 999  |                                                                                                    |
| 10  | STD-6 máx. DA        | -9999 - | Establece como el valor mín. < valor máx.                                                                            |
|     |                      | 99 999  |                                                                                                    |
| 11  | STD-6-3 backfit± □ % | 0 - 100 | Comprueba la desviación desde el valor del origen.                                                                   |
| 12  | STD-1 DA mín. DA     | -9999 - | Comprueba el valor de DA1.                                                                                           |
|     |                      | 99 999  |                                                                                                    |
| 13  | STD-1 DA máx. DA     | -9999 - | Establece el valor mín. < valor máx.                                                                                 |
|     |                      | 99 999  |                                                                                                    |
| 14  | STD-2 backfit±□ %    | 0 - 100 | Comprueba la desviación desde el valor del origen.                                                                   |

Configuración

6

Note Para la comprobación de los datos registrados del STD y QC, vea la página 235 "1.1 Verificación de datos medidos de muestras STD y QC".

#### 6.2 Ajustes del protocolo

# Capítulo 7 Manejo de errores

- 7.1 Cómo leer la pantalla [FUNCTION ERROR]
- 7.2 Botones de manejo de errores
- 7.3 Anulación de errores

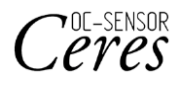

# Capítulo 7 Manejo de errores

Se abre la pantalla [FUNCTION ERROR] cuando se produce un error. Si se producen varios errores, aparecen en varias páginas. Toque {siguiente error} para visualizarlos.

# 7.1 Cómo leer la pantalla [FUNCTION ERROR]

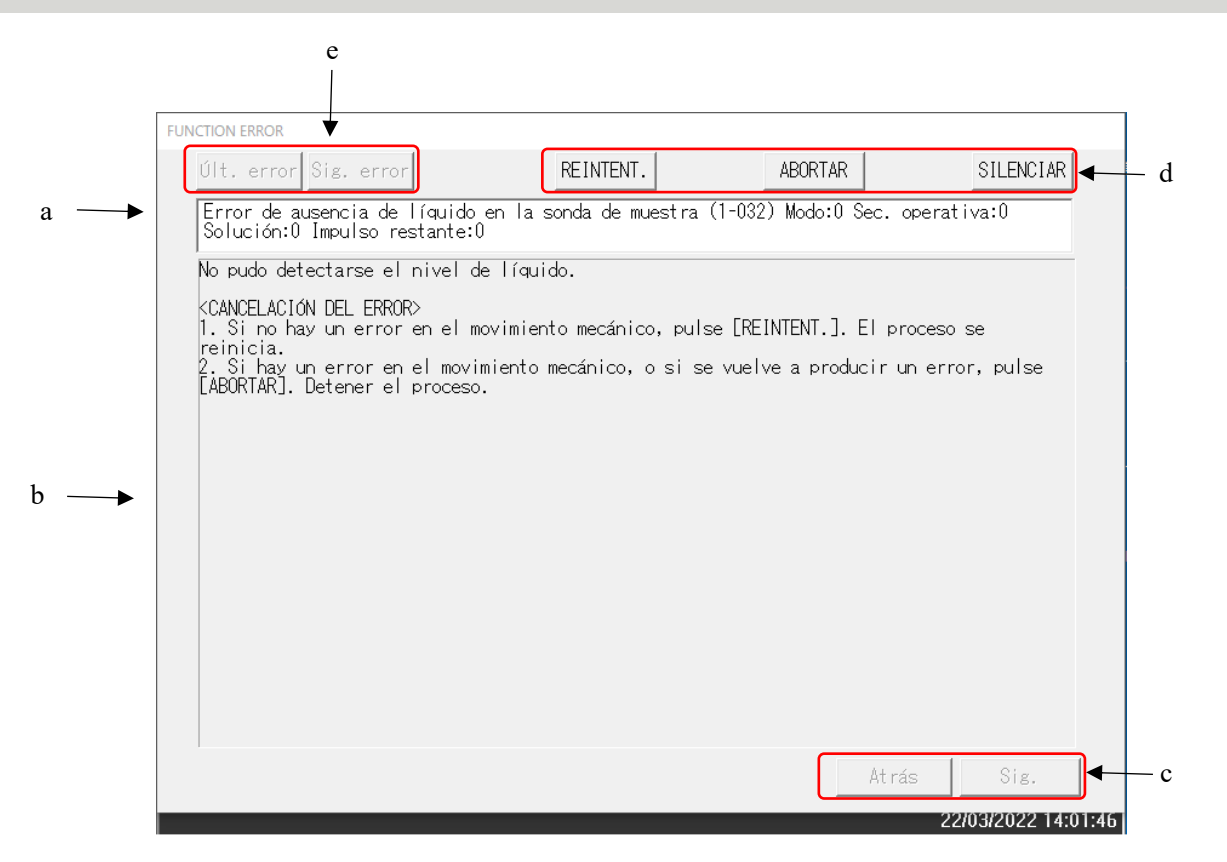

#### Pantalla [FUNCTION ERROR]

| а | Error                           | Número y nombre del error.                                                                           |
|---|---------------------------------|----------------------------------------------------------------------------------------------------|
| b | Causa y método de la anulación  | Explica los errores y muestra el método de la anulación.                                             |
| c | Botón de cambio de página       | Las páginas pueden cambiarse cuando el método de manejo de<br>un error se explica en varias páginas. |
|   | {Atrás}                         | Muestra la página anterior.                                                                          |
|   | {Sig.}                          | Muestra la página siguiente.                                                                         |
| d | Manejo de botones               | Anula un error.<br>Página 229 "7.2 Botones de manejo de errores"                                     |
| e | Botones de selección de errores | Se conmuta la visualización del error cuando ocurrieron varios errores.                              |
|   | {Últ. error}                    | Muestra el error anterior.                                                                           |
|   | {Sig. error}                    | Muestra el error siguiente.                                                                          |

#### Botones de manejo de errores 7.2

Hay botones para manejar los errores en la parte superior de la pantalla [FUNCTION ERROR]. Después de tocar el botón de anulación las operaciones son las siguientes.

| Nombre del botón | Función                                                                                               |
|------------------|----------------------------------------------------------------------------------------------------|
| {REINTENT.}      | Reintentar el proceso de muestra por el error que se produjo.                                         |
| {ABORTAR}        | Finaliza el análisis.<br>Finaliza el proceso actual de la muestra al seleccionar durante el análisis. |
| {CONTINUAR}      | Reanuda el funcionamiento del mecanismo detenido por el error.                                        |
| {CERRAR}         | Cierra la pantalla.                                                                                   |
| {SILENCIAR}      | Silencia el sonido de la alarma.                                                                      |
| {APAGAR}         | Apaga el sistema.<br>Se requiere unos minutos hasta que se apague el sistema.                         |

(Note) Los nombres de los botones de la anulación cambian dependiendo del error.

7 Manejo de errores

# 7.3 Anulación de errores

Anule el error de la siguiente manera cuando se produce un error:

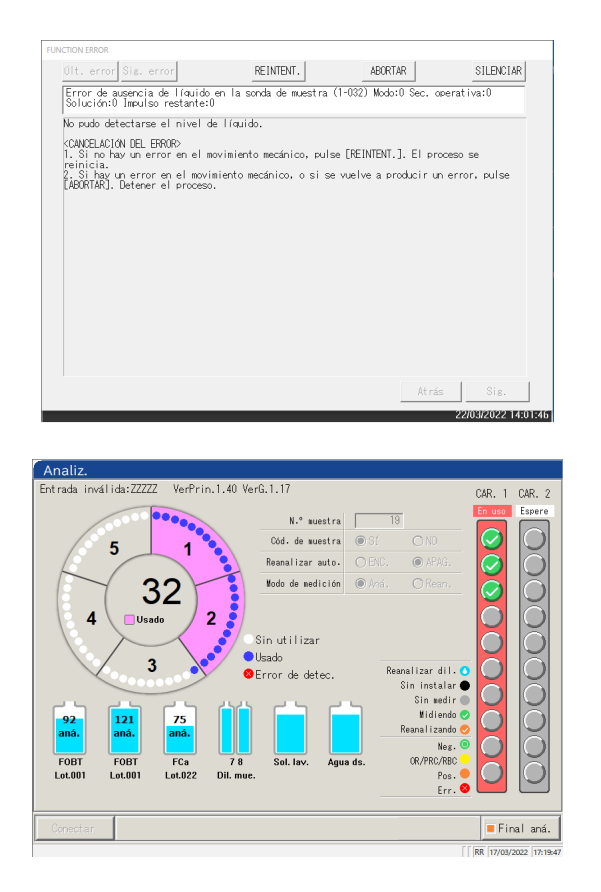

- Verifique el error.
   Verifique la sección del error y los detalles del mismo.
  - 2 Toque uno de los botones de manejo de

errores.

- Página 229 "7.2 Botones de manejo de errores"
- 2

El error se anula y la función continúa cuando se selecciona un botón distinto de {ABORTAR}.

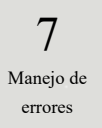
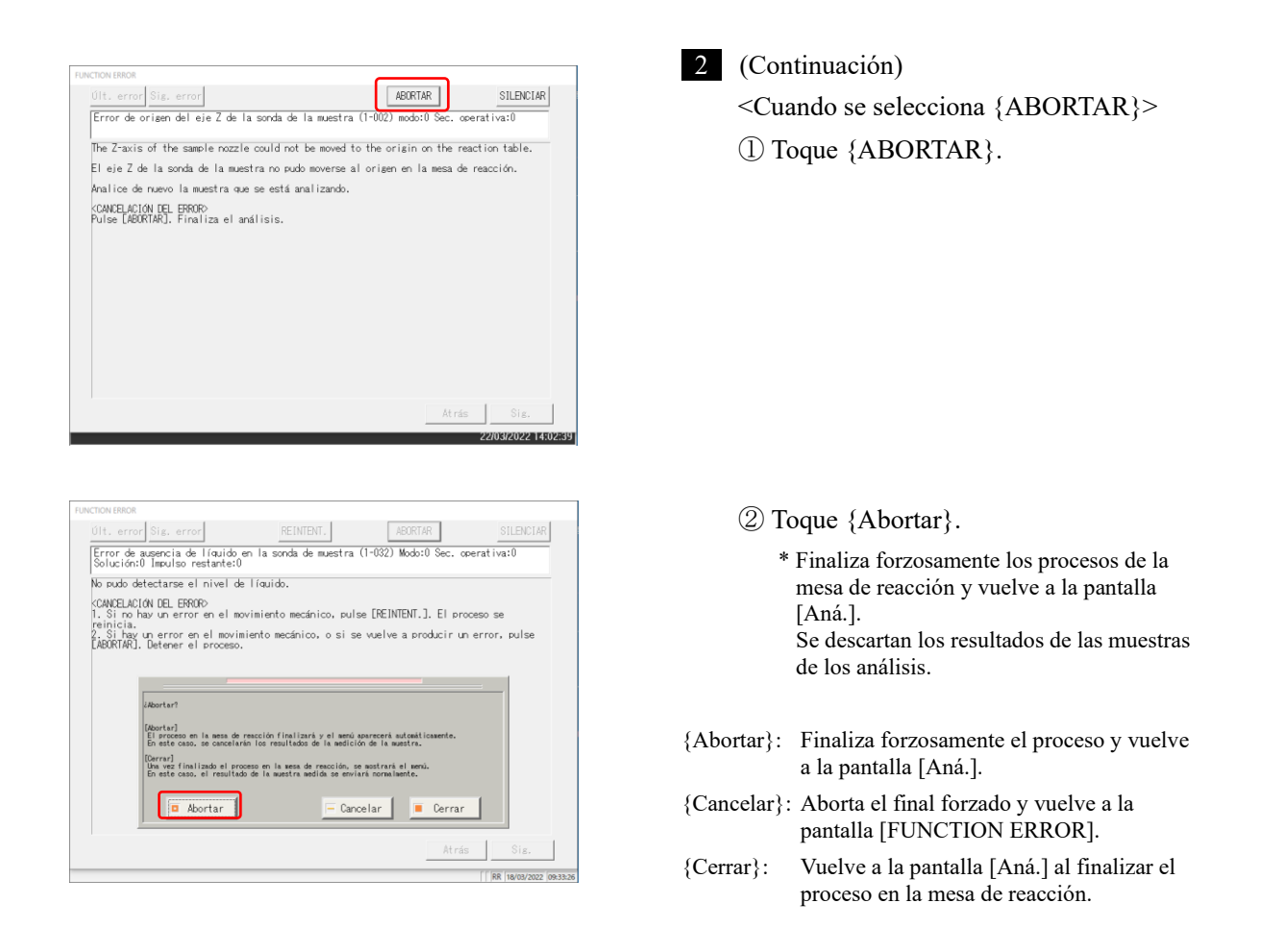

Toque {Abortar} para los siguientes tipos de errores

finaliza forzosamente el proceso sin abrir el cuadro de diálogo para la ejecución final forzosa.

- Errores que se producen durante las funciones de mantenimiento o acciones previas (no durante el análisis)
- Errores que se producen en la mesa de reacción. (Errores que no se pueden cerrar)

7 Manejo de errores

Note

MEMO

7 Manejo de errores

# Apéndice

- 1 Procesos de cálculo
- 2 Ejemplo de impresión
- 3 Lista de errores
- 4 Guardar en un medio externo
- 5 Configuración de la memoria USB de gestión

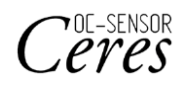

# 1 Procesos de cálculo

Se realizan los siguientes procesos de cálculo durante un análisis.

- 1.1 Verificación de datos medidos de muestras STD y QC
- 1.2 Cálculo del valor DA
- 1.3 Cálculo de datos registrados (concentración) y evaluación cualitativa
- 1.4 Verificación de prozona
- 1.5 Comprobación de blanco de reactivos
- 1.6 Calcular el blanco de celdas

Apéndice

## 1.1 Verificación de datos medidos de muestras STD y QC

Verifique si los datos de medición de las muestras STD o de las QC son valores adecuados.

| 1. | Mı                                                                                                    | estra de la comprobación de los datos registrados del STD                                                                                                    |  |
|----|----------------------------------------------------------------------------------------------------|----------------------------------------------------------------------------------------------------|--|
|    |                                                                                                    | <ul> <li>① Verifique que la CC muestra una curva ascendente observando los valores grandes y pequeños de DA1 en cada punto.</li> <li>② Verifique que los valores DA1 de los puntos adyacentes no son iguales. La condición se vuelve "Anormal" si los valores son iguales.</li> <li>③ Verifique la desviación (%) entre el valor teórico y el valor back fit basándose en la norma STD establecida en la pantalla [Protocolo CC].</li> <li>• STD-1 "Anormal" si la DA está fuera del rango mín./máx.</li> <li>• STD-2 La condición se vuelve "Anormal" si la desviación</li> <li>• STD-5 se desvía del valor establecido.</li> <li>• STD-6 "Anormal" si la DA está fuera del rango mín./máx.</li> </ul> |  |
| 2. | Mu                                                                                                    | estra de la comprobación de los datos registrados del QC                                                                                                    |  |
|    | Los datos se comprueban en función del valor límite establecido<br>en la pestaña {Ajustar} de la pantalla [proceso de QC].<br>La condición se vuelve anormal bajo las siguientes condiciones:<br>Cuando la configuración del OC es inferior al valor mín. |                                                                                                    |  |

· Cuando el ajuste del QC es el valor máx. o superior

### 1.2 Cálculo del valor DA

El valor DA es el resultado final de la medición. Datos medidos (valor de concentración: X) se calculan a partir de los valores DA y de las curvas de calibración. Cuando se dispensa un reactivo a una célula que tiene una muestra dispensada, se produce la aglutinación del látex y la absorbancia cambia (ABS). La cronología muestra los cambios en la absorbancia.

La cronología se monitorea una vez que la muestra se dispensa en una célula (ver figura 5).

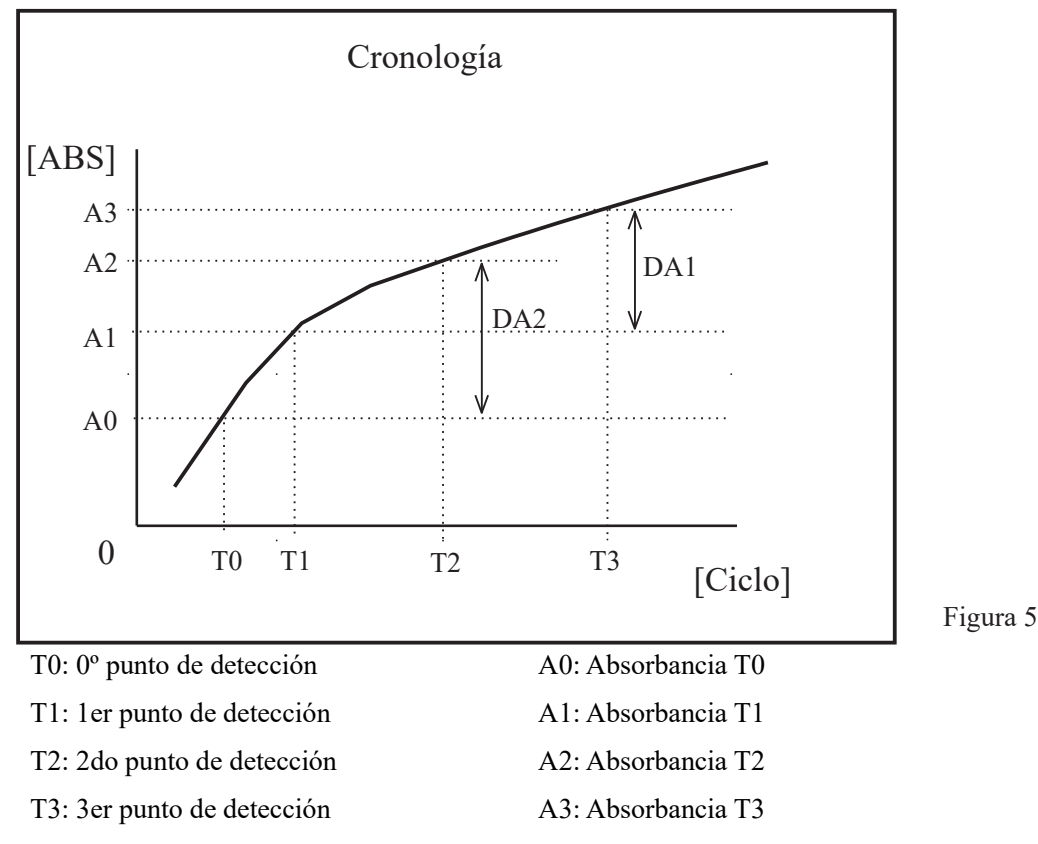

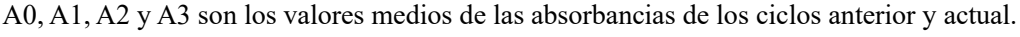

(Ej.) T0 = 3, T1 = 4, T2 = 5, T3 = 12 [ciclo]

A0 = (Absorbancia del 3er ciclo + Absorbancia del 2do ciclo)/2

A1 = (Absorbancia del 4to ciclo + Absorbancia del 3er ciclo)/2

 $A2 = (Absorbancia del 5^{\circ} ciclo + Absorbancia del 4to ciclo)/2$ 

 $A3 = (Absorbancia del 12^{\circ} ciclo + Absorbancia del 11^{\circ} ciclo)/2$ 

Sin embargo, si se fija el primer o segundo ciclo, será la absorbancia de ese ciclo.

Los valores DA son la cantidad de cambio para A0, A1, A2 y A3.

DA1: A3 - A1 DA2: A2 - A0

### 1.3 Cálculo de datos registrados (concentración) y evaluación cualitativa

Los datos registrados (concentraciones) se calculan utilizando los valores DA y las curvas de calibración. La evaluación cualitativa se realiza comparando los datos registrados corregidos y los valores de corte.

1. Se calculan los datos registrados (concentraciones) utilizando los valores DA y las curvas de calibración.

Página 236 "1.2 Cálculo del valor DA"

2. Comprobación del rango por valor de medida mínimo/máximo\*

| OR            | : Se muestra cuando los datos registrados han superado el valor de        |
|---------------|---------------------------------------------------------------------------|
|               | medida máximo.                                                            |
| Concentración | : Se muestra cuando los datos registrados están en o por debajo del valor |
|               | de medida máximo.                                                         |
| UR            | : Se muestra cuando los datos registrados son inferiores al valor de      |
|               | medida mínimo.                                                            |

Página 216 "6.2.1 Ajustes del protocolo de muestras y QC"

\* Los datos registrados son el valor antes de la corrección, como la corrección por el factor A/B o la aplicación de una relación de dilución.

### 1.4 Comprobación de Prozona

La comprobación de Prozona se realiza mediante dos métodos: RBC y PRC.

Método RBC: Compara la absorbencia de los puntos RBC en STD-6 (punto de máxima concentración) y la muestra.

Método PRC: Compara los valores de DA2 en STD-6 (punto de máxima concentración) y la muestra.

#### Método RBC

Al comparar la absorbencia de la muestra del punto RBC (a) y la absorbencia STD-6 (b), si se forma la siguiente relación, la muestra se designa como "muestra de prozona".

(b) x coeficiente del método RBC < (a)

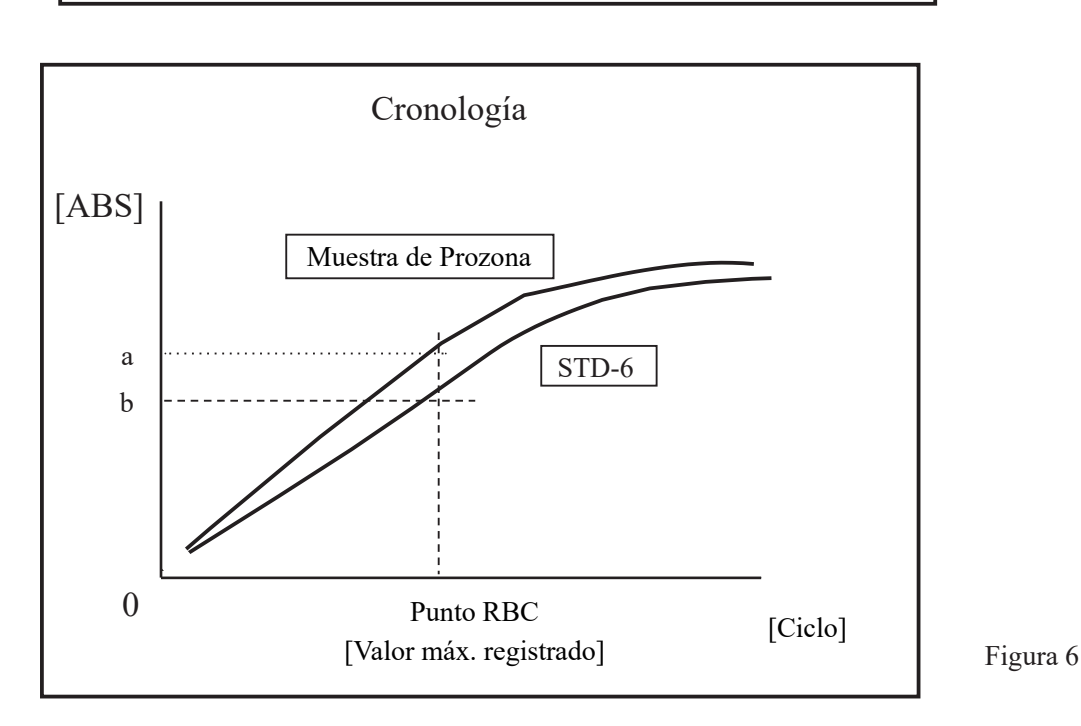

Note

Note

El coeficiente del método RBC se ajusta mediante el "9 Coeficiente RBC" en la {Página 2} de la pantalla [Ajustes del protocolo] - [Ajustes del protocolo de muestras/QC].

La absorbencia de la muestra (a) y la absorbencia del STD-6 (b) son los valores medios del punto RBC y del punto anterior, respectivamente.

(Ej.) Cuando el punto RBC es 5
(a) y (b) son
(Absorbancia del 5º ciclo + absorbancia del 4º ciclo)/2.

#### Método PRC

Al comparar los valores DA2 de la muestra y STD-6, si se forma la siguiente relación, las muestras se designan como "muestras de prozona".

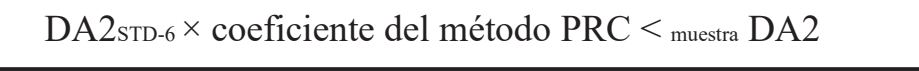

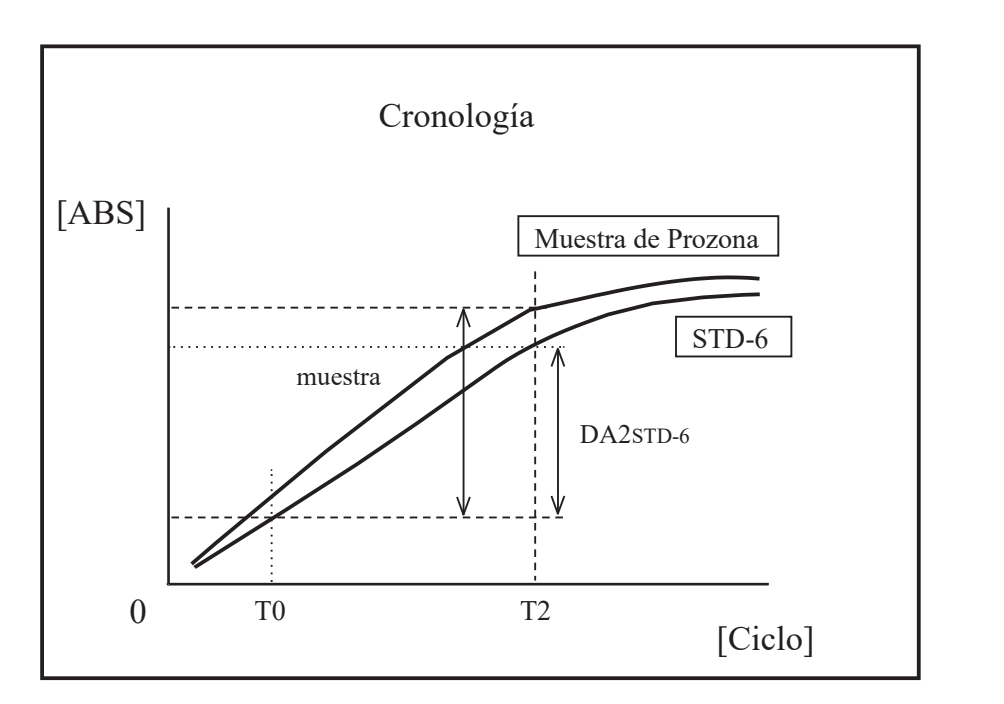

Figura 7

muestra DA2: Valor DA2 de la muestra de prozona

DA2sTD-6: Valor DA2 de STD-6

### 1.5 Comprobación de blanco de reactivos

#### Comprobación A1

La dispensación normal del reactivo se comprueba mediante la absorbancia del ciclo T1.

La absorbancia se obtiene a partir del valor medio del ADC del ciclo T1 y del ADC del ciclo T1-1. El valor se compara con el valor máx. y el valor mín. de la comprobación A1.

El "error de blanco de reactivo" se envía si la condición es la siguiente.

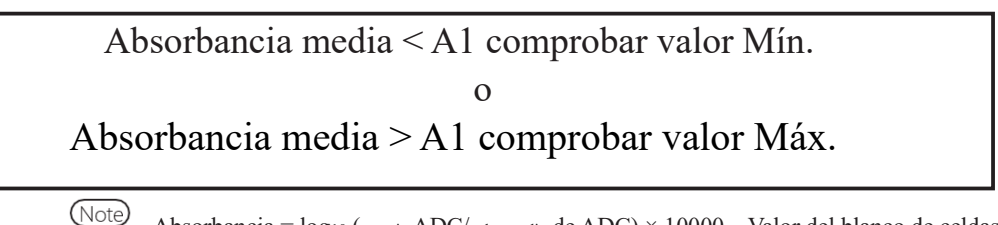

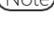

Absorbancia =  $log_{10}$  (espacio ADC/valor medio de ADC) × 10000 – Valor del blanco de celdas

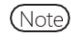

Los valores máx. y mín. de comprobación de A1 son fijados por el fabricante. Los usuarios no pueden cambiar la configuración.

Comprobación DA1

La compruebe si el reactivo se ha dispensado correctamente comprobando los valores de absorbancia y DA1 para el ciclo T1.La absorbancia se obtiene a partir del valor medio del ADC del ciclo T1 y del ADC del ciclo T1-1. El valor se compara con valor máx. de la comprobación A1. Compárelo también con el valor límite inferior de la verificación DA1.

El "error de blanco de reactivo" se envía si la condición es la siguiente.

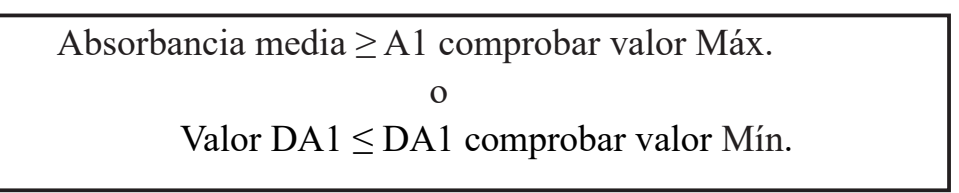

Note El valor del límite superior de comprobación A1 para (comprobación A1) y el valor del límite superior de comprobación A1 para (comprobación DA1) son diferentes.

Note El límite superior de comprobación A1 y el límite inferior de comprobación DA1 son ajustes que se mantienen dentro del equipo.Los usuarios no pueden cambiar la configuración.

XSi se produce un error debido a la comprobación del blanco de reactivo, compruebe el estado de la muestra y del frasco de reactivo y vuelva a analizar. Si se vuelve a producir el error, póngase en contacto con el distribuidor.DA1 Si se produce un error por comprobación, guarde la celdas en la que se ha producido el error de blanco de reactivo, ya que puede ser necesario investigar la celdas.

### 1.6 Calcular el blanco de celdas

Una vez iniciado el análisis, se realiza la detección de todas las celdas (55 celdas) para cada ciclo.

El valor del blanco de celdas de cada celda se calcula a partir de la siguiente fórmula utilizando el valor ADC (<sub>espacio</sub> ADC, <sub>blanco de celdas</sub> ADC) que se midió mientras la celda no tenía muestra dispensada.

Valor del blanco de celdas =  $log_{10}$  (espacio ADC/ blanco de celdas ADC) x 10000

espacio ADC: Valor ADC del espacio entre celdas (sin condición de celdas)

blanco de celdas ADC: Valor ADC cuando se mide el blanco de celdas

# 2 Ejemplos de impresión

En esta sección, se describen diferentes ejemplos de impresión.

- 2.1 Impresión de muestras positivas
- 2.2 Impresión del resultado final en la repetición del análisis
- 2.3 Impresión cuando se mide la muestra STD y QC
- 2.4 Impresión de mensajes de error

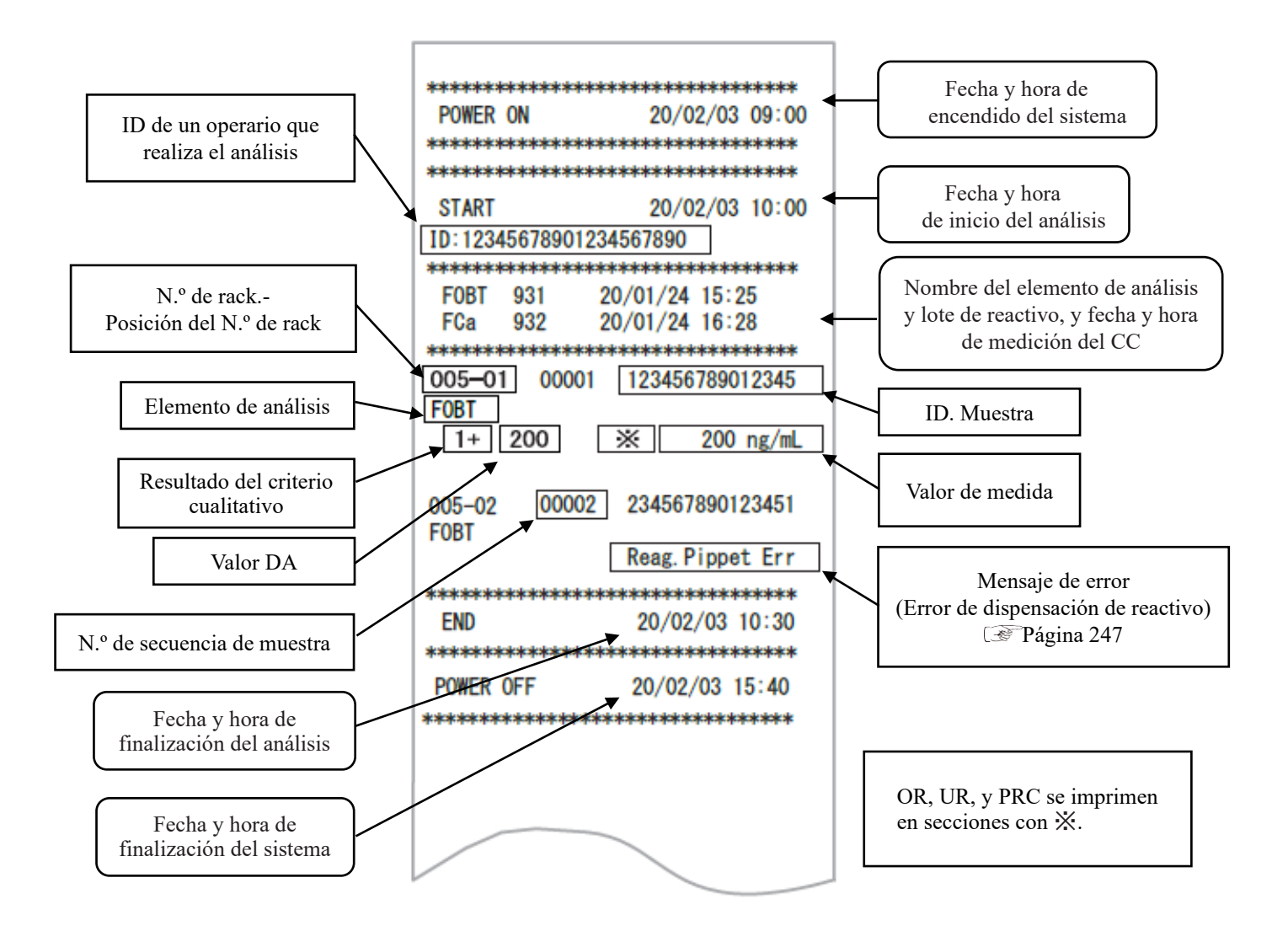

### 2.1 Impresión de muestras positivas

<Cuando el número de réplicas es 1>

"Información sobre la muestra" y el "resultado positivo del análisis" están impresos en negrita.

| 005-01 | 00001 | 123456789012345 |
|--------|-------|-----------------|
| -      | 50    | 50 ng/mL        |
| 005-02 | 00002 | 234567890123451 |
| 1+     | 200   | 200 ng/mL       |
|        |       |                 |
|        |       |                 |

<Cuando el número de réplicas>1 y el valor medio es una muestra positiva>

Solo la línea que contiene el valor medio se imprime en negrita.

(Ejemplo: Réplicas = 3)

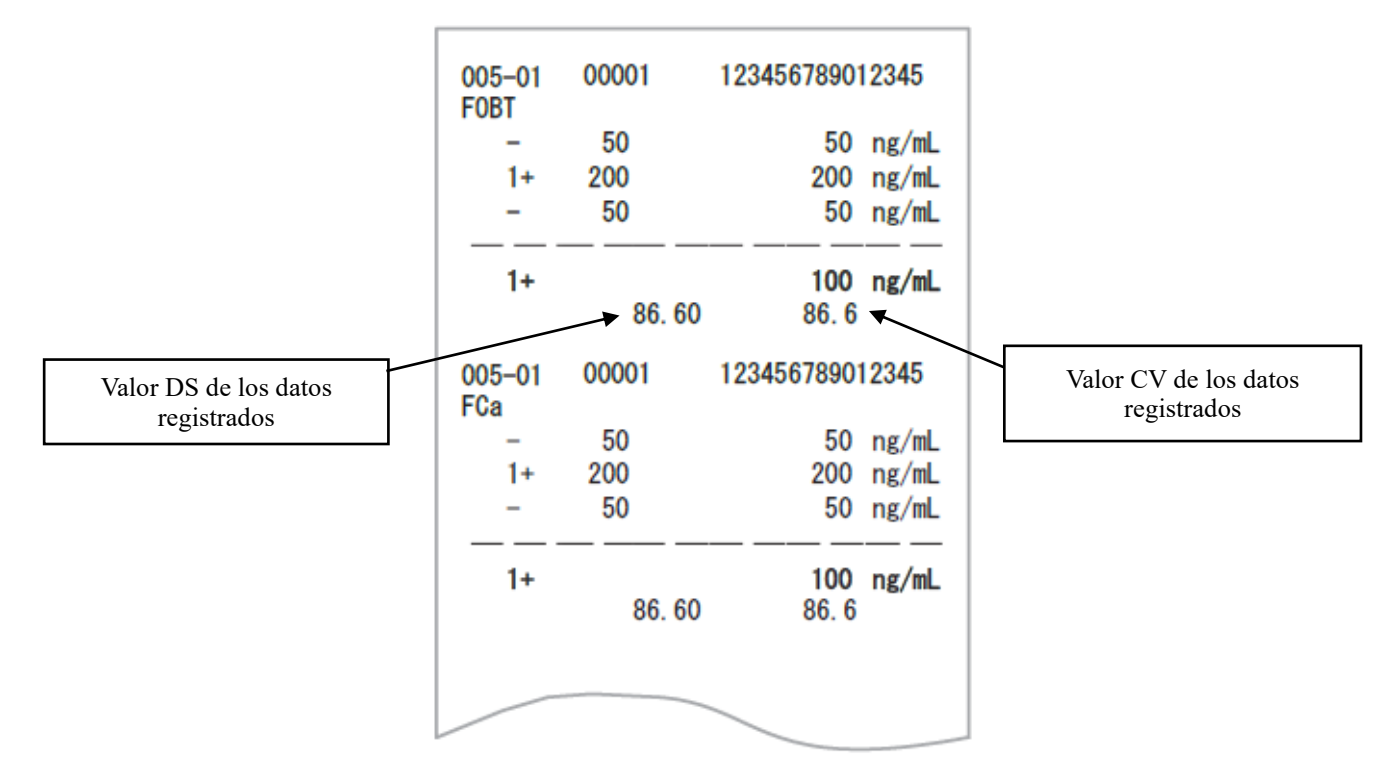

(Note)

El cálculo de la media depende de la configuración de los dígitos (número entero o décimo).

El valor impreso se redondea al dígito establecido.

9. Formato del valor en "6.1.8 Ajustes de formato de envío (formato básico)" en la página 200.

## 2.2 Impresión del resultado final en la repetición del análisis

El factor de dilución se imprime después del nombre del artículo. Las demás secciones son las mismas que en el primer análisis.

<Cuando el número de réplicas es 1>

| 094-03 00001 123456789012345                                                                |                                                                                                    |
|---------------------------------------------------------------------------------------------|----------------------------------------------------------------------------------------------------|
| F0BT (A100)<br>1+ 200 200 ng/mL                                                             | Factor de dilución                                                                                                    |
| FCa (A)<br>- 50 50 ng/mL                                                                    | A10: Diluir por un factor de 10 y repetir el                                                                                       |
| 040-04 00002 123456789012345<br>F0BT (A200)<br>- 40 40 ng/mL<br>FCa (A100)<br>- 34 34 ng/mL | análisis<br>A20: Diluir por un factor de 20 y repetir el<br>análisis<br>A100: Diluir por un factor de 100 y repetir el<br>análisis |
|                                                                                             | A200: Diluir por un factor de 200 y repetir el<br>análisis<br>A400: Diluir por un factor de 400 y repetir el<br>análisis           |

<Cuando el número de réplicas es mayor que 1>

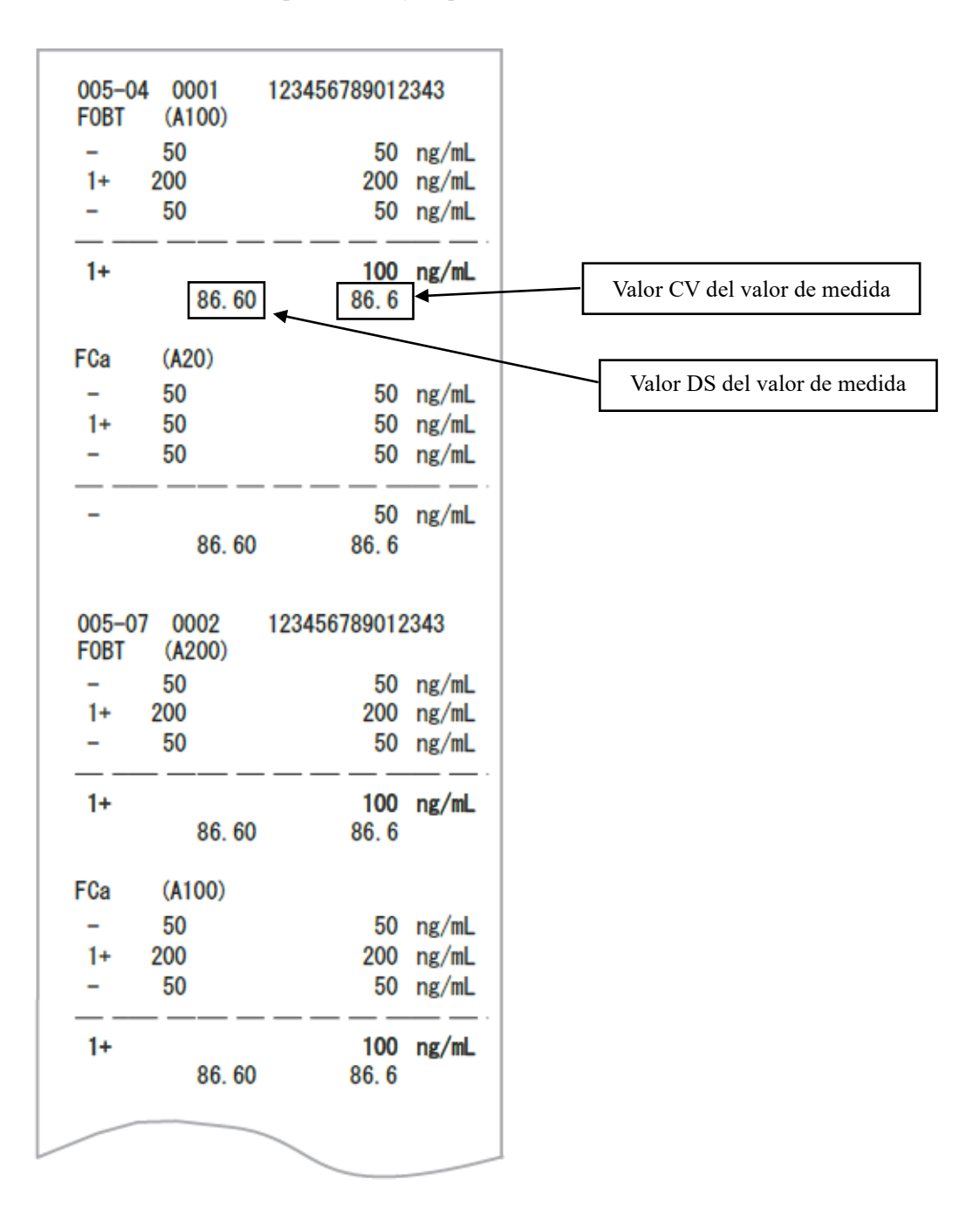

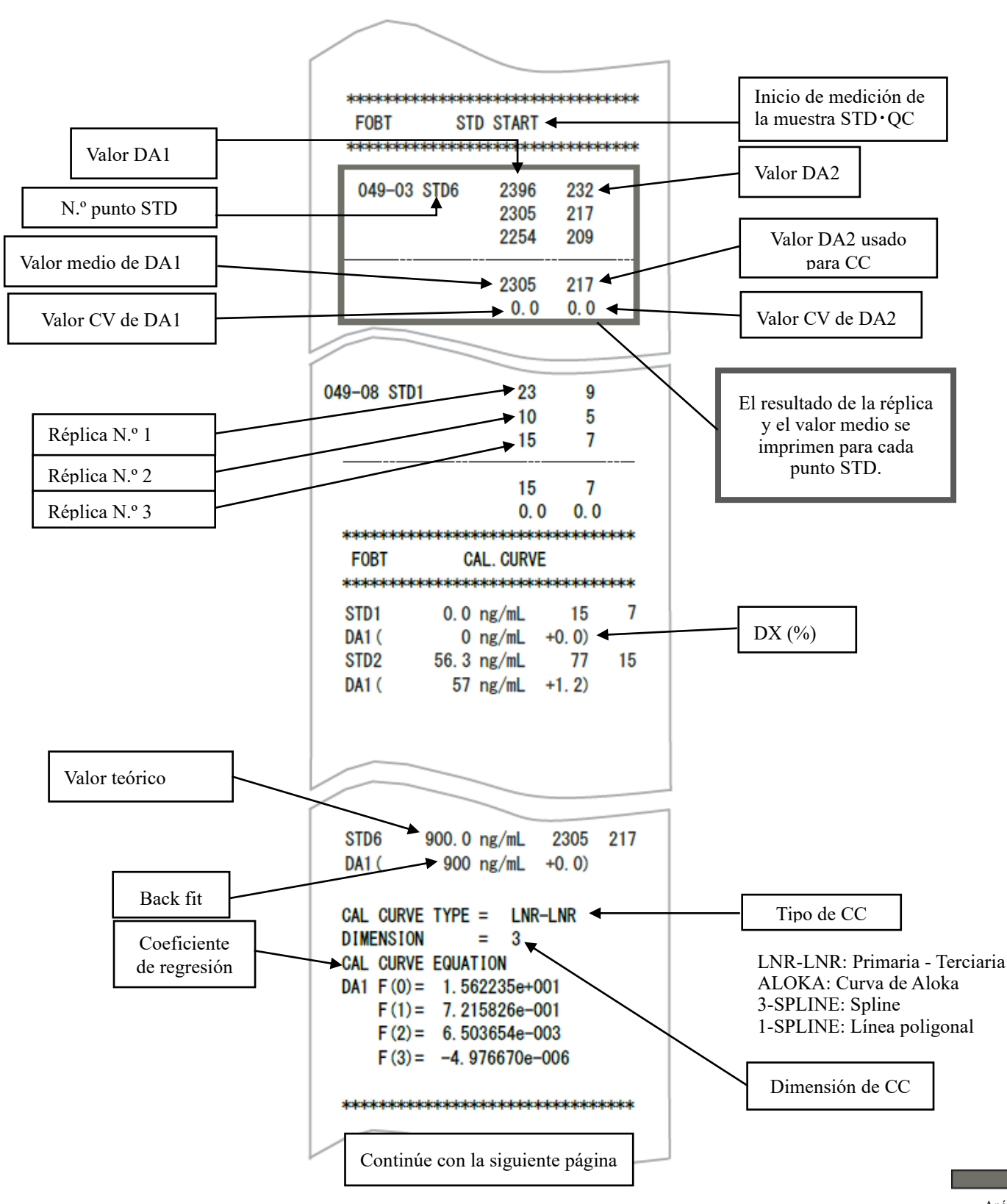

### 2.3 Impresión cuando se mide la muestra STD y la QC

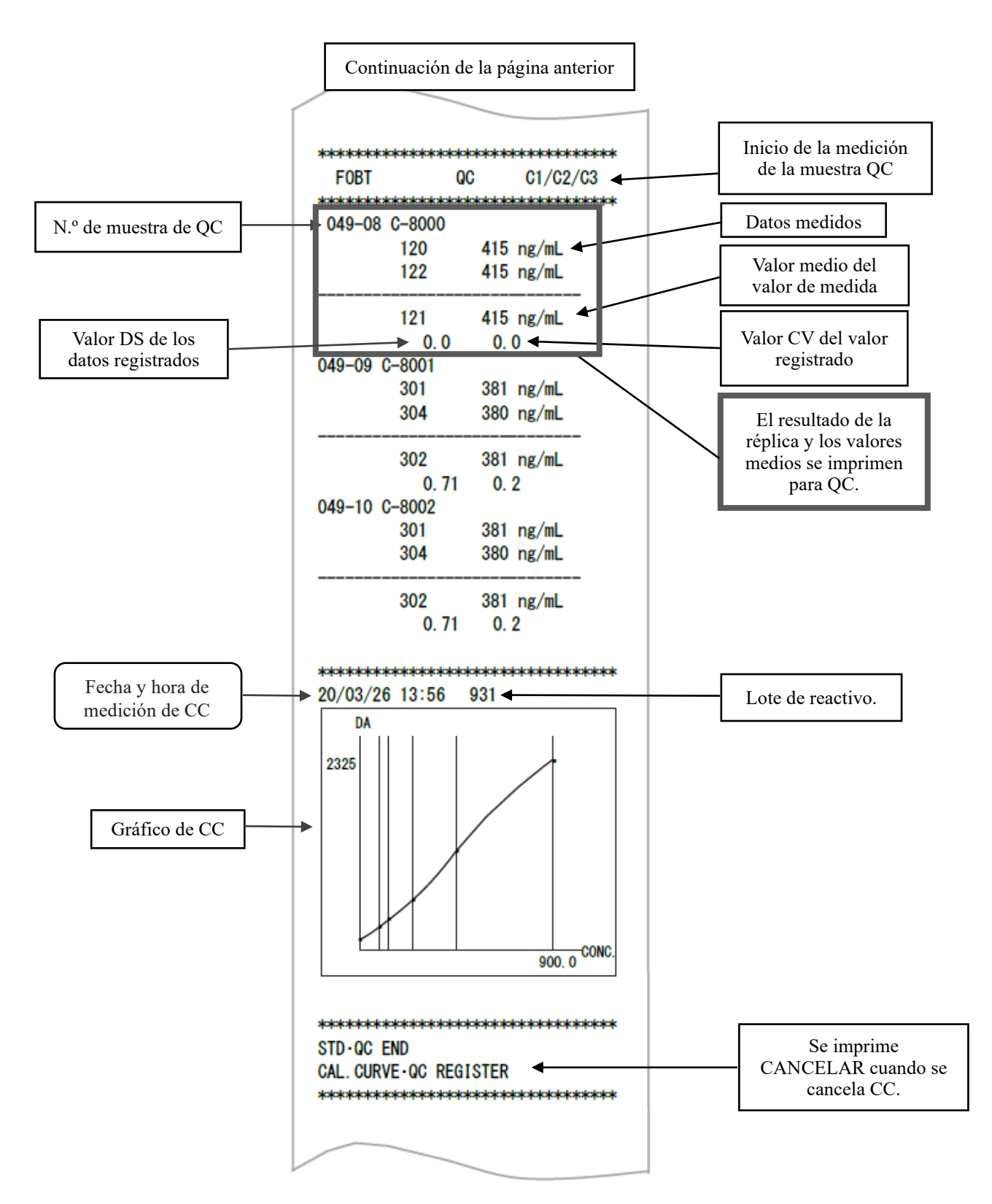

## 2.4 Impresión de mensajes de error

Los significados de los mensajes de error son los siguientes.

| N       20/03/26       09:40         ************************************                                                                                                    |                                                                                                    |
|----------------------------------------------------------------------------------------------------|----------------------------------------------------------------------------------------------------|
| N 20/03/26 09:40<br>************************************                                                                                                    | lalajajajajajajajajajajajajajaja                                                                                |
| constraints       20/03/26 10:56         constraints       20/03/26 10:56         constraints       20/03/25 10:56         constraints       20/03/25 15:19         g31       20/03/25 16:25         constraints       20/03/25 16:25         constraints       200 ng/mL         00002       200 ng/mL         constraints       20/03/26 11:52         constraints       20/03/26 11:52                                                                                                    | 20/03/26 09:40                                                                                                  |
| 20/03/26       10:56         5678901234567890         931       20/03/25         932       20/03/25         932       20/03/25         9001       123456789012343         00001       123456789012343         0       200 ng/mL         00002       Reag. Pippet Err         ************************************                                                                                                    | opologia opologia opologia opologia opologia opologia opologia opologia opologia opologia opologia opologia opo |
| 20/03/26 10:56<br>5678901234567890<br>\$\$\$\$\$\$\$\$\$\$\$\$\$\$\$\$<br>931 20/03/25 15:19<br>932 20/03/25 16:25<br>\$\$\$\$\$\$\$\$\$\$\$\$\$\$\$\$\$\$\$\$\$\$\$\$\$\$\$\$\$\$\$\$\$\$\$\$                                                                                                    |                                                                                                    |
| 6678901234567890<br>678901234567890<br>931 20/03/25 15:19<br>932 20/03/25 16:25<br>6789012343<br>0 200 ng/mL<br>123456789012343<br>0 200 ng/mL<br>10002<br>Reag. Pippet Err<br>152<br>152<br>153<br>153<br>153<br>153<br>153<br>153<br>153<br>153                                                                                                    | 20/03/26 10:56                                                                                                  |
| 931       20/03/25       15:19         932       20/03/25       16:25         ************************************                                                                                                    | 01234567890                                                                                                    |
| 931 20/03/25 15:19<br>932 20/03/25 16:25<br>↔ ↔ ↔ ↔ ↔ ↔ ↔ ↔ ↔ ↔ ↔ ↔ ↔ ↔ ↔ ↔ ↔ ↔ ↔                                                                                                     | kalalalakalakalakalakalakalak                                                                                   |
| 932 20/03/25 16:25                                                                                                    | 20/03/25 15:19                                                                                                  |
| Image: With the second second seco | 20/03/25 16:25                                                                                                  |
| 0001 123456789012343<br>0 200 ng/mL<br>0002<br>Reag. Pippet Err<br>***********************************                                                                                                    |                                                                                                    |
| 0 200 ng/mL<br>00002<br>Reag. Pippet Err<br>20/03/26 11:52                                                                                                    | 123456789012343                                                                                                 |
| 0 200 ng/mL<br>0002<br>Reag. Pippet Err<br>20/03/26 11:52                                                                                                    |                                                                                                    |
| 00002                                                                                                    | 200 ng/mL                                                                                                    |
| 00002<br>Reag. Pippet Err ←<br>20/03/26 11:52                                                                                                    |                                                                                                    |
| Reag. Pippet Err           ************************************                                                                                                    |                                                                                                    |
| Keag.         Pippet         Err           ************************************                                                                                                    |                                                                                                    |
| **************************************                                                                                                    | Reag. Pippet Err                                                                                                |
|                                                                                                    |                                                                                                    |
| iokaja kala ja kala kala ja kala ja kala ja kala ja kala ja kala ja kala ja kala ja kala ja kala ja kala ja kal                                                                                                    | 20/03/26 11:52                                                                                                  |
|                                                                                                    | *****                                                                                                    |
|                                                                                                    |                                                                                                    |

| Mensaje de error impreso | Significado                        |
|--------------------------|------------------------------------|
| Cell Blank Error         | Error blanco de celdas             |
| No Sample                | Sin muestra                        |
| Sample Fusoku            | Muestra insuficiente               |
| No Reagent1              | Sin Reactivo R1                    |
| No Reagent2              | Sin Reactivo R2                    |
| Mixing Error             | Error de mezcla                    |
| Reag.Blank Error         | Error de blanco de reactivo        |
| Cal.Curve1 Error         | Error STD (DA1)                    |
| Cal.Curve2 Error         | Error STD (DA2)                    |
| Samp.Pippete Err         | Muestra no dispensada              |
| R1. Pippete Err          | Dispensación de reactivo R1        |
| R2. Pippete Err          | Dispensación de reactivo R2        |
| Sample Blank Err         | Error en la cantidad de la muestra |
| Control Error            | Error de control                   |

# 3 Lista de errores

Esta sección describe los mensajes de error que se muestran en la pantalla, así como los mensajes de error que imprime la impresora.

### 3.1 ERROR# 0-1001 a 0-3005 (principal)

| N.º de error | Mensaje en pantalla (superior)                              |                                                                                                    |  |
|--------------|-------------------------------------------------------------|----------------------------------------------------------------------------------------------------|--|
| ERROR#0-     | Mensaje impreso (inferior)                                  | Descripción del error y procedimiento de cancelación                                                                                                    |  |
| ERROR        |                                                             |                                                                                                    |  |
|              | Error de comunicación G                                     | (No aparece en la pantalla)                                                                                                    |  |
| 1001         | G communication error                                       | <ul><li>PULSE EL SIGUIENTE BOTÓN PARA RESOLVER EL<br/>ERROR.</li><li>[APAGAR] Desconectar el sistema.</li></ul>                                                                                                    |  |
| 1002         | Orden inesperada recibida                                   | (No aparece en la pantalla)                                                                                                    |  |
| 1003         | Unexpected command received                                 | El funcionamiento continúa automáticamente.                                                                                                    |  |
| 1004         | ERROR DE DATOS DEL<br>TELEGRAMA                             | (No aparece en la pantalla)<br>El funcionamiento continúa automáticamente.                                                                                                    |  |
|              | TELEGRAM DATA ERROR                                         | ]                                                                                                    |  |
| 1005         | No hay respuesta del comando<br>GLIFE                       | (No aparece en la pantalla)<br>Toque [APAGAR] para desconectar la alimentación.<br>Termine el proceso de muestra que se está probando.                                                                                      |  |
|              | No reply from GLIFE command                                 |                                                                                                    |  |
|              | No hay respuesta del comando G                              | (No aparece en la pantalla)<br>Toque [APAGAR] para desconectar la alimentación.<br>Termine el proceso de muestra que se está probando.                                                                                      |  |
| 1006         | No reply from G command                                     |                                                                                                    |  |
|              | Abortar fallido                                             | (No aparece en la pantalla)                                                                                                    |  |
| 1007         | Abort failed                                                | PULSE EL SIGUIENTE BOTON PARA RESOLVER EL<br>ERROR.<br>[APAGAR] Desconectar el sistema.<br>[CERRAR] Cerrar pantalla de error                                                                                                |  |
|              | Múltiples datos de absorbancia recibidos en el mismo ciclo. | INF1: Contador listo<br>* No afecta a los datos de medición.                                                                                                    |  |
| 1008         | Multiple absorbance data received<br>in the same cycle.     | Sin embargo, si ocurre repetidamente, póngase en contacto<br>con el vendedor.<br><cancelación del="" error=""><br/>PULSE EL SIGUIENTE BOTÓN PARA RESOLVER EL<br/>ERROR.<br/>[CERRAR] Cerrar pantalla de error</cancelación> |  |

| N.º de error    | Mensaje en pantalla (superior)               |                                                                                                    |  |
|-----------------|----------------------------------------------|----------------------------------------------------------------------------------------------------|--|
| ERROR#0-        | Mensaje impreso (inferior)                   | Descripción del error y procedimiento de cancelación                                                                                                    |  |
| ERROR           | # 0-1100 -                                   |                                                                                                    |  |
| 1101            | Error de tiempo de espera ACK<br>online      | (No aparece en la pantalla)<br>Se produjo un error en la comunicación con un ordenador                                                                                                    |  |
|                 | Online ACK Timeout                           | El funcionamiento continúa automáticamente.                                                                                                    |  |
| 1100            | Error de recuento NAK online                 | (No aparece en la pantalla)                                                                                                    |  |
| 1102            | Online NAK count                             | Se produjo un error en la comunicación con un ordenador<br>externo. El funcionamiento continúa automáticamente.                                                                                                    |  |
| 1103            | Error de recepción de datos online           | (No aparece en la pantalla)<br>Se produjo un error en la comunicación con un ordenador                                                                                                    |  |
|                 | Online data reception error                  | externo. El funcionamiento continua automaticamente.                                                                                                    |  |
| 1111            | Error de conexión online                     | <ul> <li>(No aparece en la pantalla)</li> <li>Se produjo un error en la comunicación con un ordenador<br/>externo. El funcionamiento continúa automáticamente.</li> </ul>                                                        |  |
| 1111            | Online connection error                      |                                                                                                    |  |
| 1110            | Error online [RECEPCIÓN NG]                  | (No aparece en la pantalla)<br>Se produjo un error en la comunicación con un ordenador<br>externo. El funcionamiento continúa automáticamente.                                                                                   |  |
| 1112            | Online err [NG RECEIVE]                      |                                                                                                    |  |
| 1113            | Errores online [DATOS<br>ANORMALES]          | (No aparece en la pantalla)<br>Se produjo un error en la comunicación con un ordenador                                                                                                    |  |
| 1115            | Online err [ABNORMAL<br>DATA]                | externo. El funcionamiento continúa automáticamente.                                                                                                    |  |
| 1114            | Error online [TIEMPO DE<br>ESPERA]           | (No aparece en la pantalla)<br>Se produjo un error en la comunicación con un ordenador<br>externo. El funcionamiento continúa automáticamente.                                                                                   |  |
|                 | Online err [TIME OUT]                        |                                                                                                    |  |
| ERROR# 0-1400 - |                                              |                                                                                                    |  |
|                 | Insuficiencia de reactivos para los análisis | Se ha agotado el reactivo.<br>Coloque el reactivo una vez finalizado el análisis.                                                                                                    |  |
| 1409            | Insufficient test reagents                   | <cancelación del="" error=""><br/><cancelación del="" error=""><br/>PULSE EL SIGUIENTE BOTÓN PARA RESOLVER EL<br/>ERROR.<br/>[CERRAR]: Cerrar la pantalla de error.</cancelación></cancelación>                                  |  |
|                 | Insuficiencia del volumen de buffer          | Se ha agotado el buffer.<br>Coloque el buffer una vez finalizado el análisis.<br><cancelación del="" error=""><br/>PULSE EL SIGUIENTE BOTÓN PARA RESOLVER EL<br/>ERROR.<br/>[CERRAR]: Cerrar la pantalla de error.</cancelación> |  |
| 1410            | Insufficient buffer volume                   |                                                                                                    |  |

| N.º de error | Mensaje en pantalla (superior)                            |                                                                                                    |  |
|--------------|-----------------------------------------------------------|----------------------------------------------------------------------------------------------------|--|
| ERROR#0-     | Mensaje impreso (inferior)                                | Descripción del error y procedimiento de cancelación                                                                                                    |  |
| 1416         | Código de barras de la muestra<br>duplicado               | <ul> <li>(No aparece en la pantalla)</li> <li>Se duplica un código de barras de muestra. Esta muestra no se<br/>analizará.</li> <li>El funcionamiento continúa automáticamente.</li> </ul>                                                                                                    |  |
| 1410         | Double sample barcode                                     |                                                                                                    |  |
| 1417         | Error de lectura del código de barras de la muestra       | (No aparece en la pantalla)<br>No se puede leer el código de barras de la muestra. Esta muestra<br>se analizará.<br>El funcionamiento continúa automáticamente.                                                                                                    |  |
|              | Sample barcode reading error                              |                                                                                                    |  |
| 1/10         | Error en los dígitos del código de barras de la muestra   | (No aparece en la pantalla)<br>Se encontró que el número de dígitos del código de barras<br>superaba el límite durante la lectura de los códigos de barras de<br>las muestras, en una de ellas. Esta muestra se analizará.<br>El funcionamiento continúa automáticamente.                                                                                                    |  |
| 1410         | Sample barcode digit error                                |                                                                                                    |  |
| 1.400        | Error de comprobación de celdas                           | (No aparece en la pantalla)                                                                                                    |  |
| 1430         | Cell check error                                          | Se estableció una célula de medición. Toque [ABORTAR] y establecer las celdas.                                                                                                    |  |
|              | Error de blanco de reactivo                               | <ul> <li>(No aparece en la pantalla)</li> <li>El blanco de reactivos es anormal.</li> <li>El funcionamiento continúa automáticamente.</li> <li>Error de comprobación A1 : Información adicional INF3 : 0</li> <li>Error de comprobación DA1 : Información adicional INF3 : 1</li> </ul>                                                                                                    |  |
| 1435         | Reagent blank error                                       |                                                                                                    |  |
| 1406         | Error blanco de celdas                                    | (No aparece en la pantalla)<br>El estado del blanco de celdas es anormal. El funcionamiento<br>continúa automáticamente. Para reemplazar las celdas, toque<br>[ABORTAR].                                                                                                    |  |
| 1436         | Cell blank error                                          |                                                                                                    |  |
| 1437         | Error en los datos del resultado del transporte           | <ul> <li>(No aparece en la pantalla)</li> <li>Se ha producido un error en la transferencia del rack.</li> <li>Toque [ABORTAR].</li> <li>(No aparece en la pantalla)</li> <li>FALLO EN LA VERIFICACIÓN DEL CONTENEDOR</li> <li>Esta muestra no se analizará. El funcionamiento continúa automáticamente.</li> </ul>                                                                                                    |  |
|              | Transportation Result Data Error                          |                                                                                                    |  |
| 1438         | Error en los resultados de la verificación del contenedor |                                                                                                    |  |
| 1450         | Container check results error                             |                                                                                                    |  |
|              | Aviso de máximo número de<br>muestras alcanzado           | La carga de rack se detuvo debido a que se alcanzó el número<br>máximo de análisis de muestras después del encendido del<br>sistema.<br>Cerrar la pantalla de error. Cerrar el instrumento bajo la<br>pantalla principal de análisis de [Cerrar]<br>Tras el reinicio del sistema, se pueden iniciar nuevos análisis.<br><cancelación del="" error=""><br/>PULSE EL SIGUIENTE BOTÓN PARA RESOLVER EL<br/>ERROR<br/>[CERRAR]: Cerrar la pantalla de error</cancelación> |  |
| 1439         | Maximum number of samples<br>reached Warning              |                                                                                                    |  |
| 1440         | Error del programa<br>Program error                       | ERROR DEL PROGRAMA<br>Cerrar la pantalla de error. Cerrar el instrumento bajo la<br>pantalla principal de análisis de [Cerrar]<br><cancelación del="" error=""><br/>PULSE EL SIGUIENTE BOTÓN PARA RESOLVER EL<br/>ERROR<br/>[CERRAR]: Cerrar la pantalla de error</cancelación>                                                                                                    |  |

| N.º de error                                                                                                    | Mensaje en pantalla (superior)                                                |                                                                                                    |  |
|----------------------------------------------------------------------------------------------------|-------------------------------------------------------------------------------|----------------------------------------------------------------------------------------------------|--|
| ERROR#0-                                                                                                    | Mensaje impreso (inferior)                                                    | Descripción del error y procedimiento de cancelación                                                                                                    |  |
| 1441                                                                                                    | Error de posición de inicio de<br>detección<br>Detection start position error | Algunas celdas envían un error de posición de inicio de<br>detección durante la sustitución de celdas.<br>Las celdas con un error no se utilizarán para el análisis.<br>La celda puede estar inclinada.<br>Verifique la colocación de la celda y sustitúyala de nuevo.<br><cancelación del="" error=""><br/>PULSE EL SIGUIENTE BOTÓN PARA RESOLVER EL<br/>ERROR.<br/>[CERRAR]: Cerrar la pantalla de error</cancelación>                                                    |  |
| 1442                                                                                                    | Se han agotado las celdas<br>utilizables<br>Usable cells ran out              | Se han agotado las celdas utilizables.<br>Tras cerrar este mensaje de error, sustituya la celda en la<br>pantalla de sustitución de celdas.<br><cancelación del="" error=""><br/>PULSE EL SIGUIENTE BOTÓN PARA RESOLVER EL<br/>ERROR.<br/>[CERRAR]: Cerrar la pantalla de error</cancelación>                                                                                                    |  |
| 1443                                                                                                    | Volumen de agua destilada 0<br>Purified water volume 0                        | (No aparece en la pantalla)<br>PULSE EL SIGUIENTE BOTÓN PARA RESOLVER EL<br>ERROR.<br>[CERRAR]: Cerrar la pantalla de error                                                                                                    |  |
| 1444                                                                                                    | Volumen de solución de lavado 0<br>Washing solution volume 0                  | (No aparece en la pantalla)<br>PULSE EL SIGUIENTE BOTÓN PARA RESOLVER EL<br>ERROR.<br>[CERRAR]: Cerrar la pantalla de error                                                                                                    |  |
| 1445                                                                                                    | Código de barras duplicado del<br>reactivo<br>Reagent double barcode          | <ul> <li>Hay varios reactivos con el mismo código de barras.</li> <li>* P1 a P8: Presencia de un código de barras duplicado en las posiciones de instalación 1 a 8</li> <li>(0: Normal, 1: Código de barras duplicado)</li> </ul>                                                                                                    |  |
| 1446       Deterioro del LED detectado       El LED se ha deteriorado. Verifique que no hay objetos extraños en la mesa. Póngase en contacto con el vendedo problema persiste.         Longitud de onda del LED (nm): Estado       Longitud de onda nm         660, 800, 600, y 340       Estado         0: Normal, 1: Precaución sobre el deterioro, 2:       Detección de deterioro         Vertaños en la mesa. Póngase en contacto con el vendedo       PULSE EL SIGUIENTE BOTÓN PARA RESOLVER I ERROR. |                                                                               | El LED se ha deteriorado. Verifique que no hay objetos<br>extraños en la mesa. Póngase en contacto con el vendedor si el<br>problema persiste.<br>Longitud de onda del LED (nm): Estado<br>Longitud de onda nm<br>660, 800, 600, y 340<br>Estado<br>0: Normal, 1: Precaución sobre el deterioro, 2:<br>Detección de deterioro<br><cancelación del="" error=""><br/>PULSE EL SIGUIENTE BOTÓN PARA RESOLVER EL<br/>ERROR.<br/>[CERRAR] Cerrar pantalla de error</cancelación> |  |
| 1447                                                                                                    | Precaución con el deterioro<br>del LED<br>Caution about LED<br>deterioration  | El LED puede estar deteriorado. Tenga cuidado.<br>Longitud de onda del LED (nm): Estado<br>Longitud de onda nm<br>660, 800, 600, y 340<br>Estado<br>0: Normal, 1: Cuidado con el deterioro<br><cancelación del="" error=""><br/>PULSE EL SIGUIENTE BOTÓN PARA RESOLVER EL<br/>ERROR.<br/>[CERRAR] Cerrar pantalla de error</cancelación>                                                                                                    |  |

| N.º de error | Mensaje en pantalla (superior)                                                     |                                                                                                    |                                                                                         |  |
|--------------|------------------------------------------------------------------------------------|----------------------------------------------------------------------------------------------------|-----------------------------------------------------------------------------------------|--|
| ERROR#0-     | Mensaje impreso (inferior)                                                         | Descripción del error y procedimiento de cancelación                                                                                                    |                                                                                         |  |
| 1448         | Error en el valor del rango de<br>blanco de celdas<br>Cell blank range value error | Se ha producido un error en el valor del rango de blanco de<br>celdas para algunas celdas durante su sustitución.<br>Las celdas con un error no se utilizarán para el análisis.<br>Verifique el estado de la celda en la pantalla de sustitución de<br>celdas.<br><cancelación del="" error=""><br/>PULSE EL SIGUIENTE BOTÓN PARA RESOLVER EL<br/>ERROR.<br/>[CERRAR] Cerrar pantalla de error</cancelación> |                                                                                         |  |
|              | Se interrumpió la medición                                                         | Se ha interrumpido la medición.<br>INF1: Causas de las interrupciones N.º 1 a 18                                                                                                    |                                                                                         |  |
|              |                                                                                    | No.01: Se utilizaron todas las celdas                                                                                                    | N.º11: Error en los resultados<br>de la verificación del<br>contenedor                  |  |
|              |                                                                                    | No.02: Escasez de celdas (para<br>un análisis)                                                                                                    | N.º12: Orden errónea                                                                    |  |
|              | Se interrumpió la medición                                                         | No.03: Escasez de celdas (para<br>una muestra consecutiva)                                                                                                    | N.º13: Error de perforación                                                             |  |
|              |                                                                                    | No.04: Celda vacía                                                                                                    | N.º14: Error de dispensación<br>de la muestra                                           |  |
|              |                                                                                    | No.05: Error de BC duplicado                                                                                                    | N.º15: Error de dispensación<br>de reactivo                                             |  |
| 1449         |                                                                                    | No.06: Escasez de reactivo<br>No.07: Escasez de buffer                                                                                                    | N.º16: Error de mezcla<br>N.º17: Error de temperatura<br>(refrigerador del<br>reactivo) |  |
|              |                                                                                    | No.08: Escasez de agua<br>destilada                                                                                                    | N.º18: Error de temperatura<br>(mesa de reacción)                                       |  |
|              |                                                                                    | No.09: Escasez de solución de<br>lavado                                                                                                    | N.º19: Ningún reactivo<br>utilizable                                                    |  |
|              |                                                                                    | No.10: Error de deterioro del<br>LED                                                                                                    | N.º20: Error de comunicación<br>de temperatura<br>(refrigerador de<br>reactivos)        |  |
|              |                                                                                    |                                                                                                    | N.º21: Error de comunicación<br>de temperatura(mesa de<br>reacción)                     |  |
|              |                                                                                    | <cancelación del="" error=""><br/>PULSE EL SIGUIENTE BOTÓN PARA RESOLVER EL<br/>ERROR.<br/>[CERRAR] Cerrar pantalla de error</cancelación>                                                                                                    |                                                                                         |  |
| 1450         | Error de temperatura en el<br>refrigerador de reactivos<br>durante el análisis     | (No aparece en la pantalla)<br>PULSE EL SIGUIENTE BOTÓN<br>ERROR.                                                                                                    | PARA RESOLVER EL                                                                        |  |
|              | Temperature error at reagent refrigerator during analysis                          | [UEKKAK] Cerrar pantalia de err                                                                                                    | or                                                                                      |  |

| N.º de error | Mensaje en pantalla (superior)                                                                    |                                                                                                    |  |
|--------------|---------------------------------------------------------------------------------------------------|----------------------------------------------------------------------------------------------------|--|
| ERROR#0-     | Mensaje impreso (inferior)                                                                        | Descripción del error y procedimiento de cancelación                                                                                                    |  |
| 1452         | Error de verificación de la<br>presencia de celda<br>Cell presence check error                    | <ul> <li>En el cebado antes del análisis, algunas celdas envían el error o presencia de celdas.</li> <li>Los bloques que contienen celdas con un error no se utilizarán para el análisis.</li> <li>Verifique el estado de la celda en la pantalla de sustitución de celdas.</li> <li><cancelación del="" error=""></cancelación></li> <li>PULSE EL SIGUIENTE BOTÓN PARA RESOLVER EL ERROR.</li> <li>[CERRAR] Cerrar pantalla de error</li> </ul> |  |
|              | Error de rack                                                                                     | Error de configuración de rack.<br>INF1: Motivo de la parada                                                                                                    |  |
| 1453         | Rack transfer error                                                                               | No.05: Error de lectura del código de barras del rack<br>No.06: Ajuste del rack fuera del rango<br><cancelación del="" error=""><br/>PULSE EL SIGUIENTE BOTÓN PARA RESOLVER EL<br/>ERROR.<br/>[CERRAR] Cerrar pantalla de error</cancelación>                                                                                                    |  |
| 1454         | Error de verificación del volumen de muestra                                                      | (No aparece en la pantalla)<br>El funcionamiento continúa automáticamente.                                                                                                    |  |
| 1.0.         | Sampling check error                                                                              |                                                                                                    |  |
| 1455         | Error de temperatura de la<br>mesa de reacción durante el<br>análisis                             | (No aparece en la pantalla)<br>PULSE EL SIGUIENTE BOTÓN PARA RESOLVER EL<br>ERROR.<br>[CERRAR] Cerrar pantalla de error                                                                                                    |  |
|              | table during analysis                                                                             |                                                                                                    |  |
| 1456         | No se ha instalado el reactivo utilizable.                                                        | (No aparece en la pantalla)<br>PULSE EL SIGUIENTE BOTÓN PARA RESOLVER EL<br>EPROP                                                                                                    |  |
| 1450         | Usable reagent is not installed.                                                                  | [CERRAR] Cerrar pantalla de error                                                                                                    |  |
| 1457         | Error de comunicación de<br>temperatura en el refrigerador<br>de reactivos durante el<br>análisis | (No aparece en la pantalla)<br>PULSE EL SIGUIENTE BOTÓN PARA RESOLVER EL<br>ERROR.<br>[CERRAR] Cerrar pantalla de error                                                                                                    |  |
|              | Temperature communication<br>error at reagent refrigerator<br>during analysis                     |                                                                                                    |  |
| 1/158        | Error de comunicación de<br>temperatura en la tabla de<br>reacción durante el análisis            | (No aparece en la pantalla)<br>PULSE EL SIGUIENTE BOTÓN PARA RESOLVER EL<br>ERROR.                                                                                                    |  |
| 1430         | Temperature communication<br>error of reaction table during<br>analysis                           |                                                                                                    |  |

| N.º de error    | Mensaje en pantalla (superior)                        |                                                                                                    |
|-----------------|-------------------------------------------------------|----------------------------------------------------------------------------------------------------|
| ERROR#0-        | Mensaje impreso (inferior)                            | Descripción del error y procedimiento de cancelación                                                                                                    |
| ERROR# 0-1500 - |                                                       |                                                                                                    |
| 1501            | Fallo en la puesta en marcha                          | (No aparece en pantalla) No se puede iniciar el sistema.<br>Toque [APAGAR] para desconectar la alimentación.                                                                             |
|                 | Startup failed                                        |                                                                                                    |
| 1502            | Fallo en el procesamiento del final del análisis      | (No aparece en pantalla) No se puede completar el análisis.<br>Toque [APAGAR] para desconectar la alimentación.                                                                          |
|                 | Analysis end processing failed                        |                                                                                                    |
| 1503            | Fallo en el procesamiento del final del programa      | (No aparece en pantalla) No se puede terminar el sistema.<br>Toque [APAGAR] para desconectar la alimentación.                                                                            |
|                 | Program end processing failed                         |                                                                                                    |
|                 | No se puede encontrar un archivo necesario.           | FALTA EL ARCHIVO<br>INF1: FICHERO FALTANTE N.º                                                                                                    |
| 1504            | No file                                               | 1 = Configuración inicial<br>2 = Soporte inicial<br><cancelación del="" error=""><br/>PULSE EL SIGUIENTE BOTÓN PARA RESOLVER EL<br/>ERROR.<br/>[APAGAR] Apague el sistema.</cancelación> |
| 1505            | La función inicial es anormal o no se puede encontrar | (No aparece en la pantalla)<br>El archivo no está.                                                                                                    |
|                 | func.ini is abnormal                                  | Toque [APAGAR] para desconectar la alimentación.                                                                                                    |
| 1506            | kinou.dat es anormal o no se<br>puede encontrar       | (No aparece en la pantalla)<br>El archivo no está.                                                                                                    |
|                 | kinou.dat is abnormal                                 | Toque [APAGAR] para desconectar la alimentación.                                                                                                    |
| 1509            | No se puede encontrar la memoria común necesaria.     | (No aparece en la pantalla)<br>No se puede encontrar la memoria.                                                                                                    |
|                 | Necessary common memory cannot be found.              | El funcionamiento continúa automáticamente.                                                                                                    |

| N.º de error | Mensaje en pantalla (superior)                 |                                                                              |                                                           |
|--------------|------------------------------------------------|------------------------------------------------------------------------------|-----------------------------------------------------------|
| ERROR#0-     | Mensaje impreso (inferior)                     | Descripción del error y proced                                               | dimiento de cancelación                                   |
|              | Fallo en la inicialización de la memoria común | ERROR DE PROGRAMA (ME<br>configuración del archivo                           | MORIA) debido a un fallo en la                            |
|              |                                                | INF1: MEMORIA N.º 1 - 53                                                     |                                                           |
|              |                                                | 01: Código de barras de la muestra (SysTBcr.txt)                             | 11: Copita de muestra<br>(SysTube.txt)                    |
|              |                                                | 02: Información de rack<br>(SysRack txt)                                     | 12: Ordenar análisis<br>(SysOdrAna txt)                   |
|              |                                                | 03: Ajuste del entorno                                                       | 13: Protocolo de muestra/QC                               |
|              |                                                | (SysEnv.txt)                                                                 | (PrtSmpQc.txt)                                            |
|              |                                                | 04: Envío de datos                                                           | 14: Protocolo CC1-CC6                                     |
|              |                                                | 05: Formato de envío                                                         | 15: Protocolo normal 1                                    |
|              |                                                | (SysForm.txt)                                                                | (PrtCom1.txt)                                             |
|              |                                                | 06: Ajuste RS232C (SysRS.txt)                                                | 16: Protocolo normal 2<br>(PrtCom2 txt)                   |
|              |                                                | 07: Método de análisis<br>(SysSoku.txt)                                      | 17: Análisis (AnaInf.dat)                                 |
|              |                                                | 08: Ajuste de alarma                                                         | 18: Modo análisis                                         |
|              |                                                | (SysAlm.txt)                                                                 | (SokuMode.dat)                                            |
|              |                                                | 10: Ejecución de STD/OC                                                      | 19: Reactivo CC (SiyakuCC.dat)<br>20: Volumen de reactivo |
|              |                                                | (SysStdQc.txt)                                                               | (SiyakuZan.dat)                                           |
|              |                                                | <cancelación del="" erroi<br="">PULSE EL SIGUIENTE BOTÓN</cancelación>       | R><br>PARA RESOLVER EL ERROR.                             |
|              |                                                | [APAGAR] Apague el sistema.                                                  |                                                           |
| 1511         |                                                | ERROR DE PROGRAMA (ME<br>configuración del archivo<br>INFI: MEMORIA Nº1 a 53 | MORIA) debido a un fallo en la                            |
|              |                                                | 21: Volumen de buffer<br>(KBufZan dat)                                       | 31: Estado del sistema                                    |
|              |                                                | 22: Registro de desplazamiento                                               | 32: Información de errores ()                             |
|              |                                                | 23: Unidades de alimentación<br>(KUnitInf.dat)                               | 33: Subsistema ()                                         |
|              |                                                | 24: Unidades de descarga<br>(HUnitInf.dat)                                   | 34: Análisis adicional ()                                 |
|              |                                                | 25: Muestra de rack                                                          | 35: Resultado de análisis ()                              |
|              |                                                | (RackInf.dat)<br>26: Datos de análisis                                       | 36: STD: Resultado de OC ()                               |
|              |                                                | (AnaRslt.dat)                                                                |                                                           |
|              |                                                | 27: Datos de resultado STD<br>(StdRslt dat)                                  | 37: Información de instrumento                            |
|              |                                                | 28: Análisis de blanco de celdas<br>(CellBlnk.dat)                           | 38: Información de la CC ()                               |
|              |                                                | 29: Información de temperatura                                               | 39: Impresora ()                                          |
|              |                                                | 30: Protocolo DWLD ()                                                        | 40: Piezas de repuesto<br>(U_Parts.dat)                   |
|              |                                                | <cancelación del="" erroi<="" td=""><td>₹&gt;</td></cancelación>             | ₹>                                                        |
|              |                                                | PULSE EL SIGUIENTE BOTÓ<br>ERROR.                                            | N PARA RESOLVER EL                                        |
|              |                                                | [APAGAR] Apague el sistema.                                                  |                                                           |
|              | 1                                              |                                                                              |                                                           |

#### 3 Lista de errores

| N.º de error | Mensaje en pantalla (superior)   |                                                                                                    |  |
|--------------|----------------------------------|----------------------------------------------------------------------------------------------------|--|
| ERROR#0-     | Mensaje impreso (inferior)       | Descripción del error y procedimiento de cancelación                                                                                                    |  |
|              | (Los mensajes no se imprimirán). | ERROR DE PROGRAMA (MEMORIA) debido a un fallo en la configuración del archivo INF1: MEMORIA N.º 1 a 53                                                                                                    |  |
| 1511         |                                  | <ul> <li>41: Piezas de repuesto<br/>(S_Parts.dat)</li> <li>42: Recuperación de análisis<br/>adicional ()</li> <li>43: Reactivo · CC ()</li> <li>44. to to initia (A to Sin tento)</li> <li>51: Información sobre la<br/>solución de lavado<br/>(WashSol.dat)</li> <li>52: Información sobre la orden<br/>de volver a analizar ()</li> <li>53: Cambiar el idioma de la<br/>pantalla (SysLang.txt)</li> </ul>        |  |
| 1511         |                                  | <ul> <li>44: Autoinicio (AutoStart.txt)</li> <li>45: Información de inicio de sesión ()</li> <li>46: Información sobre la gestión de celdas (CellMng.dat) 47:<br/>Información del carril del rack (RackLane.dat)</li> <li>48: Información sobre el historial del reactivo (SRireki.dat) 49:<br/>Información sobre el buffer (KRireki.dat)</li> <li>50: Información sobre el agua destilada (Water.dat )</li> </ul> |  |
|              |                                  | <cancelación del="" error=""><br/>PULSE EL SIGUIENTE BOTÓN PARA RESOLVER EL<br/>ERROR.<br/>[APAGAR] Apague el sistema.</cancelación>                                                                                                    |  |
| ERROR        | ERROR# 0-1600 -                  |                                                                                                    |  |
|              | El puerto COM no está bien       | ERROR DE IMPRESIÓN                                                                                                    |  |
|              | conectado                        | FALLA LA CONEXIÓN DEL PUERTO COM.                                                                                                    |  |
| 1601         |                                  | VERIFICAR LA CONEXIÓN.<br><cancelación del="" error=""></cancelación>                                                                                                    |  |
| 1001         |                                  | PULSE EL SIGUIENTE BOTÓN PARA RESOLVER EL<br>ERROR.                                                                                                    |  |
|              | COM port error                   |                                                                                                    |  |
|              |                                  | [CERRAR] Cerrar pantalla de error                                                                                                    |  |
| ERROR        | # 0-2000 -                       |                                                                                                    |  |
|              | Sustituya el agua destilada      | Sustituir del agua destilada a la solución de lavado.                                                                                                    |  |
|              |                                  | CANCEL ACIÓN DEL EPROPS                                                                                                    |  |
| 2003         |                                  | PULSE EL SIGUIENTE BOTÓN PARA RESOLVER EL                                                                                                    |  |
|              | (Fl mensaie no se imprime)       | ERROR.                                                                                                    |  |
|              | (El mensaje no se miprine).      | [CERRAR] Cerrar pantalla de error                                                                                                    |  |
| 2004         | Aviso de error de apagado        | El sistema se apagó incorrectamente la última vez.<br>El disco duro puede estar dañado.<br>Si hay algún problema con el disco duro después de iniciar<br>el sistema, póngase en contacto con nuestro vendedor.                                                                                                    |  |
|              |                                  | PULSE EL SIGUIENTE BOTÓN PARA RESOLVER EL                                                                                                    |  |
|              | Shutdown error Warning           | ERROR.<br>[CERRAR] Inicie el sistema.                                                                                                    |  |

| N.º de error    | Mensaje en pantalla (superior)  |                                                      |
|-----------------|---------------------------------|------------------------------------------------------|
| ERROR#0-        | Mensaje impreso (inferior)      | Descripción del error y procedimiento de cancelación |
| ERROR# 0-3000 - |                                 |                                                      |
|                 | Reactivo insuficiente           | Reactivo insuficiente.                               |
|                 |                                 | Finalizar análisis.                                  |
|                 |                                 | <cancelación del="" error=""></cancelación>          |
| 3001            |                                 | PULSE EL SIGUIENTE BOTÓN PARA RESOLVER EL            |
|                 | Reagent shortage                | ERROR.                                               |
|                 |                                 | [CERRAR] Cerrar pantalla de error                    |
|                 | Escasez de celdas vacías        | Analizando escasez de celdas.                        |
|                 |                                 | Finalizar análisis.                                  |
|                 |                                 | <cancelación del="" error=""></cancelación>          |
| 3002            |                                 | PULSE EL SIGUIENTE BOTÓN PARA RESOLVER EL            |
|                 | Empty cell shortage             | ERROR.                                               |
|                 |                                 |                                                      |
|                 | Energy de instale side de CTD e | [CERRAR] Cerrar pantalla de error                    |
|                 | Error de instalación de STD o   | Error de Instalación de STD o QC                     |
|                 |                                 |                                                      |
| 3003            |                                 | CANCELACIÓN DEL ERRORZ                               |
| 5005            |                                 | ERROR.                                               |
|                 | Installation error              |                                                      |
|                 |                                 | [CERRAR] Cerrar pantalla de error                    |
|                 | La fecha de caducidad de QC ha  | La fecha de caducidad del QC ha expirado.            |
|                 | expirado                        | Finalizar análisis.                                  |
| 2004            |                                 | <cancelación del="" error=""></cancelación>          |
| 3004            |                                 | PULSE EL SIGUIENTE BOTÓN PARA RESOLVER EL            |
|                 | QC expired                      | ERROR.                                               |
|                 |                                 | [CERRAR] Cerrar pantalla de error                    |
|                 | El elemento de análisis no      | Error de ajuste del elemento de análisis             |
|                 | está decidido                   | Finalizar análisis.                                  |
|                 |                                 | <cancelación del="" error=""></cancelación>          |
| 3005            |                                 | PULSE EL SIGUIENTE BOTÓN PARA RESOLVER EL            |
|                 | Test item is undecided          | ERROR.                                               |
|                 |                                 |                                                      |
|                 |                                 | [CERRAR] Cerrar pantalla de error                    |

# 3.2 ERROR# 1-001 a 1-200(SS1)

| Error N.° | Mensaje en pantalla (superior)                                                                                             |                                                                                                    |
|-----------|----------------------------------------------------------------------------------------------------|----------------------------------------------------------------------------------------------------|
| ERROR#1-  | Mensaje impreso (inferior)                                                                                                 | Descripción del error y procedimiento de cancelación                                                                                                    |
| ERROR     | # 1-001 -                                                                                                    |                                                                                                    |
| 002       | Error de origen del eje Z de la<br>boquilla de la muestra<br>(Análisis)<br>SAMP Z ORG error                                | El eje Z de la sonda de la muestra no pudo moverse al origen en<br>la mesa de reacción.<br>Analice de nuevo la muestra que se está analizando.<br><cancelación del="" error=""><br/>Pulse [ABORTAR]. Finaliza el análisis.</cancelación>                                                                                                    |
| 003       | Error de origen del eje Z de la<br>boquilla de la muestra<br>(Análisis)<br>SAMP Z ORG error                                | El eje Z de la sonda de la muestra no pudo moverse al origen en<br>el rack o en la celda de desbordamiento.<br>Espere los resultados de las muestras que se están analizando<br>actualmente.<br>Vuelva a analizar las muestras con errores y las muestras sin<br>medir.<br><cancelación del="" error=""><br/>Pulse [CERRAR]. Se cierra la pantalla de error.</cancelación>             |
| 004       | Error de origen del eje Z de la<br>boquilla de la muestra<br>(Fuera del análisis)<br>SAMP Z ORG error                      | <ul> <li>El eje Z de la sonda de la muestra no pudo moverse al origen.</li> <li><cancelación del="" error=""></cancelación></li> <li>1. Si no hay un error en el movimiento mecánico, pulse<br/>[REINTENT.]. El proceso se reinicia.</li> <li>2. Si hay un error en el movimiento mecánico, o si se vuelve a<br/>producir un error, pulse [ABORTAR]. Detener el proceso.</li> </ul>    |
| 005       | Error de origen del eje Zeta de la<br>boquilla de la muestra (error de<br>origen del eje<br>(Análisis)<br>SAMP θ ORG error | El eje Zeta de la sonda de la muestra no pudo moverse al origen.<br>Espere los resultados de las muestras que se están analizando<br>actualmente.<br>Vuelva a analizar las muestras con errores y las muestras sin<br>medir.<br><cancelación del="" error=""><br/>Pulse [CERRAR]. Se cierra la pantalla de error.</cancelación>                                                        |
| 006       | Error de origen del eje Zeta de la<br>boquilla de la muestra<br>(Fuera del análisis)<br>SAMP θ ORG error                   | <ul> <li>El eje Zeta de la sonda de la muestra no pudo moverse al origen.</li> <li><cancelación del="" error=""></cancelación></li> <li>1. Si no hay un error en el movimiento mecánico, pulse<br/>[REINTENT.]. El proceso se reinicia.</li> <li>2. Si hay un error en el movimiento mecánico, o si se vuelve a<br/>producir un error, pulse [ABORTAR]. Detener el proceso.</li> </ul> |
| 007       | Error de origen de la bomba<br>dispensadora de muestras<br>(Análisis)<br>SAMP P ORG error                                  | La jeringa de la bomba de dispensación de muestras no se ha<br>podido desplazar al origen.<br>Espere los resultados de las muestras que se están analizando<br>actualmente.<br>Vuelva a analizar las muestras con errores y las muestras sin<br>medir.<br><cancelación del="" error=""><br/>Pulse [CERRAR]. Se cierra la pantalla de error.</cancelación>                              |

| Error N.° | Mensaje en pantalla (superior)                                                                                    |                                                                                                    |
|-----------|----------------------------------------------------------------------------------------------------|----------------------------------------------------------------------------------------------------|
| ERROR#1-  | Mensaje impreso (inferior)                                                                                        | Descripcion del error y procedimiento de cancelación                                                                                                    |
| 008       | Error de origen de la bomba<br>dispensadora de muestras<br>(Fuera del análisis)<br>SAMP P ORG error               | <ul> <li>La jeringa de la bomba de dispensación de muestras no se ha podido desplazar al origen.</li> <li><cancelación del="" error=""></cancelación></li> <li>1. Si no hay un error en el movimiento mecánico, pulse [REINTENT.]. El proceso se reinicia.</li> <li>2. Si hay un error en el movimiento mecánico, o si se vuelve a producir un error, pulse [ABORTAR]. Detener el proceso.</li> </ul> |
| 009       | Error de origen del carril de<br>instalación del rack<br>(Fuera del análisis)<br>Rack installation lane ORG error | El carril de ajuste del rack no se pudo desplazar al origen.<br><cancelación del="" error=""><br/>1. Pulse [ABORTAR]. Detener el proceso.</cancelación>                                                                                                    |
| 010       | Error de origen del carril de<br>transporte de rack<br>(Fuera del análisis)<br>Back conveyance lane ORG error     | El carril de traslado del rack no pudo desplazar al origen.<br><cancelación del="" error=""><br/>1. Pulse [ABORTAR]. Detener el proceso.</cancelación>                                                                                                    |
| 011       | Error de atasco del eje Z de la<br>boquilla de muestra<br>(Análisis)<br>SAMPZ JAM error                           | El eje Z de la sonda de muestra se atascó durante el descenso.<br>Espere los resultados de las muestras que se están analizando<br>actualmente.<br>Vuelva a analizar las muestras con errores y las muestras sin<br>medir.<br><cancelación del="" error=""><br/>Pulse [CERRAR]. Cerrar la pantalla de error.</cancelación>                                                                            |
| 012       | Error de atasco del eje Z de la<br>boquilla de muestra<br>(Fuera del análisis)<br>SAMPZ JAM error                 | <ul> <li>El eje Z de la sonda de muestra se atascó durante el descenso.</li> <li><cancelación del="" error=""></cancelación></li> <li>1. Si no hay un error en el movimiento mecánico, pulse<br/>[REINTENT.]. El proceso se reinicia.</li> <li>2. Si hay un error en el movimiento mecánico, o si se vuelve a<br/>producir un error, pulse [ABORTAR]. Detener el proceso.</li> </ul>                  |
| 013       | Error del sensor de atasco de la<br>boquilla de la muestra (Análisis)<br>SAMP jam sensor error                    | El sensor de atasco no funcionó correctamente en la sonda de la<br>muestra.<br>Espere los resultados de las muestras que se están analizando<br>actualmente.<br>Vuelva a analizar las muestras con errores y las muestras sin<br>medir.<br><cancelación del="" error=""><br/>Pulse [CERRAR]. Cerrar la pantalla de error.</cancelación>                                                               |
| 014       | Error del sensor de atasco de la<br>boquilla de la muestra<br>(Fuera del análisis)<br>SAMP jam sensor error       | <ul> <li>El sensor de atasco no funcionó correctamente en la sonda de la muestra.</li> <li><cancelación del="" error=""></cancelación></li> <li>1. Si no hay un error en el movimiento mecánico, pulse [REINTENT.]. El proceso se reinicia.</li> <li>2. Si hay un error en el movimiento mecánico, o si se vuelve a producir un error, pulse [ABORTAR]. Detener el proceso.</li> </ul>                |

| Error N.° | Mensaje en pantalla (superior)                                                                                                    |                                                                                                    |
|-----------|----------------------------------------------------------------------------------------------------|----------------------------------------------------------------------------------------------------|
| ERROR#1-  | Mensaje impreso (inferior)                                                                                                    | Descripción del error y procedimiento de cancelación                                                                                                    |
| 022       | Error de transporte de rack<br>Rack conveyance error                                                                                                | El rack no pudo arrastrarse hasta el final en el equipo durante el<br>traslado del rack.<br>Puede haber un rack u otro obstáculo en la línea de traslado.<br><cancelación del="" error=""><br/>1. Pulse [ABORTAR].<br/>2. Quite el rack en la línea de traslado.</cancelación>                                                                                                    |
| 023       | Error de detección de rack<br>Rack detection error                                                                                                  | El rack no pudo detectarse durante el traslado del mismo.<br>El resultado de este rack no se envía.<br>Una vez finalizado el análisis, retire los racks que se encuentren<br>en la posición establecida de rack<br>e inicialice con las acciones previas<br>Verifique la orientación del rack y vuelva a analizar.<br><cancelación del="" error=""><br/>1. Pulse [CERRAR]. Cerrar la pantalla de error.</cancelación>                          |
| 024       | Error de descarga de rack<br>Rack discharge error                                                                                                   | Durante la descarga del rack, no pudo transferirse a la posición<br>establecida.<br>O el rack no pudo proporcionarse correctamente.<br>Puede existir un obstáculo en la línea de traslado.<br>El resultado para este rack no se envía. Analizar de nuevo.<br>Si se envía el resultado del análisis del rack anterior, cierre la<br>pantalla de error y aborte.<br><cancelación><br/>Pulse [CERRAR]. Cerrar la pantalla de error.</cancelación> |
| 031       | No hay error de líquido en la<br>boquilla de muestra<br>(Análisis)<br>SAMP No liquid                                                                | No pudo detectarse el nivel de líquido.<br>Espere los resultados de las muestras que se están analizando<br>actualmente.<br>Vuelva a analizar las muestras con errores y las muestras sin<br>medir.<br><cancelación del="" error=""><br/>Pulse [CERRAR]. Cerrar la pantalla de error.</cancelación>                                                                                                    |
| 032       | No hay error de líquido en la<br>boquilla de muestra<br>(Fuera del análisis)<br>SAMP No liquid                                                      | <ul> <li>No pudo detectarse el nivel de líquido.</li> <li><cancelación del="" error=""></cancelación></li> <li>1. Si no hay un error en el movimiento mecánico, pulse<br/>[REINTENT.]. El proceso se reinicia.</li> <li>2. Si hay un error en el movimiento mecánico, o si se vuelve a<br/>producir un error, pulse [ABORTAR]. Detener el proceso.</li> </ul>                                                                                  |
| 033       | Boquilla de muestreo de error de<br>detección de nivel de líquido<br>erróneo<br>(Análisis)<br>SAMP nozzle Erroneous liquid<br>level detection error | La posición en la que se detectó el nivel de líquido no era la<br>esperada.<br>Espere los resultados de las muestras que se están analizando<br>actualmente.<br>Vuelva a analizar las muestras con errores y las muestras sin<br>medir.<br><cancelación del="" error=""><br/>Pulse [CERRAR]. Cerrar la pantalla de error.</cancelación>                                                                                                    |

NN1-1741ES Rev.4

| Error N.° | Mensaje en pantalla (superior)                                                                                                    |                                                                                                    |
|-----------|----------------------------------------------------------------------------------------------------|----------------------------------------------------------------------------------------------------|
| ERROR#1-  | Mensaje impreso (inferior)                                                                                                    | Descripción del error y procedimiento de cancelación                                                                                                    |
| 034       | Boquilla de muestreo de error de<br>detección de nivel de líquido<br>erróneo<br>(Fuera del análisis)<br>SAMP nozzle Erroneous liquid<br>level detection error | <ul> <li>La posición en la que se detectó el nivel de líquido no era la esperada.</li> <li><cancelación del="" error=""></cancelación></li> <li>1. Si no hay un error en el movimiento mecánico, pulse [REINTENT.]. El proceso se reinicia.</li> <li>2. Si hay un error en el movimiento mecánico, o si se vuelve a producir un error, pulse [ABORTAR]. Detener el proceso.</li> </ul> |
| 035       | Celda de desbordamiento (Para la<br>sonda de la muestra) Descarga<br>deficiente.<br>OF Poor discharge                                                         | Cuando limpie la sonda de la muestra, el líquido residual de la<br>Celda de desbordamiento no podía descargarse.<br>Analice de nuevo la muestra que se está analizando.<br>Vuelva a analizar las muestras con errores.<br><cancelación del="" error=""><br/>Pulse [CERRAR]. Se cierra la pantalla de error.</cancelación>                                                              |
| 036       | Celda de desbordamiento (Para la<br>sonda de la muestra) Descarga<br>deficiente.<br>OF Poor discharge                                                         | Cuando limpie la sonda de la muestra, el líquido residual de la<br>Celda de desbordamiento no podía descargarse.<br><cancelación del="" error=""><br/>Pulse [ABORTAR]. Detener el proceso.</cancelación>                                                                                                    |
| 041       | Error de funcionamiento del<br>mecanismo de apriete<br>(Análisis)<br>Squeeze error                                                                            | El motor de CC de compresión no funcionó correctamente.<br>Espere los resultados de las muestras que se están analizando<br>actualmente.<br>Vuelva a analizar las muestras con errores y las muestras sin<br>medir.<br><cancelación del="" error=""><br/>Pulse [CERRAR]. Cerrar la pantalla de error.</cancelación>                                                                    |
| 042       | Error de funcionamiento del<br>mecanismo de apriete<br>(Fuera del análisis)<br>Squeeze error                                                                  | <ul> <li>El motor de CC de compresión no funcionó correctamente.</li> <li><cancelación del="" error=""></cancelación></li> <li>1. Si no hay un error en el movimiento mecánico, pulse<br/>[REINTENT.]. Reiniciar el proceso.</li> <li>2. Si hay un error en el movimiento mecánico, o si se vuelve a<br/>producir un error, pulse [ABORTAR]. Detener el proceso.</li> </ul>            |
| 043       | Mecanismo de perforación de<br>error de funcionamiento<br>(Análisis)<br>Puncture error                                                                        | El motor de CC de perforación no funcionó correctamente.<br>Espere los resultados de las muestras que se están analizando<br>actualmente.<br>Vuelva a analizar las muestras con errores y las muestras sin<br>medir.<br><cancelación del="" error=""><br/>Pulse [CERRAR]. Cerrar la pantalla de error.</cancelación>                                                                   |
| 044       | Mecanismo de perforación de<br>error de funcionamiento<br>(Fuera del análisis)<br>Puncture error                                                              | <ul> <li>El motor de CC de perforación no funcionó correctamente.</li> <li><cancelación del="" error=""></cancelación></li> <li>1. Si no hay un error en el movimiento mecánico, pulse<br/>[REINTENT.]. El proceso se reinicia.</li> <li>2. Si hay un error en el movimiento mecánico, o si se vuelve a<br/>producir un error, pulse [ABORTAR]. Detener el proceso.</li> </ul>         |
| 071       | Error del lector de códigos de<br>barras del rack y de las muestras<br>(Análisis)<br>SAMP barcode reader error                                                | La comunicación con el lector de código de barras no funcionó<br>correctamente.<br>Analice de nuevo la muestra que se está analizando.<br><cancelación del="" error=""><br/>Pulse [ABORTAR]. Finaliza el análisis.</cancelación>                                                                                                    |

| Error N.° | Mensaje en pantalla (superior)                                                                                                    |                                                                                                    |
|-----------|----------------------------------------------------------------------------------------------------|----------------------------------------------------------------------------------------------------|
| ERROR#1-  | Mensaje impreso (inferior)                                                                                                    | Descripción del error y procedimiento de cancelación                                                                                                    |
| 072       | Error del lector de códigos de<br>barras del rack y de las muestras<br>(Análisis)<br>SAMP barcode reader error                                                   | La comunicación con el lector de código de barras no funcionó<br>correctamente.<br>Espere los resultados de las muestras que se están analizando<br>actualmente.<br>Vuelva a analizar las muestras con errores y las muestras sin<br>medir.<br><cancelación del="" error=""><br/>① Pulse [ABORTAR].<br/>② El análisis finaliza cuando se pulsa [Abortar] en el diálogo<br/>mostrado.<br/>Cuando se pulsa [Cerrar], la muestra actual se analiza hasta el<br/>final, pero no se analizan muestras adicionales.</cancelación>   |
| 073       | Error del lector de códigos de<br>barras del rack y de las muestras<br>(Fuera del análisis)<br>SAMP barcode reader error                                         | <ul> <li>La comunicación con el lector de código de barras no funcionó correctamente.</li> <li><cancelación del="" error=""></cancelación></li> <li>1. Si no hay un error en el movimiento mecánico, pulse [REINTENT.]. El proceso se reinicia.</li> <li>2. Si hay un error en el movimiento mecánico, o si se vuelve a producir un error, pulse [ABORTAR]. Detener el proceso.</li> </ul>                                                                                                    |
| 074       | Lector de código de barras del<br>rack y de muestra del error de<br>tiempo de espera de<br>comunicación<br>(Análisis)                                            | La lectura del código de barras no se completó en el tiempo<br>especificado.<br>Analice de nuevo la muestra que se está analizando.<br><cancelación del="" error=""><br/>Pulse [ABORTAR]. Finaliza el análisis.</cancelación>                                                                                                    |
| 075       | Lector de código de barras del<br>rack y de muestra del error de<br>tiempo de espera de<br>comunicación<br>(Análisis)<br>Barcode communication timeout           | <ul> <li>El reactivo no pudo ser detectado.</li> <li>Espere los resultados de las muestras que se están analizando actualmente.</li> <li>Vuelva a analizar las muestras con errores y las muestras sin medir.</li> <li><cancelación del="" error=""> <ol> <li>Pulse [ABORTAR].</li> <li>El análisis finaliza cuando se pulsa [Abortar] en el diálogo mostrado.</li> </ol> </cancelación></li> <li>Cuando se pulsa [Cerrar], la muestra actual se analiza hasta el final, pero no se analizan muestras adicionales.</li> </ul> |
| 076       | Lector de código de barras del<br>rack y de muestra del error de<br>tiempo de espera de<br>comunicación<br>(Fuera del análisis)<br>Barcode communication timeout | <ul> <li>La lectura del código de barras no se completó en el tiempo especificado.</li> <li><cancelación del="" error=""></cancelación></li> <li>1. Si no hay un error en el movimiento mecánico, pulse [REINTENT.]. El proceso se reinicia.</li> <li>2. Si hay un error en el movimiento mecánico, o si se vuelve a producir un error, pulse [ABORTAR]. Detener el proceso.</li> </ul>                                                                                                    |

| Error N.°     | Mensaje en pantalla (superior)                                                                           |                                                                                                    |
|---------------|----------------------------------------------------------------------------------------------------|----------------------------------------------------------------------------------------------------|
| ERROR#1-      | Mensaje impreso (inferior)                                                                               | Descripción del error y procedimiento de cancelación                                                                                                    |
| ERROR#1-101 - |                                                                                                    |                                                                                                    |
|               | Coloque el rack.                                                                                         | <cancelación></cancelación>                                                                                                    |
| 101           | (El mensaje no se imprime).                                                                              | <ol> <li>Coloque el rack en el carril y pulse [CONTINUAR]. El<br/>proceso continúa.</li> </ol>                                                                                                    |
|               |                                                                                                    | 2. Al abortar el proceso, pulse [ABORTAR].                                                                                                    |
|               | Cierre la tapa de ajuste del rack.                                                                       | El proceso se detiene temporalmente.                                                                                                    |
| 105           | (El mensaje no se imprime).                                                                              | <cancelación> <ol> <li>Cierre la tapa del carril de transporte de rack y pulse<br/>[REINTENT.]. El proceso se reinicia.</li> <li>Si se emite de nuevo el mensaje, pulse [ABORTAR]. Detener<br/>el proceso.</li> </ol></cancelación>                 |
| 108           | Retire el rack del número del<br>carril mostrado.<br>(Análisis)<br>(El mensaje no se imprime).           | <ul> <li>No se pudo expulsar el rack.</li> <li><cancelación></cancelación></li> <li>1. Retire los racks del número de carril mostrado y pulse<br/>[REINTENT.]. Reiniciar el proceso.</li> <li>2. Al abortar el proceso, pulse [ABORTAR].</li> </ul> |
| 109           | Retire el rack del número del<br>carril mostrado.<br>(Fuera del análisis)<br>(El mensaje no se imprime). | El motor de traslado del rack volvió al origen.<br><cancelación><br/>1. Retire el rack del carril 1 o del carril 2 y pulse<br/>[CONTINUAR]. El proceso continúa.<br/>2. Al abortar el proceso, pulse [ABORTAR].</cancelación>                       |

## 3.3 ERROR# 2-001 a 2-200(SS2)

| Error N.° | Mensaje en pantalla (superior)                                                                           |                                                                                                    |
|-----------|----------------------------------------------------------------------------------------------------|----------------------------------------------------------------------------------------------------|
| ERROR#2-  | Mensaje impreso (inferior)                                                                               | Descripción del error y procedimiento de cancelación                                                                                                    |
| ERROR     | 2#2-001 -                                                                                                |                                                                                                    |
| 002       | Error de origen del eje Z de la<br>boquilla del reactivo<br>(Análisis)<br>REAGZ ORG error                | El eje Z de la sonda de reactivo no pudo moverse al origen en la<br>mesa de reacción.<br>Analice de nuevo la muestra que se está analizando.<br><cancelación del="" error=""><br/>Pulse [ABORTAR]. Finaliza el análisis.</cancelación>                                                                                                    |
| 003       | Error de origen del eje Z de la<br>boquilla del reactivo<br>(Análisis)<br>REAGZ ORG error                | El eje Z de la sonda de reactivo no pudo moverse al origen en el<br>refrigerador de reactivos o en la celda de desbordamiento.<br>Espere los resultados de las muestras que se están analizando<br>actualmente.<br>Vuelva a analizar las muestras con errores y las muestras sin<br>medir.<br><cancelación del="" error=""><br/>Pulse [CERRAR]. Se cierra la pantalla de error.</cancelación> |
| 004       | Error de origen del eje Z de la<br>boquilla del reactivo<br>(Fuera del análisis)<br>REAGZ ORG error      | <ul> <li>El eje Z de la sonda de reactivo no pudo moverse al origen.</li> <li><cancelación del="" error=""></cancelación></li> <li>1. Si no hay un error en el movimiento mecánico, pulse<br/>[REINTENT.]. El proceso se reinicia.</li> <li>2. Si hay un error en el movimiento mecánico, o si se vuelve a<br/>producir un error, pulse [ABORTAR]. Detener el proceso.</li> </ul>             |
| 005       | Error de origen del eje Theta de<br>la boquilla del reactivo<br>(Análisis)<br>REAG θ ORG error           | El eje Zeta de la sonda de reactivo no pudo moverse al origen.<br>Espere los resultados de las muestras que se están analizando<br>actualmente.<br>Vuelva a analizar las muestras con errores y las muestras sin<br>medir.<br><cancelación del="" error=""><br/>Pulse [CERRAR]. Se cierra la pantalla de error.</cancelación>                                                                 |
| 006       | Error de origen del eje Theta de<br>la boquilla del reactivo<br>(Fuera del análisis)<br>REAG θ ORG error | <ul> <li>El eje Zeta de la sonda de reactivo no pudo moverse al origen.</li> <li><cancelación del="" error=""></cancelación></li> <li>1. Si no hay un error en el movimiento mecánico, pulse<br/>[REINTENT.]. El proceso se reinicia.</li> <li>2. Si hay un error en el movimiento mecánico, o si se vuelve a<br/>producir un error, pulse [ABORTAR]. Detener el proceso.</li> </ul>          |
| 007       | Error de origen en la bomba<br>dispensadora de reactivos<br>(Análisis)<br>REAGP ORG error                | La jeringuilla de la bomba dispensadora de reactivos no se pudo<br>desplazar al origen.<br>Espere los resultados de las muestras que se están analizando<br>actualmente.<br>Vuelva a analizar las muestras con errores y las muestras sin<br>medir.<br><cancelación del="" error=""><br/>Pulse [CERRAR]. Se cierra la pantalla de error.</cancelación>                                        |

| Error N.° | Mensaje en pantalla (superior)                                                                                 |                                                                                                    |
|-----------|----------------------------------------------------------------------------------------------------|----------------------------------------------------------------------------------------------------|
| ERROR#2-  | Mensaje impreso (inferior)                                                                                     | Descripción del error y procedimiento de cancelación                                                                                                    |
| 008       | Error de origen en la bomba<br>dispensadora de reactivos<br>(Fuera del análisis)<br>REAGP ORG error            | <ul> <li>La jeringuilla de la bomba dispensadora de reactivos no se pudo desplazar al origen.</li> <li><cancelación del="" error=""></cancelación></li> <li>1. Si no hay un error en el movimiento mecánico, pulse [REINTENT.]. El proceso se reinicia.</li> <li>2. Si hay un error en el movimiento mecánico, o si se vuelve a producir un error, pulse [ABORTAR]. Detener el proceso.</li> </ul> |
| 010       | Error de origen en la mesa de<br>reacción<br>Reaction table ORG error                                          | <ul> <li>El motor de la mesa de reacción no podía desplazarse al origen.</li> <li><cancelación del="" error=""></cancelación></li> <li>1. Si no hay un error en el movimiento mecánico, pulse<br/>[REINTENT.]. El proceso se reinicia.</li> <li>2. Si hay un error en el movimiento mecánico, o si se vuelve a<br/>producir un error, pulse [ABORTAR]. Detener el proceso.</li> </ul>              |
| 012       | Error de origen en el refrigerador<br>de reactivos<br>REAG rotation ORG error                                  | <ul> <li>El motor del refrigerador de reactivos no pudo moverse al origen.</li> <li><cancelación del="" error=""></cancelación></li> <li>1. Si no hay un error en el movimiento mecánico, pulse [REINTENT.]. El proceso se reinicia.</li> <li>2. Si hay un error en el movimiento mecánico, o si se vuelve a producir un error, pulse [ABORTAR]. Detener el proceso.</li> </ul>                    |
| 013       | Error de atasco del eje Z de la<br>boquilla del reactivo (Análisis)<br>REAGZ JAM error                         | El eje Z de la sonda de reactivo se atascó durante el descenso.<br>Espere los resultados de las muestras que se están analizando<br>actualmente.<br>Vuelva a analizar las muestras con errores y las muestras sin<br>medir.<br><cancelación del="" error=""><br/>Pulse [CERRAR]. Cerrar la pantalla de error.</cancelación>                                                                        |
| 014       | Error de atasco del eje Z de la<br>boquilla del reactivo (Fuera del<br>análisis)<br>REAGZ JAM error            | <ul> <li>El eje Z de la sonda de reactivo se atascó durante el descenso.</li> <li><cancelación del="" error=""></cancelación></li> <li>1. Si no hay un error en el movimiento mecánico, pulse<br/>[REINTENT.]. El proceso se reinicia.</li> <li>2. Si hay un error en el movimiento mecánico, o si se vuelve a<br/>producir un error, pulse [ABORTAR]. Detener el proceso.</li> </ul>              |
| 015       | Error del sensor de atasco de la<br>boquilla del reactivo (Análisis)<br>REAG jamming sensor error              | Se detectó un error del sensor de atasco en la sonda de reactivo.<br>Espere los resultados de las muestras que se están analizando<br>actualmente.<br>Vuelva a analizar las muestras con errores y las muestras sin<br>medir.<br><cancelación del="" error=""><br/>Pulse [CERRAR].</cancelación>                                                                                                   |
| 016       | Error del sensor de atasco de la<br>boquilla del reactivo (Fuera del<br>análisis)<br>REAG jamming sensor error | <ul> <li>Se detectó un error del sensor de atasco en la sonda de reactivo.</li> <li><cancelación del="" error=""></cancelación></li> <li>1. Si no hay un error en el movimiento mecánico, pulse<br/>[REINTENT.]. El proceso se reinicia.</li> <li>2. Si hay un error en el movimiento mecánico, o si se vuelve a<br/>producir un error, pulse [ABORTAR]. Detener el proceso.</li> </ul>            |

| Error N.° | Mensaje en pantalla (superior)                                                                                                  |                                                                                                    |
|-----------|----------------------------------------------------------------------------------------------------|----------------------------------------------------------------------------------------------------|
| ERROR#2-  | Mensaje impreso (inferior)                                                                                                    | Descripción del error y procedimiento de cancelación                                                                                                    |
| 017       | Error de paso de la mesa de<br>reacción<br>Table motor step-out                                                                 | El motor de impulsos de la mesa de reacción se desplazó.<br><cancelación del="" error=""><br/>1. Pulse [ABORTAR]. Finalizar el análisis.</cancelación>                                                                                                    |
| 018       | Error de paso del refrigerador de<br>reactivos<br>Refrigerator motor step-out                                                   | El motor de impulsos del refrigerador de reactivos se desplazó.<br>Espere los resultados de las muestras que se están analizando<br>actualmente.<br>Vuelva a analizar las muestras con errores y las muestras sin<br>medir.<br><cancelación del="" error=""><br/>Pulse [CERRAR].</cancelación>                                                                                                    |
| 019       | Error de desplazamiento del<br>motor de impulsos<br>Motor step-out                                                              | El motor de impulsos se desplazó.<br><motor><br/>1: Mesa de reacción<br/>6: Refrigerador de reactivos<br/><cancelación del="" error=""><br/>1. Si no hay un error en el movimiento mecánico, pulse<br/>[REINTENT.]. Se inicializa y el proceso se reinicia.<br/>2. Si hay un error en el movimiento mecánico, o si se vuelve a<br/>producir un error, pulse [ABORTAR]. Detener el proceso.</cancelación></motor> |
| 031       | No hay error de líquido en la<br>boquilla de reactivo<br>(Análisis)<br>REAG No liquid                                           | No pudo detectarse el nivel de líquido.<br>Espere los resultados de las muestras que se están analizando<br>actualmente.<br>Vuelva a analizar las muestras con errores y las muestras sin<br>medir.<br><cancelación del="" error=""><br/>Pulse [CERRAR]. Cerrar la pantalla de error.</cancelación>                                                                                                    |
| 032       | Error de falta de líquido en la<br>boquilla de reactivo (Fuera del<br>análisis)<br>REAG No liquid                               | <ul> <li>No pudo detectarse el nivel de líquido.</li> <li><cancelación del="" error=""></cancelación></li> <li>1. Si no hay un error en el movimiento mecánico, pulse<br/>[REINTENT.]. El proceso se reinicia.</li> <li>2. Si hay un error en el movimiento mecánico, o si se vuelve a<br/>producir un error, pulse [ABORTAR]. El proceso se detiene.</li> </ul>                                                 |
| 033       | Error de detección de nivel de<br>líquido erróneo en la boquilla de<br>reactivo<br>(Análisis)<br>REAG Liquid level error        | La posición en la que se detectó el nivel de líquido no era la<br>esperada.<br>Espere los resultados de las muestras que se están analizando<br>actualmente.<br>Vuelva a analizar las muestras con errores y las muestras sin<br>medir.<br><cancelación del="" error=""><br/>Pulse [CERRAR]. Cerrar la pantalla de error.</cancelación>                                                                          |
| 034       | Error de detección de nivel de<br>líquido erróneo en la boquilla de<br>reactivo (Fuera del análisis)<br>REAG Liquid level error | <ul> <li>La posición en la que se detectó el nivel de líquido no era la esperada.</li> <li><cancelación del="" error=""></cancelación></li> <li>1. Si no hay un error en el movimiento mecánico, pulse [REINTENT.]. El proceso se reinicia.</li> <li>2. Si hay un error en el movimiento mecánico, o si se vuelve a producir un error, pulse [ABORTAR]. El proceso se aborta.</li> </ul>                         |
| Error N.° | Mensaje en pantalla (superior)                                                                           |                                                                                                    |
|-----------|----------------------------------------------------------------------------------------------------|----------------------------------------------------------------------------------------------------|
| ERROR#2-  | Mensaje impreso (inferior)                                                                               | Descripción del error y procedimiento de cancelación                                                                                                    |
| 037       | Celda de desbordamiento (Para la<br>sonda de los reactivos) Descarga<br>deficiente.<br>OF Poor discharge | Cuando limpie la sonda de los reactivos, el líquido residual de la<br>Celda de desbordamiento no podía descargarse.<br>Analice de nuevo la muestra que se está analizando.<br>Vuelva a analizar las muestras con errores.<br><cancelación del="" error=""><br/>Pulse [CERRAR]. Se cierra la pantalla de error.</cancelación> |
| 038       | Celda de desbordamiento (Para la<br>sonda de los reactivos) Descarga<br>deficiente.<br>OF Poor discharge | Cuando limpie la sonda de los reactivos, el líquido residual de la<br>Celda de desbordamiento no podía descargarse.<br><cancelación del="" error=""><br/>Pulse [ABORTAR]. Detener el proceso.</cancelación>                                                                                                    |
| 041       | Error de funcionamiento de la<br>persiana del refrigerador de<br>reactivos<br>(Análisis)                 | El obturador del refrigerador de reactivos no funcionaba<br>correctamente.<br>Espere los resultados de las muestras que se están analizando<br>actualmente.                                                                                                    |
| 041       | Reagent refrigerator Shutter<br>operation error                                                          | Vuelva a analizar las muestras con errores y las muestras sin<br>medir.<br><cancelación del="" error=""><br/>Pulse [CERRAR]. Cerrar la pantalla de error.</cancelación>                                                                                                    |
| 042       | Error de funcionamiento de la<br>persiana del refrigerador de<br>reactivos<br>(Fuera del análisis)       | El obturador del refrigerador de reactivos no funcionaba<br>correctamente.<br><cancelación del="" error=""><br/>1. Si no hay un error en el movimiento mecánico, pulse</cancelación>                                                                                                    |
|           | Reagent refrigerator shutter error                                                                       | <ul><li>[REINTENT.]. El proceso se reinicia.</li><li>2. Si hay un error en el movimiento mecánico, o si se vuelve a producir un error, pulse [ABORTAR]. Detener el proceso.</li></ul>                                                                                                    |
|           | Error en el lector de códigos de<br>barras del refrigerador de<br>reactivos                              | La comunicación con el lector de código de barras no funcionó<br>correctamente<br><cancelación del="" error=""></cancelación>                                                                                                    |
| 043       | REAG barcode reader error                                                                                | <ol> <li>Si no hay un error en el movimiento mecánico, pulse<br/>[REINTENT.]. El proceso se reinicia.</li> <li>Si hay un error en el movimiento mecánico, o si se vuelve a<br/>producir un error, pulse [ABORTAR]. Detener el proceso.</li> </ol>                                                                            |
| 044       | Error de funcionamiento del<br>mezclador<br>(Análisis)                                                   | El motor de CC del brazo mezclador no funcionaba<br>correctamente sobre la mesa de reacción.<br>Espere el resultado de la muestra que se está analizando.                                                                                                    |
| U44       | Mixer operation error                                                                                    | Volver a probar las muestras de error y las no probadas.<br><cancelación del="" error=""><br/>Pulse [ABORTAR]. Finaliza el análisis.</cancelación>                                                                                                    |

| Error N.° | Mensaje en pantalla (superior)                                                            |                                                                                                    |
|-----------|-------------------------------------------------------------------------------------------|----------------------------------------------------------------------------------------------------|
| ERROR#2-  | Mensaje impreso (inferior)                                                                | Descripción del error y procedimiento de cancelación                                                                                                    |
| 046       | Error de funcionamiento del<br>mezclador<br>(Fuera del análisis)<br>Mixer operation error | <ul> <li>El motor de CC del brazo mezclador no funcionaba<br/>correctamente sobre la mesa de reacción.</li> <li><cancelación del="" error=""></cancelación></li> <li>1. Si no hay un error en el movimiento mecánico, pulse<br/>[REINTENT.]. El proceso se reinicia.</li> <li>2. Si hay un error en el movimiento mecánico, o si se vuelve a<br/>producir un error, pulse [ABORTAR]. Detener el proceso.</li> </ul> |
| 047       | Error en la operación de mezcla<br>(Análisis)<br>Mixing error                             | El motor de CC del mezclador no funcionó correctamente.<br>Espere los resultados de las muestras que se están analizando<br>actualmente.<br>Vuelva a analizar las muestras con errores y las muestras sin<br>medir.<br><cancelación del="" error=""><br/>Pulse [CERRAR]. Se cierra la pantalla de error.</cancelación>                                                                                              |
| 048       | Error en la operación de mezcla<br>(Fuera del análisis)<br>Mixing error                   | <ul> <li>El motor de CC del mezclador no funcionó correctamente.</li> <li><cancelación del="" error=""></cancelación></li> <li>1. Si no hay un error en el movimiento mecánico, pulse<br/>[REINTENT.]. El proceso se reinicia.</li> <li>2. Si hay un error en el movimiento mecánico, o si se vuelve a<br/>producir un error, pulse [ABORTAR]. Detener el proceso.</li> </ul>                                       |
| 051       | Error de control de temperatura<br>Temperature control error                              | Se ha detectado un error en el control de la temperatura.<br>Analice de nuevo la muestra que se está analizando.<br><cancelación del="" error=""><br/>1. Pulse [ABORTAR].<br/>Si se está realizando un análisis, dicho análisis finalizará.<br/>Si hay algún proceso en curso que no sea el de análisis, dicho<br/>proceso se abortará.</cancelación>                                                               |
| 052       | Error de control de detección<br>Detection control error                                  | Se ha detectado un error en el control de detección.<br>Analice de nuevo la muestra que se está analizando.<br><cancelación del="" error=""><br/>1. Pulse [ABORTAR].<br/>Si se está realizando un análisis, dicho análisis finalizará.<br/>Si hay algún proceso en curso que no sea el de análisis, dicho<br/>proceso se abortará.</cancelación>                                                                    |

| Error N.° | Mensaje en pantalla (superior)                                                                                                    |                                                                                                    |
|-----------|----------------------------------------------------------------------------------------------------|----------------------------------------------------------------------------------------------------|
| ERROR#2-  | Mensaje impreso (inferior)                                                                                                    | Descripción del error y procedimiento de cancelación                                                                                                    |
| 053       | Error de control de detección de<br>nivel de líquido<br>Liquid level detection control<br>error                                             | Se ha detectado un error en el control de detección del nivel de<br>líquido.<br>Analice de nuevo la muestra que se está analizando.<br><cancelación del="" error=""><br/>1. Pulse [ABORTAR].<br/>Si se está realizando un análisis, dicho análisis finalizará.<br/>Si hay algún proceso en curso que no sea el de análisis, dicho<br/>proceso se abortará.</cancelación> |
| 054       | Error de control de la bomba de<br>CC<br>DC pump control error                                                                              | Se ha detectado un error en el control de la bomba de CC.<br>Analice de nuevo la muestra que se está analizando.<br><cancelación del="" error=""><br/>1. Pulse [ABORTAR].<br/>Si se está realizando un análisis, dicho análisis finalizará.<br/>Si hay algún proceso en curso que no sea el de análisis, dicho<br/>proceso se abortará.</cancelación>                    |
| 061       | Escasez de agua destilada por la<br>posición de ajuste del agua<br>purificada (Análisis)<br>Purified water shortage                         | Se detectó falta de solución en el tubo de agua destilada.<br>Espere los resultados de las muestras que se están analizando<br>actualmente.<br>Vuelva a analizar las muestras con errores y las muestras sin<br>medir.<br><cancelación del="" error=""><br/>Pulse [CERRAR].</cancelación>                                                                                |
| 062       | Escasez de agua destilada por la<br>posición de ajuste del agua<br>destilada<br>(Fuera del análisis)<br>Purified water shortage             | <ul> <li>Se detectó falta de solución en el tubo de agua destilada.</li> <li><cancelación del="" error=""></cancelación></li> <li>1. Cuando se sustituya el tubo, pulse [REINTENT.]. El proceso se reinicia.</li> <li>2. Si hay un error en el movimiento mecánico, o si se vuelve a producir un error, pulse [ABORTAR]. Detener el proceso.</li> </ul>                  |
| 063       | Escasez de solución de lavado<br>por la posición de ajuste de la<br>solución de lavado<br>(Análisis)<br>Washing solution shortage           | Se detectó falta de solución en el tubo de solución de lavado.<br>Espere los resultados de las muestras que se están analizando<br>actualmente.<br>Vuelva a analizar las muestras con errores y las muestras sin<br>medir.<br><cancelación del="" error=""><br/>Pulse [CERRAR].</cancelación>                                                                            |
| 064       | Escasez de solución de lavado<br>por la posición de ajuste de la<br>solución de lavado<br>(Fuera del análisis)<br>Washing solution shortage | <ul> <li>Se detectó falta de solución en el tubo de solución de lavado.</li> <li><cancelación del="" error=""></cancelación></li> <li>1. Cuando se sustituya el tubo, pulse [REINTENT.]. Reiniciar el proceso.</li> <li>2. Si hay un error en el movimiento mecánico, o si se vuelve a producir un error, pulse [ABORTAR]. Detener el proceso.</li> </ul>                |
| 071       | Error del dispositivo de<br>seguridad<br>Safety guard open error                                                                            | El análisis finalizó porque se abrió el dispositivo de seguridad<br>durante un análisis.<br>Analice de nuevo la muestra que se está analizando.<br><cancelación del="" error=""><br/>Pulse [ABORTAR]. Finaliza el análisis.</cancelación>                                                                                                    |

| superior)                                                                                                    | N.º Mensaje en pantalla (superior)                                                                                                    | Error N.°                       |
|----------------------------------------------------------------------------------------------------|----------------------------------------------------------------------------------------------------|---------------------------------|
| (inferior) Descripción del error y procedimiento de cancelación                                                                                                    | #2- Mensaje impreso (inferior)                                                                                                    | ERROR#2-                        |
| encia de<br>or desbordamiento.<br>Espere los resultados de las muestras que se están analizando<br>actualmente.                                                                                                    | Error del sensor de presencia de<br>la boquilla del mezclador<br>(Análisis)<br>Mixer nozzle Presence sensor                                                                                                    | 072                             |
| Vuelva a analizar las muestras con errores y las muestras sin<br>medir.<br><cancelación del="" error=""><br/>Pulse [CERRAR].</cancelación>                                                                                                    | error                                                                                                    | 072                             |
| encia de       No se pudo detectar la sonda mezcladora en la celda de         or       desbordamiento. <cancelación del="" error=""></cancelación>                                                                                                    | Error del sensor de presencia de<br>la boquilla del mezclador<br>(Fuera del análisis)                                                                                                    |                                 |
| <ul> <li>sensor</li> <li>1. Si no hay un error en el movimiento mecánico, pulse<br/>[REINTENT.]. El proceso se reinicia.</li> <li>2. Si hay un error en el movimiento mecánico, o si se vuelve a<br/>producir un error, pulse [ABORTAR]. Detener el proceso.</li> </ul>                                                                                                    | Mixer nozzle Presence sensor<br>error                                                                                                    | 073                             |
|                                                                                                    | OR#2-101 -                                                                                                    | ERROR                           |
| El proceso se detiene temporalmente.<br><cancelación></cancelación>                                                                                                    | Cierre el dispositivo de seguridad.                                                                                                    |                                 |
| <ul> <li>me).</li> <li>1. Cierre el dispositivo de seguridad y pulse [REINTENT.].<br/>Reiniciar el proceso.</li> <li>2. Si se emite de nuevo el error, pulse [ABORTAR]. Detener el proceso.</li> </ul>                                                                                                    | (El mensaje no se imprime).                                                                                                    | 101                             |
| erador de El proceso se detiene temporalmente.<br><cancelación></cancelación>                                                                                                    | Cierre la tapa del refrigerador de reactivos.                                                                                                    |                                 |
| me).1. Cierre el refrigerador de reactivos y pulse [REINTENT.].<br>Reiniciar el proceso.2. Si se emite de nuevo el error, pulse [ABORTAR]. Detener el<br>proceso.                                                                                                    | (El mensaje no se imprime).                                                                                                    | 102                             |
| eactivo. <cancelación></cancelación>                                                                                                    | Verifique de nuevo el reactivo.                                                                                                    |                                 |
| me). Cierre la tapa del refrigerador de reactivos y pulse [CONTINUAR].                                                                                                    | (El mensaje no se imprime).                                                                                                    | 103                             |
| <ul> <li>destilada <cancelación></cancelación></li> <li>1. Retire los tubos y pulse [CONTINUAR]. El proceso continúa.</li> </ul>                                                                                                    | Retire los tubos de agua destilada<br>y la solución de lavado.                                                                                                    | 107                             |
| me). 2. Al abortar el proceso, pulse [ABORTAR].                                                                                                    | (El mensaje no se imprime).                                                                                                    |                                 |
| a de<br>gua <pre></pre> <pre></pre>                                                                                                    | Vuelva a colocar la línea de<br>solución de lavado al agua<br>destilada.<br>(El mensaje no se imprime).                                                                                                    | 111                             |
| me).       1. Cierre el dispositivo de seguridad y pulse [REINTH Reiniciar el proceso.         2. Si se emite de nuevo el error, pulse [ABORTAR]. I proceso.         erador de       El proceso se detiene temporalmente. <cancelación>         me).       1. Cierre el refrigerador de reactivos y pulse [REINTH Reiniciar el proceso.         2. Si se emite de nuevo el error, pulse [ABORTAR]. I proceso.         2. Si se emite de nuevo el error, pulse [ABORTAR]. I proceso.         2. Si se emite de nuevo el error, pulse [ABORTAR]. I proceso.         eactivo.       <cancelación>         me).       Cierre la tapa del refrigerador de reactivos y pulse [CONTINUAR].         a destilada       <cancelación>         ne).       2. Al abortar el proceso, pulse [ABORTAR].         ea de gua       <cancelación>         1. Retire los tubos y pulse [CONTINUAR]. El proces         me).       2. Al abortar el proceso, pulse [ABORTAR].         ea de gua       <cancelación>         1. Vuelva a colocar la línea de solución de lavado al a destilada. Desconecte el tubo conectado al de soluc lavado y conecte este último al contenedor de agua         2. Pulse [CONTINUAR]. Al abortar el proceso, pulse [ABORTAR].</cancelación></cancelación></cancelación></cancelación></cancelación> | (El mensaje no se imprime).         Cierre la tapa del refrigerador de reactivos.         (El mensaje no se imprime).         Verifique de nuevo el reactivo.         (El mensaje no se imprime).         Retire los tubos de agua destilada y la solución de lavado.         (El mensaje no se imprime).         Vuelva a colocar la línea de solución de lavado al agua destilada.         (El mensaje no se imprime). | 101<br>102<br>103<br>107<br>111 |

# 4 Guardar en un medio externo

Los siguientes datos pueden guardarse en medios externos: Información de los datos medidos de la muestra, información de la réplica de la muestra, información de los datos medidos del QC información de la réplica del QC , información de los datos medidos de la STD, información de la réplica de la STD e información de los datos del curso del tiempo.

Los datos de envío son de longitud variable.

# 4.1 Información de datos medidos de muestras

Se guarda la información de los datos medidos de la muestra.

|     | 1                                  |                                                                                                    |                     |
|-----|------------------------------------|----------------------------------------------------------------------------------------------------|---------------------|
| N.° | Nombre del elemento                | Nota ( $\triangle$ es un espacio en blanco [20H]))                                                    | Ajustes<br>de envío |
| 1   | Tipo de datos                      | Fecha de análisis, datos de nueva medición: 'N $\triangle$ '                                          | Sí                  |
|     |                                    | Datos de la repetición del análisis (incluye la repetición del análisis del buffer): 'A $\triangle$ ' |                     |
|     |                                    | Si se editan los datos, ajuste "E" a $\triangle$ .                                                    |                     |
|     |                                    | Ejemplo) Datos de análisis editados: 'NE'                                                             |                     |
| 2   | Fecha                              | Fecha del análisis                                                                                    | —                   |
|     |                                    | Ejemplo) 23 de septiembre de 2020 -> 2020/09/23                                                       |                     |
| 3   | HORA                               | Tiempo de análisis (notación de 24 horas)                                                             | —                   |
|     |                                    | Ejemplo: 2:05 p. m> 14:05                                                                             |                     |
| 4   | N.º de rack                        | Información sobre el código de barras colocado en el rack                                             | —                   |
| 5   | Posición en el rack                | Posiciones en el rack: $1 - 10$                                                                       | —                   |
| 6   | ID. Muestra                        | Información sobre el código de barras colocado en la botella de muestreo (*1)                         | Sí                  |
| 7   | N.º de secuencia de muestra        | Número de secuencia de medición: 1 a 99 999                                                           | —                   |
| 8   | Contador del método de<br>medición | Sin utilizar. ",," se envía.                                                                          | Sí                  |
| 9   | Número de réplicas                 | Número de réplicas en las mediciones de replicación: $1 - 10$                                         | _                   |
| 10  | Valor DA                           | Valor obtenido por la detección N.º 3 – detección N.º 1                                               | Sí                  |
|     |                                    | Vea el "Apéndice 1.2 Cálculo del valor DA".                                                           |                     |

Nombre del archivo: ocsamp.csv

| N.º | Nombre del elemento                       | Nota ( $\triangle$ es un espacio en blanco [20H])                                                                                                    | Ajustes<br>de envío |
|-----|-------------------------------------------|----------------------------------------------------------------------------------------------------|---------------------|
| 11  | Datos medidos                             | Calcular datos medidos: Hasta 7 dígitos en la parte<br>entera y 1 dígito en la parte decimal (el número de<br>dígitos en la parte decimal puede cambiarse en<br>"Formato de envío"). | Sí                  |
| 12  | Resultado del criterio                    | Resultado cualitativamente convertido de los datos medidos por el valor de corte                                                                                                    | Sí                  |
|     |                                           | Δ -, Δ +, 1+, 2+, y 3+                                                                                                    |                     |
| 13  | DS                                        | Valor DS de los datos registrados (estadística)                                                                                                    | Sí                  |
| 14  | CV                                        | Valor CV de los datos registrados (estadística)                                                                                                    | Sí                  |
| 15  | Código de error                           | Vea el "Apéndice 4.8 Lista de códigos de error para el envío a medios externos".                                                                                                    | Sí                  |
| 16  | Código del elemento de análisis           | Código del elemento medido<br>Sin envío en la orden errónea (formato CSV. Por lo<br>tanto, se muestra como                                                                           | _                   |
| 17  | Nombre del elemento de análisis           | Nombre del elemento medido<br>Sin envío en la orden errónea (formato CSV. Por lo                                                                                                    | Sí                  |
| 18  | Unidades de resultado de la<br>inspección | Unidades de medida de resultado de la inspección                                                                                                    | Sí                  |
| 19  | Rango de valores normales 1               | Fijar valor de corte 1                                                                                                    | Sí                  |
| 20  | Rango de valores normales 2               | Fijar valor de corte 2 ("*" cuando no se fijó)                                                                                                    | Sí                  |
| 21  | Rango de valores normales 3               | Fijar valor de corte 3 ("*" cuando no se fijó)                                                                                                    | Sí                  |
| 22  | ID del operador                           | ID del operador registrado                                                                                                    | Sí                  |
| 23  | Lote de reactivo R1                       | Lote de reactivos usados R1                                                                                                    | Sí                  |
| 24  | Fecha de caducidad de reactivo R1         | Fecha de caducidad del lote de reactivo R1 utilizado                                                                                                    | Sí                  |
| 25  | Lote de reactivo R2                       | Lote de reactivos R2 usados                                                                                                    | Sí                  |
| 26  | Fecha de caducidad de reactivo R2         | Fecha de caducidad del lote de reactivo R2 utilizado                                                                                                    | Sí                  |
| 27  | Fecha de caducidad del buffer             | Lote de buffer usado ( , , se envía cuando es nuevo)                                                                                                    | Sí                  |
| 28  | Fecha de caducidad del buffer             | Fecha de caducidad del buffer usado ( , , se envía cuando se desconoce la fecha de caducidad)                                                                                        | Sí                  |
| 29  | Factor de dilución                        | Factor de dilución de la muestra en un nuevo análisis<br>(0 se envía en los análisis regulares) 0, 1, 10, 20, 100,<br>200, 400                                                       | Sí                  |

Note

• El nombre del elemento se coloca a la cabeza de un nombre de archivo como cabecera seguida de los datos.

- · Cada elemento está separado por una coma (,).
- El contenido y el orden de envío dependen de la configuración de la selección de elementos de envío en Formato de envío.
- La supresión del cero se realiza para los elementos que no sean la fecha del análisis, la hora del análisis, el número de rack, el código del elemento de análisis y el nombre del elemento de análisis.
- \* 1 Se envía un máximo de 50 dígitos para las ID de la muestra cuando se utiliza el código 2D (opción).

# 4.2 Información duplicada de la muestra

Se guarda la información duplicada de la muestra.

| N.° | Nombre del elemento                       | Nota                                                                 | Ajustes  |
|-----|-------------------------------------------|----------------------------------------------------------------------|----------|
|     |                                           |                                                                      | de envío |
| 1   | Tipo de datos                             | Vea el "Apéndice 4.1 Información de datos medidos de muestras".      | Sí       |
| 2   | Fecha                                     | Vea el "Apéndice 4.1 Información de datos medidos de muestras".      | —        |
| 3   | HORA                                      | Vea el "Apéndice 4.1 Información de datos medidos de muestras".      | _        |
| 4   | N.º de celda relativa                     | N.º de celdas usadas: 1 - 55                                         | Sí       |
| 5   | N.º de rack                               | Vea el "Apéndice 4.1 Información de datos medidos de muestras".      | —        |
| 6   | Posición en el rack                       | Vea el "Apéndice 4.1 Información de datos medidos de muestras".      | —        |
| 7   | ID. Muestra                               | Vea el "Apéndice 4.1 Información de datos medidos de muestras".(* 1) | Sí       |
| 8   | N.º de secuencia de muestra               | Vea el "Apéndice 4.1 Información de datos medidos de muestras".      | —        |
| 9   | Contador de réplicas                      | Número de réplicas en la medición de réplicas: 1 - 10                | —        |
| 10  | A1                                        | Vea el "Apéndice 1.2 Cálculo del valor DA".                          | Sí       |
| 11  | A2                                        | Vea el "Apéndice 1.2 Cálculo del valor DA".                          | Sí       |
| 12  | A3                                        | Vea el "Apéndice 1.2 Cálculo del valor DA".                          | Sí       |
| 13  | DA1                                       | Vea el "Apéndice 1.2 Cálculo del valor DA".                          | Sí       |
| 14  | DA2                                       | Vea el "Apéndice 1.2 Cálculo del valor DA".                          | Sí       |
|     |                                           | Se envía cuando no hay datos registrados.                            |          |
| 15  | Datos medidos                             | Vea el "Apéndice 4.1 Información de datos medidos de muestras".      | Sí       |
| 16  | Resultado del criterio                    | Vea el "Apéndice 4.1 Información de datos medidos de muestras".      | Sí       |
| 17  | Código de error                           | Vea el "Apéndice 4.1 Información de datos medidos de muestras".      | Sí       |
| 18  | Código del elemento de análisis           | Código del elemento medido                                           | _        |
| 19  | Nombre del elemento de análisis           | Nombre del elemento medido                                           | Sí       |
| 20  | Unidades de resultado de la<br>inspección | Unidades del resultado del análisis medido                           | Sí       |

Nombre del archivo: ocrsamp.csv

| N.º | Nombre del elemento                 | Nota                                                            | Ajustes<br>de envío |
|-----|-------------------------------------|-----------------------------------------------------------------|---------------------|
| 21  | Rango de valores normales 1         | Fijar valor de corte 1                                          | Sí                  |
| 22  | Rango de valores normales 2         | Fijar valor de corte 2 ("*" cuando no se fijó)                  | Sí                  |
| 23  | Rango de valores normales 3         | Fijar valor de corte 3 ("*" cuando no se fijó)                  | Sí                  |
| 24  | ID del operador                     | Vea el "Apéndice 4.1 Información de datos medidos de muestras". | Sí                  |
| 25  | Lote de reactivo R1                 | Vea el "Apéndice 4.1 Información de datos medidos de muestras". | Sí                  |
| 26  | Fecha de caducidad de reactivo R1   | Vea el "Apéndice 4.1 Información de datos medidos de muestras". | Sí                  |
| 27  | Lote de reactivo R2                 | Vea el "Apéndice 4.1 Información de datos medidos de muestras". | Sí                  |
| 28  | Fecha de caducidad de reactivo R2   | Vea el "Apéndice 4.1 Información de datos medidos de muestras". | Sí                  |
| 29  | Fecha de caducidad del<br>buffer    | Vea el "Apéndice 4.1 Información de datos medidos de muestras". | Sí                  |
| 30  | Factor de dilución de la<br>muestra | Vea el "Apéndice 4.1 Información de datos medidos de muestras". | Sí                  |
| 31  | Factor de dilución                  | Vea el "Apéndice 4.1 Información de datos medidos de muestras". | Sí                  |
| 32  | A0                                  | Vea el "Apéndice 1.2 Cálculo del valor DA".                     | Sí                  |

Note

• El nombre del elemento se coloca a la cabeza de un nombre de archivo como cabecera seguida de los datos.

- · Cada elemento está separado por una coma (,).
- El contenido y el orden de envío dependen de la configuración de la selección de elementos de envío en Formato de envío.
- La supresión del cero se realiza para los elementos que no sean la fecha del análisis, la hora del análisis, el número de rack, el código del elemento de análisis y el nombre del elemento de análisis.
- · La "desinstalación de la muestra" no se envía para la información duplicada de la muestra.
- · La información duplicada de la muestra no se envía para ninguna orden y orden errónea.
- \* 1 Se envía un máximo de 50 dígitos para las ID de las muestras cuando se utiliza el código 2D (opción).

# 4.3 Información de datos medidos de QC

Se guarda la información de los datos registrados de QC.

|     | 1                                      |                                                                                  | 1                   |
|-----|----------------------------------------|----------------------------------------------------------------------------------|---------------------|
| N.° | Nombre del elemento                    | Nota                                                                             | Ajustes<br>de envío |
| 1   | Tipo de datos                          | Datos de QC: 'Cx' x: Números de QC 1 – 4                                         | Sí                  |
| 2   | Fecha del análisis                     | Vea el "Apéndice 4.1 Información de datos medidos de muestras".                  | Sí                  |
| 3   | Tiempo del análisis                    | Vea el "Apéndice 4.1 Información de datos medidos de muestras".                  | Sí                  |
| 4   | N.º de rack                            | Vea el "Apéndice 4.1 Información de datos medidos de muestras".                  | Sí                  |
| 5   | Posición en el rack                    | Vea el "Apéndice 4.1 Información de datos medidos de muestras".                  | Sí                  |
| 6   | N.º de secuencia de muestra            | Vea el "Apéndice 4.1 Información de datos medidos de muestras".                  | Sí                  |
| 7   | Lote de control                        | Lote de control                                                                  | Sí                  |
| 8   | Número de réplicas                     | Vea el "Apéndice 4.1 Información de datos medidos de muestras".                  | Sí                  |
| 9   | Valor DA                               | Vea el "Apéndice 4.1 Información de datos medidos de muestras".                  | Sí                  |
| 10  | Datos medidos                          | Vea el "Apéndice 4.1 Información de datos medidos de muestras".                  | Sí                  |
| 11  | Resultado del criterio                 | Sin envío                                                                        | Sí                  |
| 12  | Valor DS                               | Vea el "Apéndice 4.1 Información de datos medidos de muestras".                  | Sí                  |
| 13  | Código de error                        | Vea el "Apéndice 4.8 Lista de códigos de error para el envío a medios externos". | Sí                  |
| 14  | Código del elemento de<br>análisis     | Código del elemento medido                                                       | Sí                  |
| 15  | Nombre del elemento de análisis        | Nombre del elemento medido                                                       | Sí                  |
| 16  | ID de QC                               | Información del código de barras colocado en el contenedor de QC (*1)            | Sí                  |
| 17  | Unidades de resultado de la inspección | Unidades de medición del resultado de la inspección                              | Sí                  |
| 18  | ID del operador                        | Vea el "Apéndice 4.1 Información de datos medidos de muestras".                  | Sí                  |
| 19  | Fecha de caducidad del control         | Fecha de caducidad de QC                                                         | Sí                  |
| 20  | Lote de reactivo R1                    | Vea el "Apéndice 4.1 Información de datos medidos de muestras".                  | Sí                  |
| 21  | Fecha de caducidad de reactivo R1      | Vea el "Apéndice 4.1 Información de datos medidos de muestras".                  | Sí                  |
| 22  | Lote de reactivo R2                    | Vea el "Apéndice 4.1 Información de datos medidos de muestras".                  | Sí                  |
| 23  | Fecha de caducidad de reactivo R2      | Vea el "Apéndice 4.1 Información de datos medidos de muestras".                  | Sí                  |

# Nombre del archivo: ocqc.csv

Note

- ) El nombre del elemento se coloca a la cabeza de un nombre de archivo como cabecera seguida de los datos.
  - · Cada elemento está separado por una coma (,).
  - El contenido y el orden de envío dependen de la configuración de la selección de elementos de envío en Formato de envío.
  - La supresión del cero se realiza para los elementos que no sean la fecha del análisis, la hora del análisis, el número de rack, el código del elemento de análisis y el nombre del elemento de análisis.
  - \* 1 Se envía un máximo de 50 dígitos para las ID de la muestra cuando se utiliza el código 2D (opción).

Apéndice

# 4.4 Información duplicada de QC

Se guarda la información para cada duplicado de QC.

# ■ Nombre del archivo: ocrqc.csv

| N.º | Nombre del elemento                    | Nota                                                                             | Ajustes<br>de envío |
|-----|----------------------------------------|----------------------------------------------------------------------------------|---------------------|
| 1   | Tipo de datos                          | Vea el "Apéndice 4.3 Información de datos medidos de QC".                        | Sí                  |
| 2   | Fecha                                  | Vea el "Apéndice 4.1 Información de datos medidos de muestras".                  | Sí                  |
| 3   | HORA                                   | Vea el "Apéndice 4.1 Información de datos medidos de muestras".                  | Sí                  |
| 4   | N.º de celda relativa                  | Vea el "Apéndice 4.2 Información duplicada de la muestra".                       | Sí                  |
| 5   | N.º de rack                            | Vea el "Apéndice 4.1 Información de datos medidos de muestras".                  | Sí                  |
| 6   | Posición en el rack                    | Vea el "Apéndice 4.1 Información de datos medidos de muestras".                  | Sí                  |
| 7   | N.º de secuencia de<br>muestra         | Vea el "Apéndice 4.1 Información de datos medidos de muestras".                  | Sí                  |
| 8   | Lote de control                        | Vea el "Apéndice 4.3 Información de datos medidos de QC".                        | Sí                  |
| 9   | Contador de réplicas                   | Vea el "Apéndice 4.2 Información duplicada de la muestra".                       | Sí                  |
| 10  | A1                                     | Vea el "Apéndice 1.2 Cálculo del valor DA".                                      | Sí                  |
| 11  | A2                                     | Vea el "Apéndice 1.2 Cálculo del valor DA".                                      | Sí                  |
| 12  | A3                                     | Vea el "Apéndice 1.2 Cálculo del valor DA".                                      | Sí                  |
| 13  | DA1                                    | Vea el "Apéndice 1.2 Cálculo del valor DA".                                      | Sí                  |
| 14  | DA2                                    | Vea el "Apéndice 1.2 Cálculo del valor DA".                                      | Sí                  |
| 15  | Datos medidos                          | Vea el "Apéndice 4.1 Información de datos medidos de muestras".                  | Sí                  |
| 16  | Resultado del criterio                 | Sin envío.                                                                       | Sí                  |
| 17  | Código de error                        | Vea el "Apéndice 4.8 Lista de códigos de error para el envío a medios externos". | Sí                  |
| 18  | Código del elemento de<br>análisis     | Código del elemento medido                                                       | Sí                  |
| 19  | Nombre del elemento de análisis        | Nombre del elemento medido                                                       | Sí                  |
| 20  | ID de QC                               | Información del código de barras colocado en el contenedor de QC (*1)            | Sí                  |
| 21  | Unidades de resultado de la inspección | Unidades del resultado de la muestra medida                                      | Sí                  |

#### 4 Guardar en un medio externo

| N.° | Nombre del elemento               | Nota                                                            | Ajustes<br>de envío |
|-----|-----------------------------------|-----------------------------------------------------------------|---------------------|
| 22  | ID del operador                   | Vea el "Apéndice 4.1 Información de datos medidos de muestras". | Sí                  |
| 23  | Fecha de caducidad del control    | Fecha de caducidad de QC                                        | Sí                  |
| 24  | Lote de reactivo R1               | Vea el "Apéndice 4.1 Información de datos medidos de muestras". | Sí                  |
| 25  | Fecha de caducidad de reactivo R1 | Vea el "Apéndice 4.1 Información de datos medidos de muestras". | Sí                  |
| 26  | Lote de reactivo R2               | Vea el "Apéndice 4.1 Información de datos medidos de muestras". | Sí                  |
| 27  | Fecha de caducidad de reactivo R2 | Vea el "Apéndice 4.1 Información de datos medidos de muestras". | Sí                  |
| 28  | A0                                | Vea el "Apéndice 1.2 Cálculo del valor DA".                     | Sí                  |

Note

• El nombre del elemento se coloca a la cabeza de un nombre de archivo como cabecera seguida de los datos.

- · Cada elemento está separado por una coma (,).
- El contenido y el orden de envío dependen de la configuración de la selección de elementos de envío en Formato de envío.
- La supresión del cero se realiza para los elementos que no sean la fecha del análisis, la hora del análisis, el número de rack, el código del elemento de análisis y el nombre del elemento de análisis.

\* 1 Se envía un máximo de 50 dígitos para las ID de la muestra cuando se utiliza el código 2D (opción).

Apéndice

# 4.5 Información de datos medidos de STD

Se guarda la información de los datos registrados de STD.

| N.° | Nombre del elemento                | Nota                                                                             | Ajustes<br>de envío |
|-----|------------------------------------|----------------------------------------------------------------------------------|---------------------|
| 1   | Fecha                              | Vea el "Apéndice 4.1 Información de datos medidos de muestras".                  | Sí                  |
| 2   | HORA                               | Vea el "Apéndice 4.1 Información de datos medidos de muestras".                  | Sí                  |
| 3   | N.º de rack                        | Vea el "Apéndice 4.1 Información de datos medidos de muestras".                  | Sí                  |
| 4   | Posición en el rack                | Vea el "Apéndice 4.1 Información de datos medidos de muestras".                  | Sí                  |
| 5   | N.º punto STD                      | N.º del punto de medición (STD1 - STD6): 1 - 6                                   | Sí                  |
| 6   | DA1                                | Vea el "Apéndice 1.2 Cálculo del valor DA".                                      | Sí                  |
| 7   | DA2                                | Vea el "Apéndice 1.2 Cálculo del valor DA".                                      | Sí                  |
| 8   | Aplicar el valor DA1               | Concentración adquirida al aplicar DA1 a CC                                      | Sí                  |
| 9   | CV DA1                             | Valor CV de DA1 (estadística)                                                    | Sí                  |
| 10  | CV DA2                             | Valor CV de DA2 (estadística)                                                    | Sí                  |
| 11  | SD DA1                             | Valor DA1 DS (estadística)                                                       | Sí                  |
| 12  | SD DA2                             | Valor DA2 DS (estadística)                                                       | Sí                  |
| 13  | Valor teórico                      | Concentración de STD                                                             | Sí                  |
| 14  | Número de réplicas                 | Número de réplicas de STD                                                        | Sí                  |
| 15  | Código de error                    | Vea el "Apéndice 4.8 Lista de códigos de error para el envío a medios externos". | Sí                  |
| 16  | Código del elemento de<br>análisis | Código del elemento medido                                                       | Sí                  |
| 17  | Nombre del elemento de análisis    | Nombre del elemento medido                                                       | Sí                  |
| 18  | Lote de reactivo R1                | Vea el "Apéndice 4.1 Información de datos medidos de muestras".                  | Sí                  |
| 19  | Fecha de caducidad de reactivo R1  | Vea el "Apéndice 4.1 Información de datos medidos de muestras".                  | Sí                  |
| 20  | Lote de reactivo R2                | Vea el "Apéndice 4.1 Información de datos medidos de muestras".                  | Sí                  |
| 21  | Fecha de caducidad de reactivo R2  | Vea el "Apéndice 4.1 Información de datos medidos de muestras".                  | Sí                  |
| 22  | Lote de Cal.                       | Lote de calibrador                                                               | Sí                  |
| 23  | Fecha de caducidad de Cal.         | Fecha de caducidad del calibrador                                                | Sí                  |

#### ■ Nombre del archivo: ocstd.csv

Note · El nombre del elemento se coloca a la cabeza de un nombre de archivo como cabecera seguida de los datos.

- · Cada elemento está separado por una coma (,).
- El contenido y el orden de envío dependen de la configuración de la selección de elementos de envío en Formato de envío.
- La supresión del cero se realiza para los elementos que no sean la fecha del análisis, la hora del análisis, el número de rack, el código del elemento de análisis y el nombre del elemento de análisis.

# 4.6 Información duplicada de STD

Se guarda la información para cada duplicado de STD.

### ■ Nombre del archivo: ocrstd.csv

| N.º | Nombre del elemento                | Nota                                                                             | Ajustes<br>de envío |
|-----|------------------------------------|----------------------------------------------------------------------------------|---------------------|
| 1   | Fecha                              | Vea el "Apéndice 4.1 Información de datos medidos de muestras".                  | Sí                  |
| 2   | HORA                               | Vea el "Apéndice 4.1 Información de datos medidos de muestras".                  | Sí                  |
| 3   | N.º de celda relativa              | Vea el "Apéndice 4.2 Información duplicada de la muestra".                       | Sí                  |
| 4   | N.º de rack                        | Vea el "Apéndice 4.1 Información de datos medidos de muestras".                  | Sí                  |
| 5   | Posición en el rack                | Vea el "Apéndice 4.1 Información de datos medidos de muestras".                  | Sí                  |
| 6   | N.º punto STD                      | Vea el "Apéndice 4.5 Información de datos medidos de STD".                       | Sí                  |
| 7   | Contador de réplicas               | Vea el "Apéndice 4.2 Información duplicada de la muestra".                       | Sí                  |
| 8   | A1                                 | Vea el "Apéndice 1.2 Cálculo del valor DA".                                      | Sí                  |
| 9   | A2                                 | Vea el "Apéndice 1.2 Cálculo del valor DA".                                      | Sí                  |
| 10  | A3                                 | Vea el "Apéndice 1.2 Cálculo del valor DA".                                      | Sí                  |
| 11  | DA1                                | Vea el "Apéndice 1.2 Cálculo del valor DA".                                      | Sí                  |
| 12  | DA2                                | Vea el "Apéndice 1.2 Cálculo del valor DA".                                      | Sí                  |
| 13  | Código de error                    | Vea el "Apéndice 4.8 Lista de códigos de error para el envío a medios externos". | Sí                  |
| 14  | Código del elemento de<br>análisis | Código del elemento medido                                                       | Sí                  |
| 15  | Nombre del elemento de análisis    | Nombre del elemento medido                                                       | Sí                  |
| 16  | Lote de reactivo R1                | Vea el "Apéndice 4.1 Información de datos medidos de muestras".                  | Sí                  |
| 17  | Fecha de caducidad de reactivo R1  | Vea el "Apéndice 4.1 Información de datos medidos de muestras".                  | Sí                  |
| 18  | Lote de reactivo R2                | Vea el "Apéndice 4.1 Información de datos medidos de muestras".                  | Sí                  |
| 19  | Fecha de caducidad de reactivo R2  | Vea el "Apéndice 4.1 Información de datos medidos de muestras".                  | Sí                  |
| 20  | Lote de Cal.                       | Lote de calibrador                                                               | Sí                  |
| 21  | Fecha de caducidad de<br>Cal.      | Fecha de caducidad del calibrador                                                | Sí                  |
| 22  | A0                                 | Vea el "Apéndice 1.2 Cálculo del valor DA".                                      | Sí                  |

Note

• El nombre del elemento se coloca a la cabeza de un nombre de archivo como cabecera seguida de los datos.

- · Cada elemento está separado por una coma (,).
- El contenido y el orden de envío dependen de la configuración de la selección de elementos de envío en Formato de envío.
- La supresión del cero se realiza para los elementos que no sean la fecha del análisis, la hora del análisis, el número de rack, el código del elemento de análisis y el nombre del elemento de análisis.

# 4.7 Información sobre los datos de cronología

Se guarda la información de los datos de cronología.

### ■ Nombre del archivo: tcourse.csv

| N.° | Nombre del elemento       | Nota                                                   | Ajustes de<br>envío |
|-----|---------------------------|--------------------------------------------------------|---------------------|
| 1   | Información de la celda 1 | Información sobre la cronología de la celda relativa 1 | —                   |
|     | •                         | •                                                      | •                   |
|     | -                         | •                                                      | •                   |
|     | •                         | •                                                      | •                   |
| n   | Información de la celda n | Información sobre la cronología de la celda relativa n | _                   |

# Información de la celda n

| N.º | Nombre del elemento                | Nota                                                            | Ajustes de<br>envío |
|-----|------------------------------------|-----------------------------------------------------------------|---------------------|
| 1   | Fecha del análisis                 | Vea el "Apéndice 4.1 Información de datos medidos de muestras". | _                   |
| 2   | Tiempo del análisis                | Vea el "Apéndice 4.1 Información de datos medidos de muestras". | —                   |
| 3   | N.º de celda relativa              | Vea el "Apéndice 4.2 Información duplicada de la muestra".      | —                   |
| 4   | Código del elemento de<br>análisis | Código del elemento medido                                      | —                   |
| 5   | Nombre del elemento de análisis    | Nombre del elemento medido                                      | —                   |
| 6   | Valor ABS del blanco de celdas     |                                                                 |                     |
| 7   | Valor ABS del 1er ciclo            | Vea el "Apéndice 1.2 Cálculo del valor DA".                     | —                   |
| 8   | Valor ABS del 2do ciclo            | Vea el "Apéndice 1.2 Cálculo del valor DA".                     | —                   |
|     | •                                  | •                                                               | •                   |
|     | •                                  | •                                                               | •                   |
|     | •                                  | •                                                               | •                   |
| 26  | Valor ABS del 20° ciclo            | Vea el "Apéndice 1.2 Cálculo del valor DA".                     | —                   |

Note

El archivo solo contiene datos sin cabecera.

· Cada elemento está separado por una coma (,).

- · Se añade CR/LF como delimitador y EOF al final del archivo.
- La supresión del cero se realiza para los elementos que no sean la fecha del análisis, la hora del análisis, el número de rack, el código del elemento de análisis y el nombre del elemento de análisis.

# 4.8 Lista de códigos de error para el envío a medios externos

| Código | Contenido del error                                                                   | Datos medidos<br>(*3)              | Nota                                                                                                    |
|--------|---------------------------------------------------------------------------------------|------------------------------------|----------------------------------------------------------------------------------------------------|
| 10     | Error de lectura del código de barras de la muestra                                   | Sí                                 |                                                                                                    |
| 01     | Muestra insuficiente, ninguna muestra                                                 | —                                  | No se realiza la dispensación.                                                                                                    |
| 02     | No hay error de reactivo                                                              | —                                  | * 2                                                                                                    |
| 03     | RBC (Prozona)                                                                         | Sí                                 |                                                                                                    |
| 04     | PRC (Prozona)                                                                         | Solo criterio<br>positivo/negativo |                                                                                                    |
| 05     | O (Sobre el rango)                                                                    | Solo criterio<br>positivo/negativo |                                                                                                    |
| 06     | UR (Bajo el rango)                                                                    | —                                  |                                                                                                    |
| 07     | Error de dispensación de la muestra<br>(Atasco de la boquilla de la muestra,<br>etc.) | _                                  | No se realiza la dispensación.                                                                                                    |
| 08     | Error de dispensación de reactivo<br>(Atasco de la boquilla del reactivo,<br>etc.)    | _                                  | No se realiza la dispensación del reactivo<br>R1 o del reactivo R2. La dispensación del<br>buffer también puede causar este error. |
| 09     | Error del mezclador<br>(Atasco en el mezclador, etc.)                                 | —                                  | No se realiza ninguna mezcla (agitación).                                                                                          |
| 0A     | Error de blanco de reactivo<br>(Verificación A1, Verificación DA1)                    | —                                  | El blanco de reactivos es anormal.                                                                                                 |
| 0B     | Sin CC                                                                                | —                                  | Incluye el desajuste del lote de CC.                                                                                               |
| 0D     | Error de verificación del límite de control de QC                                     | —                                  |                                                                                                    |
| 11     | Combinación de errores "10" + "01"                                                    | —                                  | * 1                                                                                                    |
| 12     | Combinación de errores "10" + "02"                                                    | —                                  | * 1                                                                                                    |
| 13     | Combinación de errores "10" + "03"                                                    | Sí                                 | * 1                                                                                                    |
| 14     | Combinación de errores "10" + "04"                                                    | —                                  | * 1                                                                                                    |
| 15     | Combinación de errores "10" + "05"                                                    | —                                  | * 1                                                                                                    |
| 16     | Combinación de errores "10" + "06"                                                    | —                                  | * 1                                                                                                    |
| 17     | Combinación de errores "10" + "07"                                                    | —                                  | * 1                                                                                                    |
| 18     | Combinación de errores "10" + "08"                                                    | —                                  | * 1                                                                                                    |
| 19     | Combinación de errores "10" + "09"                                                    | _                                  | * 1                                                                                                    |
| 1A     | Combinación de errores "10" + "0A"                                                    | _                                  | * 1                                                                                                    |
| 1B     | Combinación de errores "10" + "0B"                                                    | _                                  | * 1                                                                                                    |

11 - 1B es un error combinado con dos errores superpuestos. No se superpone ningún otro error.

\* 2 Se emite el mensaje "No hay error de reactivo" si no se ha podido detectar el volumen de reactivo cuando se intenta dispensar el reactivo.

\* 3 En el caso de los errores con "Sí" en el campo "Datos medidos" se envían los datos registrados y el resultado del criterio.
 En el caso de los errores con "-" en el campo "Datos medidos" se envía un espacio en blanco (20H) a los datos registrados y el resultado del criterio.

Apéndice

\* 1

# 5 Configuración de la memoria USB de gestión

Al guardar los datos de las mediciones u otros datos en una memoria USB, ésta debe configurarse primero como memoria USB de gestión.

Esta sección describe el procedimiento para configurar una memoria USB como memoria USB de gestión.

# 5.1 Cómo configurar una memoria USB de gestión 1 Establecer la ID de administrador. Para configurar la ID de administrador, vea en la página 206 "6.1.10 Ajustes de la cuenta del usuario". 2 Seleccione "ENCENDIDO" para [Gestión del operador]. Para la configuración de la gestión del operador, vea en la página 211 "6.1.12 Modo operador". 3 Inicie sesión con la ID de administrador. Vea en la página 28 "2.3 Inicio de sesión". MENU Ceres

r gráfico de C

(l)Cerrar

Crear un USB de gestión

🐮 Menú

Cerrar

01/03/2022 17:48:47

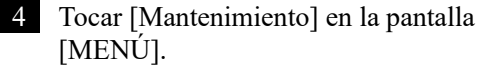

\* Se abre la pantalla [Mantenimiento].

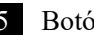

- 5 Botón {Crear un USB de gestión}.
  - \* Se abre la pantalla [Crear un USB de gestión].

Analiza

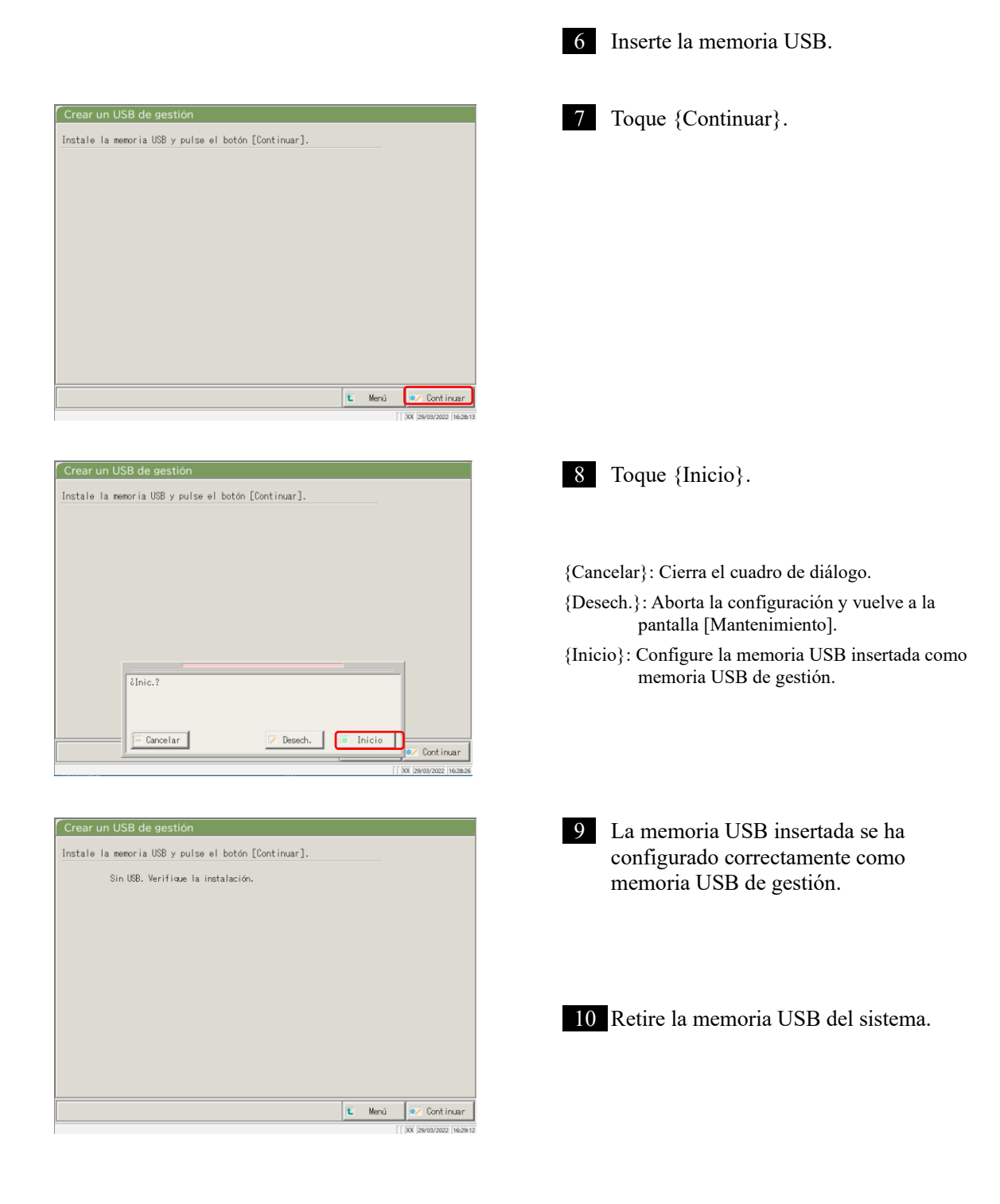

# Índice / Glosario

# Índice

| А                        |                                 |         |
|--------------------------|---------------------------------|---------|
| Abortar                  |                                 | 76      |
| Ajuste del formato de    |                                 | 32 200  |
| envío                    |                                 | 52,200  |
| Ajuste del idioma        |                                 | 32, 209 |
| Ajuste del sistema       |                                 | 31, 182 |
| Ajustes del protocolo    |                                 | 33,216  |
| Ajustes del protocolo de |                                 | 21 772  |
| CC                       |                                 | 54, 225 |
| Ajustes del protocolo de |                                 | 34 216  |
| muestras/QC              |                                 | 54,210  |
|                          | — verificar                     | 56      |
|                          | — creación                      | 47      |
|                          | — editar/recalcular             | 128     |
|                          | — lista                         | 57      |
| Ajustes online           |                                 | 195     |
| Análisis                 |                                 |         |
|                          | — finalización del análisis     | 75      |
|                          | — ajustes del elemento          | 198     |
|                          | — pantalla principal durante el | 22      |
|                          | análisis                        | 23      |
| Análisis inicial         |                                 | 60      |

# В

| Blanco de celdas          | 83     |
|---------------------------|--------|
| Botella de agua destilada | 41, 43 |
| Botella de solución de    | 12 13  |
| lavado                    | 42, 43 |

# С

| С                       |                   |          |
|-------------------------|-------------------|----------|
| Cálculo del valor DA    |                   | 236      |
| Calibrador              |                   | 47       |
| Cebado                  |                   | 164      |
| Cerrar                  |                   | 75       |
| Cerrar sesión           |                   | 158      |
| Configuración           |                   | 32, 190  |
| Configuración adicional |                   | 70       |
| Configuración de la     |                   | 32, 206  |
| cuenta del usuario      |                   | ,        |
| Control de precisión    |                   | 137      |
| Control X-R             |                   |          |
|                         | — visualizar      | 151      |
|                         | — cambio de rango | 155      |
| Copia de seguridad      |                   | 32, 214  |
| Criterio cualitativo    |                   | 237      |
| Criterio de Prozona     |                   | 238      |
| Cronología              |                   |          |
| Cronología              | —(muestra)        | 131, 133 |
| Cronología              | —(STD)            | 132, 135 |

Índice / Glosario

# D

# Datos del análisis

|                          | — especificación de la fecha de<br>medición | 100 |
|--------------------------|---------------------------------------------|-----|
|                          | — enviar                                    | 109 |
|                          | — especificación del rango                  | 102 |
|                          | — indicación en pantalla                    | 96  |
|                          | — buscar                                    | 106 |
| Datos intradía/inter día |                                             |     |
|                          | — supresión                                 | 147 |
|                          | — editar                                    | 145 |
|                          | — especificación del rango                  | 149 |
|                          | — pantalla                                  | 142 |

E

| Envío de datos       |                             | 32, 1     | 92 |
|----------------------|-----------------------------|-----------|----|
| Error                |                             |           |    |
|                      | — anulación                 | 2         | 30 |
|                      |                             | — botón 2 | 29 |
|                      | — lista                     | 2         | 48 |
|                      | — registro                  |           | 88 |
|                      | — pantalla                  | 2         | 28 |
| Especificaciones del |                             |           |    |
| rango                |                             |           |    |
|                      | —(Datos intradía/inter día) | 1         | 49 |
|                      | —(replicar los datos)       | 123, 1    | 25 |
|                      | (datos del análisis )       | 1         | 02 |

| F                     |                           |        |
|-----------------------|---------------------------|--------|
| Flujo diario de       |                           | 35     |
| operaciones           |                           | 55     |
|                       |                           |        |
| G                     |                           |        |
| Garrafa de drenaje    |                           |        |
|                       | — verificar               | 46     |
|                       | — procesar                | 91     |
|                       |                           |        |
| Ι                     |                           |        |
| Impresora             |                           | 10, 44 |
| Imprimir              |                           |        |
|                       | — Ejemplo de impresión en | 241    |
|                       | tiempo real               | 241    |
|                       | — (CC)                    | 56     |
|                       | — (Muestra de cronología) | 131    |
|                       | — (cronología de STD)     | 132    |
| Inicialización        |                           | 162    |
| Iniciar sesión        |                           | 28     |
|                       | — cambiar contraseña      | 159    |
| Interruptor de        |                           | 10     |
| alimentación primaria |                           | 10     |
| Interruptor de espera |                           | 10     |

F

L

| Lavado en curso            | 166     |
|----------------------------|---------|
| Limpieza                   | 84, 170 |
| Lista de control de piezas | 86, 178 |
| Lista de usuarios          | 30      |
|                            |         |

М

Р

| Medio externo |                               | 44, 203, 271, 283 |
|---------------|-------------------------------|-------------------|
| Método PRC    |                               | 239               |
| Método RBC    |                               | 238               |
| Modo operador |                               | 32, 211           |
| Muestra       |                               |                   |
|               | — configuración adicional     | 70                |
|               | — configuración del código de | 32, 182, 184      |
|               | barras                        | , 102, 101        |
|               | — Editar ID                   | 112               |
|               | — configuración               | 58                |

Panel de control10Pant. MENÚ16Protector de seguridad10

| Q         |                               |               |            |
|-----------|-------------------------------|---------------|------------|
| QC        |                               |               |            |
|           | — lote                        |               |            |
|           |                               | — supresión   | 141        |
|           |                               | — lista       | 137        |
|           |                               | — seleccionar | 140        |
|           | — procesar                    |               | 65         |
|           | — muestra                     |               | 47, 65     |
|           |                               |               |            |
| R         |                               |               |            |
| Rack      |                               |               |            |
|           | — información                 |               | 73         |
|           | — configuración               |               | 32, 188    |
| Reactivo  |                               |               |            |
|           | — código de barras            |               | 40, 50, 52 |
|           | — verificación en blanco      |               | 240        |
|           | — configuración               |               | 25, 37     |
|           | — volumen                     |               | 72         |
| Réplicas  |                               |               |            |
|           | — selección de datos          |               | 116, 125   |
|           | - especificación del rango de |               | 100 105    |
|           | datos                         |               | 123, 125   |
|           | — búsqueda de datos           |               | 126        |
|           | — visualización de la lista   |               | 114        |
| Restaurar |                               |               | 32, 215    |

Índice / Glosario

S

| Selección de artículos            |            | 116, 125 |
|-----------------------------------|------------|----------|
| Selección del destino de          |            | 102      |
| envío de datos                    |            | 192      |
| STD                               |            |          |
|                                   | — duplicar | 118, 120 |
|                                   | — muestra  | 47       |
| Sustitución de la celda de medida |            | 78       |
|                                   |            |          |
| V                                 |            |          |

Volver a analizar

62

#### Glosario

# Glosario

# A ABS A0, A1, A2, y A3 Logaritmo de la relación de la intensidad de la luz incidente que incide sobre una muestra (Io) y la intensidad de la luz transmitida (I) (i.e. Io/I). C Cronología Resultados (gráfico) de la medición/registro de los cambios en la absorbancia a medida que pasa el tiempo.

# D

# Datos

El valor de la concentración de un objetivo, como la hemoglobina. Datos medidos (valores de concentración) calculados mediante valores DA y curvas de calibración.

# E

# Error de atasco

Un error que indica que algo está tocando la boquilla de la muestra o el mezclador.

# М

# Método PRC

Compara los valores de DA2 de STD-6 (la concentración más alta de una serie de muestras de STD) y una muestra de paciente.

#### Método RBC

Compara la absorbencia en el punto RBC (en la fase inicial de una reacción) de la mayor concentración de una serie de muestras de STD (STD 6) y de una muestra de paciente.

# Modo de análisis

Se utiliza cuando la muestra se analiza por primera vez. Uno de los modos de medición.

#### Modo de nueva medición

Mide de nuevo la muestra. Uno de los modos de medición.

Las muestras de nueva medición se manipulan de la misma manera que las del primer análisis.

### Modo de repetición del análisis

Vuelve a probar las muestras medidas en el modo de análisis. Sin embargo, no se vuelven a pinchar. Uno de los modos de medición.

#### Р

# Prozona

Fenómeno en el que hay un exceso de anticuerpos o antígenos, y ya no se producen reacciones observables en una mezcla de antígenos y anticuerpos específicos. Esto se observa en las muestras de alto valor. Las muestras en las que la cantidad de cambio disminuye en la última etapa de una reacción se denominan muestras de prozona.

#### Q

#### QC (muestra)

Muestra de control. También se denomina material de referencia o muestra de referencia.

#### S

#### STD (muestra)

La muestra del calibrador. También se denomina material estándar o muestra estándar.

| V              |                                                                                         |  |  |  |
|----------------|-----------------------------------------------------------------------------------------|--|--|--|
| Valor Back fit |                                                                                         |  |  |  |
|                | El valor obtenido al ajustar la absorbancia a una curva de calibración.                 |  |  |  |
| Valor DA       | Diferencia de absorbencia. Se calcula como la cantidad de cambio en la absorbancia. Por |  |  |  |
|                | ejemplo,                                                                                |  |  |  |
|                | DA1 = A3-A1 [ABS]                                                                       |  |  |  |
|                | DA2 = A2-A0 [ABS]                                                                       |  |  |  |

Verificación del valor QC

Verificación basada en los valores límite de control establecidos en la pantalla [Proceso QC]. Especificación:

Cuando es menor que el valor mín. +1: Anormal

Cuando el valor máx. es de +1 o más: Anormal

Índice / Glosario

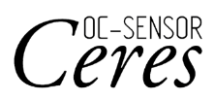

Fabricante EIKEN CHEMICAL CO., LTD. 4-19-9 TAITO, TAITO-KU, TOKIO 110-8408, JAPÓN TEL: +81-280-56-2822 FAX: +81-280-56-2707 URL: http://www.eiken.co.jp/en/ifu

Marzo 2025 NN1-1741ES Rev.6

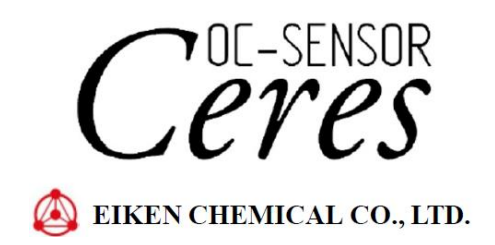